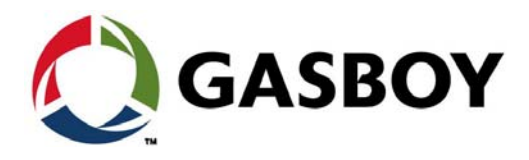

**MDE-4821J** 

# Fleet Head Office System and Fuel Management Software

# **INSTALLATION AND USER MANUAL**

This manual supports released version 6.4.410.XX and later.

This document is based on Orpak's FHO and FMS Installation and User Manuals, P/N 817423708 and 817423706.

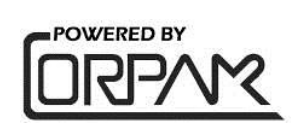

## SAFETY CONSIDERATIONS

Read all warning notes and instructions carefully. They are included to help you installing the Product safely in the highly flammable environment of the fuel station. Disregarding these warning notes and instructions could result in serious injury or property damage. It is the installer responsibility to install, operate and maintain the equipment according to the instructions given in this manual, and to conform to all applicable codes, regulations and safety measures. Failure to do so could void all warranties associated with this equipment.

Remember that the fuel station environment is highly flammable and combustible. Therefore, make sure that actual installation is performed by experienced personnel, licensed to perform work in fuel station and at a flammable environment, according to the local regulations and relevant standards.

## WARNING - EXPLOSION HAZARD

Use separate conduit for the intrinsically safe. Do not run any other wires or cables through this conduit, because this could create an explosion hazard.

Use standard test equipment only in the non- hazardous area of the fuel station, and approved test equipment for the hazardous areas.

In the installation and maintenance of the Product, comply with all applicable requirements of the National Fire Protection Association NFPA30 "Flammable and Combustible Liquids Code", NFPA 30A "Code for Motor Fuel Dispensing Facilities and Repair Garages", NFPA 70<sup>®</sup> "National Electric Code", federal, state and local codes and any other applicable safety codes and regulations.

Do not perform metal work in a hazardous area. Sparks generated by drilling, tapping and other metal work operations could ignite fuel vapors and flammable liquids, resulting in death, serious personal injury, property loss and damage to you and other persons.

### **CAUTION - SHOCK HAZARD**

Dangerous AC voltages that could cause death or serious personal injury are used to power the Product. Always disconnect power before starting any work. The Product has more than one power supply connection points. Disconnect all power before servicing.

## WARNING - PASSING VEHICLES

When working in any open area of fuel station, beware of passing vehicles that could hit you. Block off the work area to protect yourself and other persons. Use safety cones or other signaling devices.

## WARNING

Components substitutions could impair intrinsic safety. Attaching unauthorized components or equipment will void your warranties.

### CAUTION

Do not attempt to make any repair on the printed circuit boards residing in the Product, as this will void all warranties related to this equipment.

### **PROPRIETY NOTICE**

This document contains propriety and confidential information. It is the property of ORPAK SYSTEMS Ltd. It may not be disclosed or reproduced in whole or in part without written consent of ORPAK SYSTEMS. The information in this document is current as of the date of its publication, but is subject to change without notice.

#### DISCLAIMER

This document is provided for reference only. Although every effort has been made to ensure correctness, ORPAK SYSTEMS does not guarantee that there are no errors or omissions in this document.

### FCC COMPLIANCE STATEMENT

The FCC Wants You to Know:

This equipment has been tested and found to comply with the limits for a Class B & C digital device, pursuant to Part 15 of the FCC rules. These limits are designed to provide reasonable protection against harmful interference in a residential installation. This equipment generates uses and can radiate radio frequency energy and, if not installed and used in accordance with the instructions, may cause harmful interference to radio communications. However, there is no guarantee that interference will not occur in a particular installation. If this equipment does cause harmful interference to radio or television reception, which can be determined by turning the equipment off and on, the user is encouraged to try to correct the interference by one or more of the following measures:

a) Reorient or relocate the receiving antenna.

b) Increase the separation between the equipment and receiver.

- c) Connect the equipment to an outlet on a circuit different from that to which the receiver is connected.
- d) Consult the dealer or an experienced radio/TV technician.

### FCC WARNING

Modifications not expressly approved by the manufacturer could void the user authority to operate the equipment under FCC Rules.

This document is the property of: ORPAK SYSTEMS Ltd. ISRAEL This page is intentionally left blank.

# **Table of Contents**

#### 1 – General Description

| 1 – General Description                                                                                                    | 1                                                                                                    | 1                                            |
|----------------------------------------------------------------------------------------------------|----------------------------------------------------------------------------------------------------|----------------------------------------------|
| 1.1 Introduction         1.2 FHO Product Overview                                                                                                    | 1.2.1 General                                                                                                   | 1<br>1<br>1                                  |
| 1.3 FMS Product Overview                                                                                                    | 1.2.2 Features                                                                                                  | 2<br>2<br>3                                  |
|                                                                                                    | 1.3.1 General         1.3.2 Features         1.3.3 Authentication                                               | 3<br>3                                       |
| 1.4 Manual Structure         1.5 Using This Manual         1.6 References                                                                                                    |                                                                                                    | 5<br>6<br>7                                  |
| 2 – Software and Hard                                                                                                    | ware Requirements                                                                                               | 9                                            |
| <ul><li>2.1 Installation</li></ul>                                                                                                    | 2.3.1 General<br>2.3.2 Hardware Configuration for One Station to Five Stations<br>2.3.3 Medium PC Configuration | 9<br>9<br>9<br>9<br>9<br>9<br>10             |
| <ul> <li>2.4 Internet</li></ul>                                                                                                    | nendations.                                                                                                    |                                              |
| 3 – Application Installa                                                                                                    | .100                                                                                                    | 15                                           |
|                                                                                                    | 3.1.1 Database Requirements                                                                                     | 15<br>15                                     |
| <ul> <li>3.2 Express Installation</li> <li>3.3 Custom Install – Full Lo</li> <li>3.4 Custom Install – Full Re</li> <li>3.5 Custom Install – Head C</li> <li>3.6 Custom Install – Databa</li> <li>3.7 Upgrading Head Office</li> <li>3.8 Uninstalling Head Office</li> <li>3.9 Failure To Run The Head</li> </ul> | cal                                                                                                    | 16<br>22<br>30<br>32<br>34<br>36<br>37<br>41 |
| 4 – Common Functiona                                                                                                    | al Principles                                                                                                   | 43                                           |
| 4.1 General                                                                                                    | 4.3.1 General<br>4.3.2 Navigating a Grid<br>4.3.3 Selecting a Row in a Grid<br>4.3.4 Marking Row(s) in a Grid   | 43<br>43<br>44<br>44<br>44<br>45<br>45       |

|                             | 4.3.5 Sorting a Grid                    | 45<br>46 |
|-----------------------------|-----------------------------------------|----------|
| 4.4 Navigation Notes        |                                         | 47       |
| 3                           | 4.4.1 General                           | 47       |
|                             | 4.4.2 Not Saving Change                 | 47       |
|                             | 4.4.3 Filling All Fields                | 47       |
|                             | 4.4.4 Saving Data                       | 48       |
| 4.5 Log Files               | ~                                       | 48       |
| Ū.                          | 4.5.1 General                           | 48       |
|                             | 4.5.2 Enabling Log File                 | 48       |
|                             | 4.5.3 Logs Location                     | 48       |
|                             | 4.5.4 Types of Log Files                | 49       |
| 5 – Getting Started         |                                         | 51       |
| 5 1 General                 |                                         | 51       |
| 5.2 EHO/EMS Application     | Startun                                 | 51       |
| 5.3 Login                   |                                         | 52       |
| 0.0 Login                   | 5.3.1 User and Password Identification. | 52       |
| 6 – Operating as Adm        | inistrator                              | 55       |
|                             |                                         |          |
| 6.1 General                 |                                         | 55       |
| 6.2 Administrator Applicati | on Start Screen.                        | 55       |
| 6.3 Navigating Through Th   | e Administration Application.           | 56       |
| 6.4 Setup Section           |                                         | 56       |
|                             | 6.4.1 General Tab                       | 57       |
|                             | 6.4.2 Reports Tab                       | /1       |
|                             |                                         | 73       |
|                             | 6.4.4 Alarms Tab.                       | 74       |
|                             | 6.4.5 Products Tab                      | 75<br>77 |
|                             | 6.4.0 Price Lists                       | 11       |
|                             | 6.4.9 Card Format                       | 00       |
|                             | 6.4.0 Active Directory                  | 0Z       |
| 6 5 Stationa Tab            |                                         | 00       |
|                             | 6 5 1 Stationa Saraan                   | 00       |
|                             | 6.5.2 Defining a New Station            | 00       |
|                             | 6.5.2 Definiting a New Station.         | 09       |
|                             | 6.5.4 Deloto Station                    | 90       |
|                             | 6.5.5 Find Filter                       | 90       |
|                             | 6.5.6 Manual Undate                     | aa       |
|                             | 6.5.7 Redefining a Station              | 99       |
| 6.6 Cluster Tab             | 1                                       | 100      |
|                             | 6 6 1 General                           | 100      |
|                             | 6.6.2 Displaving Clusters               | 100      |
|                             | 6.6.3 Creating a New Cluster            | 101      |
|                             | 6.6.4 Modifying an Existing Cluster.    | 102      |
|                             | 6.6.5 Deleting a Cluster                | 102      |
|                             | 6.6.6 Cluster Properties                | 102      |
| 6.7 Events Log (User Ever   | nts)                                    | 103      |
| 6.8 Administration Section  | · · · · · · · · · · · · · · · · · · ·   | 105      |
|                             | 6.8.1 User Properties Screen 1          | 106      |
|                             | 6.8.2 Sys Commands Tab 1                | 111      |
|                             | 6.8.3 Registration 1                    | 111      |
|                             | 6.8.4 Password Policy 1                 | 112      |
|                             | 6.8.5 Database Archiving 1              | 114      |

MDE-4821J Fleet Head Office and Fuel Management Software Installation and User Manual · July 2018

| 6.9 UI Text Localization | · · · · · · · · · · · · · · · · · · ·       | 116 |
|--------------------------|---------------------------------------------|-----|
| 6                        | 6.9.1 UI Text Localization                  | 116 |
| 6                        | 6.9.2 Driver Interface Messages Translation | 117 |
| 6                        | 6.9.3 Export/Import Translation             | 119 |
| 6.10 Help                | · · · · · · · · · · · · · · · · · · ·       | 120 |
| 6.11 Exit                | ,<br>                                       | 120 |
|                          |                                             |     |

## 7 – Fleet Management

| 7.1 General                           |                                        | . 121  |
|---------------------------------------|----------------------------------------|--------|
| 7.2 FHO Start Screen                  |                                        | . 121  |
| 7.3 Navigating Through Th             | e Fleet Head Office                    | . 122  |
| 7.4 Fleet Management - O              | )verview                               | . 123  |
| 5                                     | 7.4.1 Concept                          | . 123  |
|                                       | 7.4.2 Device's Definition              | . 123  |
|                                       | 7.4.3 Workflow                         | .124   |
|                                       | 7.4.4 Programing Devices               | 124    |
| 7.5 Defining Vehicle Model            | ls                                     | .126   |
| · · · · · · · · · · · · · · · · · · · | 7.5.1 General                          | 126    |
|                                       | 7.5.2 Vehicle Models Screen            | 127    |
|                                       | 7.5.3 Defining a New Model             | 128    |
|                                       | 7.5.4 Modifying a Model Properties     | 129    |
|                                       | 7.5.5 Deleting a Model                 | 120    |
| 7.6 Defining Rules                    |                                        | 120    |
|                                       | 7.6.1 Creating a New Pule              | 120    |
|                                       | 7.0.1 Orealing a New Kule              | 120    |
|                                       | 7.0.2 Rule Flopenies                   | 120    |
| 7.7 Creating Croup Bules              |                                        | 140    |
| 7.7 Creating Group Rules              | 7.7.1 Creating a New Crown Dula        | . 140  |
|                                       | 7.7.1 Creating a New Group Rule        | . 14 1 |
|                                       | 7.7.2 Group Rules Properties.          | . 142  |
| 7.0 Managing Flagts                   |                                        | . 142  |
| 7.8 Managing Fleets                   | 7.0.4 Osnaml                           | .143   |
|                                       | 7.8.1 General                          | .143   |
|                                       |                                        | . 144  |
|                                       |                                        | .145   |
|                                       |                                        | .146   |
|                                       | 7.8.5 New Fleet – Account Tab          | .146   |
|                                       | 7.8.6 New Fleet – Validation Tab       | . 148  |
|                                       | 7.8.7 Fleet Functional Buttons         | . 149  |
| 7.9 Departments                       |                                        | . 152  |
|                                       | 7.9.1 General                          | . 152  |
|                                       | 7.9.2 Adding a New Department          | . 153  |
|                                       | 7.9.3 New Department – General Tab     | . 154  |
|                                       | 7.9.4 New Department – Information Tab | . 155  |
|                                       | 7.9.5 New Department – Validation Tab  | . 155  |
|                                       | 7.9.6 Department Functional Buttons    | . 156  |
| 7.10 Managing Devices (V              | ehicles)                               | . 158  |
|                                       | 7.10.1 Creating a New Device           | . 159  |
|                                       | 7.10.2 Device Properties               | . 167  |
|                                       | 7.10.3 Deleting a Device               | . 168  |
|                                       | 7.10.4 Changing a Device's Status      | . 168  |
|                                       | 7.10.5 Importing Device Data           | . 168  |
|                                       | 7.10.6 Exporting Devices Data          | . 169  |
|                                       | 7.10.7 Printing Devices Report         | . 169  |
|                                       | 7.10.8 Clearing the Device Filters     | . 170  |
|                                       | 7.10.9 Gasboy Magnetic Cards Format    | . 170  |

| Table | of | Contents |
|-------|----|----------|
|-------|----|----------|

| 8 – FHO Reports              | 171                                              |
|------------------------------|--------------------------------------------------|
| 8.1 General                  |                                                  |
| 0.2 Fillers                  | 0.2.1.Set Time Dange 171                         |
|                              | 8.2.2 Elect Filter 172                           |
|                              | 8.2.3 Department Eilter 172                      |
|                              | 9.2.3 Department Filter (Authorization Moon) 172 |
| 9.2 Drinting a Dapart        |                                                  |
| 8.4 Soving a Poport          |                                                  |
| 8.5 EHO Administrator Penc   | 174 174                                          |
|                              | 851 Summary Report 174                           |
|                              | 8.5.2 Custom Reports 177                         |
|                              | 8 5 3 Eleet Reports 183                          |
|                              | 8.5.4 Modify Transactions                        |
|                              | 8 5 5 Export Screen 201                          |
|                              | 8.5.6 DP Export 210                              |
| 8.6 EHO Eleet Manager Rer    | orts 214                                         |
|                              | 8.6.1 Summary Reports 215                        |
|                              | 8.6.2 Vehicle Reports 219                        |
|                              | 8.6.3 Exception Reports                          |
|                              | 8.6.4 Custom Reports                             |
|                              | 8.6.5 Fleet Reports                              |
|                              | 8.6.6 Modify Transactions                        |
|                              | 8.6.7 DP Export                                  |
|                              |                                                  |
| 9 – Fuel Management S        | Software Application 231                         |
| 9.1 General                  |                                                  |
| 9.2 FMS Application Start S  | creen for Typical User                           |
| 9.3 Navigating Through The   | FMS Application                                  |
| 9.4 Fuel Inventory And Statu | us Grid Fields                                   |
|                              | 9.4.1 Alarms Indication Field 233                |
|                              | 9.4.2 Fuel Inventory Field                       |
|                              | 9.4.3 Status Grid Options                        |
| 9.5.Alarms Grid              |                                                  |
| 10 – FMS Orders and I        | Deliveries 237                                   |
| 10.1 General                 | 237                                              |
| 10.2 Orders Screen           | 238                                              |
| 10.3 Preparing New Orders    | 239                                              |
| 10.4 Delivery.               | 241                                              |
| <b>,</b>                     | 10.4.1 Delivery Detailed Data Screen             |
| 10.5 Deliveries Screen       |                                                  |
|                              | 10.5.1 Adding a New Delivery. 246                |
|                              | 10.5.2 Modifying a Delivery                      |
|                              | 10.5.3 Deleting a Delivery 248                   |
| 11 Station Data              | 240                                              |
|                              | 249                                              |
| 11.1 General                 |                                                  |
| 11.2 Tanks Tab               |                                                  |
|                              | 11.2.1 Tank Status Screen Elements 250           |
| 11.3 Station Inventory       |                                                  |
| 11.4 Price Update            | 255 A4 4 4 Dive Weber                            |
| 11.5 Manual Stations Data F  | 11.4.1 Price History                             |
|                              |                                                  |

MDE-4821J Fleet Head Office and Fuel Management Software Installation and User Manual · July 2018

| 12 – FMS Reports                                      | 259            |
|-------------------------------------------------------|----------------|
| 12.1 General                                          | . 259<br>. 259 |
| 12.2.1 Sales Reports                                  | . 261          |
| 12.2.3 Reconciliation Reports                         | .271           |
| 12.2.5 Custom Reports                                 | . 290          |
| 12.3 Custom Reports Tab                               | .290<br>.290   |
| 12.5 ATG Export                                       | . 291          |
| 13 – Event Viewer and Alarms                          | 299            |
| 13.1 General                                          | . 299          |
| 13.2.1 List of Events                                 | . 300          |
| 13.3 Alarms                                           | . 303<br>. 305 |
| 14 - Glossan                                          | 307            |
| 14 1 SiteOmat Glossany                                | 307            |
| 14.2 Communication Glossary                           | . 308          |
| Appendix A: General Guide for Web Client User         | 309            |
| A.1 Printing Graphic Reports.                         | . 309          |
| A.2 Accessing From web                                | . 309<br>. 309 |
| A.2.2 Avoiding Certificate Errors                     | .310<br>.315   |
| Appendix B: Import Devices File Format                | 319            |
| B.1 Introduction                                      | .319           |
| B.2 General                                           | .319<br>320    |
| B.4 FHO Capabilities.                                 | . 321          |
| B.5 Model File                                        | .322           |
| B.7 Group Rule File                                   | . 325          |
| B.8 Fleet File                                        | . 326<br>. 328 |
| B.10 Means File (Device)                              | .330           |
| B.11 Import Response File                             | . 333<br>. 334 |
| Annondix C: W/D Dedistration and Satur                | 227            |
|                                                       | 227            |
| C.2 WP Tunnel Installation                            | . 337          |
| C.3 Establishing WP - Head Office Communication       | . 341          |
| Appendix D: WEX and Voyager Fleet Card Format Support | 345            |
| D.1 General                                           | . 345          |

| D.2 Setup               |                           | 345 |
|-------------------------|---------------------------|-----|
| D.3 Refueling Scenarios |                           | 346 |
|                         | D.3.1 Wex Fleet Cards     | 346 |
|                         | D.3.2 Voyager Fleet Cards | 346 |

| Appendix E: Obtaining an | SSL Certificate |
|--------------------------|-----------------|
|                          |                 |

347

| E.1 General                                  | . 347 |
|----------------------------------------------|-------|
| E.2 Registering a Domain Name                | . 348 |
| E.3 Generating a Certificate Signing Request | . 348 |
| E.4 Purchasing an SSL Certificate            | . 349 |
| E.5 Installing the Certificate               | . 350 |

# **List of Figures**

| Figure 1 FMS and FHO Architecture                                       | . 4 |
|-------------------------------------------------------------------------|-----|
| Figure 2 Head Office Setup Wizard Welcome Screen                        | 16  |
| Figure 3 License Agreement Screen                                       | 17  |
| Figure 4 Choose Install Location Screen                                 | 17  |
| Figure 5 Activation Screen                                              | 18  |
| Figure 6 Offline Activation Message                                     | 18  |
| Figure 7 Select Installation Mode Screen – Express Install              | 19  |
| Figure 8 Installing Screen – Express Installation                       | 19  |
| Figure 9 Setup Complete Message                                         | 20  |
| Figure 10 License Activation Warning.                                   | 20  |
| Figure 11 License Activation Server                                     | 21  |
| Figure 12 Head Office Setup Wizard Welcome Screen                       | 22  |
| Figure 13 License Agreement Screen                                      | 23  |
| Figure 14 Choose Install Location Screen                                | 23  |
| Figure 15 Activation Screen                                             | 24  |
| Figure 16 Offline Activation Message                                    | 24  |
| Figure 17 Select Installation Mode Screen – Custom Install              | 25  |
| Figure 18 Installation Mode Screen                                      | 25  |
| Figure 19 Configure Database Parameters Screen                          | 26  |
| Figure 20 Choose Components Screen                                      | 26  |
| Figure 21 Installing Screen – Custom Install                            | 27  |
| Figure 22 Setup Complete Message                                        | 27  |
| Figure 23 License Activation Warning.                                   | 28  |
| Figure 24 License Activation Server                                     | 28  |
| Figure 25 Installation Mode Screen – Selecting Full Remote Mode         | 30  |
| Figure 26 Configure Database Parameters Screen – Full Remote Mode       | 31  |
| Figure 27 Installation Mode Screen – Selecting Head Office Only Mode    | 32  |
| Figure 28 Configure Database Parameters Screen – Head Office Only Mode. | 33  |
| Figure 29 HEAD OFFICE Database Not Found Message                        | 33  |
| Figure 30 Installation Mode Screen – Selecting Database Only Mode       | 34  |
| Figure 31 Configure Database Parameters Screen –Database Only Mode.     | 35  |
| Figure 32 Example of Head Office Upgrade Confirmation Message.          | 36  |
| Figure 33 Configure Database Parameters Screen – HEAD OFFICE Upgrade    | 36  |
| Figure 34 Orpak\HeadOffice Folder                                       | 37  |
| Figure 35 Uninstalling HeadOffice Confirmation Message                  | 37  |
| Figure 36 Head Office Uninstall Wizard Welcome Screen                   | 38  |
| Figure 37 Head Office Location Screen                                   | 38  |
| Figure 38 Database Tables Removal Confirmation Message.                 | 39  |
| Figure 39 Uninstalling Screen                                           | 39  |
| Figure 40 Uninstallation Complete Message                               | 40  |
| Figure 41 Uninstallation Complete Screen                                | 40  |
| Figure 42 ODBC Connection Dialog Screen                                 | 41  |
| Figure 43 SQL Server DSN Configuration.                                 | 42  |

| Figure 44 Grid Pages Selection Buttons                     | 44 |
|------------------------------------------------------------|----|
| Figure 45 Grid Row Selection Message                       | 44 |
| Figure 46 Selecting a Row in a Grid.                       | 45 |
| Figure 47 Marking Grid Row(s)                              | 45 |
| Figure 48 Sorting Grid Rows                                | 45 |
| Figure 49 Stations Find/Filter Dialog Box                  | 46 |
| Figure 50 Filter Options in Grid Headers                   | 46 |
| Figure 51 Saving Changes Dialog Box.                       | 47 |
| Figure 52 Mandatory Fields Fill Requirement Dialog Box     | 47 |
| Figure 53 Processing Data Message                          | 48 |
| Figure 54 Login Dialog Box for Accessing the Applications. | 52 |
| Figure 55 Bad User or Password Message                     | 52 |
| Figure 56 Password Change Screen                           | 53 |
| Figure 57 Password Minimum Characters Message.             | 53 |
| Figure 58 Password Do not Match Message.                   | 53 |
| Figure 59 Administration Application - Start Screen        | 55 |
| Figure 60 Setup Screen – General Tab                       | 57 |
| Figure 61 Fleet Management Import Scheduler Dialog Box     | 59 |
| Figure 62 Receipt Format Selection Dialog Box              | 59 |
| Figure 63 Format Receipt Header/Footer Dialog Box          | 60 |
| Figure 64 AVL Server Configuration Dialog Box              | 63 |
| Figure 65 Companies Configuration Dialog Box               | 64 |
| Figure 66 Stations Screen and Tab                          | 65 |
| Figure 67 Stations Properties Dialog Box                   | 65 |
| Figure 68 Local Fleet Management Screen – Fleets Tab       | 66 |
| Figure 69 Fleet Properties Dialog Box                      | 67 |
| Figure 70 OPT – Screens and Prompts Customization.         | 68 |
| Figure 71 PAIS Prompts Settings                            | 70 |
| Figure 72 Setup Screen – Reports Tab                       | 71 |
| Figure 73 Environment Report Header Dialog Box             | 72 |
| Figure 74 Vapor Recovery Throughput Form Setup Dialog Box. | 72 |
| Figure 75 Setup Screen – Formats Tab.                      | 73 |
| Figure 76 Setup Screen – Alarms Tab                        | 74 |
| Figure 77 Setup Screen – Products Tab                      | 75 |
| Figure 78 New Product Dialog Box                           | 76 |
| Figure 79 Cannot Delete Product Message.                   | 77 |
| Figure 80 Wet Price Lists Dialog Box                       | 78 |
| Figure 81 FMS Screen                                       | 80 |
| Figure 82 Card Format Screen                               | 82 |
| Figure 83 Data Format Dialog Box                           | 83 |
| Figure 84 Data Format Import Dialog Box                    | 84 |
| Figure 85 HID Formats Dialog Box                           | 85 |
| Figure 86 Active Directory Screen                          | 86 |
| Figure 87 Active Directory Properties Dialog Box           | 87 |
| Figure 88 Stations Screen                                  | 88 |
| Figure 89 Station Properties Screen                        | 90 |
| Figure 90 Connection to Station Successful Message         | 92 |

| Figure 91 Station Add Failure Message                                       | 92  |
|-----------------------------------------------------------------------------|-----|
| Figure 92 Adding a New Manual Station Screen                                | 93  |
| Figure 93 Matching the Station Products                                     | 94  |
| Figure 94 Information Tab                                                   | 95  |
| Figure 95 Tanks Tab                                                         | 96  |
| Figure 96 Pumps & Nozzles Tab                                               | 97  |
| Figure 97 Station List Filtering Dialog Box                                 | 98  |
| Figure 98 Transactions Database Merging Message                             | 99  |
| Figure 99 Clusters Tab                                                      | 100 |
| Figure 100 Adding a New Cluster                                             | 101 |
| Figure 101 Incorrect New Cluster Definition Message                         | 102 |
| Figure 102 Log Viewer – Login List                                          | 103 |
| Figure 103 Log Viewer – Report List.                                        | 104 |
| Figure 104 Administration Screen                                            | 105 |
| Figure 105 User Properties Dialog Box                                       | 106 |
| Figure 106 User Properties – Department Manager List Dialog Box             | 108 |
| Figure 107 User Properties – Defining Users with Restricted Permissions     | 109 |
| Figure 108 New User Definition – Fail Messages                              | 110 |
| Figure 109 User Properties - Information Dialog Box                         | 110 |
| Figure 110 Sys Commands Tab                                                 | 111 |
| Figure 111 Policy Tab.                                                      | 112 |
| Figure 112 Multi Login and User Blocking Error Message                      | 113 |
| Figure 113 Archive Tab                                                      | 114 |
| Figure 114 Database Archiving Confirmation Message.                         | 114 |
| Figure 115 Login Dialog Box – Database Selection                            | 115 |
| Figure 116 Text Translation Dialog Box                                      | 116 |
| Figure 117 Formats Screen, Additional Options for Administrator Translators | 117 |
| Figure 118 Specific Text Translation Dialog Box                             | 118 |
| Figure 119 Translation Text Import Warning Message                          | 119 |
| Figure 120 Translation Text Import Dialog Box                               | 119 |
| Figure 121 FHO System Start Screen (Fleet Manager)                          | 121 |
| Figure 122 Local Management Models Main Screen.                             | 127 |
| Figure 123 Model Properties Dialog Box                                      | 128 |
| Figure 124 Rules Main Screen                                                | 130 |
| Figure 125 Rule Properties Screen                                           | 131 |
| Figure 126 Cluster Rule Detail Tab                                          | 132 |
| Figure 127 Time Range Rule Detail Tab                                       | 133 |
| Figure 128 Rule Time Range Dialog Box                                       | 134 |
| Figure 129 Limits Rule Detail Tab.                                          | 135 |
| Figure 130 Visits Rule Detail Tab                                           | 136 |
| Figure 131 Fuel Rule Detail Tab                                             | 137 |
| Figure 132 Dry Products Rule Detail Tab                                     | 138 |
| Figure 133 Group Rules Screen                                               | 140 |
| Figure 134 Group Rule Properties – General Tab                              | 141 |
| Figure 135 Group Rule Properties – Detail Tab                               | 142 |
| Figure 136 Local Management Fleets Screen.                                  | 143 |
| Figure 137 Fleet Properties Dialog Box – General Tab                        | 144 |
|                                                                             |     |

| Figure 138 Fleet Properties – Information Tab.                                 | 146 |
|--------------------------------------------------------------------------------|-----|
| Figure 139 Fleet Properties Screen – Account Tab                               | 147 |
| Figure 140 Fleet Properties – Account Tab - Wrong Value Message                | 147 |
| Figure 141 Fleet Properties – Validation Tab.                                  | 149 |
| Figure 142 Deleting a Fleet – Departments Delete Warning Message.              | 150 |
| Figure 143 Find Fleet Dialog Box                                               | 151 |
| Figure 144 Fleet History Dialog Box                                            | 152 |
| Figure 145 Department Definition – Error Message                               | 152 |
| Figure 146 Departments Dialog Box                                              | 153 |
| Figure 147 Department Properties Dialog Box – General Tab.                     | 154 |
| Figure 148 Department Properties Dialog Box – Information Tab                  | 155 |
| Figure 149 Finding a Department.                                               | 157 |
| Figure 150 Devices Screen                                                      | 158 |
| Figure 151 Device Properties Screen – General Tab                              | 159 |
| Figure 152 Device Properties Screen – Information Tab                          | 160 |
| Figure 153 Device Properties Screen – Employee Device Information Tab          | 162 |
| Figure 154 Devices Properties Screen – Validation Tab                          | 163 |
| Figure 155 Validation Prompt Including Pump Number                             | 164 |
| Figure 156 Device Properties Screen – Format Tab.                              | 166 |
| Figure 157 Device Properties Screen – Two Stage Tab                            | 167 |
| Figure 158 Delete Device Approval Message <i>a is intentionally left blank</i> | 168 |
| Figure 159 Import Device Data                                                  | 169 |
| Figure 160 Devices Report - Example                                            | 169 |
| Figure 161 Time Range Dialog Box.                                              | 171 |
| Figure 162 Set Fleet Filter Dialog Box                                         | 172 |
| Figure 163 Set Dept Filter Dialog Box                                          | 172 |
| Figure 164 Reports – Set Mean Filter Dialog Box                                | 173 |
| Figure 165 Print Preview                                                       | 174 |
| Figure 166 Summary Reports Screen (FHO Administrator)                          | 175 |
| Figure 167 HEAD OFFICE Summary Report in CSV File Format.                      | 176 |
| Figure 168 Custom Report Screen                                                | 177 |
| Figure 169 Multi Select Popup                                                  | 180 |
| Figure 170 Custom Report (Typical)                                             | 182 |
| Figure 171 Fleet Reports Screen.                                               | 183 |
| Figure 172 Driver List Report Section                                          | 184 |
| Figure 173 Driver List Report – Example                                        | 185 |
| Figure 174 Vehicle List Report Section                                         | 186 |
| Figure 175 Vehicle List Report – Example                                       | 187 |
| Figure 176 Department List Report Section                                      | 188 |
| Figure 177 Department List Report – Example                                    | 188 |
| Figure 178 Department Usage Report Section                                     | 190 |
| Figure 179 Department Usage Report – Example                                   | 190 |
| Figure 180 Vehicle Usage Report Section                                        | 192 |
| Figure 181 Vehicle Usage Report – Example.                                     | 192 |
| Figure 182 Obligo Report Section                                               | 193 |
| Figure 183 Obligo Report – Example.                                            | 193 |
| Figure 184 Payment Reject Report Screen                                        | 194 |
|                                                                                |     |

| Figure 185 Modify Transactions Screen                               | 195 |
|---------------------------------------------------------------------|-----|
| Figure 186 Edit Transaction Dialog Box                              | 196 |
| Figure 187 Import Transactions Dialog Box                           | 197 |
| Figure 188 Import Transaction Settings Dialog Box                   | 197 |
| Figure 189 Import Transaction Scheduler Dialog Box.                 | 198 |
| Figure 190 Add Transaction Dialog Box                               | 200 |
| Figure 191 Vehicle ID Error Message                                 | 200 |
| Figure 192 Reports – Export Transactions Screen                     | 201 |
| Figure 193 Reports – Export Transactions Dialog Box                 | 202 |
| Figure 194 Fleet List Dialog Box                                    | 203 |
| Figure 195 Station List Dialog Box                                  | 204 |
| Figure 196 Export – Automatic Export Transaction Dialog Box         | 209 |
| Figure 197 Reports – DP Export Screen.                              | 210 |
| Figure 198 Edit DP Export Template Dialog Box                       | 211 |
| Figure 199 Automatic Export DataPass Records Dialog Box             | 213 |
| Figure 200 Summary Report Screen (Fleet Manager)                    | 215 |
| Figure 201 Department Report                                        | 217 |
| Figure 202 Volume Report (Fleet Manager)                            | 218 |
| Figure 203 Vehicle Report Screen - Transactions                     | 220 |
| Figure 204 Vehicle Report Screen - Consumption                      | 221 |
| Figure 205 Vehicle Report Screen – OBD Data.                        | 222 |
| Figure 206 Exception Report Screen - Volume                         | 225 |
| Figure 207 Exception Report Screen Mileage                          | 226 |
| Figure 208 Exception Report Screen – Consumption                    | 227 |
| Figure 209 Exception Report Screen - Not Used                       | 227 |
| Figure 210 Exception Report Screen - OBD                            | 229 |
| Figure 211 Obligo Report (Fleet Managers).                          | 230 |
| Figure 212 FMS Application Start Screen                             | 231 |
| Figure 213 Alarm Description Pop-up Screen                          | 233 |
| Figure 214 Fuel Management Orders Screen                            | 237 |
| Figure 215 Station Order – Fuel Management Screen                   | 240 |
| Figure 216 Station Delivery Screen                                  | 241 |
| Figure 217 Delivery Detailed Screen Based on Manual Reading         | 243 |
| Figure 218 Delivery Detailed Screen Based on Manual Reading         | 244 |
| Figure 219 Delivery Lines Obtained from TLG.                        | 244 |
| Figure 220 Deliveries Screen                                        | 245 |
| Figure 221 Wet Delivery Details Dialog Box                          | 246 |
| Figure 222 Wet Delivery Detailed Data (Deliveries Only) Dialog Box. | 247 |
| Figure 223 Station Data - Tanks Status Screen                       | 250 |
| Figure 224 Station Data - Inventory Screen                          | 253 |
| Figure 225 Wet Inventory Screen                                     | 254 |
| Figure 226 Station Data - Price Tab                                 | 255 |
| Figure 22 / Cluster/Station Selection Dialog Box.                   | 256 |
| Figure 228 Price History Screen                                     | 257 |
| Figure 229 Station Data - Manual Entry 1ab                          | 258 |
| Figure 230 Summary 1ab                                              | 260 |
| rigure 251 Example of Sales by Tank Report                          | 262 |

| Figure 232 Example of Sales by Fleet Report                      | . 263 |
|------------------------------------------------------------------|-------|
| Figure 233 Example of Sales by Pump Report.                      | . 264 |
| Figure 234 Example of Sales by Product Report                    | . 265 |
| Figure 235 Reports, Fuel Sales Trends Graph                      | . 266 |
| Figure 236 Reports, Forecast Report                              | . 267 |
| Figure 237 Sales Summary by Sites and Fuel Type Report Screen    | . 268 |
| Figure 238 Sales Summary by Sites and Fuel Type Report – Example | . 269 |
| Figure 239 Example of Total Wet Stock Report                     | . 269 |
| Figure 240 Daily Inventory Fuel Type Report – Example            | . 271 |
| Figure 241 Example of Shift Report.                              | . 272 |
| Figure 242 Example of Tank Reconciliation Trends Report          | . 273 |
| Figure 243 Example of Tank Reconciliation Report                 | . 274 |
| Figure 244 Example of Orders Vs. Deliveries Report               | . 275 |
| Figure 245 Vapor Recovery Throughput Reporting Form Screen       | . 276 |
| Figure 246 Vapor Recovery Throughput Reporting Form – Example    | . 276 |
| Figure 247 Delivery Report Screen                                | . 278 |
| Figure 248 Delivery Report – Example                             | . 278 |
| Figure 249 Manual Totalizers vs. Transactions Report Screen      | . 280 |
| Figure 250 Manual Totalizers Report – Example.                   | . 280 |
| Figure 251 10 Days Inventory Reconciliation Report Screen        | . 282 |
| Figure 252 10 Days Inventory Reconciliation Report – Example     | . 282 |
| Figure 253 Event Log Report Screen                               | . 284 |
| Figure 254 Event Log Report – Example                            | . 284 |
| Figure 255 Alarm Duration Report Screen.                         | . 285 |
| Figure 256 Alarm Duration Report.                                | . 285 |
| Figure 257 Audit Trail Report Screen                             | . 286 |
| Figure 258 Audit Trail Report Screen                             | . 287 |
| Figure 259 Audit Trail Report – Example                          | . 288 |
| Figure 260 Bypass Status Report Screen                           | . 289 |
| Figure 261 Bypass Status Report – Example                        | . 290 |
| Figure 262 Report Screen – ATG Export Tab                        | . 291 |
| Figure 263 ATG Export Dialog Box                                 | . 292 |
| Figure 264 ATG Export Types                                      | . 293 |
| Figure 265 Cluster List                                          | . 294 |
| Figure 266 Station List                                          | . 295 |
| Figure 267 Automatic ATG Export Dialog Box                       | . 297 |
| Figure 268 Event Viewer Screen                                   | . 300 |
| Figure 269 Alarm Screen                                          | . 303 |
| Figure 270 Alarm Comment Entry Screen                            | . 304 |
| Figure 271 Alarm Already Acknowledge Message                     | . 304 |
| Figure 272 Alarm will be Ended and Acknowledged Message          | . 304 |
| Figure 273 Failed to Open Application Message                    | . 309 |
| Figure 274 Information Bar                                       | . 309 |
| Figure 275 Certificate Error: Navigation Blocked Screen          | . 310 |
| Figure 276 Certificate Error                                     | . 310 |
| Figure 277 Untrusted Certificate Pop-up                          | . 311 |
| Figure 278 Certificate Dialog Box                                | . 311 |
|                                                                  |       |

| Figure 280 Certificate Store Screen312Figure 281 Select Certificate Store Box313Figure 282 Certificate Import Wizard Screen313Figure 283 Completing the Certificate Import Wizard Screen314Figure 284 Security Warning Box314Figure 285 Successful Import Message314Figure 286 Warn About Certificate Address Mismatch Option315Figure 286 Warn About Certificate Address Mismatch Option315Figure 286 Internet Security Properties316Figure 289 Local Intranet Dialog Box316Figure 290 Local Intranet Dialog Box - 1317Figure 291 Local Area Network (LAN) Settings Dialog Box321Figure 293 Example of Imported Model File322Figure 294 Example of Imported Rule File322Figure 295 Example of Imported Group Rule File326Figure 295 Example of Imported Department File (Fragment)322Figure 295 Example of Imported Device File (Fragment)322Figure 295 Example of Imported Device File (Fragment)323Figure 296 Example of Imported Device File (Fragment)323Figure 297 Example of Imported Device File (Fragment)323Figure 300 WP Tunnel Setup Wizard License Agreement Screen338Figure 301 WP Tunnel Setup Wizard Connection Settings Screen338Figure 303 WP Tunnel Setup Wizard Connection Settings Screen339Figure 304 Admin Screen – Registration Tab341      | Figure 280 Certificate Store Screen312Figure 281 Select Certificate Store Box313Figure 281 Select Certificate Import Wizard Screen313Figure 283 Completing the Certificate Import Wizard Screen314Figure 284 Security Warning Box314Figure 285 Successful Import Message314Figure 286 Warn About Certificate Address Mismatch Option315Figure 287 Full URL Display315Figure 289 Local Intranet Dialog Box316Figure 290 Local Intranet Dialog Box317Figure 291 Local Area Network (LAN) Settings Dialog Box321Figure 292 Example of Imported Model File322Figure 293 Example of Imported Rule File322Figure 294 Example of Imported Rule File326Figure 295 Example of Imported Rule File (Fragment)329Figure 296 Example of Imported Device File (Fragment)329Figure 297 Example of Imported Device File (Fragment)332Figure 298 Example of Imported Device File (Fragment)333Figure 299 WP Tunnel Setup Wizard License Agreement Screen338Figure 300 WP Tunnel Setup Wizard Chones Install Location Screen338Figure 302 WP Tunnel Setup Wizard Chones Install Location Screen338Figure 303 WP Tunnel Setup Wizard License Agreement Screen349Figure 304 Admin Screen - Registration Tab341Figure 305 WP Tunnel Setup Wizard Connection Settings Screen349Figure 305 WP Tunnel Netting Wizard Connection Settings Screen349Figure 305 WP Tunnel Setup Wizard Explorement Screen349 <td< th=""><th>Figure 279 Certificate Import Wizard Screen.</th><th>312</th></td<>                                                                                                    | Figure 279 Certificate Import Wizard Screen.                     | 312 |
|----------------------------------------------------------------------------------------------------|----------------------------------------------------------------------------------------------------|------------------------------------------------------------------|-----|
| Figure 281 Select Certificate Store Box313Figure 282 Certificate Import Wizard Screen313Figure 283 Completing the Certificate Import Wizard Screen314Figure 284 Security Warning Box314Figure 285 Successful Import Message314Figure 286 Warn About Certificate Address Mismatch Option315Figure 287 Full URL Display315Figure 289 Local Intranet Dialog Box316Figure 290 Local Intranet Dialog Box317Figure 291 Local Area Network (LAN) Settings Dialog Box321Figure 292 Example of Imported Model File322Figure 293 Example of Imported Rule File322Figure 294 Example of Imported Group Rule File326Figure 295 Example of Imported Department File (Fragment)329Figure 296 Example of Imported Device File (Fragment)329Figure 297 Example of Imported Device File (Fragment)333Figure 298 Example of Imported Device File (Fragment)332Figure 297 Example of Imported Device File (Fragment)333Figure 298 Example of Imported Device File (Fragment)333Figure 299 WP Tunnel Setup Wizard Welcome Screen337Figure 300 WP Tunnel Setup Wizard Choose Install Location Screen338Figure 302 WP Tunnel Setup Wizard Choose Install Location Screen339Figure 303 WP Tunnel Setup Wizard Installation Complete Screen340Figure 304 Admin Screen - Registration Tab341 | Figure 281 Select Certificate Store Box313Figure 282 Certificate Import Wizard Screen313Figure 283 Completing the Certificate Import Wizard Screen314Figure 284 Security Warning Box314Figure 285 Successful Import Message314Figure 286 Warn About Certificate Address Mismatch Option315Figure 287 Full URL Display315Figure 288 Internet Security Properties316Figure 290 Local Intranet Dialog Box316Figure 291 Local Intranet Dialog Box - 1317Figure 292 Example of Imported Model File322Figure 293 Example of Imported Rule File325Figure 294 Example of Imported Rule File326Figure 295 Example of Imported Rule File (Fragment)327Figure 296 Example of Imported Department File (Fragment)329Figure 297 Example of Imported Device File (Fragment)332Figure 298 Example of Imported Device File (Fragment)332Figure 299 Example of Imported Covice File (Fragment)332Figure 290 WP Tunnel Setup Wizard Velcome Screen337Figure 300 WP Tunnel Setup Wizard Choose Install Location Screen338Figure 301 WP Tunnel Setup Wizard Connection Settings Screen338Figure 303 WP Tunnel Setup Wizard Installation Complete Screen344Figure 304 Admin Screen342Figure 305 WP Tunnel Main Screen342Figure 306 Approving WP Registration342Figure 307 Example of the Obtained PEM File342Figure 307 Example of the Detained PEM File342                                                                                                    | Figure 280 Certificate Store Screen                              | 312 |
| Figure 282 Certificate Import Wizard Screen.313Figure 283 Completing the Certificate Import Wizard Screen.314Figure 284 Security Warning Box314Figure 285 Successful Import Message314Figure 286 Warn About Certificate Address Mismatch Option315Figure 286 Warn About Certificate Address Mismatch Option315Figure 287 Full URL Display315Figure 288 Internet Security Properties316Figure 299 Local Intranet Dialog Box316Figure 291 Local Area Network (LAN) Settings Dialog Box321Figure 292 Example of Imported Model File322Figure 293 Example of Imported Rule File325Figure 294 Example of Imported Group Rule File326Figure 295 Example of Imported Department File (Fragment)327Figure 296 Example of Imported Department File (Fragment)329Figure 297 Example of Imported Device File (Fragment)333Figure 300 WP Tunnel Setup Wizard Welcome Screen338Figure 301 WP Tunnel Setup Wizard Choose Install Location Screen338Figure 302 WP Tunnel Setup Wizard Connection Settings Screen339Figure 303 WP Tunnel Setup Wizard Installation Complete Screen340Figure 304 Admin Screen - Registration Tab341                                                                                                    | Figure 282 Certificate Import Wizard Screen.313Figure 283 Completing the Certificate Import Wizard Screen.314Figure 284 Security Warning Box314Figure 285 Successful Import Message314Figure 286 Warn About Certificate Address Mismatch Option315Figure 287 Full URL Display315Figure 288 Internet Security Properties316Figure 290 Local Intranet Dialog Box316Figure 291 Local Intranet Dialog Box - 1317Figure 292 Example of Imported Model File322Figure 293 Example of Imported Rule File322Figure 294 Example of Imported Rule File326Figure 295 Example of Imported Group Rule File326Figure 296 Example of Imported Department File (Fragment)327Figure 297 Example of Imported Device File (Fragment)329Figure 298 Example of Imported Device File (Fragment)332Figure 299 WP Tunnel Setup Wizard Uclonse Agreement Screen333Figure 300 WP Tunnel Setup Wizard Connection Settings Screen338Figure 302 WP Tunnel Setup Wizard Connection Settings Screen339Figure 303 WP Tunnel Setup Wizard Connection Settings Screen340Figure 304 Admin Screen – Registration Tab341Figure 305 WP Tunnel Min Screen342Figure 306 Approving WP Registration342Figure 307 Example of the Obtained PEM File342                                                                                                    | Figure 281 Select Certificate Store Box                          | 313 |
| Figure 283 Completing the Certificate Import Wizard Screen.314Figure 284 Security Warning Box314Figure 285 Successful Import Message314Figure 286 Warn About Certificate Address Mismatch Option315Figure 287 Full URL Display315Figure 288 Internet Security Properties316Figure 289 Local Intranet Dialog Box316Figure 290 Local Intranet Dialog Box - 1317Figure 291 Local Area Network (LAN) Settings Dialog Box321Figure 292 Example of Imported Model File322Figure 293 Example of Imported Rule File322Figure 294 Example of Imported Rule File326Figure 295 Example of Imported Fleet File (Fragment)327Figure 296 Example of Imported Department File (Fragment)329Figure 297 Example of Imported Device File (Fragment)333Figure 298 Example of Imported Device File (Fragment)333Figure 299 WP Tunnel Setup Wizard Welcome Screen337Figure 300 WP Tunnel Setup Wizard Connection Settings Screen338Figure 303 WP Tunnel Setup Wizard Installation Complete Screen338Figure 303 WP Tunnel Setup Wizard Installation Complete Screen340Figure 304 Admin Screen - Registration Tab341                                                                                                    | Figure 283 Completing the Certificate Import Wizard Screen.314Figure 284 Security Warning Box314Figure 285 Successful Import Message314Figure 286 Warn About Certificate Address Mismatch Option315Figure 286 Warn About Certificate Address Mismatch Option315Figure 287 Full URL Display315Figure 288 Internet Security Properties316Figure 290 Local Intranet Dialog Box316Figure 291 Local Area Network (LAN) Settings Dialog Box321Figure 292 Example of Imported Model File322Figure 293 Example of Imported Rule File325Figure 294 Example of Imported Group Rule File326Figure 295 Example of Imported Department File (Fragment)327Figure 296 Example of Imported Department File (Fragment)329Figure 298 Example of Imported Department File (Fragment)333Figure 298 Example of Imported Device File (Fragment)333Figure 300 WP Tunnel Setup Wizard Welcome Screen337Figure 301 WP Tunnel Setup Wizard Connection Settings Screen338Figure 303 WP Tunnel Setup Wizard Connection Settings Screen340Figure 304 Admin Screen – Registration Tab341Figure 305 WP Tunnel Main Screen342Figure 306 Approving WP Registration342Figure 307 Example of the Obtained PEM File342                                                                                                    | Figure 282 Certificate Import Wizard Screen                      | 313 |
| Figure 284 Security Warning Box314Figure 285 Successful Import Message314Figure 286 Warn About Certificate Address Mismatch Option315Figure 287 Full URL Display315Figure 288 Internet Security Properties316Figure 289 Local Intranet Dialog Box316Figure 290 Local Intranet Dialog Box - 1317Figure 291 Local Area Network (LAN) Settings Dialog Box321Figure 292 Example of Imported Model File322Figure 293 Example of Imported Rule File322Figure 294 Example of Imported Group Rule File326Figure 295 Example of Imported Fleet File (Fragment)327Figure 296 Example of Imported Department File (Fragment)329Figure 297 Example of Import Log (Fragment)332Figure 298 Example of Import Log (Fragment)333Figure 299 WP Tunnel Setup Wizard Welcome Screen337Figure 300 WP Tunnel Setup Wizard Connection Settings Screen338Figure 303 WP Tunnel Setup Wizard Installation Complete Screen349Figure 304 Admin Screen - Registration Tab341                                                                                                    | Figure 284 Security Warning Box314Figure 285 Successful Import Message314Figure 286 Warn About Certificate Address Mismatch Option315Figure 286 Warn About Certificate Address Mismatch Option315Figure 287 Full URL Display315Figure 288 Internet Security Properties316Figure 289 Local Intranet Dialog Box316Figure 290 Local Intranet Dialog Box - 1317Figure 291 Local Area Network (LAN) Settings Dialog Box321Figure 292 Example of Imported Model File322Figure 293 Example of Imported Rule File322Figure 294 Example of Imported Group Rule File326Figure 295 Example of Imported Fleet File (Fragment)327Figure 296 Example of Imported Department File (Fragment)329Figure 297 Example of Imported Device File (Fragment)333Figure 298 Example of Imported Device File (Fragment)333Figure 299 WP Tunnel Setup Wizard Welcome Screen337Figure 300 WP Tunnel Setup Wizard Connection Settings Screen338Figure 303 WP Tunnel Setup Wizard Connection Settings Screen340Figure 304 Admin Screen – Registration Tab341Figure 305 WP Tunnel Main Screen342Figure 306 Approving WP Registration342Figure 307 Example of the Obtained PEM File342                                                                                                    | Figure 283 Completing the Certificate Import Wizard Screen       | 314 |
| Figure 285 Successful Import Message314Figure 286 Warn About Certificate Address Mismatch Option315Figure 287 Full URL Display315Figure 288 Internet Security Properties316Figure 289 Local Intranet Dialog Box316Figure 290 Local Intranet Dialog Box - 1317Figure 291 Local Area Network (LAN) Settings Dialog Box321Figure 292 Example of Imported Model File322Figure 293 Example of Imported Rule File325Figure 294 Example of Imported Group Rule File326Figure 295 Example of Imported Fleet File (Fragment)327Figure 296 Example of Imported Department File (Fragment)329Figure 297 Example of Imported Device File (Fragment)333Figure 298 Example of Imported Device File (Fragment)332Figure 299 WP Tunnel Setup Wizard Welcome Screen337Figure 300 WP Tunnel Setup Wizard Connection Settings Screen338Figure 302 WP Tunnel Setup Wizard Connection Settings Screen339Figure 303 WP Tunnel Setup Wizard Installation Complete Screen340Figure 304 Admin Screen – Registration Tab341                                                                                                    | Figure 285 Successful Import Message314Figure 286 Warn About Certificate Address Mismatch Option315Figure 287 Full URL Display315Figure 288 Internet Security Properties316Figure 289 Local Intranet Dialog Box316Figure 290 Local Intranet Dialog Box - 1317Figure 291 Local Area Network (LAN) Settings Dialog Box321Figure 292 Example of Imported Model File322Figure 293 Example of Imported Rule File325Figure 294 Example of Imported Rule File326Figure 295 Example of Imported Rule File (Fragment)327Figure 296 Example of Imported Department File (Fragment)329Figure 297 Example of Imported Device File (Fragment)329Figure 298 Example of Import Log (Fragment)333Figure 300 WP Tunnel Setup Wizard Ucloome Screen338Figure 301 WP Tunnel Setup Wizard Connection Settings Screen338Figure 302 WP Tunnel Setup Wizard Connection Settings Screen339Figure 304 Admin Screen - Registration Tab341Figure 305 WP Tunnel Main Screen - Mathia Screen - Mathia                                                                                                    | Figure 284 Security Warning Box                                  | 314 |
| Figure 286 Warn About Certificate Address Mismatch Option315Figure 287 Full URL Display315Figure 288 Internet Security Properties316Figure 289 Local Intranet Dialog Box316Figure 290 Local Intranet Dialog Box - 1317Figure 291 Local Area Network (LAN) Settings Dialog Box321Figure 292 Example of Imported Model File322Figure 293 Example of Imported Rule File325Figure 294 Example of Imported Group Rule File326Figure 295 Example of Imported Fleet File (Fragment)327Figure 296 Example of Imported Department File (Fragment)329Figure 297 Example of Imported Device File (Fragment)332Figure 298 Example of Import Log (Fragment)333Figure 299 WP Tunnel Setup Wizard Welcome Screen337Figure 300 WP Tunnel Setup Wizard Choose Install Location Screen338Figure 302 WP Tunnel Setup Wizard Connection Settings Screen339Figure 303 WP Tunnel Setup Wizard Installation Complete Screen341Figure 304 Admin Screen - Registration Tab341                                                                                                    | Figure 286 Warn About Certificate Address Mismatch Option315Figure 287 Full URL Display315Figure 288 Internet Security Properties316Figure 289 Local Intranet Dialog Box316Figure 290 Local Intranet Dialog Box - 1317Figure 291 Local Area Network (LAN) Settings Dialog Box321Figure 292 Example of Imported Model File322Figure 293 Example of Imported Rule File322Figure 294 Example of Imported Group Rule File326Figure 295 Example of Imported Pleet File (Fragment)327Figure 296 Example of Imported Department File (Fragment)329Figure 297 Example of Imported Device File (Fragment)322Figure 298 Example of Import Log (Fragment)333Figure 299 WP Tunnel Setup Wizard Welcome Screen337Figure 300 WP Tunnel Setup Wizard Connection Screen338Figure 302 WP Tunnel Setup Wizard Connection Screen339Figure 303 WP Tunnel Setup Wizard Installation Complete Screen340Figure 305 WP Tunnel Main Screen342Figure 307 Example of the Obtained PEM File343                                                                                                    | Figure 285 Successful Import Message                             | 314 |
| Figure 287 Full URL Display315Figure 288 Internet Security Properties316Figure 289 Local Intranet Dialog Box316Figure 290 Local Intranet Dialog Box - 1317Figure 291 Local Area Network (LAN) Settings Dialog Box321Figure 292 Example of Imported Model File322Figure 293 Example of Imported Rule File325Figure 294 Example of Imported Group Rule File326Figure 295 Example of Imported Fleet File (Fragment)327Figure 296 Example of Imported Department File (Fragment)329Figure 297 Example of Imported Device File (Fragment)332Figure 298 Example of Import Log (Fragment)333Figure 299 WP Tunnel Setup Wizard Welcome Screen337Figure 300 WP Tunnel Setup Wizard Choose Install Location Screen338Figure 302 WP Tunnel Setup Wizard Connection Settings Screen339Figure 303 WP Tunnel Setup Wizard Installation Complete Screen340Figure 304 Admin Screen – Registration Tab341                                                                                                    | Figure 287 Full URL Display315Figure 288 Internet Security Properties316Figure 289 Local Intranet Dialog Box316Figure 290 Local Intranet Dialog Box - 1317Figure 291 Local Area Network (LAN) Settings Dialog Box321Figure 292 Example of Imported Model File322Figure 293 Example of Imported Rule File325Figure 294 Example of Imported Group Rule File326Figure 295 Example of Imported Fleet File (Fragment)327Figure 296 Example of Imported Department File (Fragment)329Figure 297 Example of Imported Device File (Fragment)329Figure 298 Example of Import Log (Fragment)333Figure 299 WP Tunnel Setup Wizard Welcome Screen337Figure 300 WP Tunnel Setup Wizard License Agreement Screen338Figure 302 WP Tunnel Setup Wizard Installation Complete Screen339Figure 303 WP Tunnel Setup Wizard Installation Complete Screen340Figure 304 Admin Screen342Figure 305 WP Tunnel Main Screen342Figure 306 Approving WP Registration343Figure 307 Example of the Obtained PEM File345                                                                                                    | Figure 286 Warn About Certificate Address Mismatch Option        | 315 |
| Figure 288 Internet Security Properties316Figure 289 Local Intranet Dialog Box316Figure 290 Local Intranet Dialog Box - 1317Figure 291 Local Area Network (LAN) Settings Dialog Box321Figure 292 Example of Imported Model File322Figure 293 Example of Imported Rule File325Figure 294 Example of Imported Group Rule File326Figure 295 Example of Imported Fleet File (Fragment)327Figure 296 Example of Imported Department File (Fragment)329Figure 297 Example of Imported Device File (Fragment)332Figure 298 Example of Import Log (Fragment)333Figure 299 WP Tunnel Setup Wizard Welcome Screen337Figure 300 WP Tunnel Setup Wizard Choose Install Location Screen338Figure 302 WP Tunnel Setup Wizard Connection Settings Screen339Figure 303 WP Tunnel Setup Wizard Installation Complete Screen340Figure 304 Admin Screen – Registration Tab341                                                                                                    | Figure 288 Internet Security Properties316Figure 289 Local Intranet Dialog Box316Figure 290 Local Intranet Dialog Box - 1317Figure 291 Local Area Network (LAN) Settings Dialog Box321Figure 292 Example of Imported Model File322Figure 293 Example of Imported Rule File322Figure 294 Example of Imported Group Rule File326Figure 295 Example of Imported Fleet File (Fragment)327Figure 296 Example of Imported Department File (Fragment)329Figure 297 Example of Imported Device File (Fragment)329Figure 298 Example of Import Log (Fragment)332Figure 299 WP Tunnel Setup Wizard Welcome Screen337Figure 300 WP Tunnel Setup Wizard License Agreement Screen338Figure 301 WP Tunnel Setup Wizard Connection Settings Screen339Figure 303 WP Tunnel Setup Wizard Installation Complete Screen340Figure 305 WP Tunnel Main Screen342Figure 305 WP Tunnel Main Screen342Figure 306 Approving WP Registration343Figure 307 Example of the Obtained PEM File350                                                                                                    | Figure 287 Full URL Display                                      | 315 |
| Figure 289 Local Intranet Dialog Box316Figure 290 Local Intranet Dialog Box - 1.317Figure 291 Local Area Network (LAN) Settings Dialog Box321Figure 292 Example of Imported Model File322Figure 293 Example of Imported Rule File325Figure 294 Example of Imported Group Rule File326Figure 295 Example of Imported Fleet File (Fragment)327Figure 296 Example of Imported Department File (Fragment)329Figure 297 Example of Imported Device File (Fragment)322Figure 298 Example of Imported Device File (Fragment)332Figure 298 Example of Import Log (Fragment)333Figure 299 WP Tunnel Setup Wizard Welcome Screen337Figure 300 WP Tunnel Setup Wizard Choose Install Location Screen338Figure 302 WP Tunnel Setup Wizard Connection Settings Screen339Figure 303 WP Tunnel Setup Wizard Installation Complete Screen340Figure 304 Admin Screen – Registration Tab341                                                                                                    | Figure 289 Local Intranet Dialog Box316Figure 290 Local Intranet Dialog Box - 1.317Figure 291 Local Area Network (LAN) Settings Dialog Box321Figure 292 Example of Imported Model File322Figure 293 Example of Imported Rule File325Figure 294 Example of Imported Group Rule File326Figure 295 Example of Imported Fleet File (Fragment).327Figure 296 Example of Imported Department File (Fragment)329Figure 297 Example of Imported Device File (Fragment)332Figure 298 Example of Imported Device File (Fragment)333Figure 299 WP Tunnel Setup Wizard Welcome Screen337Figure 300 WP Tunnel Setup Wizard Choose Install Location Screen338Figure 302 WP Tunnel Setup Wizard Installation Complete Screen339Figure 303 WP Tunnel Setup Wizard Installation Complete Screen340Figure 305 WP Tunnel Main Screen342Figure 306 Approving WP Registration343Figure 307 Example of the Obtained PEM File343                                                                                                    | Figure 288 Internet Security Properties                          | 316 |
| Figure 290 Local Intranet Dialog Box - 1.317Figure 291 Local Area Network (LAN) Settings Dialog Box321Figure 292 Example of Imported Model File322Figure 293 Example of Imported Rule File325Figure 294 Example of Imported Group Rule File326Figure 295 Example of Imported Fleet File (Fragment)327Figure 296 Example of Imported Department File (Fragment)329Figure 297 Example of Imported Device File (Fragment)332Figure 298 Example of Import Log (Fragment)333Figure 299 WP Tunnel Setup Wizard Welcome Screen337Figure 300 WP Tunnel Setup Wizard Choose Install Location Screen338Figure 302 WP Tunnel Setup Wizard Connection Settings Screen339Figure 303 WP Tunnel Setup Wizard Installation Complete Screen340Figure 304 Admin Screen – Registration Tab341                                                                                                    | Figure 290 Local Intranet Dialog Box - 1.317Figure 291 Local Area Network (LAN) Settings Dialog Box321Figure 292 Example of Imported Model File322Figure 293 Example of Imported Rule File325Figure 294 Example of Imported Group Rule File326Figure 295 Example of Imported Fleet File (Fragment)327Figure 296 Example of Imported Department File (Fragment)329Figure 297 Example of Imported Device File (Fragment)332Figure 298 Example of Import Log (Fragment)333Figure 299 WP Tunnel Setup Wizard Welcome Screen337Figure 300 WP Tunnel Setup Wizard Choose Install Location Screen338Figure 303 WP Tunnel Setup Wizard Installation Complete Screen340Figure 304 Admin Screen – Registration Tab341Figure 305 WP Tunnel Main Screen343Figure 306 Approving WP Registration343Figure 307 Example of the Obtained PEM File350                                                                                                    | Figure 289 Local Intranet Dialog Box                             | 316 |
| Figure 291 Local Area Network (LAN) Settings Dialog Box321Figure 292 Example of Imported Model File322Figure 293 Example of Imported Rule File325Figure 294 Example of Imported Group Rule File326Figure 295 Example of Imported Fleet File (Fragment)327Figure 296 Example of Imported Department File (Fragment)329Figure 297 Example of Imported Device File (Fragment)332Figure 298 Example of Import Log (Fragment)333Figure 299 WP Tunnel Setup Wizard Welcome Screen337Figure 301 WP Tunnel Setup Wizard Choose Install Location Screen338Figure 302 WP Tunnel Setup Wizard Connection Settings Screen339Figure 303 WP Tunnel Setup Wizard Installation Complete Screen340Figure 304 Admin Screen – Registration Tab341                                                                                                    | Figure 291 Local Area Network (LAN) Settings Dialog Box321Figure 292 Example of Imported Model File322Figure 293 Example of Imported Rule File325Figure 294 Example of Imported Group Rule File326Figure 295 Example of Imported Fleet File (Fragment)327Figure 296 Example of Imported Department File (Fragment)329Figure 297 Example of Imported Device File (Fragment)332Figure 298 Example of Import Log (Fragment)333Figure 299 WP Tunnel Setup Wizard Welcome Screen337Figure 300 WP Tunnel Setup Wizard License Agreement Screen338Figure 302 WP Tunnel Setup Wizard Connection Settings Screen339Figure 303 WP Tunnel Setup Wizard Installation Complete Screen340Figure 305 WP Tunnel Main Screen342Figure 306 Approving WP Registration343Figure 307 Example of the Obtained PEM File350                                                                                                    | Figure 290 Local Intranet Dialog Box - 1                         | 317 |
| Figure 292 Example of Imported Model File322Figure 293 Example of Imported Rule File325Figure 294 Example of Imported Group Rule File326Figure 295 Example of Imported Fleet File (Fragment)327Figure 296 Example of Imported Department File (Fragment)329Figure 297 Example of Imported Device File (Fragment)332Figure 298 Example of Import Log (Fragment)333Figure 299 WP Tunnel Setup Wizard Welcome Screen337Figure 301 WP Tunnel Setup Wizard Choose Install Location Screen338Figure 303 WP Tunnel Setup Wizard Connection Settings Screen339Figure 304 Admin Screen – Registration Tab341                                                                                                    | Figure 292 Example of Imported Model File322Figure 293 Example of Imported Rule File325Figure 294 Example of Imported Group Rule File326Figure 295 Example of Imported Fleet File (Fragment)327Figure 296 Example of Imported Department File (Fragment)329Figure 297 Example of Imported Device File (Fragment)332Figure 298 Example of Import Log (Fragment)333Figure 299 WP Tunnel Setup Wizard Welcome Screen337Figure 300 WP Tunnel Setup Wizard License Agreement Screen338Figure 301 WP Tunnel Setup Wizard Choose Install Location Screen339Figure 303 WP Tunnel Setup Wizard Installation Complete Screen340Figure 305 WP Tunnel Main Screen341Figure 306 Approving WP Registration343Figure 307 Example of the Obtained PEM File350                                                                                                    | Figure 291 Local Area Network (LAN) Settings Dialog Box          | 321 |
| Figure 293 Example of Imported Rule File325Figure 294 Example of Imported Group Rule File326Figure 295 Example of Imported Fleet File (Fragment)327Figure 296 Example of Imported Department File (Fragment)329Figure 297 Example of Imported Device File (Fragment)332Figure 298 Example of Import Log (Fragment)333Figure 299 WP Tunnel Setup Wizard Welcome Screen337Figure 300 WP Tunnel Setup Wizard License Agreement Screen338Figure 301 WP Tunnel Setup Wizard Choose Install Location Screen338Figure 303 WP Tunnel Setup Wizard Installation Complete Screen340Figure 304 Admin Screen – Registration Tab341                                                                                                    | Figure 293 Example of Imported Rule File325Figure 294 Example of Imported Group Rule File326Figure 295 Example of Imported Fleet File (Fragment)327Figure 296 Example of Imported Department File (Fragment)329Figure 297 Example of Imported Device File (Fragment)332Figure 298 Example of Import Log (Fragment)333Figure 299 WP Tunnel Setup Wizard Welcome Screen337Figure 300 WP Tunnel Setup Wizard License Agreement Screen338Figure 301 WP Tunnel Setup Wizard Choose Install Location Screen339Figure 303 WP Tunnel Setup Wizard Installation Complete Screen340Figure 305 WP Tunnel Main Screen342Figure 306 Approving WP Registration343Figure 307 Example of the Obtained PEM File350                                                                                                    | Figure 292 Example of Imported Model File                        | 322 |
| Figure 294 Example of Imported Group Rule File.326Figure 295 Example of Imported Fleet File (Fragment).327Figure 296 Example of Imported Department File (Fragment)329Figure 297 Example of Imported Device File (Fragment)332Figure 298 Example of Import Log (Fragment)333Figure 299 WP Tunnel Setup Wizard Welcome Screen.337Figure 300 WP Tunnel Setup Wizard License Agreement Screen338Figure 301 WP Tunnel Setup Wizard Choose Install Location Screen338Figure 302 WP Tunnel Setup Wizard Connection Settings Screen339Figure 303 WP Tunnel Setup Wizard Installation Complete Screen340Figure 304 Admin Screen – Registration Tab341                                                                                                    | Figure 294 Example of Imported Group Rule File.326Figure 295 Example of Imported Fleet File (Fragment).327Figure 296 Example of Imported Department File (Fragment)329Figure 297 Example of Imported Device File (Fragment)332Figure 298 Example of Import Log (Fragment)333Figure 299 WP Tunnel Setup Wizard Welcome Screen337Figure 300 WP Tunnel Setup Wizard License Agreement Screen338Figure 301 WP Tunnel Setup Wizard Choose Install Location Screen339Figure 302 WP Tunnel Setup Wizard Connection Settings Screen340Figure 304 Admin Screen – Registration Tab341Figure 305 WP Tunnel Main Screen342Figure 306 Approving WP Registration343Figure 307 Example of the Obtained PEM File350                                                                                                    | Figure 293 Example of Imported Rule File                         | 325 |
| Figure 295 Example of Imported Fleet File (Fragment).327Figure 296 Example of Imported Department File (Fragment)329Figure 297 Example of Imported Device File (Fragment)332Figure 298 Example of Import Log (Fragment)333Figure 299 WP Tunnel Setup Wizard Welcome Screen337Figure 300 WP Tunnel Setup Wizard License Agreement Screen338Figure 301 WP Tunnel Setup Wizard Choose Install Location Screen338Figure 302 WP Tunnel Setup Wizard Connection Settings Screen339Figure 303 WP Tunnel Setup Wizard Installation Complete Screen340Figure 304 Admin Screen – Registration Tab341                                                                                                    | Figure 295 Example of Imported Fleet File (Fragment)327Figure 296 Example of Imported Department File (Fragment)329Figure 297 Example of Imported Device File (Fragment)332Figure 298 Example of Import Log (Fragment)333Figure 299 WP Tunnel Setup Wizard Welcome Screen337Figure 300 WP Tunnel Setup Wizard License Agreement Screen338Figure 301 WP Tunnel Setup Wizard Choose Install Location Screen338Figure 302 WP Tunnel Setup Wizard Connection Settings Screen339Figure 303 WP Tunnel Setup Wizard Installation Complete Screen340Figure 305 WP Tunnel Main Screen341Figure 306 Approving WP Registration343Figure 307 Example of the Obtained PEM File350                                                                                                    | Figure 294 Example of Imported Group Rule File                   | 326 |
| Figure 296 Example of Imported Department File (Fragment)329Figure 297 Example of Imported Device File (Fragment)332Figure 298 Example of Import Log (Fragment)333Figure 299 WP Tunnel Setup Wizard Welcome Screen337Figure 300 WP Tunnel Setup Wizard License Agreement Screen338Figure 301 WP Tunnel Setup Wizard Choose Install Location Screen338Figure 302 WP Tunnel Setup Wizard Connection Settings Screen339Figure 303 WP Tunnel Setup Wizard Installation Complete Screen340Figure 304 Admin Screen – Registration Tab341                                                                                                    | Figure 296 Example of Imported Department File (Fragment)329Figure 297 Example of Imported Device File (Fragment)332Figure 298 Example of Import Log (Fragment)333Figure 299 WP Tunnel Setup Wizard Welcome Screen337Figure 300 WP Tunnel Setup Wizard License Agreement Screen338Figure 301 WP Tunnel Setup Wizard Choose Install Location Screen338Figure 302 WP Tunnel Setup Wizard Connection Settings Screen339Figure 303 WP Tunnel Setup Wizard Installation Complete Screen340Figure 304 Admin Screen – Registration Tab341Figure 305 WP Tunnel Main Screen342Figure 306 Approving WP Registration343Figure 307 Example of the Obtained PEM File350                                                                                                    | Figure 295 Example of Imported Fleet File (Fragment).            | 327 |
| Figure 297 Example of Imported Device File (Fragment)332Figure 298 Example of Import Log (Fragment)333Figure 299 WP Tunnel Setup Wizard Welcome Screen337Figure 300 WP Tunnel Setup Wizard License Agreement Screen338Figure 301 WP Tunnel Setup Wizard Choose Install Location Screen338Figure 302 WP Tunnel Setup Wizard Connection Settings Screen339Figure 303 WP Tunnel Setup Wizard Installation Complete Screen340Figure 304 Admin Screen – Registration Tab341                                                                                                    | Figure 297 Example of Imported Device File (Fragment)332Figure 298 Example of Import Log (Fragment)333Figure 299 WP Tunnel Setup Wizard Welcome Screen337Figure 300 WP Tunnel Setup Wizard License Agreement Screen338Figure 301 WP Tunnel Setup Wizard Choose Install Location Screen338Figure 302 WP Tunnel Setup Wizard Connection Settings Screen339Figure 303 WP Tunnel Setup Wizard Installation Complete Screen340Figure 304 Admin Screen – Registration Tab341Figure 305 WP Tunnel Main Screen342Figure 306 Approving WP Registration343Figure 307 Example of the Obtained PEM File350                                                                                                    | Figure 296 Example of Imported Department File (Fragment)        | 329 |
| Figure 298 Example of Import Log (Fragment)333Figure 299 WP Tunnel Setup Wizard Welcome Screen337Figure 300 WP Tunnel Setup Wizard License Agreement Screen338Figure 301 WP Tunnel Setup Wizard Choose Install Location Screen338Figure 302 WP Tunnel Setup Wizard Connection Settings Screen339Figure 303 WP Tunnel Setup Wizard Installation Complete Screen340Figure 304 Admin Screen – Registration Tab341                                                                                                    | Figure 298 Example of Import Log (Fragment)333Figure 299 WP Tunnel Setup Wizard Welcome Screen337Figure 300 WP Tunnel Setup Wizard License Agreement Screen338Figure 301 WP Tunnel Setup Wizard Choose Install Location Screen338Figure 302 WP Tunnel Setup Wizard Connection Settings Screen339Figure 303 WP Tunnel Setup Wizard Installation Complete Screen340Figure 304 Admin Screen – Registration Tab341Figure 305 WP Tunnel Main Screen342Figure 306 Approving WP Registration343Figure 307 Example of the Obtained PEM File350                                                                                                    | Figure 297 Example of Imported Device File (Fragment)            | 332 |
| Figure 299 WP Tunnel Setup Wizard Welcome Screen.337Figure 300 WP Tunnel Setup Wizard License Agreement Screen.338Figure 301 WP Tunnel Setup Wizard Choose Install Location Screen338Figure 302 WP Tunnel Setup Wizard Connection Settings Screen339Figure 303 WP Tunnel Setup Wizard Installation Complete Screen340Figure 304 Admin Screen – Registration Tab341                                                                                                    | Figure 299 WP Tunnel Setup Wizard Welcome Screen.337Figure 300 WP Tunnel Setup Wizard License Agreement Screen.338Figure 301 WP Tunnel Setup Wizard Choose Install Location Screen338Figure 302 WP Tunnel Setup Wizard Connection Settings Screen339Figure 303 WP Tunnel Setup Wizard Installation Complete Screen340Figure 304 Admin Screen – Registration Tab341Figure 305 WP Tunnel Main Screen342Figure 306 Approving WP Registration343Figure 307 Example of the Obtained PEM File350                                                                                                    | Figure 298 Example of Import Log (Fragment)                      | 333 |
| Figure 300 WP Tunnel Setup Wizard License Agreement Screen.338Figure 301 WP Tunnel Setup Wizard Choose Install Location Screen338Figure 302 WP Tunnel Setup Wizard Connection Settings Screen339Figure 303 WP Tunnel Setup Wizard Installation Complete Screen340Figure 304 Admin Screen – Registration Tab341                                                                                                    | Figure 300 WP Tunnel Setup Wizard License Agreement Screen.338Figure 301 WP Tunnel Setup Wizard Choose Install Location Screen338Figure 302 WP Tunnel Setup Wizard Connection Settings Screen339Figure 303 WP Tunnel Setup Wizard Installation Complete Screen340Figure 304 Admin Screen – Registration Tab341Figure 305 WP Tunnel Main Screen342Figure 306 Approving WP Registration343Figure 307 Example of the Obtained PEM File350                                                                                                    | Figure 299 WP Tunnel Setup Wizard Welcome Screen.                | 337 |
| Figure 301 WP Tunnel Setup Wizard Choose Install Location Screen338Figure 302 WP Tunnel Setup Wizard Connection Settings Screen339Figure 303 WP Tunnel Setup Wizard Installation Complete Screen340Figure 304 Admin Screen – Registration Tab341                                                                                                    | Figure 301 WP Tunnel Setup Wizard Choose Install Location Screen338Figure 302 WP Tunnel Setup Wizard Connection Settings Screen339Figure 303 WP Tunnel Setup Wizard Installation Complete Screen340Figure 304 Admin Screen – Registration Tab341Figure 305 WP Tunnel Main Screen342Figure 306 Approving WP Registration343Figure 307 Example of the Obtained PEM File350                                                                                                    | Figure 300 WP Tunnel Setup Wizard License Agreement Screen.      | 338 |
| Figure 302 WP Tunnel Setup Wizard Connection Settings Screen339Figure 303 WP Tunnel Setup Wizard Installation Complete Screen340Figure 304 Admin Screen – Registration Tab341                                                                                                    | Figure 302 WP Tunnel Setup Wizard Connection Settings Screen339Figure 303 WP Tunnel Setup Wizard Installation Complete Screen340Figure 304 Admin Screen – Registration Tab341Figure 305 WP Tunnel Main Screen342Figure 306 Approving WP Registration343Figure 307 Example of the Obtained PEM File350                                                                                                    | Figure 301 WP Tunnel Setup Wizard Choose Install Location Screen | 338 |
| Figure 303 WP Tunnel Setup Wizard Installation Complete Screen340Figure 304 Admin Screen – Registration Tab341                                                                                                    | Figure 303 WP Tunnel Setup Wizard Installation Complete Screen340Figure 304 Admin Screen – Registration Tab341Figure 305 WP Tunnel Main Screen342Figure 306 Approving WP Registration343Figure 307 Example of the Obtained PEM File350                                                                                                    | Figure 302 WP Tunnel Setup Wizard Connection Settings Screen     | 339 |
| Figure 304 Admin Screen – Registration Tab                                                                                                    | Figure 304 Admin Screen – Registration Tab341Figure 305 WP Tunnel Main Screen342Figure 306 Approving WP Registration343Figure 307 Example of the Obtained PEM File350                                                                                                    | Figure 303 WP Tunnel Setup Wizard Installation Complete Screen   | 340 |
|                                                                                                    | Figure 305 WP Tunnel Main Screen342Figure 306 Approving WP Registration343Figure 307 Example of the Obtained PEM File350                                                                                                    | Figure 304 Admin Screen – Registration Tab                       | 341 |
| Figure 305 WP Tunnel Main Screen                                                                                                    | Figure 306 Approving WP Registration    343      Figure 307 Example of the Obtained PEM File    350                                                                                                    | Figure 305 WP Tunnel Main Screen                                 | 342 |
| Figure 306 Approving WP Registration                                                                                                    | Figure 307 Example of the Obtained PEM File 350                                                                                                    | Figure 306 Approving WP Registration                             | 343 |
| Figure 307 Example of the Obtained PEM File 350                                                                                                    | - Guie so, Enumpte of the Counter of the counter of the counter of | Figure 307 Example of the Obtained .PEM File                     | 350 |

This page is intentionally left blank.

# **List of Tables**

| Table 1 PC Hardware Configuration                         | 9    |
|-----------------------------------------------------------|------|
| Table 2 Medium PC Hardware Configuration                  | . 10 |
| Table 3 Database Server Hardware Configuration            | . 10 |
| Table 4 Application Server Hardware Configuration         | . 11 |
| Table 5 Common Terms (Examples from SiteOmat Application) | . 43 |
| Table 6 Navigation Bar Buttons                            | . 56 |
| Table 7 General Tab Fields                                | . 57 |
| Table 8 Select Receipt Format – General Section Settings  | . 60 |
| Table 9 Receipt Fields                                    | . 61 |
| Table 10 Receipt Field Formats                            | . 62 |
| Table 11 OPT Messages                                     | . 69 |
| Table 12 Measurement Parameters                           | . 73 |
| Table 13 Display Formats                                  | . 74 |
| Table 14 Products Dialog Box Fields                       | . 76 |
| Table 15 Fuel Order & Delivery Elements                   | . 81 |
| Table 16 Station Grid Elements                            | . 89 |
| Table 17 Station Tab Fields                               | . 91 |
| Table 18 Information Tab Elements                         | . 95 |
| Table 19 Tanks Tab Grid Elements                          | . 96 |
| Table 20 Pumps & Nozzles Tab Grid Elements                | . 97 |
| Table 21 User Groups                                      | 107  |
| Table 22 Policy Screen Fields                             | 112  |
| Table 23 FHO Navigation Bar Buttons                       | 122  |
| Table 24 Model Properties Fields                          | 128  |
| Table 25 Devices                                          | 165  |
| Table 26 Custom Report Fields                             | 178  |
| Table 27 Driver List Report Fields                        | 184  |
| Table 28 Vehicle List Report Fields                       | 186  |
| Table 29 Department List Report Fields.                   | 187  |
| Table 30 Department Usage Report Fields                   | 189  |
| Table 31 Vehicle Usage Report Fields                      | 191  |
| Table 32 Payment Reject Report Fields                     | 194  |
| Table 33 Generic Import Fields                            | 199  |
| Table 34 Export Fields                                    | 204  |
| Table 35 Export Field Formats                             | 207  |
| Table 36 DP Export Fields                                 | 212  |
| Table 37 Monthly Summary Report Fields                    | 216  |
| Table 38 FMS Navigation Bar                               | 232  |
| Table 39 Order Screen Buttons.                            | 239  |
| Table 40 Delivery Detailed Based on Manual Reading Fields | 242  |
| Table 41 Fuel Tank Transactions History Log Fields        | 252  |
| Table 42 Sales by Tank Report Criteria                    | 261  |
| Table 43 Sales by Fleet Report Criteria                   | 262  |

| Table 44 Sales by Pump Report Criteria                      | . 263 |
|-------------------------------------------------------------|-------|
| Table 45 Sales by Product Report Criteria                   | 264   |
| Table 46 Sales Summary by Sites and Fuel Type Report Fields | 268   |
| Table 47 Daily Inventory by Fuel Type Report Fields         | 270   |
| Table 48 Tank Reconciliation Report Fields                  | 273   |
| Table 49 Delivery Report Fields                             | 277   |
| Table 50 Manual Totalizers vs. Transactions Report Fields.  | 279   |
| Table 51 10 Days Inventory Reconciliation Report Fields     | 281   |
| Table 52 Event Log Report Fields                            | 283   |
| Table 53 Audit Trail Report Fields.                         | 286   |
| Table 54 ATG Export Fields                                  | 295   |
| Table 55 Events                                             | 300   |
| Table 56 Alarms                                             | 305   |
| Table 57 Model File Fields                                  | 322   |
| Table 58 Limit Rule File Fields                             | 323   |
| Table 59 Visit Rule File Fields                             | 324   |
| Table 60 Fuel Rule File Fields                              | 324   |
| Table 61 Cluster Rule File Fields                           | 324   |
| Table 62 Group Rule File Fields                             | 325   |
| Table 63 Fleet File Fields                                  | 326   |
| Table 64 Department File Fields                             | 328   |
| Table 65 Device File Fields                                 | 330   |
| Table 66 Import Process Frrors                              | 33/   |
| Table 67 WP Registration Sequence                           | 3/2   |
|                                                             | . 542 |

# **1 – General Description**

# **1.1 Introduction**

This manual describes the web-based application of the SiteOmat Fleet Head Office System (hereafter referred to as the FHO) and the Fuel Management Software (FMS). The manual provides instructions on how to use the various features offered in the FHO: such as real-time gas station definition and management, data collection and distribution from/to all relevant stations, data reporting, product management, and pricing. Additionally, in the FMS: viewing the fuel level of gas station/sites, monitoring fuel status alarms, making recommendations for fuel orders in stations with low fuel levels, and more.

This Installation and User Manual defines the functions of three major applications:

- 1 Administrator Application
- 2 FHO Application
- **3** FMS Application

The audience for this manual is any authorized user of the FHO (for example, fleet managers, head office managers or system administrators), FMS (for example, station managers or fuel manager) and System Administrators using the Administration Application.

FMS and FHO are web-based applications that use a secured SSL connection (HTTPS), where any authorized user can access them via a browser (Internet ExplorerTM 7 and up). For security measures, it is highly advised that the external network use a VPN (Virtual Private Network), so it will not be exposed to the Internet.

# **1.2 FHO Product Overview**

#### 1.2.1 General

The FHO System is a centralized fleet management and authorization server for all fleetoriented activity in a region.

The system uploads all fleet-oriented data from the stations and generates centralized reports per fleet, including exception and efficiency performance. Graphical reports are available to the fleet managers via web interface. Each fleet manager uses a secured link to log into the system to manage his fleet.

### 1.2.2 Features

The main FHO system features are:

- Centralized reporting per fleetSecure web interface for fleet managers: each manager is able to manage his or her own fleet and has no access to other fleets.
- System administration enables control of the entire system, setup of accounts, new fleets and vehicles.
- Interface to a card/tag/VIU (Vehicle Identification Unit) fleet payment and authorization of device issuing system, according to fleet account and debit procedure settings defined for each card/vehicle to be included in the system.
- Advanced authorization method, available for the fleet manager via the web, including several rules and restrictions to be applied to each fueling authorization unit.
- The system works in both online and offline modes, with all the authorization parameters mentioned above. A grace period can be defined to limit the time a station can continue authorizing vehicles in offline mode.
- The FHO includes a fleet credit/debit account (OBLIGO). Minimum credit must be maintained for each fleet in order to enable refueling.
- Backup database Either by the system backup mechanism or according to company policy.
- Export of data to other third-party systems.

#### 1.2.3 Fleet Management

FHO is responsible for collecting and distributing information regarding the fleets from and to all relevant SiteOmat stations. The process complies with the following criteria:

- Each station is connected to the FHO directly.
- Data is collected at pre-defined time intervals.
- Only the changed data (delta) from last collection is captured, which reduces communication overhead. Data collection is done at predefined time intervals. The update interval can be set for each station.
- Access to data is protected by username and password. The user must be defined in the Station Controller that is connected to the FHO.
- All authorizations are done locally the stations are online because since the authorization data is continuously updated by the FHO.
- A station may continue working offline, under the constraints imposed by configuration.
- The FHO can retrieve only the data relevant to its fleets.

# **1.3 FMS Product Overview**

#### 1.3.1 General

The FMS enables the user to see a complete overview of the fuel status and levels at the entire chain of stations and at each tank separately.

The user is able to view the entire picture of all stations in a table form (grid). The status of stations is presented in different colors. The user utilizes a friendly GUI (Graphic User Interface) to change the sorting filter and view all stations, only stations with alarms, stations belonging to a specific group, and other filters.

Selection of a single station displays online alarms and station status screen. In this screen the user is able to see additional details related to the tanks (for example, temperature, water level, and density).

The FMS mechanism is based on data collection from several sources:

- Fuel alarms from TLG (Tank Level Gauging) or SiteOmat forecourt controller
- Fuel transactions from SiteOmat
- Fuel deliveries from TLG or SiteOmat or FMS (manual entry)
- Periodic fuel readings from pumps and tanks. Readings can be made every several minutes/hours.
- SiteOmat End of shift data (mandatory for some of the reconciliation reports)

#### 1.3.2 Features

The main FMS system features are:

- Fuel Inventory Management: FMS automatically receives all stations' wet inventory data via web services according to SiteOmat setup in each station. There is no need to configure the system twice. The FMS regularly obtains updates from a station (for example, new tanks, tanks with different fuel type), displays fuel level, water level, temperature and tank density per each individual tank. The software stores history for each tank and provides forecasting for future deliveries.
- Orders and Deliveries: FMS connects orders to fuel deliveries and reconciles the relevant amounts (order vs. TLG vs. Bill of Loading Vs. deep stick readings), enables tight data tracking designed to minimize losses and maximize efficiency for the service stations.
- Online Fuel Alarms: FMS manages alerts for stations with critical fuel levels, leaks, overfills and other events. All alerts can be sent to a single user group/s via email or SMS. Fuel order forms can be produced directly via the alarm screen, in cases where low fuel level alarms were activated.
- Reporting and Management: FMS enables the user to generate several sales, stock and reconciliation reports at company level (i.e. amount of fuel in all stations, alarms for all stations) and at station level.

The interaction between the various components of the fleet management is shown in Figure 1.

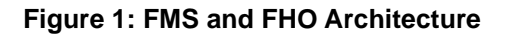

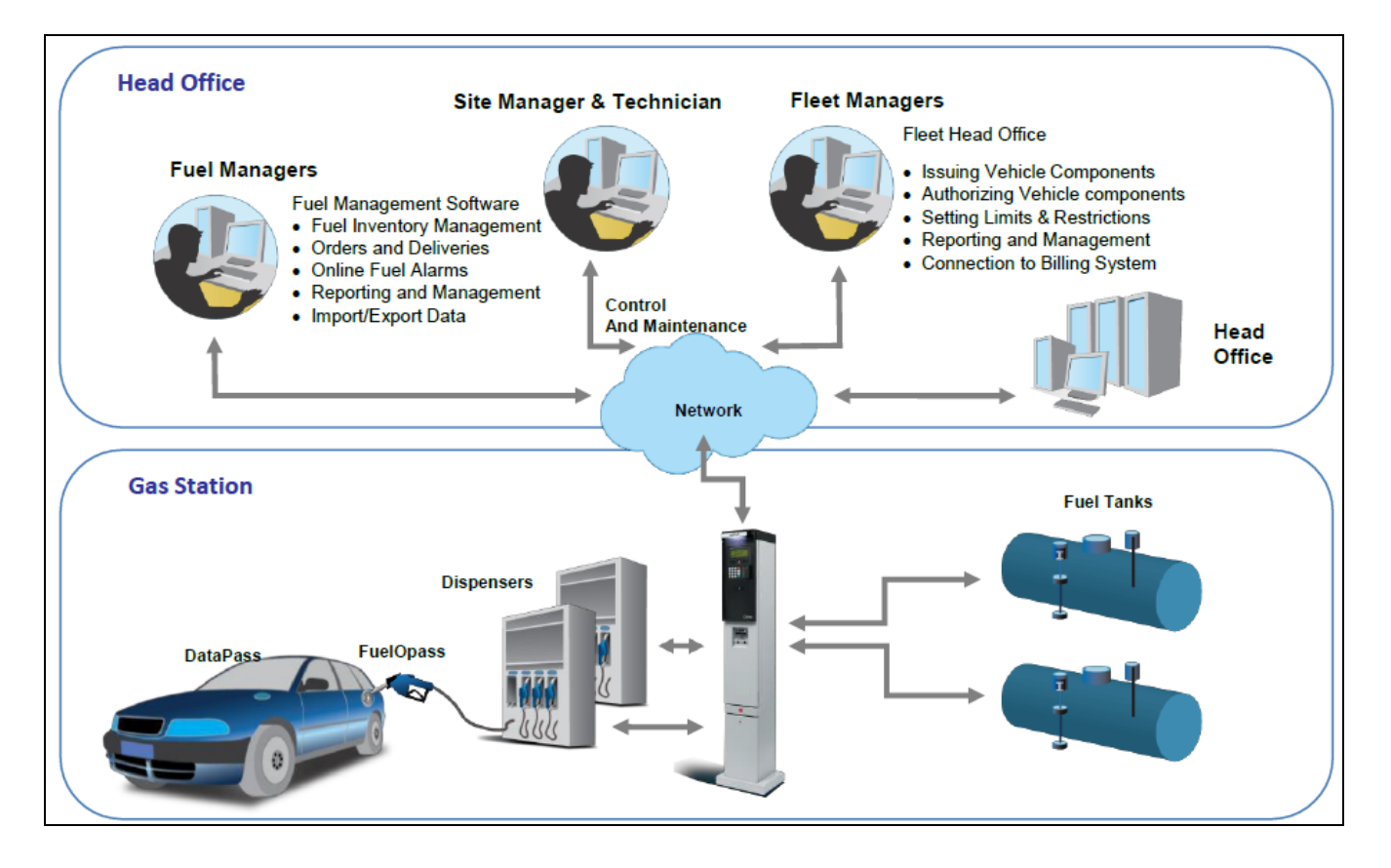

#### 1.3.3. Authentication

FHO and FMS are designed to provide access to content in accordance with the user's access level. Upon login request into the FHO/FMS web-based application, the system checks whether the user with these login credentials (username and password) exists. If the login credentials are not found in the user list, access to the application is denied. If these login credentials are validated, the application opens, with content suitable to the user's access level.

## **1.4 Manual Structure**

This manual comprises the following sections:

**Section 1: General Description**: This section provides a general description of the FMS and FHO systems.

Section 2: Hardware and Software Requirements: This section provides the FHO and FMS Hardware and Software Requirements.

**Section 3: System Installation**: This section provides instructions for physically installing the FHO and FMS programs.

**Section 4: Common Functional Principles**: This section explains generic principles, which the user must be familiar with for proper operation of the FHO and FMS applications, and which are not detailed in each occurrence.

**Section 5: Getting Started**: This section provides initial instructions needed for the user to start using FHO and FMS, namely application launch, login and general orientation of the application.

**Section 6: Operating as Administrator**: This section provides instructions for setting up the System, and for using administrative features, such as user management, group management, Product management, Defining Stations, and backup. This section applies only to users with Administrator access level, as only they have access to these features.

**Section 7: Fleet Management**: This section provides instructions for managing the vehicle fleets, including: creating fleets, adding vehicles, setting rules, creating group rules etc.

**Section 8: FHO Reports**: This section provides instructions for generate reports using the FHO application.

**Section 9: Fuel Management Software Application**: This section provides the Fuel and Station Managers, instructions to access the various capabilities of the FMS Application, such as the effective Fuel Inventory and Alarms List features.

Section 10: FMS Orders and Deliveries: This section provides instruction on sending and reconciling fuel orders for stations/sites.

Section 11: FMS Station Data: This section provides instructions for navigating through the FMS Station Data screens, to access a station's current inventory and view actual fuel levels in each tank.

Section 12: FMS Reports: This section provides instructions for generating data reports using the FMS application.

**Section 13: Event Viewer and Alarms**: This section describes the event and alarm viewer features of the applications, which enable viewing system warnings and logins.

**Section 14: Glossary**: This section provides a glossary of abbreviation used in the SiteOmat manuals.

**Appendix A: General Guide for Web Client Users**: This appendix provides instructions to enhance the connection from a web client to the FHO/FMS applications.

**Appendix B: Import Devices Required Files**: This appendix provides a full description of all the required fields in the upload CSV file.

**Appendix C: WP Registration and Setup**: This appendix provides instructions for registering a Wireless Programmer device in the organization's FHO, as required prior to programming Fuel Point PLUS wireless vehicle identification units.

# 1.5 Using This Manual

This manual includes comments to draw the reader's attention to important issues. The comments are accompanied by symbols for ease of reference. The following comment types are used:

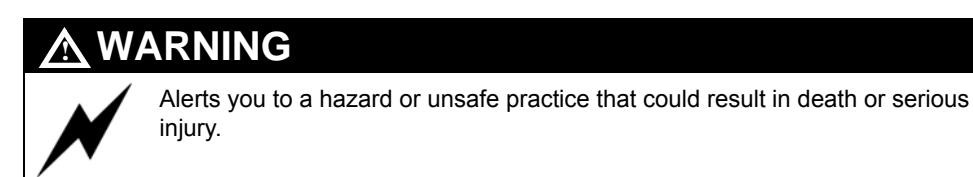

Designates a hazard or unsafe practice which may result in property or equipment damage.

#### TIP

A useful guidance, whose purpose is to use the system in a more efficient way.

### INSIGHT

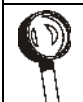

Theoretical or functional information regarding the system, which has to do with the discussed issue.

# **1.6 References**

For additional and complementary information regarding Orpak's home base gas station management system, refer to the following manuals:

- MDE-4811 Islander PLUS Installation Manual
- MDE-4813 CFN PLUS Installation Manual
- MDE-4814 Fuel Truck Controller Installation Manual
- MDE 4815 Fuel Point PLUS Installation
- MDE-4817 SiteOmat Station Controller Setup and Maintenance Manual
- MDE-4818 SiteOmat Station Controller User Manual
- MDE-4851 Fuel Point PLUS Setup

This page is intentionally left blank.

# 2 – Software and Hardware Requirements

## 2.1 Installation

The FHO and FMS Systems should be installed by the user on a dedicated PC platform or a server that is appropriately resourced to handle the applications, depending on the number of stations it manages.

There are multiple levels of FHO licenses:

- 1 station
- Up to 5 stations
- Up to 10 stations
- Up to 20 stations
- Up to 50 stations
- Up to 100 stations
- Up to 150 stations

## 2.2 Power Source

The system requires connection to power supply through an Uninterruptible Power System (UPS).

## 2.3 Hardware Requirements

#### 2.3.1 General

The tables below provide the minimum hardware requirements for the FHO and FMS systems, in server configuration or PC configuration (see Table 1, Table 2 on page 10, and Table 4 on page 11).

#### 2.3.2 Hardware Configuration for One Station to Five Stations

Capacity: 1-5 stations KS612K001

#### **Table 1: PC Hardware Configuration**

| ltem             | Requirement                                                                                  |
|------------------|----------------------------------------------------------------------------------------------|
| CPU              | Intel Core i7-3770K                                                                          |
| Memory           | 8 GB min.                                                                                    |
| Hard Disk        | 1 TB SATA                                                                                    |
| Network card     | 10/100/1000 Mbps Ethernet Interface Card                                                     |
| Display          | SVGA 1024 x 768 pixels min.                                                                  |
| Operating System | Microsoft Windows Server 2008 and 2012 or above, Windows 7 32-bit and 64-bit, and Windows 10 |
| Database         | Microsoft SQL Express 2008 or above                                                          |

| ltem         | Requirement                                                                                                    |
|--------------|----------------------------------------------------------------------------------------------------|
| Applications | Microsoft IE7, IE8, IE9, IE10, IE11 (in compatibility mode, see note on page 11)<br>Adobe Flash player 9 or up<br>.NET Framework 3.5 required<br>Java – current version<br>Windows Installer 3.5 or above |

### 2.3.3 Medium PC Configuration

Capacity: 6 to 20 stations (KS612K003, KS612K004).

#### Table 2: Medium PC Hardware Configuration

| ltem             | Requirement                                                                                                    |
|------------------|----------------------------------------------------------------------------------------------------|
| CPU              | Intel Core i7-3770K                                                                                                    |
| Memory           | 8 GB min.                                                                                                    |
| Hard Disk        | 1 TB SATA                                                                                                    |
| Network card     | 10/100/1000 Mbps Ethernet Interface Card                                                                                                    |
| Display          | SVGA 1024 x 768 pixels min.                                                                                                    |
| Operating System | Microsoft Windows Server 2008 and 2012 and above, Windows 7 32-bit and 64-bit, and Windows 10                                                                                                    |
| Database         | a. Microsoft SQL Standard/Enterprise 2005, 2008, 2008 R2 and 2012 and above b. Client License per user                                                                                                    |
| Applications     | Microsoft Internet Explorer 7 (IE 7), IE8, IE9, IE10, IE11 (in compatibility mode, see note on<br>page 11)<br>Adobe Flash player 9 or up<br>.NET Framework 3.5 required<br>Java – current version<br>Windows Installer 3.5 or above |
| Backup           | As defined by client IT management                                                                                                    |

#### 2.3.4 FHO AND FMS Server Configuration

Capacity: More than 20 stations.

#### **Table 3: Database Server Hardware Configuration**

| ltem             | Requirement                                                                                               |
|------------------|----------------------------------------------------------------------------------------------------|
| CPU              | Intel® Xeon® E5-2620 4 core – 2.0GHz                                                                      |
| Memory           | 32G Byte – DDR3                                                                                           |
| Hard Disk        | 1 TB – RAID 0+1                                                                                           |
| Display          | SVGA 1024 x 768 pixels min.                                                                               |
| Network Card     | 1G                                                                                                    |
| Operating System | Microsoft Windows Server 2008 and 2012 and above, Windows 7 32-bit and 64-bit, and Windows 10             |
| Database         | a. Microsoft SQL Server 2008 R2 – 64 bit edition, Microsoft SQL 2012 and above b. Client License per user |
| Backup           | As defined by client IT management                                                                        |
| Virtual Machine  | The applications can be installed on a Virtual Machine                                                    |

| ltem             | Requirement                                                                                                    |
|------------------|----------------------------------------------------------------------------------------------------|
| CPU              | Intel Xeon E5-2620 4 core – 2.0GHz                                                                                                    |
| Memory           | 8G Byte – DDR3                                                                                                    |
| Hard Disk        | 1 TB SATA                                                                                                    |
| Network card     | 1G                                                                                                    |
| Display          | SVGA 1024 x 768 pixels min.                                                                                                    |
| Operating System | Microsoft Windows Server 2008 – 64Bit<br>Microsoft Windows Server 2012 and above                                                                                                    |
| Applications     | Microsoft Internet Explorer 7 (IE7), IE8, IE9, IE10, IE11 (in compatibility mode, see note on<br>page 11)<br>Adobe Flash player 9 or up<br>.NET Framework 3.5 required<br>Java – current version<br>Windows Installer 3.5 or above |
| Backup           | As defined by client IT management                                                                                                    |
| Virtual Machine  | The applications can be installed on a Virtual Machine                                                                                                    |

#### Table 4: Application Server Hardware Configuration

- Notes:1) It is highly recommended to use a dedicated server for the FHO/FMS applications. If customers choose to run the application on a non-dedicated server, they assume the responsibility to verify that the server is properly resourced and networked to facilitate its applications.
  - 2) If you are using Internet Explorer 10/11, add HO/SO IP to Compatibility View Settings:
    - 1. In IE, go to **Tools** (Alt + X).
    - 2. Click Compatibility View Settings.
    - 3. Click Add.
    - 4. Click Close.

## 2.4 Internet

The applications require a high-speed Ethernet interface card in order to enable connection to the Internet via a broadband download/upload link. The Internet is needed for remote support and remote sites. However, the system may run on a self-contained LAN if neither of these options is necessary. A dialup option is available for sites that must use it, but offers users only limited use of the system. Dialup cannot be used with sites using Fuel Point PLUS.

## 2.5 Database

The FHO and FMS are based on an Microsoft SQL Server data management software. It is required to install the Microsoft SQL Server 2005 Standard Edition (and above) prior to the FHO and FMS installation.

For small companies with up to five sites, you may use the free MS-SQL express edition which can be downloaded from Microsoft's website.

The Head Office uses ODBC (Open Database Connectivity) connection to MSSQL Database; ODBC is included in the Windows OS.

Database backup is done either by the SQL Server backup mechanism or according to the company's policy.

# 2.6 MS Windows Services

The FHO server runs as a Windows service on the OS. The installation program installs four windows services configured to start automatically when Windows starts. The names of these services begin with the word "ORPAK.":

- Administrator: handles administration tasks (user and setup)
- FHO: handles all fleet management tasks
- FMS: handles all fuel management tasks
- OLIC: handles the device issuing process (not used by Gasboy, for retail only)
- Data communication: background process to handle all communication to and from stations

# 2.7 Access Requirements

In order to access the FHO server from users' PCs, verify that the following ports are open on the server and through any firewall and routers on the network:

• Port 443 (HTTPS) – Administration for OrCU connection

- 2443 Fleet Management
- 2444 Fuel Management
- 2445 Communicator
- 2446 OLIC (not used in home base)
- 6443 HO ORDATA

For any server configuration questions, contact your IT Manager.

## 2.8 Server Security Recommendations

The customer should purchase and install the required hardware as specified above, and refer to the recommendations below when installing the server.

- 1 Prior to the installation, protect the server from hostile network traffic, until the operating system is installed and secured
- 2 Install the latest service packs and hot fixes from Microsoft
- 3 Enable automatic notification of Microsoft patch availability
- **4** Configure satisfactory Audit policy
- **5** Set minimum password length
- 6 Enable Password Complexity
- 7 Configure event Log Settings
- 8 Disable or uninstall unused services (for example, SNMP service)
- **9** Install antivirus and anti-spyware keeping updated according to the customer's customary update schedule
- **10** Disable the guest account and unused accounts
- 11 Use MicrosoftSecurity Compliance Management Toolkit series

http://download.microsoft.com/download/B/2/4/B24D224D-054A-46A2-BB30-925B943F00E1/Security%20Compliance%20Management%20Toolkit%20-%20All.z This page is intentionally left blank.

# **3 – Application Installation**

# 3.1 General

This section provides instructions for installing the HEAD OFFICE system.

The installation package includes the following customized clean installation options, provided to suit different system architectures:

- **Express Installation**: Installs HEAD OFFICE application (refer to "3.2 Express Installation" on page 16).
- **Custom Install Full Local**: Installs both HEAD OFFICE application and database on the same computer (refer to "3.3 Custom Install Full Local" on page 22).
- **Custom Install Full Remote**: Installs HEAD OFFICE application on the local computer and the HEAD OFFICE database on a remote computer (refer to "3.4 Custom Install Full Remote" on page 30).
- Custom Install Head Office Only: Installs only HEAD OFFICE application on the computer (refer to "3.5 Custom Install Head Office Only" on page 32).
- **Custom Install Database Only**: Installs only the HEAD OFFICE database on the computer (refer to "3.6 Custom Install Database Only" on page 34).

This section also describes the following procedures:

- HEAD OFFICE upgrade (refer to "3.7 Upgrading Head Office" on page 36).
- HEAD OFFICE uninstallation (refer to "3.8 Uninstalling Head Office" on page 37).

#### 3.1.1 Database Requirements

As aforesaid, MS SQL Server is required. After SQL Server installation and prior to the HEAD OFFICE installation, restart the PC.

# **3.2 Express Installation**

The following describes the Express Installation designed to provide a complete setup solution. The package includes the HEAD OFFICE application and HEAD OFFICE database.

The installation file (**HeadOffice\_yy\_mm\_dd X\_X\_X\_XX XXX.exe** – with the correct date and version number in the file name) is provided by Gasboy.

The file is accessed from Gasboy's FTP site.

The following Welcome Screen opens (see Figure 2).

Figure 2: Head Office Setup Wizard Welcome Screen

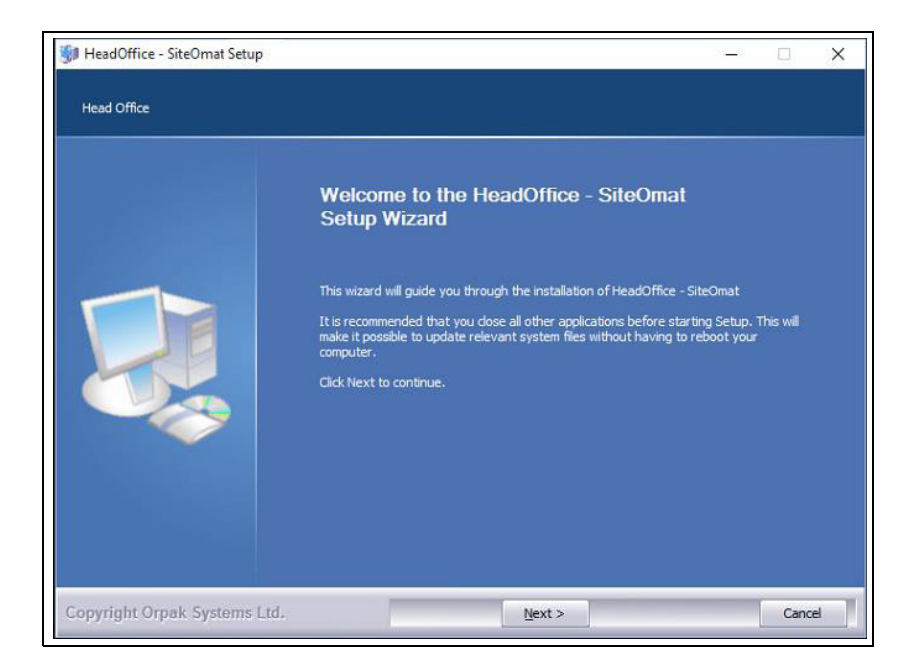
Proceed as follows:

1 Click Next. The License Agreement screen opens (see Figure 3).

#### Figure 3: License Agreement Screen

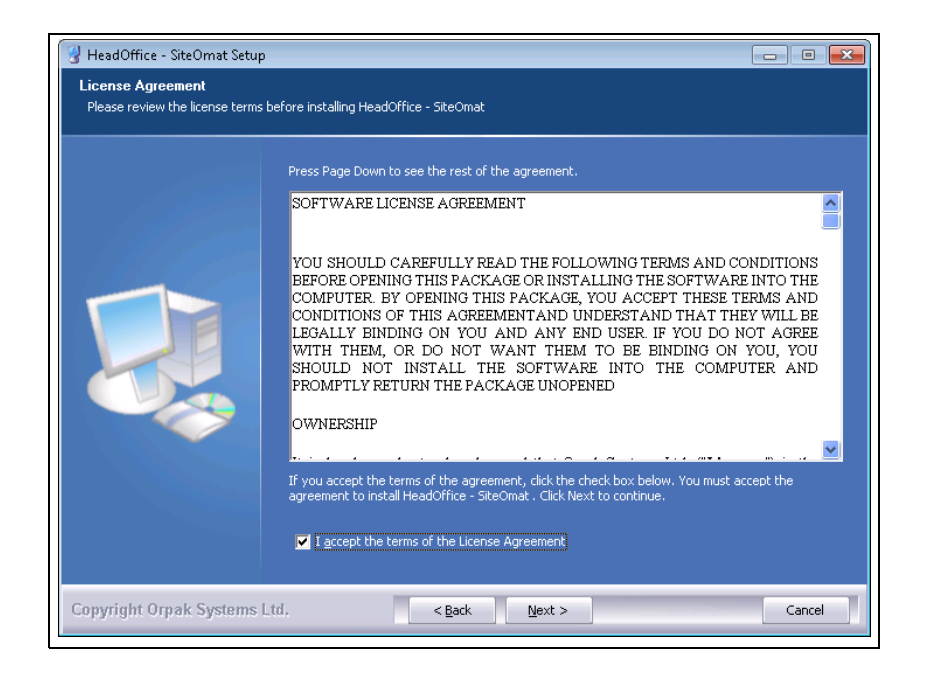

2 Select I accept the terms of the License Agreement check box and click Next. The Choose Install Location screen opens (see Figure 4).

Figure 4: Choose Install Location Screen

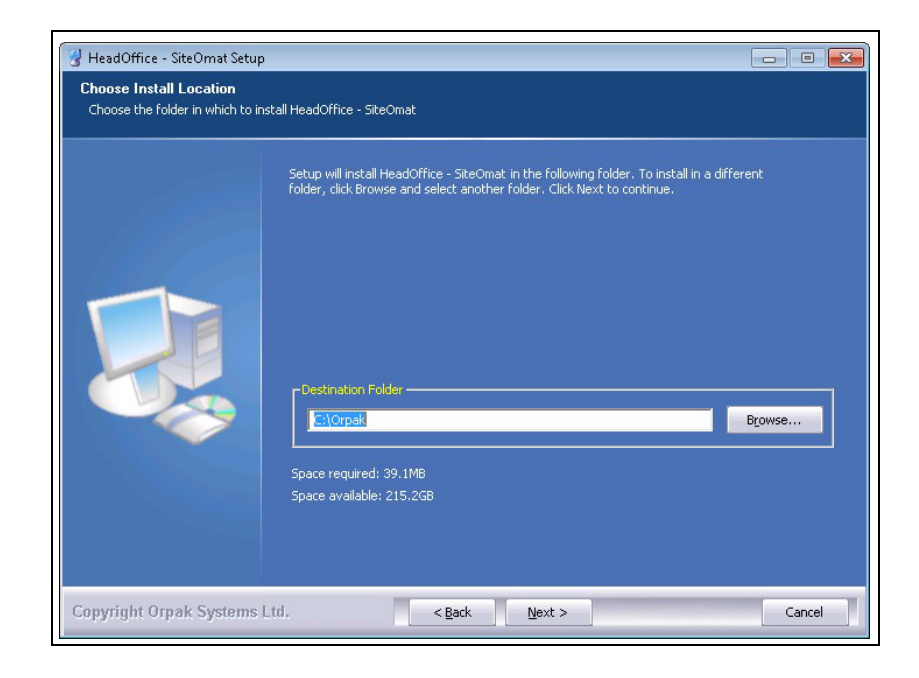

**3** Click **Next** to install the files in the default folder (C:\Orpak), or click **Browse** to select another destination folder and then click **Next**. The following screen opens (see Figure 5).

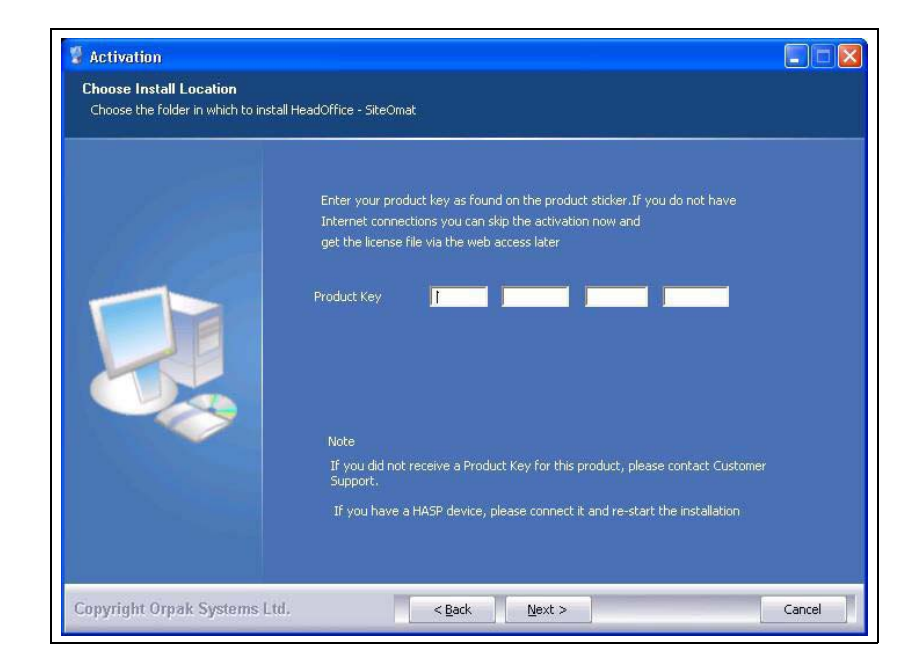

### Figure 5: Activation Screen

4 Enter your unique product key, and then click Next.

If there is no internet connection, the following message is displayed (see Figure 6).

#### Figure 6: Offline Activation Message

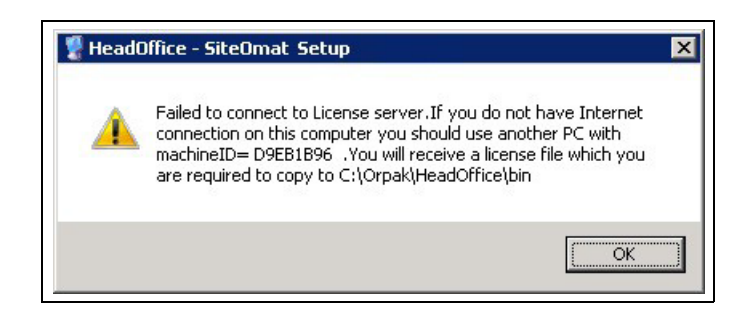

Keep your machine ID as you will need it for activating your software, and click **OK**. The following screen opens (see Figure 7).

Figure 7: Select Installation Mode Screen – Express Install

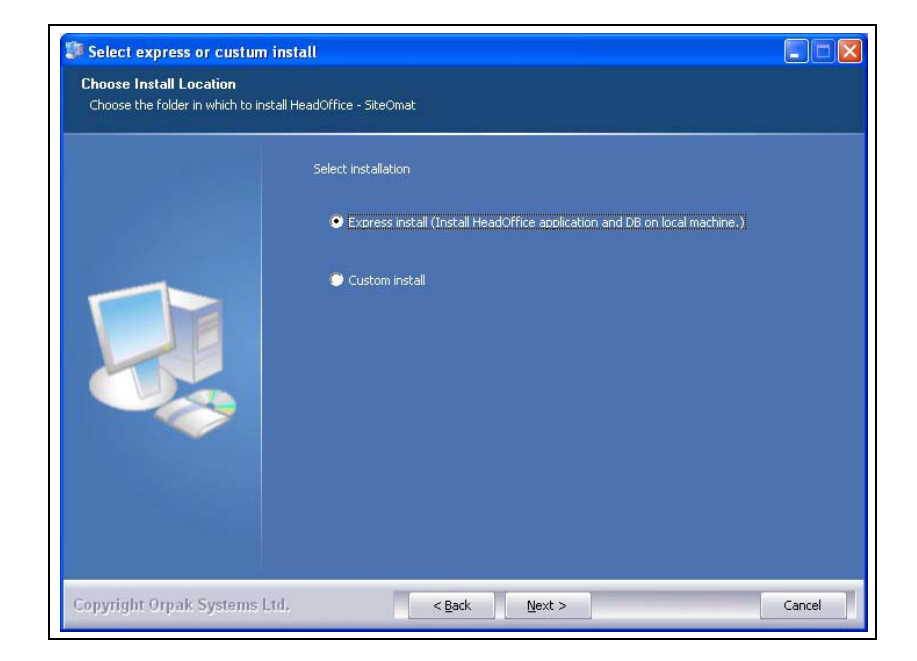

5 Select the Express install radio button and click Next. The installation process is fully automated. The Installing screen displays process messages, as well as possible error messages (see Figure 8).

Figure 8: Installing Screen – Express Installation

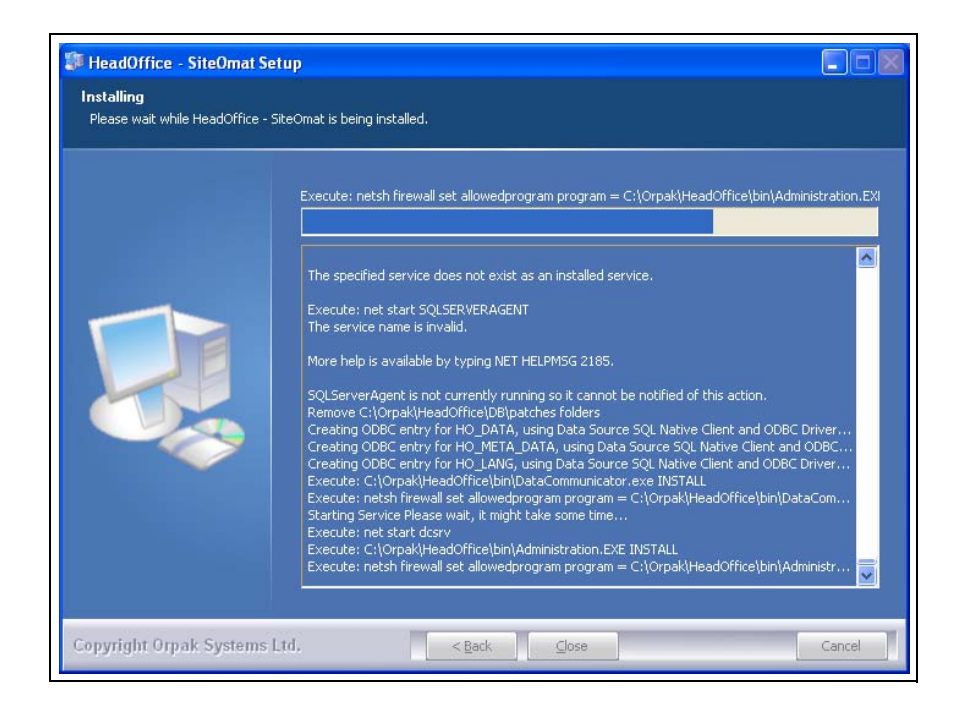

At the end of the installation, the Setup Completed Successfully message is displayed (see Figure 9).

| 💡 HeadOffice - SiteOmat Setup                 |                                                                                                    |
|-----------------------------------------------|----------------------------------------------------------------------------------------------------|
| HeadOffice<br>The Head Office setup has finis | ned successfully.                                                                                                    |
|                                               | Dumping the log to C:\Orpak\HeadOffice\Installation_HeadOffice_11_07_266_4_0_9.log Execute: netsh firewall set allowedprogram program = C:\Orpak\HeadOffice\bin\FuelMana Starting Service Please wait, it might take some time Execute: net start fmssrv  HeadOffice - SiteOmat Setup HeadOffice - SiteOmat Setup Create Addition - SiteOmat Setup Create folder: C:\Users\integ\AppData\Roaming\Microsoft\Windows\Start Menu\Programs Create folder: C:\Users\integ\AppData\Roaming\Microsoft\Windows\Start Menu\Programs Information updated in registry is completed History.log is created Dumping the log to C:\Orpak\HeadOffice\Installation_HeadOffice_11_07_266_4_0_9.log |
| Copyright Orpak Systems I                     | .td, Cancel                                                                                                    |

## Figure 9: Setup Complete Message

6 Click OK, and then click Close to exit the Wizard.

*Note: It is strongly recommended to restart the system a few minutes after finishing the installation process.* 

7 If you did not have Internet connection during setup, you will receive the following message when first launching the software (see Figure 10).

### Figure 10: License Activation Warning

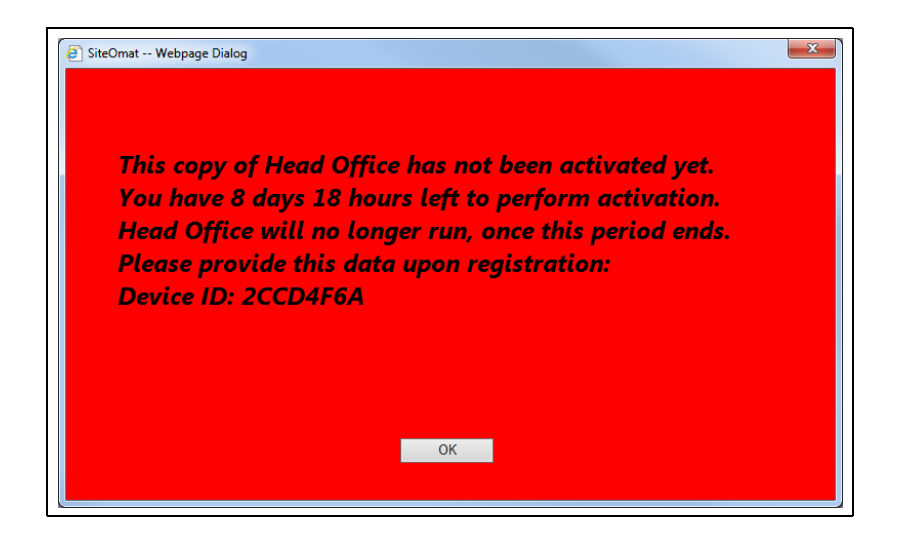

8 Browse to Activation Server: https://www.getlicensefile.com (see Figure 11).

Figure 11: License Activation Server

| Get License File                               |                                       |                               |                                |            |  |
|------------------------------------------------|---------------------------------------|-------------------------------|--------------------------------|------------|--|
| Enter product code an<br>Machine ID can be fou | l machine id and<br>nd on the main pr | press "Get Li<br>oduct screen | cense File".<br>or in the abou | ıt dialog. |  |
| Product Kev                                    |                                       |                               |                                |            |  |
| Machine ID                                     |                                       |                               |                                |            |  |
|                                                |                                       |                               |                                |            |  |

9 Enter your Product Key, the Machine ID generated during setup, and then click Get License File to download the *license.lic* file.

Note: The Machine ID is case sensitive.

**10** Place the file under Your\_Location\HeadOffice\bin.

# **3.3 Custom Install – Full Local**

The following describes the installation of both HEAD OFFICE application and database on the same computer.

*Note: Prior to installing HEAD OFFICE, verify that MS SQL Server 2005 Standard Edition has been previously installed.* 

The installation file (**HeadOffice\_yy\_mm\_dd X\_X\_XXX XXX.exe** – with the correct date and version number in the file name) is accessed from Gasboy's FTP site.

The following Welcome Screen opens (see Figure 12).

## Figure 12: Head Office Setup Wizard Welcome Screen

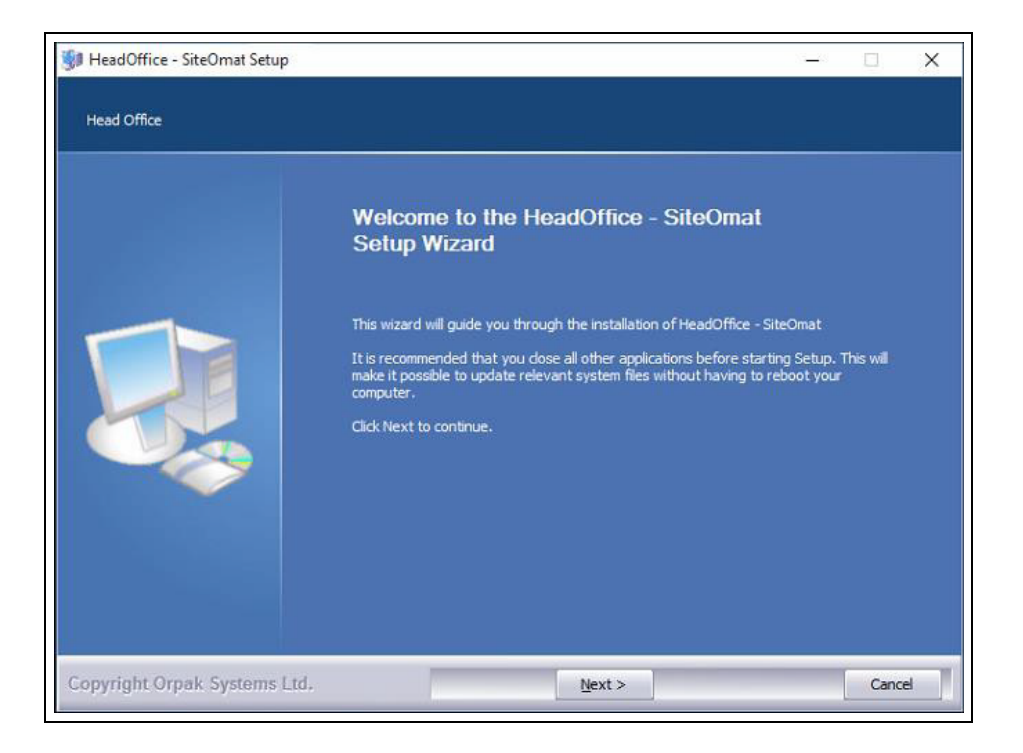

Proceed as follows:

1 Click Next. The License Agreement screen opens (see Figure 13).

#### Figure 13: License Agreement Screen

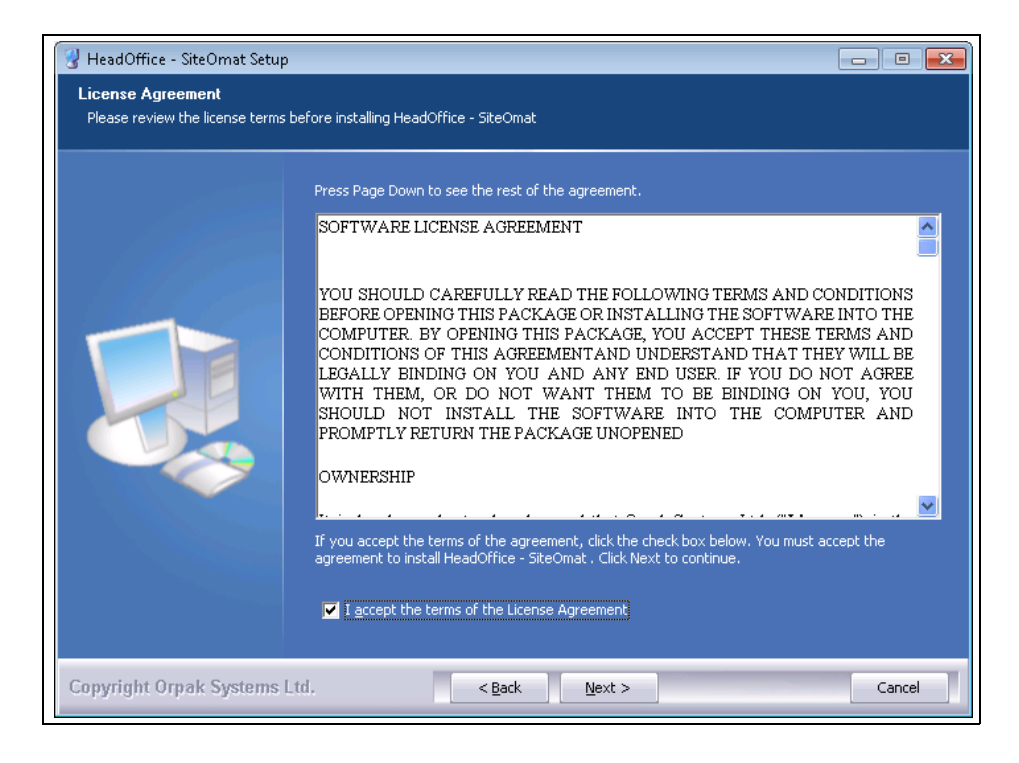

2 Select I accept the terms of the License Agreement check box and click Next. The Choose Install Location screen opens (see Figure 14).

Figure 14: Choose Install Location Screen

| HeadOffice - SiteOmat Setup      |                                                                                                    |           |
|----------------------------------|----------------------------------------------------------------------------------------------------|-----------|
| Choose the folder in which to in | stall HeadOffice - SiteOmat                                                                                                    |           |
|                                  | Setup will install HeadOffice - SiteOmat in the following folder. To install in a d<br>folder, click Browse and select another folder. Click Next to continue. | lifferent |
|                                  | Destination Földer<br>Chorpek<br>Space required: 39.1MB<br>Space available: 215.2GB                                                                            | Browse    |
| Copyright Orpak Systems          | td. <back next=""></back>                                                                                                    | Cancel    |

3 Click Next to install the files in the default folder (C:\Orpak), or click Browse to select another destination folder and then click Next. The following screen opens (see Figure 15).

| 🖁 Activation                                                 |                                                                                                    |        |
|--------------------------------------------------------------|----------------------------------------------------------------------------------------------------|--------|
| Choose Install Location<br>Choose the folder in which to in: | stall HeadOffice - SiteOmat                                                                                                    |        |
|                                                              | Enter your product key as found on the product sticker. If you do not have<br>Internet connections you can skip the activation now and<br>get the license file via the web access later<br>Product Key |        |
|                                                              | Note<br>If you did not receive a Product Key for this product, please contact Customer<br>Support.                                                                                                    |        |
| Convright Ornak Systems I                                    | If you have a HASP device, please connect it and re-start the installation                                                                                                    | Cancel |

## Figure 15: Activation Screen

4 Enter your unique product key and then click **Next**. The Select Installation Method screen opens (see Figure 17 on page 24).

If there is no internet connection, the following message is displayed (see Figure 16).

Figure 16: Offline Activation Message

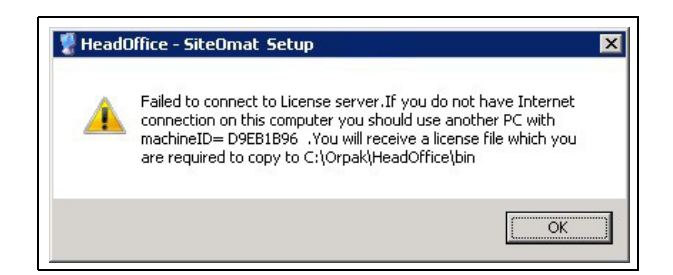

5 Keep your machine ID as you will need it for activating your software and click **OK**. The following screen opens (see Figure 17).

Figure 17: Select Installation Mode Screen – Custom Install

| 💡 Select express or custum install                                 |                                                                           |        |
|--------------------------------------------------------------------|---------------------------------------------------------------------------|--------|
| Choose Install Location<br>Choose the folder in which to install H | eadOffice - SiteOmat                                                      |        |
|                                                                    | Select installation                                                       |        |
| 18112                                                              | Express install (Install HeadOffice application and DB on local machine.) |        |
|                                                                    | Custom instal                                                             |        |
| Copyright Orpak Systems Ltd.                                       | < <u>Back</u> <u>N</u> ext >                                              | Cancel |

6 Select the Custom install radio button and click **Next**. The Installation Mode screen opens (see Figure 18).

Figure 18: Installation Mode Screen

| Custom Install                                                                                                    |                                                                 |  |  |  |
|----------------------------------------------------------------------------------------------------|-----------------------------------------------------------------|--|--|--|
| Custom Install                                                                                                    | 1                                                               |  |  |  |
| Select installation mode                                                                                                    | and the second state and the second second second second second |  |  |  |
| Full Local (Install H                                                                                                    | readumice application and us in the current machine.)           |  |  |  |
| <ul> <li>Full Memore (unstail read/orne in local machine and the bis in a remote machine.)</li> <li>Mand/Office Only (Testail only Mand/Office application in the suscept coachine.)</li> </ul> |                                                                 |  |  |  |
| <ul> <li>HeadOmce Only ()</li> </ul>                                                                                                    | install only readomice application in the current machine.)     |  |  |  |
| Database Only (In                                                                                                    | stall only DB in the current machine.)                          |  |  |  |
|                                                                                                    |                                                                 |  |  |  |
| Change default port to y                                                                                                    | our desired port number (1025-65535).                           |  |  |  |
| Administrator                                                                                                    | 443                                                             |  |  |  |
| Fleet Management                                                                                                    | 2443                                                            |  |  |  |
| Fuel Management                                                                                                    | 2444                                                            |  |  |  |
| Data Communicator                                                                                                    | 2445                                                            |  |  |  |
| OLIC                                                                                                    | 2446                                                            |  |  |  |
| 100                                                                                                    |                                                                 |  |  |  |

- 7 This screen allows selection of the installation mode and modification of port numbers assigned to the HEAD OFFICE services. To activate the fields on the screen, select the **Custom Install** check box. Since Full Local installation is selected by default, click **Next** to continue.
- 8 The Configure Database Parameters screen opens (see Figure 19).

## Figure 19: Configure Database Parameters Screen

| 🖁 Configure Databse Parameters                                      |                                                        |                                                    |        |
|---------------------------------------------------------------------|--------------------------------------------------------|----------------------------------------------------|--------|
| Full Local Installation<br>Please set database connection parameter | s                                                      |                                                    |        |
|                                                                     | Please enter datab<br>SQL Instance<br>User<br>Password | ase user and password access. (local)  Sa  ******* |        |
| Copyright Orpak Systems Ltd.                                        | < Back                                                 | Next >                                             | Cancel |

**9** Select the **SQL Instance**, enter SQL Server **Username** and **Password** as set during the SQL installation, and click **Next**.

Figure 20: Choose Components Screen

| HeadOffice - SiteOmat Setu<br>Choose Components<br>Choose which features of Hea | p<br>dOffice - SiteOmat you want to install<br>Check the components you wan<br>Click Install to start the installabi | : to install and uncheck the compo<br>on.                                                                                                  | nents you don't want to install.                                                  |
|---------------------------------------------------------------------------------|----------------------------------------------------------------------------------------------------|----------------------------------------------------------------------------------------------------|-----------------------------------------------------------------------------------|
|                                                                                 | Select components to install:                                                                                        | Install - Extract files     Install DB     Upgrade DB     CreateODBCEntres     Change ports     Install services     Create scheduled jobs | Description<br>Position your mouse over a<br>congonent to see its<br>description. |
|                                                                                 | Space required: 39.1MB                                                                                               |                                                                                                    |                                                                                   |
| Copyright Orpak Systems                                                         | Ltd. < Back                                                                                                    | Install                                                                                                    | Cancel                                                                            |

MDE-4821J Fleet Head Office and Fuel Management Software Installation and User Manual · July 2018

**10** The Choose Components screen opens (see Figure 20 on page 26) allowing selection of the components to be installed. Unless otherwise specified leave as is and click Install. The installation process is fully automated. The Installing screen displays process messages, as well as possible error messages (see Figure 21).

| Extract: dhtmlxgrid.js 100%                                                                                                    |  |
|----------------------------------------------------------------------------------------------------|--|
| Extract: plus.gif<br>Extract: plus.gif<br>Extract: plus.gif<br>Extract: plus.gif<br>Extract: plus.gif<br>Output folder: C:\Orpak\common_htdocs\script<br>Extract: CustomReport.js 100%<br>Extract: color_picker.js 100%<br>Extract: color.picker.js 100%<br>Extract: dntmk.combo.gs 100%<br>Extract: dntmk.combo.gs 100%<br>Extract: dntmk.combo.gs 100%<br>Extract: dntmk.combo.gs 100%<br>Extract: dntmk.combo.group.js 100%<br>Extract: dntmk.combo.group.js 100%<br>Extract: dntmk.combo.group.js 100%<br>Extract: dntmk.combo.group.js 100%<br>Extract: dntmk.combo.group.js 100%<br>Extract: dntmk.combo.gs 100%<br>Extract: dntmk.combo.gs 100%<br>Extract: dntmk.combo.gs 100% |  |

Figure 21: Installing Screen – Custom Install

Because most of the errors are related to database access, verify that the database service is running.

The Head Office is installed as a Windows Service; therefore, it performs specific functions, without requiring user intervention. At the end of the installation, the Setup Completed Successfully message is displayed (see Figure 22).

#### Figure 22: Setup Complete Message

| HeadOffice - SiteOmat Setup<br>HeadOffice<br>The Head Office setup has finis | ned successfully.                                                                                                    |
|------------------------------------------------------------------------------|----------------------------------------------------------------------------------------------------|
|                                                                              | Dumping the log to C:\Orpak\HeadOffice\Installation_HeadOffice_11_07_266_4_0_9.log Execute: netsh firewall set allowedprogram program = C:\Orpak\HeadOffice\bin\FuelMana                                                                                                    |
|                                                                              | Cxecular The state mission  Head Office - SiteOmat Setup  The Head Office setup has finished successfully.  protate\logrotate.exe Orpa                                                                                                    |
|                                                                              | OK<br>Stated dilliptaret - C. (Orpak) readon Region Boaineze<br>Create folder: C. (Users) rheg) App Bata (Roaming (Microsoft) (Windows) Start Menu/Programs<br>Create folder: C. (Users) (rheg) App Bata (Roaming (Microsoft) (Windows) Start Menu/Programs<br>Information updated in registry is completed |
| Copyright Orpak Systems                                                      | History.log is created Dumping the log to C:\Orpak\HeadOffice\Installation_HeadOffice_11_07_266_4_0_9.log                                                                                                    |

11 Click OK and then click Close to exit the Wizard.

*Note: It is strongly recommended to restart the system a few minutes after finishing the installation process.* 

**12** If you did not have Internet connection during setup, you will receive the following message when first launching the software (see Figure 23).

#### Figure 23: License Activation Warning

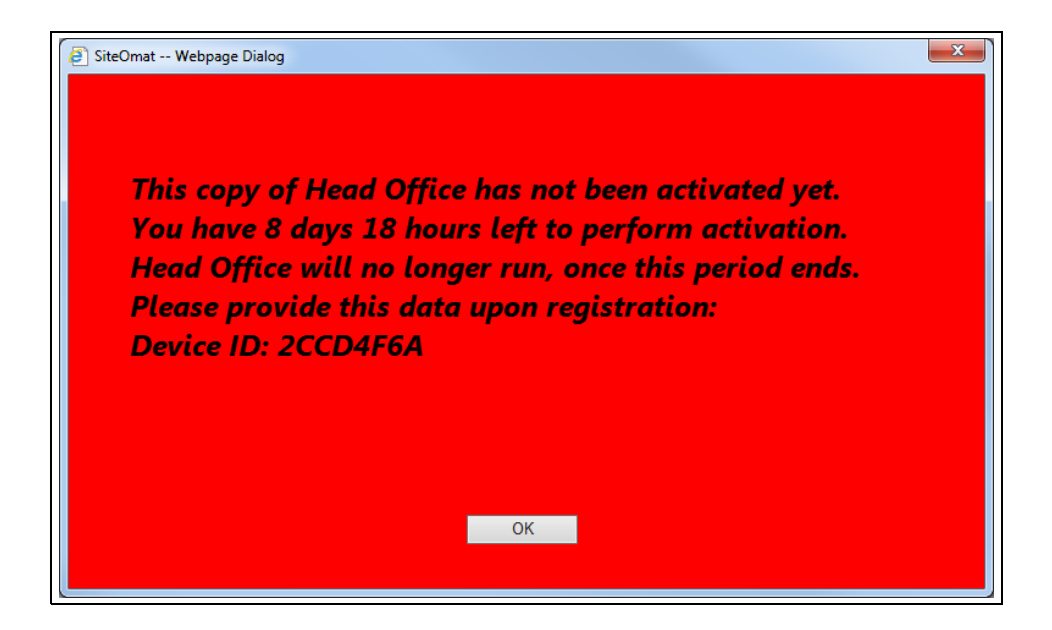

**13** Browse to the Activation Server (see Figure 24).

| Figure 24 | License | Activation | Server |
|-----------|---------|------------|--------|
|-----------|---------|------------|--------|

| Get License File                               |                                         |                               |                               |           |  |
|------------------------------------------------|-----------------------------------------|-------------------------------|-------------------------------|-----------|--|
| Enter product code an<br>Machine ID can be fou | d machine id and prind on the main proc | ess "Get Lic<br>duct screen ( | ense File".<br>or in the abou | t dialog. |  |
| Product Key                                    |                                         |                               |                               |           |  |
| Machine ID                                     |                                         |                               |                               |           |  |
|                                                |                                         |                               |                               |           |  |

14 Enter your **Product Key**, the **Machine ID** generated during setup, and then click **Get License File** to download the *license.lic* file.

Note: The Machine ID is case sensitive.

**15** Place the file under Your\_Location\HeadOffice\bin.

The installation of the HEAD OFFICE installs the following files:

Under C:\Orpak\HeadOffice

- *History.log* history of HEAD OFFICE installation and upgrades
- *Installation\_HeadOffice\_yy\_mm\_dd X\_X\_X\_XXX.log –* log of the installation (its name varies upon on the installed version)
- Uninstall.exe HEAD OFFICE uninstall program
- VERSION contains the full version of the current installed HEAD OFFICE

Under C:\Orpak\HeadOffice\bin

- *HEAD OFFICE\_Serv\_start.bat* starts all services at once
- *HEAD OFFICE\_Serv\_stop.bat* stops all services at once
- Under C:\Orpak\backup, all the automatic backup DB files are placed

# 3.4 Custom Install – Full Remote

The following describes the installation of HEAD OFFICE application on the local computer and the HEAD OFFICE database on a remote computer.

*Note: Prior to installing HEAD OFFICE, verify that Microsoft SQL Server 2005 Standard Edition has been previously installed on the remote computer.* 

Proceed as follows:

- 1 Perform steps 1 to 6 described above (refer to "3.3 Custom Install Full Local" on page 22).
- **2** On the Installation Mode screen, select the **Custom Install** check box, and then select the Full Remote radio button (see Figure 25).

Figure 25: Installation Mode Screen – Selecting Full Remote Mode

| Custom Install                                                                     |
|------------------------------------------------------------------------------------|
| Custom Install                                                                     |
| Select installation mode                                                           |
|                                                                                    |
| Fulli Remote (Install HeadOrrice in local machine and the DB in a remote machine.) |
| HeadOrrice Only (Install only HeadOrrice application in the current machine.)      |
| Change default port to your desired port number (1025-65535).                      |
| Administrator 443                                                                  |
| Fleet Management 2443                                                              |
| Fuel Management 2444                                                               |
| Data Communicator 2445                                                             |
| OLIC 2446                                                                          |
|                                                                                    |

**3** Click Next. The Configure Database Parameters screen opens (see Figure 26).

Figure 26: Configure Database Parameters Screen – Full Remote Mode

| 😗 Configure Databse Parameters                                        |                                                       |                                                                                                    |        |
|-----------------------------------------------------------------------|-------------------------------------------------------|----------------------------------------------------------------------------------------------------|--------|
| Full Remote Installation<br>Please set database connection parameters |                                                       |                                                                                                    |        |
| Please set database connection parameters                             | Please enter data<br>SQL Instance<br>User<br>Password | abase user and password access.          Remote DB IP           sa           ************************************ |        |
| Copyright Orpak Systems Ltd.                                          | < <u>B</u> ack                                        | Next >                                                                                                    | Cancel |

- 4 Enter the remote computer IP address in the **SQL Instance** text box, enter SQL Server **Username** and **Password** as set during the SQL installation, and click **Next**.
- **5** Proceed from step 11 as described in "3.3 Custom Install Full Local" on page 22.

# **3.5 Custom Install – Head Office Only**

The following describes the installation of HEAD OFFICE application (without HEAD OFFICE database) on the local computer.

Note: Prior to installing HEAD OFFICE, verify that Microsoft SQL Server 2005 Standard Edition and HEAD OFFICE database has been previously installed on the computer. When selecting the option of installing Head Office only, the Database will not be modified.

Proceed as follows:

- 1 Perform steps 1 to 6 described in "3.3 Custom Install Full Local" on page 22.
- 2 On the Installation Mode screen, select the **Custom Install** check box, and then select the **Head Office Only** radio button (see Figure 27).

Figure 27: Installation Mode Screen – Selecting Head Office Only Mode

| 🖁 HeadOffice - SiteOmat Setup                            |                                                                                                    |
|----------------------------------------------------------|----------------------------------------------------------------------------------------------------|
| Installation mode<br>Click Next to install Standard Inst | allation or use Custom Install to modify factory settings.                                                                                                    |
|                                                          | Custom Install  Custom Install  Select installation mode  Full Local (Install HeadOffice application and DB in the current machine.)  Full Remote (Install HeadOffice in local machine and the DB in a remote machine.)  HeadOffice Only (Install only HeadOffice application in the current machine.)  Database Only (Install only DB in the current machine.)  Change default port to your desired port number (1025-65535).  Administrator  443  Fuel Management  2443  Fuel Management  2444  Data Communicator  2445  OLIC  2446 |
| Copyright Orpak Systems L                                | td. < Back Next > Cancel                                                                                                    |

3 Click Next. The Configure Database Parameters screen opens (see Figure 28).

Figure 28: Configure Database Parameters Screen – Head Office Only Mode

| 🖁 Configure Databse Parameters                                         |                   |                                 |  |  |
|------------------------------------------------------------------------|-------------------|---------------------------------|--|--|
| HeadOffice Only Installation Please set database connection parameters |                   |                                 |  |  |
|                                                                        | Please enter data | abase user and password access. |  |  |
| 13/200                                                                 | SQL Instance      | (local)                         |  |  |
|                                                                        | User              | sa                              |  |  |
|                                                                        | Password          | ****                            |  |  |
| Copyright Orpak Systems Ltd.                                           | < Back            | Next > Cancel                   |  |  |

- 4 Select the SQL Instance, enter SQL Server Username and Password and click Next.
  - Note: HEAD OFFICE database must be installed before installing HEAD OFFICE application. In cases where HEAD OFFICE database is not found, an error message is displayed (see Figure 29). Abort the installation and restart after HEAD OFFICE database was installed.

#### Figure 29: HEAD OFFICE Database Not Found Message

| - 😵 H            | HeadOffice - SiteOmat Setup                                                                                                    | × |
|------------------|----------------------------------------------------------------------------------------------------|---|
| Co<br>Ple<br>(lo | uld not find HO database at (local).<br>ase abort this installation and install the database at the machine with Server<br>cal) and then start again this setup. |   |
|                  | OK                                                                                                    |   |

**5** Proceed from step 9 as described in "3.3 Custom Install – Full Local" on page 22.

## **3.6 Custom Install – Database Only**

The following describes the installation of HEAD OFFICE database (without HEAD OFFICE application) on the local computer.

*Note: Prior to installing HEAD OFFICE database, verify that MS SQL Server 2005 Standard Edition has been previously installed on the remote computer.* 

Proceed as follows:

- 1 Perform steps 1 to 6 described in "3.3 Custom Install Full Local" on page 22.
- 2 On the Installation Mode screen, select the **Custom Install** check box, and then select the **Database Only** radio button (see Figure 30).

Figure 30: Installation Mode Screen – Selecting Database Only Mode

| 🖁 HeadOffice - SiteOmat Setup                           |                                                                                                    |
|---------------------------------------------------------|----------------------------------------------------------------------------------------------------|
| Installation mode<br>Click Next to install Standard Ins | tallation or use Custom Install to modify factory settings.                                                                                                    |
|                                                         | <ul> <li>Custom Install</li> <li>Select installation mode         <ul> <li>Full Local (Install HeadOffice application and DB in the current machine.)</li> <li>Full Remote (Install HeadOffice in local machine and the DB in a remote machine.)</li> <li>HeadOffice Only (Install only HeadOffice application in the current machine.)</li> <li>Database Only (Install only DB in the current machine.)</li> </ul> </li> <li>Change default port to your desired port number (1025-65535).         <ul> <li>Administrator</li> <li>Elet Management</li> <li>Elet</li> <li>Tuel Management</li> <li>Elet</li> <li>OLIC</li> <li>Elet</li> </ul> </li> </ul> |
| Copyright Orpak Systems L                               | td. <back next=""> Cancel</back>                                                                                                    |

**3** Click Next. The Configure Database Parameters screen opens (see Figure 31).

| 🔮 Configure Databse Parameters                                          |                   |                                 |        |
|-------------------------------------------------------------------------|-------------------|---------------------------------|--------|
| Database Only Installation<br>Please set database connection parameters |                   |                                 |        |
| 100                                                                     | Please enter data | abase user and password access. |        |
|                                                                         | SQL Instance      | (local)                         |        |
|                                                                         | User              | sa                              |        |
|                                                                         | Password          | *****                           |        |
|                                                                         |                   |                                 |        |
|                                                                         |                   |                                 |        |
|                                                                         |                   |                                 |        |
|                                                                         |                   |                                 |        |
|                                                                         |                   |                                 |        |
| Copyright Orpak Systems Ltd.                                            | < <u>B</u> ack    | <u>N</u> ext >                  | Cancel |

## Figure 31: Configure Database Parameters Screen – Database Only Mode

- **4** Select the SQL Instance, enter SQL Server Username and Password as set during the SQL installation, and click **Next**.
- **5** Proceed from step 11 as described in "3.3 Custom Install Full Local" on page 22.

# 3.7 Upgrading Head Office

The following describes the upgrade of HEAD OFFICE application to version 6.4.X.XX.

Proceed as follows:

1 Perform steps 1 to 2 described in paragraph 3.3. The following confirmation message is displayed (see Figure 32).

Figure 32: Example of Head Office Upgrade Confirmation Message

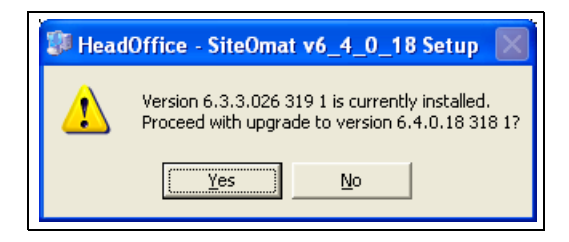

2 Click Yes. The Configure Database Parameters screen opens (see Figure 33). The applicable fields are disabled because SQL Server parameters shouldn't be modified when upgrading the application.

| Configure Databse Parameters                                            |                   |                                 |        |
|-------------------------------------------------------------------------|-------------------|---------------------------------|--------|
| Upgrade mode: Full Local Installation<br>Press Install to start Upgrade |                   |                                 |        |
|                                                                         | Please enter data | abase user and password access. |        |
|                                                                         | SQL Instance      | localhost 💽                     |        |
|                                                                         | User              | sa                              |        |
|                                                                         | Password          | and a proton                    |        |
|                                                                         |                   |                                 |        |
|                                                                         |                   |                                 |        |
|                                                                         |                   |                                 |        |
|                                                                         |                   |                                 |        |
| Copyright Orpak Systems Ltd.                                            | < <u>B</u> ack    | Next >                          | Cancel |

## Figure 33: Configure Database Parameters Screen – HEAD OFFICE Upgrade

3 Click Next and proceed from step11 on page 53 as described in "3.3 Custom Install – Full Local" on page 22.

Note: In cases where the HEAD OFFICE application was upgraded and after the procedure is completed, it may be necessary to delete the cookies from each client IE, in order for the browser to reflect the changes.

## 3.8 Uninstalling Head Office

The following describes the uninstallation of HEAD OFFICE application.

*Note: It is highly recommended to backup HEAD OFFICE database prior to uninstalling HEAD OFFICE from the computer.* 

Proceed as follows:

1 Double-click the Uninstall executable file, located under Orpak\HeadOffice folder (see Figure 34).

Figure 34: Orpak\HeadOffice Folder

|                   | Neurfelder                              |                    | ·             | - 60 4 |
|-------------------|-----------------------------------------|--------------------|---------------|--------|
| Organize 🔻 🛅 Open | Newfolder                               | ~                  | :==           | •      |
| 🚖 Favorites       | Name                                    | Date modified      | Туре          | Size   |
| 🧮 Desktop         | Installation_HeadOffice_11_07_266_4_0_9 | 10/16/2011 1:39 PM | Text Document | 91     |
| 鷆 Downloads       | 🗎 History                               | 10/16/2011 1:39 PM | Text Document | 1      |
| 🗓 Recent Places   | 🔋 Uninstall                             | 10/16/2011 1:39 PM | Application   | 148    |
|                   | VERSION                                 | 10/16/2011 1:39 PM | File          | 1      |
| 🧊 Libraries       | DB DB                                   | 10/16/2011 1:38 PM | File folder   |        |
| Documents         | 퉬 bin                                   | 10/16/2011 1:38 PM | File folder   |        |
| 🌙 Music           | 🕌 User_Data                             | 10/16/2011 1:38 PM | File folder   |        |
| Pictures          | 🕌 FleetManagment                        | 10/16/2011 1:38 PM | File folder   |        |
| 💾 Videos          | 🕌 FuelManagment                         | 10/16/2011 1:38 PM | File folder   |        |
| 🛤 Computer        | \mu Administration                      | 10/16/2011 1:38 PM | File folder   |        |
| 🚢 Local Disk (C:) |                                         |                    |               |        |
| 🔊 New Volume (E:) |                                         |                    |               |        |
| <b>IB86</b>       |                                         |                    |               |        |
| SRC               |                                         |                    |               |        |
| C on AMITK-XP     |                                         |                    |               |        |
| 🛫 ν on ΑΜΠΚ-ΧΡ    |                                         |                    |               |        |
| 🙀 Network         |                                         |                    |               |        |
|                   |                                         |                    |               |        |

2 The following confirmation message is displayed (see Figure 35).

Figure 35: Uninstalling HeadOffice Confirmation Message

| HeadOffice - SiteOmat Uninsta  | II 🛛 🔀                         |
|--------------------------------|--------------------------------|
| Are you sure that want to unit | nstall completelly HeadOffice? |
|                                | Yes <u>N</u> o                 |

3 Click Yes. The following Welcome screen opens (see Figure 36).

#### Figure 36: Head Office Uninstall Wizard Welcome Screen

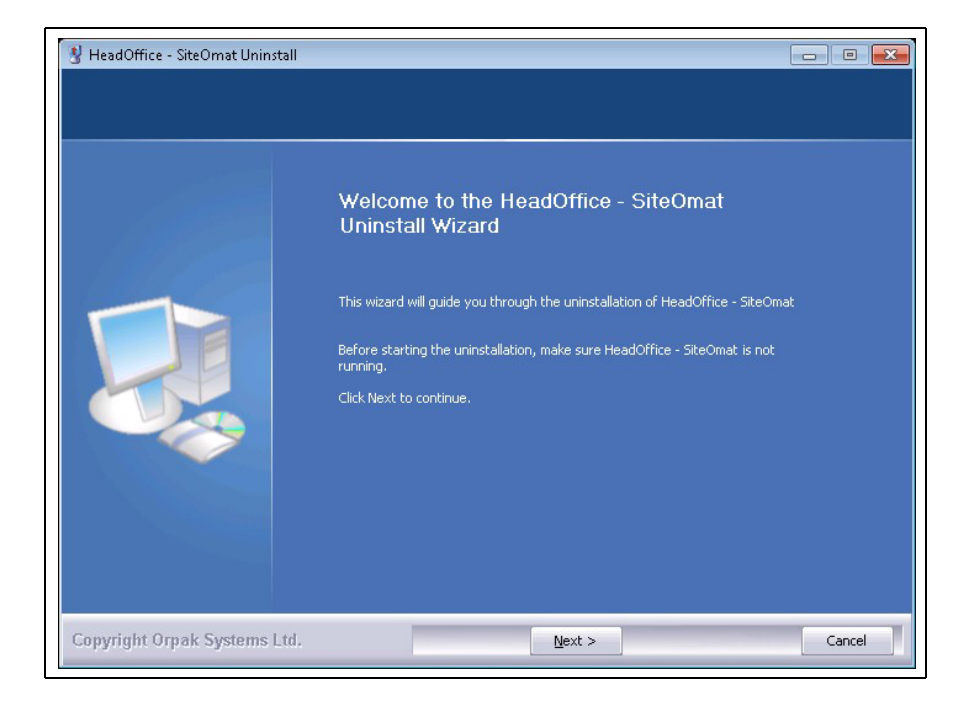

4 Click **Next**. The following screen opens, displaying the path of the folder which is to be removed (see Figure 37).

Figure 37: Head Office Location Screen

| HeadOffice - SiteOmat Unins<br>Uninstall HeadOffice - SiteO<br>Remove HeadOffice - SiteOmat | tall 💼 🗉 💌                                                                                                    |
|---------------------------------------------------------------------------------------------|----------------------------------------------------------------------------------------------------|
|                                                                                             | HeadOffice - SiteOmat will be uninstalled from the following folder. Click Uninstall to start the uninstallation. |
|                                                                                             | Uninstalling from: C:\Orpal\HeadOffice\                                                                           |
| Copyright Orpak Systems I                                                                   | td, < <u>Back</u> Uninstall Cancel                                                                                |

5 Click **Uninstall** to start the uninstallation process. The following confirmation message is displayed (see Figure 38).

### Figure 38: Database Tables Removal Confirmation Message

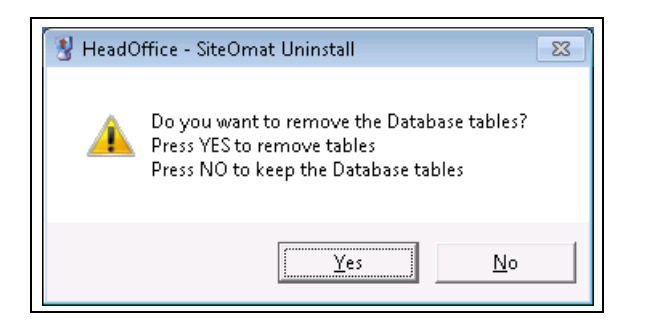

6 Click Yes to remove HEAD OFFICE database tables, or click No to keep the tables on the computer. The process is fully automated. The Uninstalling screen displays process messages, as well as possible error messages (see Figure 39).

#### Figure 39: Uninstalling Screen

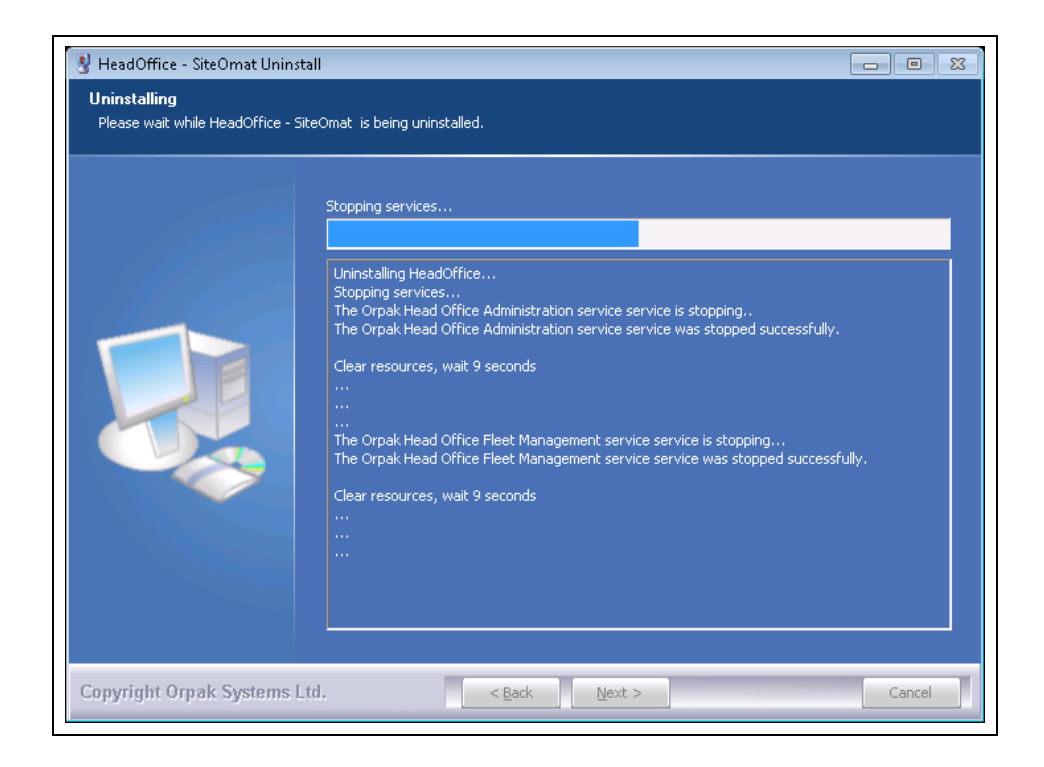

At the end of the installation, the "Head Office setup has finished successfully" message is displayed (see Figure 40).

| Figure 40: Uninstallation | n Complete Message |
|---------------------------|--------------------|
|---------------------------|--------------------|

| Please wait while HeadOffice | - SiteOmat is being uninstalled.<br>The Head Office setup has finished successfully.                                                                                                    |  |
|------------------------------|----------------------------------------------------------------------------------------------------|--|
|                              | Remove folder: C:\Orpak\HeadOffice\FuelManagment\htdocs\           Remove folder: C:\Orpak\HeadOffice\FuelManagment\           Delete file: C:\Orpak\HeadOffice\FuelManagment\           Delete file: C:\Orpak\HeadOffice\Listory.log           Delete file: C:\Orpak\HeadOffice\Listory.log           Delete file: C:\Orpak\HeadOffice\Unistall.exe           Remove folder: C:\Orpak\HeadOffice\User_Data\Orders\           Remove folder: C:\Orpak\HeadOffice\User_Data\Orders\           Remove folder: C:\Orpak\HeadOffice\User_Data\Orders\           Remove folder: C:\Orpak\HeadOffice\User_Data\Orders\           Remove folder: C:\Orpak\HeadOffice\User_Data\Orders\           Delete file: C:\Orpak\HeadOffice\User_Data\           Delete file: C:\Orpak\Hogotate\User_Data\Orders\           Remove folder: C:\Orpak\Jogotate\User_Oata\Orderste.conf           Remove folder: C:\Users\Integ\AppOtate\OrgatRoargotate.conf           Remove folder: C:\Users\Integ\AppOtat\Roarming\Microsoft\Windows\Start Menu\Program           Remove folder: C:\Users\Integ\AppData\Roarming\Microsoft\Windows\Start Menu\Program           Remove folder: C:\Users\Integ\AppData\Roarming\Microsoft\Windows\Start Menu\Program           Remove folder: C:\Users\Integ\AppData\Roarming\Microsoft\Windows\Start Menu\Program           Remove folder: C:\Users\Integ\AppData\Roarming\Microsoft\Windows\Start Menu\Program |  |

7 Click Next. The following screen opens (see Figure 41).

Figure 41: Uninstallation Complete Screen

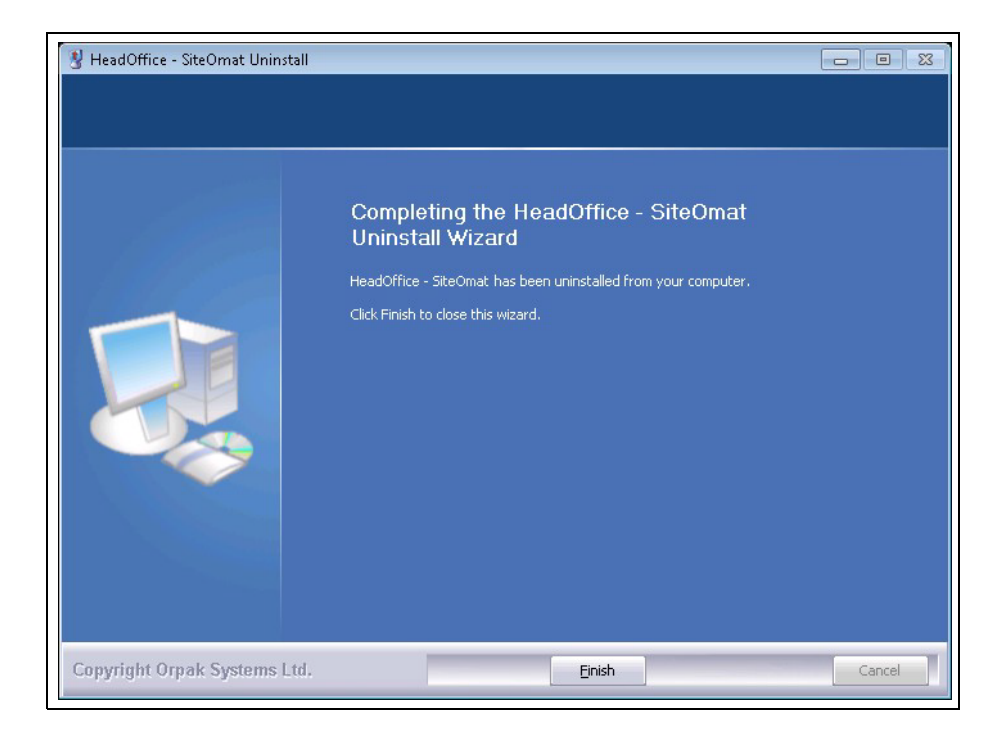

**8** Click Finish to exit the Wizard.

# 3.9 Failure To Run The Head Office Program

Note: The following details instructions for Advanced users only.

Possible causes of failure are:

- 1 DotNet2.0 or Windows Installer 3.5 are not installed
- 2 One of the server Web ports 443, 2443, 2444, 2445, 2446, or 6443 is being used by another application. Verify that no other Web servers, such as IIS, are running. Some programs, such as Skype, may also use these ports and cause failures. Ports 443, 2443, 2444, 2445, 2446, and 6443 must be available. In such cases where they are occupied by other applications, define another port for them.
- **3** ODBC connection to database does not work. Go to the ODBC connection window (select Control Panel, Administrative Tools, Data Sources), as shown below (see Figure 42).

#### Figure 42: ODBC Connection Dialog Screen

| 💞 ODBC Data Source Admini                                                                                                    | strator                                                     | ? 🛛               |  |  |
|----------------------------------------------------------------------------------------------------|-------------------------------------------------------------|-------------------|--|--|
| User DSN System DSN File DS                                                                                                    | N Drivers Tracing Connect                                   | ion Pooling About |  |  |
| <u>S</u> ystem Data Sources:                                                                                                    |                                                             |                   |  |  |
| Name                                                                                                    | Driver                                                      | A <u>d</u> d      |  |  |
| HO_DATA<br>HO_LANG<br>HO_META_DATA                                                                                                    | SQL Native Client<br>SQL Native Client<br>SQL Native Client | <u>R</u> emove    |  |  |
| LocalServer<br>ORCL_DATA                                                                                                    | SQL Server<br>Oracle in OraDb10g_home1                      | <u>C</u> onfigure |  |  |
| PostgreSQLANSI<br>Xtreme Sample Database 2005 Microsoft Access Driver (*.mdb)                                                                                                    |                                                             |                   |  |  |
| <                                                                                                    |                                                             |                   |  |  |
| An ODBC System data source stores information about how to connect to the indicated data provider. A System data source is visible to all users on this machine, including NT services. |                                                             |                   |  |  |
| OK                                                                                                    | Cancel Ap;                                                  | oly Help          |  |  |

Proceed as follows:

- **1** Select the system DSN tab.
- 2 Select HO DATA and click Configure. The following screen opens (see Figure 43).

*Note: ODBC Microsoft SQL Server Setup is part of Windows OS installation; therefore, the procedure is not described in this manual.* 

Figure 43: SQL Server DSN Configuration

| Microsoft SQL Serve           | DSN Configuration                                                                                  |  |  |  |
|-------------------------------|----------------------------------------------------------------------------------------------------|--|--|--|
|                               | This wizard will help you create an ODBC data source that you can use to<br>connect to SQL Server. |  |  |  |
| SQL Server 2005               | What name do you want to use to refer to the data source?                                          |  |  |  |
|                               | Name: HO_DATA                                                                                      |  |  |  |
|                               | How do you want to describe the data source?                                                       |  |  |  |
|                               | Description: DATA                                                                                  |  |  |  |
|                               | Which SQL Server do you want to connect to?                                                        |  |  |  |
|                               | Server: ,\SQLEXPRESS                                                                               |  |  |  |
|                               |                                                                                                    |  |  |  |
|                               |                                                                                                    |  |  |  |
| · · · · · · · · · · · · · · · |                                                                                                    |  |  |  |
|                               | Finish Next > Cancel Help                                                                          |  |  |  |

- **3** If the user manages a small fleet using SQLEXPRESS software, make sure that the definition in the 'Server' box is '.\SQLEXPRESS'.
- 4 Click Next and follow the instructions until the connection can be tested.
- 5 Repeat the same procedure for HO LANG and HO META DATA.
- 6 In order to use a language other than English, change the language in the Head Office Setup screen. If the change has been made but the correct fonts are not listed, open SQL Studio and run the following scripts in 'C:\Orpak\HeadOffice\DB\mssql': 'LANG\_drop.sql' followed by 'LANG.sql' then 'META\_DATA\_drop.sql' followed by 'META\_DATA.sql'.

Database collation needs to be set to SQL\_Latin1\_General\_CP1\_CI\_AS.

Only Username and Password are case sensitive.

# **4 – Common Functional Principles**

# 4.1 General

This section explains generic principles, which the user should be familiar with, for proper operation of the Administration, FMS and FHO applications and which will not be detailed in each occurrence.

# 4.2 Terminology

The FHO and FMS applications are user-friendly, window-based applications with a graphical interface similar to other Windows applications. Common terms are used in this manual assuming that their meaning is obvious, as depicted in Table 5.

| No. | Name          | Appearance (Typical)                                                                                                    | Description                                                                                                    |
|-----|---------------|----------------------------------------------------------------------------------------------------|----------------------------------------------------------------------------------------------------|
| 1.  | Cursor        |                                                                                                    | An indicator pointing where text is to be inserted.                                                                                                    |
| 2.  | Pointer       | Ŕ                                                                                                    | Points where the mouse is located on the screen.                                                                                                    |
| 3.  | Text Box      | 07/22/2003                                                                                                    | An element allowing the user to input text information.                                                                                                    |
| 4.  | Check box     | Enable Account Limits                                                                                                    | An element permitting the user to enable/disable a specific option.                                                                                                    |
| 5.  | Combo Box     | Vehicle ID                                                                                                    | An element allowing the user to choose one value from a list. Clicking on the arrow-shaped button in the combo box opens the list of values.                                                                                                    |
| 6.  | Radio Buttons | Account Type<br>Credit<br>Debit                                                                                                    | An element allowing the user to choose only one of a predefined set of options.                                                                                                    |
| 7.  | Grid          | Active         2903         FLEET_018           Active         3009         FLEET_019           Active         3115         FLEET_020           Active         3221         FLEET_021 | A database consisting of columns (fields) and rows (records). Grids are a common way of displaying and handling data in the SiteOmat application.                                                                                                    |
| 8.  | Scroll Bar    | ۲                                                                                                    | A bar allowing continuous text to be viewed even if it does<br>not fit into the space in the window.<br>Clicking the arrow-shaped buttons in the ends allows<br>moving the body of the document.<br>Scroll bars may be either horizontal or vertical. |
| 9.  | Tab           | Status TV                                                                                                    | An element, usually located on the top of a window,<br>allowing the user to switch from multiple documents<br>located in a single window.                                                                                                    |

Table 5: Common Terms (Examples from SiteOmat Application)

# 4.3 Common Actions In Grid

## 4.3.1 General

The user-interface of the applications is intuitive and requires little experience for using it. The operative actions are common and generic across the various windows.

The Grids are displayed on most screens. All grids have paging options, enabling the user to go forward and backward through the lists pages. A page contains up to 50 lines.

The common actions in a grid are as follows:

a Navigating a grid

**b** Selecting a row in a grid

c Marking row(s) in a grid

d Sorting a grid

## 4.3.2 Navigating a Grid

To navigate between pages in a grid, use the navigation bar at the left of the grid (Figure 44). The user may move one page forward or backwards, or go to the first and last page (buttons that are not applicable are grayed). The number in brackets displays current lines shown, out of total lines.

### Figure 44: Grid Pages Selection Buttons

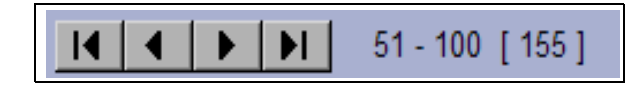

When in a page with a grid, you may perform the following:

- Click a grid column header to sort this page by this column.
- Hold and drag the line separator between columns to change column width.
- Use the scroll bar to scroll lines and horizontal scroll bar to show more columns.

Many buttons require selection of a grid row for operation. If not selected, an error message is displayed (such as in the fleet grid); see below.

### Figure 45: Grid Row Selection Message

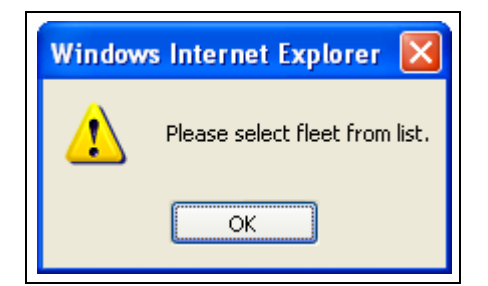

## 4.3.3 Selecting a Row in a Grid

Selection of a row in a grid serves several purposes, such as for displaying the data associated with grid. To select a row, click the applicable row. Consequently, the row is highlighted in a blue color (as seen in Figure 46), indicating that the row is currently selected.

| Active | 2903              | FLEET_018 | No Restriction |  |  |
|--------|-------------------|-----------|----------------|--|--|
| Active | 3009              | FLEET_019 | No Restriction |  |  |
| Active | 3115              | FLEET_020 | No Restriction |  |  |
| Active | 3221              | FLEET_021 | No Restriction |  |  |
| Active | 3327              | FLEET_022 | No Restriction |  |  |
|        | I I I - 30 [ 30 ] |           |                |  |  |

## Figure 46: Selecting a Row in a Grid

## 4.3.4 Marking Row(s) in a Grid

Marking a row, or multiple rows, in a grid is done prior to performing an action (for example, selecting stations to a cluster), which affects the marked row(s). To mark a row, check the check box in the left-hand side of the relevant row (see Figure 47).

## Figure 47: Marking Grid Row(s)

| Name               | Station id | Host/IP     | Address | Contact name |
|--------------------|------------|-------------|---------|--------------|
| Chicago Airport    | 4141       | 172.16.6.41 |         |              |
| Chicago police     | 2222       | 172.16.6.22 |         |              |
| Chicago University | 4343       | 172.16.6.43 |         |              |

## 4.3.5 Sorting a Grid

Sorting a grid is done simply by clicking on a column header (see Figure 48). The records are consequently sorted by the selected column in an ascending order. Second click arranges the records by descending order. The small triangle in the right side of the selected header indicates the current sorting order.

## Figure 48: Sorting Grid Rows

| Fleet                      | No.Trans. 🔺 | Amount (EURO) | Volume (lit) | Credit Left (EURO) |   |
|----------------------------|-------------|---------------|--------------|--------------------|---|
| FLEET_001                  | 75          | 3180.71       | 2133.770     | 7237.42            |   |
| FLEET_011                  | 77          | 3246.30       | 2211.140     | 0.000              |   |
| FLEET_030                  | 85          | 3615.69       | 2487.860     | 0.000              |   |
| FLEET_021                  | 86          | 3656.84       | 2460.460     | 0.000              |   |
| FLEET_024                  | 87          | 3672.60       | 2482.090     | 0.000              |   |
| FLEET_005                  | 90          | 4004.40       | 2622.550     | 0.000              |   |
| FLEET_027                  | 90          | 3876.75       | 2623.070     | 0.000              |   |
| FLEET_012                  | 93          | 4003.78       | 2679.960     | 0.000              |   |
| FLEET_004                  | 94          | 4003.16       | 2701.500     | 0.000              |   |
| FLEET 019                  | 95          | 3993 91       | 2707 720     | 0.000              | - |
| <b>I I I I I I I I I I</b> | 0]          |               |              |                    |   |

Note: Sorting a grid unmarks all rows in grid.

## 4.3.6 Filtering a Grid

Many windows containing data grids provide an option to filter the grid according to search criteria, thus showing only the entries that comply with the specified criteria. This option is especially useful in cases where there are a large number of records.

There are two filtering options throughout the application:

1 Click the **Find/Filter** button. The Stations Find/Filter window opens. Enter the search criteria in the applicable text boxes (see Figure 49).

| https://90.35.3   | 5.8 - Stati | ions Find/Filter - Micro | osoft Internet Explore | r 💶 🖂 |
|-------------------|-------------|--------------------------|------------------------|-------|
| Enter search data |             |                          |                        |       |
| Name:             |             |                          |                        | •     |
| Host/IP:          |             |                          |                        | •     |
| Station ID:       |             |                          |                        | •     |
| Сок               |             | Clear                    | Cancel                 |       |

## Figure 49: Stations Find/Filter Dialog Box

2 Select the search criteria from the drop-down lists or the editable boxes in the headers, multiple criteria may be selected (see Figure 50).

### Figure 50: Filter Options in Grid Headers

| Station                | Date                | Device Name |
|------------------------|---------------------|-------------|
| Chicago Airport (4141) | To:                 |             |
| Chicago Airport        | 2010/01/06 09:48:32 | G01225      |
| Chicago Airport        | 2010/01/06 09:03:19 | G15078      |
| Chicago Airport        | 2010/01/06 07:06:42 | FGM506      |
| Chicago Airport        | 2010/01/06 06:20:51 | G20138      |
| Chicago Airport        | 2010/01/05 23:55:08 | FGM153      |
| Chicago Airport        | 2010/01/05 23:23:43 | G18533      |

# **4.4 Navigation Notes**

## 4.4.1 General

The user-interface of the Administration, FMS and FHO applications may display common messages during operation. These messages are common to several situations, and they are provided below for general information.

*Note:* Do not use special characters (such as @#\$%) in all text fields throughout the applications, except \_ (underscore) and a single space bar.

## 4.4.2 Not Saving Change

If data has been changed in a dialog box or a screen and the user tries to navigate away from it without saving the changes, the following message is displayed (see Figure 51).

Figure 51: Saving Changes Dialog Box

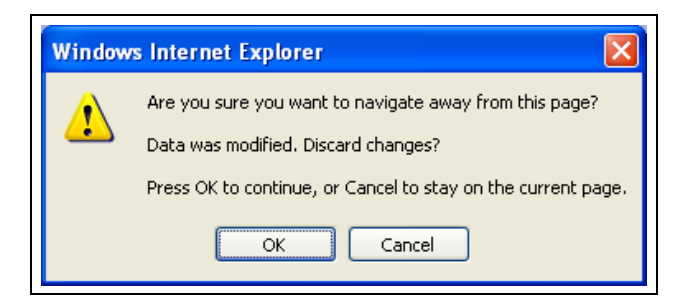

Click OK for approval, or Cancel to continue working in the same screen.

## 4.4.3 Filling All Fields

In many dialogue boxes, fields are mandatory and their captions are usually shown bold. If the user tries to save data without filling these fields, the following message is displayed (see Figure 52)

### Figure 52: Mandatory Fields Fill Requirement Dialog Box

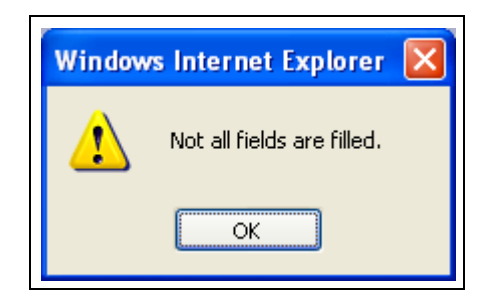

Click **OK** for approval. The empty field is selected and in focus. Proceed to complete the data.

## 4.4.4 Saving Data

When saving data or performing an operation, the following message is displayed (see Figure 53).

### Figure 53: Processing Data Message

| 🖉 SiteOmat Webpage Dialog | × |
|---------------------------|---|
| Processing                |   |
| U U                       |   |
|                           |   |
|                           |   |

The dialog box closes automatically when operation is performed (sometimes an additional message Operation successful is displayed). If the operation seems to take too long (stuck), close the dialog box by clicking on the X button.

# 4.5 Log Files

## 4.5.1 General

The Administration, FMS and FHO applications include different Log files for debugging. These can be enabled or disabled upon request.

## 4.5.2 Enabling Log File

Users may enable log files. Proceed as follows:

a Click Admin in the menu bar.

**b** Click **System Command** menu.

**c** Click **Enable logs** button. Once this feature has been enabled, the **Enable** button changes to **Disable logs**. The Debug.log function is always enabled.

Each log line starts with date and time format:

[2008-06-30 15:08:09.053 00011204]

The last number is the internal thread ID and may be used to track the flow of messages.

## 4.5.3 Logs Location

Logs are located in the following directory:

xx:\Orpak\HeadOffice\bin\log

## 4.5.4 Types of Log Files

There are several log files, differentiated by user access level (that is, administration\_xxx.log, fleetmanagment\_xxx.log, etc.) and by the type of information they contain:

#### debug.log

This is the main application log. It shows the communication status with stations and errors due to a failure to connect to a station.

Each time a station needs to be updated, it displays a message similar to:

Station updater: Time to update: {station name}

If an error occurs, the message displays:

Station updater: Could not login into {station name} 192.168.1.5)

If the station is connected but data cannot be pushed or entered (similar to polling action), it displays an error message:

```
Station updater: Failed push to station {station name}
(192.168.1.5)
```

During normal process of receiving data from stations, the following message shows how much data was received and calculated:

Calculation process: Found 76 transactions

### DATA.log

Logs all SQL queries from the main database. It contains the user and stations data.

### LANG.log

Logs access to the LANG database. This log file gets language-dependent strings for display.

#### META\_DATA.log

Logs access to the META\_DATA database. It provides fixed data as currency and other measurements tables.

#### WebAccess443.log

Logs all access to the web server (port 443). It includes error messages and status of connections.

#### WebComm443.log

Logs all web server traffic. It includes all HTML, scripts and XML files sent and received from the browser. This Log file includes Web services requests.

This page is intentionally left blank.

# **5 – Getting Started**

# 5.1 General

This section provides initial instructions needed for the user to start using the FMS and FHO Applications, namely launching the applications, login and familiarizing with the general orientation of the application. This section provides references to the subsequent sections, which discusses the different operative parts of the System.

Note: The FHO and FMS applications have been designed and tested to run properly on Microsoft Internet Explorer 7 and up. On any other browser (or version), the application may not function properly.

# **5.2 FHO/FMS Application Startup**

FHO and FMS Applications can be logged into using a standard browser from any PC. The application is launched from the FHO computer and may be accessed from any networked computer (directly connected to the FHO/FMS via the LAN) or from a remote computer with an Internet browser over the Internet.

Note: In cases where the FHO server was upgraded and after the procedure is completed, it may be necessary to delete the cookies from each client IE, in order for the browser to reflect the changes.

To access the application, launch the Internet browser and enter the address (IP address or domain name) as follows:

https://localhost\_or https://FHOserverIPaddress

(Each customer's IP address may differ based on their network.).

## **IMPORTANT**

Before proceeding, go to "Appendix A: General Guide for Web Client User" on page 309, and follow the procedure. This enables the connection from a web client to the FHO/FMS and improves browsing capabilities

Once a link is established, the application login window opens.

The system grants access to authenticated users only. It sets its access level in accordance with the organizational level of the user. The information regarding the login level of the user is provided "5.3 Login" on page 52.

# 5.3 Login

## 5.3.1 User and Password Identification

The FHO and FMS Applications incorporate powerful SSL mechanisms to allow only authorized users to view and alter its contents. The application opens with a login dialog box, requesting the username and password. The accessible contents and privileges of the user depend upon its access level, as set in the User Management definitions of the Administration application (refer to "6.8.1 User Properties Screen" on page 106). The application is designed to grant each user with suitable privileges and block other capabilities; for example, a station manager cannot view/modify stations other than his or her own.

To access the Administration Application (as an administrator only), or the FMS Application (as station manager for example) or the FHO Application (as fleet manager for example), enter the correct **User** name and **Password** and click the **Login** button as shown in Figure 54. The system checks the entered information against the users listed in the system.

## Figure 54: Login Dialog Box for Accessing the Applications

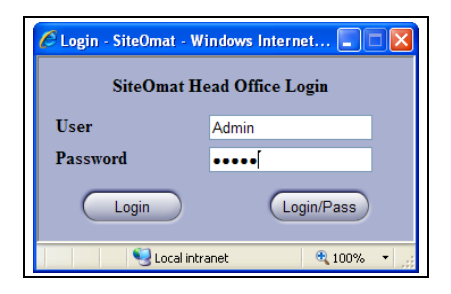

Note: The initial password will be provided by Gasboy Customer Support. After installation, you must change the password. Create a secure password that includes a combination of upper and lowercase alphabetic letters and digits, and to keep your password protected. Please note that we will not be able to recover your password, so it is crucial that you perform database backup on a regular basis (refer to MDE-4817- SiteOmat Setup and Maintenance Manual, Section 6-7).

If the user and the password are authenticated, the user logs into either Administration Application or FHO/FMS Applications with its applicable access level.

*Note: Disable any sort of pop-up blockers, because they can interfere with the operation of the application.* 

Otherwise, the following message is displayed (see Figure 55).

## Figure 55: Bad User or Password Message

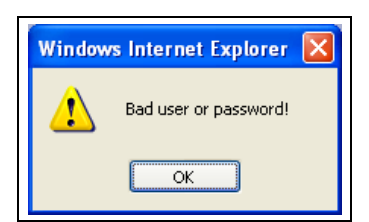
You may click the **Login/Pass** button (see Figure 56), to enter the system and immediately obtain a dialog box to change the password:

## Figure 56: Password Change Screen

| 🧧 Change Password Sit | teOmat Webpage Dialog 🛛 🛛 🔀 |
|-----------------------|-----------------------------|
| Password change       |                             |
| New password:         | ]                           |
| Confirm password      |                             |
| ОК                    | Cancel                      |

Enter the selection in the New Password and Confirm Password field boxes

A Password must have at least six characters. Otherwise, the following request message is displayed (see Figure 57). If the user clicks **Cancel**, the dialog box closes, password change is not made and the user is not logged into the system.

#### Figure 57: Password Minimum Characters Message

| Window | rs Internet Explorer 🛛 🛛 🔀             |
|--------|----------------------------------------|
| ♪      | Password must be at least 6 characters |
|        | ОК                                     |

Also, both passwords field boxes must match. Otherwise, the following request message is displayed (see Figure 58).

## Figure 58: Password Do not Match Message

| Window | s Internet Explorer 🚺   |
|--------|-------------------------|
| ⚠      | Passwords do not match. |
|        | OK                      |

Once the Password and Confirmation have been typed correctly, click **OK** to save the new password

This page is intentionally left blank.

# 6 – Operating as Administrator

# 6.1 General

This section provides instructions for operating at a higher level in the management hierarchy, as defined in the Head Office Administration system: for operating as an administrator only.

# 6.2 Administrator Application Start Screen

After successful login, the Administrator Application screen opens (see Figure 59).

This screen includes two sections:

- a Navigation Bar for the Administration Application (located on the left side of the screen).
- **b** Application Icon per each FHO application that the company has purchased (located on the center of screen). Clicking each icon opens the relevant application.

### Figure 59: Administration Application - Start Screen

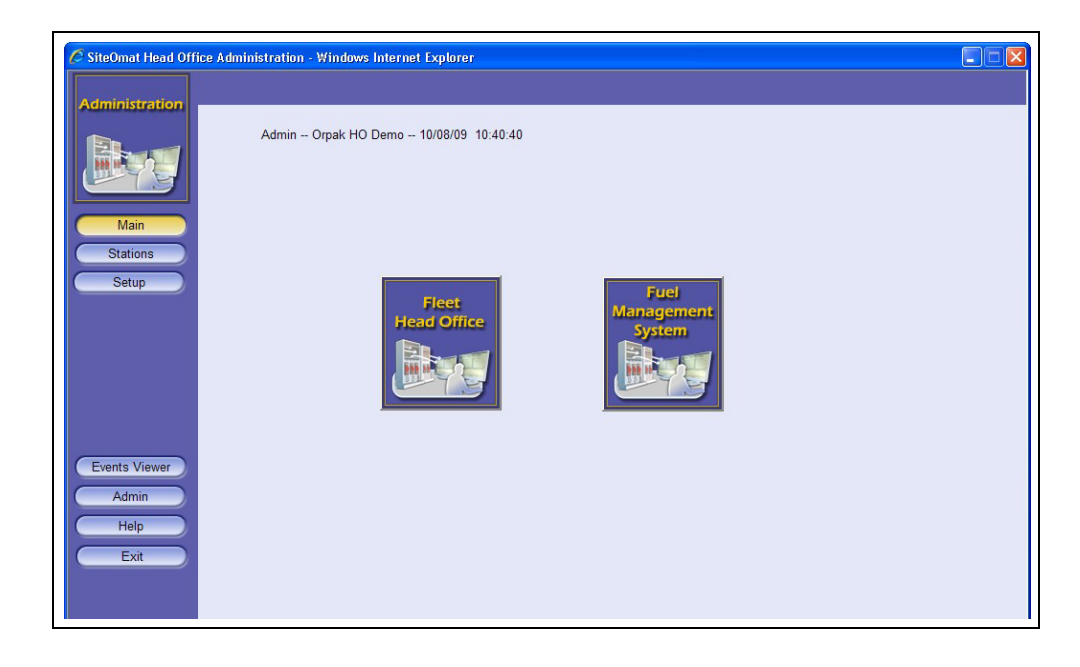

*Note: The windows and actions described in this section are only accessible to Administrators.* 

# 6.3 Navigating Through The Administration Application

Accessing the various capabilities of the Administration Application is done using the Navigation Bar on the left-hand side of the window. The Navigation Bar contains buttons, which lead to the various windows of the application, within the boundaries of the user's access level. Those buttons and screens allow the administrator to define and change parameters relevant to all FHO applications. The objective of each button in the Navigation Bar is described as follows (see Table 6):

| Element      | Description                                                                                                    |
|--------------|----------------------------------------------------------------------------------------------------|
| Main         | Presents the main screen with all FHO application buttons.                                                                                                    |
| Stations     | Connects the SiteOmat Station Controllers situated in each gas station to the HEAD OFFICE System, and bundles the stations into clusters.                               |
| Setup        | Sets up and customizes the application (interface language, measurements, formats, etc.).                                                                               |
| Event viewer | Enables viewing system warnings and logins.                                                                                                    |
| Admin        | Sets the operating mode of the Administrator, defines users' level of authentication, and accordingly the level of access rights to define stations and data displayed. |
| Help         | Opens a PDF file of Help documentation in a separate window.                                                                                                    |
| Exit         | Closes the current window and opens the login dialog box - in order to exit the Administration Application.                                                             |

# 6.4 Setup Section

The following paragraphs provide instructions for setting up the Administration Application (for example, setting the interface language, setting the measurement units), describe the user management and group management features, and provide instructions for setting backup parameters.

The setup of the Administration Application is the next stage after the physical installation and power-up of the unit at the installation site. The Setup section in the application, available only to Administrator users, is accessed by clicking the **Setup** navigation button, and consists of the following subsections:

- General includes general setup parameters.
- Reports sets report headers and company logo.
- Formats Setup serves for specifying the measurement units and format of data types presented in the application (for example, in the reports).
- Alarms serves for displaying alarm summary reports. The user may define alarms priority and audio and perform several actions such as alarm acknowledgements.
- Products defines the products that the company is providing.
- FMS defines the setup parameters relevant to FMS screens.
- Card-Format allows definition of new refueling authorization card formats.

# 6.4.1 General Tab

To enter the General Setup window (see Figure 60), click the on the Setup navigation button, or select the General tab if already in the Setup section.

| 🥔 Setup - SiteOmat - Internet Ex | xplorer                                   | – 🗆 🗙                                    |
|----------------------------------|-------------------------------------------|------------------------------------------|
| Administration                   | eneral Reports Formats Alarms P           | roducts FMS Card-Format Active Directory |
| - 0                              | Company Data                              | General                                  |
|                                  | News                                      | Language English 🗸                       |
|                                  | Name HO                                   | Fleet Management Import Setup            |
|                                  | Street & No.                              | Mail configuration Properties            |
| Main                             | City, State, Zip, Country                 | Receipt generator Setup                  |
| Stations                         | Phone                                     |                                          |
| Setup                            | Email                                     | Ave server                               |
|                                  | Contact Person                            | Use company control                      |
|                                  | Owner Name                                | Customize OPT messages Setup             |
|                                  |                                           |                                          |
| -т                               | Fag Acquiring Device                      | Support OrData systems                   |
|                                  | ✓                                         | Update stations with not burned devices  |
|                                  | TCP/IP     Serial                         | Allow routes                             |
| Events Viewer                    | COM Port COM1                             | Unload transaction policy                |
| Admin                            |                                           | All                                      |
| Help                             | Address                                   | Transactions authorized by HO            |
| Exit                             | Hex     EE                                | Station clock synchronization            |
|                                  |                                           | Daily at 01 💙 : 00 🗸                     |
|                                  | ear first day for limits rule: January 01 | Credit info                              |
|                                  |                                           | Cleaning credit info every 0 Hours       |
|                                  | Save                                      | Cleaning credit info from last 0 Hours   |
|                                  | Alarms                                    |                                          |
| Admin HO EVAL 07/12/16 15:       |                                           | € 100% ▼                                 |

Figure 60: Setup Screen – General Tab

In the General tab, the administrator can define the following settings (see Table 7):

## **Table 7: General Tab Fields**

| Section                        | Description                                                                                                    |  |  |  |  |
|--------------------------------|----------------------------------------------------------------------------------------------------|--|--|--|--|
| Company Data                   | Enables the administrator to enter the following company information: Name,<br>Address, Phone, Email, Contact Person and Owner Name. The Company name is<br>displayed in report headers |  |  |  |  |
| Tag Acquiring Device           | Defines the communication channel to the MiFare reader/Fleet Head Office Pod in order to acquire tags                                                                                   |  |  |  |  |
| Year first day for limits rule | Sets the day of the year on which the Year Limit begins (default: January 1st)                                                                                                    |  |  |  |  |
| Language                       | Enables the administrator to select the language for the interface and reports. To update all screens with the new language, click <b>Save</b> , log out the system and log in again    |  |  |  |  |
| Fleet Management Import        | Enables users to configure the automatic devices and entities import process, refer to "6.4.1.1 Fleet Management Import" on page 58.                                                    |  |  |  |  |
| Mail configuration             | The <b>Properties</b> button opens a dialog box in which the administrator can view and change mail configurations: Host IP, Port, User, Password, filling the corresponding text boxes |  |  |  |  |
| Receipt Generator              | Refer to "6.4.1.2 Receipt Generator" on page 59.                                                                                                    |  |  |  |  |
| AVL Server                     | Refer to "6.4.1.3 Defining AVL Server" on page 63.                                                                                                    |  |  |  |  |
| Use Company Control            | Enables defining multiple companies, refer to "6.4.1.4 Defining Multiple Companies" on page 64.                                                                                         |  |  |  |  |
| Customize OPT Messages         | Refer to "6.4.1.5 Customize OPT Messages" on page 68.                                                                                                    |  |  |  |  |

| Section                                    | Description                                                                                                    |
|--------------------------------------------|----------------------------------------------------------------------------------------------------|
| Support OrData Systems                     | Configures the system to interface with DataPass PLUS devices, which collects<br>On-Board Diagnostics error codes and additional vehicle parameters (Refer to<br>"8.6.2.3 OBD Data Report" on page 221). This feature is available in version<br>6.3.2 or later                                                                                                    |
| Update stations with not<br>burned devices | Enables the creation of devices without card number field. The card number can be added later manually or automatically by selecting the next check box (Card number automatically generated).                                                                                                    |
| Card number automatically generated        | Enables creating devices without needing to fill up the Card number field.<br>The vehicle is identified by its plate, fleet code, and the organization ID and<br>automatically receives its Card number after the first fueling.                                                                                                    |
| Upload Transaction Policy                  | <ul> <li>Defines the transaction upload method, to match the company's billing policies and facilitate reconciliation.</li> <li>Select the All radio button to upload all transactions, including cash, credit cards, local accounts, attendant or auto authorize transactions (Default)</li> <li>Select Transactions authorized by HO to upload transactions performed with devices defined in FHO only</li> </ul>                                                                                                    |
| Clock synchronization                      | <ul> <li>Enables users to synchronize all station clocks based on FHO server clock. The clock synchronization mechanism supports different time zones as follows:</li> <li>The HEAD OFFICE sends the time based on GMT time zone</li> <li>SiteOmat receives the time and modifies it according to the local time zone as previously set in SiteOmat OrCU Administration Screen or Setup Wizard (see SiteOmat Setup and Maintenance Manual P/N 817423756 paragraphs 3-5. and 4-3.2 respectively)</li> <li>Select the time for executing daily synchronization utilizing the drop- down lists.</li> </ul> |
| Credit Info Cleaning Settings              | Sets the frequency/time limit for storing online authorization holds. FHO preauthorizes the fleet for a specific amount, holding this balance as unavailable until settlement. Since the preauthorized amount could differ from the transaction amount, or the transaction could be cancelled, the system renders the balance available again in order to keep the fleet credit accurately updated                                                                                                    |

## 6.4.1.1 Fleet Management Import

Devices and all related entities (Model, Rule, Group Rule, Fleet and Department) can be imported in one or separate files to the FHO system from the customer ERP. The Fleet Management Import option enables users to schedule an automatic daily import process.

Devices and entities import can be also done manually, by clicking on the **Import** button on the respective Fleet Management screen (Refer to "Fleet Management" on page 121).

To set the automatic process, proceed as follows:

- 1 Click Setup button in the Fleet Management Import section on the Setup Screen shown above.
- 2 The Fleet Management Import Scheduler dialog box opens (see Figure 61 on page 59).
- 3 Leave the Enable automatic Fleet Management import check box selected.

| Enable automatic Fleet Management import |             |
|------------------------------------------|-------------|
| rport parameters                         |             |
| Time of day for import (hh:mm)           | 16 💌 : 30 💌 |
|                                          |             |
| Import folder: C:\import\                |             |
|                                          |             |
|                                          |             |

Figure 61: Fleet Management Import Scheduler Dialog Box

- 4 Select the time of import, utilizing the Time of day for import (hh:mm) drop-down lists
- 5 Enter the source folder into the **Import Folder** box.
- 6 Click **Save** to save the changes and close the dialog box, or **Cancel** to close the dialog box without saving the changes
  - Note: The file format should be Microsoft Office Excel ASCII Comma Separated Values (CSV).For further information on the import file format and fields refer to "Appendix B: Import Devices File Format" on page 319.

## 6.4.1.2 Receipt Generator

Click Setup, to select the receipt format. A dialog box opens (see Figure 62), enabling the users to select a format from a list of fully customizable templates as well as create new receipt formats to better meet their needs.

| Figure 62: Recei | ot Format | Selection | Dialog | Box |
|------------------|-----------|-----------|--------|-----|
|------------------|-----------|-----------|--------|-----|

| Eull water                            |            |                 |                  |                |       |           |        |         | Change loop                   |
|---------------------------------------|------------|-----------------|------------------|----------------|-------|-----------|--------|---------|-------------------------------|
| Puir cuc                              |            |                 |                  |                |       |           |        |         | Contrate                      |
| Only print tag reader re              | ceipts wit | hin this many s | econds:          | 60             |       |           |        |         | (Header/Footer)               |
| Receipt copies limit:                 |            |                 |                  | 2              |       |           |        |         |                               |
|                                       |            |                 |                  |                |       |           |        |         |                               |
| Receipt format                        |            |                 |                  |                |       |           |        |         |                               |
| Select receipt for                    | rmat:      | Acti            |                  | ~              | C     | New       | C      | Dulut ) |                               |
| · · · · · · · · · · · · · · · · · · · |            |                 |                  |                | 6     | riew      |        | Leiete  |                               |
| Available fields:                     |            |                 | o Cash           | Cust           | omer  |           | Credit |         | Previews                      |
| Attendant (String)                    | *          |                 | Name             | Format         | Widtz | Precision | Type   | Style   | HI all                        |
| Credit card<br>Customer ID (Inf)      | 1          |                 | Duplicate number | string (%s)    | 2     | 0         | String | Norm: * |                               |
| Driver name (String)                  |            | 100             | Attendant        | string (%s)    | 32    | 0         | String | Norma   | -Original-                    |
| Dry PPU                               | 1          |                 | Credit card      | string (%s)    | 20    | 0         | String | Norma   | Authorized by:                |
| Dry price                             | 6          | Remove          | Customer ID      | integer (%d)   | 8     | 0         | Int    | Norma = | 12345678901234567890123456789 |
| Dry product name<br>Dry quantity      | =          |                 | Driver name      | string (%s)    | 32    | 0         | String | Norma   | Card Num: MENNERSEN1231       |
| Duplicate number                      | 6          |                 | Dry PPU          | float (%f)     | 10    | 3         | Float  | Norma   | Customer: 12345678            |
| Empty line                            |            | move up         | Dry price        | float (%f)     | 10    | 3         | Float  | Norma   | Driver name:                  |
| Engine hours (Float)                  | 0          | Mours down      | Dry product name | string (%s)    | 30    | 0         | String | Norma   | Unit price: 1234567890.123    |
| Fleet name                            |            | move comit      | Dry quantity     | integer (%d)   | 4     | 0         | Int    | Norma   | Price: 1234567890.123         |
| Hose (Int)                            |            |                 | Empty line       | string (%s)    | 0     | 0         | String | Norma   | Product name:                 |
| Night charge                          |            |                 | Engine hours     | float (%)      | 10    | 3         | Float  | Norma   | 12345678901234567890123456789 |
| Nozzie (Int)<br>Odometer (Float)      |            |                 | Fleet code       | integer (%d)   | 10    | 0         | Int    | Norma   | Anguerels: 1524               |
| Paymode                               |            |                 | Fleet name       | string (%s)    | 30    | 0         | String | Norma   | Engine hrs : 1234567890.123   |
| PPV (Float)                           |            |                 | Hose             | integer (%d)   | 10    | 0         | Int    | Norma   | Fleet code: 103009028         |
| Product name (String)                 |            |                 | Night charge     | float (%f)     | 10    | 3         | Float  | Norma   | Fleet name:                   |
| Receipt id (Int)                      | -          |                 | Blanda           | lintanar (QCH) | 40    | 0         | lini i | hlarme  | 1231501050123456/890123456/8  |
| cross-breaking                        | 100        |                 |                  |                |       |           |        | -       |                               |

MDE-4821J Fleet Head Office and Fuel Management Software Installation and User Manual · July 2018

#### 6.4.1.2.1 General Settings

The General section includes the following settings (see Table 8)

## **Table 8: Select Receipt Format – General Section Settings**

| Element                                                 | Description                                                                                                    |  |  |  |  |  |
|---------------------------------------------------------|----------------------------------------------------------------------------------------------------|--|--|--|--|--|
| Change Logo                                             | Enables loading a PCX file for a logo printout at the top of the receipt. The logo should be a monochrome (black and white) PCX file, with a maximum size of 1 KB.                                                                                                    |  |  |  |  |  |
| Header/Footer                                           | Click <b>Header/Footer</b> to define up to 10 lines for header and footer. The Format<br>Receipt Header/Footer dialog box opens (see Figure 63). The typed text is added as<br>is to the receipt. Click <b>Save</b> to save the changes and <b>Close</b> to close the dialog box<br>and return to the <b>Select Receipt Format</b> screen. |  |  |  |  |  |
| Print only receipt copy                                 | Select this check box to print only one copy of each receipt.                                                                                                    |  |  |  |  |  |
| Full Cut                                                | Select this check box to cut the receipt                                                                                                    |  |  |  |  |  |
| Only print tag reader receipts within this many seconds | Enter the time limit for the user/attendant to present the tag and automatically print a receipt. Receipts will not be issued past this limit.                                                                                                    |  |  |  |  |  |
| Receipt Copies limit                                    | Enter the maximum number of receipt copies that the costumer or the attendants are allowed to withdraw for each transaction.                                                                                                    |  |  |  |  |  |

#### Figure 63: Format Receipt Header/Footer Dialog Box

### 6.4.1.2.2 Defining Receipt Formats

This option enables the user to define the fields to be included in the receipt, their order of appearance and additional customizations. Several templates may be defined.

The following options are available:

- Selecting a previously defined format from the menu.
- Selecting a format from the menu and then modifying its properties.
- Entering a name in the menu and then clicking New to create a new format.

To edit the fields to be included in the receipt, proceed as follows:

- 1 Select the required fields (see Table 9) by clicking on the field row in the Available Fields list and then clicking Add. The field is added to the grid on the center.
- **2** (Optional) Click a row in the grid and:

a Click Move up or Move down to change the field's order of appearance in the receipt.

**b** Double-click **Name** field to rename the field.

Note: The Format, Width, Precision, and Style columns are view-only. refer to Table 11 on page 69 for a description of the different formats.

- **3** (Optional) Select the **Cash/Customer/Credit** radio buttons to specify formats for the different types of transactions and repeat steps 1 and 2.
- 4 Click Save to save the settings. A preview of the format is displayed on the right-side pane.

To remove a field from the report, click the row in the right-side grid and then click **Remove**.

To remove a format from the system, select the format from the drop-down and then click **Delete**.

### **Table 9: Receipt Fields**

| Field Name       | Description                                                                          |
|------------------|--------------------------------------------------------------------------------------|
| Attendant        | Attendant who authorized the transaction                                             |
| Balance          | Customer credit balance                                                              |
| Credit Card      | Credit card Primary Account Number protected and masked complying with PCI standards |
| Customer ID      | ID number of the customer                                                            |
| Driver Name      | Driver name entered for identification                                               |
| Dry PPU          | Price per unit of dry goods                                                          |
| Dry Price        | Total price of dry goods sold                                                        |
| Dry Product Name | Name identifying the item                                                            |
| Dry Quantity     | Quantity of dry units sold                                                           |
| Duplicate Number | Number of receipt copy                                                               |
| Empty Line       | Empty line to distinguish between the different sections of the receipt              |
| Engine Hours     | Current number of engine hours                                                       |
| Fleet Code       | Numeric code identifying the fleet                                                   |
| Fleet Name       | Name identifying the fleet                                                           |

MDE-4821J Fleet Head Office and Fuel Management Software Installation and User Manual · July 2018

| Field Name            | Description                                                                                      |
|-----------------------|--------------------------------------------------------------------------------------------------|
| Hose                  | Number of the hose used to supply the fuel in the transaction                                    |
| Night Charge          | Night charge added to a transaction performed at night shifts                                    |
| Nozzle                | Number of the nozzle used to supply the fuel in the transaction                                  |
| Odometer              | Odometer reading from the vehicle                                                                |
| Paymode               | Means of payment used in the transaction                                                         |
| Personal Message      | Free-text message                                                                                |
| PPV                   | Price Per Volume                                                                                 |
| Product Name          | Name identifying the product in the system                                                       |
| Pump                  | Number of the pump head, from which the transaction was performed                                |
| Receipt ID            | Ordinal unique number assigned by the system to each receipt as included in each printed receipt |
| Reference Number      | Pre-authorization code sent by payment processor                                                 |
| Sale after Discount   | Sum collected in the transaction after discount                                                  |
| Signature             | Space provided for customer's signature                                                          |
| Station Name          | Gas station name                                                                                 |
| Terminal              | Payment terminal used to perform the transaction                                                 |
| Total pre VAT         | Total sum before VAT                                                                             |
| Total Price           | Total sum collected in the transaction (including taxes)                                         |
| Totalizer             | Pump totalizer                                                                                   |
| Transaction Date      | Date of the transaction                                                                          |
| Transaction Driver ID | ID of the driver                                                                                 |
| Transaction ID        | Unique transaction ID                                                                            |
| Transaction Time      | Time of the transaction                                                                          |
| VAT                   | Value Added Tax percentage                                                                       |
| Vehicle No.           | License plate number or unique number of the vehicle                                             |
| Volume/Quantity       | Fuel volume supplied in the transaction                                                          |
| Wetsale               | Sum of money collected for wet products                                                          |

## **Table 10: Receipt Field Formats**

| Format Name          | Description                                                                     |
|----------------------|---------------------------------------------------------------------------------|
| Empty/Default        | Default field format                                                            |
| Float (%f)           | Decimal floating point numbers                                                  |
| Float 0-pad (%0*.*f) | Decimal floating point numbers with zero padding to the required width          |
| Integer (%d)         | Decimal numbers                                                                 |
| Hex (%x)             | Hexadecimal numbers                                                             |
| Int/ 0-pad           | Decimal numbers with zero padding out to the required width                     |
| Hex/ 0-pad           | Hexadecimal numbers with zero padding out to the required width                 |
| Int/exact/0-pad      | Decimal numbers with zero padding out to the required width                     |
| Hex/exact/0-pad      | Hexadecimal numbers with zero padding out to the required width                 |
| Int/ 0-pad/LJ        | Decimal numbers with zero padding out to the required width, left justified     |
| Hex/ 0-pad/LJ        | Hexadecimal numbers with zero padding out to the required width, left justified |
| String (%s)          | Alphanumeric characters                                                         |
| Right Part of String | Right characters in the string, according out to the required width             |

| Format Name  | Description        |  |
|--------------|--------------------|--|
| Date Formats | Available formats: |  |
|              | YYYY-MM-DD         |  |
|              | YYYYMMDD           |  |
|              | DD-MM-YYYY         |  |
|              | MM-DD-YYYY         |  |
|              | DD/MM/YYYY         |  |
|              | MM/DD/YYYY         |  |
|              | DD/MM/YY           |  |
|              | MM/DD/YY           |  |
|              | DDMMYYYY           |  |
|              | MMDDYYY            |  |
| Time Formats | Available formats: |  |
|              | hh:mm:ss           |  |
|              | hhmmss             |  |
|              | hh:mm              |  |
|              | hhmm               |  |

Click **Save** to save the settings and Close to exit the dialog box and return to the Global tab; or click **Close** to exit the dialog box without saving the changes.

## 6.4.1.3 Defining AVL Server

This feature allows data to be automatically retrieved from the AVL server. For example, if a transaction does not have an odometer or engine hour reading, FHO will retrieve this information and add it to the transaction.

To set up the AVL Server, proceed as follows:

1 Click Setup button, next to AVL Server. The following screen opens (see Figure 64).

Figure 64: AVL Server Configuration Dialog Box

| AVL Server Configu | ration - SiteOmat     | Webpage Dialog | X |
|--------------------|-----------------------|----------------|---|
| Enable co          | onnection to AVL serv | ver            |   |
| Host IP:           |                       |                |   |
| Port:              |                       |                |   |
| Client ID:         |                       |                |   |
|                    |                       |                |   |
| C                  | ок                    | Cancel         |   |

- 2 Select the **Enable connection to AVL server** check box to enable the feature.
- **3** In the **Host IP** field, enter the AVL Server's IP address.
- 4 In the **Port** field, enter the IP's port.
- **5** In the **Client ID** field, enter the AVL Server's unique ID number (displayed on the AVL Server).
- 6 Click OK.

## 6.4.1.4 Defining Multiple Companies

This feature enables defining and managing multiple companies from the Head Office. This allows linking stations and fleets to different companies, as well as sending fleet data to stations that are both linked to the same company.

To define a company, proceed as follows:

- 1 Select the Use company control check box to enable the feature.
- 2 Click Save on the bottom right to save configuration.
- **3** Click **Companies** button, next to the **Use company control** check box. The following message is displayed (see Figure 65).

| Companies |         | 4                                                                                                    |
|-----------|---------|----------------------------------------------------------------------------------------------------|
|           | Company |                                                                                                    |
| Orpak 1   |         |                                                                                                    |
| Orpak 2   |         |                                                                                                    |
|           |         |                                                                                                    |
|           |         |                                                                                                    |
|           |         |                                                                                                    |
|           |         |                                                                                                    |
|           |         |                                                                                                    |
|           |         |                                                                                                    |
|           |         |                                                                                                    |
|           |         |                                                                                                    |
|           |         |                                                                                                    |
|           |         |                                                                                                    |
|           |         |                                                                                                    |
|           |         |                                                                                                    |
|           |         |                                                                                                    |
|           |         |                                                                                                    |
| Add       |         | Delete                                                                                                    |
|           |         | $\square$                                                                                                    |
|           |         | Update Stations                                                                                                 |
|           |         |                                                                                                    |
|           |         | 1994 - 1994 - 1994 - 1994 - 1994 - 1994 - 1994 - 1994 - 1994 - 1994 - 1994 - 1994 - 1994 - 1994 - 1994 - 1994 - |
| OK        |         | Cancel                                                                                                    |

- 4 Click Add. A new row will appear in the dialog box.
- **5** Enter a descriptive and unique name (up to 64 alphanumeric characters) for the company.
- **6** You may do one of the following:
  - Click Add to save the company and add another one.
  - Select a company's row and click **Delete** to delete that company.
  - Select a company's row and click **Update Stations** to fully update fleet data in the company's stations.
  - Click **OK** to save the company and return to setup.

To link a station to a newly defined company, proceed as follows:

1 Click Stations navigation button (see Figure 66).

## Figure 66: Stations Screen and Tab

| <b>R</b>      | Name        | Station ID | Station type | Host/IP      | Address | Module | Status         | Push | Last time           | Do map | 3   |
|---------------|-------------|------------|--------------|--------------|---------|--------|----------------|------|---------------------|--------|-----|
| HH HALL       | ORPAK LOCAL | 20         | SiteOmat     | 172.16.6.104 |         | FCC    | Pushing remote | 6350 | 02/24/2016 10:38:00 | Done   | 6.4 |
|               | VS_TEST     | 58         | Manual       |              |         | FCC    |                |      | 02/21/2016 15:10:35 | N/A    |     |
|               |             |            |              |              |         |        |                |      |                     |        |     |
| Events Viewer |             |            |              |              |         |        |                |      |                     |        |     |

- 2 Select the station's row in the upper grid that you'd like to link to a company.
- 3 Click **Properties**. The following dialog box opens (see Figure 67).

Figure 67: Stations Properties Dialog Box

| SiteOmat     WebServices     2050           | Manual Passport | Station identification<br>Station #: 20<br>Station name: OF                                     | PAKLOCAL                                                    |   |
|---------------------------------------------|-----------------|-------------------------------------------------------------------------------------------------|-------------------------------------------------------------|---|
| Station connecti<br>IP address:<br>Company: | 172.16.6.104    | <ul> <li>Online authorizatio</li> <li>Manage dry product</li> <li>Download fleet dat</li> </ul> | n - do not upload fleet data<br>ts in station<br>to station |   |
| User:                                       | HOCOMM          | Password:                                                                                       | •••••                                                       |   |
| Order data<br>Default supplier:             |                 | ✓ Default depot:                                                                                |                                                             | ~ |
| Update<br>Frequency:                        | 1 minute        | <ul> <li>Outage tolerance:</li> </ul>                                                           | 1 minute                                                    | ~ |
| Use dial up                                 | auon            |                                                                                                 |                                                             |   |
| Clock our chroni                            | ation           |                                                                                                 |                                                             |   |

MDE-4821J Fleet Head Office and Fuel Management Software Installation and User Manual · July 2018

- 4 In the **Company** drop-down, select the company you'd like to link to the station.
- 5 Click OK.

To link a fleet to a newly defined company, proceed as follows:

1 Click Fleet Management navigation button on the FHO start screen (see Figure 68).

Figure 68: Local Fleet Management Screen – Fleets Tab

| Status    | Code      | Name              | Rule                |             |
|-----------|-----------|-------------------|---------------------|-------------|
| Active    | 1101      | FLEET 001         | No Restriction      |             |
| Active    | 1207      | FLEET 002         | No Restriction      |             |
| Active    | 1313      | FLEET 003         | No Restriction      | -           |
| Active    | 1419      | FLEET 004         | No Restriction      | -           |
| Active    | 1525      | FLEET 005         | No Restriction      |             |
| Active    | 1631      | FLEET 006         | No Restriction      |             |
| Active    | 1737      | FLEET 007         | No Restriction      | -           |
| Active    | 1843      | FLEET 008         | No Restriction      | -           |
| Active    | 1949      | FLEET 009         | No Restriction      |             |
| Active    | 2055      | FLEET 010         | No Restriction      |             |
| Active    | 2161      | FLEET 011         | No Restriction      |             |
| Active    | 2267      | FLEET 012         | No Restriction      |             |
| Active    | 2373      | FLEET 013         | No Restriction      |             |
| Active    | 2471      | FLEET_014         | No Restriction      |             |
| Active    | 2585      | FLEET_015         | No Restriction      |             |
| Active    | 2691      | FLEET_016         | No Restriction      |             |
| Active    | 2797      | FLEET 017         | No Restriction      |             |
| Active    | 2903      | FLEET_018         | No Restriction      |             |
| Active    | 3009      | FLEET_019         | No Restriction      |             |
| Active    | 3115      | FLEET_020         | No Restriction      |             |
| Active    | 3221      | FLEET_021         | No Restriction      |             |
| Active    | 3327      | FLEET_022         | No Restriction      |             |
| 14 4      | ► ► 1 1-5 | 0 [62]            |                     |             |
| Active/Bl | ock New.  | Properties Delete | Find/Filter History | Export Impo |

2 Select the fleet's row in the upper grid that you'd like to link to a company.

3 Click **Properties**. The following dialog box opens (see Figure 69).

Figure 69: Fleet Properties Dialog Box

| Fleet Properties - Site               | omat Webpage Dialog                                              |                                                              |        |      | _ |
|---------------------------------------|------------------------------------------------------------------|--------------------------------------------------------------|--------|------|---|
| General Inf                           | ormation Account                                                 | Validation                                                   |        |      |   |
|                                       |                                                                  |                                                              |        |      |   |
|                                       |                                                                  |                                                              |        |      |   |
| Fleet name:                           | FLEET_001                                                        |                                                              |        |      |   |
|                                       | 1101                                                             |                                                              |        |      |   |
| Fleet code:                           |                                                                  |                                                              |        |      |   |
| Company:                              |                                                                  | ~                                                            |        |      |   |
| Rule to use when                      | creating new Departments in t                                    | this Fleet:                                                  |        |      |   |
|                                       |                                                                  |                                                              |        |      |   |
|                                       | Mar Destrictions                                                 |                                                              | ~      |      |   |
|                                       | No Restriction                                                   |                                                              |        |      |   |
| A default Positiv                     | e-list department will automat                                   | tically be created for a fleet.                              | Please |      |   |
| A default Positiv<br>use the Departm  | e-list department will automat                                   | tically be created for a fleet.<br>egative/Positive setting. | Please |      |   |
| A default Positiv<br>use the Departm  | e-list department will automat                                   | tically be created for a fleet.<br>egative/Positive setting. | Please |      |   |
| A default Positiv<br>use the Departm  | e-list department will automat<br>ents button to modify their Ne | tically be created for a fleet.<br>egative/Positive setting. | Please |      |   |
| A default Positiv<br>use the Departm  | e-list department will automat<br>ents button to modify their Ne | tically be created for a fleet.<br>egative/Positive setting. | Please |      |   |
| A default Positivuse the Departments  | No Restriction                                                   | tically be created for a fleet.<br>egative Positive setting. | Please |      |   |
| A default Positivuse the Departments  | e-list department will automat<br>ents button to modify their Ne | tically be created for a fleet.<br>egative Positive setting. | Please |      |   |
| A default Positivuse the Departments  | e-list department will automat<br>ents button to modify their Ne | tically be created for a fleet.<br>egative/Positive setting. | Please |      |   |
| A default Positivuse the Departments. | e-list department will automat<br>ents button to modify their Ne | tically be created for a fleet.<br>egative/Positive setting. | Please |      |   |
| A default Positivuse the Departments  | e-list department will automat<br>ents button to modify their Ne | tically be created for a fleet.<br>egative Positive setting. | Please |      |   |
| A default Positivuse the Departments  | e-list department will automat<br>ents button to modify their Ne | tically be created for a fleet.<br>egative Positive setting. | Please |      |   |
| A default Positivuse the Departments  | e-list department will automat<br>ents button to modify their Ne | tically be created for a fleet.<br>egative Positive setting. | Please |      |   |
| A default Positivuse the Departments  | No Restriction                                                   | tically be created for a fleet.<br>egative Positive setting. | Please |      |   |
| A default Positivuse the Departments  | OK & New                                                         | tically be created for a fleet.<br>egative Positive setting. | Please | noel |   |

- 4 In the **Company** drop-down, select the company you'd like to link to the fleet
- **5** You may do one of the following:
  - Click **OK & New** to save the information on the fleet and open a dialog box to create a new fleet.
  - Click **OK** to save the information and return to the Local Fleet Management screen.
  - Click **Cancel** to return to exit the dialog box without saving any changes.

## 6.4.1.5 Customize OPT Messages

This feature allows the user to customize the messages displayed on payment terminals.

Click **Setup** button, next to Customize OPT messages. The following screen opens (see Figure 70).

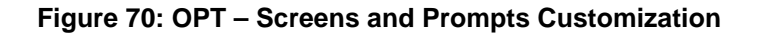

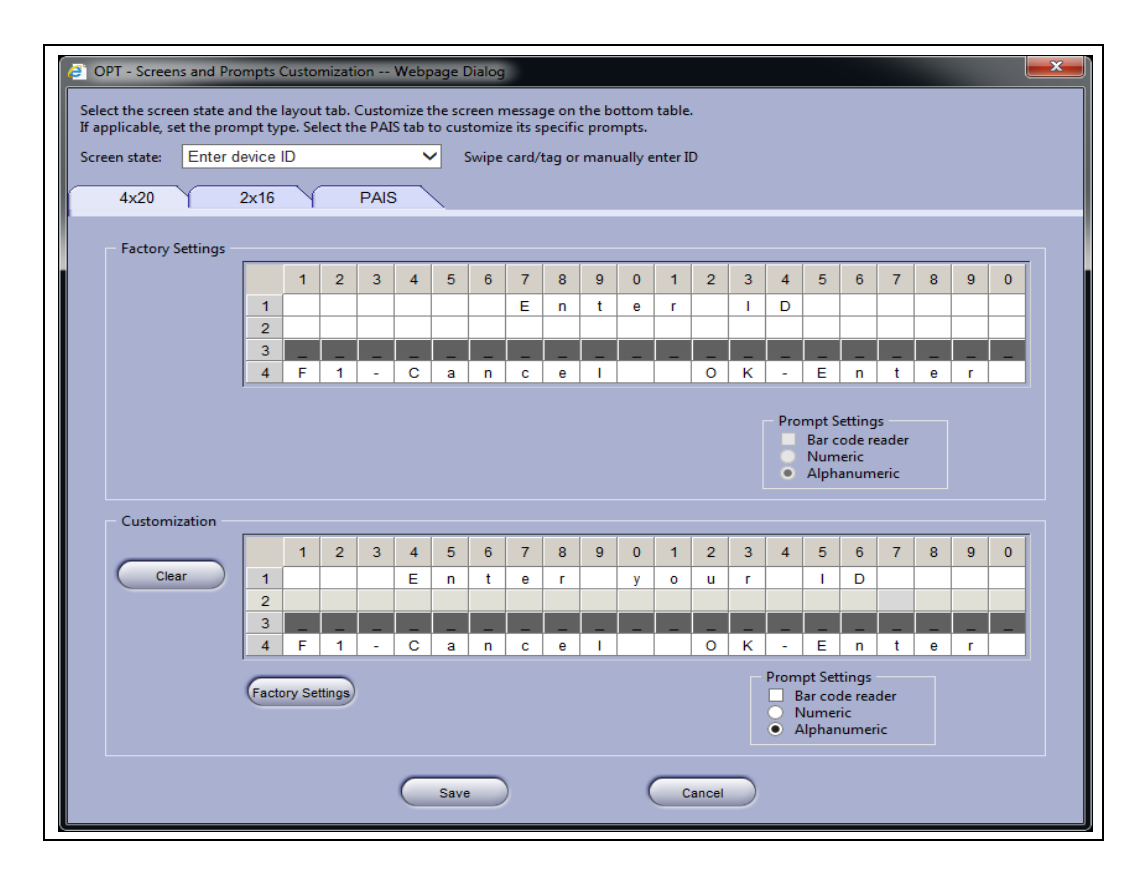

The screen includes three tabs:

- 4x20: for OPT, CRIND and CAT displays
- 2x16: for OrTR displays
- **PAIS** (see 6.4.1.5.1)

OPT messages tabs includes two panes:

- Factory Settings: Shows factory settings for the selected message
- **Customization**: Enables editing messages

Proceed as follows:

- 1 Select the display resolution tab, according to the OPT you'd like to modify.
- 2 In the Screen State list, select a message (see for a list of messages and prompts). A short description of the message is displayed next to the drop-down for most messages.
- In the Customization pane, double click a cell to start editing the message (Optional) Click Clear to delete all the text.
   (Optional) Click Factory Settings to return to the factory settings of the message

4 If the message includes a prompt for user input, you may use the **Prompt Settings** radio buttons to select the required format:

a Barcode Reader

**b** Numeric

**c** Alphanumeric

Note that not all prompts are configurable (i.e. PIN Code). In this case the Prompt Settings buttons will be disabled.

5 Click Save to close the dialog and save the changes, or click Cancel to exit it without saving.

Note: You cannot change the location and length of prompts (for user input). Prompt cells are read-only and grayed. You may modify OPT messages at the network level via FHO or at the station level (SiteOmat).To overwrite local changes with FHO messages, proceed as follows:

- 1. Select a message
- 2. Click Factory Settings
- 3. Click Save
- 4. Edit the message
- 5. Click Save.

Not all messages are available in 2x16 resolution. Special characters are not supported.

#### **Table 11: OPT Messages**

| Message                                          | Description                                                                                                    |  |
|--------------------------------------------------|----------------------------------------------------------------------------------------------------|--|
| Blocked Pump                                     | Selected pump is blocked                                                                                                    |  |
| Card/Tag not authorized                          | Device is not authorized                                                                                                    |  |
| Checking Card                                    | Card is being checked                                                                                                    |  |
| Device not found Device is not found in database |                                                                                                    |  |
| Enter device ID                                  | ID Swipe card/tag, enter device ID using OPT keypad                                                                                                    |  |
| Enter driver (2-stage)                           | Enter driver ID at second stage of 2-stage authorization                                                                                                    |  |
| Enter Driver ID                                  | Swipe card/tag, enter driver ID using OPT keypad                                                                                                    |  |
| Enter Engine Hours                               | Enter Engine Hours                                                                                                    |  |
| Enter Odometer Enter Odometer reading            |                                                                                                    |  |
| Enter PIN                                        | Enter PIN code                                                                                                    |  |
| Enter Plate                                      | Enter license plate number                                                                                                    |  |
| Enter Plate (receipt)                            | Enter license plate number to be added to receipt                                                                                                    |  |
| Enter Receipt Number                             | Enter/select receipt number                                                                                                    |  |
| Enter Reference Number                           | Enter reference number of a receipt to be printed                                                                                                    |  |
| Enter vehicle (2-stage)                          | Enter vehicle ID at second stage of 2-stage authorization                                                                                                    |  |
| Enter vehicle ID                                 | Swipe card/tag, enter vehicle ID using OPT keypad                                                                                                    |  |
| Entry too short                                  | User input is below the minimum length defined for the prompt                                                                                                    |  |
| Fueling Suspended                                | Fueling is suspended after the nozzle was removed from fuel filler                                                                                                    |  |
| Idle messages                                    | Idle messages displayed between transactions according to OPT keypad configuration as set in SiteOmat (refer to Section 6-3 of SiteOmat Installation and Maintenance Manual) |  |

| Message                      | Description                                                                |
|------------------------------|----------------------------------------------------------------------------|
| Invalid number               | Invalid E.H./Odometer reading entered (as a result of reasonability check) |
| Invalid PIN Code             | Invalid PIN code                                                           |
| Invalid Vehicle              | Invalid Vehicle ID                                                         |
| No pump allowed              | Selected pump is not connected to OPT                                      |
| Not authorized               | Device is not authorized                                                   |
| Nozzle out of service        | Nozzle is unserviceable                                                    |
| Ongoing fueling              | Message displayed during transaction                                       |
| Present Credit Card          | Swipe credit card                                                          |
| Present driver (2-stage)     | Present driver ID at second stage of 2-stage authorization                 |
| Present vehicle (2-stage)    | Present vehicle ID at second stage of 2-stage authorization                |
| Printing receipt             | Message displayed during printing                                          |
| Pump did not refuel recently | No recent receipts for the selected pump                                   |
| Pump is busy                 | Selected pump is busy                                                      |
| Pump not found               | Pump number is invalid                                                     |
| Receipt not found            | No receipts for the selected pump                                          |
| Set nozzle back              | Return nozzle to holster                                                   |
| Start Refuel                 | Start refueling                                                            |
| Swipe Card                   | Swipe card                                                                 |
| Tag is blocked               | Presented tag is blocked                                                   |
| Wrong Fuel Type              | Selected fuel type is not authorized                                       |

## 6.4.1.5.1 PAIS

This feature allows setting third party clearing system prompts format (for user input) for cases where these are not defined in the payment processor. Settings defined in the processor will override any changes made in the below screen (Figure 71).

## Figure 71: PAIS Prompts Settings

| 4x20 2x16                       | PAIS           |             |             |        |   |  |  |
|---------------------------------|----------------|-------------|-------------|--------|---|--|--|
| Per prompt, select its type and | l min/max size |             |             |        |   |  |  |
| Prompt Name                     | Type           | Min. Length | Max. Length | Masked |   |  |  |
| Driver Number                   | Numeric        | 0           | 0           |        |   |  |  |
| Userld                          | Numeric        | 0           | 0           |        | ^ |  |  |
| Odometer                        | Numeric        | 0           | 0           |        |   |  |  |
| Vehicle Number                  | Numeric        | 0           | 0           |        |   |  |  |
| Control Number                  | Numeric        | 0           | 0           |        |   |  |  |
| License Number                  | Numeric        | 0           | 0           |        |   |  |  |
| License State                   | Numeric        | 0           | 0           |        |   |  |  |
| Driver License                  | Numeric        | 0           | 0           |        |   |  |  |
| Driver License State            | Numeric        | 0           | 0           |        |   |  |  |
| Name                            | Alphaumeric    | 5           | 7           |        |   |  |  |
| Driver Last Name                | Numeric        | 0           | 0           |        |   |  |  |
| Driver 1St. Initial             | Numeric        | 0           | 0           |        |   |  |  |
| Birthday                        | Numeric        | 0           | 0           |        |   |  |  |
| Pin Number                      | Numeric        | 0           | 0           |        |   |  |  |
| Hubometer Reading               | Numeric        | 0           | 0           |        |   |  |  |
| Refer Hour Meter Reading        | Numeric        | 0           | 0           |        |   |  |  |
| ICC Number                      | Numeric        | 0           | 0           |        |   |  |  |
| Purchase Order Number           | Numeric        | 0           | 0           |        | ~ |  |  |
| Social Security Number          | Numeric        | 0           | 0           |        |   |  |  |
|                                 |                |             |             |        |   |  |  |

Proceed as follows:

- 1 Double click a cell to edit values. The following parameters can be edited:
  - Type: Select Numeric, alphanumeric or Swipe card
  - Minimum and Maximum Length
  - **Masked**: Select to mask user input. Input will be replaced by asterisks on the OPT's screen.
- 2 Set the prompts in use and then click Save.
  - *Note:* You may modify PAIS prompts format at the network level through FHO or at the station level (SiteOmat), in either case, settings will be overridden by FHO.

## 6.4.2 Reports Tab

The Reports screen enables the user to define report headers and company logo. To open this screen (see Figure 72), click the on the Setup navigation button and select the Reports tab.

| Figure 72: | Setup | Screen - | Reports | Tab |
|------------|-------|----------|---------|-----|
|------------|-------|----------|---------|-----|

| 🏉 Setup - SiteOmat - Wind                   | ows Internet Explorer                                  |                     | A A    |              | A 104 1 4              |           |            |
|---------------------------------------------|--------------------------------------------------------|---------------------|--------|--------------|------------------------|-----------|------------|
| Administration<br>Main<br>Stations<br>Setup | General Reports Reports header Extra text: Logo: Logo. | Formats             | Alarms | Products     | FMS Car                | d-Format  |            |
| Events Viewer<br>Admin<br>Help<br>Exit      | Vapor Recovery Throu<br>Alarms                         | hput Reporting Form |        |              |                        | C         | Save       |
| Admin Fuel Distribution                     | 05/09/11 10:48:56                                      |                     | , jai  | 👊 Local inti | ranet   Protected Mode | : Off 🛛 🐴 | • • 100% • |

To create a header, proceed as follows:

- 1 Enter text for the report header in the **Extra Text** boxes.
- 2 Click Load to select an image file to be used as the company logo.
- 3 Click Save to save any changes made to this tab before navigating to another task.

*Note:* After changing an existing logo in FHO server, it may be necessary to delete the cookies from each client Internet Explorer, in order for the browser to reflect the changes.

Clicking on the **Environment Report Header** button opens the Environmental Header Titles dialog box (see Figure 73) that contains several text boxes for titles and subtitles edition. The changes are saved by clicking on the **Save** button.

| 2 | Environmental header titles | Webpage Dialog       |              | × |
|---|-----------------------------|----------------------|--------------|---|
|   | [Enter customer name]       |                      |              |   |
|   | [Enter report name]         |                      |              |   |
|   | [Enter facility]            | [Enter facility name | [Enter Town] |   |
|   | [Enter tank number]         | [Enter Product]      | [Enter date] |   |
|   |                             |                      |              |   |
|   |                             | [Enter phone numb    |              |   |
|   | Save                        |                      | Cancel       |   |

### Figure 73: Environment Report Header Dialog Box

Click **Vapor Recovery Throughput Form** opens the dialog box (see Figure 74) that contains text boxes for editing the details of the local environmental authority to which the form is submitted. The changes are saved by clicking on the OK button.

| Figure 74: | : Vapor Recovery | <b>Throughput Form</b> | Setup Dialog Box |
|------------|------------------|------------------------|------------------|
|------------|------------------|------------------------|------------------|

| Vapor Recovery Throughput Reporting Form Setup - SiteOmat |
|-----------------------------------------------------------|
| - Vapor Recovery Throughput Reporting Form Setup          |
| Compliance with:                                          |
| Return address line 1:                                    |
| Return address line 2:                                    |
| Return address line 3:                                    |
| Return address line 4:                                    |
| Return address line 5:                                    |
| ОК Сапсе                                                  |

## 6.4.3 Formats Tab

Use the Formats tab to define all measurement units used throughout the Head Office screens and reports. Consumption measurement units affect the calculation of consumption.

To open the Formats screen (see Figure 75), click the **Setup** navigation button and select the **Formats** tab.

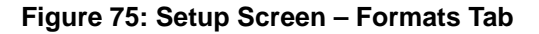

|                                                 | Parameters that will be used in scre                                                        | eens and reports                                                                      |             |                                                                    |                                                      |                  |
|-------------------------------------------------|---------------------------------------------------------------------------------------------|---------------------------------------------------------------------------------------|-------------|--------------------------------------------------------------------|------------------------------------------------------|------------------|
|                                                 | Volume                                                                                      | Gallon                                                                                | ~           | Distance                                                           | Mile                                                 | ~                |
|                                                 | Currency                                                                                    | Dollars                                                                               | ~           | VAT                                                                | 0%                                                   |                  |
| Main                                            | Odometer Consumption                                                                        | Gal/100Mi                                                                             | ~           | EH Consumption                                                     | Gal/Hr                                               | ~                |
| Stations                                        | Density                                                                                     | Kg/M <sup>8</sup>                                                                     | ~           | Flow rate                                                          | Gal/Hr                                               | ~                |
| Setup                                           | Height (measurement)                                                                        | Inch                                                                                  | ~           | Height (display)                                                   | Inch                                                 | ~                |
|                                                 | Temperature                                                                                 | 'F                                                                                    | ×           |                                                                    |                                                      |                  |
|                                                 | Display formats that will be used in<br>Date format<br>Thousand separator                   | screens and reports<br>MM/DD/YY<br>, (comma)                                          | ~           | Time format<br>Decimal notation                                    | HH:MM:SS<br>. (period)                               | ×<br>×           |
|                                                 | Display formats that will be used in<br>Date format<br>Thousand separator                   | screens and reports<br>MM/DD/YY<br>. (comma)                                          | ~           | Time format<br>Decimal notation                                    | HH:MM:SS<br>. (period)                               | ×<br>×           |
| vents Viewer                                    | Display formats that will be used in<br>Date format<br>Thousand separator<br>Volume display | screens and reports<br>MM/DD/YY<br>. (comma)<br>x0000x.x00x                           | ><br>><br>> | Time format<br>Decimal notation<br>Currency display                | HH:MM:SS<br>. (period)<br>xxxxxxx                    | > > >            |
| vents Viewer                                    | Display formats that will be used in<br>Date format<br>Thousand separator<br>Volume display | screens and reports<br>MM/DD/YY<br>. (comma)<br>x0xxx xxx                             | > > >       | Time format<br>Decimal notation<br>Currency display<br>PPU display | HH:MM:SS<br>. (period)<br>x0000x.xx<br>x0000x.xox    | ><br>><br>><br>> |
| vents Viewer<br>Admin<br>Help                   | Display formats that will be used in<br>Date format<br>Thousand separator<br>Volume display | screens and reports<br>MM/DD/YY<br>. (comma)<br>xxxxx.xxx                             | > > >       | Time format<br>Decimal notation<br>Currency display<br>PPU display | HH: MM: SS<br>- (period)<br>200007.300<br>200007.300 | > > > >          |
| vents Viewer<br>Admin<br>Help<br>Exit           | Display formats that will be used in<br>Date format<br>Thousand separator<br>Volume display | screens and reports<br>MM/DD/YY<br>. (comma)<br>xxxxxx                                | > > >       | Time format<br>Decimal notation<br>Currency display<br>PPU display | HH:MM:SS<br>.(period)<br>2000X XX<br>2000X XX        | > > > >          |
| vents Viewer<br>Admin<br>Help<br>Exit           | Display formats that will be used in<br>Date format<br>Thousand separator<br>Volume display | screens and reports<br>MM/DD/YY<br>. (comme)<br>xxxxxxxxxxxxxxxxxxxxxxxxxxxxxxxxxxx   | > > >       | Time format<br>Decimal notation<br>Currency display<br>PPU display | HH:MM:SS<br>(period)<br>x000x.xx<br>x000x.xx         | ><br>><br>><br>> |
| vents Viewer<br>Admin<br>Help<br>Exit<br>GASBOY | Display formats that will be used in<br>Date format<br>Thousand separator<br>Volume display | screens and reports<br>MM/DD/YY<br>. (comme)<br>.xxxxxxxxxxxxxxxxxxxxxxxxxxxxxxxxxxxx | > > >       | Time format<br>Decimal notation<br>Currency display<br>PPU display | HH:MM:SS<br>(period)<br>20000.300<br>20000.300       | ><br>><br>><br>> |

Click Save before navigating away from this tab to save the changes.

The measurements parameters to be used in screens and reports are as follows (see Table 12):

## Table 12: Measurement Parameters

| Parameter            | Description                                                            |
|----------------------|------------------------------------------------------------------------|
| Volume               | Volume measurement (default: gallons).                                 |
| Distance             | Distance measurement (default: miles).                                 |
| Currency             | Currency in use (default: US dollars).                                 |
| VAT                  | Value Added Tax (VAT) percentage (default: 0%).                        |
| Odometer Consumption | Distance per fuel consumption measurement (default: miles per gallon). |
| Density              | Fuel density at a certain temperature (Default: lb/ft <sup>3</sup> ).  |
| Height (measurement) | Measurement of tank height level (Default: inches).                    |
| Temperature          | Temperature Display inside the fuel tank (Default °F).                 |
| EH Consumption       | Time per fuel consumption measurement (default: hours per gallon).     |
| Flow Rate            | Volume of fuel which passes per unit time (default: gallons per hour). |
| Height (display)     | Height of the tank displayed on screens and reports (Default: inches). |

The display formats to be used in screens, receipts and reports are as follows (see Table 13):

| Table | 13: | Display | Formats |
|-------|-----|---------|---------|
|-------|-----|---------|---------|

| Display             | Description                                                      |
|---------------------|------------------------------------------------------------------|
| Date                | The date format used in the application (default: DD/MM/YY).     |
| Time                | The time format used in the application (default: HH:MM:SS).     |
| Thousand Separator: | The thousand separator used in the application (default: comma). |
| Decimal Notation    | The decimal notation used in the application (default: dot).     |
| Volume display      | The volume format used in the application (default: xxxxx.xx).   |
| Currency display    | The volume format used in the application (default: xxxxx.xx).   |
| PPV display         | The Price Per Volume format used in the application (xxxxx.xxx). |

## 6.4.4 Alarms Tab

To open the Alarms screen, select the Alarm tab (see Figure 76).

The Alarms Management screen enables users to define the alarm attributes. The types of alarms are predetermined in the system, and they are listed in the Alarm Code column by ascending number. The administrator can only change their attributes.

To change an alarm attributes, first select the alarm by clicking on the corresponding row. The selected alarm attributes are shown in the selection boxes (along with its name in the left box). Set the attributes from the drop-down lists:

- Priority: Select from Journal to Urgent (5 selections)
- Enable: Yes or No (to Disable an alarm)
- Audio: Select from No Audio to Attention (6 selections)

Click **Update** to apply the selections. Verify that the new attributes are displayed on the alarm's corresponding row.

| rigure ro. Setup Screen – Alarins Ta | Figure | 76: | Setup | Screen - | Alarms | Tab |
|--------------------------------------|--------|-----|-------|----------|--------|-----|
|--------------------------------------|--------|-----|-------|----------|--------|-----|

| Administration     | Re          | ports Formal    | ts Alarms Products    | FMS     | Card-F  | ormat     |       |
|--------------------|-------------|-----------------|-----------------------|---------|---------|-----------|-------|
| Alarm Code         | Priority    | Type            | Description           | Device  | Enabled | Audio     |       |
| 101                | Urgent      | High High       | Tank Level High-High  | Tank    | Yes     | No audio  |       |
| 102                | High        | Low Low         | Tank Level Low Low    | Tank    | Yes     | No audio  |       |
| 103                | High        | High            | Tank Level High       | Tank    | Yes     | No audio  |       |
| 104                | Low         | Low             | Tank Level Low        | Tank    | Yes     | No audio  |       |
| Main 105           | High        | High            | Tank Density High     | Tank    | Yes     | No audio  |       |
| Stations 106       | Journal     | Low             | Tank Density Low      | Tank    | Yes     | No audio  |       |
| 107                | High        | High            | Water level High      | Tank    | Yes     | No audio  |       |
| Setup 108          | Low         | High High       | Water level High High | Tank    | Yes     | No audio  |       |
| 109                | Urgent      | High            | Temprature High       | Tank    | Yes     | No audio  |       |
| 110                | exceptional | System          | Invalid Data Received | Tank    | Yes     | No audio  |       |
| 111                | exceptional | System          | Communication Failed  | Tank    | Yes     | No audio  |       |
| 112                | exceptional | Operational     | Printer Out of Paper  | Printer | Yes     | No audio  |       |
| 113                | exceptional | Operational     | Printer Low on Paper  | Printer | Yes     | No audio  |       |
| 114                | High        | System          | Communication Failed  | Printer | Yes     | No audio  |       |
| 115                | exceptional | System          | Invalid Data Received | Printer | Yes     | No audio  |       |
| 116                | Linh .      | 1 147 [ 147 ]   | Communication Epilod  | Dump    | Voc     | No oudio  |       |
| Events Viewer      |             | 1 - 147 [ 147 ] |                       |         |         |           |       |
| Admin Description: |             |                 | Priority: Journal -   | Enable: | Yes 👻   | Audio: No | audio |
| Help<br>Exit       | Update      | )               |                       |         |         |           |       |
|                    | -           |                 |                       |         |         |           |       |

MDE-4821J Fleet Head Office and Fuel Management Software Installation and User Manual · July 2018

# 6.4.5 Products Tab

This paragraph provides instructions for defining the various products (may be petrol products or lubricants), which exist in the gas stations connected to the system and consequently may appear in the FHO and FMS reports.

To open the Products main window, select the Products tab (see Figure 77).

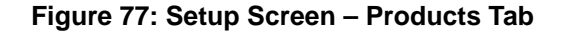

| Products General - Site | eOmat - Windows Internet Explorer |                 |                        |                   |                                       |
|-------------------------|-----------------------------------|-----------------|------------------------|-------------------|---------------------------------------|
| Administration          | General Reports Formats           | Alarms Pro      | ducts FMS              | Card-Format       |                                       |
|                         | Name                              | Short name Code | e VR Code              | Туре              |                                       |
|                         | Compressed Matural Gas            | 22              |                        |                   | A                                     |
|                         | Liquid Propane Gas                | 23              |                        | wet               |                                       |
|                         | Liquid Natural Gas                | 24              |                        | wet               |                                       |
|                         | M-85                              | 25              |                        | wet               |                                       |
| Main                    | E-80                              | 26              |                        | wet               |                                       |
| Stations                | Unleaded - Reformulated 1         | 27              |                        | wet               |                                       |
|                         | Unleaded - Reformulated 2         | 28              |                        | wet               |                                       |
| Setup                   | Unleaded - Reformulated 3         | 29              |                        | wet               |                                       |
|                         | Unleaded - Reformulated 4         | 30              |                        | wet               |                                       |
|                         | Discal 4 (blas Tayabla)           | 31              |                        | Wet               |                                       |
|                         | Diesel 2 (Non-Taxable)            | 32              |                        | Wet               |                                       |
|                         | Diesel 2 (Non-Taxable)            | 33              |                        | Wet               |                                       |
|                         | Other Fuel (Nep Tayable)          | 34              |                        | Wet               |                                       |
|                         | Design Fuel                       | 35              |                        | Wet               |                                       |
|                         | Missellenseus Fuel                | 30              |                        | Wet               |                                       |
|                         | Constral Automative Merchandise   | 100             |                        | Dev               | =                                     |
| Events Viewer           | Motor Oil                         | 100             |                        | Dry               |                                       |
| Events viewer           | CarWash                           | 101             |                        | Dry               |                                       |
| Admin                   | Oil Change                        | 102             |                        | Dry               |                                       |
| Help                    | Oil Filter                        | 103             |                        | Dry               |                                       |
| Пер                     |                                   | 104             |                        | Biy               |                                       |
| Exit                    |                                   |                 |                        |                   |                                       |
|                         | New                               | Properties (    | Price Lists            | Delete            |                                       |
|                         | Alams                             |                 |                        |                   |                                       |
| Admin Passport 01/30    | 0/13 15:44:37                     |                 | 🕵 Local intranet   Pro | otected Mode: Off | <ul> <li>➡ 100%</li> <li>➡</li> </ul> |

Note: It is important to define the products, as much as possible, before connecting the gas station to the system. If a new product is added after the stations are connected, map the product in the relevant station (refer to "6.5.2.5 Product Mapping Tab" on page 94). If connected to stations that have blended products (composed of two base products stored in two different tanks), define the mixed product, for FMS will include the blended products in the relevant reports

## 6.4.5.1 Creating a New Product

To define a new product, proceed as follows:

- 1 Click the **New** button in the Products main window.
- 2 The Products screen opens (see Figure 78).
- **3** Fill the applicable fields (see Table 14).

### Figure 78: New Product Dialog Box

| 🖉 Products - SiteOmat We | bpage Dialog |        | × |
|--------------------------|--------------|--------|---|
|                          |              |        |   |
| Product name             |              |        |   |
| Short name               |              |        |   |
| Product code             | _            |        |   |
| Product VR code          |              |        |   |
| Product type             | 11/-1        |        |   |
| noduci type              | vvet         | •      |   |
| Select Color             | -            |        |   |
|                          | OK           | Cancel |   |
|                          |              | Canter |   |
|                          |              |        |   |

#### **Table 14: Products Dialog Box Fields**

| Display                                                                     | Description                                                                                                    |  |  |  |
|-----------------------------------------------------------------------------|----------------------------------------------------------------------------------------------------|--|--|--|
| Product Name Name identifying the product in all system screens and reports |                                                                                                    |  |  |  |
| Short Name                                                                  | breviation identifying the product in all system screens and reports                                                                     |  |  |  |
| Product Code                                                                | Code identifying the product in all system screens and reports                                                                           |  |  |  |
| Product VR Code                                                             | Product code for the Vapor Recovery Throughput Reporting Form, refer to "12.2.3.6 Vapor Recovery Throughput Reporting Form" on page 275. |  |  |  |
| Product Type                                                                | Product type: Wet, Dry, Lubricants, Services, Fees. Selected using the drop-down list                                                    |  |  |  |
| Color                                                                       | Color representing the product in graphic reports. To select the color, click the color square to open a pop up color palette            |  |  |  |

4 Click **OK** to save changes and close the window.

## 6.4.5.2 Product Properties

To modify products properties, proceed as follows:

- 1 Select a product by clicking on the corresponding row.
- 2 Click Properties.
- **3** The Product screen opens.
- 4 Enter the changes in the respective text boxes.
- 5 Click OK.

## 6.4.5.3 Deleting a Product

To delete an existing product from the FHO/FMS database, proceed as follows:

- 1 Double-click a row for selecting the product to be deleted.
- 2 Click **Delete** button.
- 3 A confirmation message is displayed to prevent accidental deletion.
- 4 Click OK.

Note: A Product may not be deleted if a product in a station is mapped to it (refer to "6.5.2.5 Product Mapping Tab" on page 94, see Figure 93 on page 94).

### Figure 79: Cannot Delete Product Message

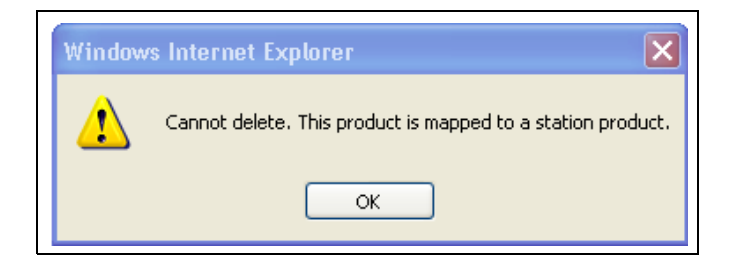

# 6.4.6 Price Lists

## 6.4.6.1 General

Fleets, departments and devices can be associated to a particular price list. Price lists are derived from the base price defined for each product.

While refueling and after identification, the driver sees the specific price linked to the device on the dispenser (on dispensers supporting price display). The price changes back to base price right after the transaction is completed and the nozzle is placed back on the dispenser.

*Note: Price lists can only be associated to handheld vehicle devices. If a driver lifts the nozzle first and then presents the card/tag/key, the driver notified and the process is stopped.* 

The transaction is not authorized in the following cases:

- **a** A device linked to a price list is recognized, but the pump price update has failed.
- **b** A driver using a device linked to a price doesn't return the nozzle back to dispenser, and consequently the system doesn't update the pump back to the base price.

#### 6.4.6.2 Setup

Departments and devices automatically inherit the fleet's price list; the association may still be overridden by assigning departments or devices different price lists or none.

Note: Price lists will ONLY be inherited for newly created entities. For example, if a fleet is created and associated with a price list – all departments and devices created under this fleet will inherit that price list. Otherwise, if an existing fleet with departments and devices will be associated with a new price list, ALL departments and devices that are associated with that fleet will NOT inherit the new price list. Only departments and devices that were added after the price list was associated to that fleet, will inherit the price list.

To define special discount lists, click the **Price Lists** button. The Wet Price Lists dialog box opens (see Figure 80).

|                        | Used        | Send price to pump                                                                                                    |                      |           |        |        |
|------------------------|-------------|----------------------------------------------------------------------------------------------------|----------------------|-----------|--------|--------|
| ice_list1              | No          | Yes                                                                                                    |                      |           |        |        |
|                        | 1-1[1]      |                                                                                                    |                      |           |        |        |
| Price list name:       | Price_list1 | Send price to<br>pump                                                                                                    | o <b>√</b>           | New       | Update | Delete |
| Product list for price | list:       | Select an ent                                                                                                    | try in the price lis | st above  |        |        |
| Name                   | Code        | Discount Type D                                                                                                    | iscount Price        |           |        |        |
| Diesel                 | 1           | None 0.0                                                                                                    | 0                    |           |        |        |
|                        | I           |                                                                                                    |                      |           |        |        |
|                        | 1-2 [2]     |                                                                                                    |                      |           |        |        |
|                        |             | iscount type: None                                                                                                    | -                    | Discount: |        |        |
| Product:               | Di          | A REAL PROPERTY OF A REAL PROPERTY OF A READ REAL PROPERTY OF A REAL PROPERTY OF A REAL PROPERTY OF A REAL PROPERTY OF A REAL PROPERTY OF A REAL PROPERTY OF A REAL PROPERTY OF A REAL PROPERTY OF A REAL PROPERTY OF A REAL PROPERTY OF A REAL PROPERTY OF A REAL PROPERTY OF A REAL P |                      |           |        |        |
| Product:               | Di          |                                                                                                    |                      |           |        |        |

#### Figure 80: Wet Price Lists Dialog Box

The dialog box contains two grids:

- **a** The upper grid contains all price list defined.
- **b** The lower grid displays all products previously set in the system.

To create a new price list, proceed as follows:

- 1 Enter a name in the **Price list name** text box.
- 2 Select the **Send price to pump** check box in cases where the special price is sent to the pump. Otherwise, the base price remains in the transaction, and the controller calculates the price after discount.
- 3 Click New button. The new list is displayed in the Price lists grid.
- 4 Select a product from the grid by clicking on a row
- 5 Select the **Discount type** to be applied, utilizing the drop-down list:
  - Fixed: to set a fixed price
  - Absolute to reduce a specific amount,
  - Percentage to reduce a percentage of the base price,
  - or **None** to leave the price as is
- 6 Enter the amount or percentage in the **Discount** text box.
- 7 Click **Update** button to apply the changes.

To update an existing price list, select the required list from the **Price list** grid by clicking on it and proceed as described from step 3 onwards.

To delete a price list, select the required list from the **Price list** grid by clicking on it and click **Delete**.

Click Close to close the dialog box and return to the Products screen.

After a price list is defined, devices can be associated to it from the Information tab on the Fleet/Department/Device Properties dialog boxes (refer to "7.8.4 New Fleet – Information Tab" on page 146, "7.9.4 New Department – Information Tab" on page 155, and "7.10.1.2 New Device – Information Tab" on page 160 respectively).

## 6.4.7 FMS Screen

The FMS screen enables users to define parameters relevant to the different FMS screens (Order form, status screen, etc.)

To open the FMS screen (see Figure 81), select the FMS tab.

#### Figure 81: FMS Screen

| FMS - SiteOmat - Wind<br>Administration<br>Main<br>Stations<br>Setup | dows Internet Explorer<br>General Reports<br>Level status<br>Please select warning levels (days<br>level forecasts. These will be used<br>screen. For Alarms, select only co<br>Level 1 1 •<br>Level 2 4 •<br>Level 3 8 •<br>Alarms<br>Save<br>Calculate historical volume average<br>Flow rate interval<br>15 • minutes Save | Formats Alarms Ieft) and colors for expected tank on Fuel Management Status lor.  s for tanks Calculate Deliveries Screen Selection checked - Deliveries unchecked - Orders & D | Products<br>Fuel order & delivery-<br>Order form text line 1:<br>Order form text line 2:<br>Order form text line 3:<br>Invoice diff<br>percentage:<br>Manual delivery in<br>end) | FMS Card-Forr             | nat<br>end, uncheck - |         |
|----------------------------------------------------------------------|----------------------------------------------------------------------------------------------------|----------------------------------------------------------------------------------------------------|----------------------------------------------------------------------------------------------------|---------------------------|-----------------------|---------|
| Admin                                                                | Supplier setup                                                                                                    |                                                                                                    | 0                                                                                                    | 1                         | 1                     |         |
| Help                                                                 | Name                                                                                                    | Contact Person                                                                                                    | Plate Number                                                                                                    | E-Mail                    | Fax                   | Ad      |
|                                                                      | Denis Lux                                                                                                    | Joseph Ellington                                                                                                    | 440280                                                                                                    | joseph@lux.com            | 45826883              |         |
| Exit                                                                 | •                                                                                                    | III<br>Save                                                                                                    | Add                                                                                                    | Delete                    |                       | •       |
| DISIPANA                                                             | Alarms                                                                                                    |                                                                                                    |                                                                                                    |                           |                       |         |
| Admin Fuel Distribution                                              | 05/09/11 17:20:04                                                                                                    |                                                                                                    | 🗣 Local intra                                                                                                    | net   Protected Mode: Off | A                     | 00% 🔻 🔐 |

## 6.4.7.1 Level Status

This section enables users to define tank-status warning levels depending on days left to sell, and select colors associated with the defined fuel level warnings and alarms.

Set up the warning levels as follows:

- 1 For 1-2 days left to sell: select '1' in Level 1 box. Assign a red color for this indication (or a different color) by clicking the rectangular box associated with Level 1. Select a color from the popup color selection table.
- 2 For 3-5 days left to sell: select '4' in Level 2 combo box and assign an orange color (or a different color) for level 2 indication as described above.
- **3** For 6-9 days left to sell: select '9' in Level 3 combo box and assign a yellow color (or a different color) for level 3 indication as described above.

In addition, assign a color for alarms in the system as described above. Click **Save** to save the changes.

## 6.4.7.2 Flow Rate Interval

Flow Rate checks the average flow from each tank. This feature helps the administrator to avoid the possibility of fraud.

Select the time interval values for flow rate checks, utilizing the drop-down list (1 up to 60 minutes) and click Save to apply the changes.

## 6.4.7.3 Historical Volume Averages for Tanks Calculation

Clicking on the Calculate button calculates volume averages for all tanks, essential for the expected days forecast included in the Daily Inventory by Fuel Type FMS report (refer to "12.2.2.4 Daily Inventory by Fuel Type Report" on page 270). This feature enables users to generate the report based on existing database.

The data is processed by the system and at completion, a successful operation message is displayed. Click **OK** to close the message.

## 6.4.7.4 Fuel Order and Delivery

This section enables to delineate fuel orders and set warning parameters for differences found on fuel deliveries or reports (see Table 15).

### **Table 15: Fuel Order & Delivery Elements**

| Element                                      | Description                                                                                                    |  |  |  |  |
|----------------------------------------------|----------------------------------------------------------------------------------------------------|--|--|--|--|
| Order form text<br>lines 1, 2 & 3            | Enables users to enter header text lines to accompany the produced orders.                                                                                                    |  |  |  |  |
| Invoice diff<br>percentage                   | Enables users to determine the maximum acceptable percentage of deviation of fuel delivered from the invoice data. A higher percentage generates an alarm.                                                                    |  |  |  |  |
| Report diff<br>percentage                    | Enables users to determine the maximum acceptable percentage of deviation of fuel delivered from the invoice data in Invoice VS. Order report.                                                                                |  |  |  |  |
| Manual delivery<br>input fields check<br>box | Select the check box in cases when the user manually measures the fuel levels using a dip stick before and after the delivery; clear the check box in cases when manual delivery measurement is done only after the delivery. |  |  |  |  |

Click **Save** to save the changes.

## 6.4.7.5 Depot and Supplier Setup

This section enables users to view or modify the Depot and Supplier lists. Depots are sorted by names.

The supplier list includes the following details:

- Name
- Contact Person
- Plate Number (vehicle number)
- Email
- Fax

Click **Add** to create a new item in the corresponding list, double-click the next available line to place the cursor for entering the Depot Name. Click **Delete** to eliminate an existing item from the lists and click **Save** to save the changes.

## 6.4.7.6 Deliveries Screen Selection

**Deliveries Screen Selection** enables customers who manage Deliveries but not Orders to configure the system for deliveries management only (refer to "10.5 Deliveries Screen" on page 245).

Default setting is Orders and Deliveries (the check box is clear). To change this setting, select the **Deliveries Screen Selection** check box, and click **Save** button

The data is processed by the system and at completion, a successful operation message is displayed. Click **OK** to close the message.

## 6.4.8 Card-Format

This screen allows professional technicians to customize and insert new refueling authorization card formats into the system by defining the card layout attributes.

To open the Card-Format screen (see Figure 82), select the Card-Format tab.

#### Figure 82: Card Format Screen

| 🧧 Data Format - SiteOn | nat - Internet Explorer |                    |                                |
|------------------------|-------------------------|--------------------|--------------------------------|
| Administration         | General Reports Formats | Alarms Products FM | S Card-Format Active Directory |
|                        | Data Format Name        | Data Format Mask   |                                |
|                        | Adi                     | 124677             |                                |
|                        |                         |                    |                                |
|                        |                         |                    |                                |
| Main                   |                         |                    |                                |
| Stations               |                         |                    |                                |
| Setup                  |                         |                    |                                |
|                        |                         |                    |                                |
|                        |                         |                    |                                |
|                        |                         |                    |                                |
|                        |                         |                    |                                |
|                        |                         |                    |                                |
|                        |                         |                    |                                |
| Events Viewer          |                         |                    |                                |
| Admin                  |                         |                    |                                |
| Help                   |                         |                    |                                |
| Exit                   |                         |                    |                                |
|                        |                         |                    |                                |
| GASBOY                 |                         |                    |                                |
|                        | New Properties          | Dalata Export      | HID Formate                    |
|                        | Properties              | Coloro CAPOIL      | THE FORMATS                    |
|                        | Alarms                  |                    |                                |
| Admin HOAdi 21/07      | /2014 08:15:53          |                    | ▲ 100% ▼                       |

## 6.4.8.1 Defining a New Card Format

To define a new card format, proceed as follows:

- 1 Click New button.
- **2** The Data Format dialog box opens (see Figure 83).

### Figure 83: Data Format Dialog Box

| General  | mat - SiteOn | nat Webpa | age Dialog |        |  |  |
|----------|--------------|-----------|------------|--------|--|--|
| Name     | CustomCr     | ard       |            |        |  |  |
| Indiffe. | Customea     | 110       |            |        |  |  |
| Mask:    | 440280       |           |            | <br>   |  |  |
|          |              |           |            |        |  |  |
|          |              |           |            |        |  |  |
| Start Po | osition      | Length    |            |        |  |  |
| 9        |              | 10        |            |        |  |  |
|          |              |           |            |        |  |  |
|          |              |           |            |        |  |  |
|          |              |           |            |        |  |  |
|          |              |           |            |        |  |  |
|          |              |           |            |        |  |  |
|          |              |           |            |        |  |  |
|          | 1 - 1        | 1         |            |        |  |  |
|          |              | 0-0[      | 0]         |        |  |  |
|          | _            |           | C          |        |  |  |
|          | 01           |           |            | Delete |  |  |

- 3 Enter the new format Name.
- 4 Enter the string **Mask**, namely the series of characters used to identify the specific card format in the system.
- 5 Click Add button to define the position of the Card Number within the string:

a Double click Start Position row and enter the Card Number start position.

**b** Double click **Length** to enter the Card Number length.

c Perform steps a and b again if the Card Number is made up of more than one part.

6 Click **OK** to save the changes and close the dialog box.

Clicking **Cancel** closes the dialog box without saving the changes.

Clicking Delete deletes the previously selected Card Number definition row from the grid.

For example, the string layout for the "CustomCard" magnetic card is: =440280=xxxxxxxx=yyyyyyyyyyyyyyyyyyy==

Where:

a. = is a field separator

- b. = 440280 = .....= is the masking (where the dots stand for don't cares)
- c. xxxxxxxxx is the ten-character Card Number
- d. **yyyyyyyyyyyyyyyy** is optional information

The system identifies the format by the masking and recognizes the ninth to eighteenth characters as the Card Number.

## 6.4.8.2 Modifying Card Format Properties

This feature enables users to modify the attributes of a previously defined format. Proceed as follows:

- 1 Select the Card Format by clicking the corresponding row in the Card Format grid (see Figure 82 on page 82).
- 2 Click **Properties** button to open a window identical to the one described above.
- **3** Proceed as defined for a new card format.
- 4 Click **OK** to save the changes.

## 6.4.8.3 Deleting a Card Format

To delete a previously defined format, proceed as follows:

- 1 Select the Card Format by clicking the corresponding row in the Card Format grid (see Figure 82 on page 82).
- 2 Click **Delete** button.
- **3** A confirmation message is displayed.
- 4 Click OK.

## 6.4.8.4 Export / Import Card Formats

The system enables the user to Export / Import card formats.

To export previously created formats, click Export button on the Card Format screen (see Figure 82 on page 82). The data is written into an XML file, which can be stored on local PCs.

To import previously exported formats, proceed as follows:

- 1 Click Import button.
- 2 The Data Format Import dialog box opens (see Figure 84).

### Figure 84: Data Format Import Dialog Box

| 🦲 Da | ta Format Import Webpage Dialog | ×      |
|------|---------------------------------|--------|
| Ple  | ase select import file:         |        |
|      |                                 | Browse |
|      | OK Cancel                       |        |

- 3 Click **Browse** to select the XML file.
- 4 Click **OK** to start the import process.

## 6.4.8.5 HID Formats

The system supports multiple HID card formats. Use this feature to set the formats used in your network.

1 Click HID Formats. The following screen opens (see Figure 85).

#### Figure 85: HID Formats Dialog Box

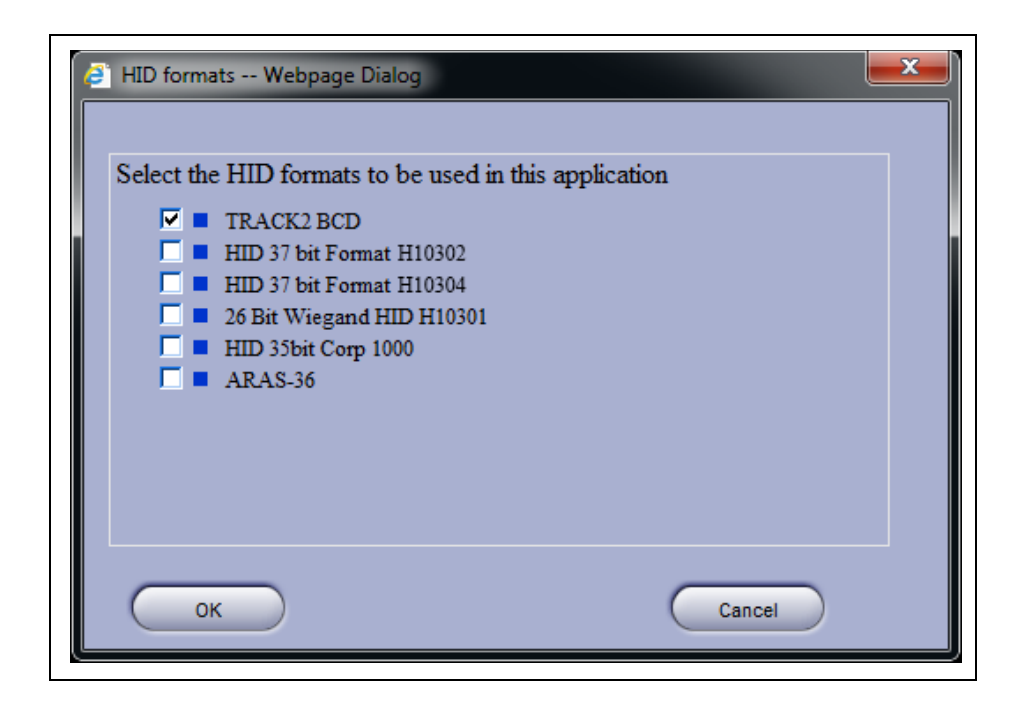

- **2** Select the formats in use and then click OK.
  - Note: Do not select HID formats that are not required. After adding stations to the system, in order to send the HID configuration to the newly added sites, open HID Formats dialog box and save settings again by clicking OK.

# 6.4.9 Active Directory

Note: This feature is supported from version 6.4.45.34 and later.

This screen allows administrators to integrate user and user group information from Windows Active Directory. FHO periodically imports Active Directory data and updates users' definitions.

In order to open the Active Directory screen (see Figure 86), select the Active Directory tab.

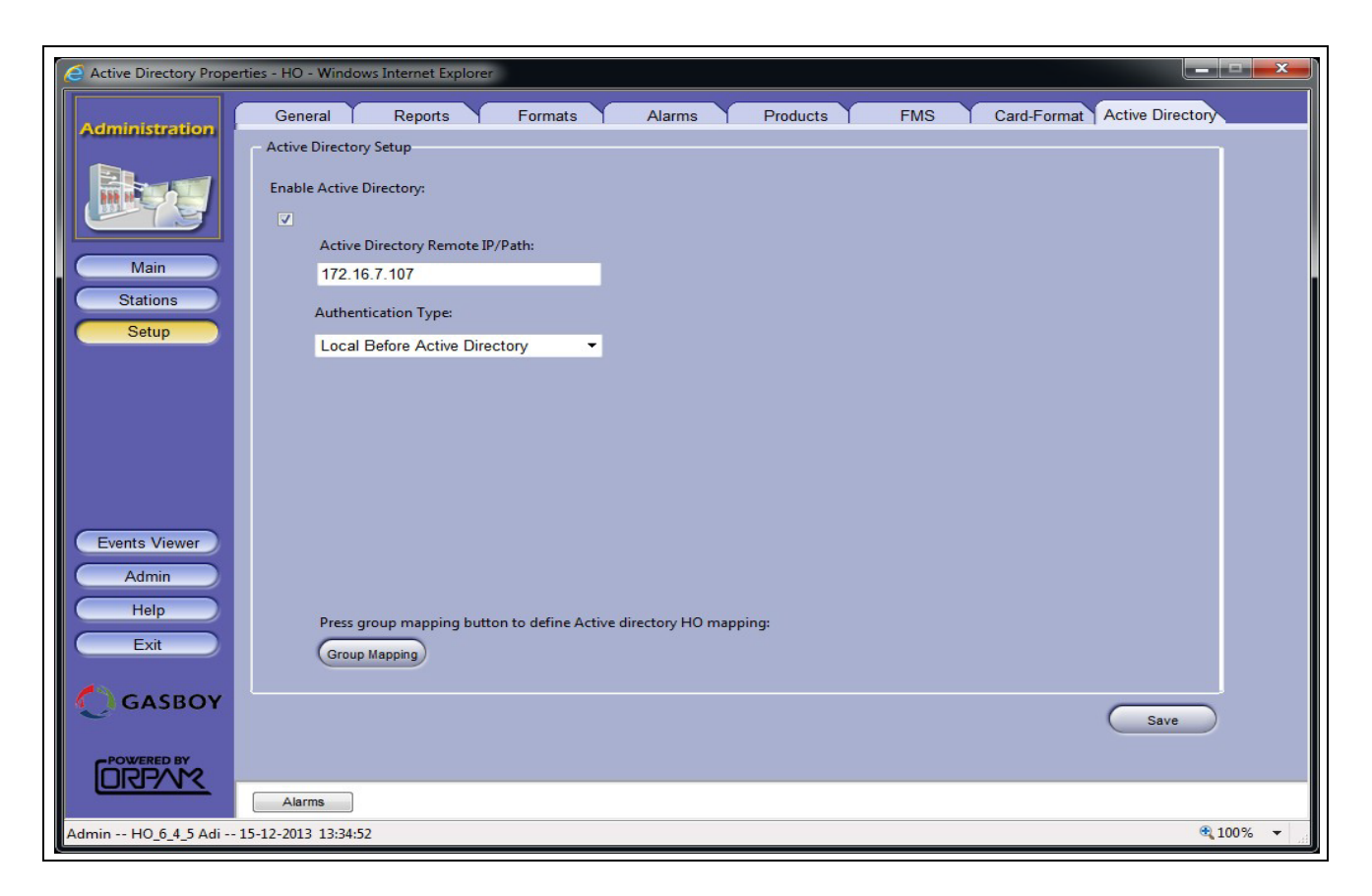

Figure 86: Active Directory Screen

Proceed as follows:

- 1 Select the **Enable Active Directory** check box.
- 2 In the Active Directory Remote IP/Path field, enter the AD IP.
- 3 In the Authorization Type list, select the authentication mode:
  - Active Directory only: The system admits only users defined in the Active Directory.
  - Local before Active Directory: The system checks first for users defined locally in FHO and then checks the Active Directory.
  - Active Directory before Local: The system checks first for users defined in the Active Directory and then checks FHO users database.

4 Click Group Mapping. The Active Directory Properties dialog box opens (see Figure 87).

Figure 87: Active Directory Properties Dialog Box

| Group Role                | AD Used Prefix             | Actual Group Name           |
|---------------------------|----------------------------|-----------------------------|
| Administrator:            | HO_Administrator           | HO_Administrator            |
| Fleet Manager:            | Adi_Manager                | HO_FleetManger              |
| Fleet Report Viewer:      | HO_FleetReportViewer       | HO_FleetReportViewer        |
| Department Manager:       | HO_DepartmentManager       | HO_DepartmentManger         |
| Department ReportViewer:  | HO_DepartmentReportViewer  | HO_DepartmentReportViewer   |
| Fuel Manager:             | HO_FuelManager             | HO_FuelManger               |
| Fuel ReportViewer:        | HO_FuelReportViewer        | HO_FuelReportViewer         |
| Administrator Translator: | HO_AdministratorTranslator | HO_AdministratorTranslator  |
| Fuel Translator:          | HO_FuelManagerTranslator   | HO_FuelTranslator           |
| Fleet Translator:         | HO_FleetManagerTranslator  | HO_FleetTranslator          |
| Code Groups               |                            |                             |
| Group Code                | AD Used Prefix             | Actual Group Name           |
| Fleet:                    | HO_Fleet                   | HO_Fleet_FFFFF              |
| Department:               | HO_Department              | HO_Department_FFFFFF_DDDDDD |
| Fuel:                     | HO_Fuel                    | HO_Fuel_SSSSSS              |

- 5 A Role Group should be created in AD for each FHO user group. In the Role Groups section, you can edit the AD Used Prefix fields to map Active Directory role groups to FHO groups.
- 6 In the Code Groups section, you may edit **AD Used Prefix** fields to map the fleet/department/ station groups created in the Active Directory.

Because Fleet/Department/Fuel users access data relevant to their fleet/department/stations only, these AD users should be assigned to the following groups added to the Active Directory for each fleet, department and station:

- Fleet FFFFF (fleet code)
- Department\_FFFFF\_DDDDDDD (fleet and department code)
- Fuel\_SSSSSS (station code)
- 7 Click Save to apply the changes.
  - Note: AD user password cannot be modified from FHO. When logging in using AD user credentials, the Change Password button will not be displayed. User names must be unique. Do not define the same user name in both FHO and AD.

# 6.5 Stations Tab

This section provides instructions for connecting the SiteOmat Station Controllers (or third-party Forecourt Controller) situated in each gas station to the System, as well as creating station clusters.

## 6.5.1 Stations Screen

To display the Stations screen, click the Stations button in the Fleet Head Office Navigation Bar (see Figure 88).

The screen includes a grid listing all the stations defined in the Fleet Head Office and their connection status. At the bottom of the screen there are four utility buttons: New, Properties, Delete and Find Filter.

|                                      | Name         | Station ID | Station type | Host/IP       | Address | Module | Status   | Push         | Last time         | Do map     | Version    |
|--------------------------------------|--------------|------------|--------------|---------------|---------|--------|----------|--------------|-------------------|------------|------------|
|                                      | Desk CFN Lab | 1631       | SiteOmat     | 192.168.1.104 |         | FCC    | Unsynced | 0            | 06/14/17 13:40:17 | Done       | 6.4.413.17 |
|                                      |              |            |              |               |         |        |          |              |                   |            |            |
|                                      |              |            |              |               |         |        |          |              |                   |            |            |
| Main                                 |              |            |              |               |         |        |          |              |                   |            |            |
| Stations                             |              |            |              |               |         |        |          |              |                   |            |            |
| Claudins                             |              |            |              |               |         |        |          |              |                   |            |            |
| Setup                                |              |            |              |               |         |        |          |              |                   |            |            |
|                                      |              |            |              |               |         |        |          |              |                   |            |            |
|                                      |              |            |              |               |         |        |          |              |                   |            |            |
|                                      |              |            |              |               |         |        |          |              |                   |            |            |
|                                      |              |            |              |               |         |        |          |              |                   |            |            |
|                                      |              |            |              |               |         |        |          |              |                   |            |            |
|                                      |              |            |              |               |         |        |          |              |                   |            |            |
|                                      |              |            |              |               |         |        |          |              |                   |            |            |
|                                      |              |            |              |               |         |        |          |              |                   |            |            |
|                                      |              |            |              |               |         |        |          |              |                   |            |            |
|                                      |              |            |              |               |         |        |          |              |                   |            |            |
|                                      |              |            |              |               |         |        |          |              |                   |            |            |
|                                      |              |            |              |               |         |        |          |              |                   |            |            |
| ents Viewer                          |              |            |              |               |         |        |          |              |                   |            |            |
| ents Viewer                          |              |            |              |               |         |        |          |              |                   |            |            |
| Admin                                |              |            |              |               |         |        |          |              |                   |            |            |
| Admin                                |              |            |              |               |         |        |          |              |                   |            |            |
| Admin<br>Help                        |              |            |              |               |         |        |          |              |                   |            |            |
| Admin<br>Help                        |              |            |              |               |         |        |          |              |                   |            |            |
| Admin<br>Help<br>Exit                |              |            |              |               |         |        |          |              |                   |            |            |
| Admin<br>Help<br>Exit                |              |            |              |               |         |        |          |              |                   |            |            |
| ents Viewer<br>Admin<br>Help<br>Exit |              |            |              |               |         |        |          |              |                   |            |            |
| Admin<br>Help<br>Exit                |              |            |              |               |         |        |          |              |                   |            |            |
| Admin<br>Help<br>Exit<br>GASBOY      |              |            |              |               |         |        |          |              |                   |            |            |
| Admin<br>Help<br>Exit<br>GASBOY      |              |            | _            |               | -       |        | _        |              |                   | _          |            |
| Admin<br>Help<br>Exit<br>GASBOY      |              | New        |              | Properties    |         | Delete |          | Find/Filter. |                   | al Update) |            |

## Figure 88: Stations Screen
## 6.5.1.1 Station Grid Elements

The Station grid comprises several elements; each serves a different role in the identification of the gas station (see Table 16).

### **Table 16: Station Grid Elements**

| Element      | Description                                                                                                    |
|--------------|----------------------------------------------------------------------------------------------------|
| Name         | Name of the station as provided during the station identification procedure.                                                                                                    |
| Station ID   | Code (identification) number of the station as set during the station identification procedure.                                                                                                    |
| Host/IP      | Host/IP number of the Station Controller that defines it in the network.                                                                                                    |
| Address      | Physical address of the station as provided during its identification procedure.                                                                                                    |
| Module       | System installed in the station: FCC (Forecourt Controller), OrData, or both.                                                                                                    |
| Status       | <ul> <li>Operational status of data communication in the Station Controller. The station can be in any of the following statuses:</li> <li>Success – Last connection succeeded</li> <li>Pulling – In process of receiving data from station (for example, transactions)</li> <li>Pushing – In process of sending data to stations (for example, devices)</li> <li>Unsynced (unsynchronized) – Last connection failed</li> <li>"(Empty) –Web services stations that FHO/FMS does not initiate communication with.</li> </ul> |
| Push pending | Data from the FHO in queue to be sent to the stations.                                                                                                    |
| Last Time    | Last time the station identification data was updated.                                                                                                    |
| Do Map       | Indicates if the station needs product mapping. In cases where the FHO/FMS Systems recognize that the product codes of a station are not matched with the ones defined in the system (in the Products section), a request (Done, Not Done) is displayed in the Do Map column, in order to draw the user's attention to that matter.                                                                                                    |
| Version      | SW Version installed                                                                                                    |

*Note:* Selecting a station in the table (by double-clicking it) opens the SiteOmat Station Controller Application of the selected station.

# 6.5.2 Defining a New Station

## 6.5.2.1 General

This paragraph describes the procedures required for the definition of a new station in the Administration Application.

## 6.5.2.2 Adding a New Station

Proceed as follows:

- 1 Click New button on the Stations main window (see Figure 88 on page 88).
- 2 The Station Properties dialog box opens (see Figure 89 on page 90).
- **3** The station Identification Data is displayed in six tabs. Fill in the fields on the Station tab (refer to "6.5.2.3 Station Tab" on page 91).
- 4 Click Connect.
- 5 Select the **Product Mapping** tab and proceed with product mapping (refer to "6.5.2.5 Product Mapping Tab" on page 94).

- 6 Click **OK** and close the dialog box.
- 7 Reopen the dialog box (select the newly added station from the grid and then click **Properties**).
- 8 Fill in the other tabs and then click **OK**.

**Figure 89: Station Properties Screen** 

| Station Pro                                  | duct mapping Information              | n Y Tanks | Pumps & Nozzles                                              | History data                                                      |                                |
|----------------------------------------------|---------------------------------------|-----------|--------------------------------------------------------------|-------------------------------------------------------------------|--------------------------------|
| Type<br>SiteOmat<br>WebServices<br>2050      | Manual     OrData Only     SiteOmat-W | Passport  | Station identification Station #: Station name:              | 1                                                                 |                                |
| Station connectio<br>IP address:<br>Company: | n<br>                                 | ~         | Online authorizati<br>Manage dry produ<br>Download fleet da  | on - do not upload fleet<br>ucts in station<br>ita to station     | data                           |
| User:                                        |                                       |           | Password:                                                    |                                                                   |                                |
| Order data<br>Default supplier:              |                                       | ~         | Default depot:                                               |                                                                   | ~                              |
| Update<br>Frequency:                         | 1 minute                              | ~         | Outage tolerance:                                            | 1 minute                                                          | ,                              |
| Modem configura                              | ation                                 |           | OrData Settings<br>Add OrData to<br>OrData setup<br>You must | o station<br>is possible for existing<br>finish the new station : | stations only.<br>setup first. |
| Synchroniz                                   | e station clock with Head Of          | ffice     |                                                              |                                                                   |                                |

## 6.5.2.3 Station Tab

The first tab contains the new station identification data and should be filled according to the following fields (see Table 17):

## **Table 17: Station Tab Fields**

| Element                                            | Description                                                                                                    |  |
|----------------------------------------------------|----------------------------------------------------------------------------------------------------|--|
| Station Type                                       | <ul> <li>Type of Station Controller. Four options are available:</li> <li>SiteOmat: These stations are passive and the FHO/FMS is responsible for communication. Stations can work in offline mode as all fleet and devices data are passed and updated to them.</li> <li>WebServices: Station operates fully online using Web services to get authorization and report transactions. (Relevant for specific customers only)</li> <li>2050 – Old Orpak's controllers. (Not supported yet.)</li> <li>Manual – Stations that do not have any controller automation, data is entered manually on the station or in the Fuel Management System.</li> <li>OrData Only: Sites equipped with OrData for collecting and storing DataPass PLUS</li> <li>Vehicle Units records. (i.e. fleet facilities which include WGT units for tight tracking of vehicles condition). This feature is available in versions 6.3.2 or later</li> <li>SiteOmat-W: Station equipped with SiteOmat-W (Relevant for specific customers only)</li> <li>Passport: Stations equipped with Passport POS &amp; FCC system, refer to <i>Passport Authorization Server Setup and User's Manual</i>).</li> <li>Note: Not all the fields detailed below are relevant for all station types.</li> </ul> |  |
| Clock Synchronization                              | Synchronizes the station clock based on FHO server clock (refer to "6.4.1 General Tab" on page 57).                                                                                                    |  |
| Station #                                          | Code (identification) number of the station.                                                                                                    |  |
| Station Name                                       | Name of the station.                                                                                                    |  |
| Default supplier                                   | Default Fuel supplier for this station.                                                                                                    |  |
| Default Depot                                      | Default depot for fuel purchasing.                                                                                                    |  |
| IP Address                                         | Host/IP number of the Station Controller, which defines it in the network.                                                                                                    |  |
| Company                                            | (Optional – if managing multiple companies only) In the Company drop-down, select the company that you'd like to link to the station from the list of companies that you've previously defined (refer to "6.4.1.4 Defining Multiple Companies" on page 64).                                                                                                    |  |
| Username                                           | Username and Password of any user authorized to log in to the station controller. The user must be previously defined in the station as Head Office Communicator. Username = HOCOMM (default and created by SiteOmat setup wizard)<br>This data enables the user to log in to the station and is activated as soon as <b>OK</b> button is clicked on. If the login credentials are not found in the user list, the station cannot be added.                                                                                                    |  |
| Password                                           | Password of the administrator for authentication (see Username above). Default password = 123456                                                                                                    |  |
| Online authorization –<br>do not upload fleet data | Disables offline authorization. Fueling authorization is checked against HEAD OFFICE, not locally by the Station Controller. The station must be connected to HEAD OFFICE therefore fleet and devices data (such as limits) is not sent to the Station Controller                                                                                                    |  |
| Manage dry goods in station                        | Enables management of dry goods from Station Controller                                                                                                    |  |
| Update Frequency                                   | Defines the time frequency for retrieving transaction records from the Station Controller in the FHO/FMS database. Starts the station updater process in the FHO/FMS. The update is triggered at the update interval, previously selected from the drop-down menu.                                                                                                    |  |
| Outage Tolerance                                   | Defines the time a station can continue working in offline mode, in case of communication failure.<br>This is also the maximal period that local data can be used to authorize devices without being updated by the system.                                                                                                    |  |
|                                                    | Once the time defined in this text box has passed without an update from the system, the Station Controller disables refueling transactions.                                                                                                    |  |

| Element             | Description                                                                                                    |  |  |  |
|---------------------|----------------------------------------------------------------------------------------------------|--|--|--|
| Modem – use dial up | Enables/ disables modem connection. In cases where the check box is selected, the four fields below are displayed.                                                                                                    |  |  |  |
| Remote user         | User as defined in the station, user type should be FHO/FMS Communicator. Usernam default is dialin (cannot be changed).                                                                                                    |  |  |  |
| Remote Dial up #    | Phone number.                                                                                                    |  |  |  |
| Remote password     | Password for the user. Default PW is dialin (cannot be changed).                                                                                                    |  |  |  |
| Dial up connection  | Windows dialer name.                                                                                                    |  |  |  |
| OrData Settings     | Select the <b>Add OrData to Station</b> check box in order to add OrData capabilities to an already defined station. This configuration must be done after the station was fully set and saved.<br>The following OrData Settings are displayed only after the station configuration was saved:                                             |  |  |  |
|                     | <ul> <li>OrData Port: Port for OrData storage</li> <li>OrData Username: Authorized OrData username</li> <li>OrData Password: Authorized OrData password</li> <li>HW Configuration: OrData hardware configuration. Stand Alone or included in the SiteOmat cabinet</li> <li>This feature is available in version 6.3.2 or later.</li> </ul> |  |  |  |

After entering the relevant data, click Connect button in order to initiate a connection to the station and transfer the relevant station setup data. The new station is saved in the database. A dialog box opens, indicating whether a successful connection was established therefore completing the addition process successfully (see Figure 90). Once the station is added, the administrator must select the Product mapping from the popup to match the station product codes to the ones defined in the system (refer to "6.5.2.5 Product Mapping Tab" on page 94).

| Figure 90: Co | onnection to | Station S | uccessful | Message |
|---------------|--------------|-----------|-----------|---------|
|---------------|--------------|-----------|-----------|---------|

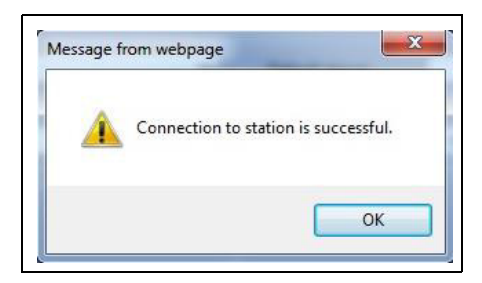

If the new station cannot be connected to the Administration Application, an error message is displayed (see Figure 91). Repeat the station data entry process.

#### Figure 91: Station Add Failure Message

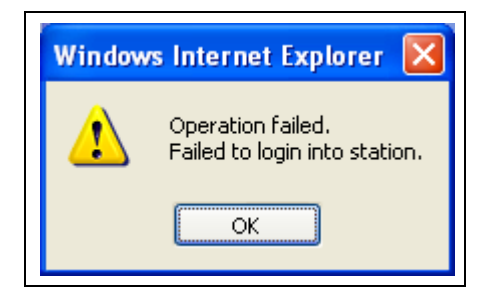

## 6.5.2.4 Selecting Different Station Type

WebServices is not currently supported by Gasboy and should not be selected.

Whenever the user selects the Station Type as WebServices, the Station definition screen changes (see Figure 92). In this case, the Update Frequency and Outage Tolerance fields are removed. These fields are irrelevant since the station now operates fully online, using Web services to get authorization and to report transactions. All other fields are identical, and should be filled as described above.

If the Station added is defined as a Manual Station (see Figure 92), enter only Station Code and Name.

| Station Properties - Siteomat Webpag                       | ge Dialog                                             |
|------------------------------------------------------------|-------------------------------------------------------|
| Station Product mapping Informal                           | tion Tanks Pumps & Nozzles History data               |
| Type<br>SiteOmat Manual<br>WebServices OrData Only<br>2050 | Station identification<br>Station #:<br>Station name: |
| Order data<br>Default supplier:                            | ▼ Default depot:                                      |
|                                                            |                                                       |
|                                                            |                                                       |
|                                                            |                                                       |
|                                                            |                                                       |
| Synchronize station clock with He                          | ead Office                                            |
| C                                                          | OK Cancel                                             |

### Figure 92: Adding a New Manual Station Screen

## 6.5.2.5 Product Mapping Tab

Several products in various gas stations may have different products codes. Therefore, they must be associated with the products defined in the system so as to appear correctly in the system reports:

Select the Product Mapping tab (see Figure 93) after adding a new station.

Figure 93: Matching the Station Products

| n Product mapping                                                     | Information         | Tanks Y Pumps & No            | zzles History data |  |
|-----------------------------------------------------------------------|---------------------|-------------------------------|--------------------|--|
| Station Information<br>Name: Desk CF<br>Host/IP: 192.168.<br>Address: | n<br>N Lab<br>1.104 |                               |                    |  |
|                                                                       | Please map stat     | ions products to HeadOffice p | roducts            |  |
|                                                                       | Station             | III Head                      | Office             |  |
| Name                                                                  | Code                | Name                          | Code               |  |
| Super                                                                 | 3                   | Unleaded Super                | 3                  |  |
| UnLeaded                                                              | 4                   | Unleaded Regular              | 1                  |  |
| LPG                                                                   | 5                   | Liquid Propane Gas            | 23                 |  |
| CNG                                                                   | 6                   | Compressed Natural Gas        | 22                 |  |
| mid grade                                                             | 8                   | Unleaded Plus                 | 2                  |  |
| ultra                                                                 | 11                  | Unleaded Methanol (7.7%       | 9                  |  |
| Regular                                                               | 2                   | Leaded                        | 18                 |  |
| Diesel                                                                | 1                   | Diesel #1                     | 4                  |  |
|                                                                       |                     |                               |                    |  |
|                                                                       |                     |                               |                    |  |

To match the products, proceed as follows:

- 1 In the right side of the window (Head Office), select the products corresponding to the products listed in the left side of the window (Station).
- 2 To select new products, double-click the **Name** header in the Head Office table, and a dropdown list of available products in Head Office is displayed.
- **3** Enter the same code number for the same product in both Code columns.
- 4 Click Update in cases where modifying an existing station.
- 5 Click **Save** in cases where adding a new station.
- 6 Click **Cancel** if both columns are identical and the procedure is not necessary. In cases where adding a new station, if the mapping process is canceled, the station is still added. However, no connection to the station is possible until mapping is completed. The Do Map field displays Not done (refer to "6.5.1.1 Station Grid Elements" on page 89).

## 6.5.2.6 Information tab

The third tab contains general information about the new station (see Figure 94, see Table 18):

#### Figure 94: Information Tab

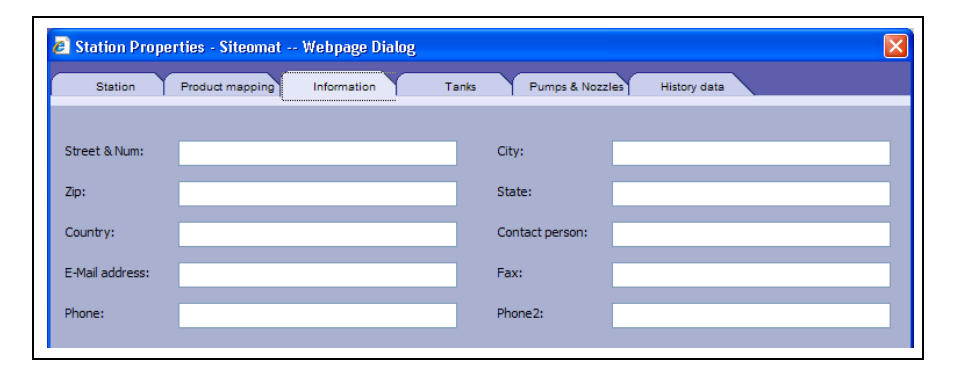

### **Table 18: Information Tab Elements**

| Element                    | Description                                                                        |
|----------------------------|------------------------------------------------------------------------------------|
| Address - Street & number: | Physical address of the station                                                    |
| Address - City             | City of the station                                                                |
| Address - Zip              | Zip code                                                                           |
| Address - State            | State/Province                                                                     |
| Address - country          | Country                                                                            |
| Contact Name:              | Name of personnel responsible for the running of the FHO/FMS system in the station |
| E-mail:                    | E-mail address of contact personnel                                                |
| Fax :                      | Fax number of contact personnel                                                    |
| Telephone 1:               | Telephone number of contact personnel                                              |
| Telephone 2:               | Second phone number of contact personnel                                           |

## 6.5.2.7 Tanks Tab

This screen enables the user to view and edit the setup of tanks in the specific station (see Figure 95, see Table 17):

#### Figure 95: Tanks Tab

| Station Properties - Siteo                                                                                                    | mat We | opage Dialog   |                              |                               | _                        | ×   |
|----------------------------------------------------------------------------------------------------|--------|----------------|------------------------------|-------------------------------|--------------------------|-----|
| Station Product ma                                                                                                    | apping | Information Ta | nks Pumps & N                | lozzles History               | data                     | _   |
| Description                                                                                                    | Number | Fuel type      | Maximum capacity<br>(gallon) | Low (Order) level<br>(gallon) | Order amount<br>(gallon) | GPS |
| Diesel                                                                                                    | 1      | Diesel         | 20000.0000                   | 0.0000                        | 0.0000                   |     |
| Unleaded                                                                                                    | 2      | UnLeaded       | 20000.0000                   | 0.0000                        | 0.0000                   |     |
|                                                                                                    |        |                |                              |                               |                          |     |
|                                                                                                    | -2[2]  |                |                              |                               |                          |     |
| Add Tank     Delete Tank     Strapping       Wet stock       By checking the box bellow all wet stock managment information will be managed only in the FMs and not in the station.       Image wet stock only in FMS |        |                |                              |                               |                          |     |
| OK Cancel                                                                                                    |        |                |                              |                               |                          |     |

SiteOmat stations auto-populates most of the tank fields; the rest need to be added by the administrators. For manual sites, all fields need to be entered.

#### **Table 19: Tanks Tab Grid Elements**

| Element                     | Description                                                                        |
|-----------------------------|------------------------------------------------------------------------------------|
| Description:                | Description of the fuel tank.                                                      |
| Number:                     | Number of the tank.                                                                |
| Maximum Capacity (gallon):  | The maximum storage capacity of the tank, measured in gallons.                     |
| Low (order) level (gallon): | The minimum fuel level in the tank, defined for fuel reorder; measured in gallons. |
| Order Amount (gallon):      | Predefined fuel order amount.                                                      |
| GPS                         | Physical location coordinates of the tank.                                         |

For manual stations, enter the station tanks data from this screen:

- Click Add Tank to manually enter the new tank data in the grid.
- Click **Delete Tank** to manually delete a tank from the list.

**Manage wet stock only in FMS**: by selecting this option the wet stock is managed in the FMS application only: deliveries entered in SiteOmat, and TLG readings if available are not transferred to the FMS. Only the current amount of the tanks (which changes after each transaction) is transferred and displayed on the FMS Tanks Status screen.

Note: Select this check box only in cases where the specific station wet stock is managed from FMS, in order to prevent mismatches between HEAD OFFICE level and station level since data entered to FMS is not transferred to SiteOmat; otherwise leave the option unchecked.

## 6.5.2.8 Pumps and Nozzle Tab

This screen enables the user to view the pump and nozzle data from the specific station (see Figure 96, see Table 20):

| Station Propert | ies - Siteomat      | Webpage Dial | og             |         |              | _         |   |
|-----------------|---------------------|--------------|----------------|---------|--------------|-----------|---|
| Station Pro     | duct mapping   Info | rmation ] T  | anks Pumps & I | Nozzles | History data |           |   |
|                 | Pumps               |              |                | Nozzle  | S            |           | _ |
| Pump #          | # of Nozzles        |              | Tank Name      | Pump #  | Nozzle #     | # in Pump |   |
| 1               | 2                   |              | Diesel         | 1       | 1            | 1         |   |
| 2               | 2                   |              | Unleaded       | 1       | 2            | 2         |   |
|                 |                     |              | Diesel         | 2       | 3            | 1         |   |
|                 |                     |              | Unleaded       | 2       | 4            | 2         |   |
| 14 4            | <b>) )</b> 1-2 [    | 2]           |                | 1 - 4   | [4]          |           |   |
| Add Pu          | np Delete Pum       | P<br>OK      | Cancel         |         | zzłe         |           |   |

#### Figure 96: Pumps & Nozzles Tab

The following data need to be edited for manual sites. SiteOmat stations auto-populates this information.

#### Table 20: Pumps & Nozzles Tab Grid Elements

| Element      | Description                                      |
|--------------|--------------------------------------------------|
| Pumps        |                                                  |
| Pump #       | Identification number of the pump                |
| # of Nozzles | Number of nozzles connected to the pump          |
| Nozzles      |                                                  |
| Tank Name    | Identification of the tank connected to the pump |
| Pump #       | Identification number of the pump                |
| Nozzle #     | Identification number of the nozzle              |
| # in Pump    | Number of nozzles connected to the pump          |

For manual stations enter the station pump and nozzle data from this screen:

- Click Add Pump to manually enter the new tank pump in the grid.
- Click **Delete Pump** to manually delete a pump from the list.
- Click **Delete Nozzle** to manually delete a nozzle from the list.

### 6.5.2.9 History Data Tab

This screen allows the user to enter sales data derived from the past year in order to start producing the forecasting reports.

## **6.5.3 Stations Properties**

The Station screen provides a station properties dialog box including information on its identification in the gas stations company.

This information is obtained by clicking the Properties button (see Figure 88). The fields are similar to the New Station dialog box, described in "6.5.2 Defining a New Station" on page 89.

## 6.5.4 Delete Station

This button enables you to remove a station from a list. Click the station row to select it, and then click **Delete**. A confirmation message is displayed to prevent accidental deletion.

## 6.5.5 Find Filter

This button allows filtering the list to find a specific station within multiple stations.

- 1 Click **Find Filter** to open the filter dialog box.
- 2 Click Clear to remove all previous selections in the criteria fields (if necessary).
- **3** Select the search data in each field [Name, Host/IP, Station ID] using the drop-down list (see Figure 97).
- 4 Click **OK** to activate the filter.

The filtered list is displayed in the Station tab screen.

#### Figure 97: Station List Filtering Dialog Box

| E Find Stations                | Find Stations - SiteOmat Webpage Dialog                                                                    |          |  |  |  |  |  |
|--------------------------------|----------------------------------------------------------------------------------------------------|----------|--|--|--|--|--|
| Please use th<br>Press OK to a | e list boxes to set the filter starting values.<br>pply the fiter; Clear & OK to clear it; Cancel to exit. |          |  |  |  |  |  |
| Name:                          | 7-Eleven                                                                                                   | ~        |  |  |  |  |  |
| Host/IP:                       |                                                                                                    | <b>~</b> |  |  |  |  |  |
| Station ID:                    | [                                                                                                    | <b>~</b> |  |  |  |  |  |
|                                |                                                                                                    |          |  |  |  |  |  |
|                                | OK Clear Cancel                                                                                            |          |  |  |  |  |  |
|                                |                                                                                                    |          |  |  |  |  |  |

# 6.5.6 Manual Update

The frequency of the station updater process in the system is predetermined at station setup (refer to 6.5.2.6 Information tab" on page 95) and can be changed if the customer finds a need to automatically update more or less frequently than initially thought.

Click Manual Update button to trigger the update process immediately.

# 6.5.7 Redefining a Station

In cases where SiteOmat was reinstalled in a station already connected to HEAD OFFICE, in order to synchronize the station, merging transactions saved in HEAD OFFICE with the Station transactions, and to avoid overriding, the station should be deleted from HEAD OFFICE and reconfigured as follows:

- 1 Delete the station from the Stations grid (see Figure 88).
- 2 Create the station a new with the same Station Code.
- 3 Fill in all station parameters as described above for a new station (IP, User, Password, etc.).
- 4 Click Connect. The following message is displayed (see Figure 98).

### Figure 98: Transactions Database Merging Message

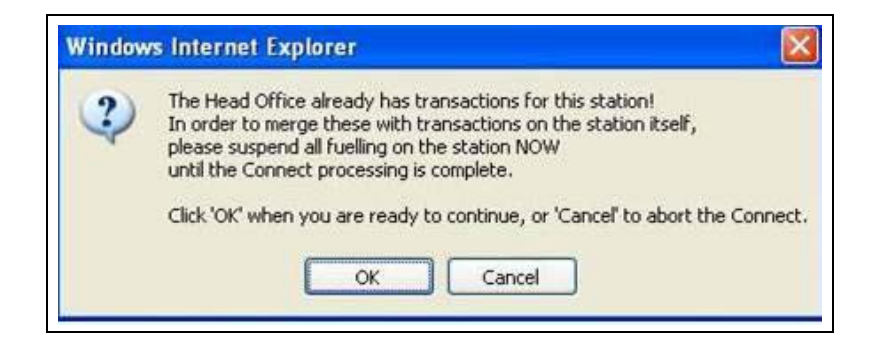

- 5 Click OK.
- 6 Continue with the station synchronization process as described above for a new station.

# 6.6 Cluster Tab

# 6.6.1 General

The Station window includes the Cluster tab used to define a cluster of stations. Clusters are groups of stations having common rules, previously defined. Using cluster rules, the user can restrict or allow a device from been used at specific stations. For example, a rule for vehicle refueling restriction stipulates the gas station in which a vehicle from a fleet may refuel. Although fleet rules definition is subsequently described in this manual, note that a rule can apply to a cluster of stations, rather than to a single station. The station clusters are set up in the Clusters window (see Figure 99).

# 6.6.2 Displaying Clusters

To display the clusters list:

Select the Cluster tab in the Station window. The Clusters list screen opens (Figure 99).

The Clusters list defines the cluster by Name, Description and Number of Stations included.

| C Stations - SiteOmat  | - Windows Internet Explorer |                                                                                                    |                         |
|------------------------|-----------------------------|----------------------------------------------------------------------------------------------------|-------------------------|
|                        | Stations Clusters           |                                                                                                    |                         |
|                        | Name                        | Description                                                                                                    | Num stations            |
| Head Office            | Brooklyn                    | Brooklyn, NY                                                                                                    | 2                       |
| Main                   | New York                    | New York                                                                                                    | 4                       |
| Stations               |                             |                                                                                                    |                         |
| Reports                |                             |                                                                                                    |                         |
| Fleet management       |                             |                                                                                                    |                         |
| Products               |                             |                                                                                                    |                         |
| Setup                  |                             |                                                                                                    |                         |
|                        |                             |                                                                                                    |                         |
|                        |                             |                                                                                                    |                         |
|                        |                             |                                                                                                    |                         |
|                        |                             |                                                                                                    |                         |
| Events viewer          |                             |                                                                                                    |                         |
| Admin                  |                             |                                                                                                    |                         |
| Admin                  |                             |                                                                                                    |                         |
| Help                   |                             |                                                                                                    |                         |
| Exit                   |                             |                                                                                                    |                         |
|                        | 1-2[2]                      |                                                                                                    |                         |
|                        |                             |                                                                                                    |                         |
|                        | New Prope                   | rties Delete                                                                                                    | Find/Filter             |
| ORP/VX                 |                             |                                                                                                    |                         |
|                        | Alarms                      | Therease and the second second s |                         |
| Admin Orpak 22/06/08 1 | 0:19:20                     | PI 😔 Lo                                                                                                    | cal intranet 🔍 100% 💌 🛒 |

### Figure 99: Clusters Tab

## 6.6.3 Creating a New Cluster

To create a new cluster of gas stations, proceed as follows:

- 1 In the Clusters window, click New.
- 2 The Cluster Properties dialog box opens. (see Figure 100). This grid lists the stations defined in the application.
- 3 Enter a name in the Name field to identify it later, when assigning fleet rules.
- 4 Enter the cluster description (location or any other definition) in the **Description** field.
- **5** To select the stations to be included in the new cluster, select the check boxes for the relevant stations.
- 6 Click OK & New to save the definition and reopen the dialog box for new definition.

Note: A station may be defined as being part of more than one cluster.

#### Figure 100: Adding a New Cluster

| 1 | Properties - Stations in Cluster | · Webpage Dia | Description:  |         |              |  |
|---|----------------------------------|---------------|---------------|---------|--------------|--|
|   | Name                             | Station id    | Host/IP       | Address | Contact name |  |
|   | ST_Demo1                         | 9001          | 192.168.1.104 |         |              |  |
|   | ST_Demo2                         | 9002          | 192.168.1.204 |         |              |  |
|   | ST_Demo3                         | 9003          |               |         |              |  |
|   |                                  |               |               |         |              |  |
|   |                                  |               |               |         |              |  |

A defined cluster must contain at least one station. Otherwise, a fail message is displayed (see Figure 101).

### Figure 101: Incorrect New Cluster Definition Message

| Windows Internet Explorer |                                           |  |  |  |
|---------------------------|-------------------------------------------|--|--|--|
| ⚠                         | Cluster must include one station or more. |  |  |  |
|                           | ОК                                        |  |  |  |

## 6.6.4 Modifying an Existing Cluster

To modify an existing cluster of gas stations, proceed as follows:

- 1 In the Clusters window, select the Cluster to be modified by clicking its row.
- 2 In the Clusters window, click **Properties**.
- **3** The Cluster Properties dialog box opens (see Figure 100).
- 4 Select the check box of the stations to be included in the modified cluster.
- **5** Press **OK** to save this selection or **OK & New** button to save the definition and reopen the dialog box for new definition.

Note: A station may be defined as being part of more than one cluster.

## 6.6.5 Deleting a Cluster

To delete an existing cluster, proceed as follows:

- 1 Double-click the row of the cluster to be deleted.
- 2 Click **Delete** button.
- 3 The Delete procedure requires approval to execute the action.
- 4 Click OK.

# **6.6.6 Cluster Properties**

To view or modify the cluster properties, click Properties button in the Cluster window. The Cluster Properties dialog box opens, as described in "6.6.3 Creating a New Cluster" on page 101.

# 6.7 Events Log (User Events)

The User Events tab on the Events Viewer screen provides two types of information:

- A list of all the successful and unsuccessful logins into the system, including the date and time, username and result (see Figure 102).
- A list of all the reports produced in the system, including the date and time, the user who produced the report and the title of the report (see Figure 103 on page 104).

To open the User Events screens, click **Event Viewer** navigation button, and select the User Events tab.

To switch between the two lists, select Login or Reports in the drop-down list.

| Login name   | Name                                                                                                    | Group                    | Phone number        | Email |
|--------------|----------------------------------------------------------------------------------------------------|--------------------------|---------------------|-------|
| Admin        | New York Control of Control of Co | Administrator            | 1.55305075505975597 |       |
| deptmanager  |                                                                                                    | Department manager       |                     |       |
| dotrotview   |                                                                                                    | Department report viewer |                     |       |
| fleetmanager |                                                                                                    | Fleet manager            |                     |       |
| fitrptview   |                                                                                                    | Fleet report viewer      |                     |       |
| fuelmanager  |                                                                                                    | Fuel manager             |                     |       |
| fulrptview   |                                                                                                    | Fuel report viewer       |                     |       |
| Mobile       |                                                                                                    | Virtual Station App      |                     |       |
| er           |                                                                                                    |                          |                     |       |

#### Figure 102: Log Viewer – Login List

| Event Log-reports - Sit   | eOmat - Windows Ir  | nternet Explorer            |                     |                                  |            |           |      |
|---------------------------|---------------------|-----------------------------|---------------------|----------------------------------|------------|-----------|------|
| https://headoffice.orpak. | com/main.htm?ID=PCn | IWrlSpfF/gZT02jIbhKmaG.DLs0 | )zbfFYc1XESZVOYVdxr | r54Q&change_pass=0               |            |           |      |
|                           | Events              | User Events                 |                     |                                  |            |           |      |
| Administration            | · ·                 |                             |                     |                                  |            |           |      |
|                           | History logs        | Reports                     |                     | <b>T</b>                         |            |           |      |
|                           | Action              | Time                        | User                | Title                            | User Date  | User Time |      |
|                           | View                | 22/11/09 19:30:53           | Admin               | SiteOmat - Custom Report         | 2009-11-22 | 19:30:53  |      |
| Iviain                    | View                | 19/11/09 22:31:05           | Admin               | SiteOmat - Custom Report         | 2009-11-19 | 22:31:05  |      |
| Stations                  | View                | 19/11/09 22:30:26           | Admin               | SiteOmat - Custom Report         | 2009-11-19 | 22:30:26  |      |
| Cature                    | View                | 19/11/09 22:29:58           | Admin               | SiteOmat - Custom Report         | 2009-11-19 | 22:29:58  |      |
| Setup                     | View                | 16/11/09 19:17:07           | Admin               | SiteOmat - Custom Report         | 2009-11-16 | 19:17:07  |      |
|                           | View                | 16/11/09 19:12:26           | Admin               | SiteOmat - Custom Report         | 2009-11-16 | 19:12:26  |      |
|                           | View                | 16/11/09 19:11:50           | Admin               | SiteOmat - Custom Report         | 2009-11-16 | 19:11:50  |      |
|                           | View                | 16/11/09 19:11:28           | Admin               | SiteOmat - Custom Report         | 2009-11-16 | 19:11:28  |      |
|                           | View                | 16/11/09 19:10:28           | Admin               | SiteOmat - Custom Report         | 2009-11-16 | 19:10:28  |      |
|                           | View                | 16/11/09 11:34:08           | FH0_USER            | SiteOmat - Obligo Report         | 2009-11-16 | 11:34:08  |      |
|                           | View                | 22/10/09 15:55:46           | FH0_USER            | SiteOmat - Custom Report         | 2009-10-22 | 15:55:46  |      |
|                           | View                | 11/10/09 19:30:51           | FH0_USER            | SiteOmat - Custom Report         | 2009-10-11 | 19:30:51  |      |
|                           | View                | 11/10/09 19:30:23           | FH0_USER            | SiteOmat - Custom Report         | 2009-10-11 | 19:30:23  |      |
| Events Viewer             | View                | 07/10/09 22:06:50           | FH0_USER            | SiteOmat - Custom Report         | 2009-10-07 | 22:06:50  |      |
|                           | View                | 07/10/09 22:06:29           | FH0_USER            | SiteOmat - Custom Report         | 2009-10-07 | 22:06:29  |      |
| Admin                     | View                | 16/09/09 15:15:10           | Admin               | SiteOmat - Custom Report         | 2009-09-16 | 15:15:10  |      |
| Help                      | View                | 16/09/09 15:08:08           | Admin               | SiteOmat - Custom Report         | 2009-09-16 | 15:08:08  |      |
|                           | View                | 16/09/09 14:18:55           | Admin               | SiteOmat - Alarm Duration Report | 2009-09-16 | 14:18:55  |      |
| Exit                      | View                | 16/09/09 14:06:24           | Admin               | SiteOmat - Alarm Duration Report | 2009-09-16 | 14:06:24  |      |
|                           | View                | 16/09/09 14:04:32           | Admin               | SiteOmat - Alarm Duration Report | 2009-09-16 | 14:04:32  |      |
|                           | View                | 16/09/09 14:03:44           | Admin               | SiteOmat - Alarm Duration Report | 2009-09-16 | 14:03:44  |      |
|                           | View                | 16/09/09 14:00:28           | Admin               | SiteOmat - Alarm Duration Report | 2009-09-16 | 14:00:28  |      |
|                           |                     | ▶ 1 - 50 [74]               |                     |                                  |            |           |      |
|                           |                     |                             |                     |                                  |            |           |      |
|                           | Alarms              |                             |                     |                                  |            |           |      |
| Done                      |                     |                             |                     |                                  | Internet   | 🔺 🔍 100%  | • // |

Figure 103: Log Viewer – Report List

Refer to "Event Viewer and Alarms" on page 299 for further information on events and alarms.

# **6.8 Administration Section**

The administrator screen includes the following tabs (see Figure 104):

- User Mng (manager)
- Sys (system) Commands
- Registration
- Policy
- Archive

The functions related to all four tabs are relevant to all FHO applications. The User Mng screen is the default screen at the Administrator selection.

### Figure 104: Administration Screen

| 🦉 Users - SiteOmat - Inte  | ernet Explorer      |                       |                              |              |             | X                  |
|----------------------------|---------------------|-----------------------|------------------------------|--------------|-------------|--------------------|
|                            | User Mng Sys Com    | nands Registration    | Policy Archiv                |              |             |                    |
| Administration             | Cool ming   Cys com | indition registration | ( roney room                 | •            |             |                    |
|                            | Login name          | Name                  | Group                        | Phone number | Email       |                    |
|                            | Admin               |                       | Administrator                |              |             |                    |
|                            |                     |                       |                              |              |             |                    |
| Main                       |                     |                       |                              |              |             |                    |
| Stations                   |                     |                       |                              |              |             |                    |
| Setup                      |                     |                       |                              |              |             |                    |
|                            |                     |                       |                              |              |             |                    |
|                            |                     |                       |                              |              |             |                    |
|                            |                     |                       |                              |              |             |                    |
|                            |                     |                       |                              |              |             |                    |
|                            |                     |                       |                              |              |             |                    |
|                            |                     |                       |                              |              |             |                    |
| Events Viewer              |                     |                       |                              |              |             |                    |
| Admin                      |                     |                       |                              |              |             |                    |
| Help                       |                     | -1[1]                 |                              |              |             |                    |
| Exit                       |                     |                       |                              |              |             |                    |
| CASPON                     |                     |                       |                              |              |             |                    |
| GASBOT                     |                     |                       |                              |              | _           |                    |
| POWERED BY                 |                     | ( New                 | Properties                   | ) Delete     |             |                    |
| ORP/M                      | Alarma 06/08/2015   | 19.39.46 Userat       | and the falls to the OPT     |              | Custom Chal | 18.02              |
| Admin or Stability HO or 1 | Alarms 06/08/2015   | 18:28:40 Urgent Co    | ommunication Failed with OPT | p_orpt       | System Stat | miy Us<br>⊕ 100% ▼ |
| Autim Stability HO 1       | 2/00/2013 10/31:43  |                       |                              |              |             | -100/0 *           |

# 6.8.1 User Properties Screen

## 6.8.1.1 General

The User Mng screen enables administrators to define the users and their access level or group. The grid displays all the current users defined in the system, their access level or group.

## 6.8.1.2 Adding a New User

To add a new user, proceed as follows:

• Click New

The User Properties screen opens. This screen has two operational screen tabs:

- General: Enables administrators to define the new user
- Information: Enables administrators to add more detailed information on the user

## 6.8.1.3 General Information on a New User

In order to add a new user, enter his or her user Login Name and a Password.

In addition, select a group for the user.

#### Figure 105: User Properties Dialog Box

| User Properties - SiteOmat W | /ebpage Dialog                     | <b>—</b>    |  |  |  |  |
|------------------------------|------------------------------------|-------------|--|--|--|--|
| General Information          | General Information                |             |  |  |  |  |
| Login name:                  | DM_02                              |             |  |  |  |  |
| Password:                    | •••••                              |             |  |  |  |  |
| Confirm password:            | •••••                              |             |  |  |  |  |
|                              |                                    |             |  |  |  |  |
| User is part of group:       | Fleet manager                      | ~           |  |  |  |  |
| Restricted permission:       | 5                                  | Unlock user |  |  |  |  |
| Click Fleets List t          | o set the fleets that this user ca | n use       |  |  |  |  |
|                              | Fleets List                        |             |  |  |  |  |
| ОК                           |                                    | Cancel      |  |  |  |  |

Click Unlock User to activate users blocked after failed login attempts, as set in Password Policy tab (refer to "6.8.4 Password Policy" on page 112).

The available groups are (see Table 21):

#### Table 21: User Groups

| Group                    | Access Rights                                                                                                    |
|--------------------------|----------------------------------------------------------------------------------------------------|
| Administrator            | This user has full Head Office rights to all applications.                                                                                                    |
| Fleet Manager            | Fleet Manager has reading and writing access to his or her own fleets including<br>Departments and Devices, as well as Rules, Models, Events and Alarms that apply to<br>this fleet only.<br>Fleet Managers have neither access to the station list, setup and products menus,<br>nor the possibility to change fleet account information.<br>Fleets must be defined before adding this user.<br>You may also define Fleet Managers to have restricted permissions, refer to "6.8.1.4<br>Adding Users with Restricted Permissions" on page 108. |
| Fleet Report Viewer      | This user can view FHO reports that contain data relevant to his or her fleets only. Fleets must be defined before adding this user.                                                                                                    |
| Fuel Manager             | Fuel Manager can access and view FMS data related to its own gas station only. He can run all FMS features except for the administration features.                                                                                                    |
| Fuel Report Viewer       | Fuel Report Viewers can view FHO reports that contain data relevant to their stations only.                                                                                                    |
| Department Manager       | Department Manager has almost equivalent privileges to those of the fleet manager except for: cannot create rules/ models, cannot create a new department. A single user can be assigned to an unlimited number of departments from different fleets. Departments must be defined before adding this user. You may also define Department Managers to have restricted permissions, refer to "6.8.1.4 Adding Users with Restricted Permissions" on page 108.                                                                                     |
| Department Report Viewer | This user can view FHO reports that contain data relevant to his or her departments only. Departments must be defined before adding this user.                                                                                                    |
| Administrator Translator | This access level is intended to enable the user to modify the translation of the GUI and the driver interface messages displayed on payment/identification terminals into the language previously set on the General Setup screen (refer to "6.4.1 General Tab" on page 57). For further information on this feature, refer to "6.9 UI Text Localization" on page 116.                                                                                                    |
| Fleet Manager Translator | This access level is intended to enable the user to modify the translation of the FHO GUI for the relevant fleet.                                                                                                    |
| Fuel Manager Translator  | This access level is intended to enable the user to modify the translation of the FMS GUI for the relevant gas station.                                                                                                    |
| Virtual Station App      | This user group grants access for manual transaction entry mobile application.                                                                                                    |

The administrator can specify the stations/fleets to which the FMS/FHO user in each group mentioned in the above list has access. Proceed as follows:

- 1 Click Fleet/Station List button on the User Properties screen (see Figure 105 on page 106).
- 2 The existing fleets/stations list is displayed (see Figure 106 on page 108). Select on the check box of each fleet/station to select it.
- 3 Click **OK** to return to the User Properties screen.

| Department Manager/User List - SiteOr                                                                 | mat Webpage Dialog                                                                                                    |  |
|----------------------------------------------------------------------------------------------------|----------------------------------------------------------------------------------------------------|--|
| Select the desired departments<br>Click/Control to select/unselect an item<br>Select AII UnSelect AII | Departments List      FLEET_001     Default     Default     DEPARTMENT_01_001     DEPARTMENT_01_003     DEPARTMENT_01_003     DEPARTMENT_01_004     DEPARTMENT_01_005     DEPARTMENT_01_006     DEPARTMENT_01_008     DEPARTMENT_01_009     DEPARTMENT_01_009     DEPARTMENT_01_010      FLEET_002     FLEET_003     FLEET_004     FLEET_005     FLEET_006     FLEET_008     FLEET_009     FLEET_009     FLEET_010 |  |
| ОК                                                                                                    | Cancel                                                                                                    |  |

#### Figure 106: User Properties – Department Manager List Dialog Box

## 6.8.1.4 Adding Users with Restricted Permissions

The system enables defining Fleet and Department Managers with restricted permissions. These users will have access to reports of their fleets/departments and can edit a limited number of device parameters in the Device Properties dialog box  $\rightarrow$  Information tab, including:

- Department
- Group Rule
- Tank Capacity
- Standard Odometer Consumption
- Standard EH Consumption

To define a Fleet/Department Manager with restricted permissions:

- 1 In the User Properties dialog box, enter Login name, Password and Password Confirmation (refer to "6.8.1.2 Adding a New User" on page 106).
- 2 Select Fleet Manager/Department Manager group.

**3** Once one of the above groups has been selected, the Restricted permissions check box is displayed (see Figure 107). Select this check box.

| User Properties - SiteOmat V | Vebpage Dialog                           | × |
|------------------------------|------------------------------------------|---|
| General Information          |                                          |   |
| Login name:                  | Richard                                  |   |
| Basamanda                    | ·····                                    |   |
| Confirm password:            |                                          |   |
| Commin password.             |                                          |   |
| User is part of group:       | Fleet manager 🗸                          |   |
| Restricted permission        | us Unlock user                           |   |
| Click Fleets List            | to set the fleets that this user can use |   |
|                              | Fleets List                              |   |
| ОК                           | Cancel                                   |   |

### Figure 107: User Properties – Defining Users with Restricted Permissions

4 Proceed to define the Fleet/Department lists to which the user has access.

## 6.8.1.5 Login Name of a New User - Fail

When defining a new user, follow these rules:

- Login name must be unique
- Login name must have at least four characters
- Passwords must have at least six characters

Otherwise the following fail messages are displayed (see Figure 108):

#### Figure 108: New User Definition – Fail Messages

| Message | from webpage               | ×                        | Message       | from webpage                     | × |
|---------|----------------------------|--------------------------|---------------|----------------------------------|---|
| 1       | Login name must be at leas | st 4 characters          | 1             | Operation failed.<br>User exists |   |
|         | OK ]                       |                          |               | OK                               |   |
|         | Message                    | from webpage             |               | ×                                |   |
|         | 1                          | Password must be at leas | st 6 characte | rs                               |   |
|         |                            | OK                       |               |                                  |   |

#### 6.8.1.6 Entering More Information on a New User

The Information screen enables Administrators to enter optional information on a selected User. Proceed as follows:

- **1** Select the Information tab (see Figure 109).
- 2 Enter additional information: First and Last Name, E-Mail address and Phone Number.
- 3 Click OK to save and return to the Users screen.

#### Figure 109: User Properties - Information Dialog Box

| User Properties - S<br>General In | isteOmat Webpage Dialog |
|-----------------------------------|-------------------------|
| First name                        | 2.4                     |
| Last name:                        | Donato                  |
| Email:                            | don.donato@mail.com     |
| Phone<br>number:                  | 5836883                 |
|                                   |                         |
|                                   |                         |
| C                                 | OK Cancel               |
|                                   |                         |

# 6.8.2 Sys Commands Tab

The Sys Commands tab includes a single functional button: Enable/Disable Logs (see Figure 110). Click Enable logs button to generate FHO/FMS logs regularly. When this feature has been enabled, the Enable button changes to Disable logs. Click Disable logs button to disable generation of logs. For further information on logs refer to "4.5 Log Files" on page 48.

#### Figure 110: Sys Commands Tab

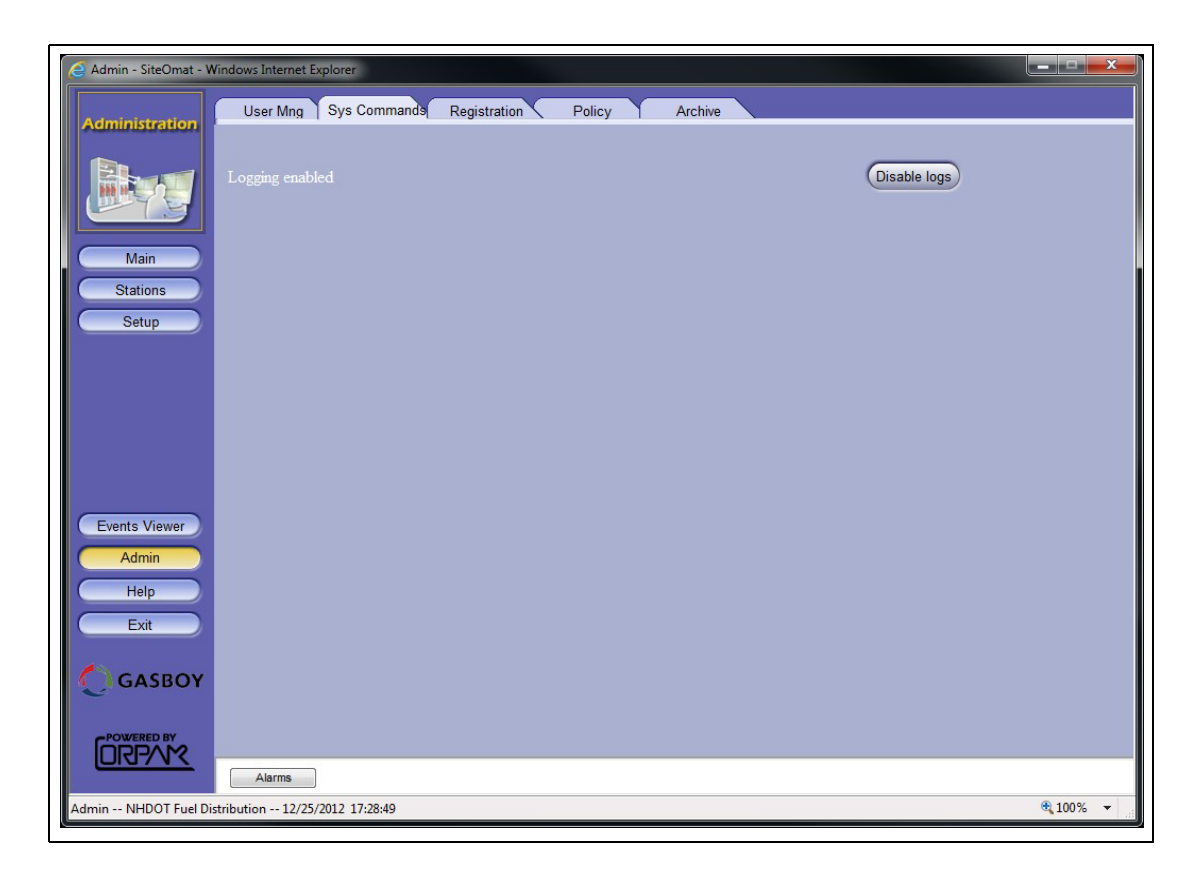

# 6.8.3 Registration

The registration screen is intended for registration of the Wireless Programmer device used for programming Fuel Point PLUS wireless vehicle identification units.

For further details, see "Appendix C: WP Registration and Setup" on page 337.

For a full description of the solution, refer to *MDE-4868 Fuel Point PLUS Vehicle Installation* and Configuration Manual.

# 6.8.4 Password Policy

The system enables the Administrator to set the password policy properties. To open the Policy screen (see Figure 111) click **Admin** button and select the **Policy** tab.

| Figure  | 111: | Policy | Tab |
|---------|------|--------|-----|
| i igaio |      |        | 100 |

| 🧟 Admin - SiteOmat -      | Internet Explorer                                                                                                    | - • •      |
|---------------------------|----------------------------------------------------------------------------------------------------|------------|
| Administration            | User Mng Sys Commands Registration Policy Archive                                                                                                    |            |
| Main<br>Stations<br>Setup | Password Policy:         User must change password on first login         Password must contain at least one numeric character         Password must contain at least one special character         Password must contain at least one special character         Password must have both lower and upper case characters         Minimum password length:         4         Password history:         1         Minimum user ID length:         4         Torce user to change password every:         3         Months         Click to force all users to change password |            |
|                           | Allow multiple logins                                                                                                    |            |
| Events Viewer             | block user arter: 3 Talleo logins                                                                                                    |            |
| Help                      | Sessions expire after 300 V minutes.                                                                                                    |            |
|                           | Save                                                                                                    |            |
|                           | Alams                                                                                                    |            |
| Admin Stability HO        | 19/07/2015 15:15:14                                                                                                    | م 100% 🔹 📑 |

The following password complexity requirements may be defined to meet the customer's security needs (see Table 22):

**Table 22: Policy Screen Fields** 

| Field                                                | Description                                                                                                    |
|------------------------------------------------------|----------------------------------------------------------------------------------------------------|
| User must change password on first login             | If this option is selected, the system forces all users to modify their passwords on first login.                                                                                                    |
| Password must contain at least one numeric character | If this option is selected, passwords must contain at least one digit.                                                                                                    |
| Password must contain at least one special character | If this option is selected, passwords must contain at least one special character (such as comma, parenthesis, etc.).                                                                                                    |
| Field                                                | Description                                                                                                    |
| Password must have both lower and upper cases        | If this option is selected, passwords must contain at least one upper case letter and one lower case letter.                                                                                                    |
| Minimum password length                              | Defines the least number of characters that a password for a user account may contain.                                                                                                    |
| Password history                                     | Prevents users from using the same password multiple times.<br>If password history functionality is enabled, by entering a maximum password history count, the system<br>checks a list of previously-used passwords and if the requested password is found, the system does not<br>allow that password to be used. |

| Field                                        | Description                                                                                                    |  |
|----------------------------------------------|----------------------------------------------------------------------------------------------------|--|
| Minimum user ID length                       | Defines the least number of characters that a User ID for a user account may contain.                                                                                                    |  |
| Force user to change password every X months | If this option is selected, the system forces the user to change the password after the defined time interval has elapsed. The time interval is measured from the last time the password was changed.                                                           |  |
| Force                                        | By clicking this button, the system forces all users to modify their password on the next login.                                                                                                    |  |
| Allow Multiple Logins                        | If this option is selected, the same user may log in from multiple browsers. If this option is selected, you cannot select the block user after X failed logins option. The following message is displayed when trying to select both options (see Figure 112). |  |
| Block user after X failed logins             | If this option is selected, the system blocks login by a user that has more failed login attempts than specified.                                                                                                    |  |
| Sessions expire after X minutes              | If this option is selected, the session is closed after the period of inactivity specified.                                                                                                    |  |

Click **Save** to apply the changes.

## Figure 112: Multi Login and User Blocking Error Message

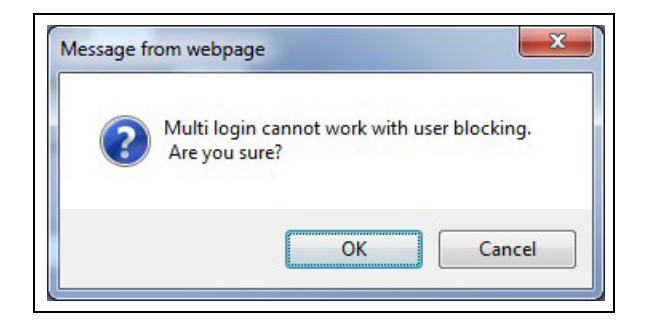

## 6.8.5 Database Archiving

This feature enables the system Administrator to transfer data from previous years into a new database to reduce the size of primary storage and improve application performance, lowering storage requirements for copies of the database for backup and other purposes.

To open the Archive screen (see Figure 113), click Admin button and select the Archive tab.

#### Figure 113: Archive Tab

| Archive - SiteOmat -      | Windows Internet Explorer                             |                 |
|---------------------------|-------------------------------------------------------|-----------------|
| Administration            | User Mng Sys Commands Registration Policy Archive     |                 |
|                           | Please select option:                                 |                 |
|                           | Create new stand-alone archive database for 2008-2010 |                 |
| Main<br>Stations<br>Setup |                                                       |                 |
|                           | Create archive                                        |                 |
| Events Viewer             |                                                       |                 |
| Admin<br>Help<br>Exit     |                                                       |                 |
|                           |                                                       |                 |
| ORPVM                     | Alarms                                                |                 |
| Admin NHDOT Fuel Di       | stribution 12/25/2012 17:31:03                        | € 100% <b>-</b> |

Proceed as follows:

- **1** Select the period of time from the drop-down.
- 2 Click Create archive. The following confirmation message is displayed (see Figure 114).

#### Figure 114: Database Archiving Confirmation Message

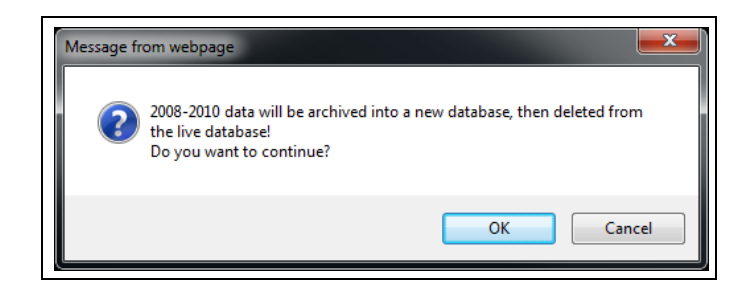

#### 3 Click OK.

On next login the user may choose which database to work with from a drop-down (see Figure 115).

#### Figure 115: Login Dialog Box – Database Selection

| Cogin - SiteOmat - | Windows Internet                | x |
|--------------------|---------------------------------|---|
| User               |                                 |   |
| Password           |                                 |   |
| Database           | (Default)                       |   |
| Login              | (Default)<br>Archive: 2008-2010 |   |
|                    | <b>a</b> 100%                   | ▼ |

If other than primary database is selected (Default), a notification stating that the application is connected to an archive database is displayed on each screen.

# 6.9 UI Text Localization

The system enables the customer to translate/modify the translation of the GUI. This feature is activated when logging in as Administrator/Fleet Manager/Fuel Manager Translator (see Table 21 on page 107) in cases where the system language was set to other than English on the General Setup screen (refer to "6.4.1 General Tab" on page 57).

Administrator Translators may also Export/Import translated text and translate OPT and Tag Reader messages.

# 6.9.1 UI Text Localization

In order to modify the translation of the text displayed on a specific screen, press CTRL+ALT+T. The Text Translation dialog box opens (see Figure 116). Enter the new translation of the field's text in the corresponding row of the Translated Text column.

Click **Save** to close the dialog box and apply the changes, or click Cancel to exit the dialog box without saving the changes.

| Pext Translation Webpage Dialog<br>Please enter the translation of the text in column 'En<br>f you want to cancel the translation please press 'Ca<br>The translated screen will be refreshed immediately. | glish Text' in column 'Translated Text'.<br>Incel'. If you want to save the translation, press 'Save'. |
|----------------------------------------------------------------------------------------------------|----------------------------------------------------------------------------------------------------|
| English Text                                                                                                    | Translated Text                                                                                        |
| Setup - SiteOmat                                                                                                    | Configuración - SiteOmat                                                                               |
| Setup data changed. You must first save setup.                                                                                                    |                                                                                                    |
| Pump Head                                                                                                    | Controlador de bomba                                                                                   |
| Hose#                                                                                                    | Manguera#                                                                                              |
| Tank                                                                                                    | Tanque                                                                                                 |
| Active                                                                                                    | Activo                                                                                                 |
| Vehicle Identification System                                                                                                    |                                                                                                    |
| Channel                                                                                                    | Canal                                                                                                  |
| Cut off Delay                                                                                                    |                                                                                                    |
| Satellite                                                                                                    | Satélite                                                                                               |
|                                                                                                    |                                                                                                    |
|                                                                                                    | Guardar Cancelar                                                                                       |

### Figure 116: Text Translation Dialog Box

# 6.9.2 Driver Interface Messages Translation

In order to modify the translation of the text displayed to drivers on OPT/Tag Reader screens, proceed as follows:

- **1** Log in as Administrator Translator.
- 2 Click Setup navigation button.
- **3** Select the **Formats** tab. The Formats screen contain the Text Translation section (see Figure 117).

|--|

| Configuraci?n - SiteOmat   | - Windows Internet Explorer                             | 1.1.1.1.1.1.1       | 8.8.8.8.8              | 1.1.4.1.2014      |                |
|----------------------------|---------------------------------------------------------|---------------------|------------------------|-------------------|----------------|
| Administration             | General Informes                                        | Formatos Alarmas    | Productos FMS          | Card-Format       |                |
|                            | <ul> <li>Parametros para pantallas y recibos</li> </ul> |                     |                        |                   |                |
|                            | Volumen                                                 | Ltr 🗸               | Distancia              | kilometer 👻       |                |
|                            | Currency                                                | Israel Shekel -     | IVA                    | 0%                |                |
| Principal                  | Odometer Consumption                                    | lit/100km -         | EH Consumption         | hr/100km 👻        |                |
| Estaciones                 | Densidad                                                | kg/m <sup>s</sup> - | Flow rate              | lit/hr 👻          |                |
| Configuraci?n              | Height (measurement)                                    | cm 👻                | Height (display)       | cm 👻              |                |
|                            | Temperatura                                             | °C •                |                        |                   |                |
|                            | 🗕 Formatos a usar en pantalla e inform                  | mes                 |                        |                   |                |
|                            | Formato de fecha                                        | DD 44400/           | Formato de hora        | 10100             |                |
|                            | Separador de miles                                      |                     | Notacion decimal       | (nunto)           |                |
|                            | Pantalla de volumen                                     | xxxxx.xx •          | Currency display       | xxxxx.xx -        |                |
| Events Viewer              |                                                         |                     | PPV display            | XXXXXXX -         |                |
| Aunin                      |                                                         |                     |                        |                   |                |
| Salir                      | Export/Import Translated Text                           |                     |                        |                   |                |
|                            | Export Text import Text                                 |                     | pecific Text           |                   |                |
|                            |                                                         |                     |                        |                   |                |
|                            | Save                                                    |                     |                        |                   |                |
| ORPAN                      | Alarmas                                                 |                     |                        |                   |                |
| AdminTrans Fuel Distributi | on 07/09/11 01:12:51                                    |                     | 🕵 Local intranet   Pro | otected Mode: Off | 🚡 🔹 🔍 100% 🔹 💡 |

4 Click the **Specific Text** button. The Specific Text Translation dialog box opens (see Figure 118).

|             | Seleccionar todo                       |                               |   |
|-------------|----------------------------------------|-------------------------------|---|
| Dispositivo | English Text                           | Translated Text               |   |
| MITAG       | credit: %.2f                           |                               | * |
| MITAG       | Got driver  Present Vehicle            |                               |   |
| MITAG       | Update discount price failed           |                               |   |
| MITAG       | Welcome Present Your Tag               | Bienvenido  Presente su TAG   |   |
| MITAG       | Present tag                            |                               |   |
| MITAG       | Loyalty Card was read                  |                               |   |
| MITAG       | There is no  pump connected            |                               |   |
| MITAG       | Pump not found!                        |                               |   |
| MITAG       | Tag not attendant                      |                               |   |
| MITAG       | Pump not idle                          |                               |   |
| MITAG       | Set the nozzle back and present device |                               |   |
| MITAG       | Please start Fueling                   | Por favor comience a repostar |   |
| MITAG       | Pump In use                            | Bomba en uso                  |   |
| MITAG       | Need attendant tag                     | Se necesita Tag de asistente  |   |
| MITAG       | Shift not opened for this pump         |                               |   |
| MITAG       | Sustam Full Call Service I             |                               |   |

#### Figure 118: Specific Text Translation Dialog Box

- 5 Select the device for which the screens are to be translated, using the **Devices** list. Multiple selection is allowed by clicking **CTRL** key while selecting the devices. To select all devices deployed at the station, click **Select All** button.
- 6 Enter the new translation of the field's text in the corresponding row of the **Translated Text** column.
- 7 Click **Refresh** button to refresh the screen with the latest data in the database.
- 8 Click **Save** to close the dialog box and apply the changes, or **Cancel** to exit the dialog box without saving the changes.

# 6.9.3 Export/Import Translation

The system enables Administrator Translators to Export/Import translated text.

To export the modified translation, click **Export Text** button on the Formats screen (see Figure 117 on page 117). The data is written into an XML file, which can be stored on local PCs. To import previously translated strings, proceed as follows:

1 Click Import Text button. A warning message is displayed (see Figure 119).

Figure 119: Translation Text Import Warning Message

| Message fr | om webpage                                                                                                    |
|------------|----------------------------------------------------------------------------------------------------|
| ?          | Importing will modify exsiting language!<br>Make sure you selected proper languauge export file.<br>Do you want to continue? |
|            | OK Cancel                                                                                                    |

- 2 Click **OK** to proceed.
- 3 The Translation Text Import dialog box opens (see Figure 120).

Figure 120: Translation Text Import Dialog Box

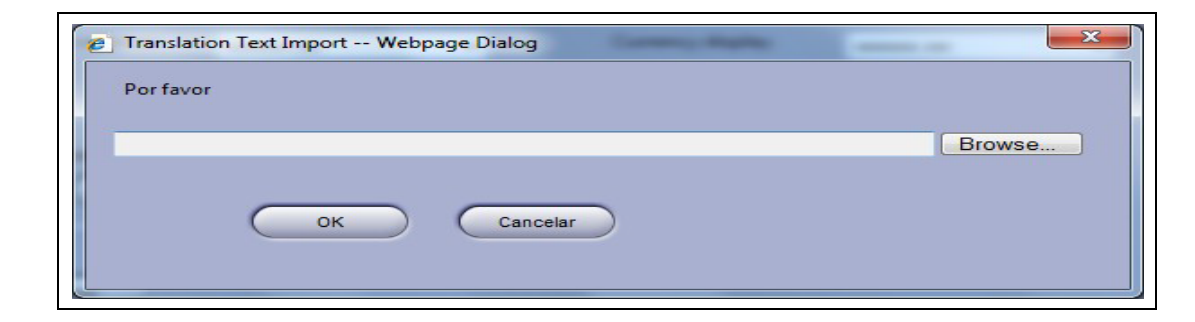

- 4 Click **Browse** to select the XML file.
- 5 Click **OK** to start the import process.

# 6.10 Help

Currently not in use.

# 6.11 Exit

This button on the navigation bar closes the current window and enables the user to exit the Administration Application and return to the login screen.

# 7 – Fleet Management

# 7.1 General

This section describes the fleet management process in the FHO System. This section should be used by both the FHO Administrator role, which creates the fleets and the vehicles associated with each fleet, and the Fleet Manager, whose role is to apply limits of various types to the fleet.

# 7.2 FHO Start Screen

After successful login as Fleet Manager, the main FHO screen opens (see Figure 121). The screen displays statistical data for the selected time range and the managed fleets. On the bottom of the screen the alarm status line exhibits the highest priority active alarm (usually in red).

In cases where an administrator enters the FHO, he views a different start screen which contains statistics about refuel usage in all fleets. See Figure 166 on page 175.

| A REAL PROPERTY AND A REAL PROPERTY AND A REAL | Summary Vehicle Y            | Exception | Custom     | Fleet        | Modify Trans. |                         |
|----------------------------------------------------------------------------------------------------|------------------------------|-----------|------------|--------------|---------------|-------------------------|
| Head Office                                                                                                    | Summary Departr              | nent      | Volume     |              |               |                         |
|                                                                                                    |                              |           |            |              |               |                         |
|                                                                                                    | Month: February 👽 Year:      | 2011 💌    | Fleet: All | ~            | Refresh       |                         |
|                                                                                                    |                              |           |            |              |               |                         |
|                                                                                                    |                              |           |            |              |               |                         |
| Reports                                                                                                    |                              | Jan 2011  | Feb 2011   | Units        | % Change      | Total devices 11        |
| leet management                                                                                                    | Fuel Related                 |           |            |              |               |                         |
|                                                                                                    | Total fuel consumption       | 440.27    | 74.91      | gal          | -82.99%       | 15                      |
|                                                                                                    | Total fuel cost              | 1034.29   | 40.25      | USD          | -96.11%       | 12 11                   |
|                                                                                                    | Average consumption          | 1.90      | 1.39       | gal / mi     | -26.90%       | 9                       |
|                                                                                                    | Total driving distance       | 232       | 54         | mi           | -76.72%       | 6                       |
|                                                                                                    | Vehicle Usage                |           | i          |              |               | 3                       |
|                                                                                                    | Total driving time (EH)      | 444:24    | 34:30      | HH:MM        | -92.24%       |                         |
|                                                                                                    | Total idle time              | 00:55     | 00:05      | HH:MM        | -90.01%       |                         |
|                                                                                                    | Total vehicles not used      | 5         | 7          | Vehicles     | 40.00%        | Total Used              |
|                                                                                                    | Auxiliary engine-hours 1     | 555:30    | 43:30      | HH:MM        | -92.17%       | devices devices         |
|                                                                                                    | Auxiliary engine-hours 2     | 222:12    | 22:12      | HH:MM        | -90.01%       |                         |
| Events Viewer                                                                                                    | Total over-speeding duration | 01:51     | 00:11      | HH:MM        | -90.01%       | Total sales: 28.78 (USD |
|                                                                                                    | Total over-RPM events        | 222       | 22         | Events       | -90.09%       | 30                      |
| Help                                                                                                    | Total "Heavy" type           | 2         | 5          | Vehicles     | 150.00%       |                         |
|                                                                                                    | Total "Light" type           | 1         | 1          | Vehicles     | 0.00%         | 24 28.78                |
|                                                                                                    | Maintenance                  |           |            |              |               | 18                      |
|                                                                                                    | Critical array and an        | 23        | 345        | Total number | 1400.00%      | 10                      |

#### Figure 121: FHO System Start Screen (Fleet Manager)

# 7.3 Navigating Through The Fleet Head Office

Accessing the various capabilities of the FHO application is done using the Navigation Bar on the left-hand side of the window. The Navigation Bar appears throughout the FHO and contains buttons, which lead to the various windows of the application, within the boundaries of the user's access level. The objective of each button in the Navigation Bar is as follows (see Table 23):

### **Table 23: FHO Navigation Bar Buttons**

| Button           | Description                                                                                                    |
|------------------|----------------------------------------------------------------------------------------------------|
| Reports          | A report generator tool, which facilitates producing a wide variety of reports on the data in the FHO System.                       |
| Fleet Management | Enables managing the vehicle fleets, including: creating fleets, departments and devices, setting rules, creating group rules, etc. |
| Event viewer     | Enables viewing system warnings and logins.                                                                                         |
| (Help)           | Currently not in use.                                                                                                    |
| Administration   | Relevant for administrators only - Returns administrators to the Administration Opening Screen (see Figure 59 on page 55).          |
| Exit             | Closes the current window and opens the login dialog box - Used for exiting the FHO Application.                                    |

Note: Not all navigation buttons are available to all users. For detailed information regarding the access levels and the content accessible to each level, refer to "6.8.1 User Properties Screen" on page 106.

# 7.4 Fleet Management – Overview

# 7.4.1 Concept

Fleet Management is used to define fleets, departments, vehicles and rules. The level of access depends on the user definition:

- Administrators have full access
- Managers or users can only view or change their own controlled fleets. They cannot change the fleet credit.

# 7.4.2 Devices Definition

A device in the FHO system is a physical authorization device such as VIU (Vehicle Identification Unit), tag, key or magnetic card. A keypad entry is also a device. All devices are part of a department because a department is part of a fleet.

In order to refuel, an authentication device should be recognized by the SiteOmat. Once the reading and parsing of the device string are done, a search for a match is executed in the SiteOmat database. SiteOmat includes lists of fleets, and each fleet has a list of vehicles with their authentication devices.

A set of rules are set for each device to check if the device is allowed to fuel under the current conditions. Fleet lists (the vehicles) can work in two modes:

- Positive list (preferred method): Only vehicles found in the list can refuel and in addition, each vehicle must meet a set of rules.
- Negative list: All vehicles in this fleet can refuel except the ones that are in the negative list.

Positive/Negative lists apply only to the department level of a fleet, and not to the fleet itself. There can be only one department classified as a negative list in a fleet.

Each fleet has a set of rules that are defined as default rules for each vehicle. It is possible to change the rule per vehicle. If the fleet list is defined as negative, then the fleet rules are used for each vehicle that is not in the list. This allows global restrictions on a fleet without the need to set boundaries for each vehicle.

Rules templates are defined and can be used for fast and global definition of authorization. A fleet or vehicle can be set to comply with any of these rules templates. If the rule template is changed, it affects any device associated with it.

# 7.4.3 Workflow

Creating Models, Rules, and Group Rules are preliminary stages of setting fleet definitions. See paragraphs "7.4.4 Programing Devices" on page 124 below for models and rules creation and paragraphs "7.8 Managing Fleets" on page 143, "7.9 Departments" on page 152, and "7.10 Managing Devices (Vehicles)" on page 158 for fleet, department and devices definition respectively.

Define fleets, then departments, then rules, group rules and models, and finally the various devices.

A device pertains to a department which is part of a fleet. A new rule created for and imposed to a fleet is inherited by its new subordinate departments and therefore by the devices related to the department. The rule can be overridden at the lower levels (a specific Device/ Department can be defined oppositely to the fleet rule).

As the fleet management section serves both the Administrator and the Fleet Manager, each of the users should use it according to their needs and authorization level. For example, a fleet manager can only view or modify the fleet that he or she is authorized to manage.

Note: Rules and Group Rules created by the FHO Administrator are available for use by all the Fleet Managers (but may not be modified by Fleet Managers). A Fleet Manager can see only his or her Rules and Group Rules and those created by an FHO Administrator.

# 7.4.4 Programing Devices

## 7.4.4.1 Programming Vehicle Mounted Devices

There are two ways to program vehicle-mounted devices:

## Automatic Card Number Feature (Recommended)

This feature enables you to easily add a vehicle-mounted device to the system. A newly programmed device will be allowed to refuel once, and then both the Vehicle No. and Card No. will be linked and added to FHO.

Proceed as follows:

- 1 Select the **Card number automatically generated** check box in the FHO (refer to "6.4.1 General Tab" on page 57).
- **2** Using the Wireless Programmer previously connected to the FHO (refer to "Appendix C: WP Registration and Setup" on page 337), install and program the Vehicle ID unit.
- **3** Refuel the vehicle. The device is automatically added to the system's database after the first refuel.
- 4 In the Devices grid, locate and select the newly added device by the Vehicle No., click **Properties** and continue defining the remaining parameters (refer "7.10.1 Creating a New Device" on page 159).
#### Locally Acquiring Card Number in SiteOmat

You may use a SiteOmat controller connected to Fuel Point PLUS to acquire the card number, and then manually copying and pasting into the FHO database, as follows:

- 1 In the Local Management screen, select the **Devices** tab.
- 2 Click New.
- 3 In the General tab, select the **Vehicle mounted** radio button.
- 4 Attach the nNR to the vehicle-mounted device.
- 5 Select the Format tab, click Acquire. The card number is displayed.
- 6 Copy the card number and paste it in the **Card number** field when creating a new device in FHO

Note: Do not save the acquired card number in SiteOmat.

### 7.4.4.2 Programming Handheld Devices

There are two ways to program handheld devices:

#### Acquiring Card Number with the FHO Pod (Recommended)

This feature enables you to easily add a hand held device into the global FHO database. Proceed as follows:

- 1 In the General Setup screen select the Tag Acquiring check box (refer to "6.4.1 General Tab" on page 57).
- 2 Connect the FHO Pod to the system and set up the pod communication parameters (refer to *MDE-5076 FHO Pods User's Manual*).
- 3 In the Local Management screen, select the **Devices** tab.
- 4 Click New.
- 5 In the General tab, select the **Hand held** radio button.
- 6 Select the Format tab, click Acquire. The card number is displayed.
- 7 Continue defining the remaining parameters (refer "7.10.1 Creating a New Device" on page 159).

#### Locally Acquiring Card Number in SiteOmat

You may use a SiteOmat controller connected to Fuel Point PLUS to acquire the card number, and then manually copying and pasting into the FHO database, as follows:

- 1 In the Local Management screen, select the Devices tab
- 2 Click New.
- 3 In the General tab, select the Vehicle mounted radio button.
- 4 Present the card/tag to the OPT.
- 5 Select the Format tab, click Acquire. The card number is displayed.
- 6 Copy the card number and paste it in the **Card number** field when creating a new device in FHO.

Note: Do not save the acquired card number in SiteOmat.

# 7.5 Defining Vehicle Models

## 7.5.1 General

Defining vehicle models is not a mandatory stage in the vehicle management process, yet it is meant to ease the task of defining the vehicles at a later stage. When defining vehicle models, the type and manufacturer are provided. Also their tank capacity and standard fuel consumption are specified. Later, when defining a vehicle, selecting its model from a list automatically fills in this information.

# 7.5.2 Vehicle Models Screen

To open the Vehicle Model screen (see Figure 122):

- 1 Click the **Fleet Management** navigation button on the FHO start screen (see Figure 121 on page 121).
- 2 Select the **Models** tab.

| Figure | 122: | Local | Manac | iement | Models | Main | Screen |
|--------|------|-------|-------|--------|--------|------|--------|
|        |      |       | manag | ,      |        |      |        |

|    | Model       | Description | Class | Make       | Tank Capacity<br>(gallon) | Odometer<br>consumption<br>(mi/gal) | EH consumption<br>(HPG) | 1 |
|----|-------------|-------------|-------|------------|---------------------------|-------------------------------------|-------------------------|---|
| YE | BLAZER      | SUV         |       | CHEVORLET  | 25.000                    | 15.000                              | 0.000                   | l |
|    | VENTURE     | VAN         |       | CHEVORLET  | 25.000                    | 15.000                              | 0.000                   |   |
|    | E-450       | TRUCK       |       | CHEVORLET  | 50.000                    | 15.000                              | 0.000                   |   |
|    | ASTRO       | VAN         |       | CHEVORLET  | 30.000                    | 20.000                              | 0.000                   |   |
| nt | ASTRO 05    | VAN         |       | CHEVORLET  | 20.000                    | 18.000                              | 0.000                   |   |
|    | ASTRO 03    | VAN         |       | CHEVORLET  | 25.000                    | 15.000                              | 0.000                   | 1 |
|    | ASTRO 04    | VAN         |       | CHEVORLET  | 22.000                    | 15.000                              | 0.000                   | 1 |
|    | ASTRO 95    | VAN         |       | CHEVORLET  | 30.000                    | 16.000                              | 0.000                   | 1 |
|    | ASTRO 89    | VAN         |       | CHEVORLET  | 18.000                    | 15.000                              | 0.000                   | 1 |
|    | ASTRO 99    | VAN         |       | CHEVORLET  | 30.000                    | 28.000                              | 0.000                   | 1 |
|    | AVALANCHE   | TRUCK       |       | CHEVORLET  | 20.000                    | 15.000                              | 0.000                   | 1 |
|    | UNKNOWN7 87 | VAN         |       | CHEVORLET  | 40.000                    | 15.000                              | 0.000                   | 1 |
|    | 5500        | TRUCK       |       | CHEVORLET  | 40.000                    | 15.000                              | 0.000                   | 1 |
|    | UNKNOWN7 92 | TRUCK       |       | CHEVORLET  | 50.000                    | 20.000                              | 0.000                   | 1 |
|    | 2500 00     | TRUCK       |       | CHEVORLET  | 50.000                    | 20.000                              | 0.000                   | 1 |
|    | K30         | TRUCK       |       | CHEVORLET  | 18.000                    | 15.000                              | 0.000                   | 1 |
|    | 3500 06     | TRUCK       |       | CHEVORLET  | 45.000                    | 15.000                              | 0.000                   | 1 |
| )  | 3500 31     | TRUCK       |       | CHEVORLET  | 35.000                    | 12.000                              | 0.000                   | 1 |
|    | 3500 99     | TRUCK       |       | CHEVORLET  | 50.000                    | 16.000                              | 0.000                   | 1 |
|    | 3500 08     | TRUCK       |       | CHEVORLET  | 75.000                    | 10.000                              | 0.000                   | 1 |
| 1  | 0.500.00    | 7011017     |       | CHEVORI ET | 60.000                    | 15.000                              | 0.000                   | 1 |

*Note: The information in the figure above is for example purposes only and does not reflect the actual information of the specified vehicle models.* 

# 7.5.3 Defining a New Model

Unless models database was imported, the models grid is empty. To define a new vehicle model, proceed as follows:

- 1 Click New button.
- 2 The Model Properties dialog box is displayed (see Figure 123).

#### Figure 123: Model Properties Dialog Box

| Model Properties - Siteoma        | t Webpage Dialog | ×      |
|-----------------------------------|------------------|--------|
| Make:                             | FORD             |        |
| Model:                            | ESCORT 94        |        |
| Description:                      | CAR              |        |
| Class:                            | ×                |        |
| Tank capacity:                    | 14.000           | gallon |
| Standard odometer<br>consumption: | 15.000           | mi/gal |
| Standard EH                       | 0.000            | GPH    |
|                                   | New OK Cancel    |        |
|                                   |                  |        |

- *Note: The information in the figure above is for example purposes only, and does not reflect the actual information of the specified vehicle models.*
- 1 Fill in the model characteristics in the applicable fields (see Table 24). All fields are mandatory.

| Field                         | Description                                        |
|-------------------------------|----------------------------------------------------|
| Make                          | Vehicle's manufacturer                             |
| Model                         | Vehicle's model                                    |
| Description                   | General description                                |
| Class                         | Additional description                             |
| Tank Capacity                 | Vehicle's tank capacity                            |
| Standard Odometer Consumption | Vehicle's average fuel consumption                 |
| Standard EH Consumption       | Vehicle's average fuel consumption per engine hour |

#### **Table 24: Model Properties Fields**

- 2 Click OK & New to save the definition and define another model.
- **3** Click **OK** to save changes and close the dialog box, or **Cancel** to close the dialog box without saving the changes.

# 7.5.4 Modifying a Model Properties

The Local Management Models screen enables users to view/modify the model properties. Proceed as follows:

- 1 Select a model by double-clicking a row in the grid of the Local Management Models screen (see Figure 122 on page 127); the Model Properties opens (see Figure 123 on page 128).
- 2 Modify the model characteristics in the applicable fields.
- **3** Click **OK** to save changes and close the dialog box, or **Cancel** to close the dialog box without saving the changes.

### 7.5.5 Deleting a Model

To delete an existing vehicle model, proceed as follows:

- 1 Select a model by clicking a row in the grid of the Local Management Models screen (see Figure 122 on page 127).
- 2 Click Delete.
- **3** The Delete procedure requires approval to implement the action.
- 4 Click OK.

# 7.6 Defining Rules

The rules, defined in the Fleet Management section, are the means by which the vehicle refueling is limited. The FHO System offers a comprehensive mechanism of limit definition. The Fleet Manager, by defining the rules, can set virtually any combination of rules.

The rules defined in this section are individual units, which, in effect, are not applied directly to a fleet/department/vehicle. Instead, once defining the rules, the fleet manager creates group rules (described in detail in paragraph 7.7) that consist of a number of rules. These group rules are then imposed on the fleet/department/vehicle to limit refueling.

To enter the Rules screen (see Figure 124 on page 130), click Fleet Management navigation button, and select the Rules tab. As in other data-bound screens, the Rules main window consists of a grid listing the existing rules and several action buttons. Each row in the grid describes a rule name, type, description and the contents of the rule, as well as the fleet, for the Fleet Manager user.

The following rule types are available:

- **a** Cluster: If the gas stations are bundled in clusters, this limit type defines in which clusters the vehicle may refuel.
- **b Time Range**: Defines the days and times (within each day) during which the vehicle may refuel.
- c Limits: Defines fuel limits per day/week/month/year, set in money/volume, for the device.
- **d** Visits: Specifies the maximum number of visits to fuel stations allowed for the vehicle per day/week/month.
- e Fuel: Limits the refueling vehicle to certain types of fuel.
- Note: The Head Office Manager user may define general rules, which are available for all Fleet Manager Users to use. However, rules created by a Fleet Manager User are only available to him.

Figure 124: Rules Main Screen

| 🖉 Local Manageme | et Rules - SiteOr | nat - W | indows Interne | et Explorer                                      |                               |
|------------------|-------------------|---------|----------------|--------------------------------------------------|-------------------------------|
| Fleet            | Fleets            | Devic   | ces Rule       | es Group Rules Models                            |                               |
| Head Office      | Rule              | Туре    | Description    | Contents                                         | Ownership                     |
|                  | Volume limits     | Limit   | Volume limits  | Limit: Type:Volume; Single:50.00; Day:50.00; Wee | FM                            |
|                  | 100 liter         | Limit   | 100 liter      | Limit: Type:Volume; Single:100.00;               |                               |
|                  |                   |         |                |                                                  |                               |
| Reports          |                   |         |                |                                                  |                               |
| Float an annual  |                   |         |                |                                                  |                               |
| rieet management |                   |         |                |                                                  |                               |
|                  |                   |         |                |                                                  |                               |
|                  |                   |         |                |                                                  |                               |
|                  |                   |         |                |                                                  |                               |
|                  |                   |         |                |                                                  |                               |
|                  |                   |         |                |                                                  |                               |
|                  |                   |         |                |                                                  |                               |
|                  |                   |         |                |                                                  |                               |
| Events Manual    |                   |         |                |                                                  |                               |
| Events Viewer    |                   |         |                |                                                  |                               |
| Help             |                   |         |                |                                                  |                               |
|                  |                   |         |                |                                                  |                               |
|                  |                   |         | 1-2 [2]        |                                                  |                               |
| Exit             |                   |         |                |                                                  |                               |
|                  |                   |         |                |                                                  |                               |
|                  | New.              |         | Properties     | Delete Find/Filter Ex                            | port Import                   |
|                  |                   |         |                |                                                  |                               |
|                  |                   |         |                |                                                  |                               |
|                  | Alarma            |         |                |                                                  |                               |
|                  | Alarms            |         |                |                                                  |                               |
| FHO_USER Orpak   | HO Demo 01/       | 12/09   | 11:24:09       | 2                                                | Local intranet 🛛 🖓 🔹 🔍 100% 🔹 |

## 7.6.1 Creating a New Rule

To create a new rule, follow the instructions below:

- 1 Click the New button on the Local Management Rules screen.
- 2 The Rule Properties window opens (see Figure 125). The New Rule window consists of two tabs: General and Detail. While the General tab is fixed, the contents of the Detail tab changed depending upon the selected rule type.
- **3** Select the desired rule type from the list.
- 4 Enter a descriptive name and a description for the rule.
- **5** Select the **Detail** tab. The Detail tab for each rule type is described in the following paragraphs:
  - Cluster Rule Refer to "7.6.1.1 Cluster Rule" on page 132.
  - Time Range Rule Refer to "7.6.1.2 Time Range Rule" on page 133
  - Limits Rule Refer to "7.6.1.3 Limits Rule" on page 134
  - Visits Rule Refer to "7.6.1.4 Visits Rule" on page 136
  - Fuel Rule Refer to "7.6.1.5 Fuel Rule" on page 137
  - Dry Products Refer to "7.6.1.6 Dry Products Rule" on page 138

#### Figure 125: Rule Properties Screen

| Rule Properties - SiteOma               | t Webpage Dialog     |         |     | × |
|-----------------------------------------|----------------------|---------|-----|---|
| General D                               | etail                |         |     |   |
|                                         |                      |         |     |   |
| 4.0000000000000000000000000000000000000 |                      |         |     |   |
| Rule type:                              | Cluster              |         | -   |   |
| Rule name:                              | Time                 |         |     |   |
|                                         | Visit                |         |     |   |
| Description:                            | Fuel<br>Dry products |         |     |   |
|                                         |                      |         |     |   |
|                                         |                      |         |     |   |
|                                         |                      |         |     |   |
|                                         |                      |         |     |   |
|                                         |                      |         |     |   |
|                                         |                      |         |     |   |
|                                         |                      |         |     |   |
|                                         |                      |         |     |   |
|                                         |                      |         |     |   |
|                                         |                      |         |     |   |
|                                         |                      |         |     |   |
|                                         |                      |         |     |   |
|                                         |                      |         |     |   |
|                                         | OK & New             | OK Canc | cel |   |
|                                         |                      |         |     |   |

### 7.6.1.1 Cluster Rule

The Cluster rule is meant to restrict a fleet/department/vehicle to refuel (or not refuel) only in specific gas stations. As described in "6.6 Cluster Tab" on page 100, gas stations can be grouped together in clusters. By using the Cluster rule, the fleet manager limits refueling to specified clusters.

If the selected rule type in the Rule Properties screen (see Figure 125 on page 131) was Cluster, the Detail tab displays the information shown in Figure 126.

To define the Cluster rule:

- 1 Select whether to allow or to ban refueling in the station clusters to be selected.
- 2 Select the check box adjacent to the clusters in which refueling is to be allowed/disallowed.
- 3 Click **OK** to apply changes and close the window.

Figure 126: Cluster Rule Detail Tab

| a R | Constant | rties - SiteOma      | : Webpage Dia   | log  |                              | ×      |
|-----|----------|----------------------|-----------------|------|------------------------------|--------|
|     | - Type   | Detail               |                 |      |                              |        |
|     | •        | Allow only           | these clusters. | •    | Do not allow only these clus | sters. |
|     |          |                      |                 | Name |                              |        |
|     |          | Brooklyn<br>New York |                 |      |                              |        |
|     |          |                      |                 |      |                              |        |
|     |          |                      |                 |      |                              |        |
|     |          |                      |                 |      |                              |        |
|     |          |                      |                 |      |                              |        |
|     |          |                      |                 |      |                              |        |
|     |          |                      |                 |      |                              |        |
|     |          |                      | 1 2 [ 2 ]       |      |                              |        |
|     |          |                      | -2 [2]          |      |                              |        |
|     |          | ОК                   | & New           | ок   | Cancel                       |        |

### 7.6.1.2 Time Range Rule

The Time Range rule is meant to limit vehicle refueling to specific days and periods during the day. By applying this rule to a vehicle, it can only refuel in the specified times.

If the selected rule type in the Rule Properties screen (see Figure 125 on page 131) was Time Range, the Detail tab displays the information shown in Figure 127.

Figure 127: Time Range Rule Detail Tab

| 🖻 Rule Properties - SiteOmat Webpage Dialog 🛛 🛛 🔀    |
|------------------------------------------------------|
| General Detail                                       |
|                                                      |
| Туре                                                 |
| • Allow fuelling only in selected day/time ranges    |
| O Do not allow fuelling in selected day/time ranges. |
|                                                      |
| Monday Time Friday Time                              |
| Tuesday Time Saturday Time                           |
| Wednesday Time Sunday Time                           |
| Thursday                                             |
|                                                      |
| Set All Clear All                                    |
| OK & New OK Cancel                                   |
|                                                      |

To define the Time Range rule:

- 1 Select whether to allow or ban refueling in the time ranges to be defined.
- 2 Select the check boxes adjacent to the days in which refueling is to be allowed/disallowed, or click Set All button to mark all days.
- **3** By default, selecting a certain day allows/disallows refueling during the entire day, from 00:00 to 23:59. To change the time within a certain day, click **Time** button adjacent to the day.
- 4 The Rule Time Range dialog box opens (see Figure 128 on page 134).
- **5** Define the desired time range (from HH:MM to HH:MM).
- 6 Click Add to define another time range.
- 7 Clicking on the **Delete** button adjacent to a time range row deletes that time range.

- 8 Once defining all time ranges, click **OK** to save changes and close the window.
- **9** Repeats steps 3 to 8 for all the days in which the time ranges are to be defined.
- **10** Click **OK** to save changes and close the window.

Figure 128: Rule Time Range Dialog Box

| 🖉 Rule Time | Range - Siteomat Webpage Dialog      |   |
|-------------|--------------------------------------|---|
|             |                                      |   |
| From:       | 03 💌 : 00 💌 To: 04 💌 : 30 💌 🛛 Delete | ≡ |
| From:       | 07 🗸 : 00 🗸 To: 23 🗸 : 59 🗸 Delete   |   |
|             |                                      |   |
|             |                                      | ~ |
|             |                                      |   |
|             | Add OK Cancel                        |   |

### 7.6.1.3 Limits Rule

The Limits rule defines fuel limits per a single refuel or per day/week/month/year, set in money or in volume, for the fleet/department/vehicle.

If the selected rule type in the Rule Properties screen (see Figure 125 on page 131) was Limits, the Detail tab displays the information shown in Figure 129 on page 135.

Note: The limits per day/week/month/year can only be applied to departments classified as positive lists. The reason is that a negative list restricts the devices associated to it adhoc, and does not reference any information, as the amount of credit used, regarding the devices. In Passport stations, the Volume limit is converted to Money limit. To define a Volume Limit Rule for a system connected to Passport, proceed as follows:
1) Associate the device to a Group Rule with Fuel Rule
2) Associate the Device to a fixed discount Price List (refer to "7.10.1.2 New Device – Information Tab" on page 160). The limit sent is the result of the following calculation Volume Limit\*Fixed Price List Set the fixed price list accordingly. Note that in cases where more than one product was allowed, only the lowest fixed price will be used for calculating the limit for all products.

| Rule Properties - SiteOmat Webpage Dialog                                                                                                    | <b>x</b> |
|----------------------------------------------------------------------------------------------------|----------|
| General Detail                                                                                                    |          |
| Single refuel:<br>Day amount:<br>Week amount:<br>Month amount:<br>Year amount:                                                               |          |
| <ul> <li>Money (Dollars)</li> <li>Volume (Gallon)</li> <li>Note: Restrictions only apply to devices in Positive-list departments.</li> </ul> |          |
| OK & New OK Cancel                                                                                                    |          |

Figure 129: Limits Rule Detail Tab

To define the Limit rule:

- 1 In the Amount Type pane, select whether the limits to be defined refer to Money (American dollars) or to fuel Volume.
- 2 In the Single Refuel text box, enter a limit imposed per a single refuel.
- 3 In the Day Amount text box, enter a limit imposed per day.
- 4 In the Week Amount text box, enter a limit imposed per week.
- 5 In the Month Amount text box, enter a limit imposed per month.
- 6 In the Year Amount text box, enter a limit imposed per year. The day of the year on which the Year Limit begins is set in Administration → Setup → General (refer to "6.4.1 General Tab" on page 57).
  - Note: There is no need to enter limits in all the text boxes. It depends on the kind of limit to be applied. However, verify that the limits are entered in a logical way (for example, the day limit should be less than the week limit).
- 7 Click **OK** to save changes and close the window.

#### 7.6.1.4 Visits Rule

The Visits rule is meant to limit a vehicle refuel in a given period of time. For example, a vehicle may be limited to refueling twice a day maximum.

If the selected rule type in the Rule Properties screen (see Figure 125 on page 131) was Visits, the Detail tab displays the information shown in Figure 130.

*Note:* The Visits rule can be applied only to departments classified as positive lists. The reason is that a negative list restricts the devices associated to it ad- hoc, and does not reference any information, as the number of past visits, regarding the devices.

| 🖉 Rule Properties - S | iteOmat Webpage Dialog                                |
|-----------------------|-------------------------------------------------------|
| General               | Detail                                                |
| Max visits per:       |                                                       |
| Day:                  | 1                                                     |
| Week:                 | 3                                                     |
| Month:                | 1                                                     |
| Note: Restriction     | s only apply to devices in "White -list" departments. |
|                       |                                                       |
|                       |                                                       |
|                       |                                                       |
|                       |                                                       |
|                       |                                                       |
|                       |                                                       |
|                       |                                                       |
|                       | OK & New OK Cancel                                    |

Figure 130: Visits Rule Detail Tab

To define the Visits rule:

- 1 In the **Day** text box, enter the maximum visits allowed per day.
- 2 In the Week text box, enter the maximum visits allowed per week.
- 3 In the **Month** text box, enter the maximum visits allowed per month.
- 4 Click **OK** to apply changes and close the window.
  - Note: There is no need to enter limits in all the text boxes. It depends on the kind of limit to be applied. However, verify that the limits are entered in a logical way (for example, the day limit should be less than the week limit). Error messages may appear when entering incorrect data.

### 7.6.1.5 Fuel Rule

The Fuel rule restricts the refueling vehicle to certain types of fuel. This is a helpful rule to prevent drivers from refueling with unsuitable fuel types.

If the selected rule type in the Rule Properties screen (see Figure 125 on page 131) was Fuel, the Detail tab displays the information shown in Figure 131.

Figure 131: Fuel Rule Detail Tab

| 2 Rule Properties - SiteOmat Webpage Dialog        |   |
|----------------------------------------------------|---|
| General Detail                                     |   |
|                                                    |   |
| Tune                                               |   |
|                                                    |   |
| <ul> <li>Allow only these fuels.</li> </ul>        |   |
| <ul> <li>Do not allow only these fuels.</li> </ul> |   |
|                                                    | J |
| Discal Premium Regular Super                       | ] |
|                                                    |   |
|                                                    |   |
|                                                    |   |
|                                                    |   |
|                                                    |   |
|                                                    |   |
| Set All Clear All                                  |   |
|                                                    |   |
| OK & New OK Cancel                                 |   |
|                                                    |   |

To define the Fuel rule:

- 1 Select whether to allow or disallow the specified fuel types.
- 2 The lower section includes all the fuel types defined in the FHO database. Select the check boxes adjacent to the fuel types that are to be allowed/disallowed, or click Set All to select all check boxes.
- 3 Click **OK** to apply changes and close the window.

### 7.6.1.6 Dry Products Rule

The Dry Products rule allows the device to purchase specific dry goods.

If the selected rule type in the Rule Properties screen (see Figure 125 on page 131) was Dry Products, the Detail tab displays the information shown in Figure 132.

#### Figure 132: Dry Products Rule Detail Tab

|   | Name                     | Code |   |
|---|--------------------------|------|---|
|   | Bottled Propane          | 303  | ^ |
|   | Brake Fluid              | 108  | _ |
|   | Brake Service            | 124  |   |
|   | Bread - Packaged         | 474  | = |
|   | Call Out Fee             | 188  |   |
| • | Car Wash                 | 102  |   |
|   | Cargo Handling           | 195  |   |
|   | Cash Back                | 955  |   |
|   | Cash Back Fee            | 956  |   |
|   | Catering                 | 185  |   |
|   | Charter Fee              | 192  |   |
|   | Cigarettes               | 411  |   |
|   | Cold Dispensed Beverages | 432  |   |
|   | Communication Fee        | 193  |   |
|   | Coupon 1                 | 905  |   |
|   | Coupon 2                 | 906  |   |
|   | 0 0                      | 007  |   |

To define the Dry Products rule:

- 1 Select whether to allow or disallow the specified products.
- **2** The grid includes all the dry products defined in FHO database. Select the check boxes next to the goods that are to be allowed/disallowed (up to 20 items may be selected).
- 3 Click **OK** to apply changes and close the dialog box.

# 7.6.2 Rule Properties

Clicking on the Properties button in the Local Management Rules screen opens a window identical to the one described in "7.6.1 Creating a New Rule" on page 131, and enables you to modify the information previously entered.

# 7.6.3 Deleting a Rule

To delete an existing rule, perform the following instructions:

- 1 Click a row in the Local Management Rules screen to select the rule to be deleted.
- 2 Click **Delete** button.
- **3** The Delete procedure requires approval to implement the action.
- 4 Click OK.
  - Note: The type of a rule may be changed if it is not part of any group rule. Whenever a rule is changed, the user is prompted. A rule may not be deleted while being part of a group rule. Any part of a rule may be changed (including its name) and the group rules that include it automatically reflect the change.

# 7.7 Creating Group Rules

As previously described, after the basic rules are defined, they must then be grouped into group rules. The fleet manager applies these group rules to fleets/departments/vehicles.

To enter the Group Rules screen (see Figure 133), click Fleet Management button and then select the Group Rules tab. The Group Rules main window consists of a grid listing the existing rules and several action buttons. Each row in the grid describes a group rule name, type, description, and the contents of the group rule.

Note: The Fleet Head Office Administrator user may define general group rules, which are available for all Fleet Manager Users to use. However, group rules created by a Fleet Manager User are only available to that user. When working with Passport stations, the number of products in a Group Rule that combines Fuel and Dry Product rules should not exceed 20 products.

#### Figure 133: Group Rules Screen

| 🖉 Local Managemn | et Group Rules - SiteO | mat - Windows Intern | et Explorer              |                        |
|------------------|------------------------|----------------------|--------------------------|------------------------|
| Fleet            | Fleets Devic           | es Rules             | Group Rules Models       |                        |
| Head Office      | Name                   | Description          | Contents                 | Ownership              |
|                  | No Restriction         | non-Restricted Rule  |                          |                        |
|                  | Volume limits group    | Volume limits group  | Limit:Volume limits;     | FM                     |
|                  |                        |                      | •                        |                        |
| Reports          |                        |                      |                          |                        |
| Find and         |                        |                      |                          |                        |
| Fleet management |                        |                      |                          |                        |
|                  |                        |                      |                          |                        |
|                  |                        |                      |                          |                        |
|                  |                        |                      |                          |                        |
|                  |                        |                      |                          |                        |
|                  |                        |                      |                          |                        |
|                  |                        |                      |                          |                        |
|                  |                        |                      |                          |                        |
| Events Viewer    |                        |                      |                          |                        |
|                  |                        |                      |                          |                        |
| Help             |                        |                      |                          |                        |
|                  |                        |                      |                          |                        |
| Exit             |                        | -2 [2]               |                          |                        |
|                  |                        | - [-]                |                          |                        |
|                  |                        |                      |                          |                        |
|                  | New                    | Properties De        | elete Find/Filter Export | ) Import               |
|                  |                        |                      |                          |                        |
|                  |                        |                      |                          |                        |
|                  | Alarms                 |                      |                          |                        |
| FHO_USER Orpak I | HO Demo 01/12/09 1     | 1:25:40              | 🔎 😔 Local in             | ntranet 🖓 • 🔍 100% • 🦽 |

# 7.7.1 Creating a New Group Rule

To create a new group rule, follow the instructions below:

- 1 In the Group Rules screen, click New button.
- 2 The Group Rule Properties dialog box opens (see Figure 134).
- **3** In the General tab, enter a name and description for the group rule.

| Figure 134: Gr | roup Rule | Properties - | General | Tab |
|----------------|-----------|--------------|---------|-----|
|----------------|-----------|--------------|---------|-----|

| Group Rule Propertie | es - SiteOmat Webpage Dialog 🛛 🔀 |
|----------------------|----------------------------------|
|                      |                                  |
| Туре:                | Group                            |
| Name:                | Fleet XXY Visits                 |
| Description:         | Visits Limits for Fleet XXY      |
|                      |                                  |
|                      |                                  |
|                      |                                  |
|                      |                                  |
|                      |                                  |
|                      |                                  |
|                      |                                  |
|                      |                                  |
|                      | OK & New OK Cancel               |
|                      |                                  |

- 4 Select the Detail tab.
- 5 In the Detail window (see Figure 135), select the rules to be included in the Group Rule, out of the defined rules (one rule of each type maximum).

*Note: There is no need to enter limits in all the text boxes. It depends on the kind of limit to be applied. However, at least one rule must be defined.* 

6 Click **OK** to save changes and close the window.

| General            | Detail                                       |   |
|--------------------|----------------------------------------------|---|
| Select the rule th | at will be used for default rule definition. |   |
| Clusters:          | No Restriction                               | ~ |
| Time range:        | No Restriction                               | ~ |
| Limits:            | No Restriction                               | ~ |
| Visits:            | Visit_Test                                   | ~ |
| Fuel:              | OnlyDiesel                                   | ~ |
|                    |                                              |   |
|                    |                                              |   |
|                    |                                              |   |

Figure 135: Group Rule Properties – Detail Tab

OK & New

# 7.7.2 Group Rules Properties

Clicking on the **Properties** button on the Group Rules screen opens a window identical to the one described in "7.7.1 Creating a New Group Rule" on page 141, and enables to modify the information previously entered.

Cancel

## 7.7.3 Deleting a Group Rule

To delete an existing group rule, perform the following instructions:

OK

- 1 Click a row in the Group Rule screen to select the group rule to be deleted.
- 2 Click **Delete** button.
- 3 The Delete procedure requires approval to implement the action.
- 4 Click OK.

*Note: A Group Rule may not be deleted while referenced by a fleet, department or a device (vehicle).* 

# 7.8 Managing Fleets

# 7.8.1 General

The fleet management task is divided into two subtasks, each performed by a different type of user:

- **a** Creating and modifying fleets the creation of a fleet can be performed only by the FHO Administrator.
- **b** Setting Rules for a fleet defining rules (limits) for the fleet departments and vehicles can be done by the Administrator or the Fleet Manager.

To enter the Fleets main screen (see Figure 136):

- Click Fleet Management button in the navigation bar.
- In the Fleet Management section, select the Fleets tab.

#### Figure 136: Local Management Fleets Screen

| 🖉 Local Manageme              | ent Fleets - S | iteOmat - Win  | dows Internet Explorer |                                                                                                    |                       |
|-------------------------------|----------------|----------------|------------------------|----------------------------------------------------------------------------------------------------|-----------------------|
| Elect                         | Fleets         | Devices        | Rules Group Rules      | Models                                                                                                    |                       |
| Head Office                   | ·              | 1              | 1                      |                                                                                                    |                       |
|                               | Status         | Code           | Name                   | Rule                                                                                                    |                       |
|                               | Active         | 1101           | FLEET_001              | No Restriction                                                                                                    |                       |
|                               | Active         | 1207           | FLEET_002              | No Restriction                                                                                                    |                       |
|                               | Active         | 1313           | FLEET_003              | No Restriction                                                                                                    |                       |
|                               | Active         | 1419           | FLEET_004              | No Restriction                                                                                                    |                       |
| Reports                       | Active         | 1525           | FLEET_005              | No Restriction                                                                                                    |                       |
| Elect management              | Active         | 1631           | FLEET_006              | No Restriction                                                                                                    |                       |
|                               | Active         | 1737           | FLEET_007              | No Restriction                                                                                                    |                       |
|                               | Active         | 1843           | FLEET_008              | No Restriction                                                                                                    |                       |
|                               | Active         | 1949           | FLEET_009              | No Restriction                                                                                                    |                       |
|                               | Active         | 2055           | FLEET_010              | No Restriction                                                                                                    |                       |
| Events Viewer<br>Help<br>Exit |                | ▶   ▶i   1-10  | V [ 10 ]               |                                                                                                    |                       |
| ORPAN                         | Active/Bloo    | ck New         | Properties Delete      | Find/Filter History                                                                                                    | Export Import         |
| FHO_USER Orpak                | HO Demo (      | 01/12/09 11:18 | 3:39 🎵 🖉               | Subscription State State | anet 🛛 🖓 🔹 🍕 100% 🔹 🌧 |

The grid in the Fleets main screen lists the fleets authorized for the user logged-on, including the fleet status (active/blocked), code, name and the group rule applied to the fleet (if applicable).

## 7.8.2 Creating a New Fleet

As mentioned above, only the FHO Administrator may create a new fleet. To create a new fleet, proceed as follows:

- 1 Click New button in the Fleets main window.
- 2 The Fleet Properties dialog box opens (see Figure 137).

Figure 137: Fleet Properties Dialog Box – General Tab

| Fleet Properties - Site | omat Webpage Dialog                             |                     | x |
|-------------------------|-------------------------------------------------|---------------------|---|
| General                 | ormation Account Valida                         | ation               |   |
|                         |                                                 |                     |   |
| Fleet name:             | FLEET_001                                       |                     |   |
| Fleet code:             | 1101                                            |                     |   |
| Company:                | V                                               |                     |   |
| Rule to use when        | creating new Departments in this Fleet:         |                     |   |
|                         | No Restriction                                  | ~                   |   |
| A default Positiv       | e-list department will automatically be created | for a fleet. Please |   |
| use the Departme        | nts button to modify their Negative/Positive s  | etting.             |   |
| Departments             | <u>,</u>                                        |                     |   |
|                         |                                                 |                     |   |
|                         |                                                 |                     |   |
|                         |                                                 |                     |   |
|                         |                                                 |                     |   |
|                         |                                                 |                     |   |
|                         |                                                 |                     |   |
|                         |                                                 |                     |   |
|                         | UK & New OI                                     | Cancel              |   |
|                         |                                                 |                     |   |

**3** The Fleet Properties window is divided into four tabs: General, Information, Account and Validation, each containing a different set of parameters.

# 7.8.3 New Fleet – General Tab

Proceed as follows:

1 Fill in the following information in the applicable fields:

a Fleet Name: A name identifying the fleet (String 80).

- **b** Fleet Code: A numeric code identifying the fleet (Integer 8) Fleet code and name must be unique in the Head Office. Otherwise, a fail message is displayed (see Figure 138 on page 146).
- 2 (Optional if managing multiple companies only) In the Company list, select the company that you'd like to link to the fleet from the list of companies that you've previously defined (refer to "6.4.1.3 Defining AVL Server" on page 63).
- **3** Select a Rule to use (from the drop-down list): A rule applies to a Department and applies to the entire fleet by default. This rule is used when defining a new department (as the default rule). This is not the rule applied at runtime to fleets or devices.
- 4 Click **OK & New** to save the information on the new fleet without closing the window. Creating departments is not allowed until saving the new fleet's information.
- 5 Click **OK** in cases where the attributes of an existing fleet have been modified.
- 6 Click **Departments** button to define the fleet departments (refer to "7.9 Departments" on page 152).

Note: A default department is automatically created for a fleet once the fleet is created.

## 7.8.4 New Fleet – Information Tab

Select the Information tab to add descriptive information to the fleet (see Figure 138). Enter the fleet general information in the applicable fields.

Utilize the Use price list to associate the fleet to a previously defined discount list (see "6.4.6 Price Lists" on page 77).

| General Information Address: Address 2: City: State: Zip:                                                                                                    | Account | Validation |        |  |
|----------------------------------------------------------------------------------------------------|---------|------------|--------|--|
| Address: Address 2: City: City |         |            |        |  |
| Address:                                                                                                    |         |            |        |  |
| Address 2:                                                                                                    |         |            |        |  |
| City: State: Zip:                                                                                                    |         |            |        |  |
| State:                                                                                                    |         |            |        |  |
| Zip:                                                                                                    |         |            |        |  |
|                                                                                                    |         |            |        |  |
| Contact name:                                                                                                    |         |            |        |  |
| Telephone:                                                                                                    |         |            |        |  |
| Fax:                                                                                                    |         |            |        |  |
| Email:                                                                                                    |         |            |        |  |
| Use price list:                                                                                                    | •       |            |        |  |
|                                                                                                    |         |            |        |  |
|                                                                                                    |         |            |        |  |
|                                                                                                    |         |            |        |  |
| OK                                                                                                    | K & New | ОК         | Cancel |  |

#### Figure 138: Fleet Properties – Information Tab

### 7.8.5 New Fleet – Account Tab

To display the Account screen for a new or existing fleet, select the Account tab on the Fleet Properties screen (see Figure 137 on page 144). The Account screen opens (see Figure 139 on page 147). It contains the following sections, intended to set all the fleet account information:

- Enable Account Limits: Select this check box to enable account limits for the fleet.
- Credit Limitations: Set a Line of credit and Minimum Balance (for information only) (essentially to show and record high and low limits. Limits are not set in these fields.)
- Set Credit Details as follows:
- a Last value added: the value entered in the previous credit update.

**b** Last balance: the credit balance from the previous update.

c Current balance: the actual balance on the fleet's account before the current update.

d Pending Transactions: the total sum of transactions not yet calculated in the balance.

**e** New Balance: the balance that is calculated with combination of the current balance, the new value, and the button selected (In the example, Add to Balance was selected so 620+120=740).

There are three possible operations related to the New Value:

- Set balance Replaces the Current Balance with the New Value The OK button must be selected to update balance and save changes.
- Add to Balance Adds the New Value to the Current Balance The OK button must be selected to update balance and save changes.
- Withdraw from Balance –Subtract the New Value from the Current Balance. Click OK to update balance and save changes.

f Reference Number: An auto generated ID to be used as reference for the current operation.

The following warning messages may appear, when executing operations within the New Balance fields (see Figure 140).

| k | Enable account       | limits: |                                                  |
|---|----------------------|---------|--------------------------------------------------|
|   | Line of Credit:      | 0.000   | Minimum Balance: 0.00                            |
|   | Credit Details       |         |                                                  |
|   | Last Value Added:    | 0.00    | Last 0.00                                        |
|   | Current Balance:     | 0.00    | Pending<br>Transactions: 0                       |
|   | New Balance:         |         |                                                  |
|   | New Value:           | 0       | Set Balance Add to Balance Withdraw from Balance |
|   | Reference<br>Number: | 1       |                                                  |

#### Figure 139: Fleet Properties Screen – Account Tab

Figure 140: Fleet Properties – Account Tab - Wrong Value Message

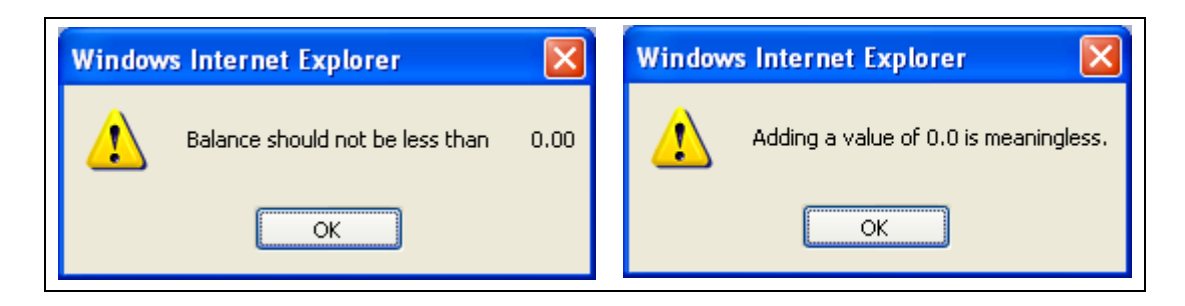

# 7.8.6 New Fleet – Validation Tab

The validation tab is used to define the attributes allowing fueling by the vehicle's department when checking in the OrPT (Orpak Outdoor Payment Terminal) unit (see Figure 140 on page 147). Click relevant check boxes to define the validation information in the applicable fields.

- **a Pin Code**: If checked, the driver is required to enter a PIN after presenting or swiping a fueling tag/card. The two optional radio buttons: From authorization mean or Use value from DB define the storage location of the PIN for validation control. In the first option, the number is stored on the card and in the second option in the system DB. The driver can be allowed to retry several times (numeric integer), after which two options can be defined: the device is blocked and cannot be used any more (should be unblocked by an administrator), or the refueling is authorized even after PIN validation failure.
- **b** Odometer: If checked, the driver is required to insert odometer reading. This is valid only for devices that do not have odometer reading (VIUs). If reasonability check is required, then the Max delta allowed (numeric integer) from previous value is checked. The driver can be allowed to retry several times (numeric integer) to input the correct odometer, according to the defined number of Retries. Unless Reject Fueling if check fails is enabled, fueling is still authorized even if it fails reasonability, in this case the system generates an event on the Event Viewer screen (refer to "13.2 Event Viewer" on page 299): Wrong odometer entered that also informs about the OPT from which the transaction was executed.
- **c** Engine Hours: Select to prompt the driver to enter engine hours: Select Reasonability check to compare between last and current value and enter Max delta allowed (numeric integer). Set the number of Retries that the driver is allowed. Select Reject fueling if check fails to decline transaction if the driver exceeds the number of retries.
- **d Vehicle Number**: If this option is checked, the driver is required to enter the vehicle number on the OPT. The entered value must match the vehicle number defined for the specific device in the database. This number is not saved in the transaction record.
- **e Prompt for additional fields on OrPT for all transaction types**: If checked, the system requests the defined validation parameters also for vehicle mounted devices, which otherwise start the transaction without driver interaction with the payment terminal. By default (check box unmarked), the system prompts the driver only if the transaction started from OrPT.

This feature is mainly intended for vehicles equipped with FuelOpass only.

| Fleet Properties - Siteomat Webpage Dialog                                                                                                    | ×                                                                                     |
|----------------------------------------------------------------------------------------------------|---------------------------------------------------------------------------------------|
| General Information Account Vali                                                                                                    | dation                                                                                |
| Enable validation fields that require user input from OrPT   PIN code  From authorization mean Use value from DB Retries: Block if all retries failed | Engine Hours<br>Reasonability check<br>Max delta allowed: hrs<br>Retries:<br>Retries: |
| <ul> <li>Odometer</li> <li>✓ Reasonability check</li> <li>Max delta allowed: Mi</li> <li>Retries:</li> <li>Reject fueling if check fails</li> </ul>   | Ask for vehicle number and<br>verify with database value                              |
| Prompt for additional fields on OrPT for all transaction to OK & New                                                                                  | ypes<br>OK Cancel                                                                     |

Figure 141: Fleet Properties – Validation Tab

## 7.8.7 Fleet Functional Buttons

The Local Management Fleets screen (see Figure 137 on page 144) includes additional features that can be activated by clicking the relevant button located on the bottom part of the screen.

These include:

- a Active/Block (refer to "7.8.7.1 Changing a Fleet's Status (Active/Block)" on page 150)
- **b** Properties (refer to "7.8.7.2 Fleet Properties" on page 150)
- **c** Delete (refer to "7.8.7.3 Deleting a Fleet" on page 150)
- d Find/Filter (refer to "7.8.7.4 Finding a Fleet" on page 151)
- e History (refer to "7.8.7.5 History of a Fleet" on page 151)
- f Export: Exports data on fleets from the FHO database. The data is written to CSV file that can be stored on local PCs.
- **g** Import: Imports data on fleets to the FHO database. This feature enables users to fill in the new fleet attributes in the CSV file from a similar, existing fleet without necessitating a complete new definition. Clicking on the Import button opens a browsing screen that allows the user to search for CSV files. (Refer to Appendix B for more details.)

### 7.8.7.1 Changing a Fleet's Status (Active/Block)

A fleet can be either in:

- Active status: meaning that its vehicles/departments are allowed to refuel (within the defined limits), or in
- Blocked status: namely all its vehicles/departments are denied automatic refueling

To toggle between Active status and Block status of a fleet:

- 1 Click row of the applicable fleet in the grid (see Figure 137 on page 144).
- 2 Click Active/Block... button.
- **3** The status of the selected fleet is changed.

### 7.8.7.2 Fleet Properties

This feature enables to modify the attributes of an existing fleet. Proceed as follows:

- 1 Click Properties button on the Local Management Fleets screen (see Figure 137 on page 144) to open a window identical to the one described in "7.8.2 Creating a New Fleet" on page 144 (see Figure 138 on page 146).
- **2** Proceed as defined for a new fleet.
- 3 Click **OK** to save the changes.

### 7.8.7.3 Deleting a Fleet

To delete an existing fleet, perform the following procedure:

- 1 Click a row in the fleet grid to select the fleet to be deleted (see Figure 137 on page 144).
- 2 Click **Delete** button.
- **3** The Delete procedure requires approval to implement the action.
- 4 Click OK.

*Note:* Deletion of a fleet can be performed only if all its departments are deleted (see Figure 142).

#### Figure 142: Deleting a Fleet – Departments Delete Warning Message

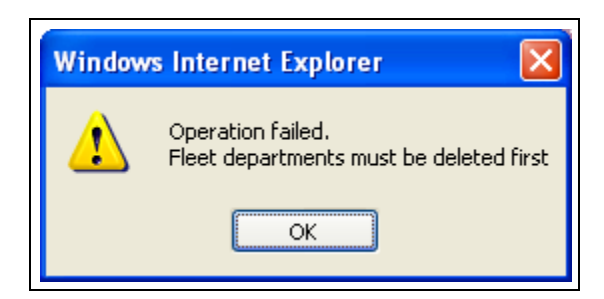

### 7.8.7.4 Finding a Fleet

When the FHO is running, there may be several fleets. The user may either:

- Look for (Find) a fleet or
- Limit the attributes of the displayed list (Filter)

To find a fleet or filter the list:

- 1 Click Find/Filter button in the fleet grid (see Figure 137 on page 144). The Find Fleet dialog box is displayed (see Figure 143).
- 2 Define the search criteria by selecting a name from the drop-down menu.
- **3** Define the search criteria by selecting a code from the drop-down menu.
- 4 Click **OK** to activate the search/filter, or Click **Clear** to erase the current selection and start the selection process again.

The results are displayed in the fleet grid (see Figure 137 on page 144).

#### Figure 143: Find Fleet Dialog Box

| 2 | Find Fleet - S                 | iteOmat We                              | bpage Dialog                                         |                         | ×        |
|---|--------------------------------|-----------------------------------------|------------------------------------------------------|-------------------------|----------|
|   | Please use th<br>Press OK to a | e list boxes to s<br>pply the fiter; Cl | et the filter starting va<br>ear & OK to clear it; C | lues.<br>ancel to exit. |          |
|   | Fleet Name:                    |                                         |                                                      |                         | ~        |
|   | Fleet Code:                    |                                         |                                                      |                         | <b>~</b> |
|   |                                |                                         |                                                      |                         |          |
|   |                                | ок                                      | Clear                                                | Cancel                  |          |
|   | _                              |                                         |                                                      |                         |          |
|   |                                |                                         |                                                      |                         |          |

### 7.8.7.5 History of a Fleet

The History button enables users to display the operations performed by the fleet. The current account operations are also supported.

To display the history of a fleet, perform the following instructions:

- 1 Click a row in the fleet grid (see Figure 137 on page 144) to select the requested fleet.
- 2 Click History button.
- **3** The Fleet History dialog box opens (see Figure 144 on page 152). It displays a list of actions along with the following data: Date, User, Name, Code, Added Value, Balance, and Reference Number.

| 🖻 Fleet History - Siteoma | it Webpa | ge Dialog     |       |      |             |           |   |      |
|---------------------------|----------|---------------|-------|------|-------------|-----------|---|------|
| History Type:             | Accou    | nt 💌          |       |      |             |           |   |      |
| Date                      | User     | Action        | Name  | Code | Added value | Balance   |   | Ref. |
| 2008-04-28 16:15:09.063   | Admin    | Withdraw 9890 | Orpak | 1111 | -9890.000   | 16.600    | 7 |      |
| 2008-04-28 16:12:07.597   | Admin    | Set 10000     | Orpak | 1111 | 10000.000   | 10000.000 | 6 |      |
| 2008-04-28 16:09:50.470   | Admin    | Add 100       | Orpak | 1111 | 100.000     | 2100.000  | 4 |      |
| 2008-04-28 16:09:10.923   | Admin    | Set 2000      | Orpak | 1111 | 1556.000    | 2000.000  | 3 |      |
| 2008-04-17 00:47:52.987   | Admin    | Set 444       | Orpak | 1111 | 344.000     | 444.000   | 2 |      |
| 2008-04-17 00:45:30.753   | Admin    | Set 100       | Orpak | 1111 | 100.000     | 100.000   | 1 |      |
|                           | 1-6[6]   |               |       |      |             |           |   |      |
|                           |          |               | Clos  | se   |             |           |   |      |

#### Figure 144: Fleet History Dialog Box

### 7.8.8 Saving a Fleet Definition

Once the user has entered all the attributes to a new or to an existing fleet, the Fleets dialog box (see Figure 138 on page 146) enables the user to save the data. Proceed as follows:

- 1 Click **OK & New** to save the information on the new fleet and to open a window to create a new fleet.
- 2 Click OK in cases where the attributes of an existing fleet have been modified.

# 7.9 Departments

## 7.9.1 General

A department is a sub-division of the fleet. This hierarchy enables defining limits more easily. For example, vehicles pertaining to the management are likely to have different limits than vehicles of the sales agents. By creating departments, the fleet manager can apply limits to a department instead of to each vehicle separately.

Consequently, a fleet must have at least one department. FHO automatically creates a default department when you create a new fleet. Therefore, before defining or modifying departments, you need to save the fleet. Otherwise, a fail message is displayed (see Figure 145).

Figure 145: Department Definition – Error Message

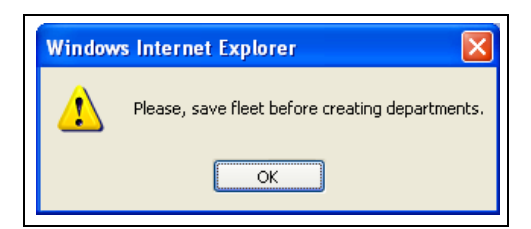

### 7.9.1.1 Displaying the Departments List Dialog Box

To display the Departments dialog box (see Figure 147 on page 154).

- **1** Verify that the fleet has been created.
- 2 Click the Departments in the Fleet Properties window (see Figure 138 on page 146).

Figure 146: Departments Dialog Box

| Status | Name                            | Code     | Positive/negat | Rule           |   |
|--------|---------------------------------|----------|----------------|----------------|---|
| Active | DEPARTMENT_01_001               | 11000100 | Positive list  | No Restriction |   |
| Active | DEPARTMENT_01_002               | 11000200 | Positive list  | No Restriction | 1 |
| Active | DEPARTMENT_01_003               | 11000300 | Positive list  | No Restriction |   |
| Active | DEPARTMENT_01_004               | 11000400 | Positive list  | No Restriction |   |
| Active | DEPARTMENT_01_005               | 11000500 | Positive list  | No Restriction |   |
| Active | DEPARTMENT_01_006               | 11000600 | Positive list  | No Restriction | ] |
| Active | DEPARTMENT_01_007               | 11000700 | Positive list  | No Restriction |   |
| Active | DEPARTMENT_01_008               | 11000800 | Positive list  | No Restriction |   |
| Active | DEPARTMENT_01_009               | 11000900 | Positive list  | No Restriction |   |
| Active | DEPARTMENT_01_010               | 11001000 | Positive list  | No Restriction |   |
| Active | trurt                           | 546547   | Positive list  | No Restriction |   |
|        | <ul> <li>I - 11 [11]</li> </ul> |          |                |                |   |
|        |                                 |          |                |                |   |

## 7.9.2 Adding a New Department

To add a new department, proceed as follows:

- 1 Click New in the Departments dialog box.
- 2 The Department Properties dialog box opens (see Figure 147 on page 154). The New Department dialog box includes three tabs: General, Information, and Validation.

# 7.9.3 New Department – General Tab

Proceed as follows:

| Figure 147: Department | Properties Dia | alog Box – Gene | eral Tab |
|------------------------|----------------|-----------------|----------|
|------------------------|----------------|-----------------|----------|

| Department Properties - Siteomat Webpage Dialog                                  | × |
|----------------------------------------------------------------------------------|---|
| General Information Validation                                                   |   |
|                                                                                  |   |
| Name:                                                                            |   |
| Code:                                                                            |   |
| Pule to use when creating new Davices in this Denartment                         |   |
|                                                                                  |   |
|                                                                                  |   |
| Type:                                                                            |   |
| Vakislas an Allanal (Paritins List)                                              |   |
| Vehicles are Anowed (Fositive List)     Vehicles are Net Allowed (Negative List) |   |
| Vemicles are not Allowed (negative List)                                         |   |
|                                                                                  |   |
|                                                                                  |   |
| OK & New OK Cancel                                                               |   |

**1** Fill in the following information in the applicable fields:

**a** Name: Name identifying the department.

- **b** Code: Numeral code identifying the department.
- **c** Rule: Group rule, which applies to the entire department by default.

Select a Rule to use (from the drop-down list): The rule is applied to the entire Department, by default.

**2** Type: Sets whether the department vehicles are allowed to refuel (pertaining to a positive list) or not allowed to refuel (negative list).

Note: A maximum of one department can be classified as a negative list in a fleet. Once a department has been included on a (negative list, if users want to return that department to a positive list, the department must be deleted and re-entered.

# 7.9.4 New Department – Information Tab

Click Information tab to add descriptive information to the department (see Figure 148).

Enter the department general information in the applicable fields. Billing agency and Billing number are used when working with any billing system.

Utilize the Use price list to associate the department to a previously defined discount list (see "6.4.6 Price Lists" on page 77).

| Department Properties - Sil | eomat Webpage Dialog |  |
|-----------------------------|----------------------|--|
| General   Informa           | Ition Validation     |  |
|                             |                      |  |
| Contact name:               | <u>ار</u>            |  |
| Telephone:                  |                      |  |
| Fax:                        |                      |  |
| Fmail:                      |                      |  |
| Effan.                      |                      |  |
| Address1:                   |                      |  |
| Address2:                   |                      |  |
| City:                       |                      |  |
| State:                      |                      |  |
| Zip:                        |                      |  |
| Billing agency:             |                      |  |
| Billing number:             |                      |  |
| Lloo price liet:            |                      |  |
| Use price list.             |                      |  |
|                             | OK & New OK Cancel   |  |
|                             |                      |  |

Figure 148: Department Properties Dialog Box – Information Tab

# 7.9.5 New Department – Validation Tab

This screen is similar to the Validation Tab shown in Figure 141 on page 149. Select on the relevant check boxes to define the validation information in the applicable fields. For a full description of each setting, refer to the validation section in fleet setup for the field's details refer to "7.8.6 New Fleet – Validation Tab" on page 148).

# 7.9.6 Department Functional Buttons

The Department List dialog box (see Figure 146 on page 153) contains additional features that can be activated by clicking on the relevant button located on the bottom part of the screen.

These include:

- **a** Active/Block (refer to "7.9.6.1 Changing a Department's Status (Active/Block)" on page 156)
- **b** New (refer to "7.9.2 Adding a New Department" on page 153)
- c Properties (refer to "7.9.6.2 Department Properties" on page 156)
- **d** Delete (refer to "7.9.6.3 Deleting a Department" on page 157)
- e Find/Filter (refer to "7.9.6.4 Finding a Department" on page 157)
- f Export: Exports data on departments from the FHO database. The data is written to a CSV file that can be stored on local PCs.
- **g** Import: Imports data on departments to the FHO database. This feature enables users to fill in the new department attributes from a similar, existing department without necessitating a complete new definition. Clicking on the Import button opens a browsing screen that allows the user to search for CSV files.
- h Close: Closes the current Department screen without saving changes.

### 7.9.6.1 Changing a Department's Status (Active/Block)

A department can be in either status:

- Active status: Vehicles in the department are allowed to refuel (within the defined limits).
- Blocked status: All vehicles in the department are denied automatic refueling.

To toggle between Active status and Block status of a department:

- 1 Click row of the applicable department in the grid (see Figure 146 on page 153).
- 2 Click Active/Block button.
- **3** The status of the selected department is changed.

#### 7.9.6.2 Department Properties

This feature enables users to modify the attributes of an existing department. Proceed as follows:

- 1 Click Properties button in the Departments dialog box (see Figure 146 on page 153) to open a window identical to the one described in "7.9.2 Adding a New Department" on page 153.
- **2** Proceed as defined for a new department (refer to "7.9.2 Adding a New Department" on page 153).
- **3** Press OK to save the changes.

### 7.9.6.3 Deleting a Department

To delete an existing department, perform the following instructions:

- 1 Click a row in the department grid (see Figure 146 on page 153) to select the department to be deleted.
- **2** Click the Delete button.
- **3** The Delete procedure requires approval to implement the action.
- 4 Click OK.
  - Note: Deleting a department referenced by a device (vehicle) is not allowed. Deleting all departments of a fleet impedes addition of devices (vehicles) to the fleet.

### 7.9.6.4 Finding a Department

Once the FHO is running, there may be several departments. The user may either:

- Look for (Find) a department or
- Limit the attributes of the displayed list (Filter)

To find a department or filter the list:

- 1 Click the Find/Filter button on the department grid (see Figure 146 on page 153). The Find Department dialog box opens (see Figure 149).
- 2 Define the search criteria by selecting a value from the Name list.
- **3** Click OK to activate the search/filter, or
- 4 Click Clear to erase the current selection and start the selection anew.

The results are displayed in the department grid (see Figure 146 on page 153).

#### Figure 149: Finding a Department

| ē | Find Department - SiteOmat Webpage Dialog                                                                                         |   | X |
|---|----------------------------------------------------------------------------------------------------|---|---|
|   | Please use the list boxes to set the filter starting values. Press OK to apply the fiter; Clear & OK to clear it; Cancel to exit. |   |   |
|   | Name:                                                                                                    | ~ |   |
|   | OK Clear Cancel                                                                                                    |   |   |

# 7.10 Managing Devices (Vehicles)

Once the FHO Administrator has defined the fleets, the next stage is to define the vehicles pertaining to each fleet. Similar to fleet creation, only the FHO Administrator is authorized to define vehicles.

The term device refers to the entity defined as the authorizing device, which may be a VIU (FuelPoint PLUS) or a smart tag, key or magnetic card and not the vehicle itself.

Normally, fleets contain vehicles and each vehicle is associated with an authorization device. However, an attendant or a driver can also use an authorizer device, which, in this case, is not vehicle mounted (for example, card, key, tag or keypad entry).

In order to make the definition simple and logical, authorizer devices and vehicles are defined in the same screen.

To enter the Devices screen (see Figure 150), click Fleet Management navigation button and select the Devices tab.

| 🜈 Local Management Devi  | ices - SiteOmat - Windows Internet Explorer |                          |             |                    |                   |
|--------------------------|---------------------------------------------|--------------------------|-------------|--------------------|-------------------|
| Fleet                    | Fleets Devices R                            | ules Group Rules Mo      | odels       |                    |                   |
| Head Office              |                                             | - · · ·                  |             |                    |                   |
|                          | Vehicle no                                  | Card number              | Device Type | HVV type           | Rule              |
|                          | ·                                           |                          | •           | -                  | <b></b>           |
|                          | )154                                        | 101988                   | Vehicle     | Tag                | RULE_UL           |
|                          | 1110                                        | 108600                   | Vehicle     | Tag                | No Restriction    |
| Reports                  | 1111                                        | 101110                   | Vehicle     | Tag                | RULE_UL           |
| Elect management         | 1129                                        | 108593                   | Vehicle     | Tag                | RULE_UL           |
| Tieet management         | 1130                                        | 108598                   | Vehicle     | Tag                | RULE_UL           |
|                          | 15457                                       | 105416                   | Vehicle     | Tag                | RULE_UL           |
|                          | 15458                                       | 111587                   | Vehicle     | Tag                | RULE_UL           |
|                          | 15459                                       | 110107                   | Vehicle     | Tag                | RULE_UL           |
|                          | 15460                                       | 110108                   | Vehicle     | Tag                | RULE_UL           |
|                          | 15461                                       | 111047                   | Vehicle     | Tag                | RULE_UL           |
|                          | 1678                                        | 102189                   | Vehicle     | Tag                | RULE_UL           |
|                          | 17366                                       | 106179                   | Vehicle     | Tag                | RULE_UL           |
|                          | 17367                                       | 110111                   | Vehicle     | Tag                | RULE_UL           |
|                          | 17368                                       | 105423                   | Vehicle     | Tag                | RULE_UL           |
|                          | 17369                                       | 105424                   | Vehicle     | Tag                | RULE_UL           |
| Events viewer            | 18384                                       | 112917                   | Vehicle     | Tag                | RULE_UL           |
| Help                     | 1886                                        | 106978                   | Vehicle     | Tag                | RULE_UL           |
| Trop                     | 1976                                        | 103908                   | Vehicle     | Tag                | RULE_UL           |
| Administration           | 1997                                        | 102848                   | Vehicle     | Tag                | RULE_UL           |
| Exit                     | 2109                                        | 100162                   | Vehicle     | Тад                |                   |
|                          | Active/Blocked New                          | ]<br>Properties Delete ( | Print       | Export Impo        | ort Clear Filters |
| ORP/VX                   | Alarms                                      |                          |             |                    |                   |
| Admin OrpakUSA 07/01/201 | 10 10:38:22                                 |                          |             | 📃 🔜 Local intranet | 🖓 🕶 🔍 110% 👻 🎵    |

### Figure 150: Devices Screen

The Devices screen enables users to filter the list by any criteria, utilizing the drop-down lists or the combo boxes in the headers, multiple criteria may be selected.

# 7.10.1 Creating a New Device

To add a new authorizer device, perform the following instructions:

- 1 Click New button on the Devices screen.
- 2 The Device Properties window opens (see Figure 150).

#### Figure 151: Device Properties Screen – General Tab

| Vehicle mounted  |
|------------------|
| Hand held device |
| U.L.L.           |
| • Vencie         |
| Driver           |
| Credit customer  |
| Cash customer    |
| Authorized user  |
|                  |
|                  |
|                  |

3 The Device Properties window consists of five tabs, as described in the following paragraphs.

## 7.10.1.1 New Device – General Tab

- **1** Select the type of the device:
  - Vehicle Mounted: for devices mounted inside the vehicle (for example, VIU, FuelPoint PLUS)
  - Handheld:
  - **a Vehicle**: Device that enable automatic refueling and are not installed in a specific vehicle (for example, smart tags, magnetic cards)
  - **b** Employee (Authorizer): select this option if defining a gas station attendant authorizer (applicable only to the station)
  - **c Driver**: Used for the two-stage authorization process. The driver receives an authorization device and is allowed to refuel only if using both authorization devices (one for the vehicle and one for the driver)
  - *Note:* When working with Passport stations, Rules and Validation features (see below) cannot be set for Driver ID devices.

- **d** Credit Customer: select this option for defining a gas station attendant authorizer device used for credit card transactions.
- **e** Cash Customer: select this option for defining a gas station attendant authorizer device used for cash transactions.
- **f Authorized User**: User allowed operating CNG/LPG dispensers. After this authorization device was presented and approved all other existing fueling scenarios can be applied. This device supports validation by PIN only.
- **2** Move to the information tab (described in "7.10.1.2 New Device Information Tab").

### 7.10.1.2 New Device – Information Tab

1 Selecting the Information tab displays the Device Information screen (see Figure 152).

Figure 152: Device Properties Screen – Information Tab

| Fleet:         |                           | Department:                          | Default        |        |
|----------------|---------------------------|--------------------------------------|----------------|--------|
| Vehicle no:    | 1100006                   | Group rule:                          | No Restriction | ~      |
| Chargie Number |                           | Tank capacity:                       | 0.00           | Gallon |
| Make:          | Select Make               | Odometer:                            | 6598           | Mi     |
| Model:         | Select Model              | EH:                                  | 28             |        |
| Year:          | 1900                      | consumption:<br>Std. EH consumption: | 0.00           | GPH    |
| Expiration:    | Disabled                  | Pressure level                       | N/A            | ~      |
|                | Enabled by date: 00 00 mm | /yy                                  |                | •      |

2 In the Device Information screen, enter the following information in the applicable fields:

a Name: Name identifying the specific device.

### TIP

If this device is vehicle mounted, enter the license plate number or the vehicle ID number; if it is handheld, enter the name/ID of the person or vehicle, to which the device belongs.
- **b** Fleet: The name of the fleet, with which the device is associated.
- c Department: The department, with which the device is associated, within the selected fleet.
- **d Vehicle number**: The license plate number or unique number of the vehicle, to which the device is mounted or assigned.
- **e Group rule**: Connects the device to a group of rules. Refer to "7.7 Creating Group Rules" on page 140.
- f Chassis number: Vehicle chassis number.
- g Make: Vehicle manufacturer.
- **h Model**: Vehicle model. The content displayed on the list changes according to Make selection.
- i Year: Manufacturing year of the vehicle.
- *Note:* Selecting the vehicle model out of the list automatically fills in the Tank capacity and the Standard consumption fields (derived from the model information).
- **j Tank Capacity**: The vehicle's fuel tank capacity (filled in automatically if model is selected).
- **k Odometer**: The actual number of miles/kilometers indicated on the odometer.
- I Engine hour: The vehicle's engine hour.
- **m Standard Odometer Consumption**: The vehicle's average fuel consumption (filled in automatically if model is selected).
- n Standard EH Consumption: The vehicle's average engine hours fuel consumption.
- o Expiration:
  - **Disabled**: Select this radio button for a device that has no expiration date.
  - Enabled by Date: Sets an expiration date for the device. Select this radio button and enter the required date (mm/yy).
- **Enabled from physical device**: Select this radio button for Series 1000 devices that include expiration date. The system will read and apply expiration data.
- **p** Customer ID: The ID number of the customer.

**q** Pressure level: Required pressure level for vehicle (gas pumps).

- N/A: Not Applicable
- 1: Saturated vehicles (8 bars 116 PSI)
- 2: Super saturated vehicles (18 bars 260 PSI)
- **3**: Cold vehicles (3 bars 43.5 PSI)
- **r** Use price list: Associates the hand held vehicle device to a previously defined discount list (refer to "6.4.6 Price Lists" on page 77).
- **s** Click OK to save changes and close the window.

#### 7.10.1.3 New Employee Device – Information Tab

In cases where a new Employee (Authorizer) device is being defined, enter the following data in the applicable fields (see Figure 153):

|                             |                |       | V      |           |          |   |
|-----------------------------|----------------|-------|--------|-----------|----------|---|
| General   Infor             | mation Valid   | ation | Format | Two Stage | <u> </u> | _ |
|                             |                |       |        |           |          |   |
| 2.055                       |                |       |        |           |          |   |
| Name:                       |                |       |        | _         |          |   |
| Group Rule:                 | No Restriction |       |        |           |          |   |
|                             |                |       |        |           |          |   |
| Type:                       |                | Pump: |        |           |          |   |
|                             |                |       |        |           |          |   |
| <ul> <li>Attend</li> </ul>  | ant            | All   | •      |           |          |   |
| <ul> <li>Shift M</li> </ul> | lanager        |       |        |           |          |   |
| <ul> <li>Deliver</li> </ul> | У              |       |        |           |          |   |
| Address                     |                |       |        |           |          |   |
| Address                     |                |       |        |           |          |   |
|                             |                |       |        |           |          |   |
|                             |                |       |        |           |          |   |
|                             |                |       |        |           |          |   |
|                             |                |       |        |           |          |   |
|                             |                |       |        |           |          |   |
|                             |                |       | _      | _         |          |   |

#### Figure 153: Device Properties Screen – Employee Device Information Tab

- **a Name**: Employee's name/ID
- b Group Rule: Default is No Restriction
- c Type: Defines employee type, by selecting the one of the following radio buttons
- Attendant: Manned station attendant (in charge of providing services). This user is not used in home base configurations, only in retail management.
- **Shift Manager**: Manned station shift manager (in charge of opening and closing station as well as providing services). This user is not used in home base configurations, only in retail management.
- **Delivery**: Predefined tag enabling attendants to receive fuel deliveries and enter relevant delivery data through OrPTscreens. This tag requires defining a PIN code in the Validation screen.
- **d Pump**: Authorizes the attendant to open to a specific pump, selected from the drop-down list. All pumps may also be selected.
- e Address: Employee address

After defining the aforementioned parameters, click OK to save the changes.

#### 7.10.1.4 New Device – Validation Tab

The validation tab is used to define the attributes allowing fueling of the vehicle when checking in the OrPT (Orpak Outdoor Payment Terminal) unit (see Figure 154). Click the relevant check boxes to define the validation information in the applicable fields.

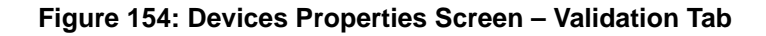

| From authorization mean     Use:     Retries:     Block if all retries failed                               | Responsibility check     Max delta allowed:     Retries:     Reject fueling if check fails                                                                                                    |
|----------------------------------------------------------------------------------------------------|----------------------------------------------------------------------------------------------------|
| Odometer<br>✓ Reasonability check<br>Max delta allowed: 0 Mi<br>Retries: 0<br>Reject fueling if check fails | <ul> <li>Prompt for vehicle info and</li> <li>Verify as valid Vehicle no., and authorize for fueling (by proxy)</li> <li>Verify as valid Device name, and authorize for fueling (by proxy)</li> <li>Save entry as is without verification (and authorize current device)</li> <li>Verify entry as Vehicle no. of current device (and authorize)</li> <li>Retries:</li> <li>Block if all retries fail</li> </ul> |

The Odometer and Engine Hours fields are similar to the fields on the Fleets Validation Tab shown in Figure 141 on page 149. For a full description of each setting, refer to the validation section in fleet setup (refer to "7.8.6 New Fleet – Validation Tab" on page 148).

PIN Code: If checked, as mentioned previously, the driver is required to enter a PIN after presenting or swiping a fueling tag/card and the following definitions are available:

From authorization mean: Select this radio button in cases where the PIN Code is stored on the card.

Use: Select this radio button to define the PIN Code of the specific device and enter the code in the adjacent text box.

The driver can be allowed to retry several times (numeric integer) after which two options can be defined: the device is blocked and cannot be used any more (should be unblocked by an administrator), or the refueling is authorized even after PIN validation failure.

Prompt for vehicle info and...: Select this check box to enable vehicle number/device name insertion from OrPT during the authorization process when using a "Proxy Device".

This option is relevant for fleet vehicles with broken devices or new fleet vehicles that have not installed a device yet but would like to refuel.

For each station or fleet a "Proxy device" needs to be defined in order to assist the drivers in performing such transactions. The proxy device is usually held by station managers.

When creating a new proxy device select the type: Hand Held -> Vehicle (Not Employee), see "7.10.1 Creating a New Device" on page 159 for more details.

The transaction is saved with the vehicle details as the main transaction device for billing and rules calculation, the proxy device data is saved also in each transaction for controlling purposes.

The following validation options are available:

- **a Verify as valid Vehicle no., and authorize for fueling (by proxy)**: Verifies that the vehicle number exists in the vehicle list of the system.
- **b** Verify as valid Device name, and authorize for fueling (by proxy): Verifies that the device name exists in the system.
- **c** Save entry as is without verification (and authorize current device): Does not verify the data entered with the lists. In this case the proxy device remains as the main transaction device and the entered number is saved in the vehicle number field in the transaction record.
- **d Verify entry as Vehicle no. of current device (and authorize)**: Verifies the vehicle number burned on the proxy device. This option does not record the actual refueling vehicle number.

**Retries**: Enter the number of retries allowed (numeric integer). Fueling is still authorized even if the user exceeds the number of incorrect retries unless the next text box is selected.

Block if all retries fail: Select this check box to block the transaction in cases where the user exceeds the number of incorrect inputs defined in the Retries text box.

Note: The OrPT displays the validation prompt along with the relevant pump number (see Figure 7-35). This procedure requires setting the association of the dispenser to a specific OrPT terminal for message presentation (refer to MDE-4817 SiteOmat Setup and Maintenance Manual – Section 7.11.)

#### Figure 155: Validation Prompt Including Pump Number

Enter Odometer For Pump 3

## 7.10.1.5 New Device – Format Tab

The Device Format window enables users to enter the device technical information (see Figure 156 on page 166):

- **a** Enter the Card number of the device (the unique ordinal ID number given by the system to the device.) This number can be entered manually, or derived from a device connected to the FHO System.
- **b** Click the Acquire button to read the last card number that was presented to OPT and was not recognized. In cases where the Card number automatically,generated flag is checked (refer to "6.4.1 General Tab" on page 57) and the device in use is vehicle mounted, leave this field empty. The number is entered automatically after the first refuel (in FuelPoint PLUS stations).
- **c** Select the hardware type of the device (see Table 25). Use the Hardware type list to select the appropriate type, the list content changes according to the device type (for example hand held does not display VIU). Similarly, the Manual entry type can be selected, allowing the drivers to enter the card number manually via the OrPT.

#### Table 25: Devices

| Device Type     | Hardware Type     | Description                                                                                                    |                                                                                                    |
|-----------------|-------------------|----------------------------------------------------------------------------------------------------|----------------------------------------------------------------------------------------------------|
| Vehicle Mounted | FuelOpass, FP HS  | Fuel ring, used for refueling authorization only, easy vehicle installation, not including Odometer or EH readings (Require DataPass or manual readings). See more details in MDE- 4815.   | $\bigcirc$                                                                                                    |
|                 | TRU               | Traditional Orpak's Trip Recorder Unit.                                                                                                    |                                                                                                    |
|                 | VIU 3             | Traditional Orpak's Vehicle Identification Unit. Not relevant for Gasboy.                                                                                                    |                                                                                                    |
|                 | VIU 4             | Traditional Orpak's Vehicle Identification Unit. Not relevant for Gasboy.                                                                                                    |                                                                                                    |
|                 | VIU 45            | Traditional Orpak's Vehicle Identification Unit. Not relevant for Gasboy.                                                                                                    |                                                                                                    |
|                 | VIU 35, 35E, 35NT | Traditional Orpak's Vehicle Identification Unit. Not relevant for Gasboy.                                                                                                    |                                                                                                    |
|                 | DP Only           | Miniature unit that connects to the vehicle bus and captures data from the vehicle CPU/BUS. See more details in MDE- 4815.                                                                 |                                                                                                    |
|                 | DP + FP           | FP and DP devices installed on the same vehicle, correlated to prove secure vehicle identification and accurate vehicle data.                                                              |                                                                                                    |
| Hand Held       | Fuel Card         | Fuel card including vehicle or driver details. Used for refueling authorization.<br>For further information on this format, refer to "7.10.9 Gasboy Magnetic Cards<br>Format" on page 170. | Constant of the second second |
|                 | Gasboy Key        | Known also as "fleet key" or "data key", used for vehicle or driver identification.                                                                                                    |                                                                                                    |
|                 | Manual Entry      | Allows users to manually type the device number in the OrPT.                                                                                                    |                                                                                                    |

| Device Type | Hardware Type     | Description                                                                                                    |     |
|-------------|-------------------|----------------------------------------------------------------------------------------------------|-----|
| Hand Held   | Tag               | RFID contactless tag, known as Orpak's MiTag, used for vehicle or driver identification.                                                                                                    | GRO |
|             | Authorizer        | Attendant or station manager authorization device, allows attendants to<br>authorize any vehicle. In full service stations, allows attendants to open the<br>attendant menu in the OrPT.<br>Note: Not relevant for Gasboy. |     |
|             | Master Authorizer | Traditional Orpak's Vehicle Authorizer. Not relevant for Gasboy.                                                                                                    |     |

- **d** All other fields (Vehicle ID, Fuel Code, Expiration Date, Device Format) are disabled and not used currently.
- **e** Number of card numbers: Specifies the number of devices mounted on a truck, this field is relevant for trucks having more than a single tank (fuel or others) and more than a single VIU device attached to the truck. Up to five different devices per vehicle can be defined. Numbers are entered automatically by the system after the first refuel. The different numbers are displayed in the card number field separated by semicolons. This option is available only if the Update stations with not burned devices and Card number automatically generated options in the Setup screen General tab are selected (refer to "6.4.1 General Tab" on page 57).

| eneral TInformatio | Validation Form | nat Two Stage | <u> </u> |  |
|--------------------|-----------------|---------------|----------|--|
| Card number:       | I               |               | Acquire  |  |
| Vehicle ID:        | Select Model    |               |          |  |
| Fuel code:         |                 |               |          |  |
| Expiration date:   |                 |               |          |  |
| Hardware type:     | Fuelopass       | ~             |          |  |
| Device format.     |                 | ~             |          |  |
|                    |                 |               |          |  |
|                    |                 |               |          |  |
|                    |                 |               |          |  |
|                    |                 |               |          |  |
|                    |                 |               |          |  |
|                    |                 |               |          |  |
|                    |                 |               |          |  |

#### Figure 156: Device Properties Screen – Format Tab

## 7.10.1.6 New Device – Two Stage Tab

Selecting the Two Stage tab displays the Device Two Stage screen (see Figure 157).

This tab is active only when defining a vehicle device. This tab allows connecting the vehicle device to a specific driver or a group of drivers.

In cases where the Two-Stage authorization is selected, the driver is prompted to present Driver ID tag or manually enter Driver ID through OrPT keypad.

Note: Maximum number of characters for manual entry into OrPT is 20.

The user can select the Specific radio button and select a name from the list or the Departments button to select the Default or any other departments. As an option, Any driver in same fleet or Any driver in any fleet radio buttons are available to allow all fleet drivers or all drivers in any fleet to refuel this vehicle respectively.

A device must be saved before users can apply the Two-Stage option.

Two-stage required for non-vehicle mounted entry only: If checked, Two-Stage authorization is required only in cases where the vehicle mounted device was not recognized and the transaction is initiated from the OrPT (using the station proxy device, manual entry or Driver ID tag).

| General | Information Validation Format Two Stage             |  |
|---------|-----------------------------------------------------|--|
|         |                                                     |  |
| 🗌 Ть    | is means requires driver ID for authorization       |  |
|         |                                                     |  |
|         | Specific:                                           |  |
|         |                                                     |  |
|         |                                                     |  |
|         |                                                     |  |
|         | Departments:                                        |  |
|         |                                                     |  |
|         |                                                     |  |
|         |                                                     |  |
|         | Any driver in same fleet:                           |  |
| •       | Any driver in any fleet.                            |  |
|         |                                                     |  |
|         |                                                     |  |
| Two     | o-stage required for non vehicle-mounted entry only |  |
|         |                                                     |  |
|         |                                                     |  |
|         |                                                     |  |
|         |                                                     |  |
|         | OK & New OK Cancel                                  |  |

Figure 157: Device Properties Screen – Two Stage Tab

## 7.10.2 Device Properties

Clicking on the **Properties** button on the Local Management Devices screen opens a window identical to the one described in paragraph 7.10.1, and enables users to modify the information previously entered.

*Note: Changing the fleet of an already defined device is not allowed.* 

## 7.10.3 Deleting a Device

To delete an existing device, perform the following steps:

- 1 Click a row in the Local Management Devices screen (see Figure 150 on page 158) to select the device to be deleted.
- 2 Click Delete button.
- **3** The Delete procedure requires approval to implement the action (see Figure 158):

#### Figure 158: Delete Device Approval Message

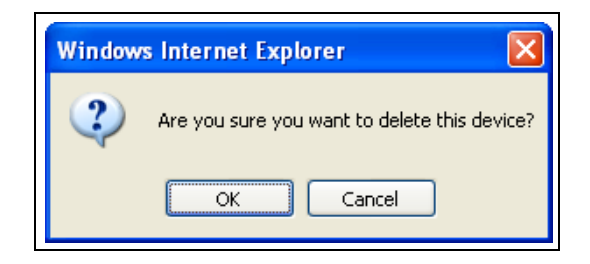

4 Click OK.

## 7.10.4 Changing a Device's Status

A device can be either in Active status, meaning that the device is allowed to refuel (within the defined limits), or in Blocked status, denied automatic refueling.

To toggle between Active status and Block status of a device:

- 1 Click row of the applicable fleet in the grid on the Local Management Devices screen (see Figure 150 on page 158).
- 2 Click Active/Block button.
- **3** The Status of the selected device is changed.

## 7.10.5 Importing Device Data

Device data may be imported into the FHO System database. The FHO application supports Comma Separated Values (CSV) format only.

To import device data from a text file in CSV format, click Import button on the Local Management Devices screen. A dialog box opens (see Figure 159 on page 169), prompting for the path of the file to be imported.

All entities can be imported from a single file or from separate files for each entity (if so, the files should be imported according to priorities: model, fleets, department, devices). The first line in the imported file is ignored, as it is assumed to be the header of the information. Lines that starts with two slashes (//) are to be ignored by the system.

The first three fields in all entities are equal:

- **a** Action The type of action intended on the line in the list: R Replace, A Add, D Delete.
- **b** Record\_Type Type of entity, the type need to be precise.

c Name – Device Name (Information Screen).

Import rules: If importing a device file and the device does not include the "Card number" field, the plate number must be unique, otherwise the import process is stopped.

Note: In cases where there are errors in the format of the imported file, a dialog box opens, specifying the errors. To see more information about import files fields, refer to Appendix B of this manual.

#### Figure 159: Import Device Data

| 🗟 https://90.35.35.8 - Devices - Microsoft Intern 🗐 🗆 🔀 |
|---------------------------------------------------------|
| Please specify CSV file to load:                        |
| Browse                                                  |
|                                                         |
| OK Cancel                                               |
| 🝘 Done 🛛 🔒 🔿 Internet                                   |

## 7.10.6 Exporting Devices Data

The FHO application enables exporting the device data from the database. To export the device data, click Export button. The data is displayed in CSV format, from which it can be saved in various formats.

## 7.10.7 Printing Devices Report

The FHO enables users to print the devices data displayed on the grid, creating a devices report. To generate the report, proceed as follows:

- 1 Select the required filters, if any, utilizing the drop-down lists and combo boxes in the headers.
- 2 Click Print button. A preview of the report is displayed (see Figure 160).
- **3** The Print dialog box opens, enabling users to send the report to a printer.

#### Figure 160: Devices Report - Example

| Active | C POUS               | Department               | Device Name | Vehicle no | Card number | Device type | HW type | Rule     |
|--------|----------------------|--------------------------|-------------|------------|-------------|-------------|---------|----------|
|        | DEPARTMENT OF SAFETY | SAFETY COAST GUARD GRANT | 003354      | 003354     | 102651      | Vehicle     | Tag     | RULE_UL  |
| Active | DEPARTMENT OF SAFETY | SAFETY COAST GUARD GRANT | 003478      | 003478     | 102397      | Vehicle     | Tag     | RULE_DS1 |
| Active | DEPARTMENT OF SAFETY | SAFETY COAST GUARD GRANT | 003619      | 003619     | 107277      | Vehicle     | Tag     | RULE_UL  |
| Active | DEPARTMENT OF SAFETY | SAFETY COAST GUARD GRANT | 003766      | 003766     | 104757      | Vehicle     | Tag     | RULE_UL  |
| Active | DEPARTMENT OF SAFETY | SAFETY COAST GUARD GRANT | 003810      | 003810     | 110725      | Vehicle     | Tag     | RULE_UL  |
| Active | DEPARTMENT OF SAFETY | SAFETY COAST GUARD GRANT | 004234      | 004234     | 105028      | Vehicle     | Tag     | RULE_UL  |
| Active | DEPARTMENT OF SAFETY | SAFETY COAST GUARD GRANT | 004556      | 004556     | 103346      | Vehicle     | Tag     | RULE_UL  |
| Active | DEPARTMENT OF SAFETY | SAFETY COAST GUARD GRANT | 004557      | 004557     | 103395      | Vehicle     | Tag     | RULE_UL  |

Note: See Section 8 for further information on FHO reports.

## 7.10.8 Clearing the Device Filters

In order to clear the previously defined filters, click **Clear Filters** button. The filters are reset, the list is refreshed and it displays all the records.

## 7.10.9 Gasboy Magnetic Cards Format

Standard format cards, used for refueling authorization, include vehicle or driver details. The following paragraph describes the card field layout for Gasboy Magnetic Cards.

Where:

= is a field separator

ssssss is a two- to six-digit system ID number

**ccccccccccccccc** is up to 19 digits of account information. This entire area can be used for a string of information up to 19 digits; or can be broken into subfields, the total of which cannot exceed 19 digits. For example, if using 19 digits for card number, other fields cannot be included

xxxxxxxxxx is optional information

The system recognizes the first two sections as the card number (i.e.: ssssssccccccccccccccc).

Note: Incorrectly programmed cards, are not accepted by payment terminals. The following message is displayed: "Invalid Card". All cards should be added to the system's database prior to being presented to the OrPT. Otherwise, the card is rejected and the following message is displayed: "Card Not Defined".

# 8 – FHO Reports

## 8.1 General

This section provides instructions for generating data reports using the FHO application. The FHO provides various kinds of reports, as described in the following paragraphs.

As the FHO Administrator and the Fleet Manager have different interests and responsibilities, reports available to each type of user are different. Therefore, the reports of each user type are described separately.

## 8.2 Filters

To obtain more focused information, various reports may be filtered by several criteria:

## 8.2.1 Set Time Range

All reports apply to a selected period of time, as specified by clicking the **Time Range** button and setting the desired period in the subsequent dialog box (see Figure 161).

The report can apply to a single day, a month or a time range (from start date to end date). This filter is applicable to both Administrator and Fleet Manager reports.

#### Figure 161: Time Range Dialog Box

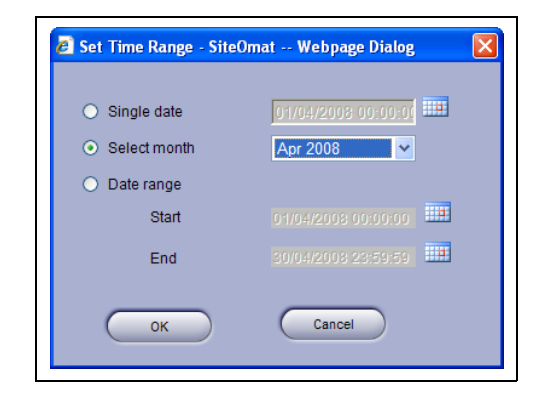

## 8.2.2 Fleet Filter

This filter is applicable to Administrator reports only.

To filter the fleets to be included in the report, proceed as follows:

- 1 Click **Fleet Filter** button.
- 2 The Set Fleet Filter dialog box opens (see Figure 162). Select the requested fleet from the drop-down list. To select multiple fleets, hold the **CTRL** key and select the fleets.
- **3** Click Reset to unselect all fleets, OK to save the changes, or Cancel to close the dialog box without saving the changes.

#### Figure 162: Set Fleet Filter Dialog Box

| Select the desired fleets                                                                         |                                                                                                    |        |
|---------------------------------------------------------------------------------------------------|----------------------------------------------------------------------------------------------------|--------|
| Click/Control-click to select/unselect items<br>Click Reset button to unselect all items<br>Reset | FLEET_001 (1101)<br>FLEET_002 (1207)<br>FLEET_003 (1313)<br>FLEET_004 (1419)<br>FLEET_005 (1525)<br>FLEET_005 (1631)<br>FLEET_007 (1737)<br>FLEET_008 (1843)<br>FLEET_009 (1949) | •<br>• |
|                                                                                                   | FLEET_009 (1949)                                                                                                    |        |

## 8.2.3 Department Filter

This filter is applicable to Administrator reports only.

To filter the departments to be included in the report, proceed as follows:

- 1 Click **Dept Filter** button.
- 2 The Set Dept Filter dialog box opens (see Figure 163). Select the requested department from the drop down list. To select multiple departments, press the **CTRL** key and select the departments.
- **3** Click Reset to unselect all departments, Click OK to save the changes, or Cancel to close the dialog box without saving the changes.

#### Figure 163: Set Dept Filter Dialog Box

| Select the desired depts                                                                          |                                                                                                    |          |
|---------------------------------------------------------------------------------------------------|----------------------------------------------------------------------------------------------------|----------|
| Click/Control-click to select/unselect items<br>Click Reset button to unselect all items<br>Reset | Default (FLEET_001)<br>Default (FLEET_002)<br>Default (FLEET_003)<br>Default (FLEET_004)<br>Default (FLEET_005)<br>Default (FLEET_005)<br>Default (FLEET_006)<br>Default (FLEET_008) | <b>_</b> |

## 8.2.4 Vehicle Filter (Authorization Mean)

To filter the vehicles to be included in the report, proceed as follows:

- 1 Click Veh. No. Filter button.
- 2 The Set Mean Filter dialog box opens (see Figure 164). Vehicles are displayed in a hierarchical tree structure, allowing the user to select up to ten individual devices, or select the entire branch.
- 3 Click **Reset** to unselect all departments, **OK** to save the changes, or **Cancel** to close the dialog box without saving the changes.

Deleted devices are marked with a red icon. Note that the user can obtain reports also on deleted devices to verify that data is accurate.

This filter is applicable to Fleet Manager/User Vehicle and Exception reports (see paragraphs 8.6.2 and 8.6.3 respectively).

#### 🍠 Set Mean Filter - Head Office -- Webpage Dialog □ ■ FLEET\_001 □ Default □ DEPARTMENT\_01\_001 □ □ DEPARTMENT\_01\_002 □ □ DEPARTMENT\_01\_003 □ □ DEPARTMENT\_01\_003 Select the desired fleets Click/Control-click to select/unselect items Click Reset button to unselect all items DEPARTMENT 01 006 Reset DEPARTMENT\_01\_007 DEPARTMENT 01 008 DEPARTMENT\_01\_00 DEPARTMENT 01 010 OEPART OEPART OEPART OEPART OEPART OEPART OEPART OEPART OEPART OEPART OEPART OEPART OEPART DEPARTMENT\_02\_011 DEPARTMENT\_02\_012 DEPARTMENT\_02\_013 DEPARTMENT\_02\_014 DEPARTMENT\_02\_015 DEPARTMENT\_02\_016 DEPARTMENT 02 017 DEPARTMENT\_02\_018 DEPARTMENT\_02\_019 DEPARTMENT\_02\_020 DEPART DEPART FLEET\_003 FLEET\_004 FLEET\_005 FLEET\_006 ОК Cancel

#### Figure 164: Reports – Set Mean Filter Dialog Box

## 8.3 Printing a Report

All the FHO reports can be printed, by clicking the **Print** button. Clicking **Print** opens a print preview of the report (see Figure 165) prior to sending it to the printer.

#### Figure 165: Print Preview

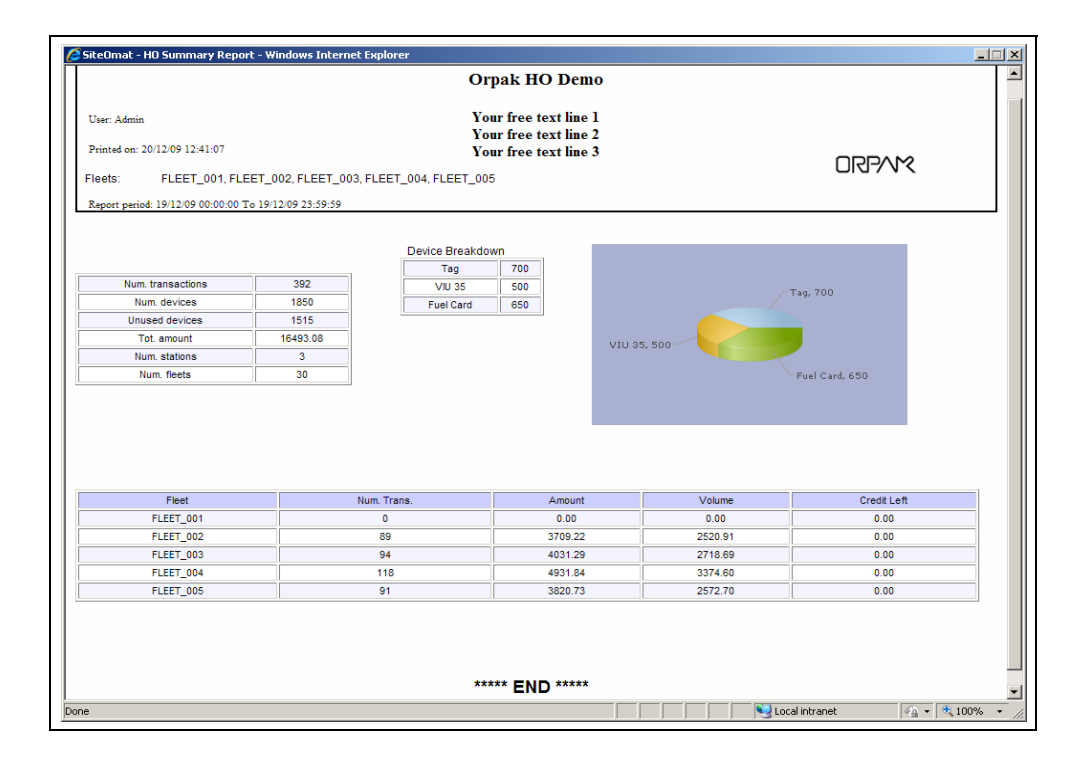

## 8.4 Saving a Report

Most of the reports can be saved to a file, by clicking on the **Save** button. Clicking **Save** opens a dialog box, prompting to select the path and filename, into which the reports are saved.

## **8.5 FHO Administrator Reports**

## 8.5.1 Summary Report

Summary Reports (see Figure 166 on page 175) provide the following information for the selected time range:

- a No. Trans: Number of transactions completed.
- **b** Total Devices: Total number of devices in the fleets.
- c Unused Devices: Number of devices that did not take part in any transaction.
- d Total Amount: Total amount of money charged for the transactions.

e Total volume: Total volume supplied in the transactions.

f No. Station: Number of stations, from which the data was derived.

- **g** No. Fleets: Number of defined fleets.
- **h** The right-hand side of the screen provides a breakdown by device type, and a pie-chart illustrating the percentage of each device type (FP stands for FuelPoint PLUS).

The upper part shows various statistical data for the selected filters. The grid shows all fleets selected by using the Fleet Filter.

Use the Print button to obtain a printable version. Use the Save button to save the data to CSV file format (see Figure 167 on page 176).

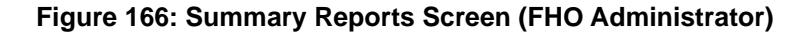

| Fleet                     | Summary                                                                                                    | Custom            | Fleet                                    | Modify Trans.                                        | Export | DP Export            |              |  |
|---------------------------|----------------------------------------------------------------------------------------------------|-------------------|------------------------------------------|------------------------------------------------------|--------|----------------------|--------------|--|
| ead Office                | Summary from                                                                                                    | 08/03/15 00:00:00 | to                                       | 08/03/15 23:59:59                                    |        |                      |              |  |
| Reports<br>Ret management | Num transactions:<br>Total devices:<br>Unused devices:<br>Total amount:<br>Total volume:<br>Number stations:<br>Number fleets:<br>Time Range | ) (Fleet          | 0<br>12<br>12<br>0.00<br>0.000<br>1<br>2 | Device Breakdown:<br>Tag<br>Fuel Card<br>Dept Filter | 7<br>5 | Tag. 7               | Fuel Card, 5 |  |
|                           | Fleet                                                                                                    |                   | No.Trans.                                | Amount (\$)                                          | Volun  | ne (Gal) Credit Left | (\$)         |  |
| vents Viewer              |                                                                                                    | 7A.               |                                          |                                                      | 2.2    | Also.                |              |  |
| Help                      |                                                                                                    |                   |                                          |                                                      |        |                      |              |  |
| dministration             |                                                                                                    |                   |                                          |                                                      |        |                      |              |  |
| Con Con                   |                                                                                                    |                   |                                          |                                                      |        |                      |              |  |
| Exit                      |                                                                                                    |                   |                                          |                                                      |        |                      |              |  |
| GASBOY                    |                                                                                                    | 0-0[0]            |                                          |                                                      |        |                      |              |  |
|                           |                                                                                                    |                   | $\subset$                                | Print                                                |        | Save                 |              |  |
| POWERED BY                |                                                                                                    |                   |                                          |                                                      |        |                      |              |  |

|      | A <mark>icrosoft E</mark><br>File Edit Vi | xcel - SummaryReport[1].csv<br>ew Insert Format Tools Data Doc | Mar Window      | Help   |             |                |          |         |   |
|------|-------------------------------------------|----------------------------------------------------------------|-----------------|--------|-------------|----------------|----------|---------|---|
|      | ) 😅 🔲                                     | a a d y 'i h n v                                               | <b>6</b> • 01 • |        | f≈ ≜↓ Z↓    | <b>in</b> 🛃 10 | 0% - ?   | . 🔊 🕅   |   |
| Aria |                                           | • 10 • <b>B</b> / Ⅲ Ξ :                                        |                 | M - R  | \$ %        | *.0 .00        | ee oo -  | ð - A - | » |
|      | Δ1                                        | E Company Name                                                 |                 |        | - /0 ,      | .00 4.0        |          |         | • |
|      | Δ                                         | B                                                              | C               | D      | F           | F              | G        | н       | - |
| 1    | Company                                   | Ornak                                                          |                 | 0      | -           |                | <u> </u> |         | - |
| 2    | Company                                   | Address                                                        |                 |        |             |                |          |         |   |
| 3    | Title                                     | SiteOmat - HO Summary Report                                   |                 |        |             |                |          |         |   |
| 4    | Date From                                 | 01/04/2008 0:00                                                |                 |        |             |                |          |         |   |
| 5    | Date To                                   | 30/04/2008 23:59                                               |                 |        |             |                |          |         |   |
| 6    | Fleet Filter                              |                                                                |                 |        |             |                |          |         |   |
| 7    | User                                      | Admin                                                          |                 |        |             |                |          |         |   |
| 8    |                                           |                                                                |                 |        |             |                |          |         |   |
| 9    | Num. Tran                                 | 6                                                              |                 |        |             |                |          |         |   |
| 10   | Num. Devi                                 | 10                                                             |                 |        |             |                |          |         |   |
| 11   | Unused De                                 |                                                                |                 |        |             |                |          |         |   |
| 12   | Tot. Amou                                 | 435.5                                                          |                 |        |             |                |          |         |   |
| 13   | Num. Stati                                |                                                                |                 |        |             |                |          |         |   |
| 14   | Num. Flee                                 |                                                                |                 |        |             |                |          |         |   |
| 15   |                                           |                                                                |                 |        |             |                |          |         |   |
| 16   | Fuelopass                                 | 2                                                              |                 |        |             |                |          |         |   |
| 17   | VIU 3<br>T                                |                                                                |                 |        |             |                |          |         |   |
| 18   | Tag<br>First Oreal                        |                                                                |                 |        |             |                |          |         |   |
| 20   | r uei Card                                |                                                                |                 |        |             |                |          |         |   |
| 20   | Floot                                     | Num Transactions                                               | Amount          | Volume | Credit Loft |                |          |         |   |
| 22   | Ornak                                     | Nom. Hansactions                                               | 9.43            | 23     | 51000       |                |          |         |   |
| 23   | Unicode                                   | ſ                                                              | 0.40            | 2.0    | 6768        |                |          |         |   |
| 24   | Coca Cola                                 |                                                                | 426.07          | 104.7  | 5880        |                |          |         |   |
| 25   | IBM                                       | [                                                              | .20.01          | 04.1   | 0000        |                |          |         |   |
| 26   |                                           |                                                                |                 |        |             |                |          |         | - |
| 27   |                                           |                                                                |                 |        |             |                |          |         |   |
| 28   |                                           |                                                                |                 |        |             |                |          |         | - |
| 4    | I I II .cs                                | v]SummaryReport[1]/                                            |                 |        | 1           |                |          | •       |   |
| Rea  | idy                                       |                                                                |                 |        |             |                | NUM      |         | / |

## Figure 167: HEAD OFFICE Summary Report in CSV File Format

## 8.5.2 Custom Reports

The Custom reports screen (see Figure 168) enables the fleet manager to generate reports of the transactions performed by vehicles of his or her fleet in various profiles.

## 8.5.2.1 Custom Report Window Elements

The Custom reports window comprises the following elements:

- a Report header
- **b** Rows in page
- c Report Criteria
- d Template Options
- e Report Structure Options

f Functional Buttons

#### Figure 168: Custom Report Screen

| Fleet       | Summary          | Custo       | m Fleet Y       | Modify Tre | ins. E        | ixport | DP Expor |    |                 |     |
|-------------|------------------|-------------|-----------------|------------|---------------|--------|----------|----|-----------------|-----|
|             | Report heade     | r:<br>Order | Custom report   |            |               |        |          | Ro | ws in page 30   |     |
|             | Station          |             | Select          |            |               |        |          | ~  |                 |     |
| Reports     | Date             | 1           | From            | 12         |               | 11141  | То       |    |                 |     |
| management  | Time             | 2           |                 |            |               |        |          |    |                 |     |
|             | Fleet            | 3           | Select          | 1          |               |        |          | •  |                 |     |
|             | Transaction Type |             | Select          |            |               |        |          | ~  |                 |     |
|             | Vehicle Number   | 4           | Select          | 1          |               |        |          | -  |                 |     |
|             | Product          | 5           | Select          |            |               |        |          | ~  |                 |     |
|             | Quantity         | 6           | From            | 112        |               | То     |          | i. |                 |     |
|             | Total Sale       | 7           | From            |            |               | То     |          |    |                 |     |
|             | Receipt No.      |             | From            |            |               | То     |          |    |                 |     |
| ints viewer | Fleet Code       |             | Select          |            |               |        |          | -  |                 |     |
| Help        | n                | 3.51        | Calaat          | E.         |               |        |          | ~  |                 |     |
| Exit        | Template         |             | ~               | New        | 1             |        |          | C  | Delete Modify   |     |
| GASBOY      | Break by         |             | ~               | Sort by    |               |        | ~        |    | Summary only    |     |
| WERED BY    | Clear Order Fi   | elda        | To File.        |            |               | C      | Preview  |    | Print           |     |
| 2712        | Alarms 04/05     | 17 12:5     | 5:58 Urgent Com | nunication | Failed with O | рт с   | RIND5    |    | System Desk CFN | Lab |

#### 8.5.2.2 Report Header

The report header text box sets the title of the report.

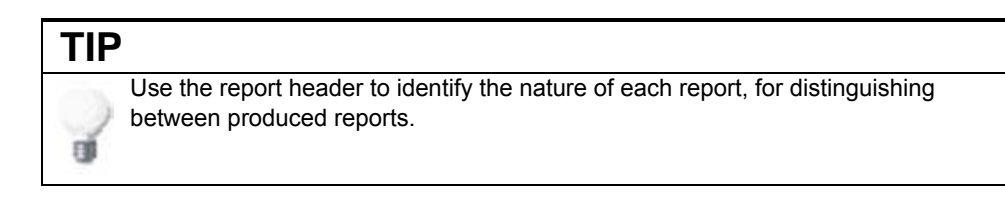

## 8.5.2.3 Rows in Reports

The Rows in Page text box sets the number of rows (records) in each report page.

#### 8.5.2.4 Report Criteria

The report criteria section is the main part of the report, as it establishes the data to be included in the report. The produced report displays only the transactions that meet the specified criteria.

A text box is adjacent to each field name, to specify the field's order of appearance in the report. If the Order text box of a field is empty, double-click the text box to include the field in the report.

## TIP

**FI** 

To completely reorder the fields in the report, click **Clear Fields Order** and specify the order again.

The Custom Report fields are listed in Table 26 along with their criteria types. The criteria types are:

- range (minimum and maximum values)
- specific values selected from combo box, or drop-down list (multi-selection is available)
- N/A (no criteria is available)

*Note:* The Amount field, which lists the amount of money charged for the transaction, does not include any discount given. Include the Discount column in the report to see the amount of money charged after discount.

| No. | Field Name       | Description                                                                                     | Criterion Type                                    |
|-----|------------------|-------------------------------------------------------------------------------------------------|---------------------------------------------------|
| 1   | Station          | The gas station where the transactions are performed (may be a single station or all stations). | Selected from drop-down list.                     |
| 2   | Date             | The date of the transaction.                                                                    | Selected from date and time dialog box.           |
| 3   | Time             | The time of the transaction.                                                                    | N/A (previously selected in the time dialog box). |
| 4   | Fleet            | The fleet, to which the fueling vehicles belong.                                                | Selected from combo box.                          |
| 5   | Transaction Type | The type of transaction carried out.                                                            | Selected from drop-down list.                     |

#### **Table 26: Custom Report Fields**

| No. | Field Name          | Description                                                                                                    | Criterion Type                 |
|-----|---------------------|----------------------------------------------------------------------------------------------------|--------------------------------|
| 6   | Vehicle Number      | The license plate number or vehicle ID of the fueled vehicle. The vehicle number appears in the transaction only if provided from the VIU (Vehicle Identification Unit), or entered by the authorizer in the OrPT (Orpak Outdoor Payment Terminal). | Selected from combo box.       |
|     |                     | vehicles are indicated with a red square.                                                                                                    |                                |
| 7   | Product             | Types of products available.                                                                                                    | Selected from drop-down list.  |
| 8   | Quantity            | The fuel volume supplied in the transaction.                                                                                                    | Range                          |
| 9   | Total Sale          | The sum of money collected in the transaction. This field does not include any discount given to the client.                                                                                                    | Range                          |
| 10  | Receipt No.         | An ordinal unique number assigned by the SiteOmat System Controller to each transaction and included in each printed receipt.                                                                                                    | Specific Receipt ID            |
| 11  | Fleet Code          | The fleet Code, to which the fueling vehicles belong.                                                                                                    | Specific Fleet Code            |
| 12  | Pay Mode            | The means of payment used in the transaction.                                                                                                    | Selected from drop-down list.  |
| 13  | Transaction Id      | A unique ordinal ID number given by the SiteOmat Station Controller to each transaction. The ID is generated only after the transaction is closed (the nozzle was returned to its hang-up).                                                         | Range                          |
| 14  | Authorized By       | The user who authorized the transaction.                                                                                                    | Selected from drop-down list.  |
| 15  | Department          | The department to which the vehicle belongs to.                                                                                                    | Selected from combo box        |
| 16  | PPU                 | Price Per Unit, i.e. the ratio between the gallon value and the amount value.                                                                                                    | N/A                            |
| 17  | Odometer            | The odometer reading from the vehicle.                                                                                                    | N/A                            |
| 18  | Engine              | Number of engine hours of the vehicle, as reported by the VIU (if supported in the VIU) or manually entered at the keypad.                                                                                                    | N/A                            |
| 19  | Pump                | Number of the pump head, from which the transaction was performed.                                                                                                    | Selected from drop-down list.  |
| 20  | Tank                | The tank associated with the pump used in this transaction.                                                                                                    | Selected from drop-down list.  |
| 21  | Nozzle              | The nozzle number in the pump head, used to supply the fuel in the transaction.                                                                                                    | N/A                            |
| 22  | Density             | Fuel density at a certain temperature.                                                                                                    | N/A                            |
| 23  | Temperature         | Temperature Display inside the fuel tank.                                                                                                    | N/A                            |
| 24  | Vehicle Type        | Type of vehicle used.                                                                                                    | Selected from drop-down list.  |
| 25  | Ref./Slip No.       | The slip number (or reference number).                                                                                                    | N/A                            |
| 26  | Driver Name         | Driver name entered for identification.                                                                                                    | Selected from combo box.       |
| 27  | Dept code           | The code of the department to which the vehicle belongs to.                                                                                                    | Selected from combo box.       |
| 28  | Card Number         | A unique ordinal ID number given by the system to each device.                                                                                                    | Selected from combo box.       |
| 29  | Device Name         | Device type description.                                                                                                    | Selected from combo box.       |
| 30  | Total billing sale  | Displays the transaction amount in cases where the PPV was changed after<br>the transaction has already been made.                                                                                                    | Range                          |
| 31  | Sent to FHO         | A flag defining whether a transaction was sent to the FHO application or not.                                                                                                    | N/A                            |
| 32  | Proxy Device        | Proxy device used to authorize the transaction.                                                                                                    | Selected from drop- down list. |
| 33  | Credit card Comp    | Credit Card Company details.                                                                                                    | N/A                            |
| 34  | Credit card num     | Credit Card Number.                                                                                                    | N/A                            |
| 35  | Base Price          | Product base price.                                                                                                    | Range                          |
| 36  | Price List          | Price List associated to the device.                                                                                                    | Selected from combo box.       |
| 37  | Sale after discount | The sum of money collected in the transaction after discount.                                                                                                    | N/A                            |
| 38  | Model               | Vehicle model                                                                                                    | Selected from combo box.       |
| 39  | Reject Text         | Text message sent by payment processor for rejected credit card transactions.                                                                                                    | N/A                            |
| 40  | Reject Code         | Rejection message code                                                                                                    | N/A                            |

| No. | Field Name                                                                                                    | Description                                                                       | Criterion Type                                     |
|-----|----------------------------------------------------------------------------------------------------|-----------------------------------------------------------------------------------|----------------------------------------------------|
| 41  | Refund                                                                                                    | Includes in the report refund transactions.                                       | N/A                                                |
| 42  | Authorization         Filters the report by authorization mode: Swiped Card or Manual Entry.           Mode         Filters the report by authorization mode: Swiped Card or Manual Entry. |                                                                                   | Selected from drop- down.                          |
| 43  | Authorized User                                                                                                    | CNG/LPG authorized user                                                           | N/A                                                |
| 44  | Totalizer                                                                                                    | Offset-compensated pump totalizer                                                 | N/A                                                |
| 45  | Original Totalizer                                                                                                    | Pump totalizer                                                                    | N/A                                                |
| 46  | Truckstop Invoice                                                                                                    | Invoice reference code sent by payment processor                                  | N/A                                                |
| 47  | AUX 1                                                                                                    | Utility Engine #1 EH current reading                                              | N/A                                                |
| 48  | AUX 2                                                                                                    | Utility Engine #2 EH current reading                                              | N/A                                                |
| 49  | Tail ID                                                                                                    | The plan number – read from the card and validated                                | N/A                                                |
| 50  | Application ID                                                                                                    | The ID of the manual transaction app that the transaction was reported from       | N/A                                                |
| 51  | Job Code                                                                                                    | The number entered in the manual transaction app and saved as part of transaction | N/A                                                |
| 52  | Manual Entry<br>Transactions                                                                                                    | The transactions from the manual transaction entry mobile application             | All Transactions/Only Manual<br>Entry Transactions |

## 8.5.2.5 Multi Select Option

In Custom Reports, all fields that are selected from a drop-down list include a multi-selection option. By choosing multi-select – the last option in the drop-down list – the multi-select popup opens. This includes a list of all items in the selected field. In order to select more than one item, click the items while holding the CTRL key (see Figure 169).

#### Figure 169: Multi Select Popup

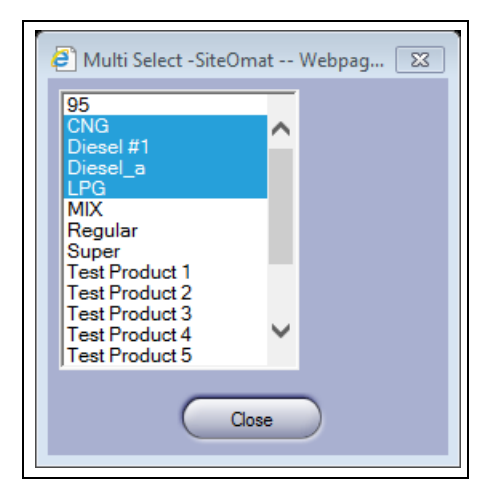

## 8.5.2.6 Template Options

The Template options enable saving specific report parameters (header, criteria, structure), for inserting these parameters automatically in the future by selecting the template, instead of manually typing in the parameters.

## TIP

Save parameters of commonly used reports into templates, to avoid manually specifying them each time the report is required.

The order and field list as well as the Report Header, Sort by and Break by can be saved for later use as a template for similar reports. A new template can be saved by simply selecting the fields, writing a template name in the New field at the template section and clicking on the Modify button. A template can be deleted by selecting it from the list and clicking on the Delete button.

## 8.5.2.7 Report Structure Options

The lower frame in the Transactions Report Window includes several options, which affect the way the report is structured. The options are:

- **a** Break by: Specifies a field, by which the report breaks and sums-up (each time the field value is changed)
- **b** Order by: Indicates the field (column) by which the report is sorted (ascending order)

#### 8.5.2.8 Functional Buttons

The Custom Report screen includes the following four buttons:

- a Clear Fields Order: Clears all Order text boxes in the Custom report.
- **b** To File: Saves the Report into a text file.
- **c** Preview: Displays the Custom report in a new screen, from which report printing and saving is possible.
- d Print: Opens the Printers dialog box, for sending Custom report to a printer.

### 8.5.2.9 Custom Report Production Example

Use the Preview button to view the report. Use the Print button to view the report and open the browser printing dialog box.

The output of the report has a header including the station name, report title and user name. The report period (date range) is also displayed on the header (see Figure 170).

#### Figure 170: Custom Report (Typical)

|                                                     |                                        |                   |               | None                 |           |                     |            |        |
|-----------------------------------------------------|----------------------------------------|-------------------|---------------|----------------------|-----------|---------------------|------------|--------|
| User: Admin<br>Printed on: 06/)<br>Report period: 1 | 16/17 09:54:50<br>26/01/12 09:54:00 To | 06/17/17 09:54-00 | Transactions  | Custom report        |           | (                   | GASBOY     |        |
| er No                                               | Date                                   | Time              | Fleet         | Vehicle Number       | Product   | Quantity            | Total Sale |        |
|                                                     | 03/03/17                               | 08:47:24          | default fleet | Admin                | Diesel #1 | Quantity            | 1.282      | 1.28   |
| >iesel #1                                           |                                        | Proc              | luct<br>mary  | Payment Mode Summary | 1.28      |                     | 1          | 1.282  |
| døde                                                |                                        |                   |               |                      |           |                     | Amount (Do | llars) |
| Cash                                                |                                        |                   |               |                      |           |                     |            | 1.28   |
|                                                     |                                        |                   |               | Page : 1 out of : 1  |           | Pay Mode<br>Summary |            |        |

The report data is divided into three sections.

- **a** Transactions: This section contains the transactions details in order and broken by the selected field. If data contains more than one page, then the filled header is repeated on each page. The page number is displayed at the bottom of each page. If a break is selected it adds a summary line. In the example above, the break creates a product bottom line.
- **b** Product-wise Summary section: sums up all data in the report by product, containing Total transactions Amount and Quantity sold.
- **c** Payment Mode Summary section: sums up all data in the report by pay mode. Pay mode can be Customer, Credit or Cash depending on the application settings.

## 8.5.3 Fleet Reports

The Fleet screen (see Figure 171) allows producing several reports on the fleet status and on the history of a fleet. The Fleet tab displays the reports in a hierarchical tree for selection. The tree has three main sections:

a Fleet Reports

**b** Usage Reports

c Maintenance Reports

To access a report, click the corresponding section in the tree and click the requested report. The report screen opens.

#### Figure 171: Fleet Reports Screen

| Fleet                                                     | Summary Custom Fleet Modify Trans. Export                                                                                                    | <b>X</b> |
|-----------------------------------------------------------|----------------------------------------------------------------------------------------------------|----------|
| Head Office Reports leet management                       | Fleet reports     Driver list report     Vehide list report     Department list report     Department usage report     Vehide usage report     Vehide usage report     Obligo report     Maintenance reports     Payment reject report |          |
|                                                           |                                                                                                    |          |
|                                                           |                                                                                                    |          |
| Events Viewer<br>Help<br>Administration<br>Exit           |                                                                                                    |          |
| Events Viewer<br>Help<br>Administration<br>Exit<br>GASBOY | Alarma                                                                                                    |          |

## **Driver List Report**

This report enables the user to view a list of the selected billing agency/fleet/department drivers (see Figure 172 on page 184). To filter the drivers to be included in the report, proceed as follows:

- 1 Select Fleets&Departments or Billing Agencies radio button to choose the filter mode.
- 2 Select the check box next to the required fleets/departments/agencies.
- **3** To select specific departments, expand the branch by clicking on the plus (+) sign next to the fleet and select the departments.
- **4** To include Blocked or Deleted drivers, select the corresponding Status check boxes (multiple selection is allowed).

**5** To select all the fleets, click Select All button, to reset the selection click Unselect All button.

All selected criteria are displayed on the report header. The driver list is classified by departments and it includes several fields as described in Table 27:

**Table 27: Driver List Report Fields** 

| Field Name    | Description                                                    |
|---------------|----------------------------------------------------------------|
| Employee Name | Driver's name                                                  |
| Card Number   | Device number                                                  |
| Туре          | Device type                                                    |
| Issued Date   | Device issue date and time                                     |
| Update Date   | Device last update date and time                               |
| Last Used     | Date and time of the last transaction performed by the vehicle |
| Status        | Device status (Active/Blocked/Deleted)                         |

Click **Preview** to display the report on a new screen (see Figure 173 on page 185).

Click **Print** (refer to "8.3 Printing a Report" on page 174) to send the report to a printer, or click **To File** (refer to "8.4 Saving a Report" on page 174) to save the report.

Figure 172: Driver List Report Section

| <ul> <li>Fleet reports</li> <li>Driver list reports</li> <li>Vehicle list reports</li> <li>Department list</li> <li>Usage reports</li> <li>Maintenance reports</li> </ul> | t<br>ort<br>t report<br>ırts                                                                                                    |                  |                                        | ^<br>~ |
|----------------------------------------------------------------------------------------------------|----------------------------------------------------------------------------------------------------|------------------|----------------------------------------|--------|
|                                                                                                    | Fleets & Departments List  Fleets & Departments  Fleets & Departments  Fleets & Departments  Fleet_001  Fleet_001  Fleet_003  Fleet_003  Fleet_003  Fleet_004  Fleet_004  Fleet_005  Fleet_005  Fleet_007  Fleet_007  Select the desired items from Click to select unselect the the fleet fleet | Billing agencies | Status<br>Active<br>Blocked<br>Deleted |        |
|                                                                                                    | Preview                                                                                                    | To File          | Print                                  |        |

|                                       |                          |             |                     |                            | State of the second                      |         |
|---------------------------------------|--------------------------|-------------|---------------------|----------------------------|------------------------------------------|---------|
| elected Criteria: Active, Deleted     |                          | Dr          | iver List Report    |                            |                                          |         |
| eet Name: DEPT OF AG                  | GRICULTURE               |             |                     | Fleet Code: 20             | 0180000                                  |         |
| ntact Person:                         |                          |             |                     | Phone:                     |                                          |         |
|                                       |                          |             |                     |                            |                                          |         |
| Department Name: A<br>Contact Person: | GRICULTURE ANIMAL INDU   | STRY        |                     | Department Code:<br>Phone: | 20182700<br>271-3685                     |         |
| Employee Name                         | Card Number              | Device Type | Issued Date         | Update Date                | Last Used                                | Status  |
| ILEY,RICHARD P                        | 605452                   | Fuel Card   | 01/01/1900 00:00:00 | 02/25/2009 10:05:26        | 01/01/1900 00:00:00                      | Deleted |
| DLBY,LESTER E                         | 606922                   | Fuel Card   | 01/01/1900 00:00:00 | 02/25/2009 10:06:34        | 01/01/1900 00:00:00                      | Deleted |
| AWFORD, STEPHEN                       | 613146                   | Fuel Card   | 01/01/1900 00:00:00 | 02/25/2009 10:12:40        | 11/10/2010 12:42:45                      | Active  |
| DD,GEORGE                             | 600633                   | Fuel Card   | 01/01/1900 00:00:00 | 02/25/2009 10:02:11        | 01/25/2011 19:22:46                      | Active  |
| VEENEY, MICHAEL                       | 604795                   | Fuel Card   | 01/01/1900 00:00:00 | 06/29/2009 08:04:43        | 11/17/2010 13:35:36                      | Active  |
| VEENEY, MICHAEL                       | 604795                   | Fuel Card   | 01/01/1900 00:00:00 | 02/25/2009 10:04:57        | 01/01/1900 00:00:00                      | Deleted |
| RCOGEORGE,TARA                        | 601836                   | Fuel Card   | 01/01/1900 00:00:00 | 02/25/2009 10:02:55        | 11/19/2010 16:35:22                      | Active  |
| Total cards for department: 7         |                          |             |                     |                            |                                          |         |
|                                       |                          |             |                     |                            |                                          |         |
| Department Name: A                    | GRICUL I URE BUREAU REGU | ILATORY S   |                     | Department Code:           | 20182600                                 |         |
| Contact Person:                       |                          |             |                     | Phone:                     | 2/1-3685                                 |         |
| Employee Name                         | Card Number              | Evel Card   | 1550ed Date         | 02/25/2000 40:05:48        | Last Used                                | Status  |
|                                       | 642677                   | Fuel Card   | 01/01/1900 00:00:00 | 02/25/2009 10:05:40        | 04/20/2044 45:20:22                      | Active  |
|                                       | 607754                   | Fuel Card   | 01/01/1900 00:00:00 | 02/25/2009 10:13:19        | 11/22/2010 16:20:32                      | Active  |
| ICLES RICHARD B                       | 606666                   | Fuel Card   | 01/01/1900 00:00:00 | 02/25/2009 10:07:11        | 01/01/1900 00:00:00                      | Active  |
| Total cards for department: 4         | 000000                   |             | 10.000 00.000       | 1-2-2012000 1010020        | 10 11 0 11 10 00 00 00 00 00 00 00 00 00 | Auto    |

Figure 173: Driver List Report – Example

## 8.5.3.2 Vehicle List Report

This report enables the user to view a list of the selected agency/fleet/department devices (see Figure 174 on page 186). To filter the vehicles to be included in the report, proceed as follows:

- 1 Select Fleets&Departments or Billing Agencies radio button to choose the filter mode.
- 2 Select the check box next to the required fleets/departments/agencies.
- **3** To select specific departments, expand the branch by clicking on the plus (+) sign next to the fleet and select the departments.
- 4 To select all the fleets, click Select All button, to reset the selection click Unselect All button.
- 5 If required, use the following available filters:
  - **a Device Type**: **Vehicle Mounted**, **Hand Held**. Multiple selection is allowed by marking the corresponding check boxes.
  - **b Device Status**: Active, Blocked, Deleted, Not Burned Devices Only (devices lacking the card number field). Multiple selection is allowed by marking the corresponding check boxes.
  - **c** Make List, Model List and Year List. These dynamic lists are correlated, the content displayed changes according to previous selection (i.e. only the related Models are displayed after selecting a specific Make). Multiple selection is allowed by using the corresponding combo boxes.

Sort the report by Fleet/Department **Name** or Fleet/Department **Code** using the corresponding radio buttons.

All selected criteria are displayed on the report header. The vehicle list is classified by departments and it includes several fields as described in Table 28:

| Field Name   | Description                                                             |  |  |  |
|--------------|-------------------------------------------------------------------------|--|--|--|
| Vehicle Name | Unique name identifying the vehicle in the fleet                        |  |  |  |
| Plate        | Vehicle plate number                                                    |  |  |  |
| Card Number  | Device number                                                           |  |  |  |
| Туре         | Device type                                                             |  |  |  |
| Make         | Vehicle Manufacturer                                                    |  |  |  |
| Model        | Vehicle Model                                                           |  |  |  |
| Year         | Vehicle Year                                                            |  |  |  |
| Fuel Type    | The fuel type allowed for the vehicle as defined by a Fuel rule, if any |  |  |  |
| Issued Date  | Device issue date and time                                              |  |  |  |
| Update Date  | Device update date and time                                             |  |  |  |
| Last Used    | Date and time of the last transaction performed by the vehicle          |  |  |  |
| Status       | Device status (Active/Blocked)                                          |  |  |  |

 Table 28: Vehicle List Report Fields

Click **Preview** to display the report on a new screen (see Figure 175 on page 187).

Click **Print** (refer to "8.3 Printing a Report" on page 174) to send the report to a printer, or click **To File** (refer to "8.4 Saving a Report" on page 174) to save the report.

Figure 174: Vehicle List Report Section

| Fleets & Departments List                                                    |   | Make List                        | Status                          |
|------------------------------------------------------------------------------|---|----------------------------------|---------------------------------|
| Fleets&Departments     Billing agencies                                      |   | Select Make 🗸                    | ✓ Active                        |
| • 1234<br>• 2STAGEbug                                                        | ^ | Model List<br>Select Model       | Deleted Not burned devices only |
|                                                                              |   | - Vase Liet                      | Device Type Vehicle mounted     |
| fleececeet     FLEET_001     FLEET_002                                       |   | Select Year                      | ✓ Handheld devices              |
|                                                                              |   | • Sort by name                   |                                 |
|                                                                              | ~ | <ul> <li>Sort by code</li> </ul> |                                 |
| Select the desired items from the list<br>Click to select/unselect the items |   |                                  |                                 |
| Select All UnSelect All                                                      |   |                                  |                                 |
| Preview                                                                      |   | To File Pr                       | int                             |

| User: Admin       |                    |                  |             |            |           |         |            |                     |                  | A States                      |           |
|-------------------|--------------------|------------------|-------------|------------|-----------|---------|------------|---------------------|------------------|-------------------------------|-----------|
| Printed on: 02/21 | 7/2011 16:33:09    |                  |             |            |           |         |            |                     |                  |                               |           |
| Salartad Critaria | Vahicle Monsted B  | and Held Devices |             |            |           |         |            |                     |                  | Statistical Statistics of the |           |
| Active, Blocked,  | Deleted            |                  |             |            | Vehicle L | ist Kep | ort        |                     |                  |                               |           |
|                   |                    |                  |             |            |           |         |            | 51 ( 0              |                  |                               |           |
| leet Name:        |                    | ANKING DEPARTIN  | IENI        |            |           |         |            | Fleet Coo           | ie: 207200       | 00                            |           |
| Untact Perse      |                    |                  |             |            |           |         |            |                     |                  |                               |           |
|                   |                    |                  |             |            |           |         |            |                     |                  |                               |           |
| Dens              | rtment Name:       | BANKING          | DEDADTMEN   | r          |           |         |            | Departm             | ent Code:        | 20720400                      |           |
| Cont              | act Person:        | KATHY W          | HEFT ED     | •          |           |         |            | Phone:              | ent code.        | 271 3561                      |           |
| Vehicle Name      | Plate              | Card Number      | Device Type | Make       | Model     | Verr    | Eucl Tyrop | Include Date        | Lindate Da       | 271-5501                      | Status    |
| 72415010          | 2072015C10         | 115195           | Evel Card   | make       | moder     | 1900    |            | 01/01/1900 00:00:00 | 10/06/2009 07:46 | 27 01/01/1900 00:00:0         | 0 Activo  |
| 1                 | B1                 | 8501028606347324 | Tag         | CHEVROLET  | MALIBU    | 2006    | UL.        | 01/01/1900 00:00:00 | 07/01/2010 08:55 | 58 11/19/2010 06:35:2         | 7 Active  |
| 2                 | B2                 | 102920           | Fuel Card   | CHEVROLET  | MALIBU    | 1999    | UL         | 01/01/1900 00:00:00 | 06/18/2009 02:07 | 56 11/22/2010 16:58:0         | 2 Active  |
| 2                 | B2                 | 8501028607444443 | Tag         | CHEVROL ET | MALIBU    | 1999    | u          | 01/01/1900 00:00:00 | 07/22/2010 12:59 | 39 01/01/1900 00:00:0         | 0 Active  |
| 3                 | 83                 | 8501028606167169 | Tag         | CHEVROLET  | MALIBU    | 1999    | UI         | 01/01/1900 00:00:00 | 07/22/2010 13:00 | 54 01/01/1900 00:00:0         | 0 Active  |
| 3                 | B3                 | 102921           | Fuel Card   | CHEVROLET  | MALIBU    | 1999    | UL         | 01/01/1900 00:00:00 | 06/11/2009 02:07 | 59 11/23/2010 17:03:3         | 2 Active  |
| 4                 | B4                 | 111189           | Fuel Card   |            |           | 1900    | UL         | 01/01/1900 00:00:00 | 02/25/2009 10:22 | 52 01/01/1900 00:00:0         | 0 Deleted |
| 5                 | 85                 | 105243           | Fuel Card   | DODGE      | UNKNOWNA  | 2005    | UL         | 01/01/1900 00:00:00 | 06/13/2009 02:08 | 36 11/08/2010 17:02:2         | 2 Active  |
| 5                 | B5                 | 8501028607580287 | Tag         | DODGE      | UNKNOWNA  | 2005    | u          | 01/01/1900 00:00:00 | 07/22/2010 13:02 | 13 01/01/1900 00:00:0         | 0 Active  |
| 6                 | B6                 | 8501028605943800 | Tag         | FORD       | TAURUS    | 1999    | UL         | 01/01/1900 00:00:00 | 07/22/2010 13:04 | 10 01/01/1900 00:00:0         | 0 Active  |
| 6                 | B6                 | 103677           | Fuel Card   | FORD       | TAURUS    | 1999    | UL         | 01/01/1900 00:00:00 | 02/25/2009 10:17 | 16 01/01/1900 00:00:0         | 0 Active  |
| 7                 | B7                 | 104125           | Fuel Card   | CHEVROLET  | MALIBU    | 1999    | UL         | 01/01/1900 00:00:00 | 06/18/2009 02:08 | 31 10/04/2010 16:45:0         | 9 Active  |
| 7                 | B7                 | 8501028601389404 | Tag         | CHEVROLET  | MALIBU    | 1999    | UL         | 01/01/1900 00:00:00 | 07/22/2010 13:05 | 30 01/01/1900 00:00:0         | 0 Active  |
| Total card        | ds for departn<br> | nent: 13         |             |            |           |         |            |                     |                  |                               |           |
|                   |                    |                  |             |            | ***** EN  | ID ***  | **         |                     |                  |                               |           |

#### 8.5.3.3 Department List Report

This report enables the user to view a list of the selected fleet departments (see Figure 176 on page 188). To filter the departments to be included in the report, proceed as follows:

- 1 Select Fleets&Departments or Billing Agencies radio button to choose the filter mode.
- 2 Select the check box next to the required fleets/departments/agencies.
- **3** To select specific departments, expand the branch by clicking on the plus (+) sign next to the fleet and select the departments.
- 4 To select all the fleets, click Select All button, to reset the selection click Unselect All button.

Sort the report by Fleet/Department **Name** or Fleet/Department **Code** using the corresponding radio buttons.

The department list includes several fields as described in Table 29:

#### **Table 29: Department List Report Fields**

| Field Name      | Description                                         |
|-----------------|-----------------------------------------------------|
| Department Name | Unique name identifying the department in the fleet |
| Department Code | Unique code identifying the department in the fleet |
| Contact Person  | Contact person name                                 |
| Phone           | Contact person phone                                |

Click **Preview** to display the report on a new screen (see Figure 177).

Click **Print** (refer to "8.3 Printing a Report" on page 174) to send the report to a printer, or click **To File** (refer to "8.4 Saving a Report" on page 174) to save the report.

| Flee                                                                            | ets & Departments List                                                                                                    | Sort by name |
|---------------------------------------------------------------------------------|----------------------------------------------------------------------------------------------------|--------------|
| •                                                                               | Fleets&Departments O Billing agencies                                                                                                  | Sort by code |
| •                                                                               | <ul> <li>1234</li> <li>2STAGEbug</li> <li>3434</li> <li>400</li> </ul>                                                                 | ^            |
| -<br>                                                                           | ■ fleeeeeeet<br>■ FLEET_001<br>■ FLEET_002<br>■ FLEET_003<br>■ FLEET_004                                                               |              |
| 10<br>10<br>10<br>10<br>10<br>10<br>10<br>10<br>10<br>10<br>10<br>10<br>10<br>1 | <ul> <li>FLEET_005</li> <li>FLEET_006</li> <li>FLEET_007</li> <li>FLEET_008</li> <li>Select the desired items from the list</li> </ul> | ~            |
|                                                                                 | Click to select function of the items                                                                                                  |              |
|                                                                                 | Preview To File                                                                                                    | Print        |

Figure 176: Department List Report Section

Figure 177: Department List Report – Example

| Fleet Name:                | DEPARTMENT OF AGRICULTURE |                 | Fleet Code: 20180000  |          |
|----------------------------|---------------------------|-----------------|-----------------------|----------|
| Contact Person:            | VICTORIA SMITH            |                 | Phone: 71-3685        |          |
|                            |                           |                 |                       |          |
|                            | Department Name           | Department Code | Contact Person        | Phone    |
| AGRICULTURE AN             | NIMAL INDUSTRY            | 20182700        |                       | 271-3685 |
| AGRICULTURE BU             | JREAU REGULATORY S        | 20182600        |                       | 271-3685 |
| AGRICULTURE CO             | OMMISSIONER               | 20182500        | VICTORIA SMITH / JOAN | 271-3685 |
| AGRICULTURE DEVELOPMENT    |                           | 20183400        | VICTORIA SMITH        | 271-3685 |
| AGRICULTURE PE             | STICIDES                  | 20183700        |                       | 271-3685 |
| AGRICULTURE PLANT INDUSTRY |                           | 20183500        |                       | 271-3685 |
| AGRICULTURE W              | EIGHTS & MEASURES         | 20183300        |                       | 271-3685 |
| Default                    |                           | 1               |                       |          |

### 8.5.3.4 Department Usage Report

This report enables the user to produce a usage report per billing agency, as defined for each department (refer to "7.9.4 New Department – Information Tab" on page 155).

The report is classified by billing agencies and includes total summaries for each Billing Agency:

- Total volume and amount
- Percentage represented by the billing agency out of the total volume and amount for all billing agencies.

The Billing Agencies List is displayed on the bottom part of the screen (see Figure 178 on page 190). To filter the billing agencies to be included in the report, proceed as follows:

- 1 Select the check box next to the required Billing Agency. To select all the agencies, click **Select All** button, to reset the selection click **Unselect All** button.
- 2 Filter the report by time range, utilizing the **From Date** and **To Date** menus or using the **Time Period** drop-down list to select a specific period of time (Current/Last Month, Current/Last Quarter, Current/Last Year, Current/Last Fiscal Year). Selection of a Time Period autopopulates the From Date and To Date boxes accordingly.
- **3** If required, filter the report by fuel types, using the **Products** list. Multiple-selection is allowed by clicking **CTRL** key while selecting the products. In cases where this filter is applied, the report is sorted by products and percentage is calculated out of the specific product total volume and amount.

The department usage report includes several fields as described in Table 8-4:

#### **Table 30: Department Usage Report Fields**

| Field Name      | Description                                                                              |  |  |  |
|-----------------|------------------------------------------------------------------------------------------|--|--|--|
| Department Name | Unique name identifying the department in the fleet                                      |  |  |  |
| Department Code | Unique code identifying the department in the fleet                                      |  |  |  |
| Volume          | Volume of all transactions performed by the<br>department during the selected time range |  |  |  |
| Amount          | Amount of all transactions performed by the<br>department during the selected time range |  |  |  |

Click **Preview** to display the report on a new screen (see Figure 179 on page 190).

Click **Print** (refer to "8.3 Printing a Report" on page 174) to send the report to a printer, or click **To File** (refer to "8.4 Saving a Report" on page 174) to save the report.

| Billing Agencies                                                       | Time Period: | Last Month 🗸                       |          |                     |
|------------------------------------------------------------------------|--------------|------------------------------------|----------|---------------------|
|                                                                        | From Date:   | 01/01/2011 00:00:00                | To Date: | 01/31/2011 23:59:00 |
|                                                                        | Products:    | All<br>Biodiesel<br>Compressed Gas |          |                     |
| Select the desired billing agencies.                                   |              |                                    |          |                     |
| Click to select/unselect the billing agencies. Select All UnSelect All |              |                                    |          |                     |
|                                                                        |              |                                    |          |                     |
| Preview                                                                | To File      |                                    | int      |                     |

Figure 179: Department Usage Report – Example

| SiteOmat - Department Usag                     | ge Report - Windows Internet Explorer |                   |                 |
|------------------------------------------------|---------------------------------------|-------------------|-----------------|
| User: Admin<br>Printed on: 02/27/2011 17:54:27 |                                       |                   | Vice            |
|                                                | Department Usage Report               | t                 |                 |
| Report period: 2011-01-01-00:00:00 T           | o 2011-01-31 23-59-00                 |                   |                 |
| 100001 partos. 2011-01-01 00.00.00 1           |                                       |                   |                 |
| Product: Diesel                                |                                       |                   |                 |
| Billing Agency: 2                              |                                       |                   | 1               |
| Department Code                                | Department Name                       | Volume (gal)      | Amount (USD)    |
| 20142040                                       | GENERAL SVCS STATE HOUSE              | 36.050            | 19.90           |
| 20142042                                       | ADMIN SVC FACILITIES & ASSETS M       | 62.920            | 138.11          |
| 20142045                                       | ADMIN SVCS COURT FACILITY             | 39.770            | 21.95           |
| 20148000                                       | ADMIN SVCS SURPLUS DIST               | 16.720            | 92.29           |
| 20232320                                       | SAFETY EQUIPMENT CONTROL              | 18.060            | 9.97            |
| 20750920                                       | FISH & GAME LAW ENFORCEMENT           | 326.730           | 851.34          |
| 20750930                                       | FISH & GAME FISHERIES                 | 192.120           | 657.66          |
| 20750933                                       | FISH & GAME MARINERINE                | 17.350            | 9.58            |
| 20750940                                       | FISH & GAME WILDLIFE                  | 157.320           | 345.16          |
| 0750950                                        | FISH & GAME PUBLIC AFFAIRS            | 13.670            | 75.45           |
| 20750960                                       | FISH & GAME ACCESS ENGINEERING        | 137.590           | 137.10          |
| 20830100                                       | LOTTERT COMMISSION                    | 15.430            | 65.17           |
| Fotal for billing agency:                      |                                       | 1033.730          | 2443.69         |
| Percent of total:                              |                                       | 6.57%             | 6.51%           |
| Total for billing agency:<br>Percent of total: |                                       | 1033.730<br>6.57% | 2443.6<br>6.51' |
|                                                |                                       |                   |                 |
|                                                |                                       |                   |                 |
|                                                | ***** END *****                       |                   |                 |
|                                                |                                       |                   |                 |

#### 8.5.3.5 Vehicle Usage Report

This report enables the user to produce a usage report per vehicle (see Figure 180 on page 192).

The report is classified by Fleets and Departments/Billing Agencies and includes total volume and amount summaries for each. To filter the fleets/departments/agencies to be included in the report, proceed as follows:

- 1 Select Fleets&Departments or Billing Agencies radio button to choose the filter mode.
- 2 Select the check box next to the required fleets/departments/agencies.
- **3** To select specific departments, expand the branch by clicking on the plus (+) sign next to the fleet and select the departments. To select all the fleets, click **Select All** button, to reset the selection click **Unselect All** button.
- 4 Filter the report by time range, utilizing the From Date and To Date menus or using the Time Period drop-down list to select a specific period of time (Current/Last Month, Current/Last Quarter, Current/Last Year, Current/Last Fiscal Year). Selection of a Time Period autopopulates the From Date and To Date boxes accordingly.

The Vehicle Usage report includes several fields as described in Table 8-6:

| Field Name     | Description                                                                                  |  |  |  |
|----------------|----------------------------------------------------------------------------------------------|--|--|--|
| Device Name    | Unique device name                                                                           |  |  |  |
| Vehicle Number | The license plate or unique number of the vehicle.                                           |  |  |  |
| No. of Trans.  | Number of transactions performed by the vehicle.                                             |  |  |  |
| Fuel Quantity  | Volume of all transactions performed by the vehicle during the selected time range.          |  |  |  |
| Fuel Amount    | Amount of money of all transactions performed by the vehicle during the selected time range. |  |  |  |

#### **Table 31: Vehicle Usage Report Fields**

Click **Preview** to display the report on a new screen (see Figure 181 on page 192).

Click **Print** (refer to "8.3 Printing a Report" on page 174) to send the report to a printer, or click **To File** (refer to "8.4 Saving a Report" on page 174) to save the report.

| Fleets & Departments List     Fleets&Departments     Billing agencies                                               | Time Period:        |
|----------------------------------------------------------------------------------------------------|---------------------|
|                                                                                                    | From Date: To Date: |
|                                                                                                    |                     |
| Select the desired items from the list<br>Click to select funselect the items<br>Select All UnSelect All<br>Preview | To File Print       |

#### Figure 181: Vehicle Usage Report – Example

| Jser: Admin                                               |                  |               |                 |                   |
|-----------------------------------------------------------|------------------|---------------|-----------------|-------------------|
| Printed on: 03/01/2011 15:21:03                           |                  |               |                 |                   |
|                                                           | Vehicle Usage I  | Report        |                 |                   |
| Report period: 2010-01-01 00:00:00 To 2010-12-31 23:59:00 |                  |               |                 |                   |
| eet Name: ARCHIVES & RECORDS                              |                  | Fleet Code:   | 20320000        |                   |
|                                                           |                  |               |                 | =                 |
| Department Name: ARCHIVES & RECORDS                       |                  | Depar         | tment Code: 203 | 21000             |
| Device Name                                               | Vehicle Number   | No. of Trans. | Fuel Quantity   | Fuel Amount       |
| 105                                                       | 113670           | 14            | 164.320         | 420.52            |
| 176                                                       | 112100           | 24            | 500.120         | 1241.37           |
| 180                                                       | 103228           | 19            | 227.220         | 596.46            |
| 184                                                       | 102284           | 16            | 173.130         | 451.91            |
| 40                                                        | 8501028600414203 | 23            | 229.620         | 596.55            |
| Total for department: 20321000                            |                  | 96            | 1294.410        | =<br>3306.82<br>= |
| tal for fleet: 20320000                                   |                  | 96            | 1294.410        | 3306.82           |
| eet Name: ATTORNEY GENERALS OFFICE                        |                  | Fleet Code:   | 20200000        | -                 |
|                                                           |                  |               |                 | =                 |
| Department Name: ATTORNEY GENERALS OFFICE                 |                  | Depar         | tment Code: 202 | 02614             |
| Device Name                                               | Vehicle Number   | No. of Irans. | Fuel Quantity   | Fuel Amount       |
| 0/991                                                     | 85010286013/1162 | 4/            | 525.110         | 1264.82           |
|                                                           | 104900           | 52            | 534.250         | 1290.93           |
| 07992                                                     |                  |               | 68,550          | 154.13            |
| 07992<br>07995                                            | 112604           | 5             |                 |                   |

### 8.5.3.6 Obligo Report

This report enables the user to produce an obligor (credit) status report of a fleet. This report is most applicable if account limits are enabled and it includes Deposits, Withdrawals, Transactions Total and Balance.

To filter the data to be included in the report (see Figure 182), proceed as follows:

- 1 Filter the report by time range, utilizing the From Date and To Date menus.
- 2 Select the required fleet by clicking on its row in the fleets' box. To select multiple fleets, press the **CTRL** key while selecting the requested fleets.
- **3** To include all Deposits and Withdrawals executed during the selected time range, select the **Show Details** check box.

Click Preview to display the report on a new screen (see Figure 183).

Click **Print** (refer to "8.3 Printing a Report" on page 174) to send the report to a printer, or click **To File** (refer to "8.4 Saving a Report" on page 174) to save the report.

| Figure 182 | : Obligo | Report | Section |
|------------|----------|--------|---------|
|------------|----------|--------|---------|

| Report Header:          | Obligo Report |     | x |  |
|-------------------------|---------------|-----|---|--|
| From:                   |               | To: |   |  |
| Select one or more flee | ts            |     |   |  |
|                         | Default       |     |   |  |
|                         |               |     | _ |  |
|                         |               |     | _ |  |
|                         |               |     | _ |  |
|                         |               |     | _ |  |
|                         |               |     | _ |  |
|                         |               |     |   |  |
| Show details            |               |     |   |  |

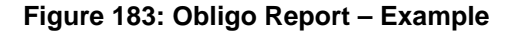

|                                                         | None          |
|---------------------------------------------------------|---------------|
| User: Admin<br>Printed on: 06'16'17 10:05:24            | 🜔 GASBOY      |
|                                                         | Obligo Report |
| Report period: 06/01/12 10:05:00 To 06/17/17 10:05:00   |               |
| ransactions: 0.00<br>Jalance for:06/17/17 10:05:00 0.00 |               |
|                                                         |               |
| *                                                       | the END ***** |
|                                                         |               |

MDE-4821J Fleet Head Office and Fuel Management Software Installation and User Manual · July 2018

## 8.5.3.7 Payment Reject Report

This report enables the user to produce a report on settlement errors received from the payment processor. Payment Reject report comprises the following fields (see Table 32):

#### **Table 32: Payment Reject Report Fields**

| Field Name     | Description                                          |
|----------------|------------------------------------------------------|
| Date           | Date of the transaction                              |
| Station Name   | Station at which the transaction took place          |
| Amount         | Amount of the transaction                            |
| Quantity       | Fuel quantity dispensed in the transaction           |
| Reject Message | Rejection message as received from payment processor |
| Auth Reference | Pre-authorization code sent by payment processor     |

To produce the report (see Figure 184), proceed as follows:

- 1 Filter the report by time range, utilizing the From Date and To Date menus or using the Time Period drop-down list to select a specific period of time (Current/Last Month, Current/ Last Quarter, Current/Last Year, Current/Last Fiscal Year). Selection of a Time Period auto-populates the From Date and To Date boxes accordingly.
- 2 Click **Preview** to display the report on a new screen.
- 3 Click **Print** (refer to "8.3 Printing a Report" on page 174) to send the report to a printer, or click **To File** (refer to "8.4 Saving a Report" on page 174) to save the report.

Figure 184: Payment Reject Report Screen

| 🧧 Payment Reject Repo | ort - SiteOmat - Windows Internet Explorer                            |                 |
|-----------------------|-----------------------------------------------------------------------|-----------------|
| Fleet                 | Summary Custom Fleet Modify Trans. Export DP Export                   |                 |
| Head Office           |                                                                       | -               |
| Fleet management      | Time Period: Current Month -                                          |                 |
|                       | From Date: 12/01/2012 00:00:00 IIII To Date: 12/26/2012 10:27:00 IIII |                 |
|                       |                                                                       |                 |
|                       |                                                                       |                 |
| Events Viewer<br>Help |                                                                       |                 |
| Administration        |                                                                       |                 |
| GASBOY                |                                                                       |                 |
|                       | Preview To File Print                                                 |                 |
|                       | Alarms                                                                |                 |
| Admin NHDOT Fuel D    | istribution 12/26/2012 10:27:16                                       | <b>€</b> 100% ▼ |

## 8.5.4 Modify Transactions

The grid appearing in the Modify Transactions screen enables users to view transactions from all stations (see Figure 185).

The users can filter transactions using filter controls available on the grid header.

Figure 185: Modify Transactions Screen

| Fleet                                                     | Summary Custom Fla                                                                                                    | et Modify                                                 | Trans. Expo                     | t DP Export |             |                |          |
|-----------------------------------------------------------|----------------------------------------------------------------------------------------------------|-----------------------------------------------------------|---------------------------------|-------------|-------------|----------------|----------|
| Head Office                                               | This grid allows you to view transactions from all et<br>You can filter transactions using filter controls avail<br>Authorized users can edit the fields marked in gray o | tations.<br>lable in the grid hee<br>color. To enter edit | der.<br>mode, double click on a | field.      |             |                |          |
| Here Co.                                                  | Station                                                                                                    |                                                           | Date                            |             | Device Name | 1              | 1        |
|                                                           |                                                                                                    | Fro                                                       | m:                              |             |             |                |          |
| Reports                                                   |                                                                                                    | Te                                                        |                                 |             |             | -              |          |
| leet management                                           | Desk CFN Lab                                                                                                    | 03/0                                                      | 3/17 08:47:24                   | Admin       |             | Admin          |          |
|                                                           |                                                                                                    |                                                           |                                 |             |             |                |          |
| Evonts Viewer<br>Help<br>Administration<br>Exit           | <<br>14 4 5 51 -1-1 [1]                                                                                                    |                                                           |                                 |             |             |                | >        |
| Evants Viewor<br>Holp<br>Administration<br>Exit<br>GASBOY | <                                                                                                    |                                                           |                                 | Report      | Properties  | Edd Transactio | <b>`</b> |

The Print button prints a report containing the selected lines from the screen.

#### 8.5.4.1 Override Transaction

Authorized users can override transaction data as follows:

- **a** Edit the fields marked in gray color from the main screen. To enter the edit mode, doubleclick the field. Click the **Save** button to save and apply changes.
- **b** Select the required row by clicking on it. Click **Properties** button. The Edit Transactions dialog box opens (see Figure 185 on page 195). Edit the relevant fields and click **Save** to save the changes.

Figure 186: Edit Transaction Dialog Box

| 🧿 Edit                   | t Transaction - | SiteOmat Webpage Dialog |   |                              |          | <b>x</b> |  |
|--------------------------|-----------------|-------------------------|---|------------------------------|----------|----------|--|
| Add                      | d transaction - |                         | 1 |                              |          |          |  |
| St                       | tation #:       | mneyshtadt (1977)       | ~ |                              |          |          |  |
| Da                       | ate:            | 31/07/13 07:50:02       |   | Tank:                        | Tank 2_R | ]        |  |
| De                       | evice Name:     | VCARD_1108206           | ] | Pump:                        | 4 ~      |          |  |
| Ve                       | ehicle no:      | 1108206                 | ] | Nozzle:                      | 13 🗸     | ]        |  |
| Ca                       | ard Number:     | 612166                  | ] | Fuel type:                   | REGULAR  |          |  |
| Dr                       | river ID:       | 614387                  | ] | Mix Percent<br>of product 2: |          |          |  |
| 00                       | dometer:        | 6248.000                |   | Quantity:                    | 33.010   | Liter    |  |
| E.I                      | н.: [           | 0.000                   | ] | Rate:                        | 2.220    |          |  |
|                          |                 |                         |   | Total amount:                | 73.280   | Euro     |  |
| Save Save & Cont) Cancel |                 |                         |   |                              |          |          |  |
|                          |                 |                         |   |                              |          |          |  |

When a row is changed, Changed Trans. Flag is set to Yes.

The **Report...** button allows the user to view only the overridden transactions after selecting station and dates.
## 8.5.4.2 Import Transactions

The import process allows the user to import transaction files (text files) from external systems into the FHO database. The import process can be a one-time process when upgrading a station that has old equipment to Gasboy's PLUS Systems or on a daily basis for companies using Gasboy's PLUS System in part of the stations while the others still use old equipment.

Clicking on the Import button opens a popup dialog box allowing the user to start the import process (see Figure 187). The import dialog box opens the current file format and three buttons: OK, Close, and Settings.

#### Figure 187: Import Transactions Dialog Box

| [] Import Transactions Webpage D | lialog                  |         | ×      |
|----------------------------------|-------------------------|---------|--------|
| Please select import file:       | Current file format is: | Generic |        |
|                                  |                         |         | Browse |
| ОК                               | Settings                | Close   |        |

The Browse button opens a standard MS Windows screen for file selection. After selecting the relevant file, click **OK** to start the import process.

#### 8.5.4.3 Setting the Import Process

The Settings button is available for users authorized as administrators only. Clicking Settings opens the Import Transactions Setting screen (see Figure 188).

#### Figure 188: Import Transaction Settings Dialog Box

| System                     | Gasboy Series 1000 🗸 |   |
|----------------------------|----------------------|---|
| Additional Settings        |                      |   |
| Card # Prefix:             |                      |   |
| Vehicle ID Start Position: |                      | 0 |
| Vehicle ID Length:         |                      | 0 |
| Driver ID Start Position:  |                      | 0 |
| Driver ID Length:          |                      | 0 |
|                            |                      |   |

Proceed as follows:

- 1 In the System drop-down, select the file format. The following options are available:
  - Gasboy Series 1000
  - Gasboy TopKAT
  - Gasboy CFN
  - Generic (see below)
- **2** In accordance with the selected system, edit the Additional Settings fields (not all fields are presented for all system types):
  - **a** Card # Prefix: Is updated in cases where the card number in the text file misses the card prefix existing in the database.
  - **b** Vehicle ID Start Position: The exact position of the Vehicle number field in the transaction record.
  - c Vehicle IDLength
  - **d** Driver ID Start position: The exact position of the Driver number field in the transaction record (Optional).

e Driver ID Length (Optional)

**3** (Optional) Click Automatic to schedule an automatic import process; define the Target of Import and the Time of Import (see Figure 189).

Figure 189: Import Transaction Scheduler Dialog Box

| Import Transactions Schel               | duler - SiteOmat Webpage Dial | og          | <b>x</b> |
|-----------------------------------------|-------------------------------|-------------|----------|
| Enable automatic imp                    | port of transactions          |             |          |
| - Import parameters                     |                               |             |          |
| Time of import<br>Time of day for incre | emental import:               | 09 🕶 : 48 💌 |          |
| Target of Import<br>Import Folder:      | C:\import\                    |             |          |
| Save                                    |                               |             | Cancel   |

Before the system starts the import process, it runs verification processes to validate the file; in cases where any of the verification processes fails the file is rejected and the user is informed. The user may save the error log file on the local machine.

In cases where only part of the lines were rejected the process continues with the approved files and the error log file contains only the problematic lines.

Existing transactions are not overridden by the import process and relevant error (warning) lines are added to the log file regarding duplicate transactions.

#### 8.5.4.3.1 Generic Import File Format

Note: This format is supported from version 6.4.45.34 and up.

FHO Generic Import file should meet the following requirements:

- File format is CSV, comma separated values
- The field separator is ',' comma
- Each line is one transaction. Lines should be ended with CR/LF.
- If date or time fields are empty the current date/time is taken.
- If a field does not have a value, it can be left empty but a comma should be added. FHO will insert a proper default value zero for numeric values.
- Station Code field is mandatory.
- One of the following fields is mandatory: Vehicle Number or Card Number must be included. Otherwise, transaction is imported without relation to any vehicle.

Table 33 lists the fields included in the generic import format.

#### Table 33: Generic Import Fields

| Name                      | Туре    | Format     |
|---------------------------|---------|------------|
| Transaction Date          | Date    | YYYY-MM-DD |
| Transaction Time          | Time    |            |
| Volume/Quantity           | Float   |            |
| Amount/total sale (money) | Float   |            |
| PPV – Price per volume    | Float   |            |
| Vehicle number (plate)    | String  |            |
| Card number               | String  |            |
| Station Code              | Integer |            |
| Pump number               | Integer |            |
| Hose (nozzle) number      | Integer |            |
| Product Code              | Integer |            |
| Odometer                  | Float   |            |
| Engine Hours              | Float   |            |
|                           |         |            |

#### 8.5.4.4 Add New Transaction

To add a new transaction, click Add Transaction button. The Add Transaction screen opens (see Figure 190). Fill in the required information in the fields and click **Save**.

#### Figure 190: Add Transaction Dialog Box

| Add Transaction | - SiteOmat Webpage Dialog |         |                              |        | <b>x</b> |
|-----------------|---------------------------|---------|------------------------------|--------|----------|
| Add transaction | ADI B (7070)              | ~       |                              |        |          |
| Station #.      |                           | · ·     |                              |        |          |
| Date:           | L                         |         | Tank:                        | ~      |          |
| Device Name:    | ×                         | ]       | Pump:                        | ~      |          |
| Vehicle no:     |                           | 1       | Nozzle:                      | ~      |          |
| Card Number:    |                           | ]       | Fuel type:                   |        |          |
| Driver ID:      |                           | ]       | Mix Percent<br>of product 2: |        |          |
| Odometer:       |                           | ]       | Quantity:                    |        | Liter    |
| E.H.:           |                           | ]       | Rate:                        |        |          |
|                 |                           |         | Total amount:                |        | Euro     |
|                 |                           |         |                              |        |          |
|                 | Save                      | (Save & | Cont)                        | Cancel |          |
|                 |                           |         |                              |        |          |
|                 |                           |         |                              |        |          |

If vehicle identification is not recognized, the following error message is displayed (see Figure 191):

#### Figure 191: Vehicle ID Error Message

| Windows | Internet Explorer  🗙       |
|---------|----------------------------|
| ⚠       | Vehicle id does not exist. |
|         | ок                         |

## 8.5.5 Export Screen

The Export feature (see Figure 192) enables the user to export records of the transactions performed in the gas station in various profiles into CSV, XML or plain text formats to an FTP or a local directory.

| Reports - Export Trans | actions - Windows Internet Explorer                 |          |
|------------------------|-----------------------------------------------------|----------|
| Fleet                  | Summary Custom Fleet Modify Trans. Export DP Export |          |
| Head Office            | Template: magic export transactions                 |          |
| Reports                | Range                                               |          |
| Fleet management       | O Dates range: From: To:                            |          |
|                        | All transactions                                    |          |
|                        | From last export                                    |          |
|                        | Transaction type: Prepose                           |          |
|                        |                                                     |          |
| Events Viewer          |                                                     |          |
| Help                   |                                                     |          |
| Administration         |                                                     |          |
|                        |                                                     |          |
| GASBOY                 | Automatic Run                                       |          |
|                        |                                                     |          |
|                        | Alarms                                              |          |
| Admin NHDOT Fuel Dis   | stribution 12/25/2012 08:22:34                      | 🔍 100% 🔫 |

#### Figure 192: Reports – Export Transactions Screen

#### 8.5.5.1 Defining Templates

A Template enables the user to define the fields to be included in the export, their order of appearance as well as output options. Several templates may be defined.

The following options are available:

- Selecting a previously defined template from the Template drop-down menu.
- Clicking New to create a new template.
- Selecting a template from the drop-down and then clicking Modify to change its properties.

The last two options open the Reports-Export Transactions dialog box (see Figure 193).

#### Figure 193: Reports – Export Transactions Dialog Box

| Select fields:<br>Receipt date (Date)<br>Receipt di (Int)<br>Receipt plate (String)<br>Reference number (String)<br>Sale after discount (Float)<br>Star filer<br>Station ID (Int)<br>Station name (String)<br>Tank name (String)<br>Tank name (String)<br>Tank name (String)<br>Tank name (Int)<br>Total pice (Float)<br>Transaction date (Date)<br>Transaction driver_id (Int) | • | Add<br>Remove<br>Move up<br>Move down | Name<br>Card number (String<br>Customer ID<br>Department code<br>Department name<br>Driver card number<br>Engine hours<br>Fleet code<br>Odometer<br>PPV<br>Receipt date<br>Station ID | Format<br>string (%s)<br>integer (%d)<br>string (%s)<br>string (%s)<br>integer (%d)<br>DD-MM-YYYY | Width           50           31           10           50           10           10           10           10           10           10           10           10           10           10           12           10           4 | Precision 0 0 0 0 0 0 0 0 0 0 0 0 0 0 0 0 0 0 0 | Type<br>String<br>String<br>Int<br>String<br>String<br>Float<br>Int<br>Float<br>Date<br>Int |  |
|----------------------------------------------------------------------------------------------------|---|---------------------------------------|----------------------------------------------------------------------------------------------------|---------------------------------------------------------------------------------------------------|----------------------------------------------------------------------------------------------------|-------------------------------------------------|---------------------------------------------------------------------------------------------|--|
| Select file format:     Select delimiter:     Select decimal point:       csv     comma     period     Print column name                                                                                                    |   |                                       |                                                                                                    |                                                                                                   |                                                                                                    |                                                 |                                                                                             |  |

Proceed as follows:

- 1 Select the required fields (see Table 34 on page 204) by clicking on the field row and then clicking Add. The field is added to the grid on the right-side.
- 2 (Optional) Click a row in the right-side grid and:
  - a Click Move up or Move down to change the field's order of appearance in the report.
  - **b** Double-click Name field to rename the field.
  - **c** Double-click Format field to select a different format from a list of available formats (.csv or .txt output only, (see Table 35 on page 207) for a description of the available formats).
  - **d** Double-click Width field and enter a new value to change the width of the field (for .csv or .txt output only).
  - **e** Double-click Precision field to select a different number of decimal digits of precision from a list (for .csv or .txt output only).

- **3** Select the output type from the Format drop-down: csv, txt or xml.
- **4** (Optional) Select the field delimiter character from the Select Delimiter drop-down (for .csv output only).
- **5** (Optional) Select the Decimal Point notation from the drop-down (default: Period).

*Note:* Do not select a comma as a decimal point notation, if commas were selected as field delimiters.

- 6 (Optional) Select the Print column name check box to include the field Name in the export file.
- 7 (Optional) Filter the export by Fleet/Station by clicking Fleet List (which opens the Fleet List dialog box, see Figure 194) and Station List (which opens the Station List dialog box, see Figure 195 on page 204). Select the check box next to the required fleets/stations. To select all the fleets/stations, click Select All button, to reset the selection click Unselect All button. Click OK to save changes and close the dialog box, or Cancel to close the dialog box without saving the changes.

#### Figure 194: Fleet List Dialog Box

| Select the desired fleets                | - Fleets List                |        |  |
|------------------------------------------|------------------------------|--------|--|
| Click/Control to select/unselect an item | ₩ 111<br>₩ system_fleet_1000 |        |  |
| ОК                                       |                              | Cancel |  |

| I ORCU | E |  |
|--------|---|--|
|        |   |  |

Figure 195: Station List Dialog Box

8 Click Save to save the settings.

To remove a field from the report, click the row in the right-side grid and then click Remove.

#### **Table 34: Export Fields**

| Field Name                   | Description                                                                                                    |
|------------------------------|----------------------------------------------------------------------------------------------------|
| Application ID               | The ID of the manual transaction app that the transaction was reported from                                                                                                    |
| Authorization Mode           | Auto Authorize/Need Authorize operation modes. In Auto-Authorize mode, the pump is authorized as soon as the nozzle is lifted. The Need Authorize mode blocks the pump until authorization is given by attendants or by means of authorization devices. |
| Authorized User              | CNG/LPG authorized user                                                                                                    |
| Aux 1                        | Utility Engine #1 EH current reading                                                                                                    |
| Aux 2                        | Utility Engine #2 EH current reading                                                                                                    |
| Base Price                   | Product base price                                                                                                    |
| Billing Sale                 | Transaction amount in cases where the PPV was changed after the transaction has already been made                                                                                                    |
| Card Number                  | A unique ordinal ID number given by the system to each device                                                                                                    |
| Credit Card Code             | Currently not in use                                                                                                    |
| Credit Card                  | Credit card Primary Account Number protected and masked complying with PCI standards                                                                                                    |
| Credit Company               | Credit card company details                                                                                                    |
| Customer ID                  | ID number of the customer                                                                                                    |
| Department Address 1         | First line of department physical address                                                                                                    |
| Department Address 2         | Second line of department address                                                                                                    |
| Department Billing<br>Agency | Department billing agency name                                                                                                    |
| Department Billing<br>Number | Department billing agency number                                                                                                    |

| Field Name            | Description                                                                                                    |
|-----------------------|----------------------------------------------------------------------------------------------------|
| Department City       | City of the department's location                                                                                                    |
| Department Code       | Unique code identifying the department in the fleet                                                                                                    |
| Department Contact    | Name of personnel responsible for the running of the FHO/FMS                                                                                                    |
| Department Email      | E-mail address of Contact personnel                                                                                                    |
| Department Name       | Name identifying the department in the fleet                                                                                                    |
| Department Phone      | Telephone number of Contact personnel                                                                                                    |
| Department State      | State/Province of the department's location                                                                                                    |
| Department Zip        | Zip code                                                                                                    |
| Device Name           | Unique device name                                                                                                    |
| Double Zero Filler    | 00 filler characters                                                                                                    |
| Driver Card Number    | String from the driver's card (Track 2)                                                                                                    |
| Driver Customer ID    | Customer ID number of the driver                                                                                                    |
| Driver Name           | Driver name entered for identification                                                                                                    |
| Driver User Data 1- 5 | Additional driver card data                                                                                                    |
| Driver Vehicle no.    | Unique ID number of the vehicle                                                                                                    |
| Empty Filler          | Empty filler character                                                                                                    |
| Engine Hours          | Number of engine hours of the vehicle                                                                                                    |
| Fleet Code            | Numeric code identifying the fleet                                                                                                    |
| Fleet Name            | Name identifying the fleet                                                                                                    |
| Four Zero Filler      | 0000 filler characters                                                                                                    |
| Hose                  | Number of the hose used to supply the fuel in the transaction                                                                                                    |
| Job Code              | The number entered in the manual transaction app and saved as part of transaction                                                                                                    |
| Model Class           | Additional vehicles' classification                                                                                                    |
| Model Description     | Vehicle model name                                                                                                    |
| Nozzle                | Number of the nozzle used to supply the fuel in the transaction                                                                                                    |
| Odometer              | Odometer reading from the vehicle                                                                                                    |
| One Filler            | 1 filler character                                                                                                    |
| Payment Type – Code   | Code of the pay mode used in the transaction:<br>• CASH<br>• CASHCU<br>• COUPON<br>• CREDIT<br>• CSTMR<br>• FPOS<br>• NONE<br>• OTHERS<br>• OWN<br>• REDEMP<br>• SAMPLE<br>• SCREEN<br>• TEST<br>• VIT |

| Field Name                     | Description                                                                                                    |
|--------------------------------|----------------------------------------------------------------------------------------------------|
| Field Name<br>Payment Type     | Description Description Description of paymode code: CASH: Cash CASHCU: Cash Customer COUPON: Coupon CREDIT: Credit CSTMR: Customer tag FPOS: Axalto NONE OTHERS OWN: Own use REDEMP: Redemption SAMPLE: Sample SCREEN: Screen TEST: Testing VIT: VIT |
| PPV                            | Price Per Volume                                                                                                    |
| Price List                     | Price List associated to the device                                                                                                    |
| Product Alternate<br>Name/Code | Product short name                                                                                                    |
| Product Code                   | Code identifying the product in the system                                                                                                    |
| Product Name                   | Name identifying the product in the system                                                                                                    |
| Proxy Device                   | Proxy device used to authorize the transaction                                                                                                    |
| Pump                           | Number of the pump head, from which the transaction was performed                                                                                                    |
| Receipt Date                   | Date of issue of the receipt                                                                                                    |
| Receipt ID                     | Ordinal unique number assigned by the system to each receipt as included in each printed receipt                                                                                                    |
| Receipt Plate                  | License plate of the fueling vehicle                                                                                                    |
| Receipt Time                   | Time of issue of the receipt                                                                                                    |
| Reference Number               | Pre-authorization code sent by payment processor                                                                                                    |
| Refund                         | Refund transaction flag                                                                                                    |
| Reject Code                    | Rejection message code                                                                                                    |
| Reject Text                    | Text message sent by payment processor for rejected credit card transactions                                                                                                    |
| Sale after Discount            | The sum of money collected in the transaction after discount                                                                                                    |
| Star Filler                    | * filler character                                                                                                    |
| Station ID                     | Identification code of the station                                                                                                    |
| Station Name                   | Identification name of the station                                                                                                    |
| Tail ID                        | The plan number – read from the card and validated                                                                                                    |
| Tank Name                      | Identification of the tank connected to the pump                                                                                                    |
| Tank Number                    | Identification code of the tank connected to the pump                                                                                                    |
| Total Price                    | The sum of money collected in the transaction                                                                                                    |
| Totalizer original             | Pump totalizer as recorded at the end of the transaction                                                                                                    |
| Totalizer                      | Offset-compensated pump totalizer as recorded at the end of the transaction                                                                                                    |
| Transaction Date               | Date of the transaction                                                                                                    |
| Transaction Driver ID          | Driver ID entered for identification                                                                                                    |
| Transaction ID                 | Unique ordinal ID number given by the system to each transaction                                                                                                    |
| Transaction Time               | Time of the transaction                                                                                                    |
| Transaction Timer 2-3          | Currently not in use                                                                                                    |

| Field Name                  | Description                                                                                                    |
|-----------------------------|----------------------------------------------------------------------------------------------------|
| Transaction Type -<br>Code  | Identification code of the type of transaction carried out:<br>ATDNT<br>AUTO<br>CSTMR<br>FPOS                             |
| Transaction Type            | Description of transaction type code:<br>ATDNT: Attendant<br>AUTO: Auto-Authorize<br>CSTMR: Customer<br>FPOS: Axalto FPOS |
| Truckstop Invoice<br>Number | Invoice reference code sent by payment processor                                                                          |
| Vehicle Company<br>Name     | Vehicle's manufacturer                                                                                                    |
| Vehicle Model               | Vehicle's model                                                                                                    |
| Vehicle No.                 | The license plate number or unique number of the vehicle                                                                  |
| Vehicle User Data 1-5       | Currently not in use                                                                                                    |
| Vehicle Year                | Manufacturing year of the vehicle                                                                                         |
| Volume/Quantity             | Fuel volume supplied in the transaction                                                                                   |
| YYYY+<br>Transaction ID     | Year and unique ordinal ID number given by the system to each transaction                                                 |
| Zero Filler                 | 0 filler character                                                                                                    |

## **Table 35: Export Field Formats**

| Format Name          | Description                                                                                                    |
|----------------------|----------------------------------------------------------------------------------------------------|
| Empty/Default        | Default field format                                                                                                    |
| Float (%f)           | Decimal floating point numbers                                                                                                    |
| Float 0-pad (%0*.*f) | Decimal floating point numbers with zero padding to the required width                                                                             |
| Integer (%d)         | Decimal numbers                                                                                                    |
| Hex (%x)             | Hexadecimal numbers                                                                                                    |
| Int/ 0-pad           | Decimal numbers with zero padding out to the required width                                                                                        |
| Hex/ 0-pad           | Hexadecimal numbers with zero padding out to the required width                                                                                    |
| Int/exact/0-pad      | Decimal numbers with zero padding out to the required width                                                                                        |
| Hex/exact/0-pad      | Hexadecimal numbers with zero padding out to the required width                                                                                    |
| Int/ 0-pad/LJ        | Decimal numbers with zero padding out to the required width, left justified                                                                        |
| Hex/ 0-pad/LJ        | Hexadecimal numbers with zero padding out to the required width, left justified                                                                    |
| String (%s)          | Alphanumeric characters                                                                                                    |
| Right Part of String | Right characters in the string, according out to the required width                                                                                |
| Date Formats         | Available formats:<br>YYYY-MM-DD<br>YYYYMMDD<br>DD-MM-YYYY<br>MM-DD-YYYY<br>DD/MM/YYY<br>MM/DD/YYYY<br>DD/MM/YY<br>MM/DD/YY<br>DDMMYYYY<br>MMDDYYY |

| Format Name  | Description                                               |
|--------------|-----------------------------------------------------------|
| Time Formats | Available formats:<br>hh:mm:ss<br>hhmmss<br>hh:mm<br>hhmm |

#### 8.5.5.2 Setting Export Range

The range options are:

- **a** Date range: Sets a specific time range. Use the From and To date and time menus.
- **b** All transactions: Exports a record that includes all the transactions, without filtering.
- **c** From last export: This report refers to the transactions that took place since the last All Transactions export.
- **d** Transaction type: The export record includes all the transactions performed filtered by the selected transaction type and selected template settings.
- *Note: A transaction is exported only once. Already exported records will not be included in later exports.*

Range settings do not enable selection of multiple parameters. Only one of the above options may be selected.

#### 8.5.5.3 Scheduling Automatic Exports

Transactions export can be scheduled to run automatically at predefined time intervals. Exports with different templates or the same template filtered by different fleets can be programmed.

To schedule an automatic export, proceed as follows:

1 Click Automatic. The Automatic Export dialog box opens (see Figure 196).

#### Figure 196: Export – Automatic Export Transaction Dialog Box

| Reports - Automatic Export Transactions | Webpage Dialog     |                     | <b>—</b> × |
|-----------------------------------------|--------------------|---------------------|------------|
| Template: General                       | •                  |                     |            |
| - Automatic Export                      | Select regularity: | Select hour of day: |            |
| FTP •                                   | 24 hours 👻         | 13 👻                |            |
| FTP Host<br>127.0.0.1                   | Directory:         |                     |            |
| FTP User:<br>Joe                        | Append to file     |                     |            |
| FTP Password:<br>123456                 |                    |                     |            |
|                                         |                    |                     |            |
|                                         |                    |                     |            |
|                                         |                    |                     |            |
| Save Ftp Test                           | Delete             | Cancel              |            |
|                                         |                    |                     |            |

- 2 Select a Template from the drop-down list.
- **3** Select the Storage Type from the drop-down: FTP Site/Local Directory
- 4 If exporting to an FTP:a Enter the FTP Host (Address)
  - **b** Enter FTP access User and Password
  - **c** (Optional) After setting the above parameters, click FTP Test to check the connection to the FTP server. A success message should appear.

If exporting to a local directory:

- a Enter the path to the Directory field
- **b** (Optional) Select the Append to file check box to add the exported records as a supplement to the existing export file and enter the export Filename
- **5** Select the time interval from the Regularity (15' to 24 hrs.) and the Hour of Day drop-down lists.
- 6 Click Save to save the automatic export.

#### 8.5.5.4 Executing Manual Exports

To manually run the Transactions Export, proceed as follows:

- 1 Select a Template from the drop-down list.
- 2 Select a Range.
- 3 Click Run. Open or save the file.

## 8.5.6 DP Export

The DP Export feature (see Figure 197) enables the user to export DataPass PLUS records in various profiles into CSV, XML or plain text formats to an FTP or a local directory.

Note: This feature is available for fleets equipped with OrData system. Parameters are reported according to their availability in the different vehicle models/ diagnostic interfaces. This screen opens only in cases where the only Support OrData Systems check box was selected in Administration ? General ? Setup screen (refer to "6.4.1 General Tab" on page 57).

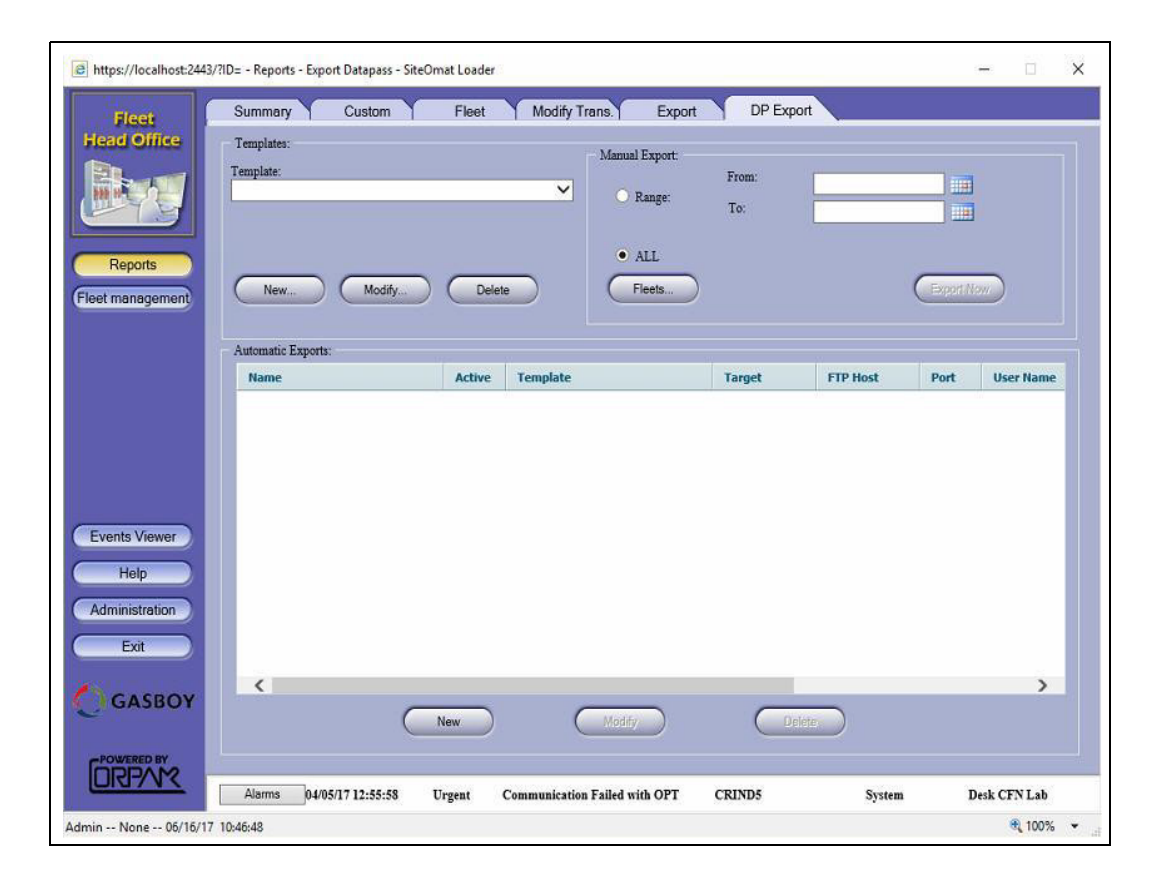

#### Figure 197: Reports – DP Export Screen

## 8.5.6.1 Defining Templates

A Template enables the user to define the fields to be included in the report, their order of appearance, and output options. Several templates may be defined.

The following options are available:

- Selecting a previously defined template from the Template drop-down menu.
- Clicking New to create a new template.
- Selecting a template from the drop-down and then clicking Modify to change its properties.

The last two options open the Edit DP Export Template dialog box (see Figure 198).

#### Figure 198: Edit DP Export Template Dialog Box

| reapart                                                                                                    |      |             |                        |              |       | CIEL OIG    |        |
|----------------------------------------------------------------------------------------------------|------|-------------|------------------------|--------------|-------|-------------|--------|
| Fields selection<br>select fields:                                                                                        |      |             |                        | 7            |       |             |        |
| FleetCode (String)                                                                                                    | 1    |             | Name                   | Format       | Width | Precision   | Туре   |
| Fuel Consumed (Float)                                                                                                    | ^    |             | FleetCode              | string (%s)  | 10    | 0           | String |
| Fuel Level 2 (Float)                                                                                                    |      |             | Fuel Consumed          |              | 10    | 3           | Float  |
| ID (Int)                                                                                                    |      | Add         | Idle Time              | integer (%d) | 10    | 0           | Int    |
| Idle Time Events (Int)                                                                                                    | 1.00 |             | Odometer               | integer (%d) | 10    | 0           | Int    |
| Odometer (Int)                                                                                                    |      | Remove      | Over RPM Events        | integer (%d) | 10    | 0           | Int    |
| Over RPM Events (Int)                                                                                                    |      |             | Over Speeding Duration | integer (%d) | 10    | 0           | Int    |
| PTO (Int)                                                                                                    |      | Move up     | Vehicle Id             | string (%s)  | 50    | 0           | String |
| Vehicle Id (Štring)<br>Interface Type (Int)<br>Interface Description (String)<br>ECU Address (Int)<br>Error Code (String) | ~    | (Move down) |                        |              |       |             |        |
| S. Jack Ell Committe                                                                                                    | 8.1  |             |                        |              |       |             |        |
|                                                                                                    | 20   | omma 🗸      | period                 | oint:        |       | rint column | name   |

Proceed as follows:

- 1 Select the required fields (see Table 36 on page 212) by clicking on the field row and then clicking Add. The field is added to the grid on the right-side.
- 2 (Optional) Click a row in the right-side grid and:

a Click Move up or Move down to change the field's order of appearance in the report.

- **b** Double-click the Name field to rename the field.
- **c** Double-click the Format field to select a different format from a list of available formats (for .csv or .txt output only, refer to Table 36 on page 212).
- **d** Double-click the Width field and enter a new value to change the width of the field (for .csv or .txt output only).
- **e** Double-click the Precision field to select a different number of decimal digits of precision from a list (for .csv or .txt output only).

- **3** Select the output type from the Format drop-down: csv, txt or xml.
- **4** (Optional) Select the field delimiter character from the Select Delimiter drop-down (for .csv output only).
- 5 (Optional) Select the Decimal Point notation from the drop-down list.
- 6 (Optional) Select the Print column name check box to include the field Name in the export file.
- 7 Click Save to save the settings.

To remove a field from the report, click the row in the right-side grid and then click Remove.

#### Table 36: DP Export Fields

| Field Name                 | Description                                                                                                    |
|----------------------------|----------------------------------------------------------------------------------------------------|
| Auxiliary1                 | Utility Engine #1 EH current reading                                                                                                    |
| Auxiliary2                 | Utility Engine #2 EH current reading                                                                                                    |
| DP ID                      | Record ID                                                                                                    |
| DP Timestamp               | Timestamp of the reading                                                                                                    |
| EngineHours                | Current number of engine hours                                                                                                    |
| FleetCode                  | 4 digits fleet code programmed into the DP                                                                                                    |
| Fuel Consumed              | Fuel consumption delta between current and previous readings                                                                                                    |
| Fuel Level                 | Current reading of fuel level                                                                                                    |
| Idle Time Events           | Number of times the vehicle was idle between current and previous readings                                                                                                    |
| Idle Time                  | Accumulated idle time between current and previous readings. Idle time counter starts whenever the speed is zero while the vehicle's engine is running for a period longer than X consecutive minutes, as programmed into the DP. |
| Odometer                   | Current odometer reading                                                                                                    |
| Over RPM Events            | Number of times the vehicle crossed the RPM limit as programmed into the DP. The Delta between current and previous readings.                                                                                                    |
| Over Speeding Duration     | Accumulated time that the driver drove over the speed limit as set for the DP. The Delta between current and previous readings.                                                                                                   |
| PTO                        | Current number of Power take-off operating hours                                                                                                    |
| Vehicle ID                 | License plate number                                                                                                    |
| Interface Type             | Diagnostics interface type                                                                                                    |
| Interface Description      | Diagnostics interface description                                                                                                    |
| ECU Address                | Address of the Electronic Control Unit that reported the error                                                                                                    |
| Error Code                 | Error ID as reported by vehicle diagnostics                                                                                                    |
| Fault Status               | Error status: Active/Inactive                                                                                                    |
| FMI                        | Failure Mode Identifier code (heavy vehicles)                                                                                                    |
| Occurrence Count           | Number of errors reported for the vehicle.<br>Note: In txt/csv outputs, if more than one error was reported, the export will generate duplicate lines for each error.                                                             |
| Error Code Description     | Error description as provided by vehicle diagnostics                                                                                                    |
| ECU Address<br>Description | Description of the Electronic Control Unit that reported the error                                                                                                    |
| FMI Description            | Failure Mode Identifier description (heavy vehicles)                                                                                                    |

#### 8.5.6.2 Scheduling Automatic Exports

DP Export can be scheduled to run automatically at predefined time intervals. Exports with different templates or the same template filtered by different fleets can be programmed.

The Automatic Export grid displays all defined exports, along with their status, the template used, the target and target properties.

To schedule an automatic export, proceed as follows:

1 In the Automatic Exports section, click **New**. The Automatic Export dialog box opens (see Figure 199).

#### Figure 199: Automatic Export DataPass Records Dialog Box

| Reports - | Automatic Export DataPass Rec       | ords Webpage Dialog  |                        |        |        |
|-----------|-------------------------------------|----------------------|------------------------|--------|--------|
|           |                                     | Auto Export DataPass | Records                |        |        |
|           | Auto export Name:<br>Export Target: | New DP export        | Template:<br>Active: ✔ | 2      | •      |
| é i       | FTP Settings:                       |                      |                        |        |        |
|           | Host / IP:                          | 192.178.0.1          | Port:                  | 21     |        |
|           | Directory:                          |                      |                        |        |        |
|           | User:                               | admin                | Password:              | admin1 | Test   |
|           | Regularity:                         | 24 hours 👻           | Hour of Day:           | 00 👻   |        |
|           | Fleets List                         |                      |                        |        |        |
|           | Save                                |                      |                        |        | Cancel |

- 2 Enter the Auto Export Name.
- 3 Select a **Template** from the drop-down list.
- 4 Leave the Active check box selected to run the export at the predefined time.
- 5 Select the Export Target from the drop-down: FTP Site/Local Directory.
- 6 If exporting to an FTP:
  - a Enter the FTP Host (Address).
  - **b** Enter the **FTP Port**.
  - c Enter FTP access User and Password.
  - **d** (Optional) After setting the above parameters, click **Test** to check the connection to the FTP server. A success message should appear.

If exporting to a local directory, enter the path to the **Directory** field.

- 7 Select the time interval from the **Regularity** (15' to 24 hrs.) and the **Hour of Day** drop- down lists.
- 8 (Optional) Filter the export by fleet by clicking **Fleet List** (refer to "8.2.2 Fleet Filter" on page 172).
- 9 Click Save to save the automatic export. The scheduled export is added to the grid.

To modify an automatic Export, select it from the grid and then click the **Modify** button. Change export properties in the dialog box described above.

To remove an automatic report from the list, select it and then click **Delete**. A confirmation message is displayed to prevent accidental deletion.

#### 8.5.6.3 Executing Manual Exports

To manually run the DP Export, proceed as follows:

- 1 Select a **Template** from the drop-down list.
- **2** In the Manual Export section:
  - Select the Range radio button and select the start and end time, or
  - Select the All radio button to export all records
- **3** (Optional) Filter the export by fleet by clicking Fleet List (refer to "8.2.2 Fleet Filter" on page 172).
- 4 Click Export Now. Open or save the file.

## 8.6 FHO Fleet Manager Reports

The fleet manager can produce reports regarding the transactions made by his or her own fleet, in several cross sections. The following reports are available to the fleet manager in different tabs:

- a Summary Reports
- **b** Vehicle Reports
- c Exception Reports
- **d** Custom Reports
- **e** Fleet Reports
- f Modify Transactions
- g Export DP

When fleet managers log in, the first page of the summary report is displayed, indicating the fleet status.

Click **Print** at the bottom of the screens to print the relevant report. *Note: For Administrator reports, refer to "8.5 FHO Administrator Reports" on page 174.* 

## 8.6.1 Summary Reports

The Summary Report enables the fleet manager to view/print/download a summarized transaction report of his or her fleet vehicles in three available cross sections: Summary (see Figure 200), Department (see Figure 201 on page 217) or Volume (see Figure 202 on page 217).

| Fleet      | Summary Vehicle                                                                                                | Exception             | Custom     | Fleet        | Modify Trans. | Export DP                                                                                                    |
|------------|----------------------------------------------------------------------------------------------------|-----------------------|------------|--------------|---------------|----------------------------------------------------------------------------------------------------|
| d Office   | Summary Depart                                                                                                 | ment                  | Volume     |              |               |                                                                                                    |
|            |                                                                                                    |                       |            |              |               |                                                                                                    |
|            | Martha Maria Maria                                                                                             | 0017.44               |            |              |               |                                                                                                    |
| 7.3        | Month: May V Tear.                                                                                             | 2017                  | Fleet. All | Y            | Retresh       |                                                                                                    |
|            |                                                                                                    |                       |            |              |               |                                                                                                    |
| Reports    |                                                                                                    | Apr 2017              | May 2017   | Unite        | % Change      | Total devices 1                                                                                                    |
|            | Evel Belated                                                                                                   | Apr 2017              | May 2017   | Olina        | 70 Gilange    | Used devices 0                                                                                                    |
| nanagemeny | Total fuel consumption                                                                                         | 0.00                  | 0.00       | Gal          | 0.00%         | 1.5                                                                                                    |
|            | Total fuel cost                                                                                                | 0.00                  | 0.00       | s            | 0.00%         | 1.2 ,                                                                                                    |
|            | Average consumption                                                                                            | 0.00                  | 0.00       | Gal / Mi     | 0.00%         | 0.9                                                                                                    |
|            | Total driving distance                                                                                         | 0                     | 0.00       | Mi           | 0.00%         | 0.6                                                                                                    |
|            | Vehicle Usage                                                                                                  |                       |            |              |               | 0.0                                                                                                    |
|            | Total driving time (EH)                                                                                        | 00:00                 | 00:00      | HH:MM        | 0.00%         | 0.3                                                                                                    |
|            | Total idle time                                                                                                | 00:00                 | 00:00      | HH:MM        | 0.00%         |                                                                                                    |
|            | Total vehicles not used                                                                                        | 1                     | 1          | Vehicles     | 0.00%         | Total Used                                                                                                    |
|            | Auxiliary engine-hours 1                                                                                       | 00:00                 | 00:00      | HH:MM        | 0.00%         | devices devices                                                                                                    |
|            | Auxiliary engine-hours 2                                                                                       | 00:00                 | 00:00      | HH:MM        | 0.00%         |                                                                                                    |
| nts Viewer | Total over-speeding duration                                                                                   | 00:00                 | 00:00      | HH:MM        | 0.00%         | Total sales: 0.00 (\$)                                                                                                    |
|            | Total over-RPM events                                                                                          | 0                     | 0          | Events       | 0.00%         | 100                                                                                                    |
| Help       | Maintenance                                                                                                    |                       |            | 6. 8.        |               |                                                                                                    |
|            | Critical error codes                                                                                           | 0                     | 0          | Total number | 0.00%         | 80                                                                                                    |
|            |                                                                                                    |                       |            |              |               | 60                                                                                                    |
| Exit       |                                                                                                    |                       |            |              |               | 40                                                                                                    |
|            |                                                                                                    |                       |            |              |               |                                                                                                    |
| GASBOY     |                                                                                                    |                       |            |              |               | 20                                                                                                    |
| CHOBOT     |                                                                                                    |                       |            |              |               | O CALL OF THE OWNER                                                                                                    |
|            |                                                                                                    |                       |            |              |               |                                                                                                    |
| WERED BY   |                                                                                                    |                       |            |              |               |                                                                                                    |
| 2-1/12     | and a second second second second second second second second second second second second second second second | 2.538.962784.00 Z.758 |            |              | NO CONTRACTOR | Research Council And Trively and the Council of Council of Council |

#### Figure 200: Summary Report Screen (Fleet Manager)

#### 8.6.1.1 Summary Report

This report allows the user to view a summary status report on the managed devices for the selected fleet and time range including:

- **a** Total Sales: The total sum of money collected in all transactions per product is graphically displayed in a bar diagram on the lower right corner of the screen.
- **b** Total Devices/ Used Devices: The total number of managed devices and the number of managed devices used at the selected time range are graphically displayed in a bar diagram on the upper right corner of the screen.
- **c** Monthly Summary Report: Displays Fuel, Vehicle Usage and Maintenance Data from the selected month and the previous month for all the fleet's vehicles. The grid also shows the percentage of change between the monthly values, enabling the Fleet Manager to get a comprehensive view of the fleet in one click. The Summary Report fields are described in Table 37.
- *Note: Vehicle Usage and Maintenance data is available in version 6.3.2 or later for fleets equipped with DataPass PLUS system.*

| Field Name                   | Description                                                                                                    |
|------------------------------|----------------------------------------------------------------------------------------------------|
|                              | Fuel Related                                                                                                   |
| Total Fuel Consumption       | Total fuel consumption                                                                                         |
| Total Fuel Cost              | Sum of money collected in all fuel transactions                                                                |
| Average Consumption          | Average fuel consumption per driving distance calculated for all the devices in the fleet                      |
| Total Driving Distance       | Total driving distance accumulated by all vehicles in the fleet                                                |
|                              | Vehicle Usage                                                                                                  |
| Total Driving Time (EH)      | Total number of engine hours of all the devices in the fleet                                                   |
| Total Idle Time              | Accumulated idle time                                                                                          |
| Total Vehicles Not Used      | Total number of not-used vehicles                                                                              |
| Auxiliary Engine-Hours 1     | Total Utility Engine #1 EH                                                                                     |
| Auxiliary Engine-Hours 2     | Total Utility Engine #2 EH                                                                                     |
| Total Over-Speeding Duration | Total over-speeding time accumulated by all vehicles in the fleet                                              |
| Total Over-RPM Events        | Total over-RPM events accumulated by all vehicles in the fleet                                                 |
| Total Vehicles per Class     | Total number of vehicles per class (a row for each defined class, as set in Model screen, see paragraph 7.5.3) |
|                              | Maintenance                                                                                                    |
| Critical Error Codes         | Total OBD errors reported for all vehicles                                                                     |

#### **Table 37: Monthly Summary Report Fields**

#### 8.6.1.2 Summary - Department

This report allows the user to view a grid containing summary information per department including:

**a** Fleet: The name identifying the fleet.

- **b** Department: The name identifying the department.
- **c** Fuel Quantity: The fuel volume supplied in the transactions.

**d** Fuel Sales: The sum of money collected in all fuel transactions.

e Other Sales: The sum of money collected in dry product (such as oils) transactions.

f Total Sales: The sum of money collected in all transactions.

**g** Num. Txns.: The number of transactions completed.

h Percent Txns.: The percentage of the department in total sales.

The bottom line displays the total for all sales.

#### Figure 201: Department Report

| https://localhost:244 | 3/?ID= - Department Summa | ry Report - SiteOmat - SiteO | Omat Loader            |               |             |                  |            | 0             | ×       |
|-----------------------|---------------------------|------------------------------|------------------------|---------------|-------------|------------------|------------|---------------|---------|
| Fleet                 | Summary Ver               | icle Exception               | Custom                 | Flee          | t Modi      | fy Trans.        | Export DP  | ~             |         |
| Head Office           | Summary                   | Department                   | Volume                 |               |             |                  |            |               |         |
|                       | From 06/01/06 00          | ):00:00 to 06/15/1           | 7 23:59:59             |               |             |                  |            | (Time F       | Zanne ) |
| Reports               |                           | 0                            |                        |               |             |                  |            | Ciner         | unge    |
| (Fleet management)    | Fleet                     | Department                   | Fuel Quantity<br>(Gal) | Fuel Sales    | Other Sales | Total Sales (\$) | Num. Txns. | Percent Txns. |         |
|                       |                           |                              |                        |               |             |                  |            |               |         |
|                       |                           |                              |                        |               |             |                  |            |               |         |
|                       |                           |                              |                        |               |             |                  |            |               |         |
|                       |                           |                              |                        |               |             |                  |            |               |         |
| Evente Viewer         |                           |                              |                        |               |             |                  |            |               |         |
| Help                  |                           |                              |                        |               |             |                  |            |               |         |
| ricip                 |                           |                              |                        |               |             |                  |            |               |         |
| Exit                  |                           |                              |                        |               |             |                  |            |               |         |
|                       | Totals                    |                              | 0.000                  | 0.00          | 0.0         | 0.0              | 0          | 100.00        |         |
| GASBOY                |                           |                              |                        |               |             |                  |            |               |         |
| POWERED BY            |                           | Print                        |                        |               |             |                  |            |               |         |
| ORPAN                 | Alarms 04/05/17 12        | :55:58 Urgent C              | ommunication Fa        | iled with OPT | CRIND5      |                  | System     | Desk CFN      | Lab     |
| fleetmanager None 0   | 6/16/17 11:09:30          |                              |                        |               |             |                  |            |               | 100% 👻  |

Click **Print** to obtain a printable version of the grid.

#### 8.6.1.3 Summary- Volume

This screen displays a grid containing specification of all sales on the defined date range by product.

The grid contains the following fields:

- a Product: Types of products consumed.
- **b** Code: A code identifying the product.
- c Volume: The fuel volume dispensed in the transactions per product.

d Amount: The sum of money collected in all transactions per product.

e Num. Trans: The number of transactions completed per product.

Click **Print** to obtain a printable version of the screens.

#### Figure 202: Volume Report (Fleet Manager)

| 🏉 Summary Reports -             | SiteOmat - Windows Int                                                                                                    | ernet Explorer  |              |              |                   |               | l | - E X |  |  |
|---------------------------------|----------------------------------------------------------------------------------------------------|-----------------|--------------|--------------|-------------------|---------------|---|-------|--|--|
| Fleet<br>Head Office<br>Reports | Fleet     Summary     Vehicle     Exception     Custom     Fleet     Modify Trans.       Summary     Department     Volume       From     08/01/2010 00:00:00     to     08/31/2010 23:59:59 |                 |              |              |                   |               |   |       |  |  |
| Fleet management                | Product                                                                                                    | Code            | Volume (gal) | Amount (USD) | Num. Trans.       |               |   |       |  |  |
|                                 | Unleaded                                                                                                    | 1               | 205865.960   | 568951.00    | 15203             |               |   |       |  |  |
|                                 | Diesel                                                                                                    | 2               | 152607.790   | 404124.84    | 5514              |               |   |       |  |  |
|                                 | Biodiesel                                                                                                    | 3               | 2520.340     | 6452.07      | 102               |               |   |       |  |  |
|                                 | Compressed Gas                                                                                                    | 4               | 176.780      | 347.55       | 103               |               |   |       |  |  |
| Events Viewer<br>Help<br>Exit   | Totala                                                                                                    | 1               | 264 470 870  | 979 976 46   | 20.922            |               |   |       |  |  |
|                                 | lotals                                                                                                    |                 | 361,170.870  | 979,875.46   | 20,922            |               |   |       |  |  |
|                                 |                                                                                                    | 1 - 5 [5]       |              |              |                   |               |   |       |  |  |
|                                 | Alams                                                                                                    |                 |              |              |                   |               |   |       |  |  |
| FleetManager NHDO               | T Fuel Distribution 02/                                                                                                    | 28/2011 13:09:3 |              | 🛍 Local      | intranet   Protec | ted Mode: Off |   | • 90% |  |  |

## 8.6.2 Vehicle Reports

This tab provides vehicle based reports. The Vehicle Reports offer the fleet manager a detailed transaction report of the vehicles pertaining to his or her fleet in the specified time frame, in three cross sections: Transactions (refer to "8.6.2.1 Transactions Report") and Consumption (refer to "8.6.2.2 Consumption Report" on page 220) and Errors (refer to "8.6.2.3 OBD Data Report" on page 221). Vehicle Reports display all the transactions (and optional errors) related to the selected fleets or vehicles.

## 8.6.2.1 Transactions Report

This screen (see Figure 203 on page 220) displays a grid providing detailed information on each transaction in each row, including the following fields:

- a Plate: The license plate number or vehicle ID.
- **b** Date/Time: The date and time of the transaction.
- c Fleet: The fleet, to which the fueling vehicle belongs.
- d Dept: The department, to which the fueling vehicles belong.
- **e** Station: The gas station from which the transaction is performed.
- f Last Odometer: The odometer reading entered in the previous fueling visit.
- **g** Distance: The elapsed driving distance of the vehicle.
- **h** Last Engine Hrs: The number of engine hours of the vehicle, as reported in the last refueling visit.
- i Engine Hrs: The current number of engine hours of the vehicle.
- j Product: The type of product fueled.
- **k** Volume: The volume supplied in the transaction.
- I Odometer Consumption: Distance per fuel consumption.
- **m** EH Consumption: Engine Hours per fuel consumption.
- **n** Sale: The sum of money collected in the transaction.
- **o** Stn-ID: Txn-ID: The transaction and station ID.

| Https://localhost:2443        | /?ID= - Vehicle Transaction:       | Report - SiteOmat - | SiteOmat Loader             |                     |                  | - 🗆 X        |
|-------------------------------|------------------------------------|---------------------|-----------------------------|---------------------|------------------|--------------|
| Fleet                         | Summary Ve                         | hicle Excep         | tion Custom                 | Fleet Modify Trans. | Export DP        |              |
| Head Office                   | Transactions                       | Consumption         | OBD Data                    |                     |                  |              |
| Reports                       | From 06/01/06 0<br>Plates: Count 0 | 0:00:00 to 0        | 06/15/17 23:59:59           |                     | Veh. no. filter) | Time Range)  |
| (Fleet management)            | Plate                              | Date/Time           |                             | Fleet               |                  | Dept         |
| Events Viewer<br>Help<br>Exit | <                                  |                     |                             |                     |                  | ,            |
|                               | Totals                             |                     |                             |                     |                  |              |
|                               |                                    | 0-0 [0]             |                             |                     |                  |              |
|                               | Alarms 04/05/17 12                 | 2:55:58 Urgent      | Communication Failed with O | PT CRIND5           | System           | Desk CFN Lab |
| fleetmanager None 06          | /16/17 11:11:04                    |                     |                             |                     |                  | 🔍 100% 👻 📑   |

Figure 203: Vehicle Report Screen - Transactions

#### 8.6.2.2 Consumption Report

This screen (see Figure 204 on page 221) displays a grid providing summarized information on each vehicle (device) in each row, including the following fields:

- a Plate: The license plate number or vehicle ID.
- **b** Name: The name identifying the specific device.
- **c** Distance: The elapsed driving distance of the vehicle.
- d Engine Hrs.: The current number of engine hours of the vehicle.
- e Volume: The volume dispensed in the transaction.
- f Odometer Consumption: Kilometers per liter.
- g EH Consumption: Engine Hours per liter.
- h Num. Txns.: The summarized transactions per vehicle.

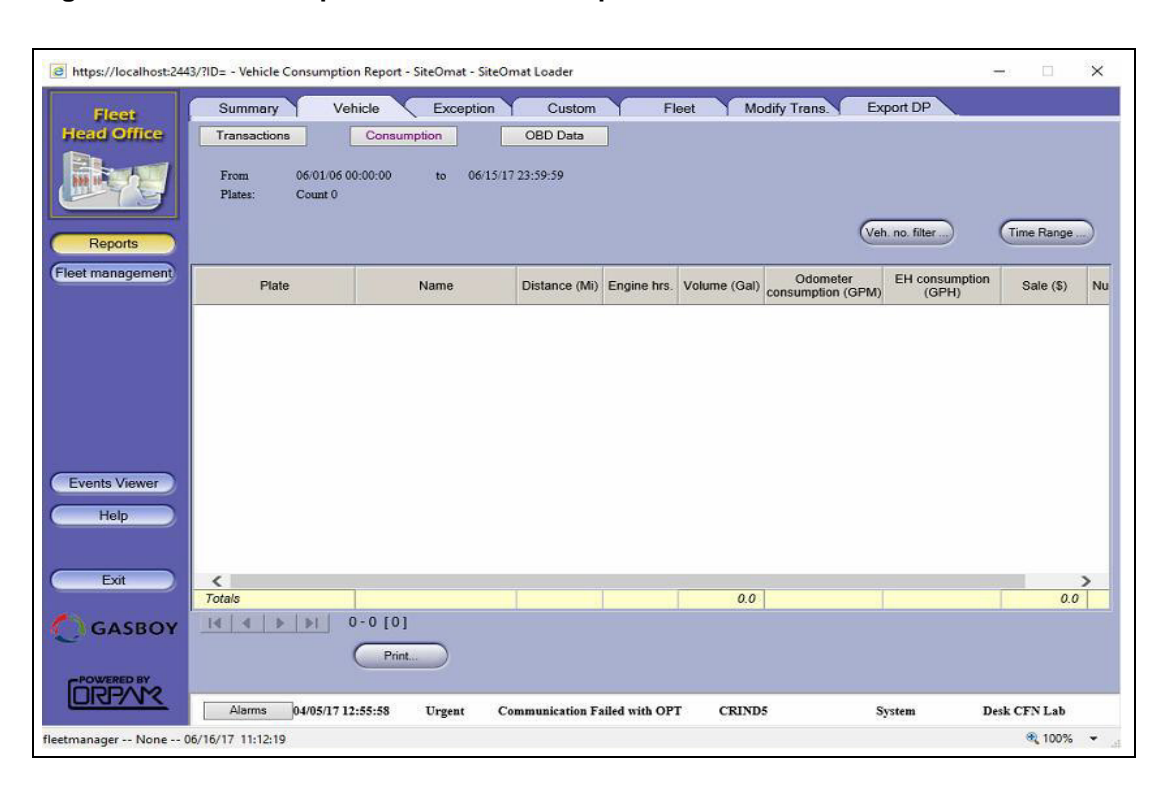

Figure 204: Vehicle Report Screen - Consumption

#### 8.6.2.3 OBD Data Report

This screen (see Figure 205 on page 222) displays On-Board Diagnostics error codes for DataPass PLUS vehicles.

The DataPass PLUS Vehicle Unit collects Odometer, Engine Hour and On-Board Diagnostics errors. As it is recognized by the Wireless Terminal (WGT), the data is received and stored in the FHO database, whether the vehicle has performed a transaction or not, enabling Fleet and Department Managers to receive an updated picture of the vehicles, current status for maintenance purposes.

Furthermore, WGT units can be also installed at the fleet facilities (i.e. fleet parking lot), for tight tracking of vehicle condition.

| Transactions 117<br>From 117<br>Fleet<br>eet2785                                                                | Consumption<br>117/10 01:00:00 to<br>Department                                                                 | 09/14/11 2                                                                                                    | 0BD Data<br>3:59:59                                                                                                    |                                                                                                    |                                                                                                    |                                                                                                    | 1                                                                                                    | (Veh. n                                                                                                    | o. filter)                                                                                                    | Time Ra                                                                                                    | nge)                                                                                                    |
|----------------------------------------------------------------------------------------------------|----------------------------------------------------------------------------------------------------|----------------------------------------------------------------------------------------------------|----------------------------------------------------------------------------------------------------|----------------------------------------------------------------------------------------------------|----------------------------------------------------------------------------------------------------|----------------------------------------------------------------------------------------------------|----------------------------------------------------------------------------------------------------|----------------------------------------------------------------------------------------------------|----------------------------------------------------------------------------------------------------|----------------------------------------------------------------------------------------------------|----------------------------------------------------------------------------------------------------|
| From 11.<br>Fleet<br>eet2785                                                                                    | /17/10 01:00:00 t                                                                                               | 09/14/11 2                                                                                                    | :3:59:59                                                                                                    | 9                                                                                                    |                                                                                                    |                                                                                                    | 10 24                                                                                                    |                                                                                                    |                                                                                                    |                                                                                                    |                                                                                                    |
| eet2785                                                                                                    |                                                                                                    |                                                                                                    | Errors                                                                                                    | Current<br>Aux1 EH<br>(HH:MM)                                                                                                    | Current<br>Aux2 EH<br>(HH:MM)                                                                                                    | Total<br>Distance<br>(mi)                                                                                                    | Total<br>E.H.<br>(HH:MM)                                                                                                    | Total<br>P.T.O<br>(HH:MM)                                                                                                    | Total<br>Consumption<br>(gal)                                                                                                    | Total Idle<br>Time<br>Duration<br>(HH:MM)                                                                                                    | Total Idl<br>Time<br>Events                                                                                                    |
|                                                                                                    | Default                                                                                                    | 35353                                                                                                    | 14                                                                                                    | 18:42                                                                                                    | 19:30                                                                                                    | 0                                                                                                    | 00:00                                                                                                    | 00:00                                                                                                    | 0.00                                                                                                    | 00:00                                                                                                    | 0                                                                                                    |
| eet2785                                                                                                    | Default                                                                                                    | 46464                                                                                                    | 10                                                                                                    | 00:00                                                                                                    | 00:00                                                                                                    | 100                                                                                                    | 00:00                                                                                                    | 00:00                                                                                                    | 3.49                                                                                                    | 00:00                                                                                                    | 0                                                                                                    |
| eet2                                                                                                    | Dept2                                                                                                    | PLATE33                                                                                                    | 7                                                                                                    | 00:06                                                                                                    | 00:06                                                                                                    | 111                                                                                                    | 333:18                                                                                                    | 66:36                                                                                                    | 0.00                                                                                                    | 01:04                                                                                                    | 0                                                                                                    |
| eet2785                                                                                                    | Default                                                                                                    | KKKKKK                                                                                                    | 0                                                                                                    |                                                                                                    |                                                                                                    | 0                                                                                                    | 00:00                                                                                                    | 00:00                                                                                                    | 1.59                                                                                                    | 00:01                                                                                                    | 55                                                                                                    |
| eet1                                                                                                    | Dept1                                                                                                    | PLATE1 2                                                                                                    | 0                                                                                                    | 3                                                                                                    |                                                                                                    | 0                                                                                                    | 00:00                                                                                                    | 00:00                                                                                                    | 1.59                                                                                                    | 00:01                                                                                                    | 55                                                                                                    |
| eet1                                                                                                    | Dept1                                                                                                    | PLATE1                                                                                                    | 0                                                                                                    |                                                                                                    |                                                                                                    | 0                                                                                                    | 00:00                                                                                                    | 00:00                                                                                                    | 1.59                                                                                                    | 00:01                                                                                                    | 55                                                                                                    |
| loot7                                                                                                    | Dent?                                                                                                    | PLATE??                                                                                                    | 0                                                                                                    | 06:00                                                                                                    | 07:12                                                                                                    | 0                                                                                                    | 00.00                                                                                                    | 00:00                                                                                                    | 3.17                                                                                                    | 00:01                                                                                                    | 110                                                                                                    |
|                                                                                                    |                                                                                                    |                                                                                                    |                                                                                                    |                                                                                                    |                                                                                                    |                                                                                                    |                                                                                                    |                                                                                                    |                                                                                                    |                                                                                                    |                                                                                                    |
| IN THE TATION                                                                                                   |                                                                                                    |                                                                                                    |                                                                                                    |                                                                                                    |                                                                                                    |                                                                                                    |                                                                                                    |                                                                                                    |                                                                                                    |                                                                                                    | >                                                                                                    |
| Erroro Donort Dat                                                                                               |                                                                                                    |                                                                                                    | ua Tuna:                                                                                                    | 14507                                                                                                    | Vekis                                                                                                    | lo Disto: 1                                                                                                    | MATE 22                                                                                                    |                                                                                                    |                                                                                                    |                                                                                                    | >                                                                                                    |
| Errors Report Dat                                                                                               | e: 08/12/2010 14:32                                                                                             | 544 B                                                                                                    | us Type:                                                                                                    | J1587                                                                                                    | Vehic                                                                                                    | le Plate: I                                                                                                    | PLATE33                                                                                                    | us Cour                                                                                                    | tlingency                                                                                                    |                                                                                                    | >                                                                                                    |
| Errors Report Dat<br>Source<br>ID 132<br>de, Power Unit                                                         | e: 08/12/2010 14:32<br>PID 392<br>Unknown error o                                                               | 2:44 B<br>Error                                                                                                | us Type:                                                                                                    | J1587                                                                                                    | Vehic<br>FMI 8<br>Abnorm                                                                                                    | le Plate: I<br>FMI<br>ial frequency                                                                                                    | PLATE33<br>Stat                                                                                                    | us Cour<br>ve 119                                                                                                    | it Urgency                                                                                                    | _                                                                                                    | *                                                                                                    |
| Errors Report Dat<br>Source<br>ID 132<br>de, Power Unit<br>ID 132<br>de, Power Unit                             | e: 08/12/2010 14:32<br>PID 392<br>Unknown error o<br>SID 136<br>Unknown error o                                 | t:44 B<br>Error<br>lescription<br>lescription                                                                  | us Type:                                                                                                    | J1587                                                                                                    | Vehic<br>FMI 8<br>Abnorm<br>FMI 9<br>Abnorm                                                                                                    | le Plate: I<br>FMI<br>Ial frequency                                                                                                    | PLATE33<br>Stat<br>, puls Acti<br>te Acti                                                                                                    | us Cour<br>ve 119<br>ve 18                                                                                                    | it Urgency<br>5<br>5                                                                                                    |                                                                                                    |                                                                                                    |
| Errors Report Dat<br>Source<br>ID 132<br>de, Power Unit<br>ID 132<br>de, Power Unit<br>ID 134<br>de, Trailer #2 | e: 08/12/2010 14:33<br>PID 392<br>Unknown error of<br>SID 136<br>Unknown error of<br>SID 69<br>Unknown error of | 244 B<br>Error<br>lescription<br>lescription                                                                   | us Type:                                                                                                    | J1587                                                                                                    | Vehic<br>FMI 8<br>Abnorm<br>FMI 9<br>Abnorm<br>FMI 6<br>Current                                                                                                    | le Plate: I<br>FMI<br>Ial frequency<br>Ial update ra<br>above norm                                                                                                    | PLATE33<br>Stat<br>, puls Acti<br>te Acti<br>al or Inac                                                                                                    | us Cour<br>ve 119<br>ve 18<br>tive                                                                                                    | t Urgency<br>5<br>5<br>5<br>5                                                                                                    |                                                                                                    | oid<br>on                                                                                                    |
|                                                                                                    | eet2<br>eet2785<br>eet1<br>eet1<br>eet2                                                                         | eet2         Dept2           eet2785         Default           eet1         Dept1           eet2         Dept2 | Dept2         PLATE33           eet2785         Default         KKK4KK           eet1         Dept1         PLATE1_2           eet1         Dept1         PLATE1_2           eet2         Dept2         PLATE1_2 | Dept2         PLATE33         7           eet2785         Default         KKKKKK         0           eet1         Dept1         PLATE1_2         0           eet1         Dept1         PLATE1         0           eet2         Dept2         PLATE1_2         0 | Dept2         PLATE33         7         00:06           eet2785         Default         KKKKKK         0           eet1         Dept1         PLATE1_2         0           eet1         Dept1         PLATE1         0           eet2         Dept2         PLATE22         0         06:00 | Dept2         PLATE33         7         00:06         00:06           eet2785         Default         KKKKKK         0             eet1         Dept1         PLATE1_2         0             eet1         Dept1         PLATE1_2         0             eet1         Dept1         PLATE1         0             eet2         Dept2         PLATE12         0 | Dept2         PLATE33         7         00:06         00:06         111           eet2785         Default         KXK3KK         0         0         0           eet1         Dept1         PLATE1_2         0         0         0           eet1         Dept1         PLATE1         0         0         0           eet1         Dept1         PLATE1         0         0         0           eet2         Dept2         PLATE22         0         06:00         07:12         0 | Dept2         PLATE33         7         00:06         00:06         111         333:18           eet2785         Default         KKKKKK         0         0         0         00:00           eet1         Dept1         PLATE1_2         0         0         00:00           eet1         Dept1         PLATE1         0         0         00:00           eet2         Dept2         PLATE2         0         06:00         07:12         0         00:00 | Dept2         PLATE33         7         00:06         00:06         111         333:18         66:36           eet2785         Default         KKKKK         0         0         0         00:00         00:00           eet1         Dept1         PLATE1_2         0         0         00:00         00:00         00:00           eet1         Dept1         PLATE1         0         0         00:00         00:00         00:00           eet2         Dept1         PLATE1         0         0         00:00         00:00         00:00           eet2         Dept2         PLATE22         0         06:00         07:12         0         00:00         00:00 | Dept2         PLATE33         7         00:06         00:06         111         333:18         66:36         0.00           eet2785         Default         KKKKKK         0         0         0         00:00         1.59           eet1         Dept1         PLATE1_2         0         0         00:00         00:00         1.59           eet1         Dept1         PLATE1         0         0         00:00         00:00         1.59           eet1         Dept1         PLATE1         0         0         00:00         00:00         1.59           eet2         Dept2         PLATE22         0         06:00         07:12         0         00:00         3.17 | Dept2         PLATE33         7         00:06         01:04         33:18         66:36         0.00         01:04           eet2785         Default         KXXXKXK         0         0         0         00:00         00:00         1.59         00:01           eet1         Dept1         PLATE1_2         0         0         0         00:00         00:00         1.59         00:01           eet1         Dept1         PLATE1         0         0         0         00:00         00:00         1.59         00:01           eet1         Dept1         PLATE1         0         0         0         0:00         00:00         1.59         00:01           eet2         Dept2         PLATE2         0         06:00         07:12         0         00:00         3.17         00:01 |

Figure 205: Vehicle Report Screen – OBD Data

The screen contains two filters (Time Range, refer to "8.2.1 Set Time Range" on page 171 and Vehicle, refer to "8.2.4 Vehicle Filter (Authorization Mean)" on page 173) and two grids:

Vehicles, accumulative data: The upper grid displays the vehicles that reported errors within the selected time range and all the vehicles currently presenting error codes. The report presents the delta between the selected period values. For example, if odometer reading on 28.2 was 1000, on 1.3 was 1100 and on 10.3 was 1300, the report for March displays the difference: 300.

The time range depends on data collection time, i.e.: if data was received on 28/3, 5/4, 15/4, 28/4 and 2/5 and the selected period is between 1/4 and 30/4, the report presents the delta between 5/4 and 28/4.

In cases where no errors were found within the selected time range, the last report (up to six months ago) is presented. A zero "0" is displayed for unavailable values (non-active interfaces).

*Note:* If errors or fuel level reported values are erroneous or unavailable, the last correct value is presented highlighted in red color.

Current readings (not deltas) are displayed for the following parameters:

- Error Codes
- Fuel Level
- Auxiliary Engines E.H.

The report includes the following fields:

- a Fleet Name: Name of the fleet, to which the device is associated.
- **b** Department Name: Department, to which the device is associated, within the selected fleet.
- **c** Plate: License plate number or unique number of the vehicle, on which the DataPass PLUS device is mounted.
- d Errors: Number of OBD errors reported for the vehicle.
- e Current AUX1 EH: Utility Engine #1 EH current reading (HH:MM).
- f Current AUX2 EH: Utility Engine #2 EH current reading (HH:MM).
- **g** Total distance: Odometer reading of the vehicle within the selected time range.
- h Total EH: Number of engine hours of the vehicle within the selected time range (HH:MM).
- i Total PTO: Number of Power take-off operating hours within the selected time range (HH:MM).
- j Total Consumption: Fuel consumption for the selected time range (Gal.).
- **k** Total Idle Time Duration: Accumulated idle time. Idle time counter starts whenever the speed is zero while the vehicle's engine is running for a period longer than X consecutive minutes as defined for the vehicle (HH:MM).
- I Total Idle Time Events: Number of times the vehicle's engine was idled.
- **m** Total RPM Events: Number of times the vehicle crossed the RPM limit as set for the vehicle.
- **n** Total Over-Speeding Duration: Accumulated time that the driver was driving over the speed limit as set for the vehicle (HH:MM).
- Tank1 Fuel Level %: Tank #1 last reading of fuel level in percentage. This value is available only in cases where the vehicle's tank capacity value was specified when defining the vehicle/vehicle model.
- **p** Tanks1 Fuel Level (gal): Tank #1 last reading of fuel volume.

In order to receive further data on a vehicle, click the required vehicle row in the upper grid.

Error Codes Detailed Report: the bottom grid displays detailed data on the errors presented by the vehicle selected from the Vehicle Accumulative Data grid, including the following fields:

**a** Source: Error reporting source unit. The source represents the diagnostics connector interface type, as follows:

- ECU stands for OBD II
- MID stands for J1587
- SA stands for J1939

- **b** Error Code: Error description and error code as received from the vehicle's diagnostics.
- **c** FMI: Failure Mode Identifier. Additional code and description of the error. Included in heavy vehicles only.
- d Status: Heavy vehicles error reports status: 0=Active/ 1=Inactive. Not available for OBD II.
- e Count: Error occurrence count.
- **f** Urgency: Error urgency level, as defined by the user (1 to 5, when 5 represents the lowest and default priority).

#### 8.6.2.4 OBD Data Functional Buttons

The OBD Data screen includes additional features that can be activated by clicking on the relevant buttons located on the bottom part of the screen.

These include:

**a** Print: This button enables users to print the Errors report. The report includes the vehicles, accumulative data.

b Export/ Import: Currently N/A

#### 8.6.3 Exception Reports

The Exception Report is a very helpful tool for the fleet manager to detect abnormal incidents concerning the vehicles of his or her fleet: these reports display only particular transactions or vehicles that require fleet manager intervention. The following exception reports, described in the next paragraphs, are available:

- a Exception Volume Report
- **b** Mileage Exception Report
- c Consumption Exception Report
- d Not Used Exception Report
- e OBD Report

To view the Exception Reports, select the Exception tab and click the corresponding button on the top of the screen: Volume, Mileage, Exception, Not Used, or ODB.

All exception reports may be filtered by Fleet and Department using the drop-down lists in the corresponding column headers, and by Time Range, refer to "8.2.1 Set Time Range" on page 171 and Vehicle, refer to "8.2.4 Vehicle Filter (Authorization Mean)" on page 173.

To print an exception report, click the Print button on the corresponding report screen.

## 8.6.3.1 Exception Volume Report

The volume exception report (see Figure 206) lists the exceptions related to the fuel tank volume of the vehicle and the volume consumed in the transactions. For example, if the volume of a transaction exceeds the fuel tank's capacity of the refueling vehicle, the transaction appears in this report.

The A/B% exceeds parameter is the filter for the report. To change the A/B%, enter the required exception percentage in the adjacent number box and click Refresh to obtain the report.

For example, a tank size is 20 Gal and the driver dispensed 22 Gal. The difference is 10% (the report displays only records presenting a deviation higher than 5%).

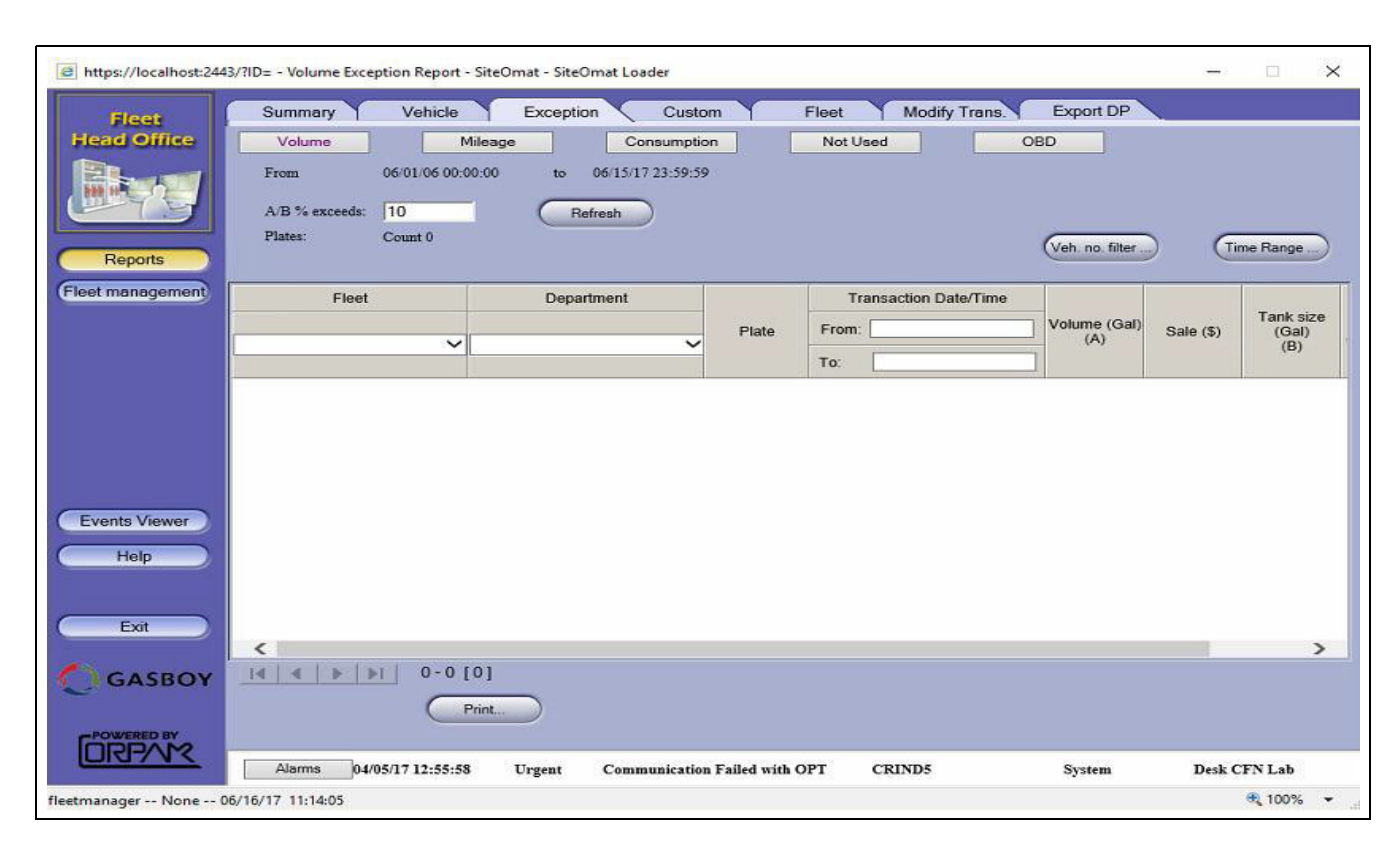

#### Figure 206: Exception Report Screen - Volume

## 8.6.3.2 Mileage Exception Report

The mileage exception report (see Figure 207 on page 226) lists the exceptions related to the elapsed distance of the vehicles, according to odometer readings. For example, if a previous odometer reading shows a larger distance than a more recent reading, the mileage exception report detects and displays this incident.

There are two types of exceptions with respect to the odometer reading:

- New odometer reading less than the previous one.
- The vehicle traveled farther than the system parameters set for the vehicle since the last fueling. The driver may have refueled outside the network of stations.

The Distance deviation parameter is the filter for the report. To change the parameter, input the required distance in the adjacent number box and click Refresh to obtain the report.

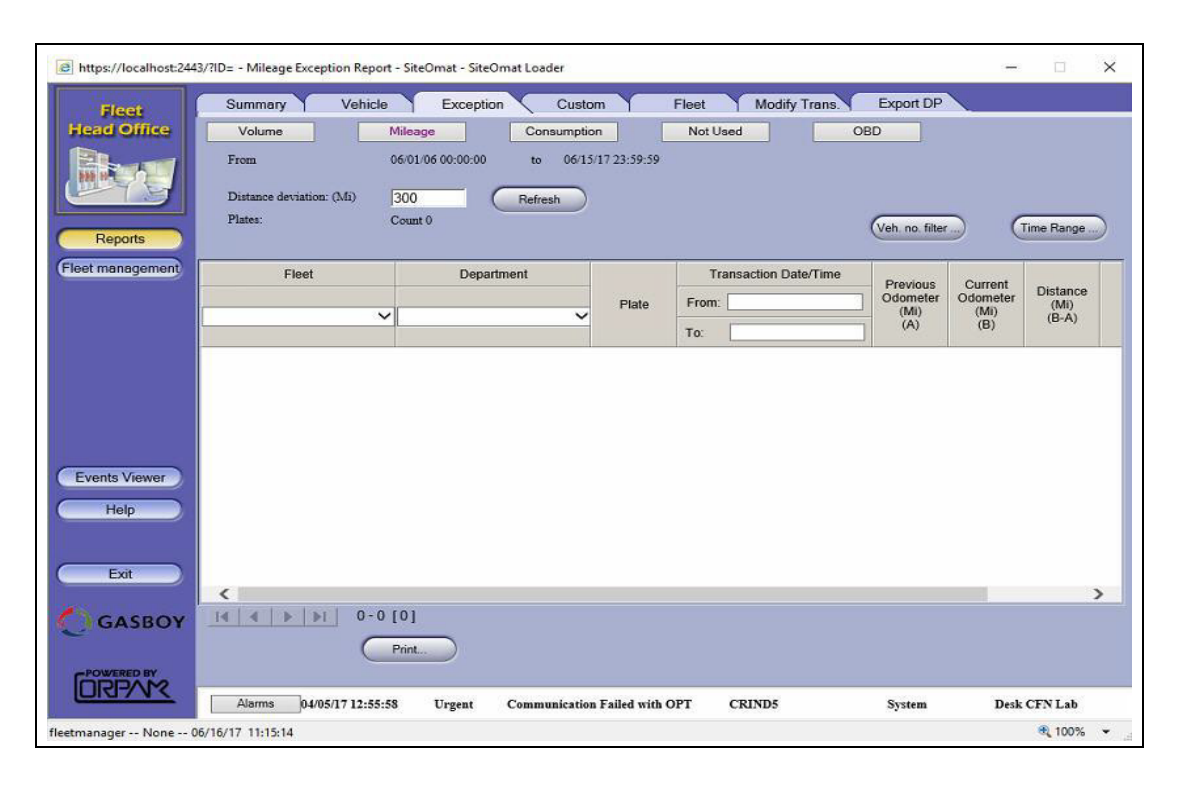

#### Figure 207: Exception Report Screen Mileage

### 8.6.3.3 Consumption Exception Report

The consumption exception report (see Figure 208 on page 227) lists the exceptions related to the fuel consumption of the vehicles, according to odometer readings and the specified fuel consumption ratio of the vehicle. In other words, if the calculated consumption ratio (using the odometer reading and the consumed fuel) of a vehicle does not settle with the specified consumption ratio for that vehicle within a reasonable deviation, the consumption exception report detects and display this incident.

The A/B (Odometer consumption/ Standard odometer consumption) or C/D (EH consumption/ Standard EH consumption) deviation from 100% parameter is the filter for the report. To change the parameter, input the required percentage in the adjacent number box and click Refresh to obtain the report.

In the following example the system presents records of +/- deviation of 15%.

| Attps://localhost:244         | 3/?ID= - Consumption Excep                                          | tion Report - SiteOmat - S                                                  | iiteOmat Loader                                |               |                   |                 |                 |                                         | -                                                   | • ×             |
|-------------------------------|---------------------------------------------------------------------|-----------------------------------------------------------------------------|------------------------------------------------|---------------|-------------------|-----------------|-----------------|-----------------------------------------|-----------------------------------------------------|-----------------|
| Fleet<br>Head Office          | Summary Ve<br>Volume<br>From<br>A/B or C/D deviation fro<br>Plates: | hicle Exception<br>Mileage<br>06/01/06 00:00:00<br>m 100% by: 15<br>Count 0 | Custom<br>Consumption<br>to 06/15/1<br>Refresh | 7 23:59:59    | Fleet<br>Not Used | Modify 1        | Trans.<br>OE    | Export DP                               | ) (Time                                             | Range           |
| Fleet management              | Fleet                                                               | Department                                                                  | Plate                                          | Num.<br>Txns. | Distance<br>(Mi)  | Engine<br>hours | Volume<br>(Gal) | Odometer<br>consumption<br>(GPM)<br>(A) | Standard<br>odometer<br>consumption<br>(GPM)<br>(B) | A/B pct.        |
| Events Viewer<br>Help<br>Exit | <                                                                   |                                                                             |                                                |               |                   |                 |                 |                                         |                                                     | >               |
|                               |                                                                     | 0-0 [0]                                                                     |                                                |               |                   |                 |                 |                                         |                                                     |                 |
| fleetmanager None 0           | Alarms 04/05/17 1:<br>6/16/17 11:16:16                              | 2:55:58 Urgent                                                              | Communication F                                | ailed with (  | OPT CI            | RIND5           |                 | System                                  | Desk CF                                             | N Lab<br>100% - |

Figure 208: Exception Report Screen – Consumption

## 8.6.3.4 Not Used Exception Report

The Not Used exception report (see Figure 209) lists vehicles that did not take part in any transaction in the specified time frame. The report includes the license plate number, the odometer reading and the date and time of the last transaction performed by the vehicles.

Figure 209: Exception Report Screen - Not Used

| https://localhost:244                   | 3/?ID= - Not Used Exception                                | Report - SiteOmat - SiteOm                        | at Loader                           |                 |               |                  | -             | × |
|-----------------------------------------|------------------------------------------------------------|---------------------------------------------------|-------------------------------------|-----------------|---------------|------------------|---------------|---|
| Fleet<br>Head Office                    | Summary Ve<br>Volume<br>From 06:01:06:0<br>Plates: Count 0 | hicle Exception<br>Mileage<br>00:00:00 to 06/15/1 | Custom<br>Consumption<br>7 23:59:59 | Fleet<br>Not Ut | Modify Trans. | Export DP<br>OBD |               |   |
| Reports                                 |                                                            |                                                   |                                     |                 |               | Veh. no. filter) | (Time Range . |   |
| Fleet management                        | Fleet                                                      | Department                                        |                                     | 0.4             | 1 - 1         |                  |               |   |
|                                         | ~                                                          |                                                   | Plate                               | Odometer        | Last used     |                  |               |   |
|                                         |                                                            |                                                   |                                     |                 |               |                  |               |   |
| Events Viewer<br>Help<br>Exit           |                                                            |                                                   |                                     |                 |               |                  |               |   |
| Events Viewer<br>Help<br>Exit<br>GASBOY |                                                            | 0-0 [0]                                           |                                     |                 |               |                  |               |   |
| Events Viewer<br>Help<br>Exit<br>GASBOY | <u>I∢ ∢ ▶ ▶1</u><br>Alarms 04/05/17 12                     | 0-0 [0]<br>Print                                  | ommunication Fa                     | siled with OPT  | CRIND5        | System           | Desk CFN Lab  |   |

MDE-4821J Fleet Head Office and Fuel Management Software Installation and User Manual · July 2018

#### 8.6.3.5 OBD Exception Report

The OBD exception report (see Figure 210 on page 229) lists vehicles that crossed the over speed, RPM or idling limits specified for the device, according to OBD readings.

The limit criteria are selected using the Select Data Item drop-down list, which includes:

- Idle Time Total Time
- Over Speeding Total Time
- Over RPM Count
- Idle Time Count

#### **Total Time Exception**

Idle and Over Speeding Total Time reports can be filtered by the following parameters:

- **a** Percentage out of the total engine hours, by selecting the More than radio button and entering the required percentage.
- **b** Total duration, by selecting the Bigger than radio button and entering the required lapse of time.

After entering the parameters, click the Refresh button. The report is displayed in a grid containing the following fields:

**a** Fleet

**b** Department

**c** Plate

- d Idle/Over Speeding Total Time
- e Engine Hours (for percentage reports)

**f** Percentage (for percentage reports)

#### **Events Count Exception**

Idle and Over RPM count reports are filtered by entering the required number of occurrences in the More than textbox.

After entering the parameter, click the Refresh button. The report is displayed in a grid containing the following fields:

**a** Fleet

**b** Department

**c** Plate

d Idle/Over RPM Events

| Exception Reports | - SiteOmat - Windows In | ternet Explorer   |             |                  |                 |            |
|-------------------|-------------------------|-------------------|-------------|------------------|-----------------|------------|
| Floot             | Summary V               | ehicle Exception  | Custom      | Fleet Mod        | lify Trans.     |            |
| Head Office       | Volume                  | Mileage           | Consumption | Not Used         | OBD             |            |
|                   |                         |                   |             |                  |                 |            |
|                   | From                    | 03/29/11 00:00:00 | to 03/29/   | 11 23:59:59      |                 |            |
| mry S             | Data item:              | Over RPM - count  | -           |                  |                 |            |
|                   | and the set             | 10.00 0000        | ences       |                  |                 | $\frown$   |
| Reports           | more than               | 10.00             |             | Refresh          | Veh. no. filter | Time Range |
|                   |                         |                   |             |                  |                 |            |
| eet management    |                         |                   |             |                  |                 |            |
|                   |                         |                   |             |                  |                 |            |
|                   | Fleet                   | Department        |             |                  |                 |            |
|                   |                         |                   | Plate       | Over RPM - Count |                 |            |
|                   |                         | •                 | -           |                  |                 |            |
|                   | Amit                    | Ahoraym-Live      | 1895365     | 14.00            |                 |            |
|                   | Amit                    | Ahoraym-Live      | 4106269     | 17.00            |                 |            |
|                   | Amit                    | Ahoraym-Live      | 5936765     | 15.00            |                 |            |
|                   | Amit                    | Ahoraym-Live      | 6122373     | 64.00            |                 |            |
|                   | Amit                    | Ahoraym-Live      | 8187468     | 18.00            |                 |            |
| Events Viewer     | Amit                    | Ahoraym-Live      | 8536371     | 16.00            |                 |            |
|                   | Amit                    | Ahoraym-Live      | 9116865     | 38.00            |                 |            |
| Help              |                         |                   |             |                  |                 |            |
|                   |                         |                   |             |                  |                 |            |
|                   |                         |                   |             |                  |                 |            |
| Exit              |                         |                   |             |                  |                 |            |
|                   |                         |                   |             |                  |                 |            |
|                   |                         |                   |             |                  |                 |            |
|                   |                         |                   |             |                  |                 |            |
|                   |                         | 1-7 [7]           |             |                  |                 |            |
|                   |                         | 1-1[1]            |             |                  |                 | Print      |
| IRBVW             | Alarma                  |                   |             |                  |                 |            |
|                   |                         |                   |             |                  |                 |            |
|                   |                         |                   |             |                  |                 |            |

Figure 210: Exception Report Screen - OBD

## 8.6.4 Custom Reports

Custom Reports are similar for both FHO Administrators and Fleet Managers, refer to "8.5.2 Custom Reports" on page 177.

## 8.6.5 Fleet Reports

The Fleet Reports are similar for both FHO Administrators and Fleet Managers, refer to "8.5.3 Fleet Reports" on page 183.

### 8.6.5.1 Fleet Manager Obligo Report

Obligo Reports generated by Fleet Managers provide opening balance details (see Figure 211 on page 230), in addition to the data presented to Administrators (refer to "8.5.3.6 Obligo Report" on page 193), as follows:

- Base Transaction: Last Obligo report balance
- Transactions until start date: Total amount of money charged for the transactions executed between the last report and the current report start date and time as selected.
- Opening balance: the balance as for the current report start date and time (Base Transaction minus Transactions until start date).

#### Figure 211: Obligo Report (Fleet Managers)

| Oblig                                                                                                    | go Report |
|----------------------------------------------------------------------------------------------------|-----------|
| Report period: 05/10/2011 16:32:00 To 18/10/2011 16:32:00                                                                                |           |
| Fleet Bourbon Cofee                                                                                                    |           |
| Base transaction 26/09/2011 10:51:15 User: celestin Balance: 450000.00                                                                   |           |
| Transactions until 05/10/2011 16:32:00 420115.00                                                                                         |           |
| Opening balance for 05/10/2011 16:32:00 29885.00                                                                                         |           |
|                                                                                                    |           |
| Timestamp User Deposit Withdrawal Reference Deposits: 1000000.00                                                                         |           |
| Timestamp User       Deposit       Withdrawal Reference         Deposits:       1000000.00         Withdrawals:       0.00         ===== |           |
| Timestamp User Deposit Withdrawal Reference<br>Deposits: 1000000.00<br>Withdrawals: 0.00<br>=====<br>Transactions: 416125.00<br>=====    |           |

## 8.6.6 Modify Transactions

The Modify Transactions screen is similar for both FHO Administrators and Fleet Managers; refer to "8.5.4 Modify Transactions" on page 195.

## 8.6.7 DP Export

The DP Export screen is similar for both FHO Administrators and Fleet Managers; refer to "8.5.6 DP Export" on page 210.

# 9 – Fuel Management Software Application

## 9.1 General

This section provides the Fuel and Station Managers instructions to access the various capabilities of the FMS Application, such as the effective Fuel Inventory and Alarms List features and additional options offered by the System to manage and handle the data.

## 9.2 FMS Application Start Screen for Typical User

After successful login of fuel manager (Not Administrator or Fleet Manager), the FMS Application screen opens. This screen includes three parts (see Figure 212):

- 1 Navigation Bar for the FMS Application (located on the left side of the screen).
- 2 Upper grid presenting all stations (according to the user's access level) with updated tanks inventory data. Data that creates alarms (Low level, leak detection, bad communication, Etc.) creates colored line with relevant color.
- **3** Lower grid presenting the latest alarms derived from all stations (according to the user's access level).

| Ctation t                                                                        | Nama                                                                                   | Alormo                                                                     | Diesel                                                                                                    | 1                                                            | Regular                                                                                                    |                                   | Premium                                                                     | -                                                          | Super                       |      | Locturedat                                                                                        |
|----------------------------------------------------------------------------------|----------------------------------------------------------------------------------------|----------------------------------------------------------------------------|----------------------------------------------------------------------------------------------------|--------------------------------------------------------------|----------------------------------------------------------------------------------------------------|-----------------------------------|-----------------------------------------------------------------------------|------------------------------------------------------------|-----------------------------|------|---------------------------------------------------------------------------------------------------|
| Station                                                                          | Name                                                                                   | Alamis                                                                     | Stock                                                                                                    | %                                                            | Stock                                                                                                    | %                                 | Stock                                                                       | %                                                          | Stock                       | %    | Last updat                                                                                        |
| 33                                                                               | stn_33                                                                                 | 108                                                                        | 239.06                                                                                                    | 2.4                                                          | 21901.79                                                                                                    | 87.6                              | 11012.01                                                                    | 73.4                                                       | 1670.38                     | 6.7  | 02/11/2008 12:                                                                                    |
| 32                                                                               | stn_32                                                                                 | -99                                                                        | 5155.87                                                                                                    | 51.6                                                         | 13801.71                                                                                                    | 92.0                              |                                                                             |                                                            | 1.                          |      | 02/11/2008 12:                                                                                    |
| 31                                                                               | stn_31                                                                                 | 106                                                                        | 23102.72                                                                                                    | 92.4                                                         | 549.04                                                                                                    | 2.2                               |                                                                             |                                                            |                             |      | 02/11/2008 12:                                                                                    |
| 34                                                                               | stn_34                                                                                 | 102                                                                        | 15048.07                                                                                                    | 60.2                                                         |                                                                                                    |                                   |                                                                             |                                                            | 10                          |      | 02/11/2008 12:                                                                                    |
| 35                                                                               | stn_35                                                                                 | 82                                                                         | 12532.26                                                                                                    | 62.7                                                         | 5715.53                                                                                                    | 28.6                              | 2455.06                                                                     | 24.6                                                       |                             |      | 02/11/2008 12:                                                                                    |
| 36                                                                               | stn_36                                                                                 | 104                                                                        | 15217.97                                                                                                    | 76.1                                                         | 5                                                                                                    |                                   |                                                                             |                                                            |                             |      | 02/11/2008 12:                                                                                    |
| 37                                                                               | stn_37                                                                                 | 108                                                                        | 8575.19                                                                                                    | 42.9                                                         |                                                                                                    |                                   |                                                                             |                                                            |                             |      | 02/11/2008 12:                                                                                    |
|                                                                                  | -1- 00                                                                                 | 19.2                                                                       | 5823.49                                                                                                    | 58.2                                                         | 11276.21                                                                                                    | 75.2                              | 16274.98                                                                    | 81.4                                                       | 1366.72                     | 13.7 | 02/11/2008 12:                                                                                    |
| 38                                                                               | stn_38                                                                                 | 24                                                                         |                                                                                                    |                                                              | 200 C 2 C 2 C 2 C 2 C 2 C 2 C 2 C 2 C 2                                                                                                    | ~ ~ ~ ~ ~ ~                       |                                                                             |                                                            |                             |      |                                                                                                   |
| 38<br>39                                                                         | stn_38<br>stn_39                                                                       | 112                                                                        | 3495.46                                                                                                    | 23.3                                                         | 8094.00                                                                                                    | 80.9                              | 22583.20                                                                    | 90.3                                                       | 1764.56                     | 17.6 | 02/11/2008 12                                                                                     |
| 38<br>39<br>40                                                                   | stn_38<br>stn_39<br>stn_40                                                             | 112<br>114                                                                 | 3495.46<br>12369.62<br>10 ]                                                                                             | 23.3<br>49.5                                                 | 8094.00<br>18456.50                                                                                                    | 80.9<br>92.3                      | 22583.20                                                                    | 90.3                                                       | 1764.56                     | 17.6 | 02/11/2008 12:<br>02/11/2008 12:                                                                  |
| 38<br>39<br>40<br><b>Cluster</b>                                                 | stn_38<br>stn_39<br>stn_40                                                             | 112<br>112<br>114<br>1 - 10 [<br>ster 4                                    | 3495.46<br>12369.62<br>10 ]                                                                                             | 23.3 49.5                                                    | 8094.00<br>18456.50                                                                                                    | 80.9<br>92.3                      | 22583.20                                                                    | 90.3                                                       | 1764.56                     | 17.6 | 02/11/2008 12<br>02/11/2008 12                                                                    |
| 38<br>39<br>40<br>Cluster<br>Last ala                                            | stn_38<br>stn_39<br>stn_40                                                             | 112<br>112<br>114<br>114<br>114<br>114<br>114                              | 3495.46<br>12369.62                                                                                                    | 23.3 49.5                                                    | 8094.00<br>18456.50                                                                                                    | 80.9<br>92.3                      | 22583.20                                                                    | 90.3                                                       | 1764.56                     | 17.6 | 02/11/2008 12<br>02/11/2008 12<br>3                                                               |
| 38<br>39<br>40<br>Cluster<br>Last ala                                            | stn_38<br>stn_39<br>stn_40<br>clu<br>rms for all sta<br>n Type                         | 112<br>112<br>114<br>114<br>114<br>114<br>114<br>114<br>114<br>114         | 3495.46<br>12369.62<br>10]<br>Refresh<br>Start Date                                                                     | 23.3 49.5                                                    | 8094.00<br>18456.50<br>Print<br>Description                                                                                                    | 80.9                              | 22583.20<br>Device                                                          | 90.3<br>Status                                             | 1764.56                     | 17.6 | 02/11/2008 12:<br>02/11/2008 12:<br>3<br>Order                                                    |
| 38<br>39<br>40<br>Cluster<br>Last ala<br>Statio                                  | stn_38<br>stn_39<br>stn_40<br>clu<br>rms for all sta<br>n Type<br>Operatio             | 1 - 10 [<br>ster 4<br>tions:<br>Priority<br>High                           | 3495.46<br>12369.62<br>10 ]<br>Refresh<br>Start Date<br>06/09/2005 23:58:3                                              | 23.3<br>49.5                                                 | 8094.00<br>18456.50<br>Print<br>Description                                                                                                    | 80.9<br>92.3                      | 22583.20  Device stn_222 Enc                                                | 90.3<br>Status                                             | 1764.56                     | 17.6 | 02/11/2008 12:<br>02/11/2008 12:<br>3<br>Order                                                    |
| 38<br>39<br>40<br>Cluster<br>Last ala<br>Statio<br>stn_222<br>stn_132            | stn_38<br>stn_39<br>stn_40<br>clu<br>rms for all sta<br>n Type<br>Operatio<br>Operatio | 11.2<br>11.2<br>13.4<br>1.4<br>1.4<br>1.4<br>1.4<br>1.4<br>1.4<br>1.4<br>1 | 3495.46<br>12369.62<br>10 ]<br>Refrest<br>Start Date<br>06/09/2005 23:58:3<br>06/09/2005 23:57:4                        | 23.3<br>49.5<br>2 Static<br>2 Static                         | B094.00<br>18456.50<br>Print<br>Description<br>in mapping is bro                                                                                                    | 80.9<br>92.3<br>ken<br>ken        | 22583.20 Device stn_222 Enc stn_132 Enc                                     | 90.3<br>Status<br>d and Not<br>d and Not                   | 1764.56                     | 17.6 | 02/11/2008 12:<br>02/11/2008 12:<br>02/07/11/2008 12:<br>07/07/07/07/07/07/07/07/07/07/07/07/07/0 |
| 38<br>39<br>40<br>Cluster<br>Last ala<br>static<br>stn_222<br>stn_430            | st38<br>stn_39<br>stn_40<br>clt<br>mms for all sta<br>Depratio<br>Operatio<br>Operatio | ster 4<br>Priority<br>High<br>High                                         | 3495.46<br>12369.62<br>10 ]<br>Refrest<br>Start Date<br>06/09/2005 23:58:3<br>06/09/2005 23:56:4                        | 23.3<br>49.5<br>2 Static<br>2 Static<br>4 Static             | Print Description In mapping is bro In mapping is bro In mapping i | 80.9<br>92.3<br>ken<br>ken        | 22583.20<br>Device stm_222 Enc<br>stm_132 Enc<br>stm_430 Enc                | 90.3<br>Status<br>5 and Not<br>5 and Not<br>5 and Not      | Ack<br>Ack<br>Ack           | 17.6 | 02/11/2008 12<br>02/11/2008 12<br>02/0rder                                                        |
| 38<br>39<br>40<br>Cluster<br>Last ala<br>Static<br>stn_222<br>stn_132<br>stn_450 | str_38<br>str_39<br>str_40                                                             | ster 4<br>Priority<br>High<br>High<br>High                                 | 3495.46<br>12369.62<br>10 ]<br>Refrest<br>Start Date<br>06/09/2005 23:56:4<br>06/09/2005 23:56:4<br>06/09/2005 23:56:40 | 23.3<br>49.5<br>2 Static<br>2 Static<br>4 Static<br>6 Static | Print Description In mapping is bro- In mapping is bro- In mapping is  | 80.9<br>92.3<br>ken<br>ken<br>ken | 22583.20<br>Device stn_222 Enc<br>stn_132 Enc<br>stn_430 Enc<br>stn_450 Enc | Status<br>Status<br>I and Not<br>I and Not<br>I and Not    | Ack<br>Ack<br>Ack<br>Ack    | 17.6 | 02/11/2008 12<br>02/11/2008 12<br>Order                                                           |
| 38<br>39<br>40<br>Cluster<br>Last ala<br>Static<br>str_222<br>str_132<br>str_14  | str_38<br>str_39<br>str_40                                                             | ster 4<br>Priority<br>High<br>High                                         | 3495.46<br>12369.62<br>10 ]<br>Refresh<br>Start Date<br>06/09/2005 23:56:4<br>06/09/2005 23:56:4<br>06/09/2005 23:56:4  | 23.3<br>49.5<br>2 Static<br>2 Static<br>4 Static<br>6 Static | B094.00<br>18456.50<br>Print<br>Description<br>in mapping is bro<br>in mapping is bro<br>in mapping is bro<br>in mapping is bro<br>in mapping is bro<br>in mapping is bro<br>in mapping is bro                                                                                                    | 80.9<br>92.3<br>ken<br>ken<br>ken | 22583.20<br>Device stn_222 End<br>stn_132 End<br>stn_430 End<br>stn_650 End | Status<br>5 and Not<br>5 and Not<br>5 and Not<br>5 and Not | Ack Ack Ack Ack Ack Ack Ack | 17.6 | 02/11/2008 12<br>02/11/2008 12<br>Order                                                           |

#### Figure 212: FMS Application Start Screen

## **9.3 Navigating Through The FMS Application**

Accessing the various capabilities of the FMS Application is done using the Navigation Bar on the left-side of the screen. The Navigation Bar is displayed throughout the FMS application and contains buttons that lead to the various screens of the application, within the boundaries of the user's access level. The objective of each button in the Navigation Bar is as follows (see Table 38):

#### Table 38: FMS Navigation Bar

| Button       | Description                                                                                                    |
|--------------|----------------------------------------------------------------------------------------------------|
| Status       | Upper grid presenting all stations with updated tanks inventory data, and lower grid presenting the latest alarms from all stations (according to the user's access level).      |
| Orders       | This section enables to handle, prepare, and send fuel orders for gas stations/sites. Allows the user to reconcile data by connecting order to delivery.                         |
| Station Data | This section enables visual inspection of the current fuel level in each tank at a particular station, monitor fuel inventory, view and edit work shifts, and update fuel price. |
| Reports      | Set of inventory and reconciliation reports and also a report generator tool, which produces a wide variety of reports related to data in the FMS application.                   |
| Event viewer | Interface to view system events.                                                                                                    |
| (Help        | Currently not in use.                                                                                                    |
| Exit         | Closes the current window and opens the login dialog box - Used for exiting the FMS Application.                                                                                 |

After logging into the FMS application (refer to "5.3 Login" on page 52), the Status screen or "dashboard" is displayed (see Figure 212on page 231).

The main screen is divided into two main sections:

- **a** Fuel inventory and status: The upper section enables the user to monitor fuel inventory and status in each station. The user gets indication of the current fuel quantity in all tanks, percentage of the current quantity from the full capacity of the station and urgency colors defining the number of days the existing fuel inventory in the tanks will remain. (For more information, refer to "9.4 Fuel Inventory And Status Grid Fields" on page 233.)
- **b** Fuel alarms The lower section presents the latest alarms from all stations. (refer to "9.5. Alarms Grid" on page 235 for more details.)
## 9.4 Fuel Inventory And Status Grid Fields

The upper grid contains the following fields:

- **a** Station #
- **b** Station name
- **c** Alarms indication (if there is any active alarm)
- **d** Fuel inventory Stock & percentage for the various fuel types (for example, Diesel, Regular, etc.).
- **e** Latest update date and time.

### 9.4.1 Alarms Indication Field

The general alarms field turns red if any alarm is received from a station or from FHO diagnostic process that is still active (the status remains red until the alarm is acknowledged and ended).

The number of open alarms in the alarm cell for this station is also displayed.

For further details on alarms, refer to the Alarm Section (refer to "9.5. Alarms Grid" on page 235 and "13.3 Alarms" on page 303).

Pointing the mouse to the relevant alarm cell displays the list of all open alarms on a popup screen (see Figure 213).

| oracionin | tion # Name | Alarms | DIESEL            |            | REGU  |       |        | Last undated      |  |
|-----------|-------------|--------|-------------------|------------|-------|-------|--------|-------------------|--|
|           | Name        | Alanna | Stock             | %          | Stock |       | %      | Last updated      |  |
| 9001      | ST_Demo1    | 13     | 14599.00          | 69.5       | 146   | 79.25 | 58.7   | 29/10/09 13:02:58 |  |
| 9002      | ST_Demo2    | 1      |                   |            |       |       |        | 51                |  |
| 9003      | ST_Demo3    |        | Description       |            |       | Dev   | ice    | 29                |  |
|           |             |        | Sensor Low Liquid | Alarm      |       | 3     |        | <b>_</b>          |  |
|           |             |        | Communication Fa  | ailed with | PS    | Pump  | Server |                   |  |
|           |             |        | Communication Fa  | ailed      |       | 3     |        |                   |  |
|           |             |        | Communication Fa  | ailed with | n PS  | Pump  | Server |                   |  |
|           |             |        | Communication Fa  | ailed      |       | 8     |        |                   |  |
|           |             |        | Communication Fa  | ailed      |       | 7     |        |                   |  |
|           |             |        | Communication Ea  | ailed      |       | 6     |        | <u> </u>          |  |
|           |             | Į      |                   |            |       |       |        |                   |  |
|           |             |        |                   | _          | _     |       |        |                   |  |

Figure 213: Alarm Description Pop-up Screen

## 9.4.2 Fuel Inventory Field

Each field displaying a fuel type in a specific station has three displayed parameters:

- **a** Current quantity in all tanks that hold a specific fuel type (in litters or gallons) according to the latest reading from the station.
- **b** Percentage of the current quantity from full capacity of all specific fuel tanks in a certain station.
- **c** Urgency colors: The colors are changed and displayed as a result of a calculation of three parameters:

1Current stock in tanks

2Percentage of this tank from the whole station full quantity (of a specific fuel type)

3Daily forecast sales for tanks of this fuel type in a specific station

The formula used for calculating the fuel volume in tanks is based on days left for each tank of a specific fuel type; days left are calculated according to the current stock in tanks and the sales forecast per day. In cases where there is more than one tank for the same product - the indication colors change according to the tank with the minimum days left.

For example: assuming that the fuel level of a particular type goes down to 20% (i.e. 10000 gallons) and the forecast predicts selling of 1000 gallons per day: no color should be set as the station still has 10 'selling' days. If the same 20% in another station represents 10000 gallons but the forecast is to sell 5000 gallons a day, the color turns red as there is fuel for two days only.

The 'Days left' algorithm is calculated in a nightly process in all stations. The system calculates the expected volume that each tank is supposed to sell in the next seven days. Each day is calculated according to the average sales in the same week day (Sunday, Monday,...) in the past four weeks. The expected sales-per-tank volume is saved in the database. Days left are calculated according to the volume left in the tank and the volume the station expects to sell. When a user opens the Status screen or clicks the Refresh button, the system runs the 'Days left' calculation based on the seven days stored in the database and the current volume in tanks.

The Days left calculation depends on the current time of the day. Before noon (AM), the system takes into account the current day for the calculation. After noon (PM), the system skips the current day and calculates the remaining days starting from the next day.

The urgency colors and the number of days each color represents can be defined via the administration module (refer to "6.4.7 FMS Screen" on page 80).

Hovering the mouse on a specific Stock field for few seconds displays the stock details grouped by tanks on a popup screen.

For companies that do not work with forecasting or for companies for which the 'Days left' logic is not suitable, the Low Order Level for each tank is defined in the tank setup screen (refer to "6.5.2.7 Tanks Tab" on page 96). The red highlight enables when this level is exceeded. If there is more than one tank of the same product, the light turns red in cases where one of the tanks reaches the Low Order Level. In this case the yellow and orange colors are not utilized.

## 9.4.3 Status Grid Options

On the Status grid screen, the user has multiple options to access and filter the information, as depicted below:

- The user can filter the list according to predefined clusters in order to display part of the stations.
- Clicking on each column header sorts the grid in an ascending order. A second click sorts the grid in a descending order. The default value is the station number.
- The Refresh button refreshes the screen with the latest data in the FHO database. By default, the screen is automatically refreshed every several minutes (Default 1).
- Selecting the **Auto refresh** check box enables refreshing of the screen, or disables refreshing if cleared.
- Clicking the **Print** button previews the current status in all stations and allows the user to print it.
- Selecting one line and clicking the Order button opens an order form for the specific stations. See section 10 for more details.
- Double-clicking one of the lines opens a detailed screen of a specific station.

## 9.5. Alarms Grid

A grid with the latest alarms from all stations is displayed at the bottom of the screen. The fields are similar to the fields in the Alarm screen. The alarms are displayed in a chronological order (Latest alarms on top), the user can change the sort order by clicking on any title. For more details on alarms, refer to "13.3 Alarms" on page 303).

This page is intentionally left blank.

# **10 – FMS Orders and Deliveries**

## **10.1 General**

This section describes how to handle, prepare, send, and reconcile fuel orders for stations.

To open the orders list screen, click the **Orders** button on the navigation bar on the left side of the main FMS application screen. The Order screen opens (see Figure 214).

This screen appears as default to enable managing Deliveries and Orders. For managing deliveries only, you may change FMS setup settings (refer to "6.4.7.6 Deliveries Screen Selection" on page 82).

| System         | From:      | ilter        | To:                               |           | Order Type:    | •          | Refresh             |                     |  |
|----------------|------------|--------------|-----------------------------------|-----------|----------------|------------|---------------------|---------------------|--|
| 49             | 1          |              |                                   | Order     |                |            |                     |                     |  |
| Status         | Order<br># | Station<br># | Station Name                      | Tank Name | Fuel Type      | Quantity   | Date                | Due Date            |  |
| Orders         | 18         | 4343         | Chicago University                | T 10      | Lini eaded     | 11000.000  | 10/19/2009 09: 19:0 | 10/19/2009 10:18:00 |  |
| Station Data   | 10         | 2222         | Chicago police                    | Tank CNG  | Compressed Gas | 1000.000   | 10/19/2009 03:13:0  | 10/19/2009 10:16:50 |  |
| Station Data   | 2          | 2222         | Chicago police                    | Tank_Cris | Diecel         | 2000.000   | 09/16/2009 14:23:3  | 09/15/2009 14:22:23 |  |
| Reports        | 2          | 2222         | Chicago police                    | Tank_CNG  | Compressed Gas | 5000.000   | 09/16/2009 14:23:3  | 09/16/2009 14:22:23 |  |
|                | 2          | 2222         | Chicago police                    | Tank BO   | Biodiesel      | 1000.000   | 09/16/2009 14:23:3  | 09/16/2009 14:22:23 |  |
|                | 2          | 2222         | Chicago police                    | Tank UL   | Unleaded       | 5000.000   | 09/16/2009 14:23:3  | 09/16/2009 14:22:23 |  |
|                | 20         | 4343         | Chicago University                | T DS      | Diesel         | 49000.000  | 10/28/2009 10:17:3  | 10/28/2009 10:16:37 |  |
|                | 20         | 4343         | Chicago University                | T (II     | Unleaded       | 14500.000  | 10/28/2009 10:17:3  | 10/28/2009 10:16:37 |  |
|                | 21         | 2222         | Chicago police                    | Tank CNG  | Compressed Gas | 5000,000   | 10/28/2009 11:37:2  | 10/28/2009 11:36:38 |  |
|                | 21         | 2222         | Chicago police                    | Tank DS   | Diesel         | 3000.000   | 10/28/2009 11:37:2  | 10/28/2009 11:36:38 |  |
|                | 4          | 4343         | Chicago University                | T DS      | Diesel         | 1000.000   | 09/22/2009 15:42:5  | 09/22/2009 15:41:08 |  |
|                | 4          | 4343         | Chicago University                | TUL       | UnLeaded       | 1000.000   | 09/22/2009 15:42:5  | 09/22/2009 15:41:08 |  |
|                | 4          | 4343         | Chicago University                | ТВО       | Biodiesel      | 1000.000   | 09/22/2009 15:42:5  | 09/22/2009 15:41:08 |  |
| events Viewer  | 5          | 2222         | Chicago police                    | Tank CNG  | Compressed Gas | 10000.000  | 09/23/2009 15:39:2  | 09/23/2009 15:29:49 |  |
| Administration | 5          | 2222         | Chicago police                    | Tank UL   | UnLeaded       | 10000.000  | 09/23/2009 15:39:2  | 09/23/2009 15:29:49 |  |
| Hala           | 6          | 4343         | Chicago University                | TUL       | UnLeaded       | 0.000      | 10/28/2009 11:36:1  | 10/04/2009 14:50:03 |  |
| Help           | 8          | 4343         | Chicago University                | T_UL      | UnLeaded       | 2000.000   | 10/12/2009 10:40:0  | 10/12/2009 10:32:47 |  |
| Exit           |            | ∢   ▶        | 1 - 35 [ 35 ]           New Order | dit Order | Delete Order   | Print Orde | r) (Atta            | ch Delivery)        |  |

#### Figure 214: Fuel Management Orders Screen

## **10.2 Orders Screen**

All orders can be viewed via the Orders screen. The user views a read-only grid with all the orders. Orders can be sorted and filtered (opened orders, closed orders, orders by dates, order for a specific station and such). A default grid lists the latest orders on top.

The fields in this screen are:

- **a** Order # System's order number (unique, sequential, starts from '1')
- **b** Site #
- c Site name
- d Ordered tank name
- e Ordered fuel type name
- f Ordered quantity
- g Ordered creation date and time
- h Ordered due date and time
- i Delivery invoice number
- j Delivery fuel type name
- **k** Delivery quantity from TLG (Tank Level Gauging)
- I Delivery manual quantity (Dip stick)
- m Delivery invoice (Bill of Loading, BOL) quantity
- **n** Diff percentage Percentage of deviation from the invoice amount and the actual TLG amount. If there is no TLG in the station, it displays the difference from the manual gauging.

See more details on the order related fields in "10.3 Preparing New Orders" on page 239 and on the delivery related fields in "10.4 Delivery" on page 241.

The user can perform several activities, using the buttons at the bottom of the screen (see Table 39):

#### **Table 39: Order Screen Buttons**

| Button          | Description                                                                                                    |
|-----------------|----------------------------------------------------------------------------------------------------|
| New Order       | Opens the new order screen (refer to "10.3 Preparing New Orders").                                                                                                    |
| Edit order      | Opens the current order in edit mode and allows the user to change or update data. In cases where the user had already attached a delivery to the order, some of the changes are unavailable. |
| Delete order    | Allows the user to delete an order. The system checks if the order is attached to a delivery and notifies the user accordingly.                                                               |
| Print order     | Prints the order in a predefined form.                                                                                                    |
| Attach delivery | Opens the Delivery screen. Instead of using this button, the user can double-click one of the orders as well.                                                                                 |

If the user creates an order containing more than one line (i.e., more than one tank), the order is presented in two (or more) lines in this screen.

## **10.3 Preparing New Orders**

To open a recommended fuel order for one of the stations (based on an alarm or on a regular procedure), proceed as follows:

- Select a station from the main status grid and click **Order**.
- Alternatively, click New order in the Orders screen.

The System opens a new screen, divided into several parts (see Figure 215 on page 240):

- **a** Suggested order for station: if the order screen is opened via the status screen, station name and data is already filled up; if it is opened via 'new order' a station should be selected from Station Name drop-down list.
- **b** Current Station Status: a read-only grid consisting of several lines presenting all tanks in the station (tank name, fuel type, ullage, capacity, current volume, last order, days left).

Tanks with low fuel level are indicated with the same colors used in the Status screen. Tanks are ordered by urgency colors (red on top), and the user can change the order by clicking on any title.

To add a tank to the order lines, double-click the required tank, or select the tank and click the Add to Order button.

- **c** Order information header data: the user needs to enter the following data in the order header combo and text boxes:
  - -Supplier: The supplier that delivers fuel to the station. The user can select a supplier from the supplier list. The field is filled automatically in cases where the user defined default supplier for this station.
  - -Depot: The Depot that supplies fuel to the station. The user can select a depot from a depot list. The field is filled automatically in cases where the user defined default supplier for this station. This is a non-mandatory field.

*Note: The user can add any free text to the order (Up to 200 characters).* -Order #: Read only field storing the order number after saving the order

- **d** Order lines data: The user should enter the specific data required for each tank's order. Lines representing low level tanks are added automatically to this grid; more lines can be added by double-clicking the relevant tank in the Current Station Status section, or by selecting one line in this grid and clicking Add to Order. To delete a line, select a line and click Delete Line. The fields in this grid are:
- Tank Name: Filled automatically for tanks reaching low level, or selected by user.
- Order Fuel Type: Filled automatically for tanks reaching low level, or selected by user.
- **Order Volume**: The user must insert this number. Filled automatically in cases where the user defined the order amount volume for the specific tank. The system checks and does not allow the user to approve an order with an amount larger than tank ullage.
- Due date: The user can select the requested delivery date and time.
- Urgency: Normal or Urgent. The user can select this definition from a list.
- **Delivery Fuel Type**: Read only field, available for the user only after saving the order and is to be completed after the delivery is received.
- **Delivery Volume**: Read only field, available for the user only after saving the order and is to be completed after the delivery is received.

When the user finalizes the order details, he clicks on the Save button and the order is created in the database. The screen remains open and the Print and Send buttons are enabled.

The system automatically generates an order number.

When the user clicks Print, he can print the order and send it by fax or e-mail to the supplier or to an internal ERP purchasing system. Parts of the order form are predefined by the administrator (refer to "6.4.7 FMS Screen" on page 80).

The Send button enables the user to send orders directly to suppliers by e-mail (as defined in the supplier setup screen).

| and the desides of the set                                                                                        |                                                                                                    |                                      |                                                                       |                                                     |                          |           |                                                  |
|----------------------------------------------------------------------------------------------------|----------------------------------------------------------------------------------------------------|--------------------------------------|-----------------------------------------------------------------------|-----------------------------------------------------|--------------------------|-----------|--------------------------------------------------|
| ggested order for sta                                                                                             | ation: Chicago police (2222)                                                                                                    |                                      | <u> </u>                                                              |                                                     |                          |           |                                                  |
| rrent Station Status                                                                                              | . Kanan alamida a Kalenaa Alaa salama                                                                                                    |                                      |                                                                       |                                                     |                          |           |                                                  |
| nd press "Add To Order                                                                                            | der" button. Colored line was add                                                                                                    | ded automatically.                   | ne                                                                    |                                                     |                          |           |                                                  |
| Tank Name                                                                                                    | Fuel Type                                                                                                    | Ullage                               | Capacity                                                              | Current Volume                                      | Last Order               | Days Left |                                                  |
| ank_CNG                                                                                                    | Compressed Gas                                                                                                    | 793.452                              | 10000.000                                                             | 9206.548                                            | 10/29/2009 12:39:3       | 3         |                                                  |
| ank_DS                                                                                                    | Diesel                                                                                                    | 4486.344                             | 21000.000                                                             | 16513.656                                           | 10/29/2009 12:39:3       | 5         |                                                  |
| ank_BO                                                                                                    | Biodiesel                                                                                                    | 7386.394                             | 21000.000                                                             | 13613.606                                           | 09/16/2009 14:23:3       | >9        |                                                  |
| ank_UL                                                                                                    | UnLeaded                                                                                                    | 79.850                               | 21000.000                                                             | 20920.150                                           | 09/23/2009 15:39:2       | >9        |                                                  |
|                                                                                                    |                                                                                                    |                                      |                                                                       |                                                     |                          |           |                                                  |
|                                                                                                    |                                                                                                    |                                      |                                                                       |                                                     |                          |           |                                                  |
|                                                                                                    |                                                                                                    |                                      |                                                                       |                                                     |                          |           | <i>ens</i>                                       |
|                                                                                                    |                                                                                                    |                                      |                                                                       |                                                     |                          |           | Add To Order                                     |
|                                                                                                    |                                                                                                    |                                      |                                                                       |                                                     |                          |           | 2                                                |
| er Information                                                                                                    |                                                                                                    |                                      |                                                                       |                                                     |                          |           |                                                  |
| er information                                                                                                    |                                                                                                    |                                      |                                                                       |                                                     |                          |           |                                                  |
| plier: Fuel supplie                                                                                               | er LTD 🔽 Depot:                                                                                                    |                                      | •                                                                     | Order #:                                            | 22                       |           |                                                  |
| pplier: Fuel supplie                                                                                              | er LTD 🔽 Depot:                                                                                                    | ļ                                    |                                                                       | Order #:                                            | 22                       |           |                                                  |
| pplier: Fuel supplie<br>te: Drder lines                                                                           | er LTD 🗾 Depot:                                                                                                    |                                      | -                                                                     | Order #:                                            | 22                       |           |                                                  |
| oplier: Fuel supplie<br>te:<br>order lines<br>Tank Name                                                           | er LTD   Depot: Order Fuel Type                                                                                                    | Order Volume                         | Due date/time                                                         | Order #:                                            | 22<br>Delivery Fuel Ty   | /pe       | Delivery Volume                                  |
| aplier: Fuel supplie<br>te: Order lines<br>Tank Name<br>Tank ONG                                                  | er LTD   Depot:  Order Fuel Type Compressed Gas                                                                                                    | Order Volume                         | Due date/time     10/29/2009 12:38:                                   | Order #:                                            | 22<br>Delivery Fuel Ty   | /ре       | Delivery Volume                                  |
| pplier: Fuel supplie<br>te:<br>Tank Name<br>Tank_CNG<br>Tank DS                                                   | er LTD                                                                                                    | Order Volume 2000.000 2000.000       | Due date/time     10/29/2009 12:38:     10/29/2009 12:38:             | Order #:                                            | 22<br>Delivery Fuel Ty   | /pe       | Delivery Volume 0.000 0.000                      |
| rder lines Tank_CNG Tank_DS                                                                                       | er LTD Depot:<br>Order Fuel Type<br>Compressed Gas<br>Diesel                                                                                                    | Order Volume<br>2000.000<br>2000.000 | Due date/time 10/29/2009 12:38: 10/29/2009 12:38:                     | Order #:                                            | 22<br>Delivery Fuel Ty   | /ре       | Delivery Volume<br>0.000<br>0.000                |
| ppler: Fuel supplie<br>we: Fuel supplie<br>rder lines<br>Tank Name<br>Tank_CNG<br>Tank_DS                         | or LTD Depot:<br>Order Fuel Type<br>Compressed Gas<br>Diesel                                                                                                    | Order Volume<br>2000.000<br>2000.000 | Due date/time           10/29/2009 12:38:           10/29/2009 12:38: | Order #:<br>Urgency<br>S Normal<br>S Normal         | 22 Delivery Fuel Ty      | /ре       | Delivery Volume<br>0.000<br>0.000                |
| ppler: Fuel supplie<br>pre: Fuel supplie<br>refer lines<br>Tank Name<br>Tank_CNG<br>Tank_DS                       | er LTD Depot:<br>Order Fuel Type<br>Compressed Gas<br>Diesel                                                                                                    | Order Volume<br>2000.000<br>2000.000 | Due date/time           10/29/2009 12:38:           10/29/2009 12:38: | Order #:<br>Urgency<br>S III Normal<br>S Normal     | 22<br>Delivery Fuel Ty   | /pe       | Delivery Volume<br>0.000<br>0.000                |
| spler: Fuel supplie<br>te: Tank Name<br>Tank_CNG<br>Tank_DS                                                       | er LTD   Depot:  Depot:  Depot:  Depot:  Depot:  Depot:  Depot:  Depot:  Depot:  Depot:  Depot:  Depot:  Depot:  Depot:  Depot:  Depot:  Depot: Depot: Depot: Depot | Order Volume<br>2000.000<br>2000.000 | Due date/time           10/29/2009 12:38:           10/29/2009 12:38: | Order #:<br>Urgency<br>S I Normal<br>S Normal       | 22<br>Delivery Fuel Tr   | /ре       | Delivery Volume 0.000 0.000                      |
| poler: Fuel supplie<br>te: Tank Name<br>Tank_CNG<br>Tank_DS                                                       | er LTD Pepot:<br>Order Fuel Type<br>Compressed Gas<br>Diesel                                                                                                    | Order Volume<br>2000.000<br>2000.000 | Due date/time           10/29/2009 12:38:           10/29/2009 12:38: | Order #:<br>Urgency<br>5 1 Normal<br>5 Normal       | 22<br>Delivery Fuel Ty   | /ре       | Delivery Volume<br>0.000<br>0.000                |
| opler: Fuel supplie<br>ete: Tank Name<br>Tank_CNG<br>Tank_DS                                                      | er LTD Depot:<br>Order Fuel Type<br>Compressed Gas<br>Diesel                                                                                                    | Order Volume<br>2000.000<br>2000.000 | Due date/time           10/29/2009 12:38:           10/29/2009 12:38: | Order #:<br>Urgency<br>5 Ⅲ Normal<br>5 Ⅲ Normal     | 22<br>Delivery Fuel Ty   | /pe       | Delivery Volume<br>0.000<br>0.000                |
| ppler: Fuel supplie<br>ppler: Fuel supplie<br>te: Fuel supplie<br>Order lines<br>Tank Name<br>Tank_CNG<br>Tank_DS | er LTD   Depot:  Depot:  Order Fuel Type Compressed Gas Diesel                                                                                                    | Order Volume<br>2000.000<br>2000.000 | Due date/time           10/29/2009 12:38:           10/29/2009 12:38: | Order ≓:<br>Urgency<br>5 II Normal<br>5 II Normal   | 22<br>Delivery Fuel T    | /pe       | Delivery Volume<br>0.000<br>0.000<br>Delete Line |
| ppler: Fuel supplie<br>ppler: Fuel supplie<br>creations<br>Trank Name<br>Tank_CNG<br>Tank_DS                      | er LTD Depot:<br>Order Fuel Type<br>Compressed Gas<br>Diesel                                                                                                    | Order Volume<br>2000.000<br>2000.000 | Due date/time     10/29/2009 12:38:     10/29/2009 12:38:     Print   | Order #:<br>Urgency<br>5 III Normal<br>5 III Normal | 22 Delivery Fuel Ty Send | /pe       | Delivery Volume<br>0.000<br>0.000<br>Delete Line |
| ppler: Fuel supplie<br>te: Fuel supplie<br>Order lines<br>Tank Name<br>Tank_DS                                    | er LTD   Depot:  Order Fuel Type Compressed Gas Desel  Save                                                                                                    | Order Volume<br>2000.000<br>2000.000 | Due date/time     10/29/2009 12:38:     10/29/2009 12:38:     Print   | Order #:<br>Urgency<br>5 Ⅲ Normal<br>Normal         | 22 Delivery Fuel Ty Send | /pe       | Delivery Volume<br>0.000<br>0.000<br>Delete Line |

#### Figure 215: Station Order – Fuel Management Screen

MDE-4821J Fleet Head Office and Fuel Management Software Installation and User Manual · July 2018

## **10.4 Delivery**

The user can select an order via the Orders screen and link the delivery record to each line. The deliveries can be based on TLG reading or manual readings from the station.

*Note:* Delivery process can be done in Station level or in FHO level. It is not allowed for companies to perform the process for two levels. Companies are required to determine in which level the delivery process is handled.

To link the delivery, open the order by double-clicking on it, or by clicking the Attach Delivery button. The Station Delivery screen opens (see Figure 216). For each delivery, the following data is displayed:

a Station name and original Order details data in read-only mode.

**b** Invoice details to be entered manually by the user.

**c** Order lines data in read-only mode.

#### Figure 216: Station Delivery Screen

| <b>Station Delivery - Fuel Man</b>                    | agment Webpage Dialog<br>icago police (2222) | ·                    | 1                                            |                  | _               |        | × |
|-------------------------------------------------------|----------------------------------------------|----------------------|----------------------------------------------|------------------|-----------------|--------|---|
| Order details<br>Supplier: Fuel supplier LTI<br>Note: | D 🔽 Depot:                                   |                      |                                              | Orde             | er #: 22        | _      |   |
| Invoice details<br>Invoice #: BOL #: Corder lines     | Date:<br>Truck #                             | 10/29/2009 14:<br>#: | 55:52                                        |                  |                 |        |   |
| Order # 22                                            |                                              |                      |                                              |                  | Delivery        |        |   |
| Tank Name                                             | Fuel Type                                    | Volume               | Due date/time                                | Urgency          | Fuel Type       | Volume |   |
| Tank_CNG<br>Tank_DS                                   | Compressed Gas<br>Diesel                     | 2000.000             | 10/29/2009 12:38:5 M<br>10/29/2009 12:38:5 M | Normal<br>Normal |                 | 0.000  |   |
|                                                       |                                              |                      |                                              |                  |                 |        |   |
|                                                       |                                              |                      |                                              |                  |                 |        |   |
|                                                       | Add Delivery                                 |                      | idit Delivery                                |                  | UnLink Delivery |        |   |
|                                                       |                                              | Save                 | (                                            | Close            |                 |        |   |

The user first enters the invoice details:

a Invoice #: Number of supplier invoice form

- **b** Date: Actual delivery date.
- **c** BOL #: Number of refinery BOL
- **d** Truck #: Number of the fuel delivery truck

Then the user selects the relevant order line and has three options:

- a Add delivery Link delivery to a specific order line.
- **b** Edit delivery View and edit existing linked delivery.
- **c** Unlink delivery Delete and disconnect delivery from the order. This process does not delete the order line but only the delivery connection to the order.

### **10.4.1 Delivery Detailed Data Screen**

When the user clicks Add delivery, a dialog box for selecting or entering detailed delivery data opens. The system can recognize and open the screen in several options:

- **a** In cases where the system recognizes only one TLG delivery record in the database, matching the station and the tank, the delivery details dialog box data is filled automatically with all TLG data. The user is able to add manual readings and invoice data. See Figure 218 on page 244 for screen example.
- **b** In cases where the system recognizes more than one TLG delivery records in the database matching the station and the tank, the Wet Delivery TLG reading details screen appears automatically and allows the user to select one delivery. See Figure 219 on page 244 for screen example.
- **c** In cases where the system does not recognize any TLG delivery record in the database matching the station and the tank, the user is notified that the system cannot find any matching TLG records and he has the option to continue with manual delivery process, or wait for additional data from the station.
- **d** Manual station In manual stations (i.e. stations that don't have Orpak's site system installed) a screen appears with the relevant tank data derived from the order; the user enters the relevant data manually. See Figure 217 on page 243 for screen example.

The fields that the user should fill in this screen are (see Table 40):

| Table 40: Deliver | y Detailed B | ased on Manual | <b>Reading Fields</b> |
|-------------------|--------------|----------------|-----------------------|
|-------------------|--------------|----------------|-----------------------|

| Field   | Description                                                                                                    |
|---------|----------------------------------------------------------------------------------------------------|
| Tank    | Selects the relevant tank from a list.                                                                                                    |
| Product | Selects the actual delivered product type from a list. The user may change the actual delivered fuel type, even if it is not the fuel type connected to this tank and even if it is not the ordered fuel type.                                                                                                    |
| Source  | The user can determine whether the source for the delivery is TLG reading, or manual reading. If the TLG is checked the Read TLG button should be clicked on in order to open the available list of TLG readings relevant to this station and to this tank; the list holds deliveries of the past 14 days. See Figure 219 on page 244 for screen example. |

| Field          | Description                                                                                                    |
|----------------|----------------------------------------------------------------------------------------------------|
| Delivery Data  | <ul> <li>For TLG deliveries, all fields are filled automatically and the Manual Data fields are optional.</li> <li>For manual deliveries, the user needs to enter all fields manually. Entering the data manually can be done by two options:</li> <li>Enter Start and End readings (i.e., the user checks the fuel levels using a dip stick before and after the delivery.) The system calculates the delivery volume according to the two values. The user enters only the delivery volume according to his or her measurements.</li> <li>The check box defining whether the system works according to the first or the second option is located in the FMS tab: Manual delivery input fields (refer to "6.4.7.4 Fuel Order and Delivery" on page 81).</li> <li>When entering the data manually, the user enters only the dip stick recorded levels. When the user clicks either Save or Save &amp; Close, the system calculates the manual volumes based on strapping tables for each tank.</li> </ul> |
| Invoice amount | Amount from the invoice (BOL).                                                                                                    |
| Invoice volume | Volume from the invoice (BOL).                                                                                                    |

#### Figure 217: Delivery Detailed Screen Based on Manual Reading

| 🔮 Wet Delivery Detailed Data - Fuel Managmen | t Webpage Dialog |                     | 2                   |
|----------------------------------------------|------------------|---------------------|---------------------|
| Tank: Tank_DS                                | Product: Diesel  | •                   |                     |
| O TLG Read TLG                               |                  |                     |                     |
| Delivery Data                                |                  | Manual              | Data                |
|                                              |                  | Start               | End                 |
| Date:                                        |                  | 10/29/2009 16:03:35 | 10/29/2009 16:03:35 |
| Volume:                                      | gallon           | 0                   | 5000                |
| TC Volume:                                   | gallon           | 0                   |                     |
| Fuel Height:                                 | inch             | 0                   | 34                  |
| Water Volume:                                | gallon           | 0                   | 0                   |
| Temperature:                                 | ٩F               | 0                   | 26                  |
| Invoice Data                                 |                  |                     |                     |
| Amount: 200 Dollars                          |                  |                     |                     |
| Invoice Volume: 5000 gallon                  |                  |                     |                     |
| Save                                         | Save & Close     | Clos                | se                  |

| <ul> <li>TLG</li> <li>Manu</li> </ul> | Read TLG            |                     |        |
|---------------------------------------|---------------------|---------------------|--------|
| Delivery Data                         | TLG                 | Data                |        |
|                                       | Start               | End                 |        |
| Date:                                 | 10/28/2009 10:17:00 | 10/28/2009 10:17:00 |        |
| Volume:                               | 38.081              | 49038.078           | gallon |
| TC Volume:                            | 38.461              | 49528.461           | gallon |
| Fuel Height:                          | 0.00                | 2.97                | inch   |
| Water Volume:                         | 0.000               | 10.000              | gallon |
| Temperature:                          | 32.69               | 32.69               | ٩F     |
| nvoice Data                           |                     |                     |        |
| Amount:                               | Dollar              | rs                  |        |

Figure 218: Delivery Detailed Screen Based on Manual Reading

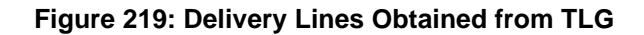

| Tank          | Volume (Ltr) | Start Date | Start Time | RUI       |       |
|---------------|--------------|------------|------------|-----------|-------|
| 1 - 95 Oktan  | 3252.586     | 07/02/2008 | 12:09:00   | 200000002 |       |
| T1 - 95 Oktan | 678.000      | 21/07/2007 | 10:54:00   | 200000002 |       |
| F1 - 95 Oktan | 678.000      | 21/07/2007 | 10:54:00   | 200000002 |       |
| T1 - 95 Oktan | 678.000      | 21/07/2007 | 10:54:00   | 200000002 |       |
| T1 - 95 Oktan | 123.000      | 21/07/2007 | 00:10:00   | 20000002  |       |
| T1 - 95 Oktan | 123.000      | 21/07/2007 | 00:10:00   | 20000002  |       |
| F1 - 95 Oktan | 123.000      | 21/07/2007 | 00:10:00   | 200000002 |       |
| F1 - 95 Oktan | 123.000      | 21/07/2007 | 00:10:00   | 200000002 |       |
| F1 - 95 Oktan | 123.000      | 21/07/2007 | 00:10:00   | 20000002  |       |
| T1 - 95 Oktan | 123.000      | 21/07/2007 | 00:10:00   | 200000002 |       |
|               |              |            |            |           |       |
|               | ▶ 0 - 0      |            |            |           |       |
|               | ОК           |            |            |           | Close |

## **10.5 Deliveries Screen**

The following paragraphs describe the Deliveries screens, for systems managing deliveries only, as set on the Administration Application FMS screen (refer to "6.4.7.6 Deliveries Screen Selection" on page 82).

To open the Deliveries screen, click the Deliveries button on the navigation bar on the left side of the main FMS application screen. The Deliveries screen opens (see Figure 220).

| https://localhost:2444,<br>Fuel                 | //?ID= - Wet Del | ivery - SiteOmat - SiteO | mat Loader  |                   |              |        |               | - 1         | ×    |
|-------------------------------------------------|------------------|--------------------------|-------------|-------------------|--------------|--------|---------------|-------------|------|
| Management<br>System                            | Desk CFN L       | Station<br>ab (1631)     | ~           | Invoice Number    | From:<br>To: | Date   | Terminal Code | Туре        |      |
| Status<br>Deliveries<br>Station Data<br>Reports |                  |                          |             |                   |              |        |               |             |      |
|                                                 |                  |                          |             |                   |              |        |               |             |      |
| Events Viewer                                   | 14 4             | <b>• • •</b> 0-0 [0]     |             |                   |              |        |               |             |      |
|                                                 |                  |                          | New         |                   | Nodify       | Delete | $\supset$     |             |      |
| ORPAR                                           | Alarms           | 04/05/17 12:55:58        | Urgent Comi | nunication Failed | vith OPT C   | RIND5  | System        | Desk CFN La | ıb   |
| uelmanager None 06/                             | /16/17 11:23:42  |                          |             |                   |              |        |               | <b>R</b> 10 | 0% 👻 |

#### Figure 220: Deliveries Screen

The screen displays all deliveries received in a grid containing the following fields:

- **a** Station
- **b** Invoice Number
- **c** Date
- d Terminal Code
- e Type

Records may be filtered by station using the drop-down list and by date and time using the menu in the corresponding column headers.

The Deliveries screen includes the following functional buttons, activated by clicking on the relevant button located on the bottom part of the screen:

**f** New (refer to paragraph10.5.1)

**g** Modify (refer to paragraph10.5.2)

h Delete (refer to paragraph10.5.3)

### 10.5.1 Adding a New Delivery

To add a new delivery, proceed as follows:

- 1 Click New button on the Delivery screen.
- **2** The Wet Delivery Details dialog box opens (see Figure 221).

#### Figure 221: Wet Delivery Details Dialog Box

|                 | - SiteOmat Webpag           | je Dialog               |                  |                  |         |    |                |          |
|-----------------|-----------------------------|-------------------------|------------------|------------------|---------|----|----------------|----------|
| Station:        | DOVER TURNPIKE MAIN         | NT. (24)                | . <b>.</b> .     |                  |         | 1  | Гуре:          | Shipment |
| Invoice Number: | 000921137                   | Deliver                 | y Date:          | 11/13/2010 1     | 4:20:00 | I  | Document num:  |          |
| Terminal Code:  |                             | Docum                   | ent date: 1      | 11/12/2010       | 11181   | I  | Document code: | -        |
| Details         |                             |                         |                  |                  |         |    |                |          |
| Tank            | Invoice Amount<br>(Dollars) | Invoice Volume (gallon) | Measured<br>(gal | d Volume<br>Ion) | Source  |    |                |          |
| Tank 1-Unleaded | 0.000                       | 3000.000                | 3021.000         |                  | MANUAL  |    |                |          |
|                 |                             |                         |                  |                  |         |    |                |          |
|                 | 0-0[]                       |                         |                  |                  |         |    |                | _        |
|                 | 0 - 0 [ ]                   |                         |                  |                  | (       | De | ete            |          |

The screen includes the following applicable fields:

- **a** Station: Destination station, selected using the adjacent drop-down list.
- **b** Invoice Number: Number of supplier invoice form.
- **c** Terminal Code: Unique code identifying the depot.
- d Date: Actual delivery date.
- e Document Date: BOL date.
- f Type: Delivery type, selected using the adjacent drop-down list.
- g Document num: BOL number
- **h** Document code: Unique code identifying the document type.

All deliveries entered for the selected station are displayed in the Details grid, which comprehends the following fields:

**a** Tank

**b** Invoice Amount

 $\boldsymbol{\mathsf{c}}$  InvoiceVolume

d Measured Volume

e Source

- **3** Fill the applicable fields and click Add. The Wet Delivery Detailed Data dialog box opens (see Figure 222), enabling the user to select or enter detailed delivery data.
- 4 Enter the delivery data (refer to "10.5.1 Adding a New Delivery" on page 246 for a description of the screen).

|                 | Tank: |         | -             |        |
|-----------------|-------|---------|---------------|--------|
| Source          | _     | _       |               |        |
| TLG             | Read. |         |               |        |
| O Manual        |       |         |               |        |
| Start date:     |       |         |               |        |
| End date:       |       |         |               |        |
| Data            |       |         |               |        |
|                 | Start |         | End           |        |
| Volume:         |       |         |               | gallon |
| TC Volume:      |       |         |               | gallon |
| Volume Height:  |       |         |               | inch   |
| Water           |       |         |               | inch   |
|                 |       |         |               |        |
| Temperature:    |       |         |               | 7      |
|                 |       |         |               |        |
| Invoice data    |       |         |               |        |
| Amount:         |       | Dollars | Document      |        |
| Invoice Volume: |       | gallon  | Vehicle code: |        |
|                 |       |         |               |        |
|                 |       |         |               |        |
| 6               |       |         |               |        |

#### Figure 222: Wet Delivery Detailed Data (Deliveries Only) Dialog Box

Note: In Deliveries only system configuration, the Wet Delivery Detailed Data dialog box also includes the Document number and Vehicle code fields, enabling users to enter additional delivery data.

- **5** Click **OK** to save the changes and return to the Wet Delivery Details dialog box, or **Cancel** to exit without saving the changes.
- 6 Click OK on the Wet Delivery Details dialog box to save the delivery record.

### 10.5.2 Modifying a Delivery

This feature enables users to modify the attributes of an existing delivery. Proceed as follows:

- 1 Click **Modify** button in the Deliveries screen (see Figure 220 on page 245) to open a dialog box identical to the one described in "10.5.1 Adding a New Delivery" on page 246.
- **2** Modify the required fields.
- 3 Click **OK** to save the changes.

### 10.5.3 Deleting a Delivery

To delete an existing delivery record, proceed as follows:

- 1 Click a row in the deliveries grid (see Figure 220 on page 245) to select the delivery to be deleted.
- 2 Click **Delete** button.
- **3** A confirmation message is displayed.
- 4 Click OK.

# **11 – Station Data**

## 11.1 General

The Station data screen can be accessed by clicking on the **Station Data** navigation button, or by double-clicking the relevant station line in the main FMS Status screen.

The Station Data screens are based on the FHO DB collecting the data from the stations in a predefined sequence.

The station name appears on top of the page and the user may select another station from a drop- down list. The rest of the data can be viewed via the appropriate screen tabs as described below.

## 11.2 Tanks Tab

This screen enables visual inspection of the current fuel level in each tank. The visual and textual data displayed for each tank is obtained from the last inventory measurement. This data can also be provided from the TLG readout (see Figure 223 on page 250). The screen is updated each time a new relevant data is received by the FHO database.

In order to display information in a readable size, the Tanks Status screen enables monitoring a group of four tanks simultaneously. Switching between groups of tanks is done by clicking on the gauges in the upper part of the screen.

Click **Refresh** to receive updated data from the tanks.

| 🜈 Tank Status - Fuel M | lanagment - Window  | ws Internet E | xplorer            |                |       |                  |          |                    |          |            | _ 🗆 🗙  |
|------------------------|---------------------|---------------|--------------------|----------------|-------|------------------|----------|--------------------|----------|------------|--------|
| Fuel                   | Tanks               | Inventor      |                    | Price Manual E | intry |                  |          |                    |          |            |        |
| Management             | Station:            | Chicago       | Airport            | (4141)         | •     | Refresh          | 1        |                    |          |            |        |
|                        |                     |               |                    |                |       |                  |          |                    |          |            |        |
|                        | 0000                |               | 000                | 0000           | 000   |                  | 000      | 00                 | 000      |            |        |
|                        | Fuel Level:         | 56.43         | in                 | Diesel         |       | Fuel Level:      | 65.66    | in                 | Unleaded |            |        |
| Status                 | Fuel Volume:        | 14964         | gallon             |                |       | Fuel Volume:     | 17217    | gallon             |          |            |        |
| Orders                 | Water Level:        | 0.32          | in                 |                |       | Water Level:     | 0.36     | in                 |          |            |        |
| Station Data           | Temp:               | 25.36         | ۴F                 |                |       | Temp:            | 20.5     | ۴F                 |          |            |        |
| Reports                | Density at 59°F:    | 0             | lb/ft³             | <b></b>        |       | Density at 59°F: | 0        | lb/ft³             | <b>_</b> |            |        |
| Reports                | Flow Rate:          | 0             | gal/hr             |                |       | Flow Rate:       | 0        | gal/hr             |          |            |        |
|                        |                     |               |                    |                |       |                  |          |                    |          |            |        |
|                        | Fuel Level:         |               | in                 |                |       | Fuel Level:      |          | in                 |          |            |        |
|                        | Fuel Volume:        |               | gallon             |                |       | Fuel Volume:     |          | gallon             |          |            |        |
|                        | Water Level:        |               | in                 |                |       | Water Level:     |          | in                 |          |            |        |
|                        | Temp:               |               | °F                 |                |       | Temp:            |          | °F                 |          |            |        |
|                        | Density at 59°F:    |               | ID/ft <sup>3</sup> | ·              |       | Density at 59°F: |          | lb/tt <sup>3</sup> |          |            |        |
| Events Viewer          | Flow Rate:          |               | gal/hr             |                |       | Flow Rate:       |          | gai/hr             |          |            |        |
| Administration         |                     |               |                    |                |       |                  |          |                    |          |            |        |
| Help                   | Pro                 | oduct         |                    | Capacity       |       | Volume           |          |                    |          |            |        |
| Exit                   | Biodiesel           |               |                    |                | 0.00  |                  | 0.00     |                    |          |            | -      |
| CACDON                 | Compressed Gas      | s             |                    |                | 0.00  |                  | 0.00     |                    |          |            |        |
| GASBOY                 | NuClear Fuel        |               |                    | 20             | 0.00  |                  | 14964.00 |                    |          |            | -      |
|                        |                     | ▶ 1-5         | 5 [5]              |                |       |                  |          |                    |          |            |        |
|                        |                     |               |                    |                |       |                  |          |                    |          |            |        |
|                        | Alarms              |               |                    |                |       |                  |          |                    |          |            |        |
| Admin Orpak Systems 2  | 2010/01/07 09:18:52 |               |                    |                |       |                  |          | ocal intra.        | inet     | 🐴 🔹 🔍 100° | % • // |

Figure 223: Station Data - Tanks Status Screen

### **11.2.1 Tank Status Screen Elements**

The Status screen is comprised of several elements, each performing a different role in the gas station, monitoring process as follows:

- Tanks Gauge × 6
- Tanks Online Data × 4 for each group (total of 24)
- Capacity Transactions History Log

### **Tanks Gauge**

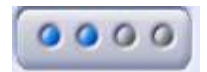

The four-tank Gauges (see Figure 223) have two functions:

**a** Switching between the six groups of four tanks, by clicking on the applicable gauge.

**b** Indicating whether a fuel tank is currently specified. Each gauge contains four indicators, each representing a tank (the leftmost is the first tank in the group and the rightmost is the last one). The color indications are as follows:

**c** Gray: No tank is assigned to an indicator.

**d** Blue: **2** Tank is Idle.

### **Tank Head Online Data**

| Fuel Level:      | 56.43 | in                 | Diesel |
|------------------|-------|--------------------|--------|
| Fuel Volume:     | 14964 | gallon             |        |
| Water Level:     | 0.32  | in                 | /      |
| Temp:            | 25.36 | ۴F                 |        |
| Density at 59°F: | 0     | lb/ft <sup>3</sup> | \/     |
| Flow Rate:       | 0     | gal/hr             |        |

The Tank Online Data is displayed in six text boxes and a single indicator. The tank fuel volume is displayed in real time. The textual information displayed online is as follows:

- **a** Fuel Level:Displays the fuel level in the tank.
- **b** Fuel Volume: The fuel volume remained so far.
- **c** Water Level:Displays the water level in the fuel tank.
- **d** Temp:Displays the temperature inside the fuel tank.
- e Density at 15°C: Displays the fuel density in lb/ft<sup>3</sup> at this temperature.
- **f** Flow Rate:Flow rate calculated over a period of time as defined in the setup. The units are volume per hour and it is based on two measurement points over the defined period. A negative value indicates level drop.

Some of the data may not be available depending on the TLG type and probes (such as density). If the TLG reports on delivery status, a relevant indication is displayed.

#### **Tank Indicator**

| T2 - Supe     | er |
|---------------|----|
|               |    |
|               |    |
|               |    |
| - <del></del> |    |

The tank's fuel indicator indicates whether the tank fuel is currently specified. The following states are displayed by the fuel tank indicator:

- **1** Green: Displays the tank fuel volume
- 2 Red: Displays the water level in the tank. If water level is above zero, at least one red line is displayed.

### **Fuel Tank Transactions History Log**

| FIODUCI  | Capacity | Volume  |
|----------|----------|---------|
| Diesel   | 10000.00 | 9118.28 |
| Unleaded | 10000.00 | 8215.64 |

The Fuel Tank Transactions History Log is a grid listing all fuel tanks transactions that took place in the gas station.

The grid is sorted by product. However, the grid may be sorted by any other field. The fields appearing in the Fuel Tank Transactions History Log are described in Table 41.

#### **Table 41: Fuel Tank Transactions History Log Fields**

| Field Name | Description                                                                         |
|------------|-------------------------------------------------------------------------------------|
| Product    | The fuel type name.                                                                 |
| Capacity   | The product capacity.                                                               |
| Volume     | Volume of all the tanks containing a specific product in the requested gas station. |

## **11.3 Station Inventory**

The Station Inventory screen is accessed by selecting the Inventory tab (see Figure 224). This screen enables users to add and modify inventory points in the system, based on which reconciliation can be done.

There is a grid for each station displaying tank readings status in the station. Readings are based on TLG readings during end of shifts, or on occasional requests for readings.

The user can create readings manually. These readings can be based on two sources:

- 1 Complete manual readings in cases where there is no TLG or if it is defective. Readings for manual entry are based on stick readings from the station.
- 2 The user can be connected to a TLG and receive data per call in order to see the current status.

The user can sort/filter a list by tanks, dates, products or source of data (Manual or TLG). For printing, the user can filter records on the grid and use the 'Print' button to print the selected records.

| 🖉 Wet Inventory - Fuel   | Managment - Windows     | internet Explorer            |                               |            |              |           |              |            | - I ×  |
|--------------------------|-------------------------|------------------------------|-------------------------------|------------|--------------|-----------|--------------|------------|--------|
| https://headoffice.orpak | <.com:2444/main.htm?ID= | CIQ/is9qsI.f2HN46zQG65uoC6MK | (mu3PyVCORRAYPu/mKMyB2vDA&cha | nge_pass=0 |              |           |              |            |        |
| Fuel                     | Tanks                   | Inventory Price              | Manual Entry                  |            |              |           |              |            |        |
| Management               |                         | 2                            |                               |            |              |           |              |            |        |
| System                   | Station: ST_Den         | no1 (9001)                   | <b>•</b>                      |            |              |           |              |            |        |
|                          |                         |                              |                               |            |              |           |              |            |        |
|                          | Tank                    | Product                      | Date                          | Source     |              |           |              |            |        |
| Chatwa                   |                         |                              | From:                         |            | Fuel Hgt     | Fuel Vol  | Water Hgt    | Water Vol  | Тег    |
| Status                   | •                       | <b>•</b>                     |                               | <b>•</b>   | (centimeter) | (liter)   | (centimeter) | (liter)    | (*)    |
| Orders                   |                         |                              | To:                           |            |              |           |              |            |        |
| Station Data             | Tank_2                  | REGULAR                      | 31/08/09 00:29:12             | TLG        | 91.849       | 10462.250 | 0.00         | 0.000      | 15     |
| Station Data             | Tank_1                  | DIESEL                       | 31/08/09 00:29:11             | TLG        | 105.457      | 11073.003 | 0.00         | 0.000      | 15     |
| Reports                  | Tank_2                  | REGULAR                      | 31/08/09 00:29:08             | TLG        | 91.849       | 10462.250 | 0.00         | 0.000      | 15     |
|                          | Tank_1                  | DIESEL                       | 31/08/09 00:29:08             | TLG        | 105.457      | 11073.003 | 0.00         | 0.000      | 15     |
|                          | Tank_2                  | REGULAR                      | 31/08/09 00:28:25             | TLG        | 91.849       | 10462.250 | 0.00         | 0.000      | 15     |
|                          | Tank_1                  | DIESEL                       | 31/08/09 00:28:21             | TLG        | 105.457      | 11073.003 | 0.00         | 0.000      | 15     |
|                          | Tank_2                  | REGULAR                      | 31/07/09 00:27:10             | TLG        | 93.617       | 10904.250 | 0.00         | 0.000      | 15     |
|                          | Tank_1                  | DIESEL                       | 31/07/09 00:27:10             | TLG        | 49.619       | 5210.003  | 0.00         | 0.000      | 15     |
|                          | Tank_2                  | REGULAR                      | 31/07/09 00:27:06             | TLG        | 93.617       | 10904.250 | 0.00         | 0.000      | 15     |
|                          | Tank_1                  | DIESEL                       | 31/07/09 00:27:06             | TLG        | 49.619       | 5210.003  | 0.00         | 0.000      | 15     |
|                          | Tank_2                  | REGULAR                      | 31/07/09 00:26:34             | TLG        | 93.617       | 10904.250 | 0.00         | 0.000      | 15     |
| Events Mission           | Tank_1                  | DIESEL                       | 31/07/09 00:26:34             | TLG        | 49.619       | 5210.003  | 0.00         | 0.000      | 15     |
| Events viewer            | Tank_2                  | REGULAR                      | 30/08/09 00:27:33             | TLG        | 31.306       | 3913.250  | 0.00         | 0.000      | 15     |
| Administration           | •                       |                              |                               |            |              |           |              |            |        |
| Halp                     |                         | 1 - 50 [ 722 ]               |                               |            |              |           |              |            |        |
| Неір                     |                         | _                            |                               |            |              |           |              |            |        |
| Exit                     |                         |                              |                               |            |              |           |              |            |        |
|                          |                         |                              |                               |            |              |           | _            |            |        |
|                          |                         | ( New )                      | ( Modify )                    | Delete     | ) (          | Print     |              |            |        |
|                          |                         |                              |                               |            |              |           |              |            |        |
|                          |                         |                              |                               |            |              |           |              |            |        |
|                          |                         |                              |                               |            |              |           |              |            |        |
|                          | Alarms                  |                              |                               |            |              |           |              |            |        |
| Done                     | -                       |                              |                               |            |              | nternet   |              | a 🔹 🔍 100% | • • // |

#### Figure 224: Station Data - Inventory Screen

MDE-4821J Fleet Head Office and Fuel Management Software Installation and User Manual · July 2018

To add a new reading, select the tank and click New. The Wet Inventory screen opens (see Figure 225). There is an optional connection to the TLG; using a similar screen, the user can modify the existing readings.

| 🔏 Wet Inventory | - Fuel Managment | Webpag | je Dialog              |                  |          | × |
|-----------------|------------------|--------|------------------------|------------------|----------|---|
| Tank: Diese     | 1                | •      | Product: Die           | sel              | <b>*</b> |   |
| Manual          | al               |        | Date: 201              | 0/01/07 09:22:09 |          |   |
| C TLG           | Read TLG         | Sele   | ect tank before select | ing 'TLG' option |          |   |
| Fuel Height:    | 56.42            | meter  | Temp:                  | 25.36            |          | 1 |
| Fuel Volume:    | 14964.0000       | gallon | TC Volume:             | 15113.6396       | gallon   |   |
| Water Height:   | 0.32             | meter  | Density:               | 0.000            | lb/ft³   |   |
| Water Volume:   | 84.5400          | gallon | Density 15°C:          | 0.000            | lb/ft³   |   |
|                 |                  |        |                        |                  |          | 1 |
|                 | ОК               |        | (                      | Close            |          |   |
|                 |                  |        |                        |                  |          |   |

#### Figure 225: Wet Inventory Screen

## **11.4 Price Update**

The Price Update screen is accessed by selecting the Price tab. The screen displays the prices for all products in a specific station, which can be selected using the Station drop-down list (see Figure 226).

To update a price, proceed as follows:

- 1 Select a **product** from the list.
- 2 Enter the new price in the **Price Update** field.
- **3** To update a price immediately, check the **Update price now** check box before approving. To schedule a future update, select the **Effective date** by using the date and time menu.
- 4 Click Modify. The Cluster/Station Selection dialog box opens (see Figure 227 on page 256).

#### Figure 226: Station Data - Price Tab

| Sprice Update - Fuel M          | anagment - Windows Intern | et Explorer           |                     |          |               |                    |
|---------------------------------|---------------------------|-----------------------|---------------------|----------|---------------|--------------------|
| Fuel                            | Tanks Invent              | tory Price            | Manual Entry        |          |               |                    |
| System                          | Station: Chic             | ago Airport (4141)    |                     |          |               |                    |
|                                 | Product                   | Current Rate          | Effective Date      | New Rate |               |                    |
|                                 | Biodiesel                 | 0                     | 2009/11/15 12:00:00 | 2.63     |               |                    |
|                                 | Compressed Gas            | 0                     | 2009/11/15 10:53:00 | 1.2      |               |                    |
| Status                          | Diesel                    | 1.159                 | 2009/11/15 15:21:21 | 1.159    |               |                    |
| Orders                          | NuClear Fuel              | 0                     |                     | 0        |               |                    |
| Chaties Data                    | UnLeaded                  | 2.41                  | 2009/11/15 10:53:17 | 2.41     |               |                    |
| Reports                         |                           |                       |                     |          |               |                    |
|                                 |                           |                       |                     |          |               |                    |
|                                 |                           | )-0 []                |                     |          |               |                    |
| Events Viewer<br>Administration | Product:                  | Price                 | Update:             | USD      |               |                    |
| Help                            | Update price now.         |                       |                     |          |               |                    |
|                                 | Effective date:           |                       |                     |          |               |                    |
|                                 |                           | Modif                 | fy                  | History. |               |                    |
|                                 | Alarms 2010/01/04         | 4 11:45:01 Urgent VIS | communication error | WGT1     | System        | Chicago University |
| Admin Orpak Systems 20          | 010/01/07 09:25:15        |                       |                     |          | ocal intranet | 🖓 🔹 🔍 100% 🔹 🎢     |

|    | Name                        | Station id |  |     |
|----|-----------------------------|------------|--|-----|
| 1  | 631015                      | 445566     |  | *   |
|    | ALLENSTOWN PATROL SHED      | 506        |  |     |
|    | ALTON AUTOMATED             | 38         |  | =   |
|    | ANDOVER PATROL SHED         | 210        |  |     |
|    | ASHLAND PATROL SHED         | 304        |  |     |
|    | BEDFORD PATROL SHED         | 511        |  |     |
| 1  | BRISTOL PATROL SHED         | 206        |  |     |
|    | CANAAN PATROL SHED          | 205        |  |     |
| 1. | CANDIA PATROL SHED          | 509        |  |     |
|    | CANTERBURY PATROL SHED      | 525        |  |     |
|    | CENTER OSSIPEE SATELITTE    | 399        |  |     |
|    | CHARLESTOWN PATROL SHED     | 14         |  |     |
|    | CHESTER PATROL SHED         | 5131       |  |     |
|    | CHICHESTER PATROL SHED      | 503        |  |     |
|    | COLUMBIA PATROL SHED        | 30         |  |     |
|    | CONCORD - FUEL DISTRIBUTION | 12         |  |     |
|    | CONCORD CNG                 | 34         |  |     |
|    | CONWAY PATROL SHED NEW      | 301        |  |     |
| 1  | CORNISH PATROL SHED         | 212        |  | · • |

Figure 227: Cluster/Station Selection Dialog Box

- **5** Select the stations to which the price update is to be applied by selecting the following radio buttons:
  - a Only Station: Selects the station chosen in the Price Update Screen.
  - **b** Selected Stations: Displays a grid containing all stations. Select the check boxes for all required stations.
  - **c** Selected Clusters: Displays a grid containing all clusters. Select the check boxes for all required clusters.
- 6 To select all the stations/clusters, click the **Select All** button; to reset the selection, click the **Unselect All** button.
- 7 Click **OK** to save changes and close the dialog box, or **Cancel** to close the dialog box without saving the changes.

The user is notified via an alarm in cases where the update process has failed for any of the stations.

### **11.4.1 Price History**

The History screen shows the price update history and changes for different products.

To view all price update history per product, select the product from the grid and click History (see Figure 228).

#### Figure 228: Price History Screen

| 2009-03-23 | 07-41-34       |       |              | Stan_Date  | Start_Time | End_Date | End_Time | Price    |  |
|------------|----------------|-------|--------------|------------|------------|----------|----------|----------|--|
|            | A 14 1 4 1 4 4 | Admin | Update price | 2009-03-24 | 07:41      |          |          | 2.980000 |  |
| 2009-03-23 | 07:43:09       | Admin | Update price | 2009-03-25 | 07:41      |          |          | 2.980000 |  |
| 2009-03-23 | 07:43:50       | Admin | Update price | 2009-03-25 | 07:41      |          |          | 3.980000 |  |
|            |                |       |              |            |            |          |          |          |  |
| (4 4 )     | • • • 1-:      | 3 [3] |              |            |            |          |          |          |  |

## **11.5 Manual Stations Data Entry**

To access the Manual Entry screen, select the Manual Entry tab (see Figure 229 on page 258).

The screen is relevant for manual stations only (indicated by a flag); and it enables the user to add or view shift-related data, pump reading, tank readings, and transactions. The tab is grayed out if no manual station is configured in the system.

To create a new shift, enter the Start date; the application adds automatically the End date (24 hours) and Start and End times (Default: Midnight). The shift default parameters can be changed.

The system automatically displays all pumps and tanks for the station.

To view previous shifts, click the shifts drop-down list. A list of all shifts, including Start date and Shift name and arranged in a descending order by shift number is displayed. The user can filter the list by date.

The user should enter the data to the relevant line. The color of the read-only fields is different from the color of the regular fields and also from the title fields color.

When the user enters height data in Tank data grid, the system automatically calculates the volume data and displays it in the relevant field. The user is able to override those numbers.

The user can enter a maximum of 50 manual transactions per shift in the Transaction data grid. Some of the fields are mandatory (for example, Driver #, Vehicle #) and some of them (for example, Price per unit) are automatically calculated if the user leaves them empty.

Filling the Plate# field auto-populates the Vehicle# field. In cases where more than one Vehicle Number is associated to the plate, a pop-up dialog box opens, enabling the user to select the relevant vehicle#.

The Driver # and Vehicle # fields are checked against the system database and the user cannot save transaction data if wrong (non-existent) numbers were entered. The Time field is masked by HH:MM and is an optional field. If the user does not fill in this field, the system automatically selects the first minute of the relevant shift.

In addition, users may add free text remarks in the Comments text box.

The system calculates Tank, Pump and Transaction data totals. Verify that the sum of all Pump total meters equals to Transaction Total Quantity.

The Save All button saves all data. The 'Clear All' button clears all editable data.

Figure 229: Station Data - Manual Entry Tab

|                                                                                |                            | 76574 (7              | 6574) 🗸              |            |                         |           |         |           |                           |                         |                          |                        |                     |
|--------------------------------------------------------------------------------|----------------------------|-----------------------|----------------------|------------|-------------------------|-----------|---------|-----------|---------------------------|-------------------------|--------------------------|------------------------|---------------------|
| Shift Da                                                                       | ta                         |                       | -                    |            |                         |           |         |           |                           |                         |                          |                        |                     |
| 2                                                                              | Shift#                     | S                     | tart date            | Start time | End                     | date      | End     | time C    | reate by                  |                         |                          |                        |                     |
| New                                                                            |                            |                       |                      | #          |                         |           | 1111    | Admin     |                           |                         |                          |                        |                     |
| Pump D                                                                         | ata                        | W.                    |                      |            | Ŵ                       |           | Tank D  | ata       |                           |                         |                          |                        |                     |
| Pump#                                                                          | Nozzle#                    | Fuel type             | Start Meter          | End Meter  | Total<br>Meter<br>(Gal) |           | Tank#   | Fuel type | Start<br>Height<br>(Inch) | End<br>Height<br>(Inch) | Start<br>Volume<br>(Gal) | End<br>Volume<br>(Gal) | Total (G            |
| 2                                                                              | 1 D                        | iesel                 |                      | <u>))</u>  |                         | Polaria I | diesel  | Diesel    | 1                         |                         |                          |                        | 19                  |
| 2                                                                              | 2 D                        | iesel                 |                      |            |                         | ^         | 95      | 95        |                           |                         |                          |                        |                     |
| 2                                                                              | 3 D                        | iesel                 | 1                    |            |                         | ~         | 98      | Super     |                           |                         |                          |                        |                     |
| Trans                                                                          |                            | -                     | 1                    |            |                         | V         |         |           | l,                        |                         |                          |                        | <u></u>             |
| Time                                                                           | Pump#                      | Nozzle#               | Fuel type            | Driver II  | 5                       | Driv      | er Name | Vehicl    | e ID V                    | ehicle# (Pla            | ate) Q                   | uantity P<br>(Gal)     | rice per (<br>(USD) |
| 12:00                                                                          | 1                          | 1                     | 95                   |            |                         |           |         |           |                           |                         |                          |                        |                     |
| 12:00                                                                          | 1                          | 1                     | 95                   |            |                         |           |         |           |                           |                         |                          |                        |                     |
| 12:00                                                                          | 1                          | 1                     | 95                   |            |                         |           |         |           |                           |                         |                          |                        |                     |
| Transverse and                                                                 | 1                          | 1                     | 95                   |            |                         |           |         |           |                           |                         |                          |                        |                     |
| 12:00                                                                          | 1                          | 1                     | 95                   |            |                         |           |         |           |                           |                         |                          |                        |                     |
| 12:00<br>12:00                                                                 |                            | 4                     | 95                   | -          |                         |           |         |           |                           |                         |                          |                        |                     |
| 12:00<br>12:00<br>12:00                                                        | 1                          | 1                     |                      |            |                         |           |         |           |                           |                         |                          |                        |                     |
| 12:00<br>12:00<br>12:00<br>12:00                                               | 1                          | 1                     | 95                   |            |                         |           |         |           |                           |                         |                          |                        |                     |
| 12:00<br>12:00<br>12:00<br>12:00<br>12:00                                      | 1                          | 1                     | 95<br>95             |            |                         |           |         |           |                           |                         |                          |                        |                     |
| 12:00<br>12:00<br>12:00<br>12:00<br>12:00<br>12:00                             | 1<br>1<br>1<br>1           | 1<br>1<br>1<br>1      | 95<br>95<br>95       |            |                         |           |         |           |                           |                         |                          |                        |                     |
| 12:00<br>12:00<br>12:00<br>12:00<br>12:00<br>12:00<br>12:00                    | 1<br>1<br>1<br>1<br>1<br>1 | 1<br>1<br>1<br>1<br>1 | 95<br>95<br>95<br>95 |            |                         |           |         |           |                           |                         |                          |                        |                     |
| 12:00<br>12:00<br>12:00<br>12:00<br>12:00<br>12:00<br>12:00<br>12:00<br>Delete | 1<br>1<br>1<br>1<br>1<br>1 | 1<br>1<br>1<br>1<br>1 | 95<br>95<br>95<br>95 |            |                         |           |         |           | Total Q                   | antity (Ga              | ı):                      |                        |                     |

# 12 – FMS Reports

## 12.1 General

The Reports screen can be accessed by clicking on the **Reports** navigation button. The reports data can be viewed in four formats:

- a Predefined reports under the Summary tab (refer to "12.2 Summary").
- **b** Customized transaction reports under the Custom tab (refer to "8.5.2 Custom Reports" on page 177).
- **c** Customized transaction grid under the Modify trans tab (refer to "12.4 Modify Transactions" on page 290).
- d Customized reports under the ATG Export tab (see "12.5 ATG Export" on page 291).

The FMS displays reports at company level (i.e., amount of fuel in all stations, alarms for all stations) and at station level.

Note: If connected to stations that have blended products (composed of two base products stored in two different tanks) FMS will include the blended products in the relevant reports. Virtual tanks defined at the station will not be displayed in FMS reports, but the amount dispensed from the blended product nozzles will be included when calculating reconciliation for each of the base tanks (transaction volume multiplied by percentage of fuel in the mixture).

## 12.2 Summary

The Main report screen is divided into two parts: the hierarchical tree structure located at the top of the screen and the reports criteria and buttons, located below.

The report header includes company name, logo, three lines for free text, printed date, "printed by" and relevant criteria. Company name, logo and free text lines can be defined by the administrator (refer to "6.4.1 General Tab" on page 57); criteria fields can be selected and ordered by entering numbers in the Order column.

List based reports include two summary sections:

- Product-wise: sums up all data in the report by product, containing Total transactions Amount and Quantity sold.
- Payment Mode: sums up all data in the report by pay mode. Pay mode can be Customer, Credit or Cash depending on the application settings.

All system reports can be previewed, printed and saved to XLS files, using the four functional buttons included in the bottom of the screen:

a Clear Fields Order: Clears all Order text boxes in the report.

**b** To File: Saves the Report into a text file.

**c** Preview: Displays the report in a new screen, from which report printing and saving is possible.

d Print: Opens the Printers dialog box, for sending the report to a printer.

The Summary tab displays reports in a tree view (see Figure 230). The tree has several main sections containing various reports below each section. The main sections are:

- a Sales reports
- **b** Stock data reports
- c Reconciliation reports
- d Maintenance reports
- e Custom reports (if previously defined)

To access a report, click the corresponding section in the tree and select the requested report. The report screen opens.

#### Figure 230: Summary Tab

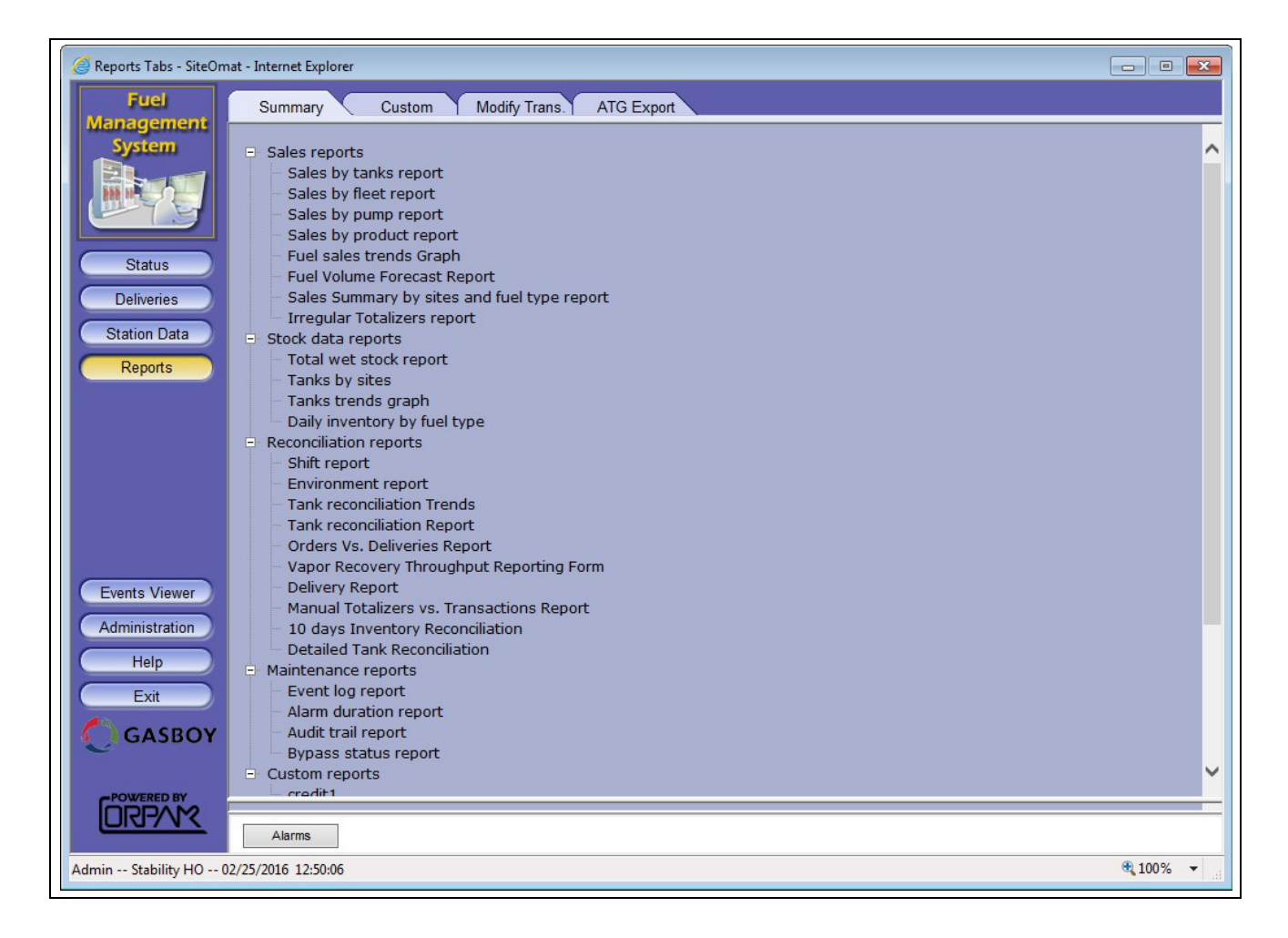

## 12.2.1 Sales Reports

This section enables the user to generate various predefined sales- related reports, as described below:

- Sales by Tank report
- Sales by Fleet report
- Sales by Pump report
- Sales by Product report
- Fuel Sales Trends Graph
- Fuel Volume Forecast Report
- Sales Summary by Sites and Fuel Type

#### 12.2.1.1 Sales by Tank Report

This report enables the user to view sales records regarding specific tanks in a particular station. The criteria predefined for this report are displayed, as depicted below (see Table 42):

#### Table 42: Sales by Tank Report Criteria

| Field Name       | Description                                                                                                    |
|------------------|----------------------------------------------------------------------------------------------------|
| Station          | The gas station where the transactions are performed (may be a single station or all stations).                                |
| Date             | The date of the transaction.                                                                                                   |
| Time             | The time of the transaction.                                                                                                   |
| Tank             | The selected tank for the report.                                                                                              |
| Quantity         | The fuel volume supplied in the transaction.                                                                                   |
| Total Sale       | The sum of money collected in the transaction. This field does not include any discount given to the client.                   |
| Receipt No.      | An ordinal unique number, assigned by the SiteOmat System Controller to each transaction and included in each printed receipt. |
| Pay Mode         | The means of payment used in the transaction.                                                                                  |
| Transaction Id   | A unique ordinal ID number given by the SiteOmat Station Controller to each transaction.                                       |
| Nozzle           | The nozzle number in the pump head, used to supply the fuel in the transaction.                                                |
| Transaction Type | The type of transaction carried out.                                                                                           |
| Ref./Slip No.    | The slip number (or reference number).                                                                                         |

Click **Preview**. The relevant report is displayed, for example see Figure 231.

| Figure 231: | Example | of Sales | by | Tank | Report |
|-------------|---------|----------|----|------|--------|
|-------------|---------|----------|----|------|--------|

|                  |                    |               |                |           | TankDelivery      |                       |           |        |          |             |                 |
|------------------|--------------------|---------------|----------------|-----------|-------------------|-----------------------|-----------|--------|----------|-------------|-----------------|
| Report period: ( | 02/11/2009 12:17:0 | 0 To 16/11/20 | 09 12:17:00    |           |                   |                       |           |        |          |             |                 |
| Ser. No.         | Date               | Time          | Transaction ID | Receipt   | Transaction Type  | Pay Mode              | Nozzle    | Tank   | Quantity | Total Sale  | Ref/Slip No.    |
| 1                | 05/11/2009         | 00:00:00      | 300000195      | 300000221 | Customer          | Customer tag          | 1         | Tank 1 | 33.000   | 73.590      |                 |
| 2                | 05/11/2009         | 00:00:00      | 300000196      | 300000222 | Customer          | Customer tag          | 1         | Tank 1 | 29.000   | 64.670      |                 |
| 3                | 05/11/2009         | 00:00:00      | 300000197      | 300000223 | Customer          | Customer tag          | 1         | Tank 1 | 37.000   | 82.510      |                 |
| 4                | 05/11/2009         | 00:00:00      | 300000198      | 300000224 | Customer          | Customer tag          | 1         | Tank 1 | 27.000   | 60.210      |                 |
| 5                | 05/11/2009         | 00:00:00      | 300000199      | 300000225 | Customer          | Customer tag          | 1         | Tank 1 | 24.000   | 53.520      |                 |
| 6                | 05/11/2009         | 00:00:00      | 300000200      | 300000226 | Customer          | Customer tag          | 1         | Tank 1 | 28.000   | 62.440      |                 |
| 7                | 05/11/2009         | 00:00:00      | 300000201      | 300000227 | Customer          | Customer tag          | 1         | Tank 1 | 36.000   | 80.280      |                 |
| 8                | 05/11/2009         | 00:00:00      | 300000202      | 300000228 | Customer          | Customer tag          | 1         | Tank 1 | 32.000   | 71.360      |                 |
| 9                | 05/11/2009         | 00:00:00      | 300000203      | 300000229 | Customer          | Customer tag          | 1         | Tank 1 | 26.000   | 57.980      |                 |
| 10               | 04/11/2009         | 00:00:00      | 300000190      | 300000216 | Customer          | Night                 | 1         | Tank 1 | 12.000   | 26.760      |                 |
| 11               | 04/11/2009         | 00:00:00      | 300000191      | 300000217 | Customer          | Night                 | 1         | Tank 1 | 33.000   | 73.590      |                 |
| 12               | 04/11/2009         | 00:00:00      | 300000192      | 300000218 | Customer          | Night                 | 1         | Tank 1 | 29.000   | 64.670      |                 |
| 13               | 04/11/2009         | 00:00:00      | 300000193      | 300000219 | Customer          | Night                 | 1         | Tank 1 | 25.000   | 55.750      |                 |
| 14               | 04/11/2009         | 00:00:00      | 300000194      | 300000220 | Customer          | Night                 | 1         | Tank 1 | 41.000   | 91.430      |                 |
| Tank: Tank 1     |                    |               |                |           |                   |                       |           |        | 412.000  | 918.760     |                 |
|                  |                    |               |                | Pro       | duct-wise Summary |                       |           |        |          |             |                 |
| Fuel             |                    |               |                |           |                   | Total Amount (Estonia | n Krooni) |        |          | Qu          | antity (gallon) |
| UnLeaded         |                    |               |                |           |                   | Ş                     | 918.760   |        |          |             | 412.000         |
|                  |                    |               |                | Pav       | ment Mode Summary |                       |           |        |          |             |                 |
| Mode             |                    |               |                |           | ,                 |                       |           |        |          | Amount (Est | onian Krooni)   |
| Night            |                    |               |                |           |                   |                       |           |        |          |             | 312.200         |
| Customer tag     |                    |               |                |           |                   |                       |           |        |          |             | 606.560         |
| Total Amount     |                    |               |                |           |                   |                       |           |        |          |             | 918.760         |

### 12.2.1.2 Sales by Fleet Report

This report enables the user to view sales records regarding specific fleets.

The criteria predefined for this report are displayed, as depicted below (see Table 43):

#### Table 43: Sales by Fleet Report Criteria

| Field Name     | Description                                                                                                    |
|----------------|----------------------------------------------------------------------------------------------------|
| Station        | The gas station where the transactions are performed (may be a single station or all stations).                                                                                                    |
| Date           | The date of the transaction.                                                                                                    |
| Time           | The time of the transaction.                                                                                                    |
| Fleet          | The fleet, to which the fueling vehicles belong.                                                                                                    |
| Vehicle Number | The license plate number of the fueled vehicle. The vehicle number appears in the transaction only if provided from the VIU (Vehicle Identification Unit), or entered by the authorizer in the OrPT (Orpak Outdoor Payment Terminal). |
| Authorized By  | The user who authorized the transaction.                                                                                                    |
| Product        | Types of products available.                                                                                                    |
| Quantity       | The fuel volume supplied in the transaction.                                                                                                    |
| Total Sale     | The sum of money collected in the transaction. This field does not include any discount given to the client.                                                                                                    |
| Receipt No.    | An ordinal unique number, assigned by the SiteOmat System Controller to each transaction and included in each printed receipt.                                                                                                    |
| Transaction Id | A unique ordinal ID number given by the SiteOmat Station Controller to each transaction.                                                                                                    |

Click **Preview**. The relevant report is displayed, for example see Figure 232.

Figure 232: Example of Sales by Fleet Report

| ceom   | ac - Locaceman     | s mindows i   | neer nee Explorer  |                  |                  |                                |                |              |                     |                | Ť   |  |
|--------|--------------------|---------------|--------------------|------------------|------------------|--------------------------------|----------------|--------------|---------------------|----------------|-----|--|
| :ps:// | 172.16.6.24:2444   | /CustomReport | .xml?ID=RLTh4nvxr  | 5C3kGVL3HIWBOQqF | ATKP2k7HKhnYycIG | 9DhY7MZ51Nc&header=Loc/<br>ans | AccTrans&rows  | _in_page=308 | &stationOrder=&sta  | ation=&date    |     |  |
| port   | period: 06/07/2009 | 13:39:00 To 2 | 3/11/2009 13:39:00 |                  | Locaten          | aus                            |                |              |                     |                |     |  |
|        |                    | -             |                    | h                |                  |                                | <b>a</b> 11    |              |                     |                | _   |  |
| . NO.  | Date               | 1 ime         | rieet              | Vehicle Number   | Authorized By    | Product                        | Quantity       | Total Sale   | Receipt 200010061   | Transaction ID | _   |  |
|        | 29/07/2009         | 09.28.37      | default_fleet      | AutoAuth         | AutoAuth         | Biodiesel                      | 38.910         | 98.000       | 300019861           | 300019793      | _   |  |
|        | 29/07/2009         | 09.20.40      | default_fleet      | AutoAuth         | AutoAuth         | Biodiesel                      | 4.344          | 6 740        | 200019862           | 200019794      | _   |  |
|        | 29/07/2009         | 12:44:22      | default_fleet      | AutoAuth         | AutoAuth         | Biodiesel                      | 2.070          | 0.740        | 200020046           | 200019793      | _   |  |
|        | 03/08/2009         | 12:44:32      | default_fleet      | AutoAuth         | AutoAuth         | Diocol                         | 6.500          | 15 025       | 200020940           | 200020808      | -   |  |
|        | 03/08/2009         | 13:44:33      | default_fleet      | AutoAuth         | AutoAuth         | Diesel                         | 3 200          | 7 840        | 300020947           | 300020809      | _   |  |
|        | 03/08/2009         | 13:44:33      | default fleet      | AutoAuth         | AutoAuth         | Biodiesel                      | 3.200          | 8.064        | 300020948           | 300020870      | _   |  |
|        | 03/08/2009         | 14:16:47      | default_fleet      | AutoAuth         | AutoAuth         | Diesel                         | 3,800          | 0.004        | 300020945           | 300020071      | _   |  |
|        | 03/08/2009         | 14:16:48      | default_fleet      | AutoAuth         | AutoAuth         | Diesel                         | 3,800          | 9.310        | 300020956           | 300020077      | -   |  |
|        | 03/08/2009         | 14:16:51      | default_fleet      | AutoAuth         | AutoAuth         | Biodiesel                      | 3,800          | 9.576        | 300020957           | 300020879      | _   |  |
|        | 03/08/2009         | 14:16:52      | default_fleet      | AutoAuth         | AutoAuth         | Biodiesel                      | 3 800          | 9.576        | 300020958           | 300020880      | -   |  |
|        | 03/08/2009         | 14:16:53      | default_fleet      | AutoAuth         | AutoAuth         | Unleaded                       | 3,800          | 8 474        | 300020959           | 300020881      | _   |  |
|        | 03/08/2009         | 14:16:58      | default_fleet      | AutoAuth         | AutoAuth         | Compressed Gas                 | 3 800          | 5 358        | 300020960           | 300020882      | -   |  |
|        | 03/08/2009         | 14:16:58      | default fleet      | AutoAuth         | AutoAuth         | Unleaded                       | 3,800          | 8.474        | 300020961           | 300020883      | _   |  |
|        | 03/08/2009         | 14:16:59      | default_fleet      | AutoAuth         | AutoAuth         | Compressed Gas                 | 3.800          | 5.358        | 300020962           | 300020884      |     |  |
|        |                    |               |                    |                  |                  |                                |                |              |                     |                |     |  |
|        |                    |               |                    |                  | Product-wise Su  | mmary                          |                |              |                     |                | _   |  |
| I      |                    |               |                    |                  |                  | Total Amount (                 | Estonian Kroon | i)           | ) Quantity (gallon) |                |     |  |
| dies   | el                 |               |                    |                  |                  |                                | 151.02         | 0            | 59.936              |                |     |  |
| mpre   | essed Gas          |               |                    |                  |                  |                                | 10.71          | 6            |                     | 7.60           | 0   |  |
| esel   |                    |               |                    |                  |                  |                                | 42.38          | 5            |                     | 17.30          | 0   |  |
| lead   | ed                 |               |                    |                  |                  |                                | 16.94          | 8            |                     | 7.60           | 0   |  |
|        |                    |               |                    |                  |                  |                                |                |              |                     |                | _   |  |
|        |                    |               |                    |                  | Payment Mode Su  | immary                         |                |              |                     |                | ٦   |  |
| le     |                    |               |                    |                  |                  |                                |                |              | Amount (            | Estonian Kroon | ni) |  |
| sh     |                    |               |                    |                  |                  |                                |                |              |                     | 221.06         | 9   |  |
| tal An | nount              |               |                    |                  |                  |                                |                |              |                     | 221.06         | 9   |  |

### 12.2.1.3 Sales by Pump Report

This report enables the user to view sales records regarding specific Pumps in a particular station. The criteria predefined for this report are displayed, as depicted below (see Table 44):

#### Table 44: Sales by Pump Report Criteria

| Field Name       | Description                                                                                                    |
|------------------|----------------------------------------------------------------------------------------------------|
| Station          | The gas station where the transactions are performed (may be a single station or all stations).                                |
| Date             | The date of the transaction.                                                                                                   |
| Time             | The time of the transaction.                                                                                                   |
| Pump             | Number of the pump head, from which the transaction was performed.                                                             |
| Quantity         | The fuel volume supplied in the transaction.                                                                                   |
| Total Sale       | The sum of money collected in the transaction. This field does not include any discount given to the client.                   |
| Receipt No.      | An ordinal unique number, assigned by the SiteOmat System Controller to each transaction and included in each printed receipt. |
| Pay Mode         | The means of payment used in the transaction.                                                                                  |
| Transaction Id   | A unique ordinal ID number given by the SiteOmat Station Controller to each transaction.                                       |
| Nozzle           | The nozzle number in the pump head, used to supply the fuel in the transaction.                                                |
| Transaction Type | The type of transaction carried out.                                                                                           |
| Ref./Slip No.    | The slip number (or reference number).                                                                                         |

Click **Preview**. The relevant report is displayed, for example see Figure 233.

|                                                          |            |          |                |           | PumpDelivery        |                        |             |      |          |            |                  |  |
|----------------------------------------------------------|------------|----------|----------------|-----------|---------------------|------------------------|-------------|------|----------|------------|------------------|--|
|                                                          |            |          |                |           |                     |                        |             |      |          |            |                  |  |
| Keport penod: 22/10/2009 15:48:00 1o 24/11/2009 15:48:00 |            |          |                |           |                     |                        |             |      |          |            |                  |  |
| . No.                                                    | Date       | Time     | Transaction ID | Receipt   | Transaction Type    | Pay Mode               | Nozzle      | Pump | Quantity | Total Sale | Ref/Slip No.     |  |
|                                                          | 05/11/2009 | 00:00:00 | 300000195      | 300000221 | Customer            | Customer tag           | 1           | 1    | 33.000   | 73.590     |                  |  |
|                                                          | 05/11/2009 | 00:00:00 | 300000196      | 300000222 | Customer            | Customer tag           | 1           | 1    | 29.000   | 64.670     |                  |  |
|                                                          | 05/11/2009 | 00:00:00 | 300000197      | 300000223 | Customer            | Customer tag           | 1           | 1    | 37.000   | 82.510     |                  |  |
|                                                          | 05/11/2009 | 00:00:00 | 300000198      | 300000224 | Customer            | Customer tag           | 1           | 1    | 27.000   | 60.210     |                  |  |
|                                                          | 05/11/2009 | 00:00:00 | 300000199      | 300000225 | Customer            | Customer tag           | 1           | 1    | 24.000   | 53.520     |                  |  |
|                                                          | 05/11/2009 | 00:00:00 | 300000200      | 30000226  | Customer            | Customer tag           | 1           | 1    | 28.000   | 62.440     |                  |  |
|                                                          | 05/11/2009 | 00:00:00 | 300000201      | 300000227 | Customer            | Customer tag           | 1           | 1    | 36.000   | 80.280     |                  |  |
|                                                          | 05/11/2009 | 00:00:00 | 300000202      | 300000228 | Customer            | Customer tag           | 1           | 1    | 32.000   | 71.360     |                  |  |
|                                                          | 05/11/2009 | 00:00:00 | 300000203      | 300000229 | Customer            | Customer tag           | 1           | 1    | 26.000   | 57.980     |                  |  |
|                                                          | 04/11/2009 | 00:00:00 | 300000190      | 300000216 | Customer            | Night                  | 1           | 1    | 12.000   | 26.760     |                  |  |
|                                                          | 04/11/2009 | 00:00:00 | 300000191      | 30000217  | Customer            | Night                  | 1           | 1    | 33.000   | 73.590     |                  |  |
|                                                          | 04/11/2009 | 00:00:00 | 300000192      | 300000218 | Customer            | Night                  | 1           | 1    | 29.000   | 64.670     |                  |  |
|                                                          | 04/11/2009 | 00:00:00 | 300000193      | 300000219 | Customer            | Night                  | 1           | 1    | 25.000   | 55.750     |                  |  |
|                                                          | 04/11/2009 | 00:00:00 | 300000194      | 30000220  | Customer            | Night                  | 1           | 1    | 41.000   | 91.430     |                  |  |
| mp: 1                                                    |            |          |                |           |                     |                        |             |      | 412.000  | 918.760    |                  |  |
|                                                          |            |          |                |           |                     |                        |             |      |          |            |                  |  |
|                                                          |            |          |                |           |                     |                        |             |      |          |            |                  |  |
|                                                          |            |          |                |           |                     |                        |             |      |          |            |                  |  |
|                                                          |            |          |                | ۲         | roduct-wise Summary | /<br>                  | - Marca - D |      |          |            |                  |  |
|                                                          |            |          |                |           |                     | i otal Amount (Estonia | n Krooni)   |      |          | QI         | uantity (gailon) |  |
| Leade                                                    | d          |          |                |           |                     |                        | 918.760     |      |          |            | 412.000          |  |
|                                                          |            |          |                |           |                     |                        |             |      |          |            |                  |  |
|                                                          |            |          |                |           |                     |                        |             |      |          |            |                  |  |
|                                                          |            |          |                |           |                     |                        |             |      |          |            |                  |  |
|                                                          |            |          |                | Pa        | ayment Mode Summar  | у                      |             |      |          |            |                  |  |
| de                                                       |            |          |                |           |                     |                        |             |      |          | Amount (Es | tonian Krooni)   |  |
| ght                                                      |            |          |                |           |                     |                        |             |      |          |            | 312.200          |  |
| stome                                                    | r tag      |          |                |           |                     |                        |             |      |          |            | 606.560          |  |
| tal Amo                                                  | ount       |          |                |           |                     |                        |             |      |          |            | 918 760          |  |

### 12.2.1.4 Sales by Product Report

This report enables the user to view sales records regarding specific Products.

The criteria predefined for this report are displayed, as depicted below (see Table 45):

#### Table 45: Sales by Product Report Criteria

| Field Name          | Description                                                                                                    |
|---------------------|----------------------------------------------------------------------------------------------------|
| Station             | The gas station where the transactions are performed (may be a single station or all stations.)                                |
| Date                | The date of the transaction.                                                                                                   |
| Time                | The time of the transaction.                                                                                                   |
| Product             | Types of products available.                                                                                                   |
| Quantity            | The fuel volume supplied in the transaction.                                                                                   |
| Total Sale          | The sum of money collected in the transaction. This field does not include any discount given to the client.                   |
| Receipt No.         | An ordinal unique number, assigned by the SiteOmat System Controller to each transaction and included in each printed receipt. |
| Pay Mode            | The means of payment used in the transaction.                                                                                  |
| Transaction Id      | A unique ordinal ID number given by the SiteOmat Station Controller to each transaction.                                       |
| Nozzle              | The nozzle number in the pump head, used to supply the fuel in the transaction.                                                |
| Transaction<br>Type | The type of transaction carried out.                                                                                           |
| Ref./Slip No.       | The slip number (or reference number).                                                                                         |

MDE-4821J Fleet Head Office and Fuel Management Software Installation and User Manual · July 2018

Click Preview. The relevant report is displayed, for example see Figure 234.

| Figure | 234: | Example | of | Sales b | vc  | Product | Re  | nort |
|--------|------|---------|----|---------|-----|---------|-----|------|
| Iguie  | 234. | Lvambie | U, | Jaies L | Ју. | Trouuci | IVC | ροιι |

|                         |                   |               |                | Dis       | pDelivery        |          |        |          |          |            |              |
|-------------------------|-------------------|---------------|----------------|-----------|------------------|----------|--------|----------|----------|------------|--------------|
| Report period: 21/10/20 | 09 14:00:00 To 22 | 10/2009 14-0  | 0-00           |           |                  |          |        |          |          |            |              |
| Report period. 21/10/20 | 09 14.00.00 10 22 | 210/2009 14:0 | 0.00           |           |                  |          |        |          |          |            |              |
| Ser. No.                | Date              | Time          | Transaction ID | Receipt   | Transaction Type | Pay Mode | Nozzle | Product  | Quantity | Total Sale | Ref/Slip No. |
|                         | 22/10/2009        | 00:00:00      | 300000156      | 300000182 | Customer         | Night    | 1      | Unleaded | 54.000   | 120.420    |              |
| 2                       | 22/10/2009        | 00:00:00      | 300000157      | 300000183 | Customer         | Night    | 1      | Unleaded | 36.000   | 80.280     |              |
| 3                       | 22/10/2009        | 00:00:00      | 300000158      | 300000184 | Customer         | Night    | 1      | Unleaded | 45.000   | 100.350    |              |
| 4                       | 22/10/2009        | 00:00:00      | 300000159      | 300000185 | Customer         | Night    | 1      | Unleaded | 38.000   | 84.740     |              |
| 5                       | 22/10/2009        | 00:00:00      | 300000160      | 300000186 | Customer         | Night    | 1      | Unleaded | 41.000   | 91.430     |              |
| 3                       | 22/10/2009        | 00:00:00      | 300000161      | 300000187 | Customer         | Night    | 1      | Unleaded | 14.000   | 31.220     |              |
| 7                       | 22/10/2009        | 00:00:00      | 300000162      | 300000188 | Customer         | Night    | 1      | Unleaded | 42.000   | 93.660     |              |
| 3                       | 22/10/2009        | 00:00:00      | 300000163      | 300000189 | Customer         | Night    | 1      | Unleaded | 37.000   | 82.510     |              |
| 9                       | 22/10/2009        | 00:00:00      | 300000164      | 300000190 | Customer         | Night    | 1      | Unleaded | 37.000   | 82.510     |              |
| 10                      | 22/10/2009        | 00:00:00      | 300000165      | 300000191 | Customer         | Night    | 1      | Unleaded | 28.000   | 62.440     |              |
| 11                      | 22/10/2009        | 00:00:00      | 300000166      | 300000192 | Customer         | Night    | 1      | Unleaded | 22.000   | 49.060     |              |
| 12                      | 22/10/2009        | 00:00:00      | 300000167      | 300000193 | Customer         | Night    | 1      | Unleaded | 30.000   | 66.900     |              |
| 13                      | 22/10/2009        | 00:00:00      | 300000168      | 300000194 | Customer         | Night    | 1      | Unleaded | 36.000   | 80.280     |              |
| 14                      | 22/10/2009        | 00:00:00      | 300000169      | 300000195 | Customer         | Night    | 1      | Unleaded | 33.000   | 73.590     |              |
| 15                      | 22/10/2009        | 00:00:00      | 300000170      | 300000196 | Customer         | Night    | 1      | Unleaded | 39.000   | 86.970     |              |
| 16                      | 22/10/2009        | 00:00:00      | 300000171      | 300000197 | Customer         | Night    | 1      | Unleaded | 25.000   | 55.750     |              |
| 17                      | 22/10/2009        | 00:00:00      | 300000172      | 300000198 | Customer         | Night    | 1      | Unleaded | 44.000   | 98.120     |              |
| 18                      | 22/10/2009        | 00:00:00      | 300000173      | 300000199 | Customer         | Night    | 1      | Unleaded | 60.000   | 133.800    |              |
| 19                      | 22/10/2009        | 00:00:00      | 300000174      | 300000200 | Customer         | Night    | 1      | Unleaded | 44.000   | 98.120     |              |
| 20                      | 22/10/2009        | 00:00:00      | 300000175      | 300000201 | Customer         | Night    | 1      | Unleaded | 26.000   | 57.980     |              |
| 21                      | 22/10/2009        | 00:00:00      | 300000176      | 300000202 | Customer         | Night    | 1      | Unleaded | 35.000   | 78.050     |              |
| Product: Unleaded       |                   |               |                |           |                  | 1        |        |          | 766.000  | 1708.180   |              |
|                         |                   |               |                |           |                  |          |        |          |          |            |              |

#### 12.2.1.5 Fuel Sales Trends Graph

The user can set the graph as a function of Sales (Currency in use), or Volume (predefined measurement unit) and a definable date range (Start Date and End Date) for a specific station, using the drop-down menus on the upper section of the screen. The user can set specific Products, Tanks, and Pumps as well (see Figure 235 on page 266).

The graph's parameters can be defined in Hours, Days and Months and can be displayed in Bars or Lines.

Checking the Sum of all fuels box displays the comparative graph between selected fuel types and the Sum of all other fuels. Marking the Show Values check box enables display of numerical quantities.

Clicking on the **Refresh** button enables the user to change the settings and produce the graph.

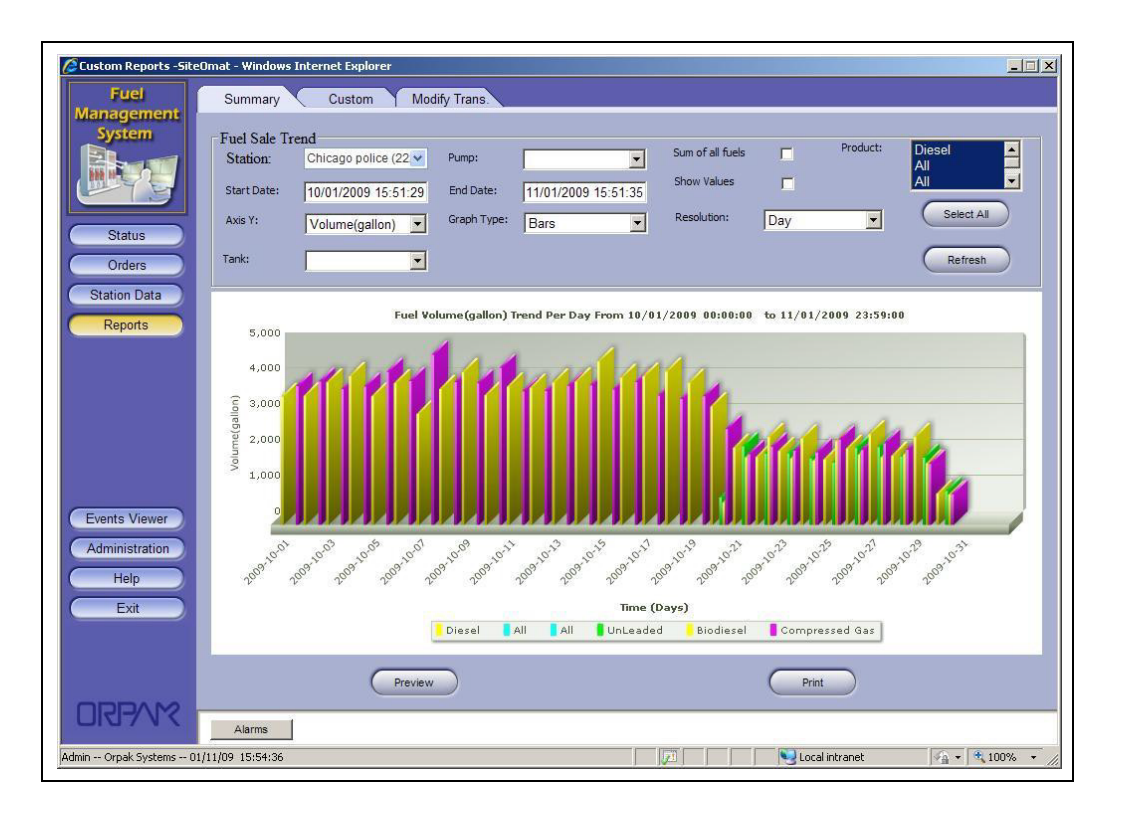

Figure 235: Reports, Fuel Sales Trends Graph

#### 12.2.1.6 Fuel Volume Forecast Report

The Fuel Volume forecast Report screen provides the sales forecast of the requested fuel type.

The user can select the Month and fuel types so as to view the desired graph (see Figure 236 on page 267). The forecast is based on the following formula:

- 1 The user selects the option to view forecast for next month (For example: August 2010)
- **2** The system calculates last year's percent change for the equivalent month (For example: July 2008 sales/August 2008 sales \*100)
- **3** The system adds the same percentage to the current month sales (For example: July 2010 + diff percentage).

In new stations, the user can manually add the last year sales per month, per fuel type. See more details in "6.5.2.9 History Data Tab" on page 98.

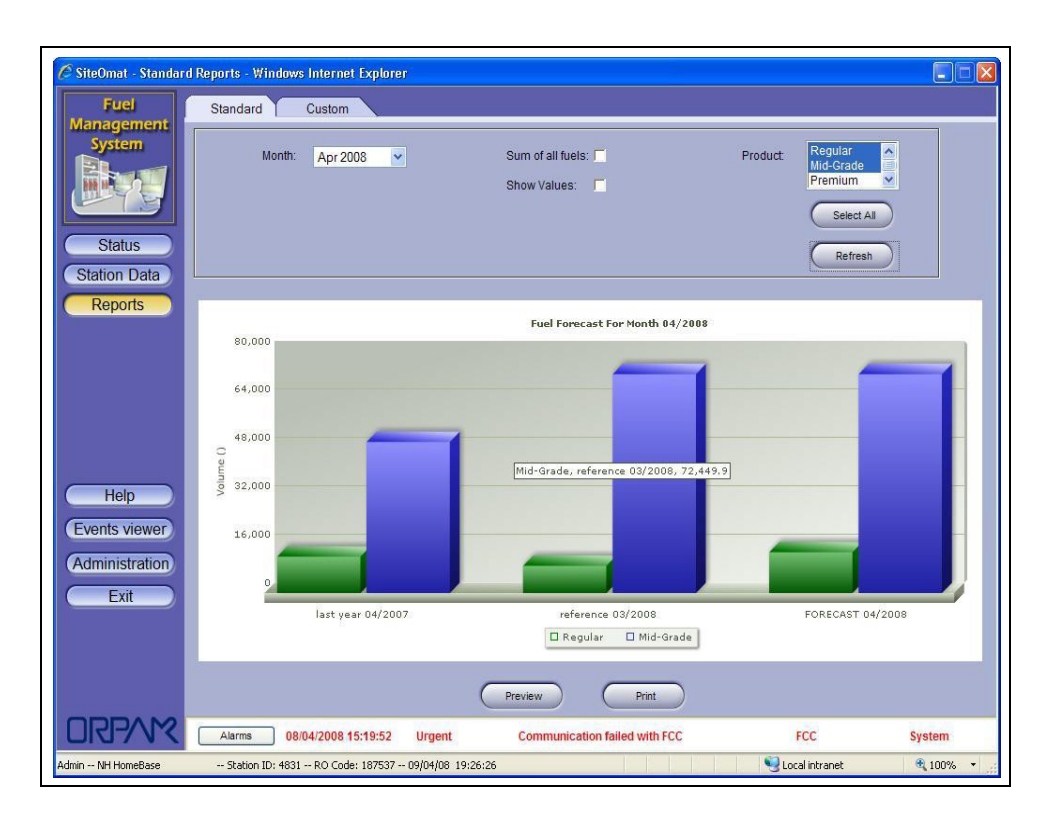

Figure 236: Reports, Forecast Report

### 12.2.1.7 Sales Summary by Sites and Fuel Type Report

This report enables the user to view sales records per station and fuel type.

The Station List is displayed on the bottom part of the screen (see Figure 237 on page 268). To filter the stations to be included in the report, proceed as follows:

- 1 Select the check box next to the required Station. To select all the stations, click the **Select All** button, to reset the selection click the **Unselect All** button.
- 2 Filter the report by time range, utilizing the From Date and To Date menus or using the Time Period drop-down list to select a specific period of time (Today, Yesterday, Current/Last Week, Current/Last Month, Current/Last Quarter, Current/Last Year, Current/Last Fiscal Year). Selection of a Time Period auto-populates the From Date and To Date boxes accordingly.
- **3** Define the **Report type** by selecting the **Sites + Fuel Type**, **Sites Only** or **Fuel Type** only radio buttons.

The Sales Summary by Sites and Fuel Type report includes several fields as described in Table 46:

| Field Name     | Description                                                                            |
|----------------|----------------------------------------------------------------------------------------|
| Station        | Unique name identifying the station.                                                   |
| Fuel Type      | Unique code identifying the fuel type                                                  |
| # Transactions | Number of transactions performed during the selected time range.                       |
| Volume         | Volume of all transactions performed by the department during the selected time range. |
| Amount         | Amount of all transactions performed by the department during the selected time range. |

The Products Summary section at the end of the report lists transactions, volume and amount totals by product.

Print, preview or save the report, utilizing the functional buttons described in "12.2 Summary" on page 259.

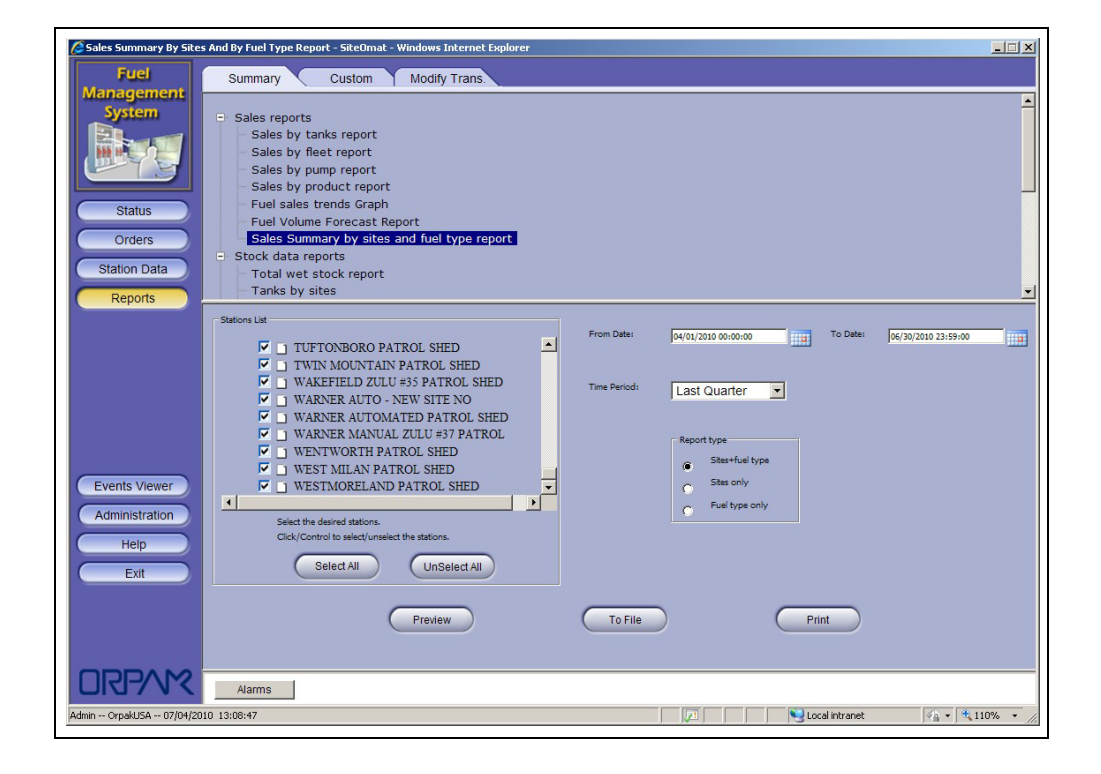

#### Figure 237: Sales Summary by Sites and Fuel Type Report Screen
Figure 238 displays an example of the obtained report.

| Station                  | Fuel Type | # Transactions | Volume (Gal)         | Amount (\$)          |
|--------------------------|-----------|----------------|----------------------|----------------------|
| VENTWORTH PATROL SHED    | DS        | 233            | 6122.100             | 20159.49             |
| WENTWORTH PATROL SHED    | UL        | 359            | 5318.900             | 16654.87             |
| WEST MILAN PATROL SHED   | DS        | 73             | 2502.000             | 8195.30              |
| WESTMORELAND PATROL SHED | DS        | 26             | 1165.300             | 3810.53              |
|                          |           |                |                      |                      |
|                          |           |                |                      |                      |
|                          | DS        | 332            | 9789.400             | 32165.32             |
|                          | DS<br>UL  | 332            | 9789.400<br>5318.900 | 32165.32<br>16654.87 |

## 12.2.2 Stock Data Reports

This section enables the user to generate various predefined current stock data reports, as described below:

- Total Wet Stock report
- Tanks by sites
- Tanks trend Graph
- Daily Inventory by Fuel Type

## 12.2.2.1 Total Wet Stock Report

This report comprises the present total fuel amounts in all tanks at all stations by fuel types.

To print the report, select the stations to be included from the list located at the bottom part of the screen. To select multiple stations, press the CTRL key and select the requested stations.

The Summary only check box enables the user to produce a summary report instead of a detailed report. The detailed report displays all selected stations with the fuel type amount plus the total sum. The summary report displays only the total sum.

Click **Preview**. The relevant report is displayed; for example, see Figure 239.

#### Figure 239: Example of Total Wet Stock Report

| SiteOmat - Total Wet St<br>https://172.16.6.24:2444/ | cock Report - Windows Internet Exp<br>fms_wet_stock.xml?ID=RLTh4nvxr5C3ks | lorer<br>WL3HIWBOQqFATKP2k7HKhnYycIG9DhY7M251Nc&sumn                   | hary_flag=08print=08stn_id_0=1008stations=1 |  |
|------------------------------------------------------|---------------------------------------------------------------------------|------------------------------------------------------------------------|---------------------------------------------|--|
| User: Admin<br>Printed on: 23/11/2009 14:            | 52:46                                                                     | Orpak Systems<br>Report header 1<br>Report header 2<br>Report header 3 | 100                                         |  |
|                                                      |                                                                           | Total Wet Stock Report                                                 | 505 × 1                                     |  |
| Station                                              | UnLeaded                                                                  | Diesel                                                                 | Last comm.                                  |  |
| DEMO                                                 | 8500.000                                                                  | 2755.580                                                               | 03/05/2009 16:37:06                         |  |
| Total                                                | 8500.000                                                                  | 2755.580                                                               |                                             |  |
|                                                      |                                                                           | Page : 1 out of : 1                                                    |                                             |  |
|                                                      |                                                                           | ***** END *****                                                        |                                             |  |

### 12.2.2.2 Tanks by Sites

This section enables the user to select a group of stations or a single station from the list at the bottom part of the screen and generate a stock report detailed by tanks.

To print the report, select the stations to be included from the list located at the bottom part of the screen. To select multiple stations, press the **CTRL** key and select the requested stations.

### 12.2.2.3 Tanks Trends Graph

The user can set the graph as a function of Fuel Level, Density and Temperature and a definable date range (Start Date and End Date) for a specific station, using the drop-down menus on the upper section of the screen. The user can select a specific tank or select all the tanks by clicking **Select All**.

The graph's resolution can be defined in Hours, Days and Months and can be displayed in Bars or Lines.

Marking the Show Values check box enables display of numerical quantities.

Clicking the Refresh button enables the user to change the settings and produce the graph.

#### 12.2.2.4 Daily Inventory by Fuel Type Report

This report enables the user to view the current fuel volume per fuel type in each station and each tank.

The Station List is displayed on the bottom part of the screen. To filter the stations to be included in the report, proceed as follows:

- 1 Select the check box next to the required Station.
- **2** To select all the stations, click the Select All button; to reset the selection, click the Unselect All button.

The Daily Inventory by Fuel Type report includes several fields as described in Table 47:

#### **Table 47: Daily Inventory by Fuel Type Report Fields**

| Field Name         | Description                                       |
|--------------------|---------------------------------------------------|
| Station            | Unique name identifying the station               |
| Tank#              | Tank number as set in the station                 |
| Volume             | Current fuel volume                               |
| Last Year Usage    | Expected days left base on yearly calculation     |
| Last quarter Usage | Expected days left base on quarterly calculation  |
| Last Month Usage   | Expected days left base on monthly calculation    |
| Percentage         | Current volume percentage out of full tank volume |

Print, preview or save the report, utilizing the functional buttons described in "12.2 Summary" on page 259.

Figure 240 displays an example of the obtained report.

| Figure 240: | Daily In | ventory Fue | I Type Report | – Example |
|-------------|----------|-------------|---------------|-----------|
|-------------|----------|-------------|---------------|-----------|

| Station                                                    | Tank#                 | Volume (gal)                    | LYR Usage | LQTR Usage             | LMON Usage            | Percentage                       |
|------------------------------------------------------------|-----------------------|---------------------------------|-----------|------------------------|-----------------------|----------------------------------|
| 519_Ver                                                    | 2                     | 0                               |           |                        | [                     | 0.0                              |
| 31_005_50                                                  | 2                     | 16750                           |           | 138                    | 44                    | 47.9                             |
| 31_005_50                                                  | 3                     | 0                               |           | 0                      | 0                     | 0.0                              |
| \$31_005_50                                                | 4                     | 0                               |           |                        | [                     | 0.0                              |
| \$31900UPG51                                               | 2                     | 20                              |           | 0                      | 0                     | 0.1                              |
| 631900UPG51                                                | 3                     | 19000                           |           | 13                     | 4                     | 54.3                             |
| ALLENSTOWN PATROL SHED                                     | 1                     | 0                               |           |                        | [                     | 0.0                              |
|                                                            |                       |                                 |           |                        |                       |                                  |
| Total for fuel type:                                       |                       | 35770                           | 0         | 151                    | 48                    |                                  |
|                                                            |                       |                                 |           |                        |                       |                                  |
| Fuel type: UL                                              | Tank #                | Volume (cal)                    | LYRUsage  |                        | I MON Usage           | Percentage                       |
| Fuel type: UL<br>Station<br>519 Ver                        | Tank#                 | Volume (gal)                    | LYR Usage | LQTR Usage             | LMON Usage            | Percentage<br>0.0                |
| tuel type: UL<br>Station<br>519_Ver<br>331 005 50          | Tank#<br>1<br>1       | Volume (gal)<br>0<br>11650      | LYR Usage | LQTR Usage             | LMON Usage            | Percentage<br>0.0<br>33.3        |
| Station<br>Station<br>519_Ver<br>331_005_50<br>331900UPG61 | Tank #<br>1<br>1<br>1 | Volume (gal)<br>0<br>11650<br>5 | LYR Usage | LQTR Usage<br>105<br>0 | LMON Usage<br>33<br>0 | Percentage<br>0.0<br>33.3<br>0.0 |

## **12.2.3 Reconciliation Reports**

This section enables the user to generate reconciliation reports, as described below:

- Shift report
- Environment report
- Tank reconciliation trends
- Tank reconciliation report
- Order Vs. Deliveries report
- Vapor Recovery Throughput Reporting Form
- Delivery Report
- Manual Totalizers vs. Transactions Report
- 10 days Inventory Reconciliation
- *Note:* In order to produce reconciliation and shifts reports, the automatic EOD process must be executed in the stations. See section 6.3 in MDE-4817.

## 12.2.3.1 Shift Report

Select a specific station from the drop-down menu, and a specific date. The report lists data on the selected shift, including Transactions number, amount and quantity, Open and Close Pump counters, Product and Payment summary.

Click **Preview**. The shift report is displayed; for example, see Figure 241.

#### Figure 241: Example of Shift Report

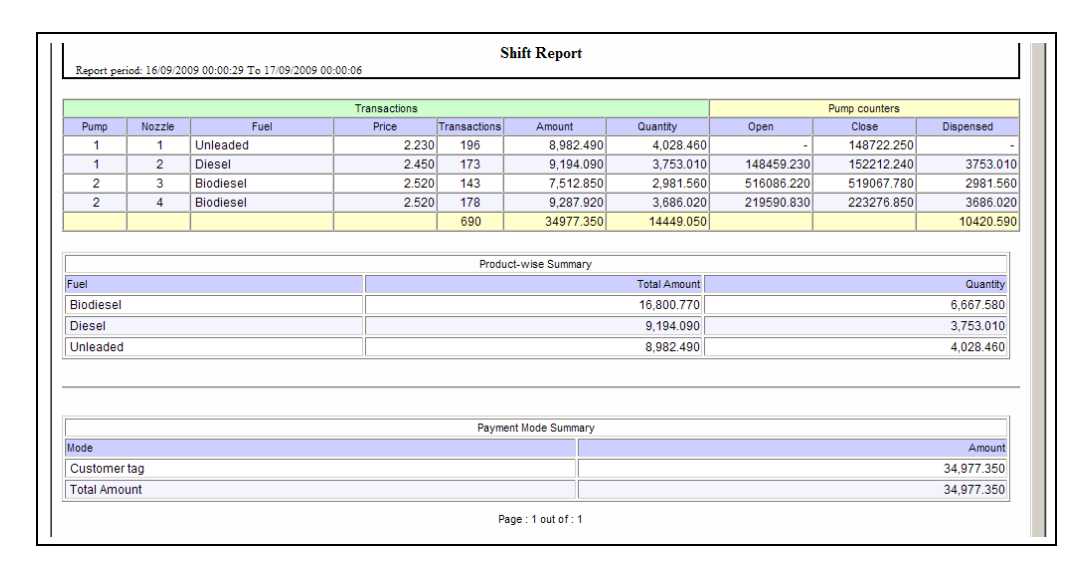

## 12.2.3.2 Environment Report

Select a specific station, tank, month and year to produce an EPA (Environmental Protection Agency) report containing day-by-day reconciliation data.

Fuel Reconciliation is calculated according to the following formula:

Opening Volume + Amount Delivered – Sales should be equivalent to Closing Volume, otherwise, the difference is detailed in column 9 - Daily Variance.

The reconciliation is intended to prevent leakage and other anomalies.

#### 12.2.3.3 Tank Reconciliation Trends

Select a specific station, tank/s and date range (Start Date and End Date) using the drop-down menus on the upper section of the screen. The user can select a specific tank or select all of the tanks by clicking Select All.

The graph displays Reconciliation Trends for the requested period (an exemplary status should result in a constant zero outcome).

The graph's parameters can be defined in Hours, Days and Months and can be displayed in Bars or Lines.

Marking the Show Values check box enables display of numerical quantities.

Clicking the Refresh button enables the user to change the settings and produce the graph.

Click **Preview**. The Tank Reconciliation Trends report is displayed; for example, see Figure 242.

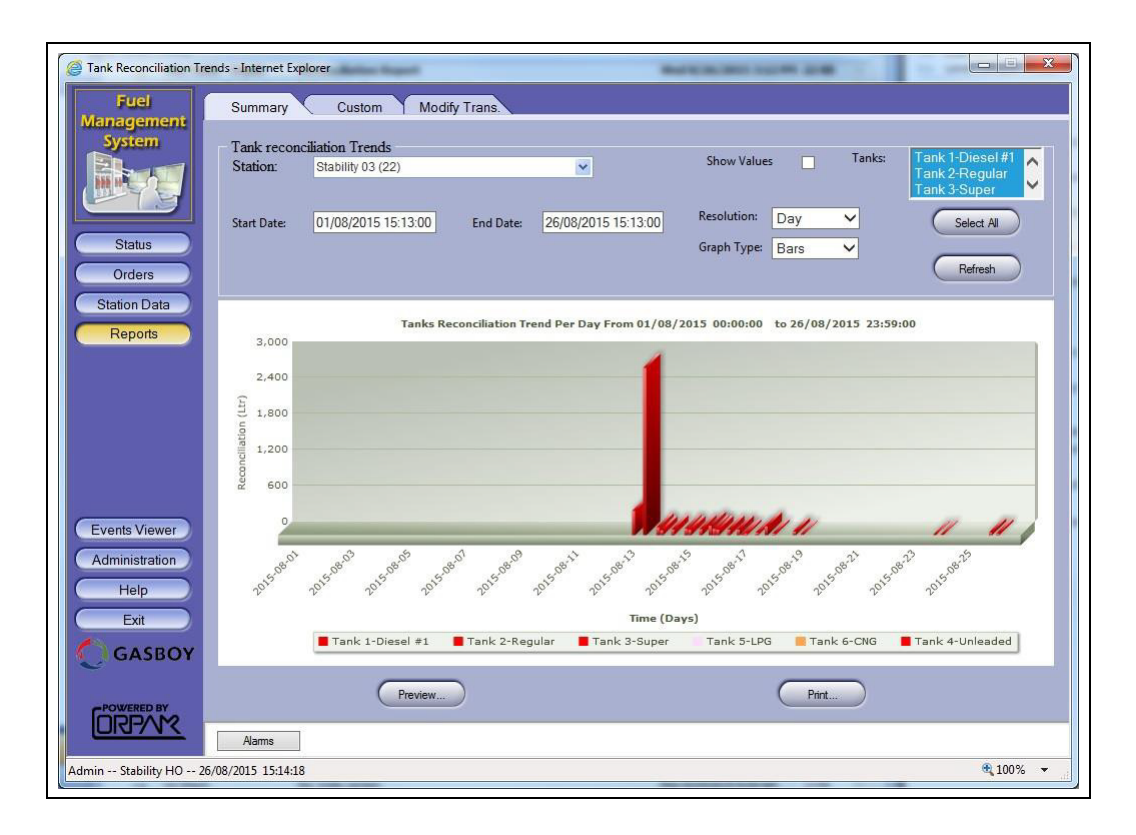

#### Figure 242: Example of Tank Reconciliation Trends Report

## 12.2.3.4 Tank Reconciliation Report

Select a specific station, tank, and date range (Start Date and End Date) using the drop-down menus on the upper section of the screen, and click the Submit button.

Select two inventory points (From and To); the report enables users to view reconciliation data between the two specified points.

The report includes several fields as described in Table 48:

#### **Table 48: Tank Reconciliation Report Fields**

| Field Name                          | Description                                                         |
|-------------------------------------|---------------------------------------------------------------------|
| User                                | Name of user who generated report                                   |
| Station ID                          | Unique ID that identifies the station                               |
| Date                                | Date of transaction/inventory point                                 |
| Time                                | Date of transaction/inventory point                                 |
| Product                             | Type of fuel                                                        |
| Opening Stock                       | Tank stock at the opening inventory point (A)                       |
| Total Computed Deliveries (invoice) | Total delivery quantity as it appears on the delivery invoice/order |
| Total Actual Delivery               | Total quantity of fuel loaded into the tank (B)                     |
| Total Transactions                  | Total quantity dispensed during the time period (C)                 |

| Field Name       | Description                                                                                                    |
|------------------|----------------------------------------------------------------------------------------------------|
| Calculated Stock | Estimated stock based on the following calculation: A+B-C                                                                        |
| Closing Stock    | Actual tank stock at the closing inventory point                                                                                 |
| Loss             | Difference between Closing Stock and Calculated Stock. For an accurate balance, this parameter should be equal or close to zero. |
| ID               | Inventory point ID                                                                                                    |

Figure 243 displays an example of the obtained report:

Figure 243: Example of Tank Reconciliation Report

| Admin                                            | Orpak LTD                       |                  |
|--------------------------------------------------|---------------------------------|------------------|
| i en: 26/08/2015 17:11:27                        | Stability 04                    |                  |
|                                                  | Wet Stock Reconciliation Report |                  |
| period: 01/08/2015 00:00:37 To 24/08/2015 00:01: | 36                              |                  |
| Tank Tank 1                                      | Product: Diesel #1              |                  |
| Opening Stock:                                   |                                 | 9492.36 (Gallon) |
|                                                  | Product Delivery Report         |                  |
| Total Computed Delivery (Invoi                   | ce):                            | 0.00             |
| Total Actual Delivery:                           |                                 | 0.00             |
| Total Transactions:                              |                                 | 0.00             |
| Calculated Stock:                                |                                 | 9492.36          |
| Closing Stock:                                   |                                 | 6401.53          |
| Loss:                                            |                                 | 3090.83          |

#### 12.2.3.5 Order Vs. Deliveries Report

This section enables the user to display orders for specific dates with the actual deliveries linked to them.

The user can select date range, and Orders Type, as depicted as follows:

- **1** All orders
- **2** Orders without delivery
- **3** Orders with high difference (a high deviation from the Invoice Volume and the actual TLG/ Manual measurement).
- **4** The report comprises Order Volume, Delivery Volume, and Difference Percent among other values.
- **5** The Difference Percentage is highlighted with a red line in cases where the percentage exceeds the allowable definitions (system parameter, see section 6.4.7).

Click Preview. The Orders Vs. Deliveries report is displayed; for example, see Figure 244.

Figure 244: Example of Orders Vs. Deliveries Report

| 30.0%<br>99.0% |
|----------------|
| 30.0%<br>99.0% |
| 99.0%          |
|                |
|                |
| 32.1%          |
| 250.0%         |
| 9.1%           |
| 8.0%           |
|                |

## 12.2.3.6 Vapor Recovery Throughput Reporting Form

This feature enables users to produce the Vapor Recovery Throughput Reporting Form, complying with the Department of Environmental Services requirements.

The Station List is displayed on the bottom part of the screen (see Figure 245 on page 276). To filter the data to be included in the report, proceed as follows:

Select the check box next to the required Station. To select all the stations, click the Select All button; to reset the selection click the Unselect All button.

Select the product, year and month (optional), utilizing the Products, Year and Month drop-down lists.

Print, preview, or save the report, utilizing the functional buttons described in "12.2 Summary" on page 259. Figure 246 on page 276 displays an example of the obtained report.

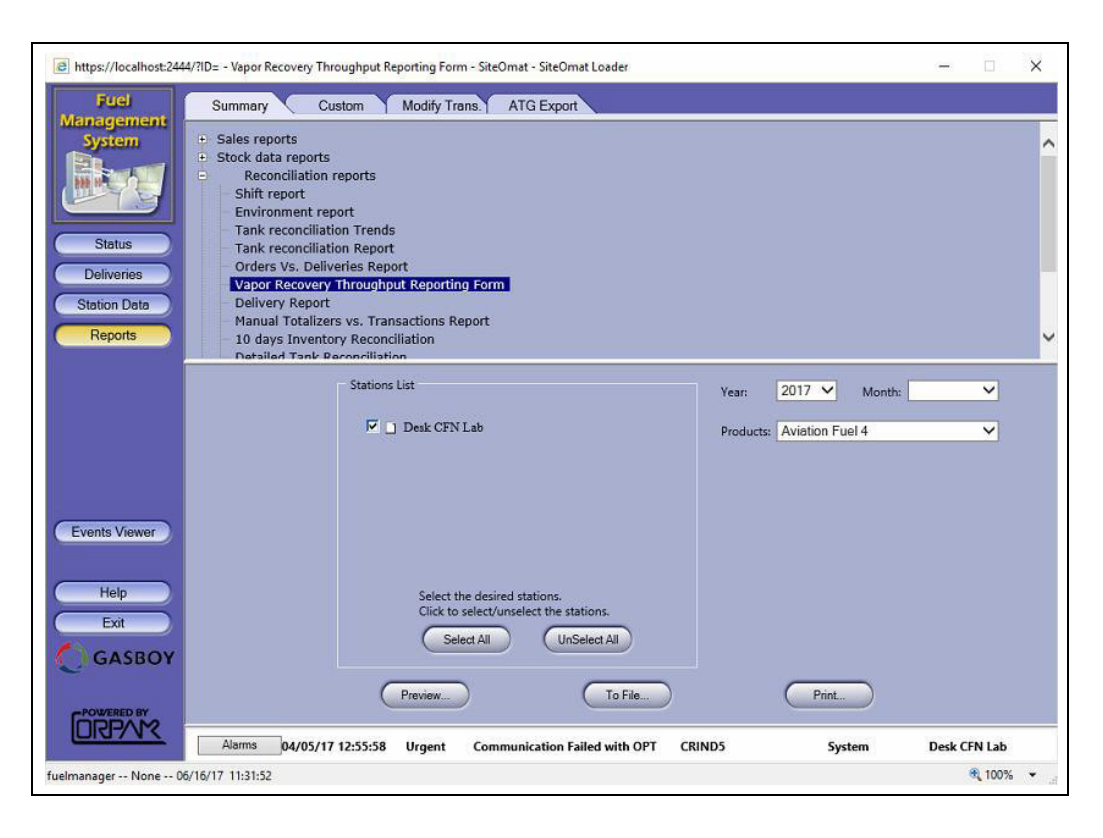

Figure 245: Vapor Recovery Throughput Reporting Form Screen

Figure 246: Vapor Recovery Throughput Reporting Form – Example

| Omat - Yapor Recover                     | y Throughput Reporting Form - Windows Internet                                        | Explorer                          | - |
|------------------------------------------|---------------------------------------------------------------------------------------|-----------------------------------|---|
|                                          | VAPOR RI                                                                              | ECOVERY THROUGHPUT                |   |
|                                          | R                                                                                     | EPORTING FORM                     |   |
|                                          |                                                                                       |                                   |   |
| FACILITY                                 |                                                                                       | OWNER OF GASOLINE STORAGE TANKS   |   |
| Name: Chicag                             | o police                                                                              | Company Name: Orpak Systems       |   |
| Physical Addre                           | ss:                                                                                   | Owner Name:                       |   |
| City:                                    |                                                                                       | Address: New York                 |   |
| Gasoline Bran                            | 1: Biodiesel                                                                          | City, State, Zip:                 |   |
| Phone:                                   |                                                                                       | Phone: 1234567                    |   |
| Contact at Fac                           | lity:                                                                                 | Contact Name:                     |   |
| Total # of disp                          | ensers: 1                                                                             | Total # of nozzles: 1             |   |
| Number of gas                            | oline tanks: 1                                                                        | Grades of gas in tanks: Biodiesel |   |
|                                          | <u>2010 ANNUAL G</u>                                                                  | ASOLINE GALLONS THROUGHPUT        |   |
| Gasoline only<br>(Commercial i           | (All grades): <b>140019.0000 gal</b><br>nformation submitted only to determine        | compliance with N.H. Env-A 1205)  |   |
|                                          | above information is true and correct                                                 | (Cianatura of Oumar)              |   |
| certify that the                         |                                                                                       | (Signature of Owner)              |   |
| certify that the<br>Please return<br>to: | N.H. Air Resources Division                                                           | (Signature of Owner)              |   |
| certify that the<br>Please return<br>to: | N.H. Air Resources Division<br>Vapor Recovery Program                                 | (Signature of Owner)              |   |
| certify that the<br>Please return<br>to: | N.H. Air Resources Division<br>Vapor Recovery Program<br>P.O. Box 95                  | (Signature of Owner)              |   |
| certify that the<br>Please return<br>to: | N.H. Air Resources Division<br>Vapor Recovery Program<br>P.O. Box 95<br>6 Hazen Drive |                                   |   |

## 12.2.3.7 Delivery Report

This report enables the user to view all deliveries received within the selected time range.

The Station List is displayed on the bottom part of the screen (see Figure 247 on page 278). To filter the stations to be included in the report, proceed as follows:

- 1 Select the check box next to the required Station. To select all the stations, click **Select All** button; to reset the selection click **Unselect All** button.
- 2 Filter the report by time range, utilizing the **From Date** and **To Date** menus or using the Time Period drop-down list to select a specific period of time (Today, Yesterday, Current/Last Week, Current/Last Month, Current/Last Quarter, Current/Last Year, Current/Last Fiscal Year). Selection of a Time Period auto-populates the **From Date** and **To Date** boxes accordingly.

The Delivery report includes several fields as described in Table 49:

#### Table 49: Delivery Report Fields

| Field Name      | Description                                                                                                    |
|-----------------|----------------------------------------------------------------------------------------------------|
| Station Name    | Unique name identifying the station                                                                                              |
| Delivery Date   | Actual delivery date and time                                                                                                    |
| Invoice Number  | Invoice (BOL) form number                                                                                                    |
| Employee Name   | Name of the employee who received the delivery, for cases where the fuel delivery was accepted through OrPT using a Delivery tag |
| Tank Name       | Tank filled                                                                                                    |
| Invoice Volume  | Volume as specified in the invoice (BOL)                                                                                         |
| Delivery Volume | Actual delivery volume                                                                                                    |

Print, preview, or save the report, utilizing the functional buttons described in "12.2 Summary" on page 259. Figure 248 on page 278 displays an example of the obtained report.

| e https://localhost:244                                                         | 4/7ID= - Sales Summary By Sites And By Fuel Type Report - SiteOmat - SiteOmat Loader — 🗌 🗙                                                                                                    |
|---------------------------------------------------------------------------------|----------------------------------------------------------------------------------------------------|
| Fuer<br>Management<br>System<br>Status<br>Deliveries<br>Station Data<br>Reports | Summary       Custom       Modify Trans.       ATG Export         •       Sales reports       Stock data reports         •       Stock data reports       Shift report         •       Reconciliation reports       Shift report         •       Tank reconciliation Trends       Tank reconciliation Report         •       Orders Vs. Deliveries Report       Orders Vs. Deliveries Report         •       Vapor Recovery Throughput Reporting Form       Delivery Report         •       Manual Totalizers vs. Transactions Report       10 days Inventory Reconciliation         •       Detailed Tark Percenciliation       • |
| Events Viewer                                                                   | Stations List Time Period: Lost Quarter  To Date: 01/01/17 00:00:00 To Date: 03/31/17 23:59:00                                                                                                    |
| Help<br>Exit<br>GASBOY                                                          | Select the desired stations.<br>Click to select/unselect the stations.<br>Select All UnSelect All<br>Preview To File Print                                                                                                    |
| fuelmanager None Of                                                             | Alarms         04/05/17 12:55:58         Urgent         Communication Failed with OPT         CRIND5         System         Desk CFN Lab           \/16/17         11:33:25         \$\mathcal{L}\$ 100%         \$\mathcal{L}\$                                                                                                    |

## Figure 247: Delivery Report Screen

## Figure 248: Delivery Report – Example

| Printed on: 03/01/2011 14:33:40  |                           |                |                |           |                      | 150                   |
|----------------------------------|---------------------------|----------------|----------------|-----------|----------------------|-----------------------|
|                                  |                           | D              | elivery Report |           |                      |                       |
| Report period: 2010-10-01 00:00: | 00 To 2010-12-31 23:59:00 |                |                |           |                      |                       |
| Station Name                     | Delivery Date             | Invoice Number | Employee Name  | Tank Name | Invoice Volume (gal) | Delivery Volume (gal) |
| DOVER TURNPIKE MAINT.            | 10/06/2010 10:52:00       | 000910420      | -              | Tank 1    | 3499.000             | 3507.00               |
| OVER TURNPIKE MAINT.             | 10/12/2010 16:23:00       | 000911820      | -              | Tank 1    | 3000.000             | 3001.00               |
| DOVER TURNPIKE MAINT.            | 10/12/2010 18:24:00       | 000911816      | -              | Tank 2    | 2000.000             | 1975.00               |
| DOVER TURNPIKE MAINT.            | 10/21/2010 14:35:00       | 000914656      | -              | Tank 1    | 3001.000             | 3017.00               |
| DOVER TURNPIKE MAINT.            | 10/27/2010 10:55:00       | 000916731      | -              | Tank 1    | 3000.000             | 3012.00               |
| DOVER TURNPIKE MAINT.            | 11/03/2010 14:16:00       | 000918507      | -              | Tank 1    | 3000.000             | 3027.00               |
| DOVER TURNPIKE MAINT.            | 11/06/2010 09:05:00       | 000919970      | -              | Tank 2    | 3000.000             | 2952.00               |
| DOVER TURNPIKE MAINT.            | 11/06/2010 09:16:00       | 000919971      | -              | Tank 1    | 2000.000             | 2007.00               |
|                                  | 11/13/2010 14:20:00       | 000921137      | -              | Tank 1    | 3000.000             | 3021.00               |

## 12.2.3.8 Manual Totalizers vs. Transactions Report

This report enables the user to perform reconciliation of mechanical pump totalizers manually entered by the user against volume dispensed in transactions.

The Station List is displayed on the bottom part of the screen (see Figure 249 on page 280). To filter the stations to be included in the report, proceed as follows:

- 1 Select the check box next to the required Station. To select all the stations, click Select All button; to reset the selection click Unselect All button.
- 2 Filter the report by time range, utilizing the From Date and To Date menus or using the Time Period drop-down list to select a specific period of time (Today, Yesterday, Current/Last Week, Current/Last Month, Current/Last Quarter, Current/Last Year, Current/Last Fiscal Year). Selection of a Time Period auto-populates the From Date and To Date boxes accordingly.

The report is sorted by station and pump/nozzle. It includes a row per and each pair of totalizer readings taken during the selected period and the total volume dispensed between the timestamps of those readings. For example, if five readings were taken in the range, then four lines are displayed representing the difference between 1-2, 2-3, 3-4, 4-5.

Table 50 provides a description of the report fields.

### **Table 50: Manual Totalizers vs. Transactions Report Fields**

| Field Name   | Description                                                                                                    |
|--------------|----------------------------------------------------------------------------------------------------|
| Station Name | Unique name identifying the station.                                                                                |
| Pump         | Number of pump head.                                                                                                |
| Nozzle       | Number of nozzle.                                                                                                   |
| Totalizer    | The last totalizer reading (the second reading of a pair of readings).                                              |
| Issued       | Total volume of fuel dispensed form the pump/nozzle between the two readings.                                       |
| Diff         | Difference between the two totalizer readings.                                                                      |
| Variance     | Difference between Diff and Issue values. For an accurate balance, this parameter should be equal or close to zero. |
| Emp.         | User that entered the manual reading.                                                                               |
| Timestamp    | Timestamp of manual reading entry.                                                                                  |

Print, preview, or save the report, utilizing the functional buttons described in "12.2 Summary" on page 259.

Figure 250 on page 280 displays an example of the obtained report.

| 🏉 Manual Totalizers vs.                                         | Transactions Report - SiteOmat - Windows Internet Explorer                                                                                                    |
|-----------------------------------------------------------------|----------------------------------------------------------------------------------------------------|
| Manual Totalizers vs.<br>Fuel<br>Management<br>System<br>Status | Transactions Report - SiteOmat - Windows Internet Explorer           Summary         Custom         Modify Trans.           •         Sales reports         •           •         Stock data reports         •           •         Stock data reports         •           •         Shift reports         •           •         Tank reconciliation Trends         •                                                                                                    |
| Deliveries<br>Station Data<br>Reports                           | Orders Vs. Deliveries Report     Vapor Recovery Throughput Reporting Form     Delivery Report     Manual Totalizers vs. Transactions Report     10 days Inventory Reconciliation                                                                                                    |
| Events Viewer<br>Administration<br>Help<br>Exit<br>GASBOY       | Stations List <ul> <li>ALLENSTOWN PATROL SHED</li> <li>ALTON AUTOMATED</li> </ul> <ul> <li>Ami</li> </ul> <ul> <li>Ami</li> <li>ANDOVER PATROL SHED</li> <li>BEDFORD PATROL SHED</li> <li>BENSTOL PATROL SHED</li> <li>CANDAN PATROL SHED</li> <li>Select the desired stations.<br/>Click to select/unselect the stations.</li> </ul> <ul> <li>Select AI</li> <li>UnSelect AI</li> </ul> <ul> <li>Time Period:</li> <li>To Date:</li> <li>02/20/2012 09:58:00</li> <li>To Date:</li> <li>02/20/2012 09:58:00</li> <li>To Date:</li> <li>02/20/2012</li></ul> |
| DRPOWERED BY                                                    | Preview To File Print                                                                                                    |
| Admin NHDOT Fuel Di                                             | Alarms<br>stribution 02/20/2012 12:44:08                                                                                                    |

Figure 249: Manual Totalizers vs. Transactions Report Screen

## Figure 250: Manual Totalizers Report – Example

| ation # 7 | 7777: Adi |           |          |           |           |        |          |       |                  |
|-----------|-----------|-----------|----------|-----------|-----------|--------|----------|-------|------------------|
| Pump      | Nozzle    | Totalizer | Issued   | Diff      | Variance  | Tank   | Fuel     | Emp   | Timestamp        |
| ]         | 1         | 1.000     | 349.030  | -1869.000 | -2218.030 | Tank_1 | Diesel   | Shift | 05/03/2012 14:23 |
| 1         | 1         | 15897.000 | 1045.370 | 15896.000 | 14850.630 | Tank_1 | Diesel   | Admin | 05/06/2012 17:17 |
| 2         | 1         | 2.000     | 0.000    | 1.000     | 1.000     | Tank_5 | Diesel   | Shift | 05/06/2012 19:36 |
| 2         | 2         | 3.000     | 0.000    | 0.000     | 0.000     | Tank_3 | Super    | Shift | 05/06/2012 19:36 |
| 2         | 3         | 4.000     | 0.000    | 0.000     | 0.000     | Tank_4 | Unleaded | Shift | 05/06/2012 19:36 |
| 3         | 1         | 5.000     | 70.340   | -2.000    | -72.340   | Tank_3 | Super    | Shift | 05/06/2012 19:36 |
| 3         | 2         | 6.000     | 0.000    | 1.000     | 1.000     | Tank_1 | Diesel   | Shift | 05/06/2012 19:36 |
| ļ.        | 1         | 7.000     | 213.880  | 6.000     | -207.880  | Tank_4 | Unleaded | Shift | 05/06/2012 19:36 |
| Ļ         | 2         | 8.000     | 0.000    | 0.000     | 0.000     | Tank_2 | Regular  | Shift | 05/06/2012 19:36 |
| 1         | 3         | 9.000     | 0.000    | 0.000     | 0.000     | Tank_3 | Super    | Shift | 05/06/2012 19:36 |
| )         | 1         | 1.000     | 0.000    | -8.000    | -8.000    | Tank 1 | Diesel   | Shift | 05/06/2012 19:36 |

## 12.2.3.9 10 Days Inventory Reconciliation Report

The 10 Days Inventory Reconciliation Report displays wet stock balance data per tank and per day for the ten days preceding the selected date.

To produce the report (see Figure 251 on page 282), proceed as follows:

- 1 Select the Station from the drop-down list.
- 2 Select the Start Date using the date and Time box.

Table 51 provides a description of the report fields.

#### **Table 51: 10 Days Inventory Reconciliation Report Fields**

| Field Name           | Description                                                                                                    |
|----------------------|----------------------------------------------------------------------------------------------------|
| Open Date/Time       | EOD starting date and time.                                                                                                    |
| Close Date/Time      | EOD closing date and time.                                                                                                    |
| Opening Volume       | Tank stock at the opening inventory point (A) as reported by TLG.                                                                         |
| Deliveries           | Total deliveries as reported by TLG (B).                                                                                                  |
| Metered Sales        | Total volume dispensed in transactions (C).                                                                                               |
| Manual Adjust        | Total sum of deliveries (positive values) and transactions (negative values) manually entered to the system (D).                          |
| Calculated Inventory | Estimated stock based on the following calculation: A+B-C +D.                                                                             |
| Physical Inventory   | Tank stock at the closing inventory point as reported by TLG.                                                                             |
| Water Height         | Height of fuel in the tank at the closing inventory point as reported by TLG.                                                             |
| Variance             | Difference between Physical Inventory and Calculated Inventory. For an accurate balance, this parameter should be equal or close to zero. |

The obtained report (see Figure 250 on page 280) indicates whether the inventory reconciliation is found to be Within/Outside the allowable variance threshold (0.75%) and enables the user to enter Cause of Exceedance and Date of Required Action in the corresponding text boxes in cases where the Variance exceeded the threshold.

The Report may be saved or previewed using the functional buttons described in "12.2 Summary" on page 259. To send the report to a printer, click **Print** button in the Report preview.

Click Close to exit the report preview.

| 10 days inventory ke                                      | conciliation - SiteOmat - Windows In                                                                                                    | ternet Explorer                                                            |                  |         | X |
|-----------------------------------------------------------|----------------------------------------------------------------------------------------------------|----------------------------------------------------------------------------|------------------|---------|---|
| Fuel                                                      | Summary Custom                                                                                                    | Modify Tran                                                                | 15.              |         |   |
| Status<br>Deliveries<br>Station Data<br>Reports           | <ul> <li>Sales reports</li> <li>Stock data reports</li> <li>Reconciliation reports</li> <li>Shift report</li> <li>Environment report</li> <li>Tank reconciliation Tre</li> <li>Tank reconciliation Re</li> <li>Orders Vs. Deliveries F</li> <li>Vapor Recovery Throu</li> <li>Delivery Report</li> <li>Manual Totalizers vs.</li> <li>10 days Inventory Re</li> </ul> | nds<br>port<br>Report<br>ghput Reportin<br>Transactions Re<br>conciliation | ıg Form<br>eport |         |   |
|                                                           |                                                                                                    |                                                                            |                  |         |   |
|                                                           |                                                                                                    | Station:                                                                   | Ami (2222)       | ~       |   |
|                                                           |                                                                                                    | Start Date:                                                                | 07/04/2011       |         |   |
| Events Viewer<br>Administration<br>Help<br>Exit<br>GASBOY |                                                                                                    |                                                                            |                  |         |   |
|                                                           |                                                                                                    |                                                                            | Preview          | To File |   |
| ORPAN                                                     | Alarms                                                                                                    |                                                                            |                  |         |   |

Figure 251: 10 Days Inventory Reconciliation Report Screen

Figure 252: 10 Days Inventory Reconciliation Report – Example

| Open Date/Time       | Close Date/Time     | Opening Volume<br>(Gallon) | Deliveries<br>(Gallon) | Metered Sales<br>(Gallon) | Manual Adjust<br>(Gallon)          | Calculated Inventory<br>(Gallon) | Physical Inventory<br>(Gallon) | Water Height<br>(Inch) | Variance<br>(Gallon) |
|----------------------|---------------------|----------------------------|------------------------|---------------------------|------------------------------------|----------------------------------|--------------------------------|------------------------|----------------------|
| 07/04/2011 00:01     | 07/05/2011 00:00    | 1697.00                    | 0.00                   | 59.58                     | 0.00                               | 1637.42                          | 1635.00                        | 0.00                   | -2.42                |
| 07/05/2011 00:00     | 07/06/2011 00:00    | 1635.00                    | 0.00                   | 143.95                    | 0.00                               | 1491.05                          | 1493.00                        | 0.75                   | 1.95                 |
| 07/06/2011 00:00     | 07/07/2011 00:00    | 1493.00                    | 3498.00                | 151.55                    | 0.00                               | 4839.45                          | 4833.00                        | 0.00                   | -6.45                |
| 07/07/2011 00:00     | 07/08/2011 00:00    | 4833.00                    | 0.00                   | 155.43                    | 0.00                               | 4677.57                          | 4667.00                        | 0.00                   | -10.57               |
| 07/08/2011 00:00     | 07/09/2011 00:00    | 4667.00                    | 0.00                   | 147.42                    | 0.00                               | 4519.58                          | 4516.00                        | 0.00                   | -3.58                |
| 07/09/2011 00:00     | 07/10/2011 00:00    | 4516.00                    | 0.00                   | 33.22                     | 0.00                               | 4482.78                          | 4481.00                        | 0.00                   | -1.78                |
| 07/10/2011 00:00     | 07/11/2011 00:00    | 4481.00                    | 0.00                   | 43.33                     | 0.00                               | 4437.67                          | 4436.00                        | 0.00                   | -1.67                |
| 07/11/2011 00:00     | 07/12/2011 00:00    | 4436.00                    | 0.00                   | 135.96                    | 0.00                               | 4300.04                          | 4300.00                        | 0.00                   | -0.04                |
| 07/12/2011 00:00     | 07/13/2011 00:01    | 4300.00                    | 0.00                   | 205.26                    | 0.00                               | 4094.74                          | 4094.00                        | 0.00                   | -0.74                |
| 07/13/2011 00:01     | 07/14/2011 00:00    | 4094.00                    | 0.00                   | 190.68                    | 0.00                               | 3903.32                          | 3903.00                        | 0.00                   | -0.32                |
| ank Total:           |                     |                            | 3498.00                | 1266.38                   | 0.00                               |                                  |                                |                        | -25.62               |
|                      |                     |                            |                        |                           |                                    |                                  |                                |                        |                      |
| itus: Within Allowab | le Variance Thresho | )ld:.75% Offset:0 +        | -/-:30                 | Cau                       | use determined                     | Explanation of Excee             | dance of Allowab               | le Variance            |                      |
| utus: Within Allowab | le Variance Thresho | old:.75% Offset:0 +        | -/-:30                 | Cau                       | use determined<br>quired Action(In | Explanation of Excee             | sts stc.) on                   | le Variance            | Date)                |

## **12.2.4 Maintenance Reports**

This section enables the user to generate reports on a specific station status and to conduct a database audit, as described below:

- Event log report
- Alarm duration report
- Bypass Status report

## 12.2.4.1 Event Log Report

This report enables the user to view logs of events related to the stations (i.e. Shift Start and End operations).

The Station List is displayed on the bottom part of the screen (see Figure 253 on page 284). To filter the data to be included in the report, proceed as follows:

- 1 Select the check box next to the required Station. To select all the stations, click **Select All** button, to reset the selection click **Unselect All** button.
- 2 Filter the report by time range, utilizing the From Date and To Date menus or using the Time Period drop-down list to select a specific period of time (Today, Yesterday, Current/Last Week, Current/Last Month, Current/Last Quarter, Current/Last Year, Current/Last Fiscal Year). Selection of a Time Period auto-populates the From Date and To Date boxes accordingly.

The Event Log report includes several fields as described in Table 52:

#### Table 52: Event Log Report Fields

| Field Name        | Description                          |
|-------------------|--------------------------------------|
| Station           | Unique name identifying the station  |
| Date              | Date of the event                    |
| Time              | Time of the event                    |
| Event Type        | Type of the event (see section 13.2) |
| Event Source      | Event source                         |
| Event Description | Brief description of the event       |

Print, preview or save the report, utilizing the functional buttons described in "12.2 Summary" on page 259. Figure 254 on page 284 displays an example of the obtained report.

| Exeption Log report -                                                       | SiteOmat - Windows Internet Explorer                                                                                                    |                             | 3   |
|-----------------------------------------------------------------------------|----------------------------------------------------------------------------------------------------|-----------------------------|-----|
| Fuel<br>Management<br>System<br>Status<br>Orders<br>Station Data<br>Reports | Summary Custom Modify Trans.<br>Reconcluation reports<br>Shift report<br>Environment report<br>Tank reconciliation Trends<br>Tank reconciliation Report<br>Orders Vs. Deliveries Report<br>Vapor Recovery Throughput Reporting Form<br>Delivery Report<br>Manual Totalizers vs. Transactions Report<br>10 days Inventory Reconciliation<br>Maintenance reports<br>Event log report<br>Alarm duration report<br>Audit trail report |                             | • H |
| Events Viewer                                                               | Stations List                                                                                                    | Time Period: Last Quarter • | 3   |
| Administration<br>Help<br>Exit<br>GASBOY                                    | Select the desired stations.<br>Click to select/unselect the stations.<br>Select All UnSelect All                                                                                                    |                             |     |
| DRP/M                                                                       | Preview                                                                                                    | To File Print               |     |
| Admin NHDOT Fuel Di                                                         | tribution 06/21/2012 09:36:35                                                                                                    | <b>%</b> 100% ▼             |     |

Figure 253: Event Log Report Screen

Figure 254: Event Log Report – Example

| Report per | Exception Log Report Report period: 01/01/2010 15:13:00 To 07/04/2010 15:13:00 |            |          |             |               |                   |                               |  |
|------------|--------------------------------------------------------------------------------|------------|----------|-------------|---------------|-------------------|-------------------------------|--|
|            |                                                                                |            |          |             | Selected      | l Criteria        |                               |  |
| Station    |                                                                                |            |          |             |               |                   |                               |  |
|            |                                                                                |            | 63       | 1900UPG51   |               |                   |                               |  |
|            |                                                                                |            | AL       | LENSTOWN PA | TROL SHED     |                   |                               |  |
|            |                                                                                |            | AL       | TON AUTOMAT | ED            |                   |                               |  |
|            |                                                                                |            |          |             |               |                   |                               |  |
| Ser. No.   | Station                                                                        | Date       | Time     | Event Type  | Event Source  | E                 | vent Description              |  |
| 1          | 631900UPG51                                                                    | 2010-06-07 | 16:04:59 | Inform      | Authorization | Unrecognized stri | ng 8012107673093722 in device |  |
|            |                                                                                |            |          |             |               |                   |                               |  |
|            |                                                                                |            |          |             | ***** EN      | ND *****          |                               |  |

## 12.2.4.2 Alarm Duration Reports

The Alarm Duration Report provides detailed description of alarms duration (i.e., Starting date and time of the alarm, Normalized date and time of the alarm, Acknowledged date and time of the alarm, Priority and Type of alarm. It also provides the details of the device causing the alarm and the alarm description (see Figure 256 on page 285).

The Station List is displayed on the bottom part of the screen (see Figure 257 on page 286). To filter the data to be included in the report, proceed as follows:

Select the check box next to the required Station. To select all the stations, click **Select All** button; to reset the selection, click **Unselect All** button.

Filter the report by time range, utilizing the From Date and To Date menus or using the Time Period drop-down list to select a specific period of time (Today, Yesterday, Current/Last Week, Current/Last Month, Current/Last Quarter, Current/Last Year, Current/Last Fiscal Year). Selection of a Time Period auto-populates the From Date and To Date boxes accordingly.

Print, preview or save the report, utilizing the functional buttons described in "12.2 Summary" on page 259.

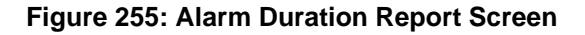

| Alarm Duration report | - SiteOmat - Windows Internet Explorer                                                                                           |                                                                                                    |
|-----------------------|----------------------------------------------------------------------------------------------------|----------------------------------------------------------------------------------------------------|
| Fuel<br>Management    | Summary Custom Modify Trans.                                                                                                    | •                                                                                                    |
|                       | Environment report     Tank reconciliation Trends     Tank reconciliation Report                                                 |                                                                                                    |
|                       | <ul> <li>Orders Vs. Deliveries Report</li> <li>Vapor Recovery Throughput Reporting Form</li> </ul>                               |                                                                                                    |
| Orders                | <ul> <li>Delivery Report</li> <li>Manual Totalizers vs. Transactions Report</li> <li>10 days Inventory Reconciliation</li> </ul> |                                                                                                    |
| Station Data          | <ul> <li>Maintenance reports</li> <li>Event log report</li> </ul>                                                                | E CARACTER E CARACTER E CARACTER E CARACTER E CARACTER E CARACTER E CARACTER E CARACTER E CARACTER E CARACTER E |
| Reports               | Alarm duration report<br>Audit trail report                                                                                      |                                                                                                    |
|                       | - Stations List                                                                                                    | Time Period: Last Month 🗸                                                                                       |
|                       | ☑ Adi<br>☑ PAIS                                                                                                    | From Date: 05/01/2012 00:00:00                                                                                  |
|                       |                                                                                                    |                                                                                                    |
| Events Viewer         |                                                                                                    |                                                                                                    |
| Administration        |                                                                                                    |                                                                                                    |
| Exit                  | Click to select/unselect the stations.                                                                                           |                                                                                                    |
| GASBOY                | Select All UnSelect All                                                                                                    |                                                                                                    |
| POWERED BY            | Preview                                                                                                    | To File Print                                                                                                   |
|                       | Alarms                                                                                                    | 0                                                                                                    |
| Admin NHDOT Fuel Dis  | tribution 06/21/2012 09:38:47                                                                                                    | € 100% ▼                                                                                                    |

Figure 256: Alarm Duration Report

|           | ence                                                                                                 | Norma                                                                                                    | lized                                                                                                    | A                                                                                                    | cknowledged                                                                                                    |                                                                                                    |                                                                                                    |                                                                                                    |                                                                                                    |                                                                                                    |
|-----------|----------------------------------------------------------------------------------------------------|----------------------------------------------------------------------------------------------------|----------------------------------------------------------------------------------------------------|----------------------------------------------------------------------------------------------------|----------------------------------------------------------------------------------------------------|----------------------------------------------------------------------------------------------------|----------------------------------------------------------------------------------------------------|----------------------------------------------------------------------------------------------------|----------------------------------------------------------------------------------------------------|----------------------------------------------------------------------------------------------------|
| Date      | Time                                                                                                 | Date                                                                                                    | Time                                                                                                    | Date                                                                                                    | Time                                                                                                    | User                                                                                                    | Priority                                                                                                    | Туре                                                                                                    | Device                                                                                                    | Description                                                                                                    |
| 009/12/27 | 00:23:04                                                                                             | 2009/12/27                                                                                                    | 00:23:04                                                                                                    | 2010/01/07                                                                                                    | 09:17:27                                                                                                    | Admin                                                                                                    | Journal                                                                                                    | System                                                                                                    | ORPT                                                                                                    | Unauthorized Tag Presented                                                                                                    |
| 009/12/26 | 23:05:19                                                                                             | 2009/12/26                                                                                                    | 23:05:19                                                                                                    | 2010/01/07                                                                                                    | 09:17:27                                                                                                    | Admin                                                                                                    | Journal                                                                                                    | System                                                                                                    | ORPT                                                                                                    | Unauthorized Tag Presented                                                                                                    |
| 009/12/26 | 02:53:17                                                                                             | 2009/12/26                                                                                                    | 02:53:17                                                                                                    | 2010/01/07                                                                                                    | 09:17:27                                                                                                    | Admin                                                                                                    | Journal                                                                                                    | System                                                                                                    | ORPT                                                                                                    | Unauthorized Tag Presented                                                                                                    |
| 009/12/21 | 12:31:30                                                                                             | 2009/12/21                                                                                                    | 12:31:30                                                                                                    | 2009/12/22                                                                                                    | 15:20:48                                                                                                    | Admin                                                                                                    | High                                                                                                    | System                                                                                                    | Chicago Airport                                                                                                    | System Started                                                                                                    |
| 009/12/21 | 12:29:11                                                                                             | 2009/12/21                                                                                                    | 12:36:32                                                                                                    | 2009/12/22                                                                                                    | 15:20:48                                                                                                    | Admin                                                                                                    | Urgent                                                                                                    | Operational                                                                                                    | Chicago Airport                                                                                                    | Station is off-line                                                                                                    |
| 009/12/20 | 21:11:00                                                                                             | 2009/12/20                                                                                                    | 21:11:00                                                                                                    | 2009/12/22                                                                                                    | 15:20:48                                                                                                    | Admin                                                                                                    | Journal                                                                                                    | System                                                                                                    | ORPT                                                                                                    | Unauthorized Tag Presented                                                                                                    |
| 009/12/20 | 17:01:34                                                                                             | 2009/12/20                                                                                                    | 17:01:34                                                                                                    | 2009/12/22                                                                                                    | 15:20:48                                                                                                    | Admin                                                                                                    | Journal                                                                                                    | System                                                                                                    | ORPT                                                                                                    | Unauthorized Tag Presented                                                                                                    |
| 009/12/19 | 17:48:16                                                                                             | 2009/12/19                                                                                                    | 17:48:16                                                                                                    | 2009/12/22                                                                                                    | 15:20:48                                                                                                    | Admin                                                                                                    | Journal                                                                                                    | System                                                                                                    | ORPT                                                                                                    | Unauthorized Tag Presented                                                                                                    |
|           | 009/12/27<br>009/12/26<br>009/12/26<br>009/12/21<br>009/12/21<br>009/12/20<br>009/12/20<br>009/12/19 | 009/12/27         00.23:04           009/12/26         23:05:19           009/12/26         02:53:17           009/12/26         12:31:30           009/12/21         12:31:30           009/12/21         12:29:11           009/12/20         21:11:00           009/12/20         17:01:34           009/12/20         17:48:16 | 009/12/27         00:23:04         2009/12/27           009/12/26         23:05:19         2009/12/26           009/12/26         02:53:17         2009/12/26           009/12/21         12:31:30         2009/12/21           009/12/21         12:31:30         2009/12/21           009/12/21         12:29:11         2009/12/21           009/12/20         21:11:00         2009/12/20           009/12/20         17:01:34         2009/12/20           009/12/19         17:48:16         2009/12/19 | 009/12/27         00:23:04         2009/12/27         00:23:04           009/12/26         23:05:19         2009/12/26         23:05:19           009/12/26         02:53:17         2009/12/26         02:53:17           009/12/21         12:31:30         2009/12/21         12:31:30           009/12/21         12:29:11         2009/12/21         12:36:32           009/12/20         12:11:10         2009/12/22         21:11:00           009/12/20         17:01:34         2009/12/20         17:01:34           009/12/20         17:48:16         2009/12/20         17:48:16 | 009/12/27         00:23:04         2009/12/27         00:23:04         2010/01/07           009/12/26         23:05:19         2009/12/26         23:05:19         2010/01/07           009/12/26         02:53:17         2009/12/26         02:53:17         2010/01/07           009/12/26         02:53:17         2009/12/26         02:53:17         2010/01/07           009/12/21         12:31:30         2009/12/21         12:31:30         2009/12/22           009/12/21         12:09:11         2009/12/21         12:36:32         2009/12/22           009/12/20         21:11:00         2009/12/22         21:11:00         2009/12/22           009/12/20         17:01:34         2009/12/20         17:01:34         2009/12/22           009/12/20         17:48:16         2009/12/20         17:48:16         2009/12/22 | 009/12/27         00.23.04         2009/12/27         00.23.04         2010/01/07         09.17.27           009/12/26         23.05.19         2009/12/26         23.05.19         2010/01/07         09.17.27           009/12/26         02.53.17         2009/12/26         23.05.19         2010/01/07         09.17.27           009/12/20         02.53.17         2009/12/21         12.31.30         2009/12/21         15.20.48           009/12/21         12.21.10         2009/12/21         12.31.30         2009/12/22         15.20.48           009/12/20         21:11.00         2009/12/20         12:11.00         2009/12/22         15:20.48           009/12/20         17:01:34         2009/12/20         17:01:34         2009/12/22         15:20.48           009/12/20         17:01:34         2009/12/20         17:01:34         2009/12/22         15:20.48           009/12/20         17:01:34         2009/12/20         17:01:34         2009/12/22         15:20.48 | 009/12/27         00:23:04         2009/12/27         00:23:04         2010/10/7         09:17:27         Admin           009/12/26         23:05:19         2009/12/26         23:05:19         2010/10/7         09:17:27         Admin           009/12/26         02:53:17         2010/10/7         09:17:27         Admin           009/12/26         02:53:17         2010/10/7         09:17:27         Admin           009/12/26         02:53:17         2010/10/7         09:17:27         Admin           009/12/21         12:31:30         2009/12/21         15:20:48         Admin           009/12/21         12:31:30         2009/12/22         15:20:48         Admin           009/12/20         21:11:00         2009/12/22         15:20:48         Admin           009/12/20         17:01:34         2009/12/22         15:20:48         Admin           009/12/20         17:01:34         2009/12/22         15:20:48         Admin           009/12/20         17:01:34         2009/12/22         15:20:48         Admin           009/12/20         17:01:34         2009/12/22         15:20:48         Admin           009/12/20         17:48:16         2009/12/22         15:20:48         Admin <th>009/12/27         00.23.04         2009/12/27         00.23.04         2010/10/107         09:17.27         Admin         Journal           009/12/26         23.05.19         2009/12/26         23.05.19         2010/01/07         09:17.27         Admin         Journal           009/12/26         02.53.17         2010/01/07         09:17.27         Admin         Journal           009/12/26         02.53.17         2010/01/07         09:17.27         Admin         Journal           009/12/20         12.31.30         2009/12/21         12:31.30         2009/12/21         15:20.48         Admin         High           009/12/21         12:29:11         2009/12/21         12:36:32         2009/12/22         15:20.48         Admin         Urgent           009/12/20         21:11:00         2009/12/21         15:20.48         Admin         Journal           009/12/20         17:01:34         2009/12/22         15:20.48         Admin         Journal           009/12/20         17:01:34         2009/12/22         15:20.48         Admin         Journal           009/12/20         17:01:34         2009/12/22         15:20.48         Admin         Journal           009/12/20         17:01:34         2009/12/22</th> <th>009/12/27         00:23:04         2009/12/27         00:23:04         2010/10/7         09:17:27         Admin         Journal         System           009/12/26         23:05:19         2009/12/26         23:05:19         2010/10/7         09:17:27         Admin         Journal         System           009/12/26         02:53:17         2009/12/26         02:53:17         2010/10/7         09:17:27         Admin         Journal         System           009/12/26         02:53:17         2009/12/26         02:53:17         2010/10/7         09:17:27         Admin         Journal         System           009/12/21         12:31:30         2009/12/21         12:31:30         2009/12/22         15:20:48         Admin         High         System           009/12/21         12:29:11         2009/12/21         12:36:32         2009/12/22         15:20:48         Admin         Urgent         Operational           009/12/20         21:11:00         2009/12/20         15:20:48         Admin         Journal         System           009/12/20         17:01:34         2009/12/20         17:01:34         2009/12/20         15:20:48         Admin         Journal         System           009/12/20         17:48:16         2009/12/22&lt;</th> <th>0009/12/27         00.23:04         2009/12/27         00.23:04         2009/12/27         00.23:04         2009/12/27         00.23:04         2009/12/27         00.23:04         2009/12/27         00.23:04         2009/12/26         23:05:19         2009/12/26         23:05:19         2009/12/26         23:05:19         2009/12/26         23:05:19         2010/01/07         09:17:27         Admin         Journal         System         ORPT           009/12/26         02:53:17         2009/12/26         02:53:17         2010/01/07         09:17:27         Admin         Journal         System         ORPT           009/12/21         12:31:30         2009/12/21         12:31:30         2009/12/22         15:20:48         Admin         High         System         Chicago Airport           009/12/21         12:29:11         2009/12/21         12:36:32         2009/12/22         15:20:48         Admin         Urgent         Operational         Chicago Airport           009/12/20         21:11:00         2009/12/22         15:20:48         Admin         Journal         System         ORPT           009/12/20         17:01:34         2009/12/20         17:01:34         2009/12/22         15:20:48         Admin         Journal         System         ORPT     </th> | 009/12/27         00.23.04         2009/12/27         00.23.04         2010/10/107         09:17.27         Admin         Journal           009/12/26         23.05.19         2009/12/26         23.05.19         2010/01/07         09:17.27         Admin         Journal           009/12/26         02.53.17         2010/01/07         09:17.27         Admin         Journal           009/12/26         02.53.17         2010/01/07         09:17.27         Admin         Journal           009/12/20         12.31.30         2009/12/21         12:31.30         2009/12/21         15:20.48         Admin         High           009/12/21         12:29:11         2009/12/21         12:36:32         2009/12/22         15:20.48         Admin         Urgent           009/12/20         21:11:00         2009/12/21         15:20.48         Admin         Journal           009/12/20         17:01:34         2009/12/22         15:20.48         Admin         Journal           009/12/20         17:01:34         2009/12/22         15:20.48         Admin         Journal           009/12/20         17:01:34         2009/12/22         15:20.48         Admin         Journal           009/12/20         17:01:34         2009/12/22 | 009/12/27         00:23:04         2009/12/27         00:23:04         2010/10/7         09:17:27         Admin         Journal         System           009/12/26         23:05:19         2009/12/26         23:05:19         2010/10/7         09:17:27         Admin         Journal         System           009/12/26         02:53:17         2009/12/26         02:53:17         2010/10/7         09:17:27         Admin         Journal         System           009/12/26         02:53:17         2009/12/26         02:53:17         2010/10/7         09:17:27         Admin         Journal         System           009/12/21         12:31:30         2009/12/21         12:31:30         2009/12/22         15:20:48         Admin         High         System           009/12/21         12:29:11         2009/12/21         12:36:32         2009/12/22         15:20:48         Admin         Urgent         Operational           009/12/20         21:11:00         2009/12/20         15:20:48         Admin         Journal         System           009/12/20         17:01:34         2009/12/20         17:01:34         2009/12/20         15:20:48         Admin         Journal         System           009/12/20         17:48:16         2009/12/22< | 0009/12/27         00.23:04         2009/12/27         00.23:04         2009/12/27         00.23:04         2009/12/27         00.23:04         2009/12/27         00.23:04         2009/12/27         00.23:04         2009/12/26         23:05:19         2009/12/26         23:05:19         2009/12/26         23:05:19         2009/12/26         23:05:19         2010/01/07         09:17:27         Admin         Journal         System         ORPT           009/12/26         02:53:17         2009/12/26         02:53:17         2010/01/07         09:17:27         Admin         Journal         System         ORPT           009/12/21         12:31:30         2009/12/21         12:31:30         2009/12/22         15:20:48         Admin         High         System         Chicago Airport           009/12/21         12:29:11         2009/12/21         12:36:32         2009/12/22         15:20:48         Admin         Urgent         Operational         Chicago Airport           009/12/20         21:11:00         2009/12/22         15:20:48         Admin         Journal         System         ORPT           009/12/20         17:01:34         2009/12/20         17:01:34         2009/12/22         15:20:48         Admin         Journal         System         ORPT |

## 12.2.4.3 Audit Trail Report

This report enables the user to conduct a database audit, which keeps track of all Add/Delete/ Update actions performed on the database within a specified period of time. The Audit Trail comprises the following fields (see Table 53):

#### **Table 53: Audit Trail Report Fields**

| Field Name     | Description                                                                                                    |  |  |
|----------------|----------------------------------------------------------------------------------------------------|--|--|
| User Name      | Name of the user who performed the action.                                                                        |  |  |
| Table Name     | able Name of the modified table.                                                                                  |  |  |
| Field Name     | Name of the modified field.                                                                                       |  |  |
| Old Value      | Value Previous value of the field.                                                                                |  |  |
| New Value      | New value of the field.                                                                                           |  |  |
| Stn. ID        | Reserved for future use.                                                                                          |  |  |
| Audit Time     | Time at which the action was performed.                                                                           |  |  |
| Action         | Action type (Update, Insert, Delete)                                                                              |  |  |
| Via Method     | Manual: Action performed by the user from the GUI.<br>W: Action performed by other applications via Web Services. |  |  |
| Origin Station | The Station which reported the action (zero in cases where the action was performed directly on FHO database).    |  |  |
| Activity       | Brief description of the action.                                                                                  |  |  |

### Figure 257: Audit Trail Report Screen

| 🏈 Audit Trail Report - S                         | iiteOmat - Windows Internet Explorer                                                                                                    |
|--------------------------------------------------|----------------------------------------------------------------------------------------------------|
| Fuel<br>Management<br>System<br>Status<br>Orders | Summary     Custom     Modify Trans.          Sales reports           Stock data reports           Reconciliation reports           Event log report           Alarm duration report           Audit trail report |
| Station Data<br>Reports                          | Stations List From Date: 02/10/11 12:40:00 III To Date: 12/10/11 12:40:00 IIII User: Only HO audit trail                                                                                                    |
| Events Viewer<br>Administration<br>Help<br>Exit  | Select the desired stations.<br>Click to select/unselect the stations.<br>Select All UnSelect All<br>Preview To File Print                                                                                        |
| UIS WX                                           | Alarms                                                                                                    |
| Admin Fuel Distributio                           | on 03/10/11 03:46:30 📢 Local intranet   Protected Mode: Off 🌾 🖓 🔍 🔍 100% 💌                                                                                                    |

To filter the data to be included in the report (see Figure 257 on page 286), proceed as follows:

- 1 Select the check box next to the required Station in the Stations List. To select all the stations, click **Select All** button; to reset the selection, click **Unselect All** button.
- 2 Filter the report by time range, utilizing the From Date and To Date combo boxes.
- **3** If needed, filter the report by User from the drop-down list, to obtain a report on actions performed by this specific user only.
- **4** Select the Only HO audit trail check box to obtain a report an action performed on HEAD OFFICE database only (not including SiteOmat).

Print, preview or save the report, utilizing the functional buttons described in "12.2 Summary" on page 259.

Figure 259 on page 288 displays an example of the obtained report.

#### Figure 258: Audit Trail Report Screen

| 🏉 Audit Trail Report - Site                      | eOmat - Windows Internet Explorer                                                                                                    | X III                                                                                                    |
|--------------------------------------------------|----------------------------------------------------------------------------------------------------|----------------------------------------------------------------------------------------------------|
| Fuel<br>Management<br>System<br>Status<br>Orders | Summary     Custom     Modify Trans.       • Sales reports     •     Stock data reports       • Reconciliation reports     •     Maintenance reports       • Maintenance reports     •     Event log report       • Alarm duration report     •     Alarm duration report |                                                                                                    |
| Reports                                          | - Stations List                                                                                                    | From Date:         02/10/11 12:40:00         To Date:         12/10/11 12:40:00         III           User: |
| Administration<br>Help<br>Exit                   | Select the desired stations.<br>Click to select/unselect the stations.<br>Select All UnSelect All<br>Preview                                                                                                    | To File Print                                                                                               |
| Admin Fuel Distribution                          | 03/10/11 03:46:30                                                                                                    | 📢 Local intranet   Protected Mode: Off 🛛 🍕 🔻 🍕 100% 🔻                                                       |

|            |                    |                 |                     | Engl                | Diet       | tuibution         |        |            |                |                                    |
|------------|--------------------|-----------------|---------------------|---------------------|------------|-------------------|--------|------------|----------------|------------------------------------|
|            |                    |                 |                     | ruei                | Dist       | ribution          |        |            |                |                                    |
|            |                    |                 |                     |                     |            |                   |        |            |                | A PESS                             |
| User: Adm  | ain                |                 |                     |                     |            |                   |        |            |                | 1 Start Bar                        |
|            |                    |                 |                     |                     |            |                   |        |            |                |                                    |
| Printed or | 1: 08/09/11 04:14: | 39              |                     |                     |            |                   |        |            |                |                                    |
|            |                    |                 |                     |                     |            |                   |        |            |                | CONTRACTOR OF STREET               |
|            |                    |                 |                     | And                 | lit Tra    | Bonort            |        |            |                |                                    |
|            |                    |                 |                     | Aud                 | n Ira      | пкероп            |        |            |                |                                    |
| Report pe  | riod: 2011-08-15   | 17:00 To 2011-0 | 8-15 20:57          |                     |            |                   |        |            |                |                                    |
|            |                    |                 |                     |                     |            |                   |        |            |                |                                    |
| eer Name   | Table Name         | Field Name      | Old Value           | New Value           | Sto Id     | Audit Time        | Action | Via Method | Origin Station | Activity                           |
| Admin      | Users              | start date time | 2011-08-13 00:00:00 | 2011-08-14 00:00:00 | 0          | 15/08/11 17:15:30 | Update | Manual     | 1001           | Update of a User                   |
| Admin      | users              | end date time   | 2011-08-13 23:59:59 | 2011-08-14 23:59:59 | 0          | 15/08/11 17:15:30 | Update | Manual     | 1001           | Update of a User                   |
| Admin      | device params      | using idd       | 0                   | 1                   | 0          | 15/08/11 18:58:14 | Update | Manual     | 1001           | Update Global Communication Parms  |
| Admin      | users              | password        | PANMmuM2fmuxQ       | AALxbVacYVEyc       | 0          | 15/08/11 20:49:15 | Update | Manual     | 1001           | Update of a User                   |
| Admin      | features_t         | value           | 0                   | 1                   | 0          | 15/08/11 20:56:02 | Update | Manual     | 1001           | Update a Station Global Parameters |
| Admin      | features_t         | value           | 0                   | 1                   | 0          | 15/08/11 20:56:03 | Update | Manual     | 1001           | Update a Station Global Parameters |
| Admin      | features_t         | value           | 0                   | 1                   | 0          | 15/08/11 20:56:03 | Update | Manual     | 1001           | Update a Station Global Parameters |
| Admin      | features_t         | value           | 0                   | 1                   | 0          | 15/08/11 20:56:03 | Update | Manual     | 1001           | Update a Station Global Parameters |
|            |                    |                 |                     |                     |            |                   |        |            |                |                                    |
|            |                    |                 |                     | Pr                  | age:1/     | out of : 1        |        |            |                |                                    |
|            |                    |                 |                     |                     | OEAD-88096 |                   |        |            |                |                                    |
|            |                    |                 |                     |                     |            |                   |        |            |                |                                    |
|            |                    |                 |                     |                     |            |                   |        |            |                |                                    |
|            |                    |                 |                     | ****                | * = 11     | D *****           |        |            |                |                                    |
|            |                    |                 |                     |                     |            | D                 |        |            |                |                                    |
|            |                    |                 |                     |                     |            |                   |        |            |                |                                    |
|            |                    |                 |                     |                     |            |                   |        |            |                |                                    |
|            |                    |                 |                     |                     |            |                   |        |            |                |                                    |
|            |                    |                 |                     |                     |            |                   |        |            |                |                                    |
|            |                    |                 |                     |                     |            |                   |        |            |                |                                    |

Figure 259: Audit Trail Report – Example

## 12.2.4.4 Bypass Status Report

Site Controllers configuration for mechanical pumps include bypass switches -a switch per dispenser. These should be used in cases of system malfunction to enable refueling. The switch is also connected to the controller so as to provide indication on bypass state.

While the system is in Bypass state, SiteOmat keeps capturing the total dispensed from the pumps and generates an event displayed in Event Viewer screen.

This report enables the user to monitor the status of each station and pump, including data and time of the event, station name and pump number and totalizer reading.

Two types of report are available:

- **Current Status**: Displays current status of bypass, based on the last bypass event. If there was not such an event, then the bypass reported status is OFF.
- History: Displays all bypass events within the selected time range.

To filter the data to be included in the report (see Figure 260), proceed as follows:

Figure 260: Bypass Status Report Screen

| 🧧 Payment Reject Repor  | t - SiteOmat - Windows Internet Explorer                                                                                                    | 🗧 Payment Reject Report - SiteOmat - Windows Internet Explorer |  |  |  |  |  |  |  |
|-------------------------|----------------------------------------------------------------------------------------------------|----------------------------------------------------------------|--|--|--|--|--|--|--|
| Fuel                    | Summary Custom Modify Trans.                                                                                                    |                                                                |  |  |  |  |  |  |  |
| Status<br>Orders        | <ul> <li>Sales reports</li> <li>Stock data reports</li> <li>Reconciliation reports</li> <li>Maintenance reports</li> <li>Event log report</li> <li>Alarm duration report</li> <li>Audit trail report</li> <li>Bypass status report</li> </ul> | A<br>E                                                         |  |  |  |  |  |  |  |
| Station Data<br>Reports | <ul> <li>Report Type</li> <li>Current status</li> <li>History</li> </ul>                                                                                                    |                                                                |  |  |  |  |  |  |  |
|                         | Filter                                                                                                    | Sort                                                           |  |  |  |  |  |  |  |
|                         | Stations List                                                                                                    | <ul> <li>Station</li> </ul>                                    |  |  |  |  |  |  |  |
|                         |                                                                                                    | <ul> <li>Date time</li> </ul>                                  |  |  |  |  |  |  |  |
|                         | From Date: 12/01/2012 10:45:00                                                                                                    | <ul> <li>Date time descending</li> </ul>                       |  |  |  |  |  |  |  |
| Evente Viewer           | To Date: 12/26/2012 10:45:00                                                                                                    | Status                                                         |  |  |  |  |  |  |  |
| Administration          | Show Status: BOTH -                                                                                                    |                                                                |  |  |  |  |  |  |  |
|                         | Preview                                                                                                    | To File Print                                                  |  |  |  |  |  |  |  |
| DRPMERED BY             | Alarms                                                                                                    |                                                                |  |  |  |  |  |  |  |
| Admin NHDOT Fuel Dis    | tribution 12/26/2012 10:45:47                                                                                                    | <b>€</b> 100% ▼                                                |  |  |  |  |  |  |  |

- **1** Select the Report Type: Current Status or History
- 2 History Report only: Filter the report by time range, using the From Date and To Date menus.
- **3** Select the stations to be included in the report: click Station List to open the Station List dialog box. Select the check box next to the required Station. To select all the stations, click Select All, to reset the selection click Unselect All. Click OK to apply the filter and close the dialog box.
- 4 Select the statuses to be displayed from the Show Status drop-down: OFF, ON, or BOTH.
- 5 Sort the report by Station, Status or Date Time/Date Time Descending (History report only).

Print, Preview, or Save the report, using the functional buttons described in "12.2 Summary" on page 259. Figure 261 displays an example of the obtained report.

| Figure 261: | Bypass St | atus Report - | - Example |
|-------------|-----------|---------------|-----------|
|-------------|-----------|---------------|-----------|

| eport period: 11/01/2012 10:45:00 To 12/26/2012 10:45:00 |            |          |                      |      |        |           |
|----------------------------------------------------------|------------|----------|----------------------|------|--------|-----------|
| Ser No.                                                  | Date       | Time     | Station              | Pump | Statue | Totalizer |
| 1                                                        | 11/12/2012 | 11:43:10 | COLUMBIA PATROL SHED | 4    | ON     | 55 030    |
| 2                                                        | 11/12/2012 | 11:43:14 | COLUMBIA PATROL SHED | 3    | ON     | 32 750    |
| 3                                                        | 11/12/2012 | 11:58:13 | COLUMBIA PATROL SHED | 3    | OFF    | 34.750    |
| 4                                                        | 11/12/2012 | 11:58:17 | COLUMBIA PATROL SHED | 4    | OFF    | 60.920    |
| 5                                                        | 11/15/2012 | 10:19:57 | COLUMBIA PATROL SHED | 3    | ON     | 34.750    |
| 6                                                        | 11/15/2012 | 10:20:00 | COLUMBIA PATROL SHED | 4    | ON     | 60.920    |
| 7                                                        | 11/15/2012 | 17:06:08 | COLUMBIA PATROL SHED | 4    | OFF    | 86.540    |
| 8                                                        | 11/15/2012 | 17:06:10 | COLUMBIA PATROL SHED | 3    | OFF    | 43.790    |
| 9                                                        | 11/27/2012 | 07:26:50 | DERRY PATROL SHED    | 1    | ON     | 0.340     |
| 10                                                       | 11/27/2012 | 07:31:27 | DERRY PATROL SHED    | 2    | ON     | 1.940     |
| 11                                                       | 11/27/2012 | 07:32:43 | DERRY PATROL SHED    | 2    | OFF    | 6.960     |
| 12                                                       | 11/05/2012 | 09:00:46 | GORHAM PATROL SHED   | 1    | ON     | 20.270    |
| 13                                                       | 11/05/2012 | 09:01:11 | GORHAM PATROL SHED   | 1    | OFF    | 20.270    |
| 14                                                       | 11/05/2012 | 09:08:19 | GORHAM PATROL SHED   | 1    | ON     | 20.270    |
| 15                                                       | 11/05/2012 | 09:20:03 | GORHAM PATROL SHED   | 2    | ON     | 19.620    |
| 16                                                       | 11/05/2012 | 09:20:04 | GORHAM PATROL SHED   | 1    | OFF    | 40.260    |
| 17                                                       | 11/05/2012 | 09:29:09 | GORHAM PATROL SHED   | 2    | OFF    | 39.620    |
| 18                                                       | 11/05/2012 | 09:39:57 | GORHAM PATROL SHED   | 3    | ON     | 25.740    |
| 19                                                       | 11/05/2012 | 10:01:08 | GORHAM PATROL SHED   | 3    | OFF    | 55.730    |
| 20                                                       | 11/05/2012 | 10:01:09 | GORHAM PATROL SHED   | 4    | ON     | 55.660    |

## 12.2.5 Custom Reports

This section contains all custom reports saved by the user as templates. See more custom reports details in "12.3 Custom Reports Tab" on page 290.

## 12.3 Custom Reports Tab

The Custom Report section enables the user to generate customized reports of the transactions performed in the gas station in various profiles. Custom reports open a specific custom report screen containing predefined criteria selection only.

Custom Reports are similar for both FHO and FMS applications and are detailed in "8.5.2 Custom Reports" on page 177.

# **12.4 Modify Transactions**

The Modify Transactions screen is similar for both FHO and FMS applications refer to "8.5.4 Modify Transactions" on page 195.

# 12.5 ATG Export

This report enables you to export all ATG data, such as Product Volume, Product Temperature, Water Level, Ullage, etc. This option also enables you to define the fields to be included in the report, their order of appearance, and more. Several templates can be defined.

The following options are available:

- Selecting a previously defined template from the Template drop-down menu.
- Clicking New to create a new template.
- Selecting a template from the drop-down list and clicking Edit to change its properties.

To create a template, proceed as follows:

1 Click **ATG Export** tab (see Figure 262).

| Reports Tabs - SiteOma  | t - Internet Explorer                   |           |
|-------------------------|-----------------------------------------|-----------|
| Fuel<br>Management      | Summary Custom Modify Trans. ATG Export |           |
| System                  | Template: New Edt Delete                |           |
| Status                  | Date                                    |           |
| Station Data            | By range: From: To:                     |           |
| Reports                 |                                         |           |
|                         |                                         |           |
|                         |                                         |           |
|                         |                                         |           |
|                         |                                         |           |
| Administration          |                                         |           |
| Help                    |                                         |           |
| Exit                    |                                         |           |
| GASBOY                  | (Automatic Run                          |           |
| DRPAN -                 |                                         |           |
| Admin Stability U.O. 02 | Alams                                   | ₱ 100% =  |
| Admin Stability HO 02/  | 24/2010 11:05:29                        | - 100 % + |

#### Figure 262: Report Screen – ATG Export Tab

2 Click New to define the template. The following dialog box opens (see Figure 263).

| Template:       Type: Delivery         Fields selection         Select fields:         End date (Date)         End gross volume (Float)         End me (Time)         Gross quantity delivered         Site ID number (Int)         Start date (Date)         Start date (Date)         Start date (Date)         Start date (Date)         Start date (Date)         Start date (Date)         Start date (Date)         Start date (Date)         Start date (Date)         Start date (Date)         Start date (Date)         Start date (Date)         Start date (Date)         Start date (Date)         Start file format:         Select file format:         csv       Comma         Select decimal point:         period       Print column name | Reports - ATG Export Webpage Dialog                                                                                                    | D              |        |          |            |                        |                     |
|----------------------------------------------------------------------------------------------------|----------------------------------------------------------------------------------------------------|----------------|--------|----------|------------|------------------------|---------------------|
| Fields selection         End date (Date)         End date (Date)         End gross volume (Float)         End time (Time)         Gross quantity delivered         Net quantity delivered         Site lank number (Int)         Start date (Date)         Start date (Date)         Move up         Start date (Date)         Start date (Date)         Start gross volume (Float)         Start gross volume (Float)         Start for svolume (Float)         Start me (Time)         Move down         Start file format:         Select file format:         csv       Select delimiter:         cmma       Print column name                                                                                                    | Template:                                                                                                    | Type: Delivery |        | ~        |            |                        |                     |
| End date (Date)         End date (Date)         End date (Date)         End date (Date)         End date (Date)         End date (Date)         End date (Date)         End date (Date)         End date (Date)         End date (Time)         Gross quantity delivered         Net quantity delivered         Site lank number (Int)         Start date (Date)         Start date (Date)         Start gross volume (Float)         Start time (Time)         Move down         Start time (Time)         Select file format:         Csv       Select delimiter:         csv       Comma                                                                                                    | Fields selection                                                                                                    |                |        |          |            |                        |                     |
| Select file format:<br>csv v comma v period v Print column name                                                                                                    | End date (Date)       End date (Date)       End net volume (Float)       End time (Time)       Gross quantity delivered       Net quantity delivered       Site ID number (Int)       Start date (Date)       Start date (Date)       Start move       Start move       Start move       Start move       Move up | Name           | Format | Width Pi | recision   | Type J                 | ustify              |
| Compress exported file                                                                                                    | Select file format:<br>CSV V Comma V                                                                                                    | Select decimal | point: | ~        | Print Comp | column n<br>press expo | ame<br>rted file (z |

### Figure 263: ATG Export Dialog Box

- **3** In the Template field, enter a descriptive name for the report.
- **4** In the Type drop-down, select the type of report (see Figure 264 on page 293). The following types are available:
  - Delivery
  - Inventory
  - Alarms
  - Leak Detection
  - Leak Test Results

The list of fields on the left will change accordingly (see Table 54 on page 295).

| Template:                                                                                                    | Type: Delivery<br>Inventory<br>Alarms<br>Leak detec<br>Leak test re | tion<br>sults |       |           |                        |                        |
|----------------------------------------------------------------------------------------------------|---------------------------------------------------------------------|---------------|-------|-----------|------------------------|------------------------|
| Select fields:<br>End date (Date)<br>End gross volume (Float)<br>End net volume (Float)<br>End time (Time)<br>Gross quantity delivered<br>Net quantity delivered<br>Site ID number (Int)<br>Stat tate (Date)<br>Start gross volume (Float)<br>Start time (Time) | Add<br>emove<br>ove up<br>ve down                                   | Format        | Width | Precision | Туре                   | Justify                |
| Select file format: Select deli<br>CSV V Comma                                                                                                    | niter: Select decim                                                 | al point:     | ~     | Prir Cor  | nt columi<br>mpress ex | n name<br>cported file |

Figure 264: ATG Export Types

- **5** Select the required fields by clicking on the field row in the Select Fields list and then clicking Add. The field is added to the grid on the right.
- 6 (Optional) Click a row in the grid, and:
  - a Click Move up or Move down to change the field's order of appearance in the report.
  - **b** Double-click the Name field to rename the field.
  - **c** Double-click the Format field to select a different format from a list of available formats (for .csv or .txt output only, refer to Table 35 on page 207).
  - **d** Double-click the Width field and enter a new value to change the width of the field (for .csv or .txt output only).
  - **e** Double-click the Precision field to select a different number of decimal digits of precision from a list (for .csv or .txt output only).
  - *Note: Format, Width, Precision and Style columns are for view-only. See Table 10 on page 62 for a description of the different formats.*
- 7 Select the output type from the Format drop-down: csv, txt or xml.
- **8** (Optional) Select the field delimiter character from the Select Delimiter drop-down (for .csv output only).
- 9 (Optional) Select the Decimal Point notation from the drop-down list.
   Note: Do not select a comma as a decimal point notation, if commas were selected as field delimiters.

- **10** (Optional) Select the Print column name check box to include the field Name in the export file.
- **11** (Optional) Select the Compress exported file (zip) check box to compress the exported file into a .Zip file.
- **12** (Optional) Filter the export by one of the following:
  - Clusters
  - Stations
  - **a** Click Clusters List (which opens the Clusters List dialog box, see Figure 265) or Station List (which opens the Station List dialog box, see Figure 266 on page 295).
  - **b** Select the check box next to the required clusters/stations. To select all of the clusters/ stations, click **Select All** button, to reset the selection click **Unselect All** button.
  - **c** Click **OK** to save changes and close the dialog box, or Cancel to close the dialog box without saving the changes.

#### Figure 265: Cluster List

| Cluster List - SiteOmat Webpage Dialog                                                             | ×             |
|----------------------------------------------------------------------------------------------------|---------------|
| Select the desired clusters<br>Click/Control to select/unselect an item<br>Select All UnSelect All | Clusters List |
| ОК                                                                                                 | Cancel        |

Figure 266: Station List

| Station List - SiteOmat Webpage Dialog                                                             |               | <b>—</b> |
|----------------------------------------------------------------------------------------------------|---------------|----------|
| Select the desired stations<br>Click/Control to select/unselect an item<br>Select All UnSelect All | Stations List |          |
| ОК                                                                                                 | Cancel        |          |

**13** Click **Save** to save the settings.

To remove a field from the report, click the row in the right-side grid and then click **Remove**.

To remove a template from the system, select the template from the **Template** the drop-down list on the **ATG Export** tab, and then click **Delete**.

| Report Type                                                                       | Field Name               | Description                                    |  |  |  |  |  |
|-----------------------------------------------------------------------------------|--------------------------|------------------------------------------------|--|--|--|--|--|
| Delivery                                                                          | End date                 | The end date of delivery.                      |  |  |  |  |  |
|                                                                                   | End gross volume         | The total gross volume of fuel after delivery. |  |  |  |  |  |
|                                                                                   | End net volume           | The total net volume of fuel after delivery.   |  |  |  |  |  |
| End tin<br>Gross<br>Net qu<br>Site ID<br>Site ta<br>Start d<br>Start g<br>Start n | End time                 | The end time of delivery.                      |  |  |  |  |  |
|                                                                                   | Gross quantity delivered | The gross quantity of fuel delivered.          |  |  |  |  |  |
|                                                                                   | Net quantity delivered   | The net quantity of fuel delivered.            |  |  |  |  |  |
|                                                                                   | Site ID number           | The unique ID that identifies the site.        |  |  |  |  |  |
|                                                                                   | Site tank number         | The number of tank at the site                 |  |  |  |  |  |
|                                                                                   | Start date               | The start date of delivery.                    |  |  |  |  |  |
|                                                                                   | Start gross volume       | The gross volume of fuel before delivery.      |  |  |  |  |  |
|                                                                                   | Start net volume         | The net volume of fuel before delivery.        |  |  |  |  |  |
|                                                                                   | Start time               | The start time of delivery.                    |  |  |  |  |  |
| Inventory                                                                         | Date taken               | The date that the inventory was taken.         |  |  |  |  |  |
|                                                                                   | Gross volume             | The gross volume of inventory.                 |  |  |  |  |  |
|                                                                                   | Level                    | The level of fuel in the tank.                 |  |  |  |  |  |
|                                                                                   | Net Volume               | The net volume of inventory.                   |  |  |  |  |  |
|                                                                                   | Product temperature      | The temperature of the fuel in the tank.       |  |  |  |  |  |
|                                                                                   | Site ID number           | The unique ID that identifies the site.        |  |  |  |  |  |

| Report Type | Field Name Description    |                                                          |  |  |  |  |  |
|-------------|---------------------------|----------------------------------------------------------|--|--|--|--|--|
| Inventory   | Site tank number          | The number of tank at the site.                          |  |  |  |  |  |
|             | Time taken                | The time that the inventory was taken.                   |  |  |  |  |  |
|             | Ullage                    | The amount of unfilled space in the fuel tank.           |  |  |  |  |  |
|             | Unique record number      | The unique number of the report.                         |  |  |  |  |  |
|             | Water level               | The level of water in the tank.                          |  |  |  |  |  |
|             | Water volume              | The volume of water in the tank.                         |  |  |  |  |  |
| Alarms      | Acknowledged by           | The user that the alarm was acknowledged by.             |  |  |  |  |  |
|             | Acknowledged text         | The text that was input by the user regarding the alarm. |  |  |  |  |  |
|             | Alarm category            | The category of alarm.                                   |  |  |  |  |  |
|             | Alarm code                | The unique code of the alarm.                            |  |  |  |  |  |
|             | Alarm state changing date | The date that the alarm changed states.                  |  |  |  |  |  |
|             | Alarm state               | The current state of the alarm.                          |  |  |  |  |  |
|             | Alarm type number         | The number of the alarm type.                            |  |  |  |  |  |
|             | Sensor category           | The category of the sensor.                              |  |  |  |  |  |
|             | Site ID number            | The unique ID that identifies the site.                  |  |  |  |  |  |
|             | Site tank number          | The number of tank at the site.                          |  |  |  |  |  |
|             | Start date                | The start date of the alarm.                             |  |  |  |  |  |
|             | Start time                | The start time of the alarm.                             |  |  |  |  |  |
|             | Unique record number      | The unique number of the report.                         |  |  |  |  |  |
| Leak        | Device ID                 | The unique ID that identifies the tank.                  |  |  |  |  |  |
| detection   | Ending (leak) rate        | The leak rate at the end of the leak detection.          |  |  |  |  |  |
|             | Ending temperature        | The temperature at the end of the leak detection.        |  |  |  |  |  |
|             | Hourly volume changes     | The hourly changes of the tank volume.                   |  |  |  |  |  |
|             | Number of points          | The number of sample points.                             |  |  |  |  |  |
|             | Product code              | The unique code of the product.                          |  |  |  |  |  |
|             | Starting datetime         | The date and time at the start of the leak detection.    |  |  |  |  |  |
|             | Starting temperature      | The temperature at the start of the leak detection.      |  |  |  |  |  |
|             | Starting volume           | The volume at the start of the leak detection.           |  |  |  |  |  |
|             | Test duration             | The duration of the leak detection test.                 |  |  |  |  |  |
|             | Timestamp                 | The timestamp of the leak detection.                     |  |  |  |  |  |
|             | Unique record number      | The unique number of the report.                         |  |  |  |  |  |
| Leak test   | Device ID                 | The unique ID that identifies the device.                |  |  |  |  |  |
| results     | Hours                     | The duration of the leak test.                           |  |  |  |  |  |
|             | Leak test status          | The status of the leak test: Passed, Failed, Invalid.    |  |  |  |  |  |
|             | Leak test type            | The type of the leak test: Annual, Periodic, Gross.      |  |  |  |  |  |
|             | Previous test datetime    | The date and time of the previous leak test.             |  |  |  |  |  |
|             | Previous test result      | The result of the previous leak test                     |  |  |  |  |  |
|             | Rate                      | The flow rate of the leak test.                          |  |  |  |  |  |
|             | Start datetime            | The date and time at the start of the leak TEST.         |  |  |  |  |  |
|             | Timestamp                 | The timestamp of the leak test.                          |  |  |  |  |  |
|             | Unique record number      | The unique number of the report.                         |  |  |  |  |  |
|             | Volume                    | The current volume of the tank.                          |  |  |  |  |  |

## 12.5.1.1 Scheduling Automatic ATG Exports

ATG Export can be scheduled to run automatically at predefined time intervals. Exports with different types of templates can be programmed.

The Automatic Export dialog box opens all defined exports, along with the template used for each type, the target of the export and its properties.

To schedule an automatic ATG export, proceed as follows:

1 Click Automatic button. The following dialog box opens (see Figure 267).

Figure 267: Automatic ATG Export Dialog Box

| Delivery:            | Inventory: Alar    | ms:                 |  |
|----------------------|--------------------|---------------------|--|
| ×                    | ×                  | ~                   |  |
| Leak detection:      | Leak test results: |                     |  |
|                      |                    |                     |  |
| Automatic Export     |                    |                     |  |
| Select storage type: | Select regularity: | Select hour of day: |  |
| FTP                  |                    | <u> </u>            |  |
| FTP Host:            | Directory:         |                     |  |
|                      |                    |                     |  |
| FTP User:            | Append to file     |                     |  |
|                      | File Name:         |                     |  |
| FTP Password:        |                    |                     |  |
|                      |                    |                     |  |
|                      |                    |                     |  |
| $\square$            |                    |                     |  |

- **2** In the Templates section, choose the templates to automatically export from each type of report.
- 3 In the Select storage type drop-down, select export target: FTP Site/Local Directory
- **4** If exporting to an FTP:
  - a Enter the FTP Host (Address)
  - **b** Enter FTP User and Password
  - **c** (Optional) After setting the above parameters, click FTP Test to check the connection to the FTP server. A success message is displayed.
- 5 If exporting to a local directory, enter its path in the Directory field
- 6 In the Select regularity and Hour of Day drop-down lists, select the exporting time intervals.
- 7 Click Save to save the automatic export.

## 12.5.1.2 Manually Generating ATG Exports

To manually generate an ATG report, proceed as follows:

- 1 Select a Template from the drop-down (see Figure 262 on page 291).
- 2 In the Date section:
  - Select the By Range radio button and select the start and end time, or
  - Select the All radio button to export all records.
- **3** Click Run. Open or save the file.

# 13 – Event Viewer and Alarms

# 13.1 General

This section describes the event viewer feature of the FHO application, which enables viewing system warnings and logins and the alarms screen, which enables users to view and acknowledge alarms.

Alarms are generated for urgent incidents that require immediate attention. Most of the alarms apply to fuel inventory (Low volume in tanks, No communication to station, etc.) The last significant alarm is displayed on the bottom part of each screen requiring user acknowledgement.

Events register common incidents for record purposes. Most events apply to devices, behavior and are for viewing only.

# **13.2 Event Viewer**

This paragraph describes the event viewer feature of the Administration application, which enables viewing system warnings and logins. The Event Viewer provides a list of system messages, warning and alerts. The content of the alert is related to all the connected stations.

To open the Event Viewer screen (see Figure 268 on page 300), click the **Event Viewer** navigation button.

The Event Type Filter check boxes enable users to narrow the messages to a specific type. The predefined available options are:

- Authorization
- Communication
- Screens
- Operation
- System

Events may also be filtered by time range (from HH:MM to HH:MM) using the date and time dialog boxes; by fleet or station using the drop-down lists in the corresponding column headers.

The Auto Refresh check box indicates whether the list should be refreshed automatically to include new messages.

Click **Refresh** to manually refresh the screen.

| eOmat      | Event type                 | All       |            |          |               |                                | Auto refresh   |
|------------|----------------------------|-----------|------------|----------|---------------|--------------------------------|----------------|
| e e titude | . Type                     | No.       | Date       | Time     | Source        | Event                          | Name           |
| Status     | f Inform                   | 200002840 | 01/10/2010 | 10:26:02 | Authorization | Fleet credit has been exceeded | H01053         |
|            | f Inform                   | 200002839 | 01/10/2010 | 10:25:58 | Authorization | Fleet credit has been exceeded | H01053         |
| ponts      | 1 Inform                   | 200002838 | 01/10/2010 | 09:53:43 | Authorization | Fleet credit has been exceeded | H00523         |
| Mgmt       | 1 Inform                   | 200002837 | 01/10/2010 | 09:53:38 | Authorization | Fleet credit has been exceeded | H00523         |
| ent        | 1 Inform                   | 200002836 | 01/10/2010 | 09:33:04 | Authorization | Fleet credit has been exceeded | MOLIN,KERRY,R  |
| <u> </u>   | 1 Inform                   | 200002835 | 01/10/2010 | 07:51:18 | Authorization | Fleet credit has been exceeded | MERRILL, RICHA |
|            | 1 Inform                   | 200002834 | 01/10/2010 | 05:14:50 | Authorization | Fleet credit has been exceeded | VAN STEENSBU   |
|            | 1 Inform                   | 200002833 | 01/10/2010 | 04:14:58 | Authorization | Fleet credit has been exceeded | FOSTIER, DAVID |
|            | 1 Inform                   | 200002832 | 01/10/2010 | 03:57:41 | Authorization | Fleet credit has been exceeded | H00082         |
|            | <ol> <li>Inform</li> </ol> | 200002831 | 01/10/2010 | 03:57:36 | Authorization | Fleet credit has been exceeded | H00082         |
|            | <ol> <li>Inform</li> </ol> | 200002830 | 01/10/2010 | 01:18:37 | Authorization | Fleet credit has been exceeded | JOYCE, MICHAEL |
| ŀ          | 1 Inform                   | 200002829 | 01/10/2010 | 00:12:40 | Authorization | Fleet credit has been exceeded | H00686         |
|            | <ol> <li>Inform</li> </ol> | 200002828 | 01/10/2010 | 00:12:35 | Authorization | Fleet credit has been exceeded | H00686         |
|            | <ol> <li>Inform</li> </ol> | 200002827 | 01/10/2010 | 00:12:30 | Authorization | Fleet credit has been exceeded | GAUTHIER, BRAD |
|            | <ol> <li>Inform</li> </ol> | 300013838 | 01/10/2010 | 00:01:01 | Operation     | Shift Start                    | ###AUTO_EOD#   |
|            | <ol> <li>Inform</li> </ol> | 300013837 | 01/10/2010 | 00:00:57 | Operation     | Shift End                      | ###AUTO_EOD#   |
|            | <ol> <li>Inform</li> </ol> | 200002826 | 01/09/2010 | 23:53:35 | Authorization | Fleet credit has been exceeded | H00447         |
|            | <ol> <li>Inform</li> </ol> | 200002825 | 01/09/2010 | 23:53:29 | Authorization | Fleet credit has been exceeded | H00447         |
|            | <ol> <li>Inform</li> </ol> | 200002824 | 01/09/2010 | 23:09:37 | Authorization | Fleet credit has been exceeded | CAIRNS, SARA J |
| I          | <ol> <li>Inform</li> </ol> | 200002823 | 01/09/2010 | 22:19:53 | Authorization | Fleet credit has been exceeded | DUGAS,MICHAEI  |
|            | <ol> <li>Inform</li> </ol> | 200002822 | 01/09/2010 | 21:49:05 | Authorization | Fleet credit has been exceeded | RANDALL, TIMOT |
|            | Inform                     | 200002821 | 01/09/2010 | 21:36:51 | Authorization | Eleet credit has been exceeded | KI EINER RON   |

#### Figure 268: Event Viewer Screen

## 13.2.1 List of Events

The events available in the system are listed in Table 55:

| Table | 55: | <b>Events</b> |
|-------|-----|---------------|
|-------|-----|---------------|

| Event                                                               | Туре          | Notes                                                                                  |
|---------------------------------------------------------------------|---------------|----------------------------------------------------------------------------------------|
| Communication error with device                                     | Communication |                                                                                        |
| Communication restored with device                                  | Communication |                                                                                        |
| System online                                                       | System        |                                                                                        |
| System offline                                                      | System        |                                                                                        |
| Failed To Authorize string #1#. Reason: #2#                         | Authorization | Where #1# represents the device number and #2# the reason for the failure.             |
| Shift Start                                                         | Operation     |                                                                                        |
| Shift End                                                           | Operation     |                                                                                        |
| Open connection                                                     | Communication |                                                                                        |
| Close connection                                                    | Communication |                                                                                        |
| Close and open connection                                           | Communication |                                                                                        |
| User Inactivity Timeout                                             | Operation     |                                                                                        |
| Refuel ratio error                                                  | System        |                                                                                        |
| Failed to authorize on fuel type check. approved #1#, requested #2# | Authorization | Where #1# is the appropriate fuel type for this vehicle and #2# is the requested type. |
| Device limit exceeded for day, week or month                        | Authorization |                                                                                        |
| Pump #1# initialized (previous status=#2#;<br>process=#3#)          | Operation     | Where #1# is the pump number, #2# the previous status and #3# the current process.     |

MDE-4821J Fleet Head Office and Fuel Management Software Installation and User Manual · July 2018

| Event                                                                                                    | Туре          | Notes                                                                                              |
|----------------------------------------------------------------------------------------------------|---------------|----------------------------------------------------------------------------------------------------|
| Device visits exceeded for day, week or month                                                                             | Authorization |                                                                                                    |
| Pump #1# price update failed.                                                                                             | Operation     | Where #1# is the pump number.                                                                      |
| Fueling card authorization fail Card<br>#1# Client #2# Reason #3#                                                         | Authorization | Where #1# is the Card number, #2# the Client number and #3# the reason.                            |
| Price sent to - Pump no. #1# Head<br>#2# Nozzle #3# Price #4#                                                             | Operation     | Where #1# is the pump number, #2# the pump head, #3# the nozzle and #4# the price.                 |
| Pump #1# Head #2# Ack new price                                                                                           | Operation     | Where #1# is the pump number and #2# the pump head.                                                |
| Pump #1# Head #2# Ack new price                                                                                           | Operation     | Where #1# is the pump number and #2# the pump head.                                                |
| Pump #1# Price #2# Should be #3#                                                                                          | Operation     | Where #1# is the pump number, #2# the previous price and #3# the current price.                    |
| Pump #1# Authorize command failed After #2# retries                                                                       | Authorization | Where #1# is the pump number and #2# the number of retries.                                        |
| Pump #1# incorrect nozzle #4# was lifted. correct<br>nozzle was not lifted after #2# seconds, transaction<br>#3# canceled | Operation     | Where #1# is the pump number, #4# the nozzle, #2# the waiting time and #3# the transaction number. |
| Pump has not started dispensing for more than #1# seconds, refueling canceled                                             | Operation     | Where #1# is the waiting time.                                                                     |
| Fleet Head Office service started                                                                                         | System        |                                                                                                    |
| Station #1#: #2# in host #3# was added to the HeadOffice                                                                  | Communication |                                                                                                    |
| Station #1# : #2# in host #3# was deleted from the HeadOffice                                                             | Communication |                                                                                                    |
| Station no comm                                                                                                    | Communication |                                                                                                    |
| Station no auth                                                                                                    | Authorization |                                                                                                    |
| Station bad data                                                                                                    | System        |                                                                                                    |
| Station version mismatch                                                                                                  | System        |                                                                                                    |
| Station #1# : #2# in host #3# changed properties                                                                          | Communication |                                                                                                    |
| Fleet credit has been exceeded                                                                                            | Authorization |                                                                                                    |
| Vehicle Blocked or not found. Card number #4#                                                                             | Authorization | Where #4# represents the Card number.                                                              |
| Not allowed to fuel in this time range                                                                                    | Authorization |                                                                                                    |
| Fleet Blocked or not found. Fleet code - #3#                                                                              | Authorization | Where #3# represents the Fleet code.                                                               |
| Number of allowed visits has been exceeded                                                                                | Authorization |                                                                                                    |
| #4# is not allowed to fuel in this station                                                                                | Authorization | Where #4# represents the device.                                                                   |
| Device #4# credit has exceeded                                                                                            | Authorization | Where #4# represents the device.                                                                   |
| Fleet head office offline                                                                                                 | System        |                                                                                                    |
| Too Many Digits from Pump #1#                                                                                             | Operation     | Where #1# represents the pump number.                                                              |
| Pump #1# No nozzle was lifted #2# seconds, transaction #3# canceled                                                       | Authorization | Where #1# is the pump number, #2# the waiting time #3# the transaction number.                     |
| Multiple Nozzles Lifted                                                                                                   | Operation     |                                                                                                    |
| No Nozzle Lifted                                                                                                    | Operation     |                                                                                                    |
| Pump Not in Open Shift                                                                                                    | Operation     |                                                                                                    |
| Pump Not Available for Fueling                                                                                            | Operation     |                                                                                                    |
| Attendant Tag not in Shift                                                                                                | Operation     |                                                                                                    |
| Pump Not in Open Shift                                                                                                    | Operation     |                                                                                                    |
| Product Not Authorized                                                                                                    | Authorization |                                                                                                    |
| Fueling not Authorized                                                                                                    | Authorization |                                                                                                    |
| No Pump Assigned                                                                                                    | Operation     |                                                                                                    |

| Event                                                         | Туре          | Notes                                                                         |
|---------------------------------------------------------------|---------------|-------------------------------------------------------------------------------|
| Assigned Pump Not On Tag Reader                               | Operation     |                                                                               |
| Multiple Fueling Not Allowed                                  | Authorization |                                                                               |
| Unrecognized string in device #1#                             | Authorization | Where #1# represents the device number.                                       |
| Bad Tag Format                                                | Authorization |                                                                               |
| Preset fueling incomplete. Pump #1# Preset #2#                | Operation     |                                                                               |
| Device in negative list #1#                                   | Authorization | Where #1# represents the list number.                                         |
| Blocked mean #1#                                              | Authorization | Where #1# represents the device number.                                       |
| Blocked fleet #1#                                             | Authorization | Where #1# represents the fleet number.                                        |
| Transaction rejected by flow rate #1#                         | Operation     | Where #1# represents the flow rate.                                           |
| Wrong PIN #1# for tag #2# entered                             | Authorization | Where #1# represents the PIN number and #2# the tag number.                   |
| Tag #2# blocked after wrong PIN<br>#1# entered                | Authorization | Where #1# represents the PIN number and #2# the tag number.                   |
| Can not authorize: pump #1# is busy                           | Operation     | Where #1# represents the pump number.                                         |
| Day visits exceeded                                           | Authorization |                                                                               |
| Week visits exceeded                                          | Authorization |                                                                               |
| Month visits exceeded                                         | Authorization |                                                                               |
| Day limits exceeded                                           | Authorization |                                                                               |
| Week limits exceeded                                          | Authorization |                                                                               |
| Month limits exceeded                                         | Authorization |                                                                               |
| Bypass On - Totalizer: #1#                                    | System        | Where #1# represents the pump totalizer when bypass mode starts.              |
| Bypass Off - Totalizer: #1#                                   | System        | Where #1# represents the pump totalizer when bypass mode stops.               |
| Blocked department #1#                                        | Authorization | Where #1# represents the department number.                                   |
| Sysinit called                                                | System        |                                                                               |
| Device added                                                  | Operation     |                                                                               |
| Device updated                                                | Operation     |                                                                               |
| Device deleted                                                | Operation     |                                                                               |
| Nozzle updated                                                | Operation     |                                                                               |
| Probe updated                                                 | Operation     |                                                                               |
| WP registered                                                 | Operation     |                                                                               |
| WP reset approved                                             | Operation     |                                                                               |
| Organization ID not found                                     | Authorization |                                                                               |
| Device ID change not permitted                                | Authorization |                                                                               |
| Pump #1# was blocked due to #2# consecutive zero transactions | Operation     | Where #1# represents the pump number and #2# the number of zero transactions. |

# 13.3 Alarms

The user has the option to view all alarms, open alarms, filter alarms by station (from a title or a new filter screen), by type, by device, by date or according to a specific urgency level. To open the Alarms screen, click **Alarms** button on the alarm status line (see Figure 269).

The user also has the option to add acknowledgment on each alarm, or on a group of alarms; adding an acknowledgment is considered as closing the alarm.

The Print button enables the user to print the selected records. The user may filter records on the grid. Only records from the viewed page are printed.

The Send button enables the user to select an alarm and send it by mail or SMS to one or more users.

Alarms have four states:

- Started (Active)
- Started and acknowledged (Active)
- Ended and not acknowledged
- Ended (History)

Note: The system activates a single alarm per event.

| 🥭 Alarms - SiteOmat - W     | 'indows In | ternet Explo                         | rer                               |                                                                                                    |                |           |                  |               |                            |
|-----------------------------|------------|--------------------------------------|-----------------------------------|----------------------------------------------------------------------------------------------------|----------------|-----------|------------------|---------------|----------------------------|
| Fleet<br>Head Office        | Filter     | Туре                                 | F                                 | Priority                                                                                              | - Device :     | Туре      | Date             |               |                            |
| Reports<br>Fleet management | •          | Alarm Sum<br>Unacknow<br>Alarm Histo | mary F<br>ledged Alarm F<br>ory F | <ul> <li>✓ Urgent</li> <li>✓ High</li> <li>✓ Low</li> <li>✓ Exceptional</li> <li>✓ Journal</li> </ul> | Device<br>Type | All       | From   To:       | n:            | Auto<br>refresh<br>Refresh |
|                             | Туре       | Priority                             | Start Date                        | Description                                                                                           | 1              | Device    | Status           | Ack by        | Ack comment                |
|                             | System     | High                                 | 03/12/09 09:24:39                 | System Started                                                                                        |                | ST_Demo1  | End and Not Ack  |               |                            |
|                             | System     | High                                 | 03/12/09 07:41:33                 | System Started                                                                                        |                | ST_Demo2  | End and Not Ack  |               |                            |
|                             | System     | Urgent                               | 03/12/09 07:41:31                 | Communication Fail                                                                                    | ed with FC     | FCC       | End and Not Ack  |               |                            |
|                             | System     | Journal                              | 03/12/09 06:38:45                 | Unauthorized Tag Pr                                                                                   | esented        | OrPT1     | End and Not Ack  |               |                            |
|                             | System     | Journal                              | 03/12/09 06:13:36                 | Unauthorized Tag Pr                                                                                   | esented        | OrPT2     | End and Not Ack  |               |                            |
|                             | System     | Journal                              | 03/12/09 06:10:41                 | Unauthorized Tag Pr                                                                                   | esented        | OrPT2     | End and Not Ack  |               |                            |
|                             | System     | Journal                              | 03/12/09 01:27:01                 | Unauthorized Tag Pr                                                                                   | esented        | OrPT2     | End and Not Ack  |               |                            |
|                             | System     | High                                 | 03/12/09 00:27:29                 | System Started                                                                                        |                | ST_Demo1  | End and Not Ack  |               |                            |
| Events Viewer               | System     | High                                 | 03/12/09 00:27:11                 | System Started                                                                                        |                | ST_Demo1  | End and Not Ack  |               |                            |
|                             | Operatio   | High                                 | 03/12/09 00:27:05                 | Communication Fail                                                                                    | ed with PS     | PumpServe | rEnd and Not Ack |               |                            |
| неір                        | System     | High                                 | 03/12/09 00:27:05                 | Communication Fail                                                                                    | ed             | 8         | End and Not Ack  |               |                            |
| Administration              | System     | High                                 | 03/12/09 00:27:04                 | Communication Fail                                                                                    | ed             | 7         | End and Not Ack  |               |                            |
|                             | System     | High                                 | 03/12/09 00:27:04                 | Communication Fail                                                                                    | ed             | 6         | End and Not Ack  |               |                            |
| Exit                        | System     | High                                 | 03/12/09 00:27:04                 | Communication Fail                                                                                    | ed             | 5         | End and Not Ack  |               |                            |
|                             | System     | Hiah                                 | 03/12/09 00:27:04                 | Communication Fail                                                                                    | ed             | 4         | End and Not Ack  |               |                            |
|                             |            |                                      | 1 - 50 [682]                      |                                                                                                    |                |           |                  |               |                            |
|                             |            | Ackno                                | wledge Page                       | Acknowledge A                                                                                         | arm            | Ack       | nowledge All     | Force End     | Alarm                      |
|                             | Alarr      | ns                                   |                                   |                                                                                                    |                |           |                  |               |                            |
| Admin Orpak HO Demo 0       | 3/12/09 11 | :35:06                               |                                   |                                                                                                    |                |           |                  | Scal intranet | 🖌 🖓 🔻 🔍 100% 🔻 🎢           |

#### Figure 269: Alarm Screen

The upper part allows filtering the alarm list by various parameters:

- Click **Unacknowledged Alarm** to display a summary of currently active alarms any alarm that is not ended or ended and was not acknowledged is listed in the grid.
- Check Alarm History to see alarms that are both ended and acknowledged.

When an alarm is acknowledged (by clicking on it), user prompt box opens, enabling the user to enter a free comment that explains the act (see Figure 270). The comment and the user who performed the operation are saved in the database.

#### Figure 270: Alarm Comment Entry Screen

| Explorer User Prompt                                             |              |
|------------------------------------------------------------------|--------------|
| Script Prompt:<br>Please enter comment for alarm acknowledgement | OK<br>Cancel |
|                                                                  |              |

It is possible to acknowledge a specific alarm, the page displayed, or all alarms.

Users cannot acknowledge an alarm that it is already acknowledged (see Figure 271).

#### Figure 271: Alarm Already Acknowledge Message

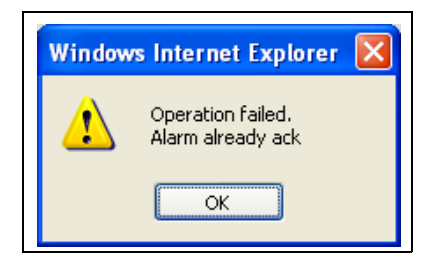

Occasionally, it is required to force end alarm. For example, a communication error with a station that is no longer in the system. Select the alarm and click the Force End Alarm button. The alarm is acknowledged and forced to end (see Figure 272).

#### Figure 272: Alarm will be Ended and Acknowledged Message

| Window | s Internet Explorer 🛛 🔀                   |
|--------|-------------------------------------------|
| 2      | The alarm will be ended and acknowledged. |
|        | OK Cancel                                 |
### 13.3.1 List of Alarms

The types of alarms available in the system are (see Table 56):

- **a** System Alarms: such as technical failure with site (for example, no communication) or technical failure in the site (for example, bad device, OrPT, no paper in printer, TLG errors, Etc.)
- **b** TLG alarms (leak detection, TLG alarms, Low level, Etc.)

c Alarms created in FHO by periodic DB checks.

| Table | 56: | Alarms |
|-------|-----|--------|
|-------|-----|--------|

| System Alarms                         | TLG Alarms                           |
|---------------------------------------|--------------------------------------|
| Communication Failed (Device name)    | Tank Setup Data Warning              |
| Printer Out of Paper                  | Tank Leak Alarm                      |
| Printer Low on Paper                  | Tank High Water Alarm                |
| Price Update Failed                   | Pump Blocked After Zero Transactions |
| Pump Out of Order                     | Tank Overfill Alarm                  |
| Pump Price Incorrect                  | Tank Low Product Alarm               |
| Blocked Fleet Tag Presented           | Tank Sudden Loss Alarm               |
| Fleet Fuel Type Mismatch              | Tank High Product Alarm              |
| Fleet Credit Limit Exceeded           | Tank Invalid Fuel Level Alarm        |
| Unauthorized Tag Presented            | Tank Probe Out Alarm                 |
| Communication Failed with Pump Server | Tank High Water Warning              |
| System Stopped                        | Tank Delivery Needed Warning         |
| System Started                        | Tank Maximum Product Alarm           |
| Communication Failed with FCC         | Tank Gross Leak Test Fail Alarm      |
| No communication with TLS             | Tank Periodic Leak Test Fail Alarm   |
| Security plug not found               | Tank Annual Leak Test Fail Alarm     |
| FCC hard disk almost full             | Tank Cold Temperature Warning        |
| FCC hard disk full - old logs purged  | Tank Periodic Test Needed Warning    |
| UPI communication error               | Tank Annual Test Needed Warning      |
| VIT communication error               | Tank Periodic Test Needed Alarm      |
| Backup failed                         | Tank Annual Test Needed Alarm        |
|                                       | Tank Leak Test Active                |
|                                       | Tank No CSLD Idle Time Warning       |
|                                       | Tank Siphon Break Active Warning     |
|                                       | Tank CSLD Rate Increase Warning      |
|                                       | Tank AccuChart Calibration Warning   |
|                                       | Tank HRM Reconciliation Warning      |
|                                       | Tank HRM Reconciliation Alarm        |
|                                       | Tank Cold Temperature Warning        |
|                                       | Tank Missing Delivery Ticket Warning |
|                                       | Tank/Line Gross Leak Alarm           |
|                                       | Printer out of Paper                 |

| System Alarms | TLG Alarms                          |
|---------------|-------------------------------------|
|               | Printer Error                       |
|               | EEPROM Configuration Error          |
|               | Too Many Tanks                      |
|               | System Security Warning             |
|               | ROM Revision Warning                |
|               | Remote Display Communications Error |
|               | Autodial Error                      |
|               | Software Module Warning             |
|               | Tank Test Shutdown Warning          |
|               | Protective Cover Alarm              |
|               | BIR Shift Close Pending             |
|               | BIR Daily Close Pending             |
|               | PC(H8) Revision Warning             |
|               | System Self Test Error              |
|               | System Clock Incorrect Warning      |
|               | System Device Poll Timeout          |
|               | Sensor Setup Data Warning           |
|               | Sensor Fuel Alarm                   |
|               | Sensor Out Alarm                    |
|               | Sensor Short Alarm                  |
|               | Sensor Water Alarm                  |
|               | Sensor Water Out Alarm              |
|               | Sensor High Liquid Alarm            |
|               | Sensor Low Liquid Alarm             |
|               | Sensor Liquid Warning               |
|               | Input Setup Data Warning            |
|               | Input Normal                        |
|               | Input Alarm                         |

# 14 – Glossary

## 14.1 SiteOmat Glossary

| Term                 | Description                                                             |
|----------------------|-------------------------------------------------------------------------|
| ADMIN                | Administrator                                                           |
| BOS                  | Back Office system                                                      |
| BSP                  | Board Support Package                                                   |
| CommVerter           | LAN/232/485/422/C.L./Tokheim Communication Converter                    |
| DataPass             | Vehicle Data Transceiver                                                |
| EFT                  | Electronic Funds Transfer                                               |
| FCC                  | Forecourt Controller                                                    |
| FHO                  | Fleet and Fuel Head Office                                              |
| IP                   | Internet Protocol                                                       |
| LAN                  | Local Area Network                                                      |
| Mag                  | Magnetic card                                                           |
| MIFARE®              | Industry standard for contactless and dual interface smart card schemes |
| MPI                  | Mechanical Pump Interface                                               |
| MPI-C                | Mechanical pumps Interface Card                                         |
| OPOS                 | OLE for Point Of Sale (OrPT display)                                    |
| OrCU                 | Orpak Controller unit (embedded)                                        |
| OrCU 3000 (CFN Plus) | Orpak Controller unit (Controller box)                                  |
| Islander PLUS        | Island Controller                                                       |
| ICR PLUS             | Orpak Island Terminal                                                   |
| OrPT                 | Orpak Outdoor Payment Terminal                                          |
| FTC                  | Fuel Truck Controller                                                   |
| OrTR                 | Orpak Outdoor Tag Reader                                                |
| PIN                  | Personal Identification Number                                          |
| PPL                  | Price Per Liter                                                         |
| PPV                  | Price Per Volume                                                        |
| SAM                  | Security Application Module (security card in the VIT/UPI)              |
| Sundries             | All non-fuel products                                                   |
| VIU                  | Vehicle Identification Unit                                             |

# **14.2 Communication Glossary**

| Term           | Description                                                                                                    |
|----------------|----------------------------------------------------------------------------------------------------|
| Access Point   | An internet working device that seamlessly connects wired and wireless networks together.                                                                                                    |
| Ad Hoc         | A peer- to-peer wireless network without Access Point. A group of wireless clients consistent an independent wireless LAN.                                                                                                    |
| Backbone       | The core infrastructure of a network, the portion of the network that transports information from one central location to another central location. The information is then offloaded onto a local system.                                                                                                    |
| BSS            | Basic Service Set. An Access Point associated with several wireless stations.                                                                                                    |
| DES            | LANs with high level of security. A method of data encryption.                                                                                                    |
| DHCP           | Dynamic Host Configuration Protocol.                                                                                                    |
| ESS            | Extended Service Set. More than one BSS can be configured as an Extended Service Set. An ESS is basically a roaming domain.                                                                                                    |
| ESSID          | Extended Service Set Identifier. The length of the ESSID information is between 0 and 32 octets. A zero-length identifier indicates the broadcast SSID.                                                                                                    |
| Ethernet       | A popular local area data communications network, originally developed by Xerox Corp., which accepts transmission from computers and terminals.<br>Ethernet operates on 10/100 Mbps transmission rate overshielded coaxial cable or overshielded twisted pair telephone wire.                                    |
| Infrastructure | An integrated wireless and wired LAN is called an infrastructure configuration.                                                                                                    |
| LAN            | Local Area Network                                                                                                    |
| Roaming        | A function that allows one to travel with a mobile end system (wireless LAN mobile station, for example) through the territory of a domain (an ESS, for example) while continuously connecting to the infrastructure.                                                                                            |
| TCP/IP         | Communication protocol used in Ethernet/Internet.                                                                                                    |
| Triple DES     | A method of data encryption.                                                                                                    |
| WAN            | Wide Area Network                                                                                                    |
| WEP            | Wired Equivalent Privacy. The optional cryptographic confidentiality algorithm specified by IEEE 802.11 used to provide data confidentiality that is subjectively equivalent to the confidentiality of a wired local area network (LAN) medium that does not employ cryptographic techniques to enhance privacy. |
| WG             | Wireless Gateway                                                                                                    |
|                |                                                                                                    |

# **Appendix A: General Guide for Web Client User**

## A.1 Printing Graphic Reports

To print FHO graphic reports (for example, Fuel Volume Forecast, Tank Reconciliation Trends), proceed as follows:

- 1 Update Flash version to version 9 or up, or install from www.adobe.com.
- 2 The Print dialog box opens. Select the Options tab, and mark the Print all linked documents check box.

### A.2 Accessing From Web

### A.2.1 Pop ups Blockers

If a popup blocker is enabled, the following message is displayed (see Figure 273):

#### Figure 273: Failed to Open Application Message

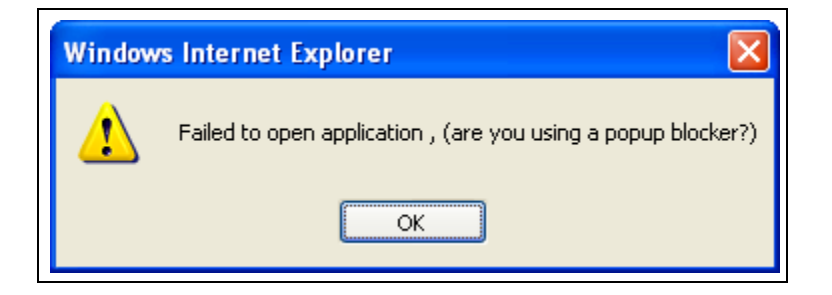

Allow the pop ups for this site (IP). Note that Google or Yahoo toolbars may have their own pop up blockers. Allow popups from this site in all blockers. Proceed as follows:

- 1 Click Information Bar (see Figure 274).
- 2 Select Always Allow Pop-ups from this site. A confirmation message is displayed.
- 3 Click Yes.

#### Figure 274: Information Bar

| Rep-up blocked. To see this pop-u | n or additional options click bere<br>Temporarily Allow Pop-ups<br>Always Allow Pop-ups from This Site<br>Settions |  |
|-----------------------------------|----------------------------------------------------------------------------------------------------|--|
|                                   | Information Bar Help                                                                                               |  |

### A.2.2 Avoiding Certificate Errors

Since the FHO uses SSL and Certificate, the following screen (see Figure 275) is displayed.

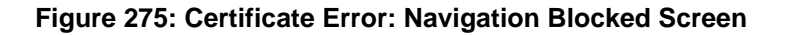

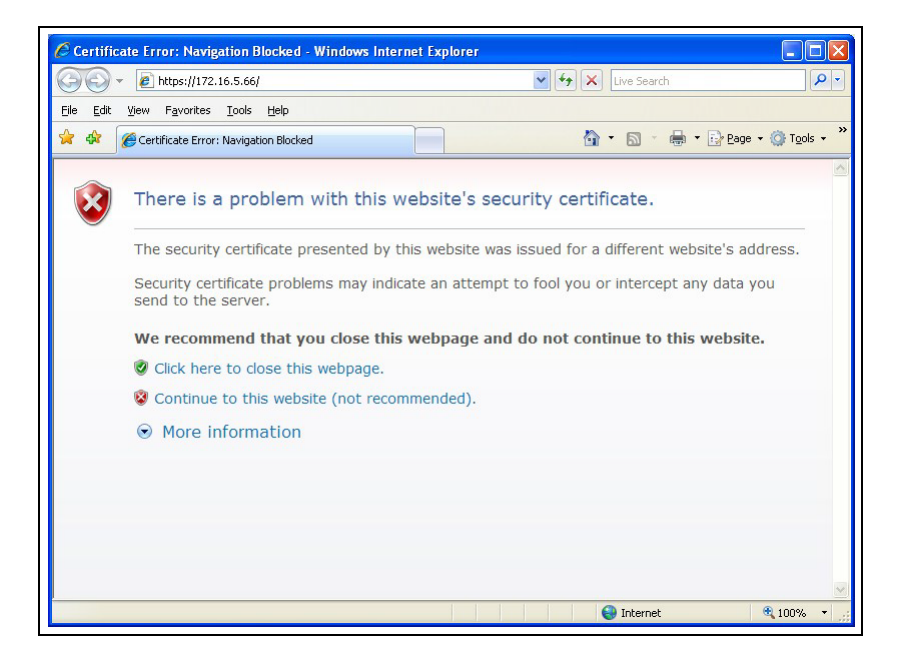

To avoid this message, proceed as follows (in each browser from which the FHO is to be accessed):

- 1 Click **Continue** to this website.
- 2 Click Certificate Error displayed by the browser (see Figure 276).

Figure 276: Certificate Error

| SiteOmat Loader - Windows Internet Explorer                                           |                       |                      |
|---------------------------------------------------------------------------------------|-----------------------|----------------------|
| G V Filocalhost/                                                                      | 💙 😵 Certificate Error | <b>P</b> •           |
| <u> E</u> ile <u>E</u> dit <u>V</u> iew F <u>a</u> vorites <u>T</u> ools <u>H</u> elp |                       |                      |
| 🚖 🏟 🌈 SiteOmat Loader                                                                 | age -                 | 🍈 T <u>o</u> ols 👻 🎽 |
|                                                                                       |                       |                      |
|                                                                                       |                       |                      |
|                                                                                       |                       |                      |
|                                                                                       |                       |                      |
|                                                                                       |                       |                      |
|                                                                                       |                       |                      |
|                                                                                       |                       |                      |
|                                                                                       |                       |                      |
|                                                                                       |                       |                      |
|                                                                                       |                       |                      |
|                                                                                       |                       |                      |
|                                                                                       |                       |                      |
|                                                                                       |                       |                      |
|                                                                                       |                       |                      |
| Done                                                                                  | 🔎 😌 Local intranet 🗧  | 100% 🔹 💡             |

3 A popup window opens (see Figure 277). Click View certificates.

#### Figure 277: Untrusted Certificate Pop-up

| 🕒 🕤 👻 😰 https://localhost/ | 🐱 🖾 Certificate Error                                                                                                    | StateMON Search             | ۹.             |
|----------------------------|----------------------------------------------------------------------------------------------------|-----------------------------|----------------|
| See Const Losder           | Certificate Error  Comparison  Comparison  Certificate  Certificate  C | Image: Second Second Second | • () Tools - 2 |
|                            |                                                                                                    |                             | 8              |

The following dialog box opens (see Figure 278):

#### Figure 278: Certificate Dialog Box

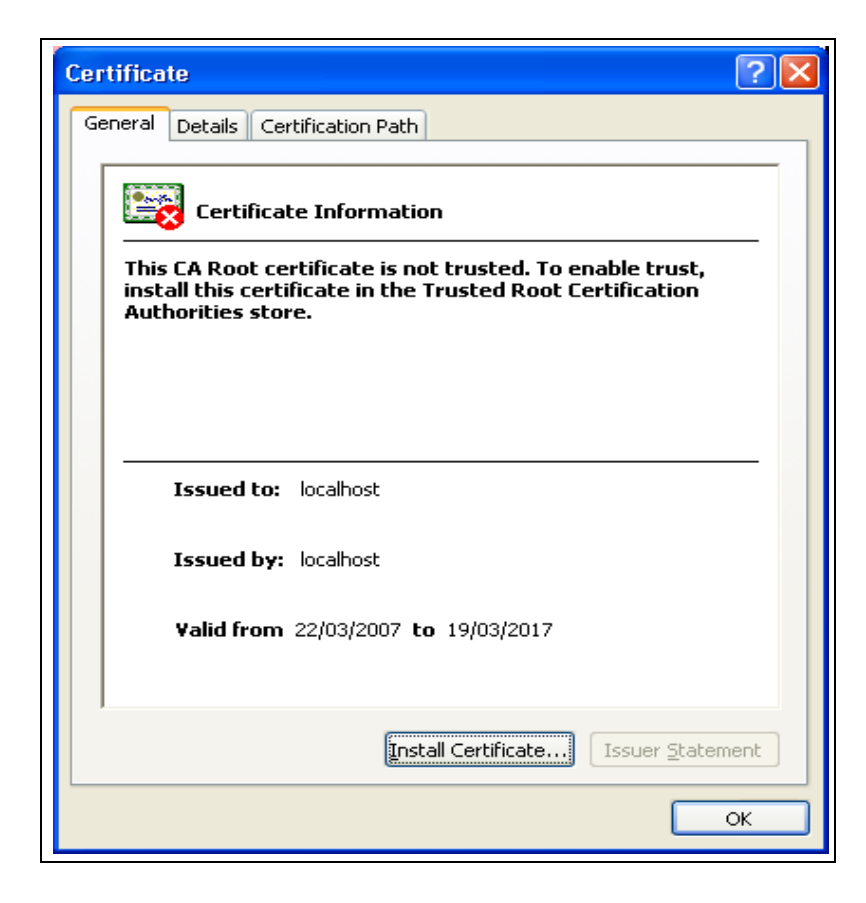

4 Click Install Certificate.

5 The Certificate Import Wizard is displayed (see Figure 279). Click Next.

#### Figure 279: Certificate Import Wizard Screen

| Certificate Import Wizard |                                                                                                    | $\mathbf{X}$ |
|---------------------------|----------------------------------------------------------------------------------------------------|--------------|
|                           | Welcome to the Certificate Import<br>Wizard                                                                                                    |              |
|                           | This wizard helps you copy certificates, certificate trust<br>lists, and certificate revocation lists from your disk to a<br>certificate store.                                                                                                    |              |
|                           | A certificate, which is issued by a certification authority, is<br>a confirmation of your identity and contains information<br>used to protect data or to establish secure network<br>connections. A certificate store is the system area where<br>certificates are kept. |              |
|                           | To continue, click Next.                                                                                                    |              |
|                           |                                                                                                    |              |
|                           | < Back Next > Cancel                                                                                                    |              |

6 Select the second radio button: Place all certificates in the following store (see Figure 280).

#### Figure 280: Certificate Store Screen

| Certificate Import Wizard                                                                                                    |
|----------------------------------------------------------------------------------------------------|
| Certificate Store<br>Certificate stores are system areas where certificates are kept.                                                                                                    |
| Windows can automatically select a certificate store, or you can specify a location for<br>Automatically select the certificate store based on the type of certificate<br>Place all certificates in the following store<br>Certificate store:<br>Browse |
| < <u>Back</u> <u>N</u> ext > Cancel                                                                                                    |

Г

7 Click Browse. A file selection box is displayed (see Figure 281).

#### Figure 281: Select Certificate Store Box

| Select Certificate Store                      |  |  |
|-----------------------------------------------|--|--|
| Select the certificate store you want to use. |  |  |
| Personal                                      |  |  |
| Show physical stores                          |  |  |
| OK Cancel                                     |  |  |

- 8 Select Trusted Root Certification Authorities.
- 9 Click OK.
- 10 Click Next on the Wizard screen (see Figure 282).

Figure 282: Certificate Import Wizard Screen

| Certificate Import Wizard                                                               |
|-----------------------------------------------------------------------------------------|
| Certificate Store<br>Certificate stores are system areas where certificates are kept.   |
| Windows can automatically select a certificate store, or you can specify a location for |
| Automatically select the certificate store based on the type of certificate             |
| Optice all certificates in the following store<br>Certificate store:                    |
| Trusted Root Certification Authorities Browse                                           |
|                                                                                         |
|                                                                                         |
|                                                                                         |
|                                                                                         |
| < <u>B</u> ack <u>N</u> ext > Cancel                                                    |

- 11 Click Finish on the Completing the Certificate Import Wizard screen (see Figure 283).
- 12 A Security Warning box is displayed (See Figure 284). Click Yes.
- 13 A Successful import message is displayed (see Figure 285). Click OK.

Figure 283: Completing the Certificate Import Wizard Screen

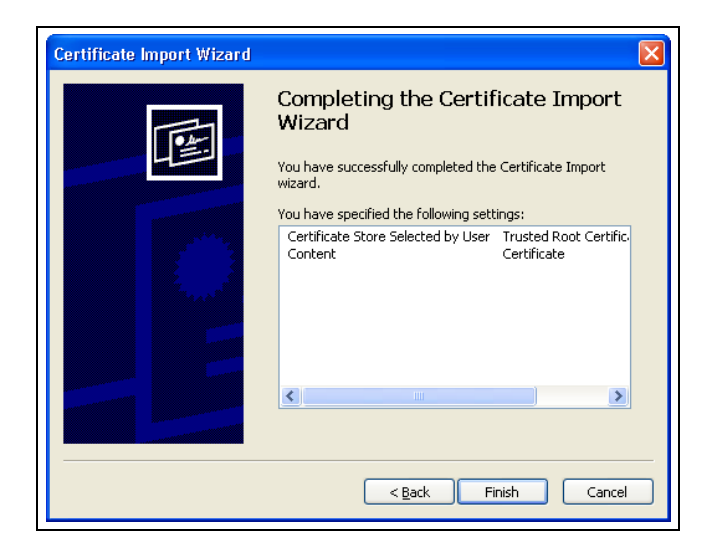

Figure 284: Security Warning Box

| Security | r Warning                                                                                                    |  |  |  |  |
|----------|----------------------------------------------------------------------------------------------------|--|--|--|--|
|          | You are about to install a certificate from a certification authority (CA) claiming to represent:                                                                                                    |  |  |  |  |
| ,        | localhost                                                                                                    |  |  |  |  |
|          | Windows cannot validate that the certificate is actually from "localhost". You should confirm its origin by contacting "localhost". The following number will assist you in this process:                                                          |  |  |  |  |
|          | Thumbprint (sha1): BF385286 676807FC B495A355 A3D6BE0B DC32C0E9                                                                                                    |  |  |  |  |
|          | Warning:<br>If you install this root certificate, Windows will automatically trust any certificate issued by this CA. Installing a certificate with an unconfirmed<br>thumbprint is a security risk. If you click "Yes" you acknowledge this risk. |  |  |  |  |
|          | Do you want to install this certificate?                                                                                                    |  |  |  |  |
|          | <u>Y</u> es                                                                                                    |  |  |  |  |

Figure 285: Successful Import Message

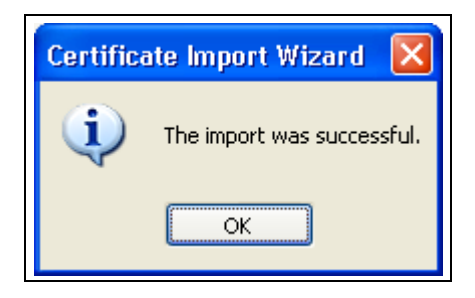

14 Click **Tools** in the menu bar.

- 15 Select Internet Options.
- 16 Select Security.
- 17 Clear the option Warn about certificate address mismatch in the Settings section (see Figure 286).

Figure 286: Warn About Certificate Address Mismatch Option

|                          | Empty Temp                                                                                                    | porary Internet                                                                                                  | t Files folder v                                                                     | vhen browser                                                    | r is clc 🔺                        |
|--------------------------|----------------------------------------------------------------------------------------------------|----------------------------------------------------------------------------------------------------|--------------------------------------------------------------------------------------|-----------------------------------------------------------------|-----------------------------------|
| 3                        | Enable Inte                                                                                                    | grated Window                                                                                                    | vs Authenticat                                                                       | ion*                                                            |                                   |
| 1                        | Phishing Filt                                                                                                    | er                                                                                                    | ppore                                                                                |                                                                 |                                   |
|                          | O Disable                                                                                                    | Phishing Filter                                                                                                  |                                                                                      |                                                                 |                                   |
|                          | O Turn of                                                                                                    | f automatic we                                                                                                   | bsite checking                                                                       | l.                                                              |                                   |
| 3                        |                                                                                                    | i automatic wet                                                                                                  | osite checking                                                                       |                                                                 |                                   |
|                          | V USE DOL Z.L                                                                                                    | 1.5                                                                                                    |                                                                                      |                                                                 |                                   |
|                          |                                                                                                    | 18                                                                                                    |                                                                                      |                                                                 |                                   |
| 5                        | Use SSL 3.0                                                                                                    | )<br>)                                                                                                    |                                                                                      |                                                                 |                                   |
|                          | Use SSL 3.0                                                                                                    | )<br>;<br>: certificate add                                                                                      | dress mismatc                                                                        | h*                                                              |                                   |
|                          | Use SSL 3.0<br>Use TLS 1.0<br>Warn about                                                                                                    | )<br>;<br>; certificate ado<br>nging between                                                                     | dress mismatc<br>secure and n                                                        | h*<br>ot secure mo                                              | de 📕                              |
|                          | Use SSL 3.0<br>Use TLS 1.0<br>Warn about<br>Warn if cha<br>Warn if POS                                                                            | )<br>)<br>c certificate ado<br>nging between<br>5T submittal is r                                                | dress mismatc<br>secure and n<br>redirected to a                                     | h*<br>ot secure mo<br>a zone that d                             | de<br>oes n                       |
| T                        | Use SSL 3.0<br>Use TLS 1.0<br>Warn about<br>Warn if cha<br>Warn if POS                                                                            | )<br>;<br>certificate ado<br>nging between<br>5T submittal is r                                                  | dress mismatc<br>i secure and n<br>redirected to a                                   | h*<br>ot secure mo<br>a zone that d                             | de<br>oes n                       |
| •                        | Use SSL 3.0<br>Use TLS 1.0<br>Warn about<br>Warn if cha<br>Warn if POS                                                                            | )<br>certificate add<br>nging between<br>5T submittal is r<br>you restart Inti                                   | dress mismatc<br>secure and n<br>redirected to a<br>ernet Explore                    | n*<br>ot secure mo<br>a zone that d                             | ide<br>oes n                      |
| I ▲ I<br>*Tał            | Use SSL 3.C<br>Use TLS 1.C<br>Warn about<br>Warn if cha<br>Warn if POS                                                                            | )<br>certificate add<br>nging between<br>5T submittal is r<br>you restart Int                                    | dress mismatc<br>secure and n<br>redirected to a<br>ernet Explore<br>Restor          | h*<br>ot secure mo<br>a zone that d<br><br>r<br>e advanced 4    | de<br>oes n                       |
| I∎<br>*Tał               | Use SSL 3.0<br>Use TLS 1.0<br>Warn about<br>Warn if cha<br>Warn if POS                                                                            | )<br>; certificate add<br>nging between<br>5T submittal is r<br>you restart Int                                  | dress mismatc<br>secure and n<br>redirected to a<br>ernet Explore<br><u>R</u> estor  | n*<br>ot secure mo<br>a zone that d<br><br>r<br>e advanced s    | de<br>oes n<br>•<br>•<br>settings |
| •<br>*Tal                | Use SSL 3.C<br>Use TLS 1.C<br>Warn about<br>Warn if cha<br>Warn if POS<br>wes effect after                                                        | )<br>certificate add<br>nging between<br>ST submittal is r<br>you restart Intr<br>settings                       | cress mismatic<br>secure and n<br>redirected to a<br>ernet Explore<br><u>R</u> estor | n*<br>ot secure mo<br>a zone that d<br><br>r<br>e advanced s    | de<br>oes n                       |
| *Tał<br>Reset I<br>Delet | Use SSL 3.C<br>Use TLS 1.C<br>Warn about<br>Warn if cha<br>Warn if POS<br>warn if POS<br>wes effect after<br>nternet Explorer<br>ters and receive | )<br>certificate add<br>nging between<br>ST submittal is r<br>you restart Int<br>r settings<br>r files, disables | dress mismatic<br>secure and n<br>redirected to a<br>ernet Explore<br><u>R</u> estor | n*<br>ot secure mo<br>a zone that d<br>r<br>e advanced s<br>Res | de<br>oes n                       |

The procedure is completed. There will be no security certificate error on any future occasion.

### A.2.3 Removing Full URL Display

If accessing the FHO via the Internet, the full URL is displayed on the browser caption bar, as shown in Figure 287.

#### Figure 287: Full URL Display

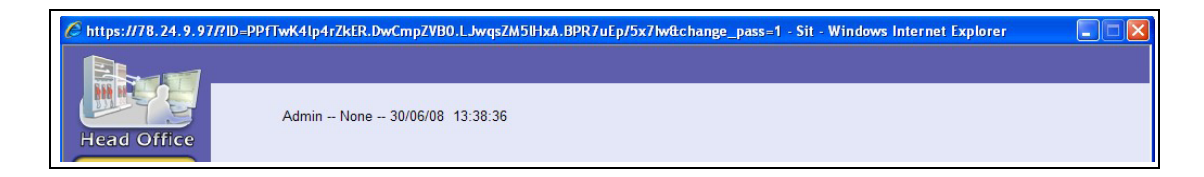

In order to reduce the full URL display each time the user accesses the FHO, change the following browser settings:

- 1 Click **Tools** in the menu bar.
- 2 Select Internet Options.
- 3 Select Security. The Internet Security Properties screen opens (see Figure 288):

#### Figure 288: Internet Security Properties

| Internet Security Properties                                                                                                    |
|----------------------------------------------------------------------------------------------------|
| Security                                                                                                    |
| Select a zone to view or change security settings.                                                                                            |
| 🛛 🔮 🤘 🗸 🚫                                                                                                    |
| Internet Local intranet Trusted sites Restricted sites                                                                                        |
| Local intranet<br>This zone is for all websites that are<br>found on your intranet.                                                           |
| Security level for this zone                                                                                                    |
| <b>Custom</b><br>Custom settings.<br>- To change the settings, click Custom level.<br>- To use the recommended settings, click Default level. |
| <u>C</u> ustom level <u>D</u> efault level                                                                                                    |
| Reset all zones to default level                                                                                                    |
| OK Cancel Apply                                                                                                    |

- 4 Select Local Intranet as the zone.
- 5 Click Sites. The Local Intranet screen opens (see Figure 289):

Figure 289: Local Intranet Dialog Box

| Local i       | ntranet 🛛 🛛                                                                                 |
|---------------|---------------------------------------------------------------------------------------------|
| ٩             | Use the settings below to define which websites are included in<br>the local intranet zone. |
|               | Automatically detect intranet network                                                       |
|               | ✓ Include all local (intranet) sites not listed in other zones                              |
|               | Include all sites that bypass the proxy server                                              |
|               | ✓ Include all <u>n</u> etwork paths (UNCs)                                                  |
| <u>What a</u> | re intranet settings? Advanced OK Cancel                                                    |

6 Click Advanced. The following screen opens (see Figure 290).

#### Figure 290: Local Intranet Dialog Box - 1

| Local intranet 🛛 🗙                                                                                                    |  |  |  |  |  |
|----------------------------------------------------------------------------------------------------|--|--|--|--|--|
| You can add and remove websites from this zone. All websites in this zone will use the zone's security settings.                                                                                                   |  |  |  |  |  |
| Add this website to the zone:                                                                                                    |  |  |  |  |  |
| https://78.24.9.97 <u>A</u> dd                                                                                                    |  |  |  |  |  |
| Websites:         https://172.16.5.47         https://172.16.5.65         https://172.16.7.142         https://172.16.7.142         https://172.16.7.142         https://172.16.7.142         https://172.16.7.142 |  |  |  |  |  |
| Require server verification (https:) for all sites in this zone                                                                                                    |  |  |  |  |  |
| ⊆lose                                                                                                    |  |  |  |  |  |

- 7 The FHO URL appears in the https display; click Add.
- 8 Close the Internet Explorer window and reopen it.

As a result, the browser regards this site as one on your local network. It does not display the long URL.

This page is intentionally left blank.

# **Appendix B: Import Devices File Format**

### **B.1 Introduction**

This appendix is intended to simplify the use of the FHO Import module for fleet entities lists (Fleets, Departments, Devices, Models, Rules, Group Rules), by giving a full description of all the required fields in the imported files.

### **B.2 General**

Imported files format is Microsoft Office Excel ASCII Comma Separated Values (CSV) file. (Not a binary file).

Import process imports the following entities from 3rd party HO or ERP into our FHO:

- Models
- Rules
- Group Rules
- Fleets
- Departments
- Devices

All entities can be recorded into one CSV file or separate files, one for each entity. Each customer should define one import method:

- **Import done from one file** entities should be written according to the following priorities: Models, Rules, Group Rules, Fleets, Departments and Devices. The file name should be: **Data\_YYYYMMDD\_hhmm.CSV**
- **Import done from separate files** FHO automatically orders the files. Refer to the following sections for the specific file names.

Files should be created in a predefined directory.

### **B.3 File Fields**

The first three fields in all lines in every file should be as follows:

**a** Action – The type of action intended on the line in the list:

- The letter "A": to add a new entity, line will be rejected in case the entity already exists.
- The letter "U": to update an existing entity, line will be rejected in case the entity doesn't exist.
- The letter "R": to add a new entity or update an existing one (Recommended).
- The letter "D": to delete an existing entity. When sending a delete command, only the unique keys are to be used and only in the order described below. The following sample record layouts show the required fields for each record type:

| Mean:       | D,Mean,name,string          |
|-------------|-----------------------------|
| Department: | D,Dept,fleet-name,dept-name |
| Fleet:      | D,Fleet,name                |
| Group Rule: | D,GroupRule,name            |
| Rule:       | D,Rule,name                 |
| Model:      | D,Model,name                |
|             |                             |

- The letter "P": To update an existing device (mean). The vehicle number (license plate number) is used as the key of the current record for this line only.
- *Note:* The option to rename an existing unique key is currently not available (see list of unique keys in each table).

**b Record\_Type** – Type of entity, need to be typed exactly.

c Name – Entity Name, need to be typed exactly.

All fields should be typed exactly and in the correct order, as described below. Not all fields are mandatory; nevertheless, in order for the system to recognize the fields, a comma or an empty cell should be inserted for any empty field. For example, a device line containing only mandatory fields should look as follows in a text file format:

name,status,type,hardware\_type,auttyp,employee\_type,plate,string,,department\_name,,,Price\_list\_name,,,,,num\_ofstrings,,,,,,

*Note:* In cases where a string field includes a comma, the field text should be put between double quotation marks.

## **B.4 FHO Capabilities**

Orpak's FHO enables users to export the FHO data into CSV files, helping to create sample files and test the import process.

*Note: If a problem arises when attempting to export/import a CSV file, clear the Proxy Server* 

check box in the LAN Settings dialog box (see Figure 291) and restart IE.

Figure 291: Local Area Network (LAN) Settings Dialog Box

| Local Area Network (LAN) Settings                                                                                                    | × |
|----------------------------------------------------------------------------------------------------|---|
| Automatic configuration         Automatic configuration may override manual settings. To ensure the use of manual settings, disable automatic configuration.         Automatically detect settings         Use automatic configuration script         Address | • |
| Proxy server         Use a proxy server for your LAN (These settings will not apply to dial-up or VPN connections).         Address:       Port:         Address:       Port:         Advanced         Bypass proxy server for local addresses                | ] |
| OK Cancel                                                                                                    |   |

*Note: The notes in italics contained in the following tables refer to field's definition in the FHO application and are relevant when working with FHO GUI only.* 

### **B.5 Model File**

Defining vehicle models is not a mandatory stage in the vehicle management process, yet it is meant to ease the task of defining the vehicles at a later stage. When defining vehicle models, the type and manufacturer are provided. Also their tank capacity and standard fuel consumption are specified. Later, when defining a vehicle, selecting its model from a list automatically fills in this information.

Model file name: Model\_YYYYMMDD\_hhmm.CSV The Model File comprises the following fields (see Table 57):

| No. | Field Name        | FHO Field Type | Description                                                                                         | Mandatory    |
|-----|-------------------|----------------|----------------------------------------------------------------------------------------------------|--------------|
| 1   | Action            | String (1)     | The type of action to be performed on the line in the list (refer to "B.3 File Fields" on page 320) | $\checkmark$ |
| 2   | Record_Type-Model | String (5)     | The word "Model"                                                                                    | $\checkmark$ |
| 3   | Name              | String (80)    | Model name (Unique Key)                                                                             | $\checkmark$ |
| 4   | Company_name      | String (80)    | Vehicle manufacturer                                                                                | $\checkmark$ |
| 5   | Capacity          | Number         | Model fuel tank capacity                                                                            |              |
| 6   | Consumption       | Number         | Model standard consumption                                                                          |              |
| 7   | EH_consumption    | Number         | Model standard fuel consumption per engine hour                                                     |              |
| 8   | Description       | String (255)   | Model description                                                                                   |              |
| 9   | Class description | String (255)   | Additional description                                                                              |              |

#### Table 57: Model File Fields

Figure 292 displays an example of an imported Model file.

*Note: Lines starting with two slashes (//) are notes ignored by the system.* 

#### Figure 292: Example of Imported Model File

| // Action | Record_type-Model | Name           | Company_name | Capacity | Consumption | EH_consumption | Description   | Class descrip | otion |
|-----------|-------------------|----------------|--------------|----------|-------------|----------------|---------------|---------------|-------|
| R         | Model             | LEAF VAC       | VAC          | 18       | 15          | 0              |               |               |       |
| R         | Model             | SPREADER       | AIR FLOW     | 25       | 1           | 0              |               | UNKNOWN       |       |
| R         | Model             | LADDER 1       | AM.LAFRANCE  | 40       | 15          | 0              |               | UNKNOWN       |       |
| R         | Model             | SUBURBAN CAR   | CHEVY        | 18       | 15          | 0              |               | UNKNOWN       |       |
| R         | Model             | STOCKING TRUC  | CHEVY        | 18       | 15          | 0              |               | UNKNOWN       |       |
| R         | Model             | 2500 PICH-UP   | CHEVY        | 35       | 15          | 0              |               | UNKNOWN       |       |
| R         | Model             | TRUCK-3/4 TON  | CHEVY        | 18       | 15          | 0              |               | UNKNOWN       |       |
| R         | Model             | 1996 PICKUP    | CHEVY        | 18       | 15          | 0              |               | UNKNOWN       |       |
| R         | Model             | CAR 1          | CHEVY        | 25       | 15          | 0              |               | UNKNOWN       |       |
| R         | Model             | 1/2 TON        | DODGE        | 18       | 15          | 0              | 1/2 TON PICKU | I             | 55008 |
| R         | Model             | 2000 DODGE VAN | DODGE        | 19       | 18          | 0              | 1 TON VAN     | UNKNOWN       |       |
| R         | Model             | CALIBUR        | DODGE        | 15       | 15          | 0              |               | SEDAN         |       |
| R         | Model             | 1 TON SERVICE  | DODGE        | 25       | 10          | 0              |               | UNKNOWN       |       |
| R         | Model             | ENGINE 2       | E-ONE        | 75       | 15          | 0              |               | UNKNOWN       |       |
| R         | Model             | 12 TON PICKUP  | FORD         | 22       | 18          | 0              |               | UNKNOWN       |       |

### **B.6 Rule File**

The rules, defined in this file, are the means by which the vehicle refueling is limited. The FHO System offers a comprehensive mechanism of limit definition. By defining the rules, users can set virtually any desired combination of rules.

The rules defined in this section are individual units, which, in effect, are not applied directly to a fleet/department/vehicle. Instead, once defining the rules, the fleet manager creates group rules consisting of a number of rules. These group rules are then imposed on the fleet/ department/vehicle to limit refueling.

The following rule types are available:

- **a** Cluster: If the gas stations are bundled in clusters. This limit type defines in which clusters the vehicle may refuel.
- **b** Limits: Defines fuel limits per day/week/month/year, set in money/volume, for the device.
- **c** Visits: Specifies the maximum number of visits to fuel stations allowed for the vehicle per day/week/month.
- **d** Fuel: Limits the refueling vehicle to certain types of fuel. Rule file name: Rule\_YYYYMMDD\_hhmm.CSV

All rules can be imported from one file or separate files for each rule type. Rule file fields vary depending on the rule type. The following tables describe each rule type fields.

| No. | Field Name             | FHO Field Type | Description                                                                                         | Mandatory    |
|-----|------------------------|----------------|----------------------------------------------------------------------------------------------------|--------------|
| 1   | Action                 | String (1)     | The type of action to be performed on the line in the list (refer to "B.3 File Fields" on page 320) | $\checkmark$ |
| 2   | Record_type-Limit_rule | String (4)     | The word "Rule"                                                                                     | $\checkmark$ |
| 3   | Name                   | String (32)    | Rule name (Rule Properties – General Tab) (Unique Key)                                              | $\checkmark$ |
| 4   | Rule_type              | String (5)     | The word "Limit"                                                                                    | $\checkmark$ |
| 5   | Description            | String (128)   | Optional description of the rule (Rule Properties – General Tab)                                    | $\checkmark$ |
| 6   | Content_summary        | String (256)   | Summary of the rule conditions (as defined in Rule Properties – Detail Tab)                         |              |
| 7   | Fleet_list             | String (100)   | The fleet/s having access rights to the rule.                                                       |              |
| 8   | Limit_type             | String (6)     | Condition type: the word "Money" or the word "Volume"                                               | $\checkmark$ |
| 9   | Single                 | Number         | Single refuel amount limit (as defined in Rule Properties - Detail Tab)                             |              |
| 10  | Day                    | Number         | Daily amount limit (as defined in Rule Properties – Detail Tab)                                     |              |
| 11  | Week                   | Number         | Weekly amount limit (as defined in Rule Properties – Detail Tab)                                    |              |
| 12  | Month                  | Number         | Monthly amount limit (as defined in Rule Properties – Detail Tab)                                   |              |
| 13  | Year                   | Number         | Yearly amount limit (as defined in Rule Properties – Detail Tab)                                    |              |

#### **Table 58: Limit Rule File Fields**

#### **Table 59: Visit Rule File Fields**

| No. | Field Name             | FHO Field Type | Description                                                                                         | Mandatory    |
|-----|------------------------|----------------|----------------------------------------------------------------------------------------------------|--------------|
| 1   | Action                 | String (1)     | The type of action to be performed on the line in the list (refer to "B.3 File Fields" on page 320) |              |
| 2   | Record_type-Visit_rule | String (4)     | The word "Rule"                                                                                     | $\checkmark$ |
| 3   | Name                   | String (32)    | Rule name (Rule Properties – General Tab) (Unique Key)                                              | $\checkmark$ |
| 4   | Rule_type              | String (5)     | The word "Visit"                                                                                    | $\checkmark$ |
| 5   | Description            | String (128)   | Optional description of the rule<br>(Rule Properties – General Tab)                                 | $\checkmark$ |
| 6   | Content_summary        | String (256)   | Summary of the rule conditions (as defined in Rule Properties – Detail Tab).                        |              |
| 7   | Fleet_list             | String (100)   | The fleet/s having access rights to the rule.                                                       |              |
| 8   | Day                    | Number         | Maximum visits per day (as defined in Rule Properties - Detail Tab)                                 |              |
| 9   | Week                   | Number         | Maximum visits per week (as defined in Rule Properties – Detail Tab)                                |              |
| 10  | Month                  | Number         | Maximum visits per month (as defined in Rule Properties – Detail Tab)                               |              |

#### **Table 60: Fuel Rule File Fields**

| No. | Field Name            | FHO Field Type | Description                                                                                         | Mandatory    |
|-----|-----------------------|----------------|----------------------------------------------------------------------------------------------------|--------------|
| 1   | Action                | String (1)     | The type of action to be performed on the line in the list (refer to "B.3 File Fields" on page 320) |              |
| 2   | Record_type-Fuel_rule | String (4)     | The word "Rule"                                                                                     | $\checkmark$ |
| 3   | Name                  | String (32)    | Rule name (Rule Properties – General Tab) (Unique Key)                                              | $\checkmark$ |
| 4   | Rule_type             | String (4)     | The word "Fuel"                                                                                     | $\checkmark$ |
| 5   | Description           | String (128)   | Optional description of the rule<br>(Rule Properties – General Tab)                                 | $\checkmark$ |
| 6   | Content_summary       | String (256)   | Summary of the rule conditions (as defined in Rule Properties – Detail Tab).                        |              |
| 7   | Fleet_list            | String (10)    | The fleet/s having access rights to the rule.                                                       |              |
| 8   | Allow_type            | String (8)     | Condition type: The word "Allow" or the word "Disallow"                                             | $\checkmark$ |
| 9   | Product               | String (50)    | The product/s to be allowed/disallowed for refueling (as defined in Rule Properties – Detail Tab)   | $\checkmark$ |

#### **Table 61: Cluster Rule File Fields**

| No. | Field Name               | FHO Field Type | Description                                                                                         | Mandatory    |
|-----|--------------------------|----------------|----------------------------------------------------------------------------------------------------|--------------|
| 1   | Action                   | String (1)     | The type of action to be performed on the line in the list (refer to "B.3 File Fields" on page 320) |              |
| 2   | Record_type-Cluster_rule | String (4)     | The word "Rule"                                                                                     | $\checkmark$ |
| 3   | Name                     | String (32)    | Rule name (Rule Properties – General Tab) (Unique Key)                                              | $\checkmark$ |
| 4   | Rule_type                | String (7)     | The word "Cluster"                                                                                  | $\checkmark$ |
| 5   | Description              | String (128)   | Optional description of the rule (Rule Properties – General Tab)                                    | $\checkmark$ |
| 6   | Content_summary          | String (256)   | Summary of the rule conditions (as defined in Rule Properties – Detail Tab).                        |              |
| 7   | Fleet_list               | String (100)   | The fleet/s having access rights to the rule.                                                       |              |
| 8   | Allow_type               | String (8)     | Condition type: The words "Allow" or "Disallow"                                                     | $\checkmark$ |
| 9   | Cluster                  | String (100)   | The cluster/s in which refueling is allowed/disallowed (as defined in Rule Properties – Detail Tab) | $\checkmark$ |

Figure 293 displays an example of an imported Rule file.

Figure 293: Example of Imported Rule File

| // Action | Record_type-Time_rule    | Name       | Rule_type | Description    | Content_summary Fleet_list    | Allow_type | Weekday   | From     | То     |       |
|-----------|--------------------------|------------|-----------|----------------|-------------------------------|------------|-----------|----------|--------|-------|
| // Action | Record_type-Limit_rule   | Name       | Rule_type | Description    | Content_summary Fleet_list    | Limit_type | Single    | Day      | Week   | Month |
| // Action | Record_type-Visit_rule   | Name       | Rule_type | Description    | Content_summary Fleet_list    | Day        | Week      | Month    |        |       |
| // Action | Record_type-Fuel_rule    | Name       | Rule_type | Description    | Content_summary Fleet_list    | Allow_type | Product   |          |        |       |
| // Action | Record_type-Cluster_rule | Name       | Rule_type | Description    | Content_summary Fleet_list    | Allow_type | Cluster   |          |        |       |
| R         | Rule                     | RULE_UL    | Fuel      | RULE_UL        | Fuel: Allow: Unleaded         | Allow      | Unleaded  |          |        |       |
| R         | Rule                     | ROLE_FC    | Fuel      | ROLE_FC        | Fuel: Allow: Compressed Gas   | Allow      | Compress  | ed Gas   |        |       |
| R         | Rule                     | RULE_UL_FC | Fuel      | RULE_UL_FC     | Fuel: Allow: Unleaded,Compre  | Allow      | Unleaded  | Compress | ed Gas |       |
| R         | Rule                     | RULE_BO    | Fuel      | RULE_BO        | Fuel: Allow: Biodiesel        | Allow      | Biodiesel |          |        |       |
| R         | Rule                     | RULE DS    | Fuel      | RULE DS        | Fuel: Allow: Diesel           | Allow      | Diesel    |          |        |       |
| R         | Rule                     | RULE UL DS | Fuel      | RULE UL DS     | Fuel: Allow: Unleaded,Diesel  | Allow      | Unleaded  | Diesel   |        |       |
| R         | Rule                     | RULE BO DS | Fuel      | RULE BO DS     | Fuel: Allow: Biodiesel Diesel | Allow      | Biodiesel | Diesel   |        |       |
| R         | Rule                     | RULE AL    | Fuel      | RULE AL        | Fuel: Allow: All              | Allow      | All       |          |        |       |
| R         | Rule                     | 1 Gallon   | Limit     | 1 Gallon limit | Limit: Type:Volume; Single:1. | Volume     | 1         | 0        | 0      | 0     |

## **B.7 Group Rule File**

Rules are not directly applied to a vehicle (device). Once rules are defined, group rules combining the required rules should be created and then imposed on the vehicle to limit refueling. The group rules associated to fleets and departments are only used on the GUI screens to choose initial defaults for newly created devices. Only the group rules applied to the device are relevant operationally.

Group rule file name: Group-Rule\_YYYYMMDD\_hhmm.CSV The Group Rule File comprises the following fields (see Table 62):

#### **Table 62: Group Rule File Fields**

| No. | Field Name             | FHO Field Type | Description                                                                                                    | Mandatory |
|-----|------------------------|----------------|----------------------------------------------------------------------------------------------------|-----------|
| 1   | Action                 | String (1)     | The type of action to be performed on the line in the list (refer to "B.3 File Fields" on page 320)                        |           |
| 2   | Record_type-Group_rule | String (9)     | The word "GroupRule"                                                                                                    |           |
| 3   | Name                   | String (32)    | Group rule name (Group Rule Properties – General Tab) (Unique Key)                                                         |           |
| 4   | Description            | String (128)   | Optional description of the group rule (Group Rule Properties - General Tab)                                               |           |
| 5   | Limit_rule             | String (32)    | The exact name of the limit rule forming part of the group rule, if any. If a limit rule is not included, leave empty.     |           |
| 6   | Visit_rule             | String (32)    | The exact name of the visit rule forming part of the group rule, if any. If a visit rule is not included, leave empty.     |           |
| 7   | Time_rule              | String (32)    | The exact name of the time rule forming part of the group rule, if any. If a time rule is not included, leave empty.       |           |
| 8   | Fuel_rule              | String (32)    | The exact name of the fuel rule forming part of the group rule, if any. If a fuel rule is not included, leave empty.       |           |
| 9   | Cluster_rule           | String (32)    | The exact name of the cluster rule forming part of the group rule, if any. If a cluster rule is not included, leave empty. |           |
| 10  | Content_summary        | String (256)   | Summary of the rules included in the group rule (as defined in Group Rule Properties – Detail Tab).                        |           |
| 11  | Fleet_list             | String (100)   | The fleet/s having access rights to the group rule.                                                                        |           |
|     |                        |                |                                                                                                    |           |

Figure 294 displays an example of an imported Group Rule file.

#### Figure 294: Example of Imported Group Rule File

| // Action | Record_type-Group_rule | Name      | Description  | Limit_rule | Visit_rule | Time_rule | Fuel_rule | Cluster_rule | Content_summary     | Fleet_list |
|-----------|------------------------|-----------|--------------|------------|------------|-----------|-----------|--------------|---------------------|------------|
| R         | GroupRule              | RULE_UL   | RULE_UL      |            |            |           | RULE_UL   |              | Fuel:RULE_UL;       |            |
| R         | GroupRule              | RULE_FC   | RULE_FC      |            |            |           | RULE_FC   |              | Fuel:RULE_FC;       |            |
| R         | GroupRule              | RULE_UL   | RULE_UL_F    | FC         |            |           | RULE_UL   | FC           | Fuel:RULE_UL_FC     |            |
| R         | GroupRule              | RULE_BO   | RULE_BO      |            |            |           | RULE_BO   |              | Fuel:RULE_BO;       |            |
| R         | GroupRule              | RULE_DS   | RULE_DS      |            |            |           | RULE_DS   |              | Fuel:RULE_DS;       |            |
| R         | GroupRule              | RULE_UL   | RULE_UL_     | DS         |            |           | RULE_UL   | DS           | Fuel:RULE_UL_DS     |            |
| R         | GroupRule              | RULE_BO   | RULE_BO_     | DS         |            |           | RULE_BO   | DS           | Fuel:RULE_BO_DS     | 3;         |
| R         | GroupRule              | RULE_AL   | RULE_AL      |            |            |           | RULE_AL   |              | Fuel:RULE_AL;       |            |
| R         | GroupRule              | Orpak Tes | 1 Gallon res | 1 Gallon   |            |           | RULE_UL   |              | Limit:1 Gallon; Fue | I:RULE_UL; |
| R         | GroupRule              | Orpak Tes | 1 Gallon res | 1 Gallon   |            |           | RULE_DS   |              | Limit:1 Gallon; Fue | RULE_DS    |

## **B.8 Fleet File**

Fleet file name: Fleet\_YYYYMMDD\_hhmm.CSV The Fleet File comprises the following fields (see Table 63):

#### **Table 63: Fleet File Fields**

| No. | Field Name        | FHO Field Type | Description                                                                                                    | Mandatory    |
|-----|-------------------|----------------|----------------------------------------------------------------------------------------------------|--------------|
| 1   | Action            | String (1)     | The type of action to be performed on the line in the list (refer to "B.3 File Fields" on page 320)                                                                      |              |
| 2   | Record_type-Fleet | String (5)     | The word "Fleet"                                                                                                    |              |
| 3   | Name              | String (80)    | Fleet Name (Fleet Properties – General Tab) (Unique Key)                                                                                                    |              |
| 4   | Status            | Integer (1)    | Fleet status: 2 for Active, 1 for Blocked (Local Management Fleets – Active/<br>Blocked button)                                                                          | $\checkmark$ |
| 5   | Code              | Number         | Fleet unique number (Fleet Properties – General Tab)                                                                                                    |              |
| 6   | Group_rule_name   | String (32)    | Exact name of the Group Rule that applies to the fleet. If empty, enter "No Restriction" ( <i>Fleet Properties – General Tab</i> ).                                      | $\checkmark$ |
| 7   | Price_list_name   | String (50)    | Exact name of the predefined Price List to which the fleet is associated ( <i>Fleet Properties – Information Tab</i> ).                                                  |              |
| 8   | Address           | String (80)    | Fleet Address (Street + num) (Fleet Properties – Information Tab)                                                                                                    |              |
| 9   | Phone             | String (80)    | Fleet phone number (Fleet Properties – Information Tab)                                                                                                    |              |
| 10  | Fax               | String (80)    | Fleet fax number (Fleet Properties – Information Tab)                                                                                                    |              |
| 11  | Email             | String (80)    | Fleet/ contact person email address (Fleet Properties – Information Tab)                                                                                                 |              |
| 12  | Contact           | String (80)    | Name of the fleet contact person                                                                                                    |              |
| 13  | Contact2          |                | N/A (Leave empty)                                                                                                    |              |
| 14  | Contact3          |                | N/A (Leave empty)                                                                                                    |              |
| 15  | Acctyp            | Integer (1)    | Account type: 0 for Credit, 1 for Debit. This field is for information only and has no effect on credit limitation (0, if the company does not work with accounts).      |              |
| 16  | Available_amount  | Number         | Fleet current available amount (0, if the company does not work with accounts)                                                                                           |              |
| 17  | Min_allowed       | Number         | Fleet financial information (0, if the company does not work with accounts)                                                                                              |              |
| 18  | Line_of_credit    | Number         | Fleet financial information (0, if the company does not work with accounts)                                                                                              |              |
| 19  | Use_pin_code      | Integer (1)    | PIN code validation option: 0 for inactive, 1 for active ( <i>Fleet Properties</i> – <i>Validation Tab</i> )                                                             |              |
| 20  | Auth_pin_from     | Integer (1)    | PIN code location: 2 in the device "From authorization mean", 1 in the DB "Use" (only in cases the previous value is defined, <i>Fleet Properties – Validation Tab</i> ) |              |

MDE-4821J Fleet Head Office and Fuel Management Software Installation and User Manual · July 2018

| No. | Field Name                              | FHO Field Type | Description                                                                                                    | Mandatory |
|-----|-----------------------------------------|----------------|----------------------------------------------------------------------------------------------------|-----------|
| 21  | Nr_pin_retries                          | Integer (1)    | Number of allowed PIN code entry retries, 0 for unlimited (Fleet - Validation Tab)                                                             |           |
| 22  | Block_if_pin_retrie<br>s_fail           | Integer (1)    | Enables device blocking if all PIN code entry allowed retries fail: 0 for disabled, 1 for enabled ( <i>Fleet Properties – Validation Tab</i> ) |           |
| 23  | OrPT_prompt_for_<br>plate               | Integer (1)    | Prompting for vehicle number entry and verification option: 0 for disabled, 1 for enabled ( <i>Fleet Properties – Validation Tab</i> )         |           |
| 24  | OrPT_prompt_for_<br>odomet er           | Integer (1)    | Prompting for odometer reading entry option: 0 for disabled, 1 for enabled (Fleet Properties – Validation Tab)                                 |           |
| 25  | Do_odometer_rea<br>sonability<br>_check | Integer (1)    | Odometer reasonability check option: 0 for disabled, 1 for enabled ( <i>Fleet Properties</i> – <i>Validation Tab</i> )                         |           |
| 26  | Max_odometer_de<br>lta_allo wed         | Integer (1)    | Maximum difference between the previous and the current odometer reading (Fleet Properties – Validation Tab)                                   |           |
| 27  | Nr_odometer_retri es                    | Integer (1)    | Amount of retries before odometer entry fails the reasonability check: 0 for unlimited ( <i>Fleet Properties – Validation Tab</i> )            |           |
| 28  | OrPT_prompt_for_<br>engine_ hours       | Integer (1)    | Prompting for engine hours entry option: 0 for disabled, 1 for enabled (Fleet Properties – Validation Tab)                                     |           |
| 29  | Use_rule_limit                          |                | N/A (Leave empty)                                                                                                    |           |
| 30  | Max_rules                               |                | N/A (Leave empty)                                                                                                    |           |
| 31  | Max_group_rules                         |                | N/A (Leave empty)                                                                                                    |           |
| 32  | City                                    | String (150)   | Fleet city                                                                                                    |           |
| 33  | State                                   | String (150)   | Fleet state                                                                                                    |           |
| 34  | Zip                                     | String (150)   | Fleet Zip code                                                                                                    |           |
| 35  | Sales_person                            |                | N/A (Leave empty)                                                                                                    |           |
| 36  | Eft_id                                  |                | N/A (Leave empty)                                                                                                    |           |
| 37  | Wex_renewal_fee                         |                | N/A (Leave empty)                                                                                                    |           |
| 38  | Wex_billing_fee_5<br>6                  |                | N/A (Leave empty)                                                                                                    |           |
| 39  | On_line_fee_68                          |                | N/A (Leave empty)                                                                                                    |           |
| 40  | Address2                                | String (80)    | Secondary address                                                                                                    |           |
| 41  | User_data1                              |                | N/A (Leave empty)                                                                                                    |           |
| 42  | User_data2                              |                | N/A (Leave empty)                                                                                                    |           |
| 43  | User_data3                              |                | N/A (Leave empty)                                                                                                    |           |
| 44  | User_data4                              |                | N/A (Leave empty)                                                                                                    |           |
| 45  | User_data5                              |                | N/A (Leave empty)                                                                                                    |           |

Figure 295 displays an example of an imported Fleet file.

#### Figure 295: Example of Imported Fleet File (Fragment)

| // Action | Record ty | Name     | Status | Code       | Group rulePrice list | Address  | Phone    | Fax | Email | Contact  | Contact2  | Contact3 | Acctyp | Available : | Min allowe |
|-----------|-----------|----------|--------|------------|----------------------|----------|----------|-----|-------|----------|-----------|----------|--------|-------------|------------|
| R         | Fleet     | US FORE  | 2      | 2 11000000 | No Restriction       | 719 N MA | 528-8721 |     |       | GEORGE   | ANTHONY   |          | 0      | ō           | 0          |
| R         | Fleet     | US FORE  | 2      | 2 12000000 | No Restriction       | PO BOX 6 | 868-7602 |     |       | YVONNE   | M. CHAINE | Y        | 0      | 0           | 0          |
| R         | Fleet     | GSA FLEE | 2      | 2 12250000 | No Restriction       | 1604 HOC | 666-7958 |     |       | ARTHUR   | LEMAY     |          | 0      | 0           | 0          |
| R         | Fleet     | US MARS  | 2      | 2 15000000 | No Restriction       |          |          |     |       |          |           |          | 0      | 0           | 0          |
| R         | Fleet     | EXECUTIV | 2      | 2 20020000 | No Restriction       | STATE HO | DUSE     |     |       |          |           |          | 0      | -1637.85    | 0          |
| R         | Fleet     | OFFICE O | 2      | 2 20030000 | No Restriction       |          |          |     |       | RICH BAI | _EY       |          | 0      | -3548.41    | 0          |
| R         | Fleet     | ADMINIST | 2      | 2 20100000 | No Restriction       |          |          |     |       |          |           |          | 0      | 0           | 0          |
| R         | Fleet     | GENERAL  | 1      | 2 20140000 | No Restriction       |          |          |     |       |          |           |          | 0      | -72484.8    | 0          |
| R         | Fleet     | DEPT OF  | 1      | 2 20180000 | No Restriction       |          |          |     |       |          |           |          | 0      | -46624      | 0          |
| R         | Fleet     | ATTORNE  | 1      | 2 20200000 | No Restriction       |          |          |     |       |          |           |          | 0      | -6019.78    | 0          |
| R         | Fleet     | DEPT OF  | 2      | 2 20230000 | No Restriction       |          |          |     |       |          |           |          | 0      | -1190431    | 0          |
| R         | Fleet     | INSURAN  | 2      | 2 20240000 | No Restriction       |          |          |     |       |          |           |          | 0      | -3019.75    | 0          |
| R         | Fleet     | HIGHWAY  | 2      | 2 20250000 | No Restriction       |          |          |     |       |          |           |          | 0      | -2152.51    | 0          |
| R         | Fleet     | DEPT OF  | 2      | 2 20260000 | No Restriction       |          |          |     |       |          |           |          | 0      | -30048.8    | 0          |

### **B.9 Department File**

A department is a sub-division of the fleet. This hierarchy enables defining limits more easily. For example, vehicles pertaining to the management are likely to have different limits than vehicles of the sales agents. By creating departments, the fleet manager can apply limits to a department, instead of to each vehicle separately.

Consequently, a fleet must have at least one department. FHO automatically creates a default department when a new fleet is created. Therefore, before defining or modifying departments, the fleet must be saved.

Department file name: Department\_YYYYMMDD\_hhmm.CSV The Department File comprises the following fields (see Table 64):

#### Table 64: Department File Fields

| No. | Field Name                | FHO Field Type | Description                                                                                                    | Mandatory    |
|-----|---------------------------|----------------|----------------------------------------------------------------------------------------------------|--------------|
| 1   | Action                    | String (1)     | The type of action to be performed on the line in the list (refer to "B.3 File Fields" on page 320)                                                                                  | $\checkmark$ |
| 2   | Record_type-Dept          | String (4)     | The word "Dept"                                                                                                    | $\checkmark$ |
| 3   | Fleet_name                | String (80)    | Name of the fleet to which the department belongs (Unique Key)                                                                                                    | $\checkmark$ |
| 4   | Name                      | String (80)    | Department Name (Department Properties – General Tab) (Unique Key)                                                                                                    | $\checkmark$ |
| 5   | Status                    | Integer (1)    | Department status: 2 for Active, 1 for Blocked (Departments List – Active/Blocked button)                                                                                            | $\checkmark$ |
| 6   | Code                      | Number         | Department unique number (Department Properties – General Tab)                                                                                                    | $\checkmark$ |
| 7   | Group_rule_name           | String (32)    | Exact name of the Group Rule that applies to the department (Department Properties – General Tab)                                                                                    | $\checkmark$ |
| 8   | Positive_negative_type    | Integer (1)    | 1 for a positive list department (vehicles are allowed to refuel), 2 for a negative list department (vehicles are not allowed to refuel by default)                                  |              |
| 9   | Price_list_name           | String (50)    | Exact name of the predefined Price List, to which the department is associated (Department Properties – Information Tab)                                                             |              |
| 10  | Address                   | String (80)    | Department Address (Street + num) (Department Properties – Information Tab)                                                                                                    |              |
| 11  | Phone                     | String (80)    | Department phone number (Department Properties – Information Tab)                                                                                                    |              |
| 12  | Fax                       | String (80)    | Department fax number (Department Properties – Information Tab)                                                                                                    |              |
| 13  | Email                     | String (80)    | Department/ contact person email address (Department Properties –<br>Information Tab)                                                                                                |              |
| 14  | Contact                   | String (80)    | Name of the Department contact person                                                                                                    |              |
| 15  | Use_pin_code              | Integer (1)    | PIN code validation option: 0 for inactive, 1 for active (Department Properties – Validation Tab)                                                                                    |              |
| 16  | Auth_pin_from             | Integer (1)    | PIN code location: 2 in the device "From authorization mean", 1 in the DB "Use" (only in cases the previous value is defined, <i>Department Properties</i> – <i>Validation Tab</i> ) |              |
| 17  | Nr_pin_retries            | Integer (1)    | Number of allowed PIN code entry retries, 0 for unlimited (Department Properties – Validation Tab)                                                                                   |              |
| 18  | Block_if_pin_retries_fail | Integer (1)    | Enables device blocking if all PIN code entry allowed retries fail: 0 for disabled, 1 for enabled ( <i>Department Properties – Validation Tab</i> )                                  |              |
| 19  | OrPT_prompt_for_plate     | Integer (1)    | Prompting for vehicle number entry and verification option: 0 for disabled, 1 for enabled (Department Properties – Validation Tab)                                                   |              |

| No. | Field Name                              | FHO Field Type | Description                                                                                                    | Mandatory |
|-----|-----------------------------------------|----------------|----------------------------------------------------------------------------------------------------|-----------|
| 20  | OrPT_prompt_for_odo<br>met er           | Integer (1)    | Prompting for odometer reading entry option: 0 for disabled, 1 for enabled (Department Properties – Validation Tab)                      |           |
| 20  | Do_odometer_reasona<br>bility<br>_check | Integer (1)    | Odometer reasonability check option: 0 for disabled, 1 for enabled (Department – Validation Tab)                                         |           |
| 21  | Max_odometer_delta_a<br>llo wed         | Integer (1)    | Maximum difference between the previous and the current odometer reading (Department Properties – Validation Tab)                        |           |
| 22  | Nr_odometer_retries                     | Integer (1)    | Amount of retries before odometer entry fails the reasonability check: 0 for unlimited ( <i>Department Properties – Validation Tab</i> ) |           |
| 23  | OrPT_prompt_for_engi<br>ne_ hours       | Integer (1)    | Prompting for engine hours entry option: 0 for disabled, 1 for enabled (Department Properties – Validation Tab)                          |           |
| 24  | Address2                                | String (80)    | Secondary address                                                                                                    |           |
| 25  | City                                    | String (150)   | Department city                                                                                                    |           |
| 26  | State                                   | String (150)   | Department state                                                                                                    |           |
| 27  | Zip                                     | String (150)   | Department Zip code                                                                                                    |           |
| 28  | User_data1                              |                | N/A (Leave empty)                                                                                                    |           |
| 29  | User_data2                              |                | N/A (Leave empty)                                                                                                    |           |
| 30  | User_data3                              |                | N/A (Leave empty)                                                                                                    |           |
| 31  | User_data4                              |                | N/A (Leave empty)                                                                                                    |           |
| 32  | User_data5                              |                | N/A (Leave empty)                                                                                                    |           |

Figure 296 displays an example of an imported Department file.

### Figure 296: Example of Imported Department File

|           |           |           | (Fran    | moni   | 1          |            |                        |         |          |     |          |          |           |          |          |           |      |
|-----------|-----------|-----------|----------|--------|------------|------------|------------------------|---------|----------|-----|----------|----------|-----------|----------|----------|-----------|------|
| // Action | Record_ty | Fleet_nam | Name     | Status | Code       | Group_rule | Positive_n Price_list_ | Address | Phone    | Fax | Email    | Contact  | Use_pin_d | Auth_pin | fNr_pin_ | ret Block | if_p |
| R         | Dept      | ADMINIST  | Default  | :      | 2 1        | No Restric | 1                      |         |          |     |          |          | 0         |          | 1        | 0         | 0    |
| R         | Dept      | ADMINIST  | ADMINIST |        | 2 20101000 | No Restric | 1                      |         | 513-5421 |     | Chussey@ | CLAIRE H | 0         |          | 1        | 0         | 0    |

### **B.10 Means File (Device)**

The term Device or Means refers to the entity actually defined as the authorizing device, which may be a VIU (Vehicle Identifying Unit), smart tag, key or magnetic card.

Normally, fleets contain vehicles and each vehicle is associated with an authorization device. However, an attendant or a driver can also use an authorizer device, which, in this case, is not vehicle mounted (i.e. card, key, tag or keypad entry).

In order to make the definition simple and logical, authorizer devices and vehicles are defined in the same entity.

Device file name: Device\_YYYYMMDD\_hhmm.CSV The Device File comprises the following fields (see Table 65):

#### **Table 65: Device File Fields**

| 1        |                  |             |                                                                                                    |              |
|----------|------------------|-------------|----------------------------------------------------------------------------------------------------|--------------|
| -        | Action           | String (1)  | The type of action to be performed on the line in the list (refer to "B.3 File Fields" on page 320)                                                                                                    | $\checkmark$ |
| 2        | Record_type-Mean | String (4)  | The word "Mean"                                                                                                    | $\checkmark$ |
| 3        | Name             | String (80) | A name identifying the specific device (Device Properties – Information Tab) (Unique Key)                                                                                                    |              |
| 4        | Status           | Integer (1) | Device status: 2 for Active, 1 for Blocked (Local Management Devices – Active/<br>Blocked button)                                                                                                    | $\checkmark$ |
| 5        | Туре             | Integer (1) | Device type:<br>3 for Vehicle Mounted<br>2 for Hand Held – Vehicle<br>1 for Hand Held – Employee 4 for Hand Held – Driver<br>5 for Hand Held – Customer <i>(Device Properties – General Tab)</i>                | V            |
| 6        | Hardware_type    | Integer (1) | Hardware type: 1 for Handheld, 6 for Vehicle Mounted (Device Properties – General Tab)                                                                                                    | $\checkmark$ |
| 7        | Auth_type        | Integer (1) | Authorization hardware type:<br>1 for FuelOpass<br>10 for TRU<br>2 for VIU3                                                                                                    | V            |
| 8        | Auth_type        | Integer (1) | for VIU4<br>for VIU45<br>9 for VIU35<br>14 for Fuel Card 20 for Gasboy Key<br>21 for Manual Entry 5 for Electronic Key 6 for Tag<br>for Authorizer<br>for Master Authorizer<br>(Device Properties – Format Tab) |              |
| <u>a</u> | Employee type    | Integer (1) | 1 (this value must not be modified)                                                                                                    | N            |
| 10       | Vehicle_no       | String (80) | License plate number or unique number of the vehicle (Device Properties –<br>Information Tab)                                                                                                    | ۰<br>۱       |
| 11       | String           | String (50) | Device card number (Device Properties – Format Tab) (Unique Key)                                                                                                    | $\checkmark$ |
| 12       | Fleet_name       | String (80) | Exact name of the fleet, to which the device is associated, as it appears in the Fleets List ( <i>Device Properties – Information Tab</i> )                                                                     |              |
| 13       | Department_name  | String (80) | Exact name of the department, to which the device is associated, as it appears in the Departments List (Device Properties – Information Tab)                                                                    | V            |

| No. | Field Name                           | FHO Field Type | Description                                                                                                    | Mandatory |
|-----|--------------------------------------|----------------|----------------------------------------------------------------------------------------------------|-----------|
| 14  | Rule_name                            | String (32)    | Exact name of the Group Rule that applies to the device, as it appears in the Group Rules List ( <i>Device Properties – Information Tab</i> )                                                                                                    |           |
| 15  | Driver_id_type                       | Integer (1)    | Two stage authorization activation: 0 for inactive; 2 for Driver Specific; 3 for Department Specific; 4 for Fleet Specific; 5 for Any Fleet ( <i>Device Properties – Two Stage Tab</i> ).                                                                                                    |           |
| 16  | Price_list_name                      | String (100)   | Exact name of the predefined Price List, to which the device is associated (Device Properties – Information Tab)                                                                                                    |           |
| 17  | Model_name                           | String (80)    | Exact model name of the vehicle, as it appears in the Model List (Device Properties – Information Tab)                                                                                                    |           |
| 18  | Pump_name                            |                | N/A (Leave empty)                                                                                                    |           |
| 19  | Year                                 | Number (4)     | Manufacturing year of the vehicle (Device Properties - Information Tab)                                                                                                    |           |
| 20  | Capacity                             | Number         | Vehicle fuel tank capacity, as defined for the specific model in the Model List (Device Properties – Information Tab)                                                                                                    |           |
| 21  | Consumption                          | Number         | Vehicle average fuel consumption, as defined for the specific model in the Model List (Device Properties – Information Tab)                                                                                                    |           |
| 22  | Odometer                             | String (80)    | Initial odometer reading value of the vehicle (Device Properties – Information Tab)                                                                                                    |           |
| 23  | Cust_id                              | String (80)    | The ID number of the customer (Device Properties – Information Tab)                                                                                                    |           |
| 24  | Address                              |                | N/A (Leave empty)                                                                                                    |           |
| 25  | Account-type                         | Integer (1)    | 0 (this value must not be modified)                                                                                                    |           |
| 26  | Available_amount                     | Number         | Device current available amount (0, if the company does not work with accounts)                                                                                                    |           |
| 27  | Use_pin_code                         | Integer (1)    | PIN code validation option: 0 for inactive, 1 for active (Device Properties – Validation Tab)                                                                                                    |           |
| 28  | Pin_code                             | Integer (1)    | Device PIN code, maximum 5 digits (as defined in Device Properties – Validation Tab)                                                                                                    |           |
| 29  | Auth_pin_from                        | Integer (1)    | PIN code location: 2 in the device "From authorization mean", 3 in the DB "Use" (only in cases the previous value is defined, <i>Device Properties – Validation Tab</i> )                                                                                                    |           |
| 30  | Nr_pin_retries                       | Integer (1)    | Number of allowed PIN code entry retries, 0 for unlimited (Device Properties – Validation Tab)                                                                                                    |           |
| 31  | Block_if_pin_retries<br>_fail        | Integer (1)    | Enables device blocking if all PIN code entry allowed retries fail: 0 for disabled, 1 for enabled ( <i>Device Properties – Validation Tab</i> )                                                                                                    |           |
| 32  | OrPT_prompt_for_p<br>late            | Integer (1)    | Prompting for vehicle number entry and verification option: 0 for disabled, 1 for enabled ( <i>Device Properties – Validation Tab</i> )                                                                                                    |           |
| 33  | OrPT_prompt_for_o<br>domet er        | Integer (1)    | Prompting for odometer reading entry option: 0 for disabled, 1 for enabled (Device Properties – Validation Tab)                                                                                                    |           |
| 34  | Do_odometer_reas<br>onabilit y_check | Integer (1)    | Odometer reasonability check option: 0 for disabled, 1 for enabled (Device Properties – Validation Tab)                                                                                                    |           |
| 35  | Max_odometer_delt a_allo wed         | Integer (1)    | Maximum difference between the previous and the current odometer reading (Device Properties – Validation Tab)                                                                                                    |           |
| 36  | Nr_odometer_retrie<br>s              | Integer (1)    | Amount of retries before odometer entry fails the reasonability check: 0 for unlimited (Device Properties – Validation Tab)                                                                                                    |           |
| 37  | Engine_hours                         |                | N/A (the current value of the Engine Hour is entered through the OrPT)                                                                                                    |           |
| 38  | Original_engine_ho<br>urs            | Integer (1)    | 0 (this value must not be modified)                                                                                                    |           |
| 39  | Target_engine_hour<br>s              | Integer (1)    | 0 (this value must not be modified)                                                                                                    |           |
| 40  | Two-stage_list                       | String         | In cases where Two-Stage option was enabled and the device is using a specific list (Driver_id_type 2 for Driver Specific, 3 for Department Specific), this field contains all the allowable values for the device, separated by a semicolon ";" ( <i>Device Properties – Two Stage Tab</i> ). Applicable for vehicle mounted devices only. |           |

| No. | Field Name                           | FHO Field Type | Description                                                                                                    | Mandatory |
|-----|--------------------------------------|----------------|----------------------------------------------------------------------------------------------------|-----------|
| 41  | OrPT_prompt_for_e<br>ngine<br>_hours | Integer (1)    | Prompting for engine hours entry option: 0 for disabled, 1 for enabled (Device Properties – Validation Tab)                                                                                                    |           |
| 42  | Address2                             |                | N/A (Leave empty)                                                                                                    |           |
| 43  | City                                 |                | N/A (Leave empty)                                                                                                    |           |
| 44  | State                                |                | N/A (Leave empty)                                                                                                    |           |
| 45  | Zip                                  |                | N/A (Leave empty)                                                                                                    |           |
| 46  | Phone                                |                | N/A (Leave empty)                                                                                                    |           |
| 47  | UserData1                            |                | N/A (Leave empty)                                                                                                    |           |
| 48  | UserData2                            |                | N/A (Leave empty)                                                                                                    |           |
| 49  | UserData3                            |                | N/A (Leave empty)                                                                                                    |           |
| 50  | UserData4                            |                | N/A (Leave empty)                                                                                                    |           |
| 51  | UserData5                            |                | N/A (Leave empty)                                                                                                    |           |
| 52  | Start_odometer                       | Integer (1)    | N/A (Leave empty)                                                                                                    |           |
| 53  | EH_consumption                       | Number         | Vehicle standard engine hours fuel consumption, as defined for the specific model in the Model List ( <i>Device Properties – Information Tab</i> )                                                                                                    |           |
| 54  | Allow_ID_replacem<br>ent             | Integer (1)    | Enables devices to automatically receive a card number after the first refueling.<br>The system recognizes the device Vehicle No. and associates the new Card<br>No. to the device. (0 for disabled, 1 for enabled, <i>Devices Properties – Format</i><br><i>Tab</i> ) |           |
| 55  | Number_of_strings                    | Integer (1)    | Specifies the number of devices having the same Vehicle No.<br>Each device is assigned with a unique Card Number. This field is relevant for<br>trucks having more than a single tank (fuel or others) and more than a single<br>device attached to the truck.         | V         |
| 56  | String2                              | String (50)    | Additional device card number                                                                                                    |           |
| 57  | String3                              | String (50)    | Additional device card number                                                                                                    |           |
| 58  | String4                              | String (50)    | Additional device card number                                                                                                    |           |
| 59  | String5                              | String (50)    | Additional device card number                                                                                                    |           |
| 60  | Plate_check_type                     | Integer (1)    | Plate number entry validation option: 0 for inactive, 1 for active                                                                                                    |           |
| 61  | Nr_plate_retries                     | Integer (1)    | Number of allowed plate number entry retries, 0 for unlimited                                                                                                    |           |
| 62  | Block_if_plate_retri<br>es_fail      | Integer (1)    | Enables device blocking if all plate number entry allowed retries fail: 0 for disabled, 1 for enabled                                                                                                    |           |
| 63  | Chassis_number                       | String (32)    | Vehicle chassis number                                                                                                    |           |

Figure 297 displays an example of an imported Device file.

#### Figure 297: Example of Imported Device File (Fragment)

| 44 | // Action | Record_ty | Name   | Status | Туре | Hardware | _Auth-type | Employee Vehicle | String Fleet_nam Departmer Rule_name | Driver_id_t Price_list_ | Model_nar Pump_nan | Year |
|----|-----------|-----------|--------|--------|------|----------|------------|------------------|--------------------------------------|-------------------------|--------------------|------|
| 45 | R         | Mean      | BRODE. |        | 2    | 4        | 1 14       | 1 BRODE          | 601434 ATTORNE NH DEPAI No Restric   | 5                       |                    | 1900 |
| 46 | R         | Mean      | VALEN  | 1      | 2    | 4        | 1 14       | 1 VALENT         | 601444 ATTORNE NH DEPAI No Restric   | 5                       |                    | 1900 |
| 47 | R         | Mean      | PETELL |        | 2    | 4        | 1 14       | 1 PETELL         | 614008 ATTORNE NH DEPAI No Restric   | 5                       |                    | 1900 |
| 48 | R         | Mean      | FORTIE |        | 2    | 4        | 1 14       | 1 FORTIE         | 614599 ATTORNE NH DEPAI No Restric   | 5                       |                    | 1900 |
| 49 | R         | Mean      | TRACY, |        | 2    | 4        | 1 14       | 1 TRACY,         | 614604 ATTORNE NH DEPAI No Restric   | 5                       |                    | 1900 |
| 50 | R         | Mean      | 2E+06  |        | 2    | 2        | 1 14       | 1 2E+06          | 112596 ATTORNE NH DEPAFRULE_UL       | 4                       | IMPALA             | 1900 |
| 51 | R         | Mean      | FLANAG |        | 2    | 4        | 1 14       | 1 FLANAG         | 615545 ATTORNE NH DEPAI No Restric   | 0                       |                    | 0    |
| 52 | R         | Mean      | BROWN  |        | 2    | 4        | 1 14       | 1 BROWN          | 612177 ATTORNE ATTORNE No Restric    | 5                       |                    | 1900 |
| 53 | R         | Mean      | VACHO  |        | 2    | 4        | 1 14       | 1 VACHO          | 613333 ATTORNE ATTORNE No Restric    | 5                       |                    | 1900 |
| 54 | R         | Mean      | 2E+06  |        | 2    | 2        | 1 14       | 1 2E+06          | 104900 ATTORNE ATTORNE RULE_UL       | 4                       | CLASSIC            | 1900 |
| 55 | R         | Mean      | 2E+06  |        | 2    | 2        | 1 14       | 1 2E+06          | 112604 ATTORNE ATTORNE RULE_UL       | 4                       | IMPALA             | 1900 |
| 56 | R         | Mean      | 2E+06  |        | 2    | 2        | 1 6        | i 1 2E+06        | 8.5E+15 ATTORNE ATTORNE RULE_UL      | 4                       | TAURUS             | 1900 |
| 57 | R         | Mean      | 2E+06  |        | 2    | 2        | 1 14       | 1 2E+06          | 113609 ATTORNE ATTORNE RULE_UL       | 4                       | IMPALA             | 1900 |
| 58 | R         | Mean      | 2E+06  |        | 2    | 2        | 1 14       | 1 2E+06          | 113665 ATTORNE ATTORNE RULE_UL       | 4                       | STRATUS            | 1900 |

### **B.11 Import Response File**

Once a file was imported, the system retrieves a detailed log of the process.

If a line does not match the expected format/value detailed above, only this record is rejected, while all valid records in the same file are accepted. In these cases, the log contains an error description (see Figure 298).

// Mear // Action // Model Record\_type-Mean Name Status Туре Hardware\_type Record\_type-Model Capacity Consumption Name Company\_name / Action // Dept Action Record\_type-Dept Fleet name Name Status Code // Fleet // Action // Rule Record type-Fleet Name Status Code Group rule name Record type-Time rule Name Rule type Description Content summary // Action // Action Description Content\_summary Record\_type-Limit\_rule Name Rule\_type // Action Description Content\_summary Record\_type-Visit\_rule Name Rule\_type // Action Record\_type-Fuel\_rule Name Rule type Description Content summary // Action Record\_type-Cluster\_rule Name Rule\_type Description Content\_summary // GroupRule // Action Limit rule Visit rule Record type-Group rule Name Description Line Number Field Value Description 2 Vehicle\_no Name and Vehicle must be the same for employees AA R Mean AAA Line Numbe Field Value Descript 3 Fleet name No such fleet R Mean SSSSS Line Number Field Value Description Required field empty 5 Vehicle\_no Required field empty 5 String R Mean test Lines read: 5; skipped: 1; processed: 4; rejected: 3; accepted: 1 (changed: 0; unchanged: 1)

#### Figure 298: Example of Import Log (Fragment)

The import log will include the following lines:

**a** Import file template: Shows field headers of all file types to ease the reading of the report:

- Models
- Rules
- Group Rules
- Fleets
- Departments
- Devices

**b** Error Log Header: The error log is displayed only if records were rejected.

**c** Error description:

- Line Number: Number of the line in the original import file.
- Field and Value: Name of the field in which the error was found and erroneous value entered (a line per error).
- Description: Description of the error (see below).

d Record: Record as it appears in the original import file.

**e** Summary: Displays a resume of the import process: number of records processed, rejected, accepted as well as the number of records actually modified after import.

For example, in Figure 298 the second error, which is in line 3 of the import file, is indicating that there was a reference to a non-existent fleet (AA).

### **B.11.1. Import Process Errors**

A list of possible import errors is provided in Table 66:

#### **Table 66: Import Process Errors**

| No. | Error Description                                          | No. | Error Description                                                                                    |
|-----|------------------------------------------------------------|-----|----------------------------------------------------------------------------------------------------|
| 1   | Invalid Record Type                                        | 2   | Mean cannot be deleted while referenced by 2-stage means                                             |
| 3   | Invalid Action                                             | 4   | Mean cannot be deleted while referenced by shift Mean<br>cannot be deleted while referenced by shift |
| 5   | Field too wide (max: %d)                                   | 6   | Cash customer mean needs price list                                                                  |
| 7   | Field too narrow (min: %d)                                 | 8   | Too many two-stage elements                                                                          |
| 9   | Required field empty                                       | 10  | Two-stage element list should be empty                                                               |
| 11  | Value out of range (low:%d; high:%d)                       | 12  | Two-stage dept unknown                                                                               |
| 13  | Value must be only digits                                  | 14  | Two-stage driver unknown                                                                             |
| 15  | Value must be float number                                 | 16  | Two-stage element is not type driver                                                                 |
| 17  | Illegal characters in field                                | 18  | HEAD OFFICE error queueing changes to station queue                                                  |
| 19  | Illegal value                                              | 20  | Dept change between positive and negative illegal                                                    |
| 21  | Database error                                             | 22  | At most one negative-list department allowed                                                         |
| 23  | No such fleet                                              | 24  | Group Rule must include at least one Rule                                                            |
| 25  | No such department in fleet                                | 26  | Not authorized to modify or delete this object                                                       |
| 27  | No such price_list                                         | 28  | Group rule referenced by fleet                                                                       |
| 29  | No such group rule                                         | 30  | Group rule referenced by department                                                                  |
| 31  | No such model                                              | 32  | Group rule referenced by mean/device                                                                 |
| 33  | No such pump                                               | 34  | Rule referenced by Group Rule                                                                        |
| 35  | Auth-type illegal for this Type                            | 36  | No such Limit Rule                                                                                   |
| 37  | Hardware-type illegal for this Auth-type                   | 38  | No such Visit Rule                                                                                   |
| 39  | Name and Vehicle must be the same for employees            | 40  | No such Time Rule                                                                                    |
| 41  | Field value already exists                                 | 42  | No such Fuel Rule                                                                                    |
| 43  | Field value not found                                      | 44  | No such Cluster Rule                                                                                 |
| 45  | Rename to same name not allowed                            | 46  | Not allowed to change Rule Type                                                                      |
| 47  | Available amount less than minimum (%.4f)                  | 48  | Invalid Rule Type                                                                                    |
| 49  | Modification or deletion of default fleet not allowed      | 50  | Invalid Limit Type                                                                                   |
| 51  | Modification or deletion of default dept not allowed       | 52  | Invalid Allow Type                                                                                   |
| 53  | Modification or deletion of default group rule not allowed | 54  | Too many products                                                                                    |
| 55  | Employee must be in default dept and fleet                 | 56  | Too many clusters                                                                                    |
| 57  | Non-employee may not be in default dept or fleet           | 58  | No products specified                                                                                |

| No. | Error Description                                              | No. | Error Description                                                    |
|-----|----------------------------------------------------------------|-----|----------------------------------------------------------------------|
| 59  | Fleet cannot be deleted while it still has depts               | 60  | No clusters specified                                                |
| 61  | Dept cannot be deleted while it still has means                | 62  | Unknown product                                                      |
| 63  | Dept cannot be deleted while referenced by 2-stage means       | 64  | Unknown cluster                                                      |
| 65  | Day Amount should not be less than<br>Single Refuel            | 66  | Not enough identified strings                                        |
| 67  | Week Amount should not be less than Single Refuel              | 68  | Value not unique                                                     |
| 69  | Month Amount should not be less than<br>Single Refuel          | 70  | Strings not empty                                                    |
| 71  | Week Amount should not be less than<br>Day Amount              | 72  | Wrong number of identified strings                                   |
| 73  | Month Amount should not be less than<br>Day Amount             | 74  | Number of actual strings not consistent with<br>allow_id_replacement |
| 75  | Month Amount should not be less than<br>Week Amount            | 76  | Plate prompt not allowed for this device type                        |
| 77  | Week Visits should not be less than Day<br>Visits              | 78  | Proxy tag cannot require driver                                      |
| 79  | Month Visits should not be less than Week Visits               | 80  | Illegal weekday                                                      |
| 81  | Month Visits should not be less than Day Visits                | 82  | Duplicate day                                                        |
| 83  | Fleet may not be changed                                       | 84  | Too many ranges                                                      |
| 85  | Model still referenced by at least one mean                    | 86  | Incomplete range                                                     |
| 87  | No such department (code)                                      | 88  | Illegal time                                                         |
| 89  | Not allowed to specify fleet list                              | 90  | Range overlap - ranges must be in order                              |
| 91  | Multiple strings not allowed for this device type, or disabled | 92  | No days defined                                                      |
| 93  | All strings must be already identified                         | 94  | No ranges defined                                                    |
| 95  | Illegal range                                                  | 96  | Plate not unique within fleet                                        |

This page is intentionally left blank.

# **Appendix C: WP Registration and Setup**

### **C.1 General**

This appendix provides instructions for registering a Wireless Programmer device in the organization's FHO, as required prior to programming Fuel Point PLUS wireless vehicle identification units.

## **C.2 WP Tunnel Installation**

The WP Tunnel application is required for WP registration. Proceed as follows:

1 Double-click the WP Tunnel.exe file. The following Setup Wizard opens (see Figure 299).

Figure 299: WP Tunnel Setup Wizard Welcome Screen

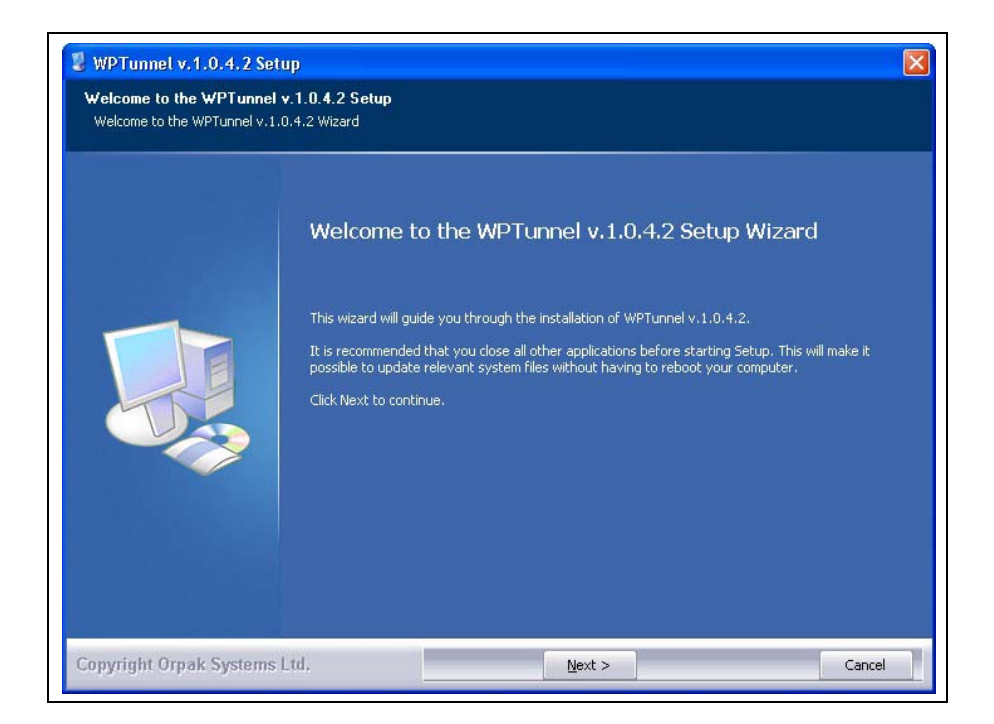

2 Click Next. The License Agreement screen opens (see Figure 300).

| Figure 300: WP | <b>Tunnel Setup</b> | <b>Wizard License</b> | Agreement | Screen |
|----------------|---------------------|-----------------------|-----------|--------|
|----------------|---------------------|-----------------------|-----------|--------|

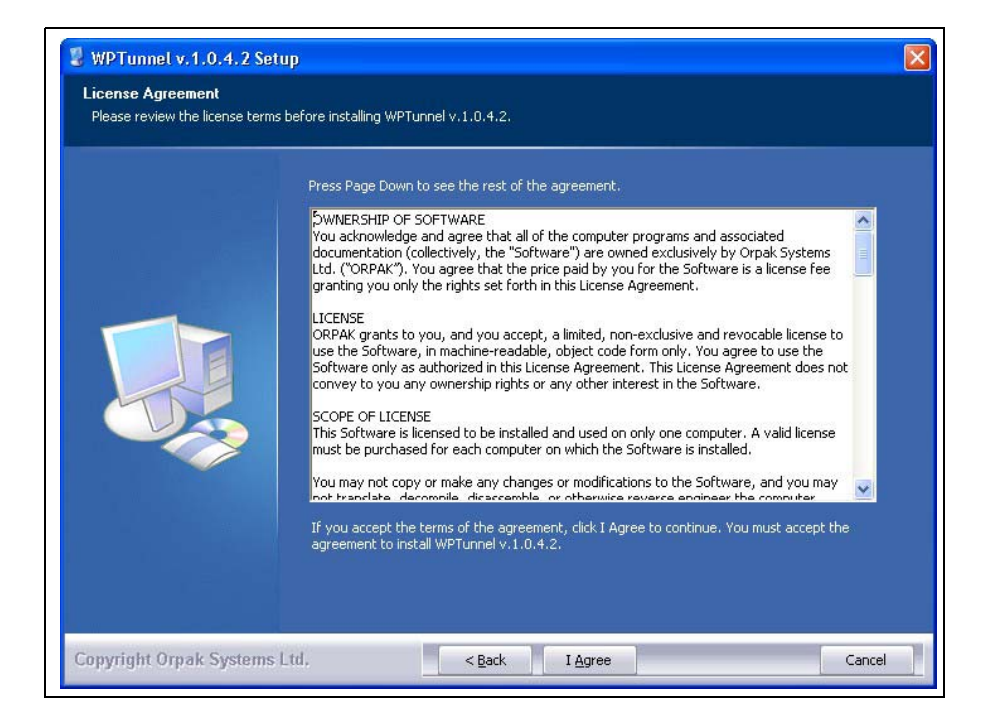

3 Click I Agree. The following screen opens (see Figure 301).

Figure 301: WP Tunnel Setup Wizard Choose Install Location Screen

| WPTunnel v.1.0.4.2 Se<br>Choose Install Location<br>Choose the folder in which to | tup<br>nstall WPTunnel v.1.0.4.2.                                                                                                    |  |
|-----------------------------------------------------------------------------------|----------------------------------------------------------------------------------------------------|--|
|                                                                                   | Setup will install WPTunnel v. 1.0.4.2 in the following folder. To install in a different folder, click<br>Browse and select another folder. Click Next to continue. |  |
|                                                                                   | Destination Folder<br>E:\Program files\Orpak Systems\WPTunnel<br>Space required: 0.0KB<br>Space available: 5.7GB                                                     |  |
| Copyright Orpak Systems                                                           | Ltd, < <u>Back N</u> ext > Cancel                                                                                                    |  |

4 Click **Next** to install the files in the default folder, or click Browse to choose another destination folder and then click **Next**. The Connection settings screen opens (see Figure 302).

Figure 302: WP Tunnel Setup Wizard Connection Settings Screen

| WPTunnel configuration<br>Connection settings<br>Set HeadOffice IP address or | n<br>domain name and Serial comm. Port and FTP                   |                                 |
|-------------------------------------------------------------------------------|------------------------------------------------------------------|---------------------------------|
|                                                                               | HeadOffice IP Address or Domain Name<br>Serial Comm. Port<br>FTP | 127.0.0.1<br>1<br>194.90.151.28 |
| Copyright Orpak System                                                        | s Ltd, Back Next                                                 | Cancel                          |

**5** Enter the Head Office IP Address. In the example above, WP Tunnel is installed in FHO PC, so the local Host IP address (127.0.0.1) is entered.

*Note: The FTP stores updated vehicle lists required for WP proper functioning. Default FTP address: 194.90.151.28 should not be changed.* 

6 Enter the Serial Com port to which the WP device is to be connected. Click Next.

7 The installation process is fully automated. The Installing screen displays process messages, as well as possible error messages. At the end of the process, click **Close** to exit the Wizard (see Figure 303).

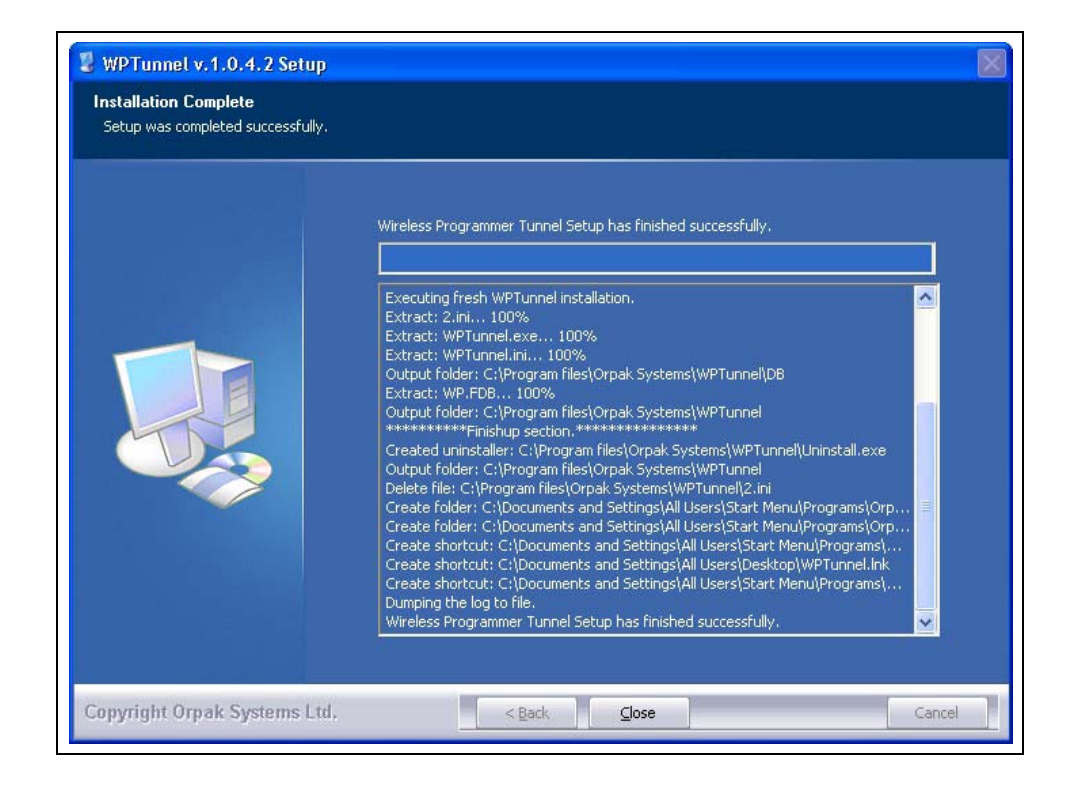

#### Figure 303: WP Tunnel Setup Wizard Installation Complete Screen

8 An icon is created on the desktop.
### C.3 Establishing WP - Head Office Communication

In order to establish communication between the WP and the Head Office, proceed as follows:

- 1 Access the FHO application and click Admin.
- 2 Select the Registration tab. The following screen opens:

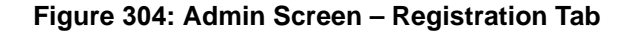

| 🖉 Users - SiteOmat -   | Gdooey Mae      |                      |                     |        |       |                                     |
|------------------------|-----------------|----------------------|---------------------|--------|-------|-------------------------------------|
| Administration         | User Mng Sys Co | mmands Registration  |                     |        |       |                                     |
|                        | Serial          | Registration Date    | User Name           | Status |       |                                     |
|                        |                 |                      |                     |        |       |                                     |
|                        |                 |                      |                     |        |       |                                     |
| Main                   |                 |                      |                     |        |       |                                     |
| Stations               |                 |                      |                     |        |       |                                     |
| Setup                  |                 |                      |                     |        |       |                                     |
|                        |                 |                      |                     |        |       |                                     |
|                        |                 |                      |                     |        |       |                                     |
|                        |                 |                      |                     |        |       |                                     |
|                        |                 |                      |                     |        |       |                                     |
|                        |                 |                      |                     |        |       |                                     |
| Admin                  |                 |                      |                     |        |       |                                     |
| Help                   |                 |                      |                     |        |       |                                     |
| Exit                   |                 | 0-0 [0]              |                     |        |       |                                     |
|                        |                 |                      |                     |        |       |                                     |
|                        |                 |                      |                     |        |       |                                     |
|                        |                 |                      |                     | (      | Block | Unblock                             |
|                        |                 |                      |                     |        |       |                                     |
| Admin MS Enterprises 2 | Alarms 12/04/10 | 21:26:45 Urgente Sec | unty plug not found | System | Alto  | <i>4</i> ‰ <b>▼</b> € 100% <b>▼</b> |
|                        |                 |                      |                     |        |       | All (1999)                          |

Note: Prior to registering the WP, remove all certificate errors. For further information, refer to "Appendix A: General Guide for Web Client User" on page 309.

- icon; the following screen is **3** Launch the WP Tunnel application by clicking on the displayed (see Figure 305).

### Figure 305: WP Tunnel Main Screen

| File Import Loader Help     |                             |
|-----------------------------|-----------------------------|
| Orpak Systems Ltd. (C) 2011 |                             |
|                             | Test<br>connection<br>to HO |
| <                           | <br>Close                   |

- 4 Connect the WP to the PC using a RS-232 serial cable.
- 5 Turn on the WP; follow the instructions appearing on the WP display, described in Table 67.

Note: When operating the WP for the first time, enter factory defaults user name and password: "admin", the device will prompt the user for a new username and password.

| Table 67: | WP R | Registration | Sequence |
|-----------|------|--------------|----------|
|-----------|------|--------------|----------|

| Step | Display                             | Description/Action                                                                                |
|------|-------------------------------------|---------------------------------------------------------------------------------------------------|
| 1    | Enter User ID                       | Enter User ID and press ENTER.                                                                    |
|      | Enter Password                      | Enter password and press <b>ENTER</b> . Press the <b>BCK</b> key.                                 |
| 2    | >WP Functions<br>Sys Functions      | The System menu is displayed.                                                                     |
| 3    | >Sys Functions<br>Services          | Use the DOWN arrow key to move the pointer (>) to the Sys Functions menu and press <b>ENTER</b> . |
| 4    | >WP Registration<br>Remove Registr. | Press ENTER.                                                                                      |

| Step | Display                         | Description/Action                     |
|------|---------------------------------|----------------------------------------|
| 5    | Connect to PC<br>and press SEND | Press <b>SEND</b> .                    |
| 6    | Connect to PC<br>Wait           | Wait while the PC connects to the FHO. |

**6** The WP tunnel displays the session details. After the WP is successfully recognized by the FHO, the application registers the device serial number and the currently logged user name and sends to the WP the organization's name (company name). A confirmation message is displayed (see Figure 306).

| Serial    | Registration Date | User Name     | Status |  |
|-----------|-------------------|---------------|--------|--|
| 999001010 | 2009-07-02        | _WPREG_       | Active |  |
|           |                   |               |        |  |
|           | Store the         | Webere Distre |        |  |

#### Figure 306: Approving WP Registration

**7** Close the WP Tunnel.

The organization name is recorded in the WP memory and the device is now ready for programming the vehicle units.

The Block button blocks the WP device (selected from the grid) for future use, and the Unblock button activates previously blocked WP units.

This page is intentionally left blank.

# Appendix D: WEX and Voyager Fleet Card Format Support

### **D.1 General**

This appendix describes the steps required for enabling support of WEX and Voyager fleet cards as well as the different refueling scenarios.

WEX and Voyager fleet cards can be accepted and authorized without being entered into the system, still all transaction and user input data will be stored in the system database.

### **D.2 Setup**

To enable support of these fleet card formats, proceed as follows:

- 1 Define new fleets as needed (refer to "7.8 Managing Fleets" on page 143). Fleet Code should be extracted from the cards as follows:
  - For WEX: The field Fleet number at positions 14-19 on Track 2.
  - For Voyager: The field Account number at positions 6-13 on Track2.
- **2** Do one of the following:
  - Define a Negative List department for each of these fleets (refer to "7.9.3 New Department General Tab" on page 154). As a result of authorization logics, all cards that pertain to a fleet with a Negative List department but are not part of this department will be authorized.

Note: Since the cards are not actually defined in the system, they are subject to the following limitations: Limits are not applicable. Reports cannot be filtered by card number/plate.

From Version 6.4.49, you may also define these cards as a Positive list:

- If the card is found in the system database, it will be used and authorized as **a**ocal card and will not require authorization through the network (WEX, Voyager).
- If the card is not found in the database, it will be authorized through WEX/Voyager network.
- *Note:* When defining the cards in the system, define prompt code and expiration date for each device.

## **D.3 Refueling Scenarios**

### **D.3.1 Wex Fleet Cards**

- 1 The system identifies the card as a WEX fleet card by the **ISO** and **WEX identifier code** (690046 or 690047) fields.
- 2 The system search for a valid **Expiration Date** field.
- **3** Fleet Number field is read. The system verifies that the fleet was defined and that it contains a Negative list department.
- **4** Vehicle Number field is checked against the Negative List of the fleet to verify the card is not in the list.
- **5** If **Prompt code** (**product ID**) field is "00" the driver is prompted for Driver ID and Odometer. If it is "01" then no prompt will be presented.

Once the inputs (if required) are entered, then the card is accepted and transaction is approved.

*Note:* Driver ID does not refer to Driver ID defined in the system (i.e. for two-stage validation).

6 Once the transaction has been completed, transaction data including any user input and the card number are stored in the system database.

### **D.3.2 Voyager Fleet Cards**

- 1 The system identifies the card as a Voyager fleet card by the **ISO** and **WEX identifier code** (690046 or 690047) fields.
- 2 The system search for a valid Expiration Date field.
- **3** Account Number field is read. The system verifies that the fleet was defined and that it contains a Negative list department.
- **4 Card Identifier (vehicle number)** field is checked against the Negative List of the fleet to verify the card is not in the list.
- **5** According to **Product Restriction Code** field value, the driver is prompted for Driver ID (ID Number) and/or Odometer.
- 6 Once the inputs (if required) are entered, then the card is accepted and transaction is approved.
- 7 Once the transaction has been completed, transaction data including any user input and the card number are stored in the system database.

# **Appendix E: Obtaining an SSL Certificate**

### **E.1 General**

This appendix provides instructions for obtaining and installing an SSL Certificate for the FHO/FMS Server (hereafter referred to as FHO Server).

FHO and FMS Applications can be logged into using a standard browser from any PC. The application is launched from the FHO Server and may be accessed from any networked computer (directly connected to the FHO via the LAN) or from a remote computer with an Internet browser (MS Internet Explorer 7 and up) over the Internet. It uses a secured SSL connection (HTTPS).

The SSL (Secure Sockets Layer) is a cryptographic protocol that establishes a secure session link between the remote computer and the FHO Server.

When a user connects to the secured FHO Server, SSL authenticates both server and user and establishes an encryption method and a unique session key. The SSL protocol contains a public key and a private key. Messages are encrypted with the server's public key and can only be decrypted with the corresponding private key (which is kept secret).

The SSL Certificate is an electronic document issued by a third-party Certification Authority which uses a digital signature to bind together a public key with an identity, verifying the identity the FHO Server.

The procedure for obtaining an SSL Certificate for the FHO Server consists of the following stages, described in the subsequent paragraphs:

- Registering a Domain Name
- Generating a Certificate Signing Request
- Purchasing an SSL Certificate from a Trusted Root Certification Authority
- Installing the Certificate

## E.2 Registering a Domain Name

SSL Certification requires the assignation of a domain name to the FHO Web Server.

While generating a CSR, users are required to enter a Common Name, namely the Host Name (i.e.: www.mydomain.com, mydomain.com).

The certification applies to the precise Common Name specified during this process and the posterior enrollment to the Certification Authority. For example, a certificate issued for the domain "mydomain.com" does not certifies a site named "www.mydomain.com".

The reservation and registration of Domain Names is managed by Domain Name Registrars, licensed by the Internet Corporation for Assigned Names and Numbers (ICANN) or by a national authority.

The list of ICANN accredited registrars is provided for reference below: http://www.iana.org/domains/root/db/

# E.3 Generating a Certificate Signing Request

In order to purchase an SSL Certificate from a Certification Authority, a certificate signing request (CSR) has to be generated.

The CSR contains information identifying the FHO server and the public key. The corresponding private key is not included in the CSR, but is used to digitally sign the entire request.

The utility OpenSSL is used to generate the key and CSR. This utility comes with the OpenSSL package and is usually installed under /usr/local/ssl/bin.

Proceed as follows:

- Generate the Key utilizing the following command:
   \$ openssl genrsa -des3 -out CommonName.key 1024
   This command generates a 1024 bit RSA Private Key and stores it in the file CommonName.key.
- 2 Enter a pass phrase. Omit the -des3 option above for not to include a pass phrase to protect the key, or in cases where running Apache on Windows as this option does not work on Windows.

*Note: If including a passphrase, the same passphrase has to be entered after restarting the server.* 

3 Back up the CommomName.key file and make a note of the passphrase, if any.

- 4 Generate the CSR utilizing the following command:
  \$ openssl req -new -key CommonName.key -out CommonName.csr This command prompts for the attributes of the certificate: Country Name (two-letter code): State or Province Name (full name): Locality Name: Organization Name: Organizational Unit Name: Common Name: (i.e.: www.mydomain.com) Email Address: (i.e.: webmaster@mydomain.com)
- **5** An RSA Private Key is generated in CommonName.key and a Certificate Signing Request in CommonName.csr. Copy and paste the information in CommonName.csr into the Certification Authority enrollment form, by opening the file in a text editor that does not add extra characters (i.e. Notepad).

### E.4 Purchasing an SSL Certificate

Trusted Root Certification Authorities are entities licensed to issue digital certificates automatically trusted by most web browsers, for use by other parties. A Root Certificate identifies the Root Certificate Authority (CA) by means of a digital signature. Subsequent to the generation of the CSR, select a Trusted Root Certification Authority and proceed with the chosen authority enrollment process.

Since FHO is accessed via IE, a CA trusted by Microsoft should be applied. A list of CAs whose root certificates are distributed via the Windows Root Certificate Program is provided below:

http://download.microsoft.com/download/1/4/F/14F7067B-69D3-473A-BA5E-70D04AEA5929/Windows Root Certificate Program Members November 2009.pdf

Note: The enrollment process may vary for different Certification Authorities, therefore it is not provided in this document.

In addition to the CSR, the following information is needed:

**a** The period of time for the certificate

**b** The server platform

- c The Organization, Organizational Unit, Locality/City, State and Country
- d Payment information and a contact for invoicing
- e The Common Name

f An email address, phone number, fax number for validating the information

Upon completion of the enrollment process, the Certification Authority proceeds with the authentication process.

Once the information is validated, the SSL Certificate is issued, according to the selected CA policy.

### E.5 Installing the Certificate

To install the obtained Certificate in the FHO Server, the file should be converted into .pem format. Proceed as follows:

- 1 Open a Windows command prompt and navigate to \Openssl\bin
- 2 Type openssl.exe and press ENTER. The OpenSSL prompt opens.
- 3 Execute the following command: pkcs12 -in <cert.pfx> -out <cert.pem> -nodes Where <cert.pfx> is the name of the PFX file (the path and quotes may be included) and <cert.pem> is the name of the file that OpenSSL is to generate, for example, type: pkcs12 -in "C:\FHO\cert.pfx" -out cert.pem –nodes
- **4** The command converts the data in the <cert.pfx> file to PEM format in the <cert.pem> file. The PEM file contains all of the certificates that were in the PFX file:
  - Private key
  - Identity certificate
  - Root certificate
  - Intermediate certificate

Each of the certificates (Private Key, Identity certificate, Root certificate, Intermediate certificate) are wrapped within headers, and these headers are part of the certificates. The PEM file looks similar to the following (see Figure 307).

#### Figure 307: Example of the Obtained .PEM File

| 1  | Bag Attributes                                                     |
|----|--------------------------------------------------------------------|
| 2  | localKeyID: 01 00 00 00                                            |
| 3  | friendlyName: 633438695139008599                                   |
| 4  | Microsoft CSP Name: Microsoft Base Cryptographic Provider v1.0     |
| 5  | Key Attributes                                                     |
| 6  | X509v3 Key Usage: 10                                               |
| 7  | BEGIN RSA PRIVATE KEY                                              |
| 8  | MIICXQIBAAKBgQC2izwuMKf1SV1ks3KNcEN5oagzvGnwjLL9H0pBaqd9gkcHzZmc   |
| 9  | T1GiLreKWa0xbR2BMIEHkYC2GzVjBcQUSz/Q0YY0Brbg+hoBvrCt547cPSqSBQdL   |
| 10 | BLebYWEqua7R25R80yiMfTwZwQB0+DHD+pD1XAB9AN/ENjGyc4VPU+A6/QIDAQAB   |
| 11 | AoGBAKGJZzEM16T1Stk1P2rQfLWHC7z0r98x8zax2Nk404zqm4bZN2Uuf/QAWWVx   |
| 12 | 27yn7aMkVBppdTgxrbW6JYE78fQH2kx5D3RtJYpgULmYkp2MHG1gfuPVtMVReS+R   |
| 13 | JuXP47ysQVR0GMwUftgANpov9Mx/1GU36CF/oiG7cjIyMpE1AkEA4sDJqFvK0fGF   |
| 14 | MOsUCUOL2A+RRjKNQ3bTgt5o8LNu6uRh3ztbsKB+J+FvNArRWU4Ftgn3U7q7BwT9   |
| 15 | Aabte2pnRwJBAM4WsaKsnvTEM/oByMbFJ0360AbLSx7e3q44z19xAt1WwxPh/mn7   |
| 16 | RD6oKDhf61ML+kfGGFzHV99UCrca9aFeNZsCQQDg8m5bhcv11bMTJ3J2CjtW0YNe   |
| 17 | B1JapiwIPQoQF4GmprBtW56HZ4AfoiXG1CDBHoTN5a81si50NWW1W0tpLtKLAkBq   |
| 18 | jVkyXkWhD4BAFoQUIQL9U1wT5y/juh8vvLcWqXtrm2wo74N2kC7spkyF0TIR1f0F   |
| 19 | AGrALWDFWtJfcVTmJatZAkBGg3Uk6sT0jdw0NbkG57DRITMNrrHjJ2xuL00dEfjS   |
| 20 | e3EUmP0iaY7m6c/2EqvB+wRD1/2HUaBId0u2woDis30T                       |
| 21 | END RSA PRIVATE KEY                                                |
| 22 | Bag Attributes                                                     |
| 23 | localKeyID: 01 00 00 00                                            |
| 24 | subject=/CN=EDI Connector Cert                                     |
| 25 | issuer=/UN=EDI Connector Cert                                      |
| 26 | BEGIN CERTIFICATE                                                  |
| 27 | MIIBYJULAREGAWIBAGIBAIANBGRGNRIG9WUBAUUFADAGMRSWGUYDVUUDEXJFRERG   |
| 20 | UZ9UDMVJGG9YIENICNUWHNCNHUGWNDEIMJAXUDHUWNCNHUKWNDEUMJAXUDHUWJAG   |
| 29 | MKSWGQIDVQQDEX0FREKGQZSQDEVJQGSYIENICNQWGZSWDQISKOZINVCNAQEBBQAD   |
| 21 | GIOARIGJAOGBALALFU4Wp/VJWW52COIWQ3mnqDOBEURSVOISKFqp52CRWENm2XF    |
| 22 | USIUC4P20/FCHIEWGQERGLIDNWHIXDRLF9ASHG4GCUD6GG+SK5HJCW9KPIFD0SE    |
| 22 | CSCHISQSECHDIRW/KIX9FDHDAE/4HCFOKF/CARDASOQZHDJZHOJI4DE9A9HDAAEW   |
| 33 | jiolymosinyemaqbroqabgibabdwbji/cpacecoccaebluynytnKSNtwQKKAOX41FA |
| 35 | KnlbndyWWFeJ6o/9ymSKrOctNDi+//n/V9ADW9Z/24eg3WMMLIKILDHOBCZgBJA    |
| 36 | MIV=                                                               |
| 37 | FND CFFTFTCATF                                                     |
| 57 | EMP CENTIFICATE                                                    |

5 Save the file as SO.pem and under the FHO bin folder, replacing the existing file.

This page is intentionally left blank.

CFN® is a registered trademark of FleetCor Technologies Operating Company LLC. Ethernet® is a registered trademark of Xerox Corporation. Gasboy<sup>®</sup> is a registered trademark of Gasboy International. Islander<sup>™</sup> PLUS and TopKAT<sup>™</sup> are trademarks of Gasboy International. MiFare® is a registered trademark of NXP Semiconductor.

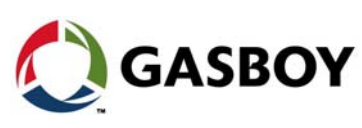

© 2018 Gilbarco Inc. 7300 West Friendly Avenue · Post Office Box 22087 GASBOY GASBOY Greensboro, North Carolina 27420 Phone (336) 547-5000 • http://www.gilbarco.com • Printed in the U.S.A. MDE-4821J Fleet Head Office and Fuel Management Software Installation and User Manual • July 2018